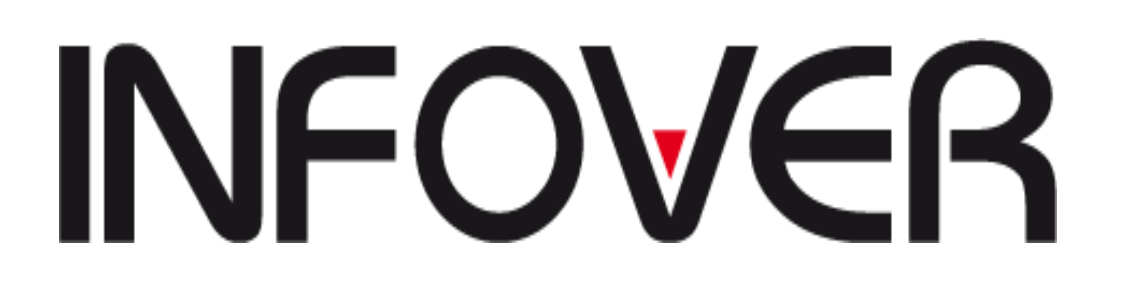

# INSTRUKCJA OBSŁUGI SYSTEMU INSIGNUM KADRY PŁACE

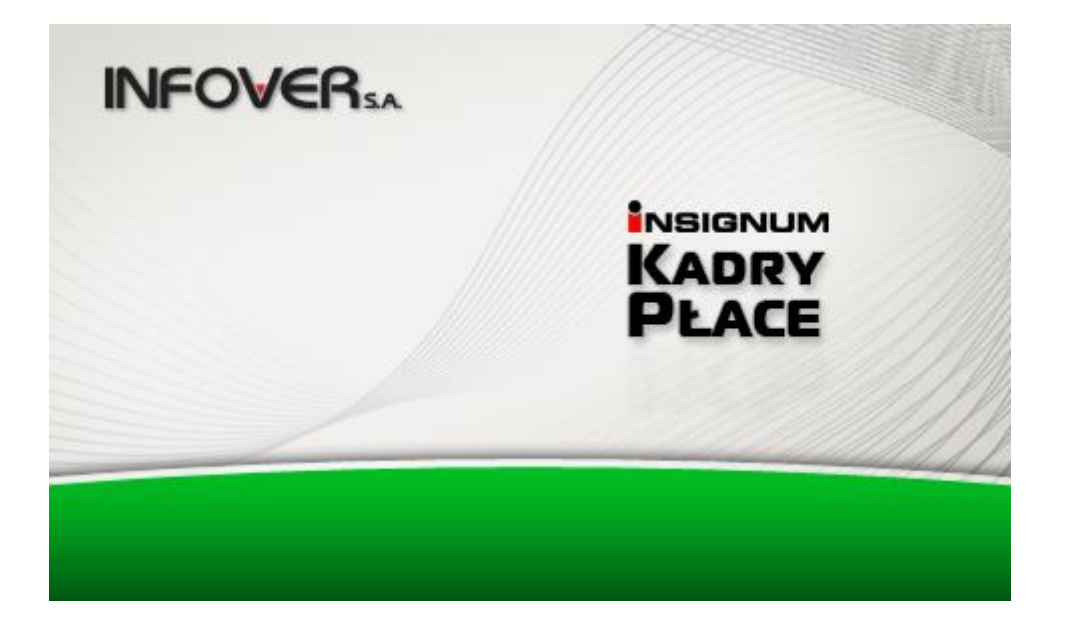

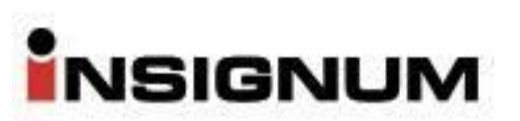

| I.     | Ro            | zpoczęcie pracy z programem                                                                                                    | 6    |
|--------|---------------|----------------------------------------------------------------------------------------------------|------|
| 1      | •             | Właściwości programu                                                                                                    | 6    |
| 2      |               | Korzystanie z programu                                                                                                    | 7    |
|        | 1)            | Rozpoczęcie pracy                                                                                                    | 7    |
|        | 2)            | Wybieranie funkcji z menu                                                                                                    | 9    |
|        | 3)            | Ogólna charakterystyka okien                                                                                                    | . 10 |
|        | 4)            | Filtry                                                                                                    | . 11 |
|        | 5)            | Najczęściej wykorzystywane przyciski                                                                                                    | . 12 |
|        | 6)            | Skróty klawiszowe                                                                                                    | . 12 |
|        | 7)            | Wypełnianie pól                                                                                                    | . 12 |
|        | 8)            | Zakładki                                                                                                    | . 13 |
|        | 9)            | Sortowanie danych                                                                                                    | . 14 |
|        | 10)           | Wyszukiwanie danych                                                                                                    | . 14 |
|        | 11)           | Otwieranie wielu okien                                                                                                    | . 15 |
| II.    | Sło           | wniki                                                                                                    | . 16 |
| 1      | . Firn        | 18                                                                                                    | . 16 |
| -      | 1)            | Jednostki organizacvine                                                                                                    | . 16 |
|        | $\frac{2}{2}$ | Typy jednostek                                                                                                    | .18  |
|        | $\frac{-}{3}$ | Parametry jednostek                                                                                                    | 19   |
|        | $\frac{3}{4}$ | Dane firmy                                                                                                    | 19   |
|        | 5)            | Dane firmy (archiwalne)                                                                                                    | 24   |
| ~      | Um            |                                                                                                    | 25   |
| 4      | 1)            | Umowy                                                                                                    | 25   |
|        | Δ             | Umowa o prace Umowa o prace godzinowa                                                                                                    | 25   |
|        | R             | Umowa o dzieło, zlecenie, wynagrodzenie Rady Nadzorczej                                                                                                    | . 23 |
|        | 2)            | Typy umów                                                                                                    | 31   |
|        | $\frac{2}{3}$ | Typy dodatkowych składników faktury                                                                                                    | 31   |
|        | <i>1</i> )    | Miejsca przechowywania umów                                                                                                    | 31   |
|        |               | Warunki umów                                                                                                    | 32   |
|        | 5)<br>6)      | Wynagrodzenia dodatkowe / nochodne płacy                                                                                                    | . 32 |
|        | 0)<br>7)      | Wydryki umów (zlecenie/dzieło)                                                                                                    | 31   |
|        | /)<br>        | Wynagradzania sławnia                                                                                                    | . 34 |
|        | D<br>D        | Destanowionia                                                                                                    | . 34 |
|        | D<br>C        | Zokrosy proc                                                                                                    | . 35 |
|        | 8)            | Deremotry umousy                                                                                                    | . 35 |
| -      | 0)            | Stonowicka                                                                                                    | . 35 |
| -      | <b>).</b>     | Bodzoja stopowiał                                                                                                    | . 30 |
| 4      | •             | Kouzaje staliowisk                                                                                                    | .41  |
| -      | ).<br>:       | A dministracia kadrowa                                                                                                    | .41  |
| (<br>- | ).            | Automistracja Kautowa                                                                                                    | .42  |
|        | •<br>1) T     | UIZąd Skaldowy                                                                                                    | .42  |
|        | 1) U          | rozi nodetkowe                                                                                                    | .42  |
|        | 2) P          | IUga w zadatły dochodowy                                                                                                    | .43  |
|        | 3)<br>1)      | Ulga w podatku dochodowym                                                                                                    | .43  |
| c      | , 4)          | Koszty uzyskama przychodu                                                                                                    | .44  |
| 2      | ).<br>1`      | LUS                                                                                                    | .43  |
|        |               | De determente la de une arrigge de la companya de la companya de la compa | .43  |
|        | 2             | 7 Podstawowe kody ubezpieczeniowe                                                                                                    | .43  |
|        | 3             | $\Delta awouy$                                                                                                    | .40  |
|        | 4             | Prawo do emerytury / renty                                                                                                    | .40  |
|        | 5             | ) POKREWIENSTWO                                                                                                    | .4/  |
|        | 6             | Niepeinosprawnosci                                                                                                    | .4/  |
|        | - 7           | ) Wykształcenie                                                                                                    | . 48 |

## Spis treści

| 8)                         | Niezdolności do pracy                              | . 48                   |
|----------------------------|----------------------------------------------------|------------------------|
| 9)                         | Przerwy / świadczenia                              | . 49                   |
| 10                         | )) Prace w szczególnych warunkach                  | . 49                   |
| 11                         | 1) Przyczyny wyrejestrowania                       | . 50                   |
| 12                         | 2) Podstawy prawne wygaśnięcia / rozwiązania umowy | . 50                   |
| 13                         | 3) Tryby rozwiązania / wygaśniecia                 | . 51                   |
| 9.                         | PFRON                                              | . 52                   |
| 1)                         | Identyfikatory adresów                             | . 52                   |
| 2)                         | Formy własności                                    | . 52                   |
| 3)                         | Wielkości pracodawcy                               | . 52                   |
| 4)                         | Podstawowe formy prawne                            | . 53                   |
| 5)                         | Podstawowe formy prawne przedsiebiorcy             | . 53                   |
| 10.                        | Czas pracy                                         | . 54                   |
| A.                         | Etaty (wymiar czasu pracy)                         | . 54                   |
| B.                         | Godziny                                            | .54                    |
| C.                         | Absencie                                           | 55                     |
| D.                         | Terminale                                          | 59                     |
| 11                         | Wymiar urlonów                                     | 60                     |
| 12                         | Okresy do urlopu/stażu/ jubileuszu                 | 60                     |
| 12.                        | Dodatki stażowe                                    | 61                     |
| 1 <i>3</i> .<br>1 <i>4</i> | Uprawnienia zawodowe                               | 61                     |
| 14.                        | Umiejetności                                       | 62                     |
| 15.                        | Badania okresowe                                   | . 02                   |
| 10.                        | BHP                                                | . 05<br>64             |
| Δ                          | Szkolenia BHP                                      | 64                     |
| R.                         | Specialiści BHP                                    | . 0 <del>-</del><br>6/ |
| 18<br>18                   | Dane kadrowe (słownik uniwersalny)                 | . 0 <del>-</del><br>65 |
| 10.                        | Obvwateletwa                                       | . 05                   |
| 1).<br>20                  | Stan cywilny                                       | . 00                   |
| 20.<br>21                  | Wzory dokumentów                                   | .00                    |
| $\frac{21}{22}$            | Świeta                                             | 71                     |
| 22.                        | Banki                                              | . 71                   |
| 23.<br>24                  | Datini                                             | . 12<br>72             |
| 2 <del>4</del> .<br>25     | Wikhdy                                             | . 12<br>76             |
| 2J.                        | w Kłady                                            | . 70                   |
| 111. 11a<br>1              | Kartotaka osobowa                                  | . 78                   |
| 1.                         | Dana agálna                                        | . 70                   |
| 1)<br>2)                   |                                                    | . 79<br>. 80           |
| 2)<br>2)                   |                                                    | . 00<br>. 91           |
| 3)<br>4)                   | Dachunki bankowa                                   | .01                    |
| 4)<br>5)                   | A drasy                                            | . 03<br>86             |
| 5)                         | Podzino                                            | . 00                   |
| 0)<br>7)                   | KOUZIIIA                                           | . 07                   |
| /)<br>2)                   | Wykształceme                                       | . 00                   |
| 8)<br>0)                   | Languariania Inarra Aministracia                   | . 90                   |
| 9)<br>10)                  | Drzebicz zotradnienie                              | .90                    |
| 10)                        | Fizebieg zatrudilellia                             | . 71                   |
| 11)                        |                                                    | . 90                   |
| 12)                        | ране wsporpracownika                               | . 90                   |
| 15)                        |                                                    | . 9/                   |
| 14)                        | Szczegoine warunki                                 | . 99<br>100            |
| 2 (51                      | $\Sigma u j v i e$                                 | 100                    |
| 2.<br>2                    | Prawa uzytkownikow / uprawnienia                   | 102                    |
| 3.                         | Grupy pracownikow                                  | 109                    |

| 4.        | Potrącenia komornicze                                          | 112       |
|-----------|----------------------------------------------------------------|-----------|
| 5.        | Świadczenia socjalne                                           | 118       |
| 6.        | Przydział odzieży/obuwia/środków BHP                           | 120       |
| IV. U     | mowy                                                           | 126       |
| 1.        | Umowy o prace                                                  | 126       |
|           | a) Wydruk umowy o prace                                        | 134       |
| 2         | Aneks do umowy o prace                                         | 137       |
| 2.        | 1) Wydryk aneksy do umowy o prace                              | 130       |
| 3         | Inne wydruki dle procowników                                   | 1/1       |
| 5.<br>4   | Ime wydruki dia pracowników                                    | 147       |
| 4.        | 1) Westerlaure and driete and a second standard and the        | 147       |
| _         | 1) wydruk umowy o dzieło, umowy ziecenie i rachunku            | 153       |
| Э.        | Aneks do umowy cywilno - prawnej                               | 156       |
|           | 1) Wydruk aneksu i rachunku do aneksu do umowy cywilno prawnej | 158       |
| 6.        | Zatrudnienie                                                   | 160       |
| V.        | Czas pracy                                                     | 162       |
| 1.        | Wzorce czasu pracy                                             | 162       |
| 2.        | Kalendarze                                                     | 166       |
| 3.        | Przypisanie pracownikowi niestandardowego kalendarza           | 170       |
| 4.        | Indywidualny harmonogram czasu pracy                           | 171       |
| 5.        | Rejestrowanie absencji                                         | 173       |
| 6.        | Przegladanie absencii                                          | 176       |
| 7         | Godziny                                                        | 177       |
| 8         | Kartoteka urlo <b>n</b> owa                                    | 178       |
| 9.<br>9   | Monitorowanie wymiaru niektórych absencii                      | 182       |
| 10        | Rejectr weiść / wyjść                                          | 185       |
| 10.       | Ewidencie miesieczne                                           | 186       |
| 11.<br>VI | Wywa are dramia                                                | 100       |
| ۷I.<br>1  |                                                                | 109       |
| 1.        | Składniki płacowe                                              | 189       |
| 2.        | Sposoby wynagradzania                                          | 190       |
| 3.        | Składniki wynagrodzenia                                        | 196       |
| 4.        | Kartoteka świadczeń / przerw                                   | 198       |
| 5.        | Przeliczanie czasu pracy                                       | 202       |
| 6.        | Listy płac                                                     | 204       |
| VII.      | Zakładanie listy płac                                          | 205       |
| 1.        | Dodawanie umów do listy płac                                   | 206       |
| 2.        | Generowanie składników w liście płac                           | 209       |
| 3.        | Obliczanie składników płacowych                                | 210       |
| 4.        | Zamykanie listy płac                                           | 213       |
| 5.        | Korekta listy plac                                             | 214       |
| VIII.     | Ksiegowanie list płac                                          |           |
| 1         | Konfiguracia dokumentów ksiegowych                             | 216       |
| 2         | Ksiegowanie list płac i zestawień przelewów                    | 210       |
| $1Y^{2}$  | Wydruki                                                        | ····· 217 |
| 17.       | Konfigurowania niaktórych wydruków                             | 222       |
| 1.<br>2   | Uistario uuroaro dzoń                                          | 222       |
| 2.<br>2   | Tistofia wynagrouzen                                           | 223       |
| <u>ن</u>  | L'esta viente fist prac                                        | 220       |
| 4.        | Lista płac                                                     |           |
| 5.        | Paski płacowe                                                  | 231       |
| 6.        | Zestawienie składników                                         | 233       |
| 7.        | Zestawienie wynagrodzeń                                        | 234       |
| 8.        | Karty ewidencji obecności                                      | 236       |
| 9.        | Zestawienie urlopów wypoczynkowych                             | 240       |
| 10.       | Zaświadczenia o zatrudnieniu i zarobkach                       | 241       |

| 1)            | Konfiguracja kwot (wierszy) zaświadczenia                      | .241 |
|---------------|----------------------------------------------------------------|------|
| 2)            | Konfiguracja zaświadczenia                                     | 243  |
| 3)            | Wydruk zaświadczenia                                           | 244  |
| 11.           | Zaświadczenia ZUS                                              | 246  |
| 1)            | RP-7 / ERP                                                     | 246  |
| 2)            | ZUS Z-3                                                        | 249  |
| 12.           | Świadectwa pracy                                               | 251  |
| 1)            | Konfiguracja świadectwa pracy                                  | 251  |
| 2)            | Wydruk świadectwa pracy                                        | 252  |
| 13.           | Zestawienie ksiegowań                                          | 255  |
| 14.           | Karta zasiłkowa                                                | 257  |
| 15.           | Zwolnienia FP i FGŚP                                           | 260  |
| 16.           | Zestawienie absencji                                           | 261  |
| 17.           | Praca zdalna                                                   | 264  |
| 18.           | Raporty                                                        | 267  |
| 1)            | Zatrudnienie                                                   | 268  |
| 2)U           | mowy kończace sie                                              | 269  |
| 3) U          | mowy rozpoczynające się                                        | 271  |
| 4)            | Badania lekarskie                                              | .272 |
| 5)            | Szkolenia BHP                                                  | 274  |
| X. Uw         | zglednjanje pracowników przy obliczaniu średniego zatrudnienia | 275  |
| 1.            | Metoda obliczania                                              | 276  |
| 2.            | Absencie wykluczane przy obliczaniu średniego zatrudnienia     | 277  |
| 3.            | Średnie zatrudnienie w etatach                                 | 279  |
| 4.            | Średnie zatrudnienie w osobach                                 | 280  |
| 5.            | Czas przepracowany                                             | 281  |
| 6.            | Zestawienie wg płci                                            | 283  |
| 7.            | Konfiguracia sprawozdania Z-03                                 | 283  |
| 8.            | Raporty o kończacych sie umowach, badaniach, kursach BHP       | 286  |
| 9.            | Zestawienie obniżonych składek NFZ                             | 288  |
| 10.           | Zestawienja użytkownika                                        | 288  |
| 11.           | Eksport wydruków                                               | 296  |
| XI. Roz       | diczenia z ZUS                                                 | 298  |
| 1.            | Zestawy deklaracji ZUS                                         | 298  |
| 2)            | Deklaracie zgłoszeniowe                                        | 299  |
| $\frac{-}{3}$ | Konfiguracia deklaracii rozliczeniowych                        | 301  |
| 4)            | Deklaracie rozliczeniowe                                       | 302  |
| 5)            | Generowanie pliku KEDU                                         | 305  |
| XII. Roz      | diczenia z US                                                  | 306  |
| 1.            | Konfiguracia deklaracii PIT                                    | 306  |
| 2.Gene        | rowanie i wydruk deklaracji PIT.                               | 308  |
| XIII. Eks     | port danych do pliku ksiażki adresowej Outlook                 | 313  |
| XIV. Par      | ametry / stawki                                                | 316  |
| 1.            | Urzad Skarbowy                                                 | 316  |
| 1)            | Ogólne                                                         | 316  |
| 2)            | Progi podatkowe                                                | 317  |
| $\frac{-}{3}$ | Ulga w podatku dochodowym                                      | 317  |
| 4)            | Koszty uzyskania przychodu                                     | 318  |
| 2.            | ZUS                                                            | 318  |
| 3.            | Użytkownika                                                    | 319  |
|               |                                                                | /    |

## I. Rozpoczęcie pracy z programem

## 1. Właściwości programu

INSIGNUM Kadry Płace jest programem usprawniającym czynności związane z administracją kadrowo – płacową.

Umożliwia między innymi:

- zakładanie wielu firm i nadawanie użytkownikom praw do pracy w kontekście wybranych firm
- tworzenie dowolnej struktury jednostek organizacyjnych w obrębie firmy i nadawanie użytkownikom praw do wybranych jednostek
- tworzenie grup pracowników
- rejestrację danych osobowych
- rejestrację danych dotyczących zatrudnienia umów o pracę, o dzieło, zlecenie i innych umów cywilno – prawnych
- ewidencję czasu pracy przy pomocy kalendarzy dostosowanych do różnych systemów czasu pracy
- rejestrację i rozliczanie absencji
- rejestrację i rozliczanie godzin nadliczbowych, godzin pracy w porze nocnej, w niedziele i święta itd.
- definiowanie wzorców sposobów wynagradzania
- automatyczne obliczanie wartości składników płacowych
- automatyczne obliczanie list płac
- rozliczanie dodatków i potrąceń (alimenty, pożyczki, ubezpieczenia itd.)
- księgowanie list płac i przelewów do modułu iFK
- przesyłanie dokumentów zgłoszeniowych i rozliczeniowych do programu Płatnik
- wykonanie wydruków deklaracji PIT
- łatwy dostęp do informacji kadrowo płacowych, takich jak np. kartoteka urlopowa, kartoteka czasu pracy, kartoteka zasiłkowa itd.
- definiowanie własnych zestawień danych z list płac
- wykonanie wydruków : kart czasu pracy, informacji o wykorzystaniu urlopów, zestawień księgowań, kart zasiłkowych, asygnat zasiłkowych, zestawienia obniżonych składek na ubezpieczenie zdrowotne itd.
- wykonanie wydruków umów, załączników do umów (m. in. rachunek do umowy zlecenie i umowy o dzieło, norma czasu pracy, aneksy do umów o pracę) oraz innych dokumentów (m. in. świadectwo pracy, zaświadczenie o zatrudnieniu i zarobkach)
- wykonanie sprawozdań ze stanu w osobach i średniego zatrudnienia
- tworzenie własnych zestawień danych z kartoteki osobowej i kartoteki umów

#### 2. Korzystanie z programu

Korzystanie z programu wymaga środowiska Windows a co z tym idzie, środowisko takie jest związane również ze skrótami klawiszowymi i filtrami. Poniżej opisane zostaną niektóre ze sposobów pracy z programem.

## 1) Rozpoczęcie pracy

W celu rozpoczęcia pracy z programem należy uruchomić go w sposób odpowiedni do używanego systemu operacyjnego. Na przykład w systemie WINDOWS należy dwukrotnie

kliknąć na pulpicie ikonę programu : K

Spowoduje to otworzenie okna logowania, w którym należy wpisać następujące dane:

, M

- nazwa serwera
- nazwa bazy
- nazwa użytkownika
- hasło

Dane te podaje użytkownikom administrator programu.

| Cogowanie            |                                              |
|----------------------|----------------------------------------------|
|                      |                                              |
|                      | Serwer: PIOSTO\SQL2012                       |
| -                    | Użytkownik: sadmin 🔽<br>Hasło:               |
|                      | 🐑 Loguj 🔀 Anuluj                             |
| Rys. Logowanie do    | programu                                     |
| Następnie należy kli | knąć przycisk 🔼 🛄 lub wcisnąć klawisz ENTER. |

W kolejnym okienku należy wybrać firmę i jednostkę organizacyjną.

| ₩y         | bór firmy       | <u> </u>                             |  |
|------------|-----------------|--------------------------------------|--|
| •          | NSIGI           | NUM                                  |  |
| κ <i>ι</i> | ADRY I PŁAC     | E                                    |  |
|            | Nazwa Firmy     |                                      |  |
| •          | DEMO            |                                      |  |
|            | Testowa Firma N | azwa Skrócona                        |  |
|            |                 |                                      |  |
|            |                 |                                      |  |
|            | Kod             | Nazwa jednostki organizacyjnej (MPZ) |  |
|            | 00              | Centrala                             |  |
|            |                 |                                      |  |
|            |                 |                                      |  |
|            |                 |                                      |  |
|            |                 |                                      |  |
|            |                 | 🕅 Firmy 🐑 Wybierz 🗶 Anuluj           |  |
|            |                 |                                      |  |

## Rys. Wybór firmy

Następnie należy wybrać okres płacowy (rok i miesiąc). Można wybrać tylko miesiące, które są otwarte w programie.

| 🌃 Wybór roku/miesiąca 🛛 – 🗙 |         |  |  |  |  |
|-----------------------------|---------|--|--|--|--|
| Rok                         | Miesiac |  |  |  |  |
| 2024                        | 3       |  |  |  |  |
| 2024                        | 4       |  |  |  |  |
| 2024                        | 5       |  |  |  |  |
| 2024                        | 6       |  |  |  |  |
| 2024                        | 7       |  |  |  |  |
| 2024                        | 8       |  |  |  |  |
| > 2024                      | 9 🚽     |  |  |  |  |
| Wybrany rok/miesiąc: 2024.9 |         |  |  |  |  |
| 🅙 Wybierz 🗶 Anuluj          |         |  |  |  |  |

Rys. Wybór okresu płacowego

Po wyborze okresu płacowego otworzy się główne okno modułu Kadry Płace. Wybrany okres płacowy nie blokuje możliwości pracy w innym okresie ale w każdym dodawanym zestawieniu będzie podpowiadany jako okres domyślny wiec należy go przestawić na taki okres jaki nas interesuje. Jednocześnie niezależnie od okresu możemy przeglądać wszystkie dowolne okresy bez konieczności zmiany okresu.

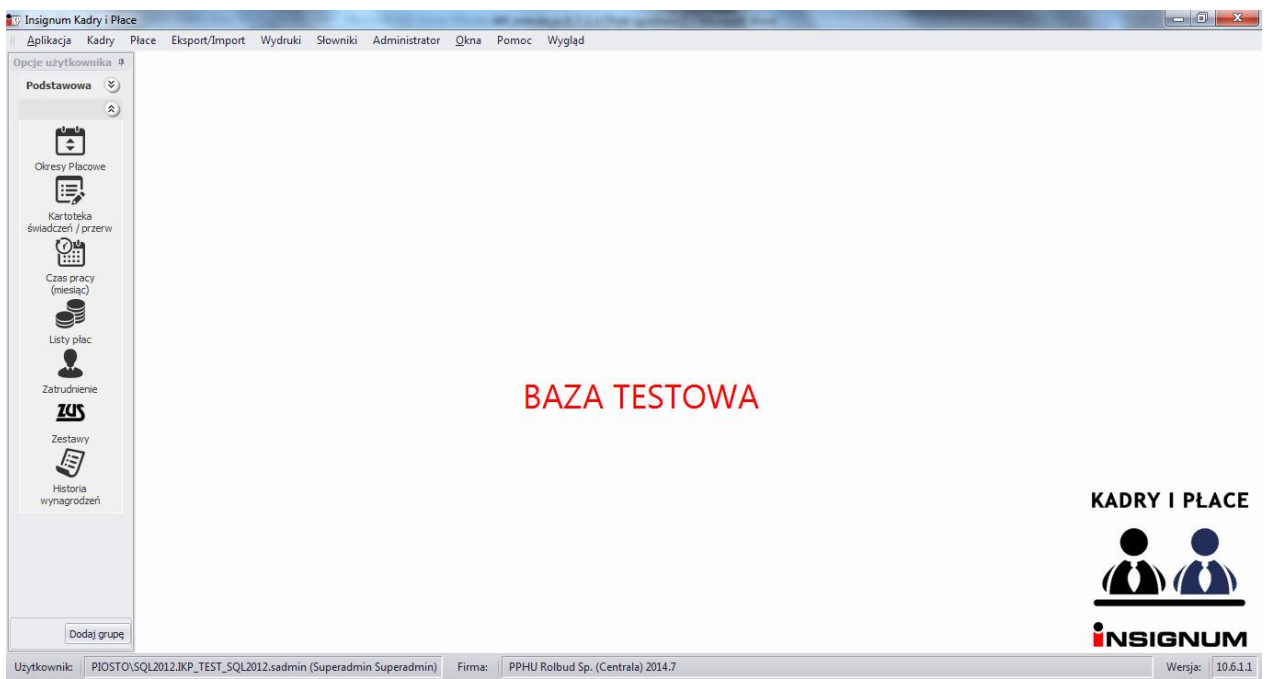

Rys. Główne okno programu

#### 2) Wybieranie funkcji z menu

W górnej części okna znajduje się menu główne zawierające funkcje programu. Każda funkcja rozwija się po kliknięciu umożliwiając wybór odpowiedniej opcji.

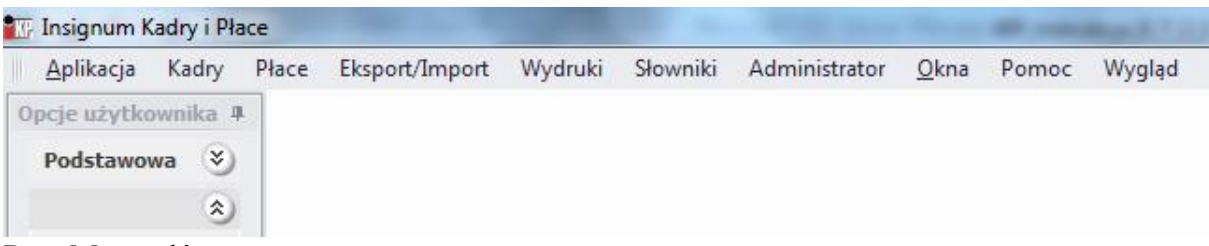

Rys. Menu główne programu

| • K | 🛛 Insignum Kadry               | i Płace        |    | -                   |          |                  |                   |              | -         | mark?  |
|-----|--------------------------------|----------------|----|---------------------|----------|------------------|-------------------|--------------|-----------|--------|
|     | <u>A</u> plikacja Kao          | dry Pła        | ce | Eksport/Import      | Wydruki  | Słown            | iki Administrator | <u>O</u> kna | Pomoc     | Wygląd |
|     | Opcje użytkownik               | ka 🏾 🛱         | 0  | kresy Płacowe       |          |                  |                   |              |           |        |
|     | Podstawowa                     |                | Sk | dadniki płacowe     |          |                  |                   |              |           |        |
|     |                                | ی ک            | G  | rupy składników     |          |                  |                   |              |           |        |
|     |                                | ¢ <sup>d</sup> | Sp | oosoby wynagradza   | nia      |                  |                   |              |           |        |
|     |                                | ¢ <sup>0</sup> | Fu | unkcje płacowe      |          |                  |                   |              |           |        |
|     |                                |                | Li | sty płac            |          | • 🕫              | Kartoteka świadcz | eń / prze    | rw        |        |
|     | ÷                              | I              | St | ałe składniki wynag | rodzenia | 2                | Czas pracy (miesi | ąc)          |           |        |
|     | Kartoteka<br>świadczeń / przer | rw G           | K  | sięgowanie          |          | •                | Listy płac        |              |           |        |
|     | Ø#                             | US             | PI | т                   |          | •                | Podstawy chorob   | owego (c     | ząstkowe) |        |
|     | Czas pracy                     | ¢ <sup>0</sup> | Pa | arametry            |          | •   <sup>-</sup> |                   |              |           |        |
|     | (miesiac)                      | T              |    |                     |          | _                |                   |              |           |        |

Rys. Wybór polecenia z menu głównego programu

Pasek narzędzi jest w pełni konfigurowalny i każdy z użytkowników może go dostosować dla swoich potrzeb. Dodawanie własnego paska skrótów odbywa się zgodne z opisem na rysunku poniżej.

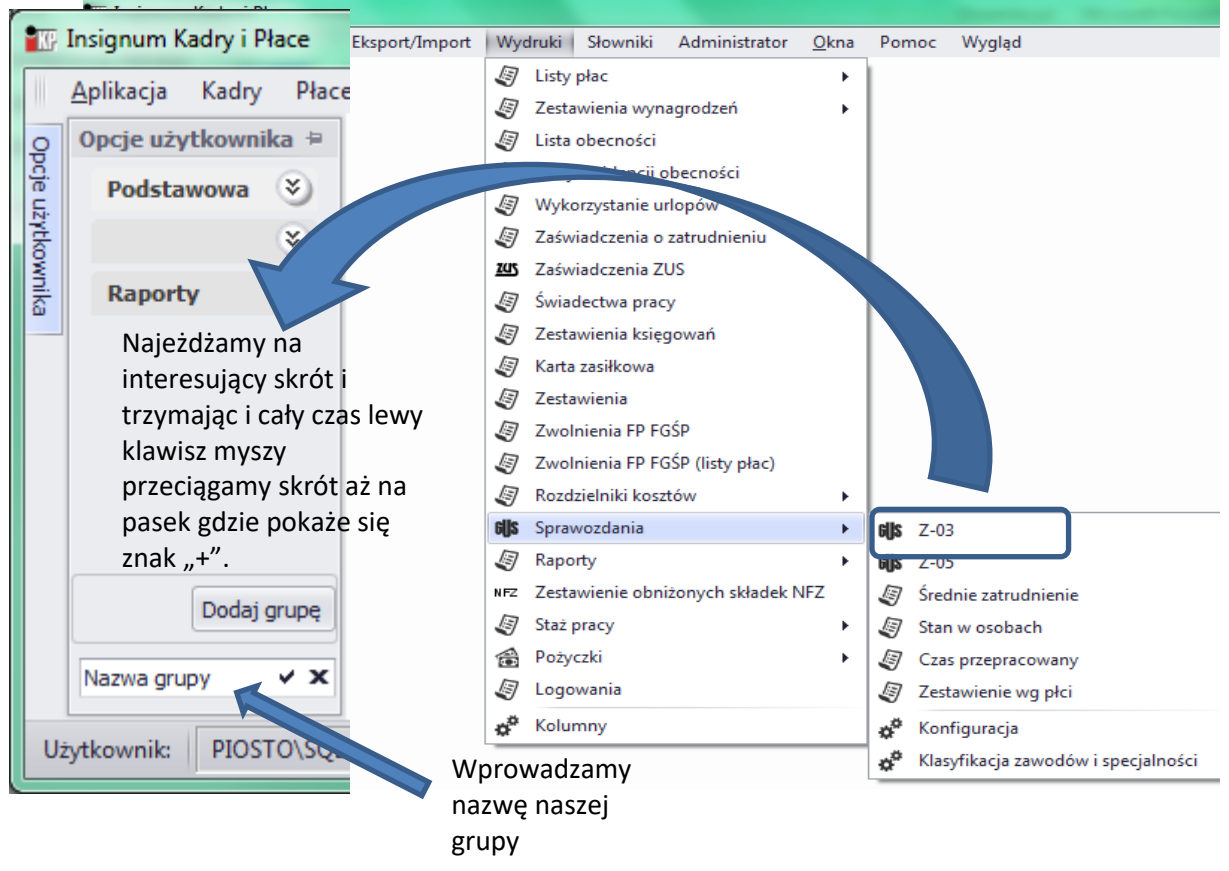

Rys. Tworzenie własnego paska narzędzi

#### 3) Ogólna charakterystyka okien

Okna w module Kadry Płace mają różnorodną postać. Zwykle podzielone są na kilka części. Wielkość każdej części okna można zmienić przesuwając linię podziałową okna. W tym celu należy umieścić kursor nad linią podziałową. Kiedy kursor zmieni się w znak :  $\triangleleft \mid \rightarrow$  należy wcisnąć lewy klawisz myszy i trzymając go przesunąć linię. Na rysunku zaznaczone są linie

podziałowe okna "Listy płac". Układ kolumn jest dowolny dla każdego stanowiska. Wystarczy przytrzymać lewy przycisk myszy i przesunąć kolumnę w wybraną na wskazane miejsce. Możliwość przeniesienie wskazują dwie strzałki.

|                 | Ŷ                        |   |
|-----------------|--------------------------|---|
| Miesiąc podatek | Miesiąc⊅øslatekNumer(kol | [ |
| 2014.03         | 2014.03 🗘 9              | 2 |

| leestka ereanizaeriaa                                                                                                    | tawy Listy płac                                                                                                    |                                                                                                    | . п                                                                                                    |                 |                                                                                                    | -                       |                                                                                                    |                                                                                                    |                                                                                         |                                                                                                    |         |                                                                                                    |                                       |                                   |
|----------------------------------------------------------------------------------------------------|----------------------------------------------------------------------------------------------------|----------------------------------------------------------------------------------------------------|----------------------------------------------------------------------------------------------------|-----------------|----------------------------------------------------------------------------------------------------|-------------------------|----------------------------------------------------------------------------------------------------|----------------------------------------------------------------------------------------------------|-----------------------------------------------------------------------------------------|----------------------------------------------------------------------------------------------------|---------|----------------------------------------------------------------------------------------------------|---------------------------------------|-----------------------------------|
| nostka organizacyjna<br>Vezvetkie jednostki                                                                                                    | (MPZ) Wszys                                                                                                    | tkie miesiące 💿 Kosz                                                                                                    | towy                                                                                                    | Marzec          | 2014                                                                                                    | 8                       |                                                                                                    |                                                                                                    |                                                                                         |                                                                                                    |         |                                                                                                    |                                       | C 🖸                               |
| vszysone jeurioson                                                                                                    | Podate                                                                                                    | wwy 0205                                                                                                    |                                                                                                    | Numer (naz      | wa)                                                                                                    |                         |                                                                                                    |                                                                                                    |                                                                                         |                                                                                                    |         |                                                                                                    |                                       |                                   |
| y płac (17)                                                                                                    |                                                                                                    |                                                                                                    |                                                                                                    |                 |                                                                                                    |                         |                                                                                                    |                                                                                                    |                                                                                         |                                                                                                    |         |                                                                                                    |                                       |                                   |
| Zestawienie księgowań                                                                                                    | Numer (Nazwa)                                                                                                    | Jednostka organizacyj                                                                                                    | na Okres                                                                                                    | Miesiąc podatek | Miesiąc ZUS                                                                                                    | Numer(kol               | Data wypłaty Dat                                                                                                    | ta zamknięcia Dał                                                                                                    | ta modyfikacji                                                                          | Status                                                                                                    | Blokada | Data wysł                                                                                                    | Zamkną                                | ł/Otworzył                        |
| larzec                                                                                                    | Cross                                                                                                    | Cross                                                                                                    | 2014.03                                                                                                    | 2014.03         | 2014.03                                                                                                    |                         | 9 2014-03-28                                                                                                    | 201                                                                                                    | 4-06-11 10:29                                                                           | Wprowadzona                                                                                                    |         |                                                                                                    | Zielińska                             | Wanda                             |
| larzec                                                                                                    | Zlecenie Volcano                                                                                                    | Volcano                                                                                                    | 2014.03                                                                                                    | 2014.03         | 2014.03                                                                                                    | 1                       | 7 2014-03-28                                                                                                    | 201                                                                                                    | 4-06-11 10:28                                                                           | Wprowadzona                                                                                                    |         |                                                                                                    | Zielińska                             | Wanda                             |
| larzec                                                                                                    | Volcano                                                                                                    | Volcano                                                                                                    | 2014.03                                                                                                    | 2014.03         | 2014.03                                                                                                    | 1                       | 0 2014-03-28                                                                                                    | 201                                                                                                    | 4-06-11 10:28                                                                           | Wprowadzona                                                                                                    |         |                                                                                                    | Zielińska                             | Wanda                             |
| larzec                                                                                                    | Zlecenie Marke                                                                                                    | Market Mrówka                                                                                                    | 2014.03                                                                                                    | 2014.03         | 2014.03                                                                                                    | 1                       | 3 2014-03-28                                                                                                    | 201                                                                                                    | 4-06-11 10:29                                                                           | Wprowadzona                                                                                                    |         |                                                                                                    | Zielińska                             | Wanda                             |
| larzec                                                                                                    | Market Mrówka                                                                                                    | Market Mrówka                                                                                                    | 2014.03                                                                                                    | 2014.03         | 2014.03                                                                                                    |                         | 5 2014-03-28                                                                                                    | 201                                                                                                    | 4-06-11 10:29                                                                           | Wprowadzona                                                                                                    |         |                                                                                                    | Zielińska                             | a Wanda                           |
| laranc                                                                                                    | Ciachanáw                                                                                                    | Ciachanów                                                                                                    | 2014.02                                                                                                    | 2014.02         | 2014.02                                                                                                    |                         | 9 2014 02 29                                                                                                    | 20.1                                                                                                    | 4.06.11.10.00                                                                           | Worowodzono                                                                                                    |         |                                                                                                    | Tioliónka                             | Manda                             |
|                                                                                                    |                                                                                                    |                                                                                                    |                                                                                                    |                 |                                                                                                    |                         |                                                                                                    |                                                                                                    |                                                                                         |                                                                                                    |         |                                                                                                    |                                       | O Poz                             |
| wy (28)<br>Numer N I                                                                                                    | nię Od                                                                                                    | Do Spo                                                                                                    | sób wynagrad:                                                                                                    | zania           | <u> </u>                                                                                                    | odaj                    | ładniki (117)                                                                                                    |                                                                                                    |                                                                                         |                                                                                                    |         | Modyfikacja                                                                                                    |                                       | 1 Pozi                            |
| Numer N I<br>413/2013 Bo N                                                                                                    | nię Od<br>arlena 2013-09-0                                                                                                    | Do Spo<br>1 2016-12-31 (PR                                                                                                    | isób wynagrad:<br>ACA) PRACA                                                                                                    | zania           | <br>►                                                                                                    | odaj<br>suń             | Hadniki (117)<br>Kod Nazwa                                                                                                    | Wartość wej.                                                                                                    | Wartość wyj.                                                                            | Opis                                                                                                    | Stały   | Modyfikacja<br>Użytkownik                                                                                                    |                                       | 1<br>1<br>1                       |
| wy (28)           Numer         N         I           413/2013         Bo         N           331/2012         Po         H                                                                                                    | nię Od<br>arlena 2013-09-0<br>anna 2012-01-0                                                                                                    | Do Spo<br>11 2016-12-31 (PR<br>19 2016-12-31 (PR                                                                                                    | isób wynagrad:<br>ACA) PRACA<br>ACA) PRACA                                                                                                   | zania           |                                                                                                    | odaj<br>suń             | kadniki (117)<br>Kod Nazwa<br>891 ST_NIEPEL                                                                                                    | Wartość wej.                                                                                                    | Wartość wyj.<br>0 0                                                                     | Opis<br>Stopień niep                                                                                                  | Stały   | Modyfikacja<br>Użytkownik<br>Katarzyna -                                                                                           |                                       | Pozi                              |
| wy (28)           Numer         N         I           413/2013         Bo         N           331/2012         Po         F           22/2004         Ka         A                                                                                                    | nię Od<br>arlena 2013-09-0<br>anna 2012-01-0<br>tur 2004-07-0                                                                                                    | Do Spo<br>11 2016-12-31 (PR<br>19 2016-12-31 (PR<br>11 (PR                                                                                                    | isób wynagrad:<br>ACA) PRACA<br>ACA) PRACA<br>ACA) PRACA<br>ACA) PRACA                                                                       | zania           |                                                                                                    | odaj<br>suń<br>neruj    | Kod Nazwa<br>891 ST_NIEPEL<br>892 PODST_PFF                                                                                                    | Wartość wej.<br>RON                                                                                                    | Wartość wyj.<br>0 0<br>0 0,75                                                           | Opis<br>Stopień niep<br>Limit Kosztu                                                                                  | Stały   | Modyfikacja<br>Użytkownik<br>Katarzyna .<br>Katarzyna .                                                                            |                                       | Pozi                              |
| Numer         N         I           413/2013         Bo         N           331/2012         Po         H           22/2004         Ka         A           156/2008         Us         K                                                                                                    | nię Od<br>arlena 2013-09-(<br>anna 2012-01-0<br>tur 2004-07-0<br>zysztof 2008-12-0                                                                                  | Do         Spc           11         2016-12-31         (PR           19         2016-12-31         (PR           11         (PR.         (PR.           11         2018-12-31         (PR.                                                                                                    | isób wynagrad:<br>ACA) PRACA<br>ACA) PRACA<br>ACA) PRACA<br>ACA) PRACA                                                                       | tania           | ♪ 1 Di<br>1 1 Di<br>1 1 Di<br>1 1 Di<br>1 1 Di<br>1 1 Di<br>1 1 Di<br>1 Di                                                                                                    | odaj<br>suń<br>neruj    | Kod Nazwa<br>891 ST_NEPEL<br>892 PODST_PFF<br>890 LICZ.RYCZ                                                                                                    | RON I                                                                                                    | Wartość wyj.<br>0 0<br>0 0,75<br>0 0                                                    | Opis<br>Stopień niep<br>Limit Kosztu<br>Czy liczyć ry                                                                 | Stały   | Modyfikacja<br>Użytkownik<br>Katarzyna .<br>Katarzyna .<br>Katarzyna .                                                             |                                       | <ul> <li>Pozi</li> <li></li></ul> |
| wy (28)           Numer         N         I           413/2013         Bo         N           331/2012         Po         F           22/2004         Ka         A           156/2008         Us         K           26/2003         Ka         K                                                                                                    | nię Od<br>arlena 2013-09-4<br>anna 2012-01-6<br>tur 2004-07-6<br>zysztof 2008-12-6<br>zysztof 2003-09-1                                                             | Do         Spc           11         2016-12-31         (PR           19         2016-12-31         (PR           11         (PR         (PR           12         2018-12-31         (PR           13         2018-12-31         (PR           14         (PR         (PR           15         (PR         (PR                                                                                                    | isób wynagradi<br>ACA) PRACA<br>ACA) PRACA<br>ACA) PRACA<br>ACA) PRACA<br>ACA) PRACA                                                         | tania           | ▶ 1 Di<br>■ 1 Di<br>1 Di<br>1 Di | odaj Si<br>suń neruj ;  | kadniki (117)<br>Kod Nazwa<br>891 ST_NIEPEL<br>892 PODST_PFF<br>890 LICZ.RYCZ<br>1 G.PRZEPR.                                                                                                    | Wartość wej.<br>RON 1<br>NAD 1<br>16                                                                                                    | Wartość wyj.<br>0 0<br>0 0,75<br>0 0<br>8 168                                           | Opis<br>Stopień niep<br>Limit Kosztu<br>Czy liczyć ry<br>Godziny prz                                                  | Stały   | Modyfikacja<br>Użytkownik<br>Katarzyna -<br>Katarzyna -<br>Katarzyna -<br>Katarzyna -                                              |                                       |                                   |
| wy (28)           Numer         N         I           413/2013         Bon.         N           331/2012         Pon         H           22/2004         Ka         A           156/2008         Us         K           26/2003         Ka         K           27/2008         Kieb         D                                                                                                    | nię Od<br>arlena 2013-09-0<br>nna 2012-01-0<br>tur 2004-07-0<br>zysztof 2008-12-0<br>zysztof 2008-12-0<br>zysztof 2003-09-1<br>arlusz 2008-01-0                     | Do         Spc           11         2016-12-31         (PR.           19         2016-12-31         (PR.           11         2018-12-31         (PR.           15         (PR.         (PR.           11         2014-04-30         (PR.                                                                                                    | ISÓD WYNAGRACA<br>ACA) PRACA<br>ACA) PRACA<br>ACA) PRACA<br>ACA) PRACA<br>ACA) PRACA<br>ACA) PRACA                                           | zania           | n Pi Di                                                                                                    | odaj Si<br>suń<br>neruj | kadniki (117)<br>Kod Nazwa<br>891 ST_NIEPEL<br>892 PODST_PFF<br>890 LICZ.RYCZ.<br>1 G.PRZEPR.<br>2 G.NADL.50                                                                                                    | Wartość wej.<br>RON O<br>NAD O<br>96 O                                                                                                    | Wartość wyj.<br>0<br>0 0,75<br>0 0<br>8 168<br>0 0                                      | Opis<br>Stopień niep<br>Limit Kosztu<br>Czy liczyć ry<br>Godziny prz<br>Godziny nadl                                  | Stały   | Modyfikacja<br>Użytkownik<br>Katarzyna -<br>Katarzyna -<br>Katarzyna -<br>Katarzyna -                                              |                                       |                                   |
| wy (28)           Numer         N         I           413/2013         Bo         N           331/2012         Po         F           22/2004         Ka         A           156/2008         Us         K           26/2003         Ka         K           27/2008         Ketb         D           246/2010         Be         N                                                                                   | nię Od<br>arlena 2013-09-(<br>tur 2004-07-(<br>zysztof 2008-12-(<br>zysztof 2008-01-(<br>arlyna 2010-07-(                                                           | Do         Spc           11         2016-12-31         (PR.           9         2016-12-31         (PR.           11         2018-12-31         (PR.           15         (PR.         (PR.           11         2014-04-30         (PR.           12         2014-02-31         (PR.                                                                                                    | ISÓD WYNAGRACA<br>ACA) PRACA<br>ACA) PRACA<br>ACA) PRACA<br>ACA) PRACA<br>ACA) PRACA<br>ACA) PRACA<br>ACA) PRACA                             | cania           | n to p                                                                                                    | odaj Si<br>suń<br>neruj | kod Nazwa<br>891 <u>ST_NIEPEL</u><br>892 PODST_PFF<br>890 LICZ.RYCZ<br>1 G.PRZEPR.<br>2 G.NADL.50<br>3 G.NADL.10                                                                                                    | Wartość wej.<br>RON (<br>INAD )<br>% (<br>0% (                                                                                                    | Wartość wyj.<br>0 0,75<br>0 0 0,8<br>168<br>0 0 0                                       | Opis<br>Stopień niep<br>Limit Kosztu<br>Czy liczyć ry<br>Godziny prz<br>Godziny nadl<br>Godziny nadl                  | Stały   | Modyfikacja<br>Użytkownik<br>Katarzyna -<br>Katarzyna -<br>Katarzyna -<br>Katarzyna -<br>Katarzyna -                               | · · · · · · · · · · · · · · · · · · · |                                   |
| wy (28)           Numer         N         I           413/2013         30         N           331/2012         Po         P           22/2004         Ka         K           156/2008         Us         K           22/2004         Ka         K           22/2004         Ka         K           27/2008         Kelb         L           246/2010         Be         N           174/2009         Ka         K    | nię Od<br>arlena 2013-09-ć<br>anna 2012-01-ć<br>tur 2004-07-ć<br>zysztof 2008-12-ć<br>zysztof 2003-09-1<br>zysztof 2003-09-1<br>artyna 2010-07-ć<br>ggdan 2009-05-ć | Do         Spc           11         2016-12-31         (PR.           19         2016-12-31         (PR.           11         2018-12-31         (PR.           15         (PR.         (PR.           16         2016-12-31         (PR.           17         2018-12-31         (PR.           18         2016-12-31         (PR.           19         2016-12-31         (PR.                                                   | ISÓB WYNAGRACA<br>ACA) PRACA<br>ACA) PRACA<br>ACA) PRACA<br>ACA) PRACA<br>ACA) PRACA<br>ACA) PRACA<br>ACA) PRACA<br>ACA) PRACA               | tania           |                                                                                                    | odaj Si<br>suń          | Kod         Nazwa           891         ST_NEPEL           892         POOST_PFI           890         LIC2.NYCZ           1         G.PRZEPR.           2         G.NADL.50           3         G.NADL.10           4         G.URL.0YF                             | Wartość wej.<br>RON ()<br>NAD ()<br>% ()<br>0% ()<br>0% ())(0% ())(0% ())(0% ())(0% ())(0% ())(0% ())(0% ())(0% ())() | Wartość wyj.<br>0 0,75<br>0 0,75<br>0 0<br>8 168<br>0 0<br>0 0<br>0 0<br>0 0            | Opis<br>Stopień niep<br>Limit Kosztu<br>Czy liczyć ry<br>Godziny prz<br>Godziny nadl<br>Godziny nadl<br>Godziny urło  | Stały   | Modyfikacja<br>Użytkownik<br>Katarzyna -<br>Katarzyna -<br>Katarzyna -<br>Katarzyna -<br>Katarzyna -<br>Katarzyna -<br>Katarzyna - |                                       | Pozi                              |
| wwy (28)           Numer         N         I           413/2013         80         N           331/2012         Po         Po           22/2004         Ka         A           156/2003         Us         K           26/2003         Ka         K           27/2008         Kelb         D           246/2010         Be         N           174/2009         Ka         E           191/2009         Pa         K | nię Od<br>arlena 2013-09-4<br>tur 2014-01-6<br>zysztof 2008-01-6<br>zysztof 2008-01-6<br>arlyna 2010-07-6<br>zysztof 2009-05-6<br>zysztof 2009-05-6                 | Do         Spc           11         2016-12-31         (PR.           9         2016-12-31         (PR.           11         2018-12-31         (PR.           12         2014-02-30         (PR.           12         2014-02-31         (PR.           12         2016-12-31         (PR.           18         2016-12-31         (PR.           19         2016-12-31         (PR.           10         2016-12-31         (PR. | ISÓB Wynagradi<br>ACA) PRACA<br>ACA) PRACA<br>ACA) PRACA<br>ACA) PRACA<br>ACA) PRACA<br>ACA) PRACA<br>ACA) PRACA<br>ACA) PRACA<br>ACA) PRACA | taria           |                                                                                                    | odaj Si<br>suń neruj ;  | Kod         Nazwa           891         51_11EPEL           892         PODST_PFF           890         LICZ.RVCZ.           1         G.PR2ER.           2         G.NADL.50           3         G.NADL.10           4         G.UWY           5         G.U.R.2000 | Wartość wej.<br>RON (1)<br>NAD (1)<br>161<br>9% (1)<br>0% (1)<br>2. (1)<br>161<br>161<br>161<br>161<br>161<br>161<br>161<br>161<br>161<br>1                                                                                                    | Wartość wyj.<br>0 0 0,75<br>0 0 0<br>8 168<br>0 0 0<br>0 0 0<br>0 0 0<br>0 0 0<br>0 0 0 | Opis<br>Stopień niep<br>Limit Kosztu<br>Czy liczyć ry<br>Godziny nadl<br>Godziny nadl<br>Godziny urlo<br>Godziny urlo | Stały   | Modyfikacja<br>Użytkownik<br>Katarzyna -<br>Katarzyna -<br>Katarzyna -<br>Katarzyna -<br>Katarzyna -<br>Katarzyna -<br>Katarzyna - |                                       | Pozi                              |

Rys. Ogólny wygląd okna

W dolnej części okna programu znajdują się następujące informacje :

- aktualnie zalogowany użytkownik,
- nazwa firmy i jednostka organizacyjna, w kontekście której pracuje użytkownik
- okres płacowy
- wersja programu

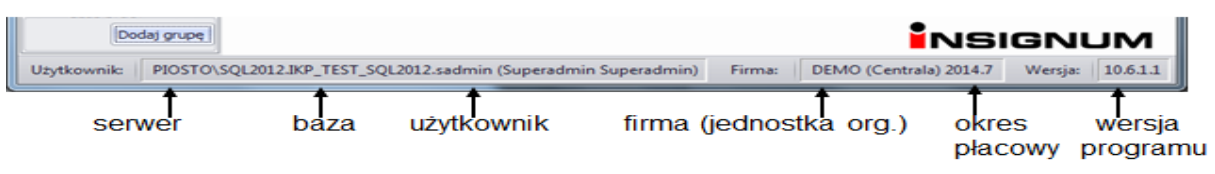

## 4) Filtry

W większości okien znajdują się filtry. Pozwalają one wyszukiwać i wyświetlać tylko wybrane dane.

Na przykład aby wyszukać pracownika o wybranym nazwisku, w oknie "Kartoteka osobowa" w polu "Nazwisko" należy wpisać to nazwisko (lub jego część). Program wyświetli tylko osoby odpowiadające wpisanemu wzorcowi.

Innymi filtrami w Kartotece osobowej są: "Z obowiązującą umową dla", "Z zakończoną umową dla" i "Bez umowy". Aby wyświetlić pracowników zatrudnionych np. w dziale "Administracja", należy kliknąć znacznik "Z obowiązującą umową dla" a następnie z listy znajdującej się obok tego filtra wybrać odpowiedni dział.

Zawsze po wpisaniu wzorca wyszukiwania w pole filtra lub wybraniu filtra z listy należy kliknąć przycisk Odśwież.

| Nazwisko Imię            | PESEL      | Id kontrahenta ( | (CSK) M | Nr kartoteki | 2 <u>O</u> dśwież |     |
|--------------------------|------------|------------------|---------|--------------|-------------------|-----|
| Z obowiązującą umową dla | Centrala 🖂 |                  | В       | ez umowy     |                   |     |
| Pracownicy               | Centrala   |                  |         |              |                   |     |
| Nazwisko                 | Imię       | Jednos           | tka     | Stanowisko   | Rozpoczęci        | Zat |

Rys. Filtry w oknie "Kartoteka osobowa"

## 5) Najczęściej wykorzystywane przyciski

W oknach programu wyświetlane są różnorodne dane. Na danych tych można wykonywać określone operacje. Najczęściej wykonywanymi operacjami są: przeglądanie, dodawanie, usuwanie, edytowanie, odświeżanie. Operacje te można wykonywać przy pomocy skrótów klawiszowych lub przy pomocy przycisków.

Po otworzeniu dowolnego okna, aby wyświetlić dane, należy kliknąć przycisk Odśwież Odśwież Przycisk ten należy również wybrać przy jakiejkolwiek zmianie warunków (filtrowaniu danych)

## 6) Skróty klawiszowe

Przy każdej opcji występuje podkreślona litera i poprzez klawisz ALT +litera wywołujemy pożądaną opcję np. Usuń – ALT+U

- Przeglądaj ALT+P
- Edytuj –ALT+E
- Dodaj Ins
- Zapisz / wyślij plik CTRL+G opcja aktywna dla każdego okienka z siatką.

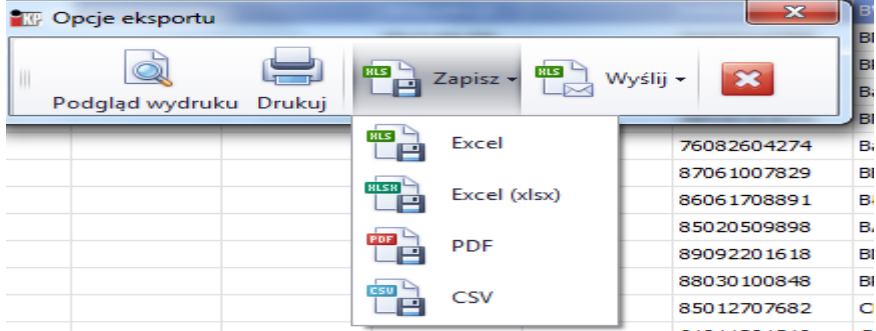

## 7) Wypełnianie pól

Niektóre dane w polach programu można wpisywać przy pomocy klawiatury, inne muszą być np. wybrane ze słownika lub listy.

Pola posiadające żółte tło muszą być wypełnione obowiązkowo.

¥

- otwiera słownik (pole musi zostać uzupełnione ze słownika).

- usuwa dane z pola.

-rozwija listę (pole musi zostać uzupełnione wartością z listy).

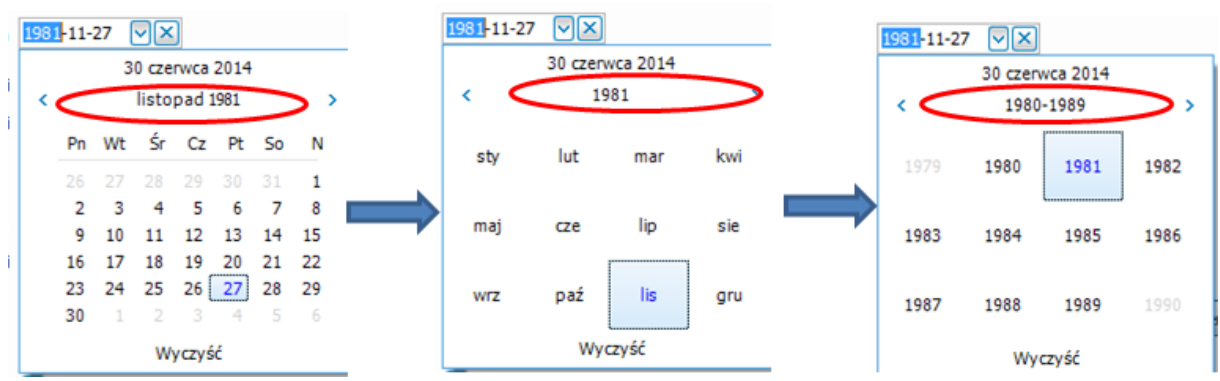

 format daty (pole może zostać uzupełnione z klawiatury lub z kalendarza rozwijanego przy pomocy strzałki). Klikając na oznaczoną na czerwono datę zmieniamy kalendarz z dniowego na miesięczny a powtórne kliknięcie zmieni na roczny. Ponowne kliknięcie na datę powraca do pierwszego ekranu.

| Bez aktualnej umowy               | - flaga (z          | znacznik).                                               |
|-----------------------------------|---------------------|----------------------------------------------------------|
| ○Wszystkie miesiące<br>○Podatkowy | ⊙ Kosztowy<br>○ ZUS | - pole wyboru (zaznaczona może być tylko jedna z opcji). |

## 8) Zakładki

Dane w niektórych oknach pogrupowane są w zakładkach. W danym momencie widoczne są informacje znajdujące się na aktywnej zakładce. Aby przejść na inną zakładkę należy kliknąć na niej myszką.

| Pracownik                       |                                                           |                         |        |                                    |                          |
|---------------------------------|-----------------------------------------------------------|-------------------------|--------|------------------------------------|--------------------------|
| 6 Rodzina                       | 7 Wykształcenie                                           | 8 Badania okresowe      | e/BHP  | 9 Uprawnienia, kursy, umiejętności | 10 Przebieg zatrudnienia |
| 11 Dane dodatkowe               | 12 Dane w                                                 | spółpracownika          | 13 PFR | DN 14 Szczególne warunk            | ki 15 Zdjęcie            |
| 1 Dane ogólne                   | 2 ZUS / US                                                |                         | 3 US   | 4 Rachunki bankowe                 | 5 Adresy                 |
| Nr kartote                      | ki 1 🗘                                                    |                         |        | Identyfikator kontrahenta          | 000002000000             |
| Nazwisk                         | o 9                                                       |                         |        | Imię                               | q                        |
| Nazwiskorodow                   | /e                                                        |                         |        | Drugie imię                        |                          |
|                                 | <ul> <li>Współpracownik (d:</li> <li>Pracownik</li> </ul> | ziałalność gospodarcza) |        | Obywatelstwo                       | POLSKIE                  |
| Nazwa pełna                     | QQ                                                        |                         |        | Nazwa skrócona                     | QQ                       |
| Data urodzen                    | ia <u> </u>                                               |                         |        | Miejsce urodzenia                  |                          |
| Typ dowodutożsamoś              | ści                                                       | *                       |        | PESEL                              |                          |
| Nr dowodutożsamoś               | ici                                                       |                         |        | NIP                                |                          |
| Płec                            | ć Kobieta                                                 | *                       |        | REGON                              |                          |
| Imię ojo                        | ca                                                        |                         |        | Imię matki                         |                          |
| Nazwisko rodowe mat             | :ki                                                       |                         |        | Stan cywilny                       | 🗙                        |
| Logi                            | n q.q                                                     | Gen                     | eruj   | tel. służbowy                      |                          |
| ema                             | il q.q@                                                   |                         |        | tel. kom. służbowy                 |                          |
| email prywatn                   | у                                                         |                         |        | tel. prywatny                      |                          |
| Data sama sama                  | Aktywny                                                   |                         |        | Grupa pracowników                  | Pracownicy -             |
| współpracy                      | 2022-12-01 - ×                                            |                         |        | Tymczasowe hasło                   |                          |
| Data pierwszej<br>umowy o pracę | 2022-12-01 🔹 🗙                                            |                         |        | Użytkownik                         | q.q                      |
| Data zakończer<br>współpracy    | nia                                                       |                         |        |                                    | Sprawdź w CSKU           |
|                                 |                                                           |                         |        |                                    |                          |
|                                 |                                                           |                         |        |                                    | 🗙 Anuluj                 |

Rys. Zakładki

#### 9) Sortowanie danych

Program umożliwia sortowanie danych względem dowolnej kolumny.

Rysunek przedstawia sortowanie danych w kartotece osobowej. Aby ułożyć nazwiska alfabetycznie należy kliknąć na nagłówek kolumny "Jednostka". Ponowne kliknięcie spowoduje ułożenie danych w odwrotnej kolejności.

| E     | ksport/Import Wydr    | uki <u>Slov</u> | vniki Admi   | nistrator Ok  | na Pomoc     | Wyglad     |       |                |           |       |           |  |   |
|-------|-----------------------|-----------------|--------------|---------------|--------------|------------|-------|----------------|-----------|-------|-----------|--|---|
| rtot  | eka osobowa           |                 |              |               |              |            |       |                |           |       |           |  |   |
|       |                       |                 |              |               |              |            |       |                |           |       |           |  |   |
| azwis | ko Imię               | PESIL           | Id kont      | rahenta (CSK) | Nr kartoteki |            |       |                |           |       |           |  |   |
|       | I                     | ·               |              |               |              | Odswiez    |       |                |           |       |           |  |   |
| Zo    | bowiązującą umową dla | Market Mr       | ówka         |               | lez umowy    |            |       |                |           |       |           |  |   |
| Zz    | akończona umowa dla   | Centrala        |              |               |              |            |       |                |           |       |           |  |   |
| cowi  | nicy (31)             | V               |              |               |              |            |       |                |           |       |           |  |   |
| N     | Imie                  | Je              | Nr kartoteki | Stanowisko    | Rozpoczeci   | Zatrudnion | PESEL | Id kontrahenta | Pracownik |       | Współprac |  |   |
| Pa    | Krzysztof             | Marke           | 191          | Sprzedawc     | 2009-08-21   | 2016-12-31 | 820   | 042881000000   | ~         | PK    |           |  | - |
| ol    | Mariusz               | Marke           | 362          | Sprzedawc     | 2012-07-09   | 2016-12-31 | 890   | 042878000000   | <b>v</b>  | OM    |           |  |   |
| м     | Krzysztof             | Marke           | 384          | Sprzedawc     | 2013-03-09   | 2016-12-31 | 830   | 042871000000   | ~         | мк    |           |  |   |
| м     | Joanna                | Marke           | 251          | Sprzedawc     | 2010-08-02   |            | 910   | 042866000000   |           | MJ    | <b>~</b>  |  |   |
| Ły    | Jolanta               | Marke           | 464          | Sprzedawc     | 2011-08-23   | 2018-12-31 | 840   | 058703000000   | ~         | J     |           |  |   |
| Łu    | Ewelina               | Marke           | 459          | Sprzedawc     | 2011-07-01   | 2016-12-31 | 850   | 058655000000   | <b>~</b>  | ٤     |           |  |   |
| к     | Monika                | Marke           | 184          | Fakturzystka  | 2009-07-01   | 2016-12-31 | 870   | 042860000000   | <b>~</b>  | KМ    |           |  |   |
| Kr    | Kazimiera             | Marke           | 33           | Sprzedawc     | 2007-01-01   |            | 650   | 016956000000   | <b>~</b>  | к     |           |  |   |
| Ко    | . Maria               | Marke           | 266          | Sprzedawca    | 2010-10-25   | 2016-12-31 | 740   | 011021000000   | <b>~</b>  | к     |           |  |   |
| Ка    | . Krzysztof           | Marke           | 26           | Dyrektor M    | 2003-09-15   |            | 740   | 009687000000   | <b>~</b>  | к     |           |  |   |
| Ка    | Bogdan                | Marke           | 174          | Sprzedawc     | 2009-05-08   | 2016-12-31 | 550   | 031296000000   | <b>~</b>  | к     |           |  |   |
| Ка    | Artur                 | Marke           | 22           | Sprzedawc     | 2004-07-01   |            | 670   | 009915000000   | <b>~</b>  | к     |           |  |   |
| Ка    | Łukasz                | Marke           | 133          | Sprzedawc     | 2008-07-01   |            | 910   | 008855000000   |           | к     | ~         |  |   |
| Ja    | Jakub                 | Marke           | 429          | Sprzedawc     | 2013-07-01   | 2016-03-31 | 900   | 042841000000   | <b>~</b>  | 33    | <b>~</b>  |  |   |
| Ja    | Rafał                 | Marke           | 368          | Sprzedawc     | 2012-08-20   | 2016-12-31 | 821   | 042839000000   | <b>~</b>  | JR    |           |  |   |
| Gr    | Anna                  | Marke           | 16           | Sprzedawc     | 2007-01-01   |            | 750   | 011724000000   | <b>~</b>  | G     |           |  |   |
| Gł    | Wojciech              | Marke           | 270          | Sprzedawc     | 2011-03-01   | 2016-12-31 | 700   | 004838000000   | <b>~</b>  | G     |           |  |   |
| En    | Pawer                 | Marke           | 358          | Sprzedawc     | 2012-07-01   | 2016-12-31 | 840   | 042832000000   | × .       | E     |           |  |   |
| cn    | Radosław              | Marke           | 435          | Sprzedawc     | 2013-08-26   | 2016-12-31 | 841   | 042823000000   |           | CR    | ~         |  |   |
| Dr    | Iwona                 | Marke           | 409          | Obshuga ki    | 2013-06-10   | 2016-12-31 | 750   | 042819000000   |           | DI DM |           |  |   |
| JO    | indi idila            | Pidrke          | 413          | oostuga kl    | 2013-06-10   | 2010-12-31 | /01   | 0-120 10000000 |           | DI*1  |           |  |   |

Rys. Sortowanie danych

#### 10) Wyszukiwanie danych

Program umożliwia wyszukiwanie danych z dowolnej kolumny tabeli, przez wpisywanie początkowych znaków (liter, cyfr...) szukanej informacji. Należy jednak uważać aby wpisane dane w filtrze nad oknem nie były sprzeczne z naszymi poszukiwaniami.

Aby na przykład znaleźć w kartotece osobowej pracownika o imieniu Jolanta należy kliknąć w dowolnym miejscu kolumny "Imię" i wpisać początkowe litery nazwiska.

| plikad | ja Kadry Płace         | Eksport/Im | port Wydr    | uki Słowniki    | Administra   | tor <u>O</u> kna | Pomoc | Wygląd         |           |    |           |
|--------|------------------------|------------|--------------|-----------------|--------------|------------------|-------|----------------|-----------|----|-----------|
| Karto  | teka osobowa           |            |              |                 |              |                  |       |                |           |    |           |
| Nazwi  | isko Imie              | PESEL      | Id kont      | rahenta (CSK) I | Nr kartoteki |                  |       |                |           |    |           |
|        |                        |            |              | í               |              | Odśwież          |       |                |           |    |           |
| ,      |                        |            |              |                 |              |                  |       |                |           |    |           |
| 🗹 Z    | obowiązującą umową dla | Market Mr  | ówka         | 🖂 🗆 В           | ez umowy     |                  |       |                |           |    |           |
| 🔲 Z :  | zakończoną umową dla   | Centrala   |              |                 |              |                  |       |                |           |    |           |
| racow  | nicy (31)              |            |              |                 |              |                  |       |                |           |    |           |
| N      | . Imię                 | Je 🔻       | Nr kartoteki | Stanowisko      | Rozpoczęci   | Zatrudnion       | PESEL | Id kontrahenta | Pracownik |    | Współprac |
| Pa.    | Krzysztof              | Marke      | 191          | Sprzedawc       | 2009-08-21   | 2016-12-31       | 820   | 042881000000   | <b>~</b>  | PK |           |
| OI     | . Mariusz              | Marke      | 362          | Sprzedawc       | 2012-07-09   | 2016-12-31       | 890   | 042878000000   | <b>~</b>  | OM |           |
| м      | . Krzysztof            | Marke      | 384          | Sprzedawc       | 2013-03-09   | 2016-12-31       | 830   | 042871000000   | <b>~</b>  | MK |           |
| м      | . Joanna               | Marke      | 251          | Sprzedawc       | 2010-08-02   |                  | 910   | 042866000000   |           | MJ | <b>~</b>  |
| ▶ Ły.  | <mark>Jola</mark> nta  | Marke      | 464          | Sprzedawc       | 2011-08-23   | 2018-12-31       | 840   | 058703000000   | V         | J  |           |
| Łu.    | Ewelina                | Marke      | 459          | Sprzedawc       | 2011-07-01   | 2016-12-31       | 850   | 058655000000   | <b>~</b>  | Ł  |           |
| к      | Monika                 | Marke      | 184          | Fakturzystka    | 2009-07-01   | 2016-12-31       | 870   | 042860000000   | <b>~</b>  | KМ |           |
| Kr     | . Kazimiera            | Marke      | 33           | Sprzedawc       | 2007-01-01   |                  | 650   | 016956000000   | <b>~</b>  | к  |           |
| Ko.    | Maria                  | Marke      | 266          | Sprzedawca      | 2010-10-25   | 2016-12-31       | 740   | 011021000000   | <b>~</b>  | к  |           |
| Ka.    | Krzysztof              | Marke      | 26           | Dyrektor M      | 2003-09-15   |                  | 740   | 009687000000   | <b>~</b>  | к  |           |
| Ka.    | Bogdan                 | Marke      | 174          | Sprzedawc       | 2009-05-08   | 2016-12-31       | 550   | 031296000000   | <b>~</b>  | к  |           |
| Ka.    | Artur                  | Marke      | 22           | Sprzedawc       | 2004-07-01   |                  | 670   | 009915000000   | <b>~</b>  | к  |           |
| Ka.    | Łukasz                 | Marke      | 133          | Sprzedawc       | 2008-07-01   |                  | 910   | 008855000000   |           | к  | <b>~</b>  |
| Ja.    | Jakub                  | Marke      | 429          | Sprzedawc       | 2013-07-01   | 2016-03-31       | 900   | 042841000000   | <b>~</b>  | 33 | <b>~</b>  |
| Ja.    | Rafał                  | Marke      | 368          | Sprzedawc       | 2012-08-20   | 2016-12-31       | 821   | 042839000000   | <b>~</b>  | JR |           |
| Gr.    | Anna                   | Marke      | 16           | Sprzedawc       | 2007-01-01   |                  | 750   | 011724000000   | <b>~</b>  | G  |           |
| Gł     | . Wojciech             | Marke      | 270          | Sprzedawc       | 2011-03-01   | 2016-12-31       | 700   | 004838000000   | <b>~</b>  | G  |           |
| En.    | Paweł                  | Marke      | 358          | Sprzedawc       | 2012-07-01   | 2016-12-31       | 840   | 042832000000   | <b>~</b>  | E  |           |
| Ch.    | Radosław               | Marke      | 435          | Sprzedawc       | 2013-08-26   | 2016-12-31       | 841   | 042823000000   | <b>~</b>  | CR | <b>~</b>  |
| Br     | . Iwona                | Marke      | 409          | Obsługa kli     | 2013-06-10   | 2016-12-31       | 730   | 042819000000   | <b>~</b>  | BI |           |
| Bo.    | Marlena                | Marke      | 413          | Obsługa kli     | 2013-06-10   | 2016-12-31       | 761   | 042818000000   | <b>~</b>  | BM |           |
| Be.    | Martyna                | Marke      | 246          | Sprzedawc       | 2010-07-02   | 2016-12-31       | 811   | 004952000000   | ✓         | в  |           |

Rys. Wyszukiwanie danych

#### 11) Otwieranie wielu okien

Program umożliwia otworzenie i pracę w wielu oknach. Do zarządzania otwartymi oknami służy opcja "Okna". Każde otwarte okno układane jest na górnej belce pod menu z opcjami.

| KP       | Insignum K        | (adry i Pła | ce       |              |             |                |          |          |       |              | -           | -  |        |
|----------|-------------------|-------------|----------|--------------|-------------|----------------|----------|----------|-------|--------------|-------------|----|--------|
|          | <u>A</u> plikacja | Kadry       | Płace    | Eks          | port/Import | Wydruki        | Słowniki | Administ | ator  | <u>O</u> kna | Pomoc       | Wy | gląd   |
| ę        | Kartoteka         | osobowa     | Listy p  | ołac         | Zestawy     |                |          |          |       |              |             |    |        |
| ocje uży | Jednostka         | a organiza  | cyjna (M | PZ)          | 🔘 Wszy      | stkie miesiące | 💿 Kosz   | towy     | Lipie | ec           |             |    | 2014 🔶 |
| rtkown   | Wszystk           | ie jednostł | d        | $\checkmark$ | 🔘 Podat     | tkowy          | 🔵 zus    |          |       | Num          | ier (nazwa) |    |        |

Rys. Otwieranie wielu okien

Po wybraniu funkcji "Okna" rozwija się menu, które w dolnej sekcji pokazuje jaki układ okien jest aktywny. Układ zaznaczone jest znakiem ✓.

Funkcje w górnej sekcji menu "Okna" - "Kaskadowo", "Sąsiadująco poziomo" i "Sąsiadująco pionowo", "Wyświetl w zakładkach" pozwalają odpowiednio rozmieścić okna. Wybór funkcji "Zamknij wszystkie" powoduje zamknięcie wszystkich okien.

## II. Słowniki

Słowniki możemy podzielić na systemowe i użytkownika. Podział taki jest tylko umowny ponieważ użytkownik ma prawo modyfikować lub dodawać dane do wszystkich słowników. W większości są definiowane w oparciu o analizę wdrożeniową i na tej podstawie są one tworzone. Pozostałe dane są uzupełniane przy aktualizacji programu np. ZUS. lub podczas pracy np. Stanowiska.

## 1. Firma

Zakładka Firma pozwala na zdefiniowanie podstawowych informacji o przedsiębiorstwie.

## 1) Jednostki organizacyjne

Struktura organizacyjna firmy zdefiniowana jest w słowniku jednostek organizacyjnych. Aby otworzyć ten słownik należy wybrać z menu Słowniki  $\rightarrow$  Jednostki organizacyjne (MPZ, MPK).

| KP      | Insign         | um Kao    | dry i Pła         | ace        |                  |             | · · · · · · |                            | -     | No. P. LL Pre | ( particular of the local | A 140   | <br>- |     |   | _ 6          | ) 🛛 🗙        |
|---------|----------------|-----------|-------------------|------------|------------------|-------------|-------------|----------------------------|-------|---------------|---------------------------|---------|-------|-----|---|--------------|--------------|
| 11      | <u>A</u> plika | icja I    | Kadry             | Płace      | Eksport/Impo     | ort Wydruki | i Słowniki  | Administrator <u>O</u> kna | Pomoc | Wygląd        |                           |         |       |     |   |              |              |
| ę       | Jedr           | iostki or | ganizac           | yjne (Odd  | dział, MPZ, MPK) |             |             |                            |       |               |                           |         |       |     |   |              | 3            |
| cje uży | DP             | okaż nie  | eaktywn           | ie         |                  |             |             |                            |       |               |                           |         |       |     |   | Prze         | glądaj:      |
| tkownil |                | ~         | Produk<br>Prząże  | icja<br>wo |                  |             |             |                            |       |               |                           |         |       |     | ^ | 🕅 Ec         | lytuj        |
| 8       |                |           | Stacja I<br>Troll | Paliw      |                  |             |             |                            |       |               |                           |         |       |     |   | 한 D          | odaj         |
|         |                | ~         | Volcano           | •          |                  |             |             |                            |       |               |                           |         |       |     | = | <b>*</b> 1 ц | <u>I</u> suń |
|         |                | ····¥     | Zygmu             | ntowo      |                  |             |             |                            |       |               |                           |         |       |     | ~ |              |              |
|         | Je             | dnostka   | a organi:         | zacyjna    |                  |             |             |                            | Konto |               |                           |         |       |     |   |              |              |
|         | Na             | azwa      |                   |            | Kod              | Тур         | jednostki   | Grupowanie pasków płaco    | Maska |               | Symbol                    | Wartość | MPZ   | MPK |   |              |              |
|         | FI             | RMA       |                   |            | FIRMA            |             |             | <b>~</b>                   |       |               |                           |         |       |     |   |              |              |
|         | At             | lantic sk | dep               |            | 10               | Dział       |             | <b>*</b>                   | D     |               | D                         | D       | 0001  | 10  |   |              |              |
|         | ► Ce           | ntrala    |                   |            | 00               | Oddz        |             |                            |       |               |                           |         |       |     |   |              |              |

Rys. Jednostki organizacyjne

W górnej części okna wyświetlone są jednostki organizacyjne w postaci drzewa. W dolnej części okna wyświetlone są te same jednostki w postaci listy.

Jednostki organizacyjne mogą tworzyć strukturę, w której występują jednostki podrzędne i nadrzędne. Przy dodawaniu jednostki należy zwrócić uwagę, aby została ona umieszczona we właściwym miejscu w hierarchii. Przed dodaniem jednostki należy wskazać (kliknąć) jednostkę nadrzędną do jednostki dodawanej.

Istnieje możliwość oznaczenia jednostki flagą "Nieaktywna". W takim wypadku jednostka będzie w słowniku ukryta, a żeby ją wyświetlić należy zaznaczyć filtr Pokaż nieaktywne.

| Image: Stanowiska przełożon           Ogólne         Dodatkowe         Ksiegowanie         Grupy \listy mailowe         Stanowiska przełożon | Jednostki organizacyjne (Oddział, MPZ, MPK) | Jednostki organizacyjne (Oddział, MPZ, MPK) |
|----------------------------------------------------------------------------------------------------|---------------------------------------------|---------------------------------------------|
| Typ jednostki WYDZIAŁ<br>Kod Administar<br>Nazwa Administartor<br>Grupowanie pasków płacowych                                                | Pokaż nieaktywne FIRMA BZ                   | Pokaż nieaktywne  FIRMA  Administartor  BZ  |

Rys. Jednostka organizacyjna – ukrycie nieaktywnej jednostki

Dane jednostki pogrupowane są w zakładkach.

Pierwsza zakładka zawiera dane ogólne – typ jednostki (np. dział, oddział, pion), nazwę jednostki i dowolny – unikalny - kod.

Zaznaczenie flagi "Grupowanie pasków płacowych" spowoduje, że na wydruku pasków płacowych wystąpi podsumowanie składników płacowych dla oznaczonych w ten sposób jednostek. W standardowych ustawieniach flaga ta jest zaznaczona dla firmy i na wydruku pasków płacowych jest tylko jedno podsumowanie.

| 🔐 Administarte  | or             |                             |                         |            |             | _         |            | ×      |
|-----------------|----------------|-----------------------------|-------------------------|------------|-------------|-----------|------------|--------|
| Ogólne Dodatkov | ve Ksiegowanie | Grupy <b>\</b> isty mailowe | Stanowiska przełożonych | Wzorce dni | Plan etatów | Parametry |            |        |
| Typjednostki    | WYDZIAŁ        |                             |                         |            |             |           |            |        |
| Kod             | Administar     |                             |                         |            |             |           |            |        |
| Nazwa           | Administartor  |                             |                         |            |             |           |            |        |
|                 | Grupowanie pa  | asków płacowych             |                         |            |             |           |            |        |
|                 | Aktywna 🗸      |                             |                         |            |             |           |            |        |
|                 | Dopłata za pra | acę w niedzielę / święt     | to                      |            |             |           |            |        |
|                 | Domyślna jedn  | iostka listy płac (1 w f    | firmie)                 |            |             |           |            |        |
|                 |                |                             |                         |            |             |           |            |        |
|                 |                |                             |                         |            |             |           |            |        |
|                 |                |                             |                         |            |             |           |            |        |
|                 |                |                             |                         |            |             |           |            |        |
|                 |                |                             |                         |            |             |           |            |        |
|                 |                |                             |                         |            |             |           |            |        |
|                 |                |                             |                         |            |             |           |            |        |
|                 |                |                             |                         |            | 💙 Z         | apisz     | <b>K</b> 4 | Anuluj |

Rys. Jednostka organizacyjna – dane ogólne

Zaznaczenie flagi "Dopłata za pracę w niedzielę/święta" umożliwi uwzględnienie w danej jednostce naliczanie dodatkowej dopłaty z tytułu pracy w niedziele lub święta (ponad przewidywanej wg Kodeksu Pracy).

Zaznaczenie flagi "Domyślna jednostka listy płac" spowoduje, że powyższa jednostka będzie automatycznie przypisywana podczas dodawania listy płac.

Druga zakładka zawiera adres jednostki i reprezentanta. Dane te należy wypełnić, jeżeli różnią się od danych znajdujących się w słowniku "Dane firmy". Wówczas na wydrukach będą widniały dane adresowe wskazanego oddziału.

| 🕼 Adn           | ninistartor |             |                    |                         |            |             | -         |     | ×      |
|-----------------|-------------|-------------|--------------------|-------------------------|------------|-------------|-----------|-----|--------|
| gólne           | Dodatkowe   | Ksiegowanie | Grupy¥isty mailowe | Stanowiska przełożonych | Wzorce dni | Plan etatów | Parametry |     |        |
|                 | Adres:      |             |                    |                         |            |             |           |     |        |
| Ulica           | , nr domu   |             |                    |                         |            |             |           |     |        |
| Kod             | pocztowy    |             |                    |                         |            |             |           |     |        |
| Mi              | ejscowość   |             |                    |                         |            |             |           |     |        |
|                 | Gmina       |             |                    | 🗶 к                     | od gminy   |             |           |     |        |
|                 | Powiat      |             |                    |                         |            |             |           |     |        |
| Woj             | ewództwo    |             |                    |                         |            |             |           |     |        |
| Rer             | rezentant   |             |                    |                         |            |             |           |     |        |
| No <sub>1</sub> | / czentune  |             |                    |                         |            |             |           |     |        |
|                 |             |             |                    |                         |            |             |           |     |        |
|                 |             |             |                    |                         |            |             |           |     | $\vee$ |
| Nazu            | va zakładu  |             |                    |                         |            |             |           |     |        |
| NU              | ID zakładu  |             |                    |                         |            |             |           |     |        |
| DECO            | N zakładu   |             |                    |                         |            |             |           |     |        |
| REGU            | IN Zakładu  |             |                    | ]                       |            |             |           |     |        |
| Nr              | kolektury   |             |                    |                         |            |             |           |     |        |
|                 |             |             |                    |                         |            |             |           |     |        |
|                 |             |             |                    |                         |            | y Za        | apisz     | × A | Anului |

Rys. Jednostka organizacyjna - dane dodatkowe

Trzecia zakładka zawiera parametry księgowania jednostki. Wypełniana jest, jeżeli plan kont firmy zawiera zespół "5" Odwołanie do tego pola w funkcji konfiguracji księgowań uzyskujemy poprzez skrót "ORG". Pole MPK zawiera symbol miejsca powstania kosztu, a pole MPZ – miejsce powstania zapisu.

Konto kosztów danej jednostki budowane jest przy pomocy maski. W polu "Symbol" znajduje się numer konta, który

zostanie podstawiony w miejsce wartości z pola "**Maska**".

Opcja "Pomijaj uzupełnienie konta analityką ze składników płacowych" wykorzystywana jest dla naliczania wynagrodzenia pracownikom których praca nie stanowi jeszcze kosztu np. budowa nowego budynku i koszty dopiero będą rozliczone przy amortyzacji budynku.

| Ogólne      | Dodat          | owe   | Ksiegowanie     | Grupy Visty mailow               | we Stanowiska przełoż     |
|-------------|----------------|-------|-----------------|----------------------------------|---------------------------|
| -Konto      |                |       |                 |                                  |                           |
| P           | 1aska          | D     |                 |                                  |                           |
| Sy          | /mbol          | 550   |                 |                                  |                           |
| Wa          | artość         | D     |                 |                                  |                           |
|             |                | 🗌 Pa  | mijaj uzupełnia | nie <mark>konta analityka</mark> | ą ze składników płacowych |
| Kod         | MPZ            | 0001  |                 |                                  |                           |
| Kod         | MPK            | 00    |                 |                                  |                           |
| Ro<br>odlic | dzaje<br>zenia | Do be | zpośredniego o  | odliczenia 💽                     | •                         |
|             |                |       |                 | ✓ <u>Z</u>                       | zapisz 🗙 Anuluj           |

RRys. Jednostki organizacyjne – zakładka "Księgowania"

#### 2) Typy jednostek

Typy jednostek organizacyjnych zapisane są w słowniku typów. Aby otworzyć ten słownik, należy wybrać z menu : Słowniki → Typy jednostek.

|         |        | 🕎 Typy jedno | ostek       |          |           |              |
|---------|--------|--------------|-------------|----------|-----------|--------------|
|         |        | Nazwa        | Ikona       | MPZ      | Logowanie | P Przepladaj |
|         | - 11   | Dział        | Brak źródła |          |           |              |
|         |        | ▶ Oddział    | Brak źródła | <b>*</b> | <b>*</b>  | 🕙 Edytuj     |
| Typ jed | Inostk | i            |             |          |           | Todaj        |
| Nazwa   | Oddz   | ział         |             |          |           | Usun         |
| Ikona   |        | Indeks       | 1           |          |           |              |
|         | M      | IPZ          |             |          |           | 🖌 ок         |
|         | 🔽 L(   | ogowanie     |             |          | t i       |              |
| Opis    |        |              |             |          | 3         | AZA TES      |
|         |        |              |             |          |           |              |
|         |        |              |             |          |           |              |
|         |        |              |             |          |           |              |
|         |        |              | ✓ Zap       | isz 🗙    | Anuluj    |              |

Rys. Słownik typów jednostek

W zależności od potrzeb firmy, można założyć wiele typów jednostek – np. dział, oddział, pion. Zaznaczenie flagi "Logowanie" spowoduje, że jednostki tego typu pojawią się w okienku logowania do programu.

#### 3) Parametry jednostek

Aby otworzyć ten słownik, należy wybrać z menu: Słowniki  $\rightarrow$  Firma -> Parametry jednostek.

Funkcja ta umożliwia zdefiniowanie dodatkowego parametru, który w kolejnej konfiguracji umożliwi skategoryzowanie rozliczenia

(np. przedsiębiorstwo posiada oddziały, a każdy z nich ma inną stawkę ekwiwalentu za pranie, dokonując odpowiedniego zapisu formuły w sposobie wynagradzania - podczas rozliczenia płac program dokona przypisania wskazanego parametru).

#### 4) Dane firmy

Dane firmy zapisane są w słowniku. Aby otworzyć okno zawierające dane firmy należy wybrać z menu: Słowniki  $\rightarrow$  Dane firmy. Dane firmy pogrupowane są w zakładkach.

Ogólne dane firmy, takie jak nazwa skrócona, nazwa pełna, NIP, REGON są przepisane z CSK. W module Kadry Płace nie można tych danych edytować.

Jeżeli istnieje potrzeba zmiany danych ogólnych, należy zrobić to w odpowiedniej bazie CSK a następnie pobrać dane do programu kadrowo – płacowego przy pomocy przycisku Pobierz z CSK

Dane firmy zawierają niezbędne dane dla wydruków i wstępnej konfiguracji firmy.

Na pierwszej zakładce definiujemy takie dane jak nazwa firmy oraz dane adresowe. Niezbędne jest również uzupełnienie pola nip i regon. Pole "Osoba fizyczna" używane jest w przypadku gdy firma prowadzona jest poprzez osobę fizyczną i wymaga wówczas uzupełnienia danych poniżej tego pola.

Wskazujemy również formę podpisu elektronicznego:

- weryfikowanie za pomocą ważnego kwalifikowanego certyfikatu

- lub danymi autoryzującymi.

| 🔟 Dane firmy       |                                                                                                    | — C      |       | $\times$ |
|--------------------|----------------------------------------------------------------------------------------------------|----------|-------|----------|
| 1. Ogólne 2. Do    | datkowe   3. Rachunki bankowe   4. PFRON   5. Grupy\isty mailowe   6. Okresy bez prawa do zasiłku   7.Okresy rozliczeniowe | ]        |       |          |
| Identyfikator      | 00000 1000000                                                                                                    | Pobierz  | 2 CSK |          |
| Nazwa skrócona     | DEMO                                                                                                    | PODIEI 2 | ZCON  |          |
| Nazwa pełna        | Firma demonstracyjna "DEMO"                                                                                                |          |       |          |
|                    | ciąg dalszy firmy demonstracyjnej                                                                                          |          |       |          |
| NIP                | 111111111                                                                                                    |          |       |          |
| Regon              |                                                                                                    |          |       |          |
|                    | Osoba fizyczna                                                                                                    |          |       |          |
|                    |                                                                                                    |          |       |          |
| Imie<br>Typ dowodu | Rezultation Nazwisko Data urodzenia                                                                                        |          |       |          |
| tożsamośc          | i tożsamość PESEL                                                                                                    |          |       |          |
| Podpis elektron    | iczny 💿 weryfikowany za pomocą ważnego kwalifikowanego certyfikatu 🛛 dane autoryzujące                                     |          |       |          |
| Adres              |                                                                                                    |          |       |          |
| Adres poło:        | tenia punktu sprzedaży V Ulica Numer telefonu                                                                              |          |       | -1       |
|                    | Numer domu Numer faksu                                                                                                    |          |       |          |
|                    | Numer lokalu                                                                                                    |          |       |          |
|                    | Miejscowość Poczta                                                                                                    |          |       | -1       |
|                    | Kodpocztowy Skrytka pocztowa                                                                                               |          |       | -1       |
|                    | Kod gminy X Powiat Gmina                                                                                                   |          |       | -1       |
|                    | Województwo Kraj                                                                                                    |          |       | _        |
|                    |                                                                                                    |          |       |          |
|                    |                                                                                                    |          |       |          |
|                    |                                                                                                    |          |       |          |
|                    |                                                                                                    |          |       |          |
|                    |                                                                                                    |          |       |          |
|                    |                                                                                                    |          |       |          |
|                    | 💙 Zapi                                                                                                    | sz 🗶     | Anulu | Jj       |

Rys. Słowniki-> Dane firmy-> Ogólne

Uzupełniamy wszystkie adresy - dla każdego miejsca wskazując je poprzez rozwinięcie paska i wybraniu interesującego nas adresu do wypełnienia:

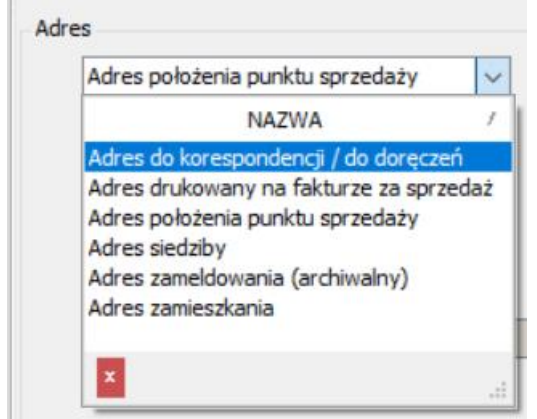

Rys. Słowniki-> Dane firmy-> Ogólne

Zakładka "Dodatkowe" zawiera dane takie jak: reprezentant firmy, Urząd Skarbowy, Sąd Pracy, NFZ, uprawnienie, metoda obliczania średniego zatrudnienia.

Zawartość pola "Reprezentant" będzie drukowana na umowach (umowie o pracę, zlecenie, o dzieło). Zawartość pola "Urząd skarbowy" jest natomiast wykorzystywana przy generowaniu deklaracji PIT. Sąd Pracy występuje na świadectwie pracy i wypowiedzeniach. NFZ wykorzystywany jest przy wydruku zestawienia obniżonych składek na ubezpieczenie zdrowotne. Pole "Nazwa skrócona (ZUS)" jest identyfikatorem firmy dla weryfikacji z programem płatnik.

Na zakładce uzupełniamy dane wykorzystywane przy różnych wydrukach, eksportach.

W polu "Nazwa skrócona ZUS" wprowadzamy nazwę firmy pod jaką została zgłoszona do ZUS. Pole to jest potem wykorzystywane przy generowaniu danych do programu "Płatnik". W polu "Średnie zatrudnienie wg. Metody" wskazujemy sposób wyliczania zatrudnienia które jest później wykorzystywane przy raportach.

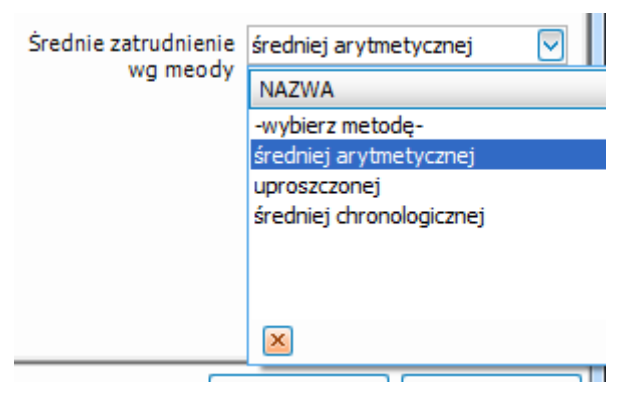

| TTP Dane firmy                                          |                                                                                                    |         | ×     |
|---------------------------------------------------------|----------------------------------------------------------------------------------------------------|---------|-------|
| 1. Ogólne 2. Dodatkowe 3. Rachunki b                    | bankowe   4. PFRON   5. Grupy\listy mailowe   6. Okresy bez prawa do zasiłku   7. Okresy rozliczeniowe |         |       |
| Reprezentant                                            |                                                                                                    |         |       |
| Urzadskarbowy                                           |                                                                                                    |         | ~     |
| or quarter of y                                         |                                                                                                    |         | •     |
| Sąd pracy                                               |                                                                                                    |         |       |
| Data rozpoczęcia działalności                           |                                                                                                    |         |       |
| Rodzaj uprawnienia                                      |                                                                                                    |         | ×     |
| Nr uprawnienia                                          |                                                                                                    |         |       |
| Nazwa organu wydającego uprawnienie                     |                                                                                                    |         |       |
| Data wydania uprawnienia                                | V                                                                                                    |         |       |
| NFZ                                                     |                                                                                                    |         | ×     |
|                                                         |                                                                                                    |         |       |
|                                                         |                                                                                                    |         |       |
| Nazwa skrocona (205)<br>Data przystapienia do obowiazku |                                                                                                    |         |       |
| ubezpieczenia społecznego                               | Średnie zatrudnienie for dataj za tak                                                                  | h       |       |
| Domena                                                  | wg metody                                                                                              | tycznej | ~     |
| Danuálas anus a bassa ási dla anus                      | Zmien domene pracownikom w firmie                                                                      |         |       |
| zatrudnianych                                           | -Wybierz- V                                                                                            |         |       |
|                                                         |                                                                                                    |         |       |
|                                                         |                                                                                                    |         |       |
|                                                         |                                                                                                    |         |       |
| Skrócona nazwa hiura                                    | Biuro rachunkowe                                                                                       |         |       |
| NIP                                                     |                                                                                                    |         |       |
| Regon                                                   |                                                                                                    |         |       |
|                                                         |                                                                                                    |         |       |
|                                                         | 💙 Zapisz                                                                                               | 🗶 Ar    | nuluj |

Rys. Słowniki -> Dane firmy-> Dane dodatkowe

Na zakładce 3 "Rachunki bankowe" definiujemy rachunki firmy z których są wypłacane wynagrodzenia

| 🕼 Rachunek bank  | owy firmy                        | х        |
|------------------|----------------------------------|----------|
| Rachunek         |                                  |          |
| Nr rachunku      | 40 8213 0008 2001 0000 0300 0001 |          |
| LK               | 40                               |          |
| Rachunek banku   | 82130008                         |          |
| Rachunek klienta | 2001000003000001                 |          |
| Opin             | SGB Demo                         |          |
| opis             |                                  |          |
|                  | Podstawowy                       |          |
|                  | Aktywny                          |          |
|                  | Zapisz                           | <br>uluj |

Rys. Słowniki->Dane firmy-> Rachunki bankowe

Na zakładce 4 "PFRON" wprowadzamy dane ewidencyjne na podstawie których tworzone są sprawozdania.

| 🕼 Dane firmy                                                                           |                                                                                      |                             |                                     |                                 |                       |                                | _  |      | ×    |
|----------------------------------------------------------------------------------------|--------------------------------------------------------------------------------------|-----------------------------|-------------------------------------|---------------------------------|-----------------------|--------------------------------|----|------|------|
| 1. Ogólne 2. Dodatkowe 3.                                                              | Rachunki bankowe                                                                     | 4. PFRON                    | 5. Grup                             | oy <b>\</b> isty mailowe   6. O | kresy bez prawa do za | siłku   7.0kresy rozliczeniowe | •  |      |      |
| Numer w rejestrze PFRON                                                                |                                                                                      |                             |                                     |                                 |                       |                                |    |      |      |
| Status pracy chronionej                                                                |                                                                                      |                             |                                     |                                 |                       |                                |    |      |      |
| Otrzymano                                                                              | undiora mioniac                                                                      |                             | 0 1                                 | Data decyzji                    | Znak decyzji          | Podstawa                       |    |      |      |
| Ultrano                                                                                | -wybierz miesiąc-                                                                    |                             | • •                                 |                                 |                       | -wybierz poustawe-             |    |      |      |
| Utracono                                                                               | -wybierz miesiąc-                                                                    | ~                           | 0 👻                                 | ~                               |                       | -wybierz podstawe-             |    |      |      |
| Zakład zatrudniający mni                                                               | ej niż 25 pracowników                                                                | I.                          |                                     |                                 |                       |                                |    |      |      |
| Data otrzymania                                                                        | -wybierz miesiąc-                                                                    | ~                           | 0 후                                 |                                 |                       |                                |    |      |      |
| Data utraty                                                                            | -wybierz miesiąc-                                                                    | ~                           | 0 🌲                                 |                                 |                       |                                |    |      |      |
| Zakład zatrudniający con<br>zatrudnionych osób niepe<br>Data otrzymania<br>Data utraty | ajmniej 25 pracownik<br>emosprawnych do pe<br>-wybierz miesiąc-<br>-wybierz miesiąc- | ów i osiągają<br>hosprawnyc | ący wska<br>ch co naj<br>0 ≑<br>0 ≑ | aźnik<br>jmniej 6%              |                       |                                |    |      |      |
| Identyfikatoradresu                                                                    | (2604092) Masłów                                                                     |                             |                                     |                                 |                       |                                |    |      | ×    |
| Wielkośćpracodawcy                                                                     | (2) przedsiębiorca śr                                                                | edni                        |                                     |                                 |                       |                                |    |      | ×    |
| Forma własności                                                                        | (5) pozostałych kraje                                                                | owych jedno                 | ostek pry                           | watnych                         |                       |                                |    |      | ×    |
| Podstawowa forma prawna<br>pracodawcy                                                  | (21) spółki komandyt                                                                 | towo-akcyjn                 | e                                   |                                 |                       |                                |    |      | ×    |
| Podstawowa forma prawna<br>przedsiębiorcy                                              | (2) przedsiębiorca n                                                                 | ienależący d                | lo kateg                            | orii określanych koden          | od 1A do 1D           |                                |    | )    | ×    |
|                                                                                        |                                                                                      |                             |                                     |                                 |                       |                                |    |      |      |
|                                                                                        |                                                                                      |                             |                                     |                                 |                       | 💙 Zapi                         | sz | 🗙 An | uluj |

Rys. Słowniki->Dane firmy-> PFRON

Na zakładce 5 "Grupy \listy mailowe" wprowadzamy drzewo przynależności pracowników do grup mailowych.

Na zakładce 6 "Okresy bez prawa do wypłacania zasiłków" wprowadzamy datę od której ma przejść rozlicznie zwolnień chorobowych z pracodawcy na ZUS (w przypadku zatrudnienia poniżej 20 osób). Zaznaczenie flagi "w RSA świadczenia wg kalendarza bez względu na ustawienie przy świadczeniu" spowoduje, wykazanie okresów przerw na formularzu RSA wg ewidencji absencji wskazanych w kalendarzu, czyli zgodnie z terminem wypłaty.

| 🕅 Dane firmy      |                 |                                                                                                    | _                |                 | × |
|-------------------|-----------------|----------------------------------------------------------------------------------------------------|------------------|-----------------|---|
| 1. Ogólne 2. Doda | tkowe   3. Rach | nunki bankowe   4. PFRON   5. Grupy listy mailowe   6. Okresy bez prawa do zasiłku   7. Okresy rozliczeniowe | e                |                 |   |
| Okresy bez prav   | wa do wypłaca   | nia zasiłków                                                                                                 |                  |                 |   |
| Od<br>2024-01-01  | Do              | RSA wg kalendarza                                                                                            | 2                | Przegląda       | j |
|                   |                 | 🐨 Okres bez prawa do zasiłków 🛛 🗆 🗙                                                                          | 1<br>1<br>1<br>1 | Edytuj<br>Dodaj |   |
|                   |                 | Od 2024 🔹 do 🔍 🔹 X                                                                                           | *                | Usuń            |   |
|                   |                 | W RSA świadczenia wg kalendarza bez względu na<br>ustawienie przy świadczeniu                                |                  |                 |   |
|                   |                 | Zapisz 🗙 Anuluj                                                                                              |                  |                 |   |
|                   |                 |                                                                                                    |                  |                 |   |
|                   |                 |                                                                                                    |                  |                 |   |

Rys. Słowniki->Dane firmy-> Okresy bez prawa do wypłaty zasiłków

Na zakładce 7 "Okresy rozliczeniowe" wskazujemy okres rozliczeniowy jaki jest stosowany w firmie. W pozycji "od.." oznaczamy datę od której jest wprowadzony obowiązujący okres rozliczeniowy.

W dalszej części "Okres rozliczeniowy czasu pracy" poprzez rozwinięcie paska możemy dokonać wyboru stosowanego okresu rozliczeniowego (do wyboru: 1 m-

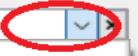

ąc, 2 m-ce, 3 m-ce, 4 m-ce, 6 m-cy, 12 m-cy). Ostatnim elementem jest wskazanie miesiąca, od którego rozpoczyna się wprowadzany okres rozliczeniowy, który dokonujemy także poprzez rozwinięcie paska.

| Ogólne   2. [ | Dodatkowe   3. Rachunki bankowe   4. PFRON   5. Grupy\listy mailowe   6. | Okresy bez prawa do zasiłku | 7.Okresy rozliczeniowe |     |          |
|---------------|--------------------------------------------------------------------------|-----------------------------|------------------------|-----|----------|
| Okresy rozli  | czeniowe                                                                 |                             |                        |     |          |
| Od            | Okres rozliczeniowy Miesiąc rozp                                         |                             |                        | P P | zeglądaj |
|               |                                                                          |                             |                        | 1   | Edvtui   |
|               | Okres rozliczeniowy                                                      |                             |                        |     |          |
|               | Od 2024-01-01 ~                                                          |                             |                        |     | Dodaj    |
|               | Okres rozliczeniowy                                                      |                             |                        | 161 | Usuń     |
|               | czasu pracy                                                              | Y                           |                        |     |          |
|               | się okres rozliczeniowy Styczeń                                          | ~ ×                         |                        |     |          |
|               |                                                                          |                             |                        |     |          |
|               |                                                                          |                             |                        |     |          |
|               |                                                                          |                             |                        |     |          |
|               |                                                                          |                             |                        |     |          |
|               | V Zapisz                                                                 | 👗 Anuluj                    |                        |     |          |

Rys. Słowniki->Dane firmy-> Okresy rozliczeniowe

#### 5) Dane firmy (archiwalne)

W tym słowniku ewidencjonujemy historyczne zmiany nazw firmy i adresów siedziby. Umożliwia to wydruk danych zgodnych z historyczną np. siedzibą firmy.

## 2. Umowy

Słownik umów zawiera dane o rodzajach umów. Aby otworzyć ten słownik należy wybrać z menu: Słowniki  $\rightarrow$  Umowy.

## 1) Umowy

W programie można zdefiniować dowolne typy umów np: o pracę, o dzieło, zlecenie oraz wynagrodzenie Rady Nadzorczej.

| <b>K</b> RP | Umowy    |                |            |                |                |
|-------------|----------|----------------|------------|----------------|----------------|
|             | Kod      | Nazwa          | Тур        | Opis           | P Przegladaj   |
|             | RN       | RADA NADZORCZA | Rada Nadz  | Rada Nadzorcza |                |
|             | ZLECENIE | ZLECENIE       | Umowa zlec | ZLECENIE       | 陷 Edytuj       |
|             | DZIEŁO   | DZIEŁO         | Umowa o d  | O DZIEŁO       | 🗭 Dodaj        |
| Þ           | PRACA    | O PRACĘ        | Umowa o pr | O PRACĘ        |                |
|             |          |                |            |                | 🎦 <u>U</u> suń |
|             |          |                |            |                |                |

Rys. Rodzaje umów

## A. Umowa o pracę, Umowa o pracę godzinową

Ustawienia umowy o pracę :

Na pierwszej zakładce znajdują się podstawowe dane umowy. W przypadku wynagrodzenia naliczanego godzinowo należy zastosować opcję "Wynagrodzenie na godzinę". Wówczas przy zawieraniu umowy określa się stawkę wynagrodzenie godzinowego. Jeżeli w firmie występują sposoby wynagradzania i miesięczne i godzinowe wówczas należy zdefiniować dwa oddzielne rodzaje umów.

Zaznaczenia flagi przy "Książka adresowa" umożliwia jej wykorzystanie dla zatrudnionych wg zdefiniowanej umowy.

Oznaczenie "ePaski" pozwala na obsługę wysyłki i informacji o paskach pracowniczych na stronie dostępowej.

Zaznaczenie "uwzględniaj ulgę podatkową" pozwoli na uwzględnienie ulgi podatkowej podczas rozliczenia płac

pracownika.

Flaga przy "Składniki wynagrodzenia przypisuj do wszystkich umów tego rodzaju w wybranym okresie" spowoduje domyślne naliczenie przypisanych składników do list płac z umowy o pracę podczas rozliczania wynagrodzeń za dany okres.

Rys. Umowa o pracę

Na drugiej zakładce – "Ustawienia domyślne - ZUS"

| Umowa                             | -                                                                                                    |        | х |
|-----------------------------------|----------------------------------------------------------------------------------------------------|--------|---|
| mowa Ustawienia                   | domyslne - "ZUS"   Ustawienia domyślne - "O pracę"   Warunki dodatkowe   Oświadczenia                                                                                                    | Wynagr | • |
| Kod                               | PRACA                                                                                                    |        |   |
| Nazwa                             | o Pracę                                                                                                    |        |   |
| Opis                              | Praca ze stawką miesięczną                                                                                                    |        |   |
| Typ umowy                         | Umowa o pracę (PRACA)                                                                                                    |        |   |
| Numer umowy<br>(szblon)           |                                                                                                    |        |   |
|                                   | Dostępne maski: <rok> <nr_kartoteki> <licznik_rok_x> <licznik_x><br/>np.: <nr_kartoteki>/<rok> lub UZ <licznik_rok_uz>/<rok></rok></licznik_rok_uz></rok></nr_kartoteki></licznik_x></licznik_rok_x></nr_kartoteki></rok> |        |   |
|                                   | Wynagrodzenie na godzinę                                                                                                    |        |   |
|                                   | 🗹 Książka adresowa                                                                                                    |        |   |
|                                   | 🗹 ePaski (dla umów rozliczanych przez listę płac)                                                                                                    |        |   |
|                                   | 🗹 Uwzględniaj ulgę podatkową                                                                                                    |        |   |
|                                   | 🗹 Składniki wynagrodzenia przepisuj do wszystki umów tego rodzaju w wybranym okresie                                                                                                    |        |   |
| Opis typu umowy—<br>Umowa o pracę |                                                                                                    |        |   |

można określić, które składki oraz jaki kod tytułu ubezpieczenia będą domyślnie zaznaczone przy dodawaniu nowej umowy.

| nowa Ustawienia domyslne - | "ZUS" Ustawienia domyślne - "O pracę"   | Warunki dodatkowe | Oświadczenia | Pochodne płacy | www |
|----------------------------|-----------------------------------------|-------------------|--------------|----------------|-----|
| Emerytalne                 |                                         | -                 | -            | •              |     |
|                            |                                         |                   |              |                |     |
| Rentowe                    | FGPS                                    |                   |              |                |     |
| Wypadkowe                  |                                         |                   |              |                |     |
| Chorobowe                  |                                         |                   |              |                |     |
| 🗹 Zdrowotne                |                                         |                   |              |                |     |
|                            |                                         |                   |              |                |     |
| Podstawowy kod ubezpie     | czenia                                  |                   |              |                |     |
| (0110) pracownik podlegaj  | acy ubezpieczeniom społecznym i ubezpie | · 🗶               |              |                |     |

Rys. Umowa o pracę – ustawienia ZUS

Na trzeciej zakładce – "Ustawienia domyślne – O pracę" można wybrać koszty uzyskania przychodu jakie będą domyślnie zaznaczone przy dodawaniu nowej umowy.

Pole "Księgowanie składników umowy" należy wypełnić odpowiednią wartością w przypadku, jeśli konto księgowe zależy od rodzaju umowy. Wtedy w definicji konta księgowego, pole "Księgowanie składników umowy". należy podać wartość analityki pod jaką ma być księgowany ten rodzaj umowy np. "01", który to symbol zostanie rozkodowana zgodnie ustaloną maską "UM" zawartą w konfiguracji składnika płacowego lub przy definicji sposobu wynagradzania.

W tym miejscu zdefiniowany jest również domyślny sposób wynagradzania.

Pola "Okres rozliczeniowy czasu pracy", "Miesiąc, od którego rozpoczyna się okres rozliczeniowy", "Dobowa norma czasu pracy", "Tygodniowa norma czasu pracy" i "Maksymalna liczba godzin nadliczbowych" są definiowane i używane poprzez moduł "Administracja kadrowa".

| 🐨 Umowa                                                   |                                                                                                    |          |            |        | ×       |
|-----------------------------------------------------------|----------------------------------------------------------------------------------------------------|----------|------------|--------|---------|
| Umowa Ustawienia domyslne - "ZU                           | 5" Ustawienia domyślne - "O pracę" Warunki dodatk                                                    | kowe     | Oświadczer | nia Wy | ynagr 🔳 |
| Kosztyuzyskania                                           | Podstawowe 2                                                                                         | ×        |            |        |         |
| Księgowanie skladników umowy                              |                                                                                                    |          |            |        |         |
| Sposób wynagradzania                                      | (PRACA) Umowy o pracę- stawka miesięczna                                                             | ×        |            |        |         |
| Okres rozliczeniowy<br>czasu pracy                        | 1 miesiąc 🗸 🗸                                                                                        |          |            |        |         |
| Miesiac, od którego rozpoczyna<br>się okres rozliczeniowy | ~ ×                                                                                                  |          |            |        |         |
| Dobowa norma czasu pracy                                  | 8                                                                                                    |          |            |        |         |
| Tygodniowa norma czasu pracy                              | 40 🔺                                                                                                 |          |            |        |         |
| Maksymalna liczba godzin<br>nadliczbowych                 | 150 🔺 🗙                                                                                              |          |            |        |         |
| Miejsce wydruku umowy                                     | Miejscowość jednostki 🗸                                                                              |          |            |        |         |
|                                                           | Podpowiadać dla nowych                                                                               |          |            |        |         |
|                                                           | Umowa o pracę nakładczą                                                                              |          |            |        |         |
| Częstotliwość wypłaty                                     | do 10-tego następnego miesiąca                                                                       |          |            |        |         |
|                                                           | Zwolnienie z podatku osób do 26 roku życia oraz zw<br>względu na powrót z zagranicy, seniora, 4 plus | wolnie   | nia ze     |        |         |
|                                                           |                                                                                                    | <b>~</b> | Zapisz     | ×      | Anuluj  |

Rys. Umowa o pracę – ustawienia domyślne

Opcja "Umowa o pracę nakładczą" jest wykorzystywana przy generowaniu dokumentu PFRON INFDP.

Poniżej można wskazać domyślne "Miejsce wydruku umowy" – adres przypisany do wskazanej jednostki będzie zamieszczony na wydrukach umowy. Częstotliwość wypłat zostanie przypisana domyślnie do warunków umowy, a także poprzez zaznaczenie flagi przy "Zwolnienie z podatku osób do 26 roku życia oraz zwolnienia ze względu na powrót z zagranicy, seniora, 4 plus" domyślnie będzie możliwe uwzględnienie zwolnień podatkowych dla utworzonej umowy.

Na czwartej zakładce – "Warunki dodatkowe" można wpisać domyślną treść punktu "Inne warunki zatrudnienia" znajdującego się we wzorze wydruku umowy o pracę. Treść wpisana na tej zakładce będzie pojawiać się we wszystkich umowach o pracę, ale dla konkretnego pracownika będzie mogła zostać zmieniona.

| 1 | ç I | Jmowa                                                            | The second second                    |                     |
|---|-----|------------------------------------------------------------------|--------------------------------------|---------------------|
| ι | Jmo | owa   Ustawienia domyslne - "ZUS"   Ustawienia domyślne - "O pra | cę" Warunki dodatkowe Oświadczenia F | ochodne płacy   www |
|   |     | Nazwa                                                            | Wydruk                               | Ŷ.                  |
|   | Þ   | premia                                                           | plus premia uznaniowa                |                     |
|   |     |                                                                  |                                      | Przeglądaj          |
|   |     |                                                                  |                                      | 🕙 <u>E</u> dytuj    |
|   |     |                                                                  |                                      | 📩 Dodaj             |
|   |     |                                                                  |                                      | 🏝 Usuń              |

#### Rys. Umowa o pracę – Warunki dodatkowe

Na zakładce "Oświadczenia" możemy zdefiniować dowolny tekst oświadczenia, które będzie drukowane wraz z umową.

| W Umowa                                                        | The second second second second second second second second second second second second second second second se |                      |
|----------------------------------------------------------------|----------------------------------------------------------------------------------------------------|----------------------|
| Umowa Ustawienia domyslne - "ZUS" Ustawienia domyślne - "O pra | cę"   Warunki dodatkowe   Oświadczenia   p                                                                      | Pochodne płacy   www |
| Nazwa                                                          | Wydruk                                                                                                    | Ŷ.↓                  |
| ▶ Oświadczenie                                                 | Oświadczam, że egzemplarz niniejs                                                                               |                      |
|                                                                |                                                                                                    | Przeglądaj           |
|                                                                |                                                                                                    | 🖹 Edytuj             |
|                                                                |                                                                                                    | 📩 Dodaj              |
|                                                                |                                                                                                    | 🍋 Usuń               |
|                                                                |                                                                                                    |                      |

Rys. Umowa o pracę – Oświadczenie

Zakładka "Wynagrodzenie dodatkowe/Pochodne płacy" umożliwia zdefiniowanie i automatyczne naliczanie pochodnych płacy zasadniczej (premii, dodatków itp.)

Pochodne płacy przypisywane są do umowy o pracę i obliczane proporcjonalnie do okresu jej trwania.

Przykład zastosowania pochodnych płacy znajduje się w rozdziale "Umowy o pracę".

| 1 | KF Umo | wa                          | 1                               | -                 |              |                    |
|---|--------|-----------------------------|---------------------------------|-------------------|--------------|--------------------|
|   | Umowa  | Ustawienia domyslne - "ZUS" | Ustawienia domyślne - "O pracę" | Warunki dodatkowe | Oświadczenia | Pochodne płacy www |
|   | Kod    |                             | Nazwa                           | Wartość           |              | P Przegladaj       |
|   | ▶ PR   |                             | Premia 20%                      |                   | 20,0         |                    |
|   |        |                             |                                 |                   |              | 睯 <u>E</u> dytuj   |
|   |        |                             |                                 |                   |              | 📩 Dodaj            |
|   |        |                             |                                 |                   |              | 🎦 Usuń             |

Rys. Umowa o pracę – pochodne płacy

W zakładce WWW definiujemy parametry wybranego typu umowy dla administracji kadrowej.

| TTP Umowa                                                                                                   | _  |   | ×      |
|----------------------------------------------------------------------------------------------------|----|---|--------|
| Warunki dodatkowe   Oświadczenia   Wynagrodzenie dodatkowe / pochodne płacy   www                           |    |   | • •    |
|                                                                                                    |    |   |        |
| Pozwol na dodanie przez www     Opinia AP przed P2/2A (wniosek o 2w2 CP)                                    |    |   |        |
| Dodaj automatycznie (po akceptacji)  Opinia prawnika (wniosek o ZWZ CP)                                     |    |   |        |
| Drukuj zakres obowiązków                                                                                    |    |   |        |
| Do opinii PRW po KJ (wniosek o Zatrudnienie)                                                                |    |   |        |
| 🗌 Do opini zarządu po KJ lub PRW                                                                            |    |   |        |
| Aktywna po podpisaniu                                                                                       |    |   |        |
| 🗌 Do opinii przedstawiciela zarządu                                                                         |    |   |        |
|                                                                                                    |    |   |        |
| Liczba dni (roboczych) po których<br>możliwe zatrudnienie (dni robocze)                                     |    |   |        |
| Liczba dni (roboczych) wstecz, po<br>których możliwe wręczenie (dni robocze)                                |    |   |        |
| wypowiedzenia                                                                                               |    |   |        |
| Liczba dni (kalendarzowych) od których<br>liczony 1 dzień kolejnego miesiąca od<br>którego obowiązuje aneks |    |   |        |
| Liczba dni (kalendarzowych) przed<br>zakończeniem umowy kiedy 7 (dni kalendarzowe)                          |    |   |        |
| generowana jest obiegowka                                                                                   |    |   |        |
|                                                                                                    |    |   |        |
| 💙 Zapis                                                                                                    | sz | × | Anuluj |

Rys. Umowa o pracę – WWW

## B. Umowa o dzieło, zlecenie, wynagrodzenie Rady Nadzorczej

Konfiguracja umów zlecenie, o dzieło i wynagrodzenia Rady Nadzorczej wygląda tak samo:

Na pierwszej zakładce znajdują się podstawowe dane umowy.

| Jmowa            | Ustawienia d          | domyslne - "ZUS"   Ustawienia domyślne - "Zlecenie"   www                                                                                                    |         |      |  |
|------------------|-----------------------|----------------------------------------------------------------------------------------------------|---------|------|--|
|                  | Kod                   | ZLECENIE                                                                                                    |         |      |  |
|                  | Nazwa                 | ZLECENIE                                                                                                    |         |      |  |
|                  | Opis                  | ZLECENIE                                                                                                    |         |      |  |
| T                | Typ umowy             | Umowa zlecenie (ZLEC)                                                                                                    |         |      |  |
| Nu               | mer umowy<br>(szblon) |                                                                                                    |         |      |  |
|                  | (5251011)             | Dostępne maski: <rok> <nr_kartoteki> <licznik_rok_x> <licznik_x><br/>np.:<nr_kartoteki>/<rok> lub UZ<licznik_rok_uz>/<rok></rok></licznik_rok_uz></rok></nr_kartoteki></licznik_x></licznik_rok_x></nr_kartoteki></rok> |         |      |  |
|                  |                       | ☑ Wynagrodzenie na godzinę                                                                                                    |         |      |  |
|                  |                       | Książka adresowa                                                                                                    |         |      |  |
|                  |                       | ePaski (dla umów rozliczanych przez listę płac)                                                                                                    |         |      |  |
|                  |                       | 🗹 Uwzględniaj ulgę podatkową                                                                                                    |         |      |  |
|                  |                       | 🗹 Składniki wynagrodzenia przepisuj do wszystki umów tego rodzaju w wybrany                                                                                                    | ym okre | esie |  |
| Opis ty<br>Umowa | pu umowy<br>zlecenie  |                                                                                                    |         |      |  |
|                  |                       |                                                                                                    |         |      |  |
|                  |                       |                                                                                                    |         |      |  |
|                  |                       |                                                                                                    |         |      |  |

Rys. Umowa zlecenie

Na drugiej zakładce – "Ustawienia domyślne - ZUS" określa się które składki oraz jaki kod tytułu ubezpieczenia będą domyślnie zaznaczone przy dodawaniu nowej umowy.

| Imowa Ustawienia domyslne - "ZUS" | Ustawienia domyślne - "Zlecenie"   www   |  |
|-----------------------------------|------------------------------------------|--|
| 🖂 Emerytalne                      | FP                                       |  |
| Rentowe                           | 🖌 FGPŚ                                   |  |
| ✓ Wypadkowe                       |                                          |  |
| Chorobowe                         |                                          |  |
| 🗹 Zdrowotne                       |                                          |  |
|                                   |                                          |  |
|                                   |                                          |  |
| Podstawowy kodubezpieczeni        | a                                        |  |
| (0411) osoba wykonująca umow      | ę agencyjną, umowę zlecenia lub un 🛛 🗰 🔀 |  |

Rys. Umowa zlecenie – Ustawienia domyślne – ZUS

Na trzeciej zakładce – "Ustawienia domyślne – Zlecenie" można wybrać koszty uzyskania przychodu jakie będą domyślnie zaznaczone przy dodawaniu nowej umowy.

Pole "Księgowanie składników umowy" należy wypełnić odpowiednią wartością w przypadku, jeśli konto księgowe zależy od rodzaju umowy. Wtedy w definicji konta księgowego należy podać symbol maski, która zostanie rozkodowana zgodnie z wartością pola "Księgowanie składników umowy".

W tym miejscu zdefiniowany jest również domyślny sposób wynagradzania oraz termin płatności.

| Umowa                             |                                                                                                    | _  |      | ×     |
|-----------------------------------|----------------------------------------------------------------------------------------------------|----|------|-------|
| Umowa Ustawienia domyslne - "ZUS" | Ustawienia domyślne - "Zlecenie" www                                                                            |    |      |       |
| Koszty uzyskania 2                | %                                                                                                    |    |      |       |
| Księgowanie skladników umowy 0    | ;04                                                                                                    |    |      |       |
| Sposób<br>wynagradzania           | LECENIE) Zlecenie 🛛 🗶                                                                                           |    |      |       |
|                                   | Rozliczana miesięcznie 🗌 Ryczałt                                                                                |    |      |       |
| Min. kwota brutto                 | 🗙 Max. kwota brutto                                                                                             | ×  |      |       |
| Termin płatności                  | 0                                                                                                    |    |      |       |
| Rozliczanie w kwotach netto       | Zwolnienie z podatku osób do 26 roku życia oraz zwolnienia ze<br>względu na powrót z zagranicy, seniora, 4 plus |    |      |       |
|                                   | Kwota min Kwota max                                                                                             |    |      |       |
| Podatek                           | ×                                                                                                    |    |      |       |
| Podatek i skł. zdrowotna          | × ×                                                                                                    |    |      |       |
| Podatek i ZUS bez chorobowego     | × ×                                                                                                    |    |      |       |
| Podatek i ZUS                     | ×                                                                                                    |    |      |       |
|                                   | 💙 Zapi:                                                                                                    | sz | 🗙 Ar | nuluj |

Rys. Umowa zlecenie – ustawienia domyślne

Zakładka WWW działa na takich samych zasadach jak dla umowy o pracę.

## 2) Typy umów

W opcji tej definiujemy nowe sposoby umów które chcemy prowadzić w naszym programie.

| T   | уру (4)       |                |          |        |          |             |          |          |          |          |                          |             |             |            |      |       |         |             | P   | Przegladaj |
|-----|---------------|----------------|----------|--------|----------|-------------|----------|----------|----------|----------|--------------------------|-------------|-------------|------------|------|-------|---------|-------------|-----|------------|
|     | Kod           | Nazwa          | Opis     |        |          | Faktura     | ZUS      | Praca    | Zlecenie | Dzieło   | Księgowanie fakt         | PIT11/8B/40 | Menadżerska | Menadżersk | Staż | Uczeń | Skazani | Praktyka ab |     |            |
| •   | PRACA         | Umowa o pracę  | Umowa o  | prace  | ę        | ×           | <b>*</b> | <b>*</b> | ×        | ×        | ×                        |             | ×           | ×          | ×    | ×     | ×       | ×           | 1   | Edytuj     |
|     | RN            | Rada Nadzorcza | Rada Nac | izorcz | ta       | X           | <b>*</b> | ×        | <b>~</b> | ×        | ×                        | <b>~</b>    | <b>~</b>    | X          | ×    | ×     | ×       | ×           | 49  | De las     |
|     | DZIELO        | Umowa o dzieło | Umowa o  | dzieł  | 0        | ×           | <b>V</b> | ×        | ×        | <b>~</b> | ×                        | <b>v</b>    | ×           | X          | ×    | ×     | ×       | ×           |     | Dodaj      |
|     | ZLEC          | Umowa zlecenie | Umowa z  | eceni  | e        | ×           | <b>*</b> | ×        | <b>~</b> | ×        | ×                        | <b>v</b>    | ×           | ×          | ×    | ×     | ×       | ×           | *1  | Usuń       |
| I 1 |               |                |          |        |          |             |          |          |          |          |                          |             |             |            |      |       |         |             |     |            |
| <   |               |                |          | 1      | 🕼 Туру и | umów        |          |          |          |          | - 0                      | ×           |             |            |      |       |         | >           |     |            |
| -   |               |                | _        |        | -        |             |          |          |          |          |                          |             |             |            |      |       |         |             |     |            |
| s   | ikładniki (0) |                |          | N      | lazwa: L | Umowa o pra | acę      |          |          |          |                          |             |             |            |      |       |         |             | 27  | Przeglądaj |
|     | Nazwa         | Kod            |          | Se     | Kod: F   | PRACA       |          |          |          |          |                          |             |             |            |      |       |         |             | 950 |            |
|     |               |                |          |        | Opis:    | Umowa o pra | ace      |          |          |          |                          |             |             |            |      |       |         |             |     | Edytuj     |
|     |               |                |          |        |          | Faktura     |          | Dzieło   |          | Men      | adżerska                 |             |             |            |      |       |         |             | *   | Dodaj      |
|     |               |                |          |        | -        |             |          |          |          |          | odżarako działalacó      | 4           |             |            |      |       |         |             | 200 |            |
|     |               |                |          |        |          |             |          | 0203     |          |          | suzei ska - uzialali los |             |             |            |      |       |         |             |     | Usun       |
|     |               |                |          |        | L        | Zlecenie    |          | ✓ PIT 1: | 1_8B     | Ksieg    | gowanie faktury          |             |             |            |      |       |         |             |     |            |
|     |               |                |          |        | C        | Staż        |          | Uczeń    | i i i    | 🗌 Skaz   | ani                      |             |             |            |      |       |         |             |     |            |
| s   | kładniki doda | atkowe (0)     |          | ١.     |          | Praktyka a  | absolwer | ndka     |          |          |                          |             |             |            |      |       |         |             | 29  | Dezogladaj |
|     | Nazwa         | Opis           |          | D      |          |             |          |          |          | <b>V</b> | Zapisz 🗙                 | Anuluj      |             |            |      |       |         |             |     | rizcyiq0d) |
| Ľ   |               |                |          | L      |          | _           | _        | _        | _        | Land     |                          |             |             |            |      |       |         |             | 1   | Edytuj     |
|     |               |                |          |        |          |             |          |          |          |          |                          |             |             |            |      |       |         |             | *   | Dodaj      |
|     |               |                |          |        |          |             |          |          |          |          |                          |             |             |            |      |       |         |             | 269 | Usuń       |
|     |               |                |          |        |          |             |          |          |          |          |                          |             |             |            |      |       |         |             |     |            |

Rys. Słowniki -> Umowy -> Typy umów

## 3) Typy dodatkowych składników faktury

W opcji tej definiujemy dodatkowe składniki faktury.

| Typy dodatkowych składników faktury |                                           |        |        |           |               |
|-------------------------------------|-------------------------------------------|--------|--------|-----------|---------------|
| Туру                                |                                           |        |        |           | Pi Przegladaj |
| Nazwa                               | Kod                                       | Drukuj | Ujemne | Załącznik |               |
|                                     | 🐨 Typ dodatkowego składnika faktury 🛛 🗆 🗙 |        |        |           | 😬 Edytuj      |
|                                     | Kod                                       |        |        |           | 👚 Dodaj       |
|                                     | Nazwa                                     |        |        |           | 省 Usuń        |
|                                     | Opis                                      |        |        |           |               |
|                                     | 🗹 Uwzględniaj na wydruku                  |        |        |           |               |
|                                     | Dopuszczaj wartości ujemne                |        |        |           |               |
|                                     | Wymagany załącznik                        |        |        |           |               |
|                                     | 🖌 Zapisz 🗱 Anuluj                         |        |        |           |               |

Rys. Słowniki -> Umowy -> Typy dodatkowych składników faktury

#### 4) Miejsca przechowywania umów

Słownik zawiera wykaz miejsc przechowywania umów. Aby otworzyć ten słownik należy wybrać z menu: Słowniki → Miejsca przechowywania umów.

| /        | 4     | <b>*</b> KF | Miejsca przechowywa | nia umów        |          | 0 %        |
|----------|-------|-------------|---------------------|-----------------|----------|------------|
|          | K     |             | Nazwa 🔺             | Opis            | P        | Przegladaj |
|          |       | ×.          | Demo                | UL. Zabłocona 5 |          | ·····      |
| <b>N</b> | Miejs | sce p       | orzechowywania umów | v - O X         | 2        | Edytuj     |
|          | Naz   | wa          | Demo                |                 | 1        | Dodaj      |
|          | 0     | nis         | UL. Zabłocona 5     |                 | *        | Usuń       |
|          | -     |             |                     |                 |          |            |
|          |       |             |                     |                 |          |            |
|          |       |             |                     | Zapisz X Anuluj | <b>~</b> | ок         |
|          | T     |             | - h h               |                 |          |            |

Rys. Słownik miejsc przechowywania umów

Miejsce przechowywania umów opisują dwa pola: nazwa (pole obowiązkowe) i opis.

## 5) Warunki umów

Słownik zawiera domyślne warunki do umowy. Które mogą być uwzględniane / modyfikowane na etapie sporządzanie umowy.

| N | /arunki um<br>Nazwa | owy     |                   |             |                |         |       |
|---|---------------------|---------|-------------------|-------------|----------------|---------|-------|
| ľ | Dodatek             | stazowy | unek umowy        |             | _              |         | ×     |
|   |                     | Nazwa   | Dodatek stażowy   |             |                |         |       |
|   |                     | Wydruk  | Dodatek stazowy = | 20% wynagro | idzenia zasadn | niczego |       |
|   |                     |         |                   |             |                |         | ~     |
|   |                     |         |                   | •           | Zapisz         | 🗙 Ar    | nuluj |

Rys. Słowniki -> Umowy -> Warunki umowy

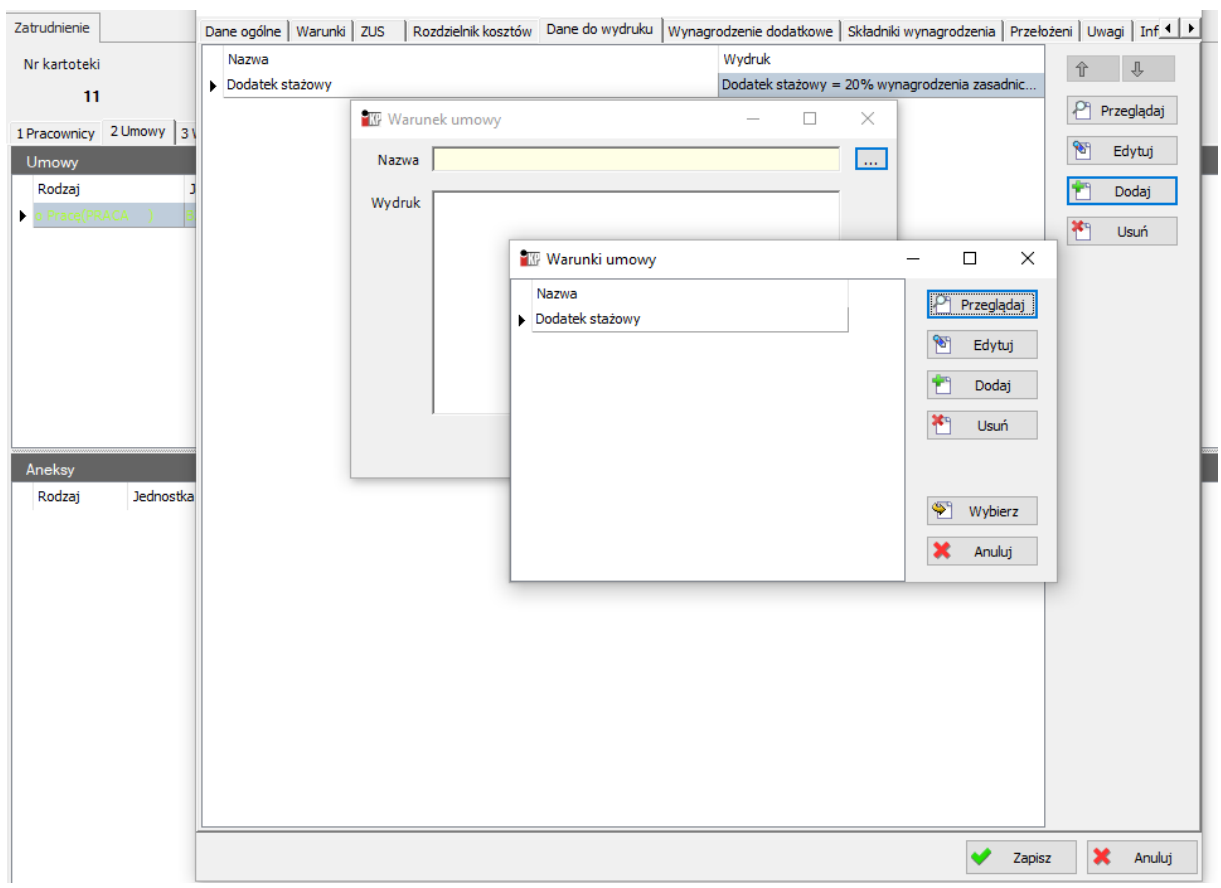

Warunki umów będą dostępne podczas konfiguracji W następujący sposób: Zatrudnienie -> Pracownicy -> Umowy -> Edytuj -> Dane do wydruku -> Dodaj -> rozwijamy ...." ->Wybieramy warunek, który chcemy zamieścić W umowie. •• Po wskazaniu i wyborze warunek ten będzie widoczny podczas wydruku na umowie w pozycji "5. Inne warunki zatrudnienia".

## 6) Wynagrodzenia dodatkowe / pochodne płacy

Słownik zawiera domyślne wynagrodzenia dodatkowe lub pochodne płacy do umowy. Mogą być uwzględniane / modyfikowane na etapie sporządzanie umowy.

| Wynagrodzenie d             | dodatkowe /                          | pochodne płacy     |                |     |           |           |          |            |                  |             |             |             |             |             |               |     |            |
|-----------------------------|--------------------------------------|--------------------|----------------|-----|-----------|-----------|----------|------------|------------------|-------------|-------------|-------------|-------------|-------------|---------------|-----|------------|
| Wynagrodzen                 | ie dodatko                           | we / pochodne pła  | icy            |     |           |           |          |            |                  |             |             |             |             |             |               | 2   | Przegladaj |
| Kod                         | Nazwa                                |                    | Wartość do Rod | zaj | Pokaż www | Data utwo | orzenia  | Utworzył   | Data modyfikacji | Modyfikował | Tekst przed | Tekst po wa | Tekst przed | Tekst przed | Tekst przed . | 000 |            |
| PREMIA_DOD                  | premia doc                           | atkowa             | 1500,0000 KWG  | ATC |           | 2024-03-0 | 07 15:53 | Superadmin |                  |             |             |             |             |             |               | 1   | Edytuj     |
| Ster Wy                     | nagrodzeni                           | e dodatkowe / poc  | hodna płacy    |     | -         |           | ×        | 1          |                  |             |             |             |             |             |               | *   | Dodaj      |
|                             | Kod                                  | PREMIA_DOD         |                |     |           |           |          |            |                  |             |             |             |             |             |               | *   | Usuń       |
|                             | Nazwa                                | premia dodatkowa   |                |     |           |           |          |            |                  |             |             |             |             |             |               |     |            |
|                             | Rodzaj                               | Kwota              | ~              |     |           |           |          |            |                  |             |             |             |             |             |               |     |            |
| Wartość                     | domyślna                             | 1500,0000          | -              |     |           |           |          |            |                  |             |             |             |             |             |               |     |            |
| Tekst pr                    | zed kwotą /                          | procentem na aneks | ie             |     |           |           | _        |            |                  |             |             |             |             |             |               |     |            |
|                             | Douanie                              |                    | Zmiana         |     | Odebranie |           |          |            |                  |             |             |             |             |             |               |     |            |
| Tekst p<br>pr<br>słownie na | o wartości<br>zed kwotą<br>a wydruku | Pokaż na www       |                |     |           |           |          |            |                  |             |             |             |             |             |               |     |            |
| Tekst p<br>(kwocie s        | o wartości<br>łownie) na             |                    |                |     |           |           |          |            |                  |             |             |             |             |             |               |     |            |
|                             | wydruku                              |                    |                |     |           |           | _        |            |                  |             |             |             |             |             |               |     |            |
| (do<br>na                   | wydruku<br>umowie)                   |                    |                |     |           |           |          |            |                  |             |             |             |             |             |               |     |            |
|                             |                                      |                    |                |     |           |           |          |            |                  |             |             |             |             |             |               |     |            |
|                             |                                      |                    |                |     |           |           |          |            |                  |             |             |             |             |             |               |     |            |
|                             |                                      | 1                  |                |     |           |           |          |            |                  |             |             |             |             |             |               |     |            |
|                             |                                      |                    |                | ~   | Zapisz    | 👗 An      | uluj     |            |                  |             |             |             |             |             |               |     |            |

Rys. Słowniki -> Umowy -> Wynagrodzenie dodatkowe/pochodne płacy

Ustalając słownik kod i nazwa muszą być unikalne. Istnieje możliwość wskazania wartości kwotowej lub procentowej.

| Zatrudnienie                         | Dane ogólne   Warunki   ZUS   Rozdzie | lnik kosztów Dane do wydruku W                                     | ynagrodzenie dodatkowe                      | Składniki wynagrodzenia   Prz | zełożeni Uwagi       | Inf • •        |          |                               |
|--------------------------------------|---------------------------------------|--------------------------------------------------------------------|---------------------------------------------|-------------------------------|----------------------|----------------|----------|-------------------------------|
| Nr kartoteki<br>11                   | Kod                                   | Nazwa                                                              | Wartość                                     |                               | Przeg                | jlądaj<br>/tuj |          |                               |
| Umowy<br>Rodzaj J<br>Pracq(PRACA ) S | 部 Wynagrodze<br>Nazwa                 | nie dodatkowe / pochodn                                            | ×                                           |                               | Too<br>Ust           | daj<br>uń      | Aktualne | Przeglądaj Edytuj Dodai       |
|                                      | Kod<br>Wartość                        | Wynagrodzenie dodatkow                                             | re / pochodne płacy                         | - [                           |                      |                |          | Usuń     Przedłuż             |
| Anakar                               |                                       | Wynagrodzenie dodatkowe .<br>Kod Nazwa<br>PREMIA_DOD premia dodatk | / pochodne płacy<br>Wartość d<br>owa 1500,0 | o Rodzaj<br>000 KWOTA         | Przeglądaj<br>Edytuj |                |          | (Ø Drukuj                     |
| Rodzaj Jednostka                     |                                       |                                                                    |                                             | *                             | Dodaj<br>Usuń        |                |          | Przeglądaj<br>Edytuj<br>Dodaj |
|                                      |                                       |                                                                    |                                             |                               |                      |                |          | Usun                          |
|                                      |                                       | <                                                                  |                                             | >                             | Wybierz<br>Anuluj    |                |          |                               |
|                                      |                                       |                                                                    |                                             | ✔ Za                          | apisz 🗶 A            | Anuluj         |          |                               |

Wynagrodzenie dodatkowe będą dostępne podczas konfiguracji umowy w następujący sposób:

Zatrudnienie -> Pracownicy -> Umowy ->Edytuj -> Wynagrodzenie dodatkowe -> Dodaj -> rozwijamy " …" ->Wybieramy wynagrodzenie dodatkowe, który chcemy uwzględnić podczas sporządzania warunków umowy.

Po wskazaniu i wyborze wynagrodzenia dodatkowego, będzie ono widoczne podczas wydruku na umowie w pozycji "4. Wynagrodzenie płatne w sposób i na warunkach przewidzianych w…"

#### 7) Wydruki umów (zlecenie/dzieło)

Słownik zezwala na dodanie domyślnych warunków umów, które w późniejszym etapie mogą być modyfikowane.

## A. Wynagrodzenia słownie

Aby otworzyć ten słownik należy wybrać z menu: Słownik<br/>i $\rightarrow$ Umowy -> Wydruk umów -> Wynagrodzenia słowne

| Wynagrodzenia słownie |                               | ×            |
|-----------------------|-------------------------------|--------------|
| Nazwa                 | Treść                         | P Przeglądaj |
|                       | 🐷 Wynagrodzenia słownie — 🗆 🗙 | 🖭 Edytuj     |
|                       | Nazwa                         | 🐑 Dodaj      |
|                       | Treść                         | 👫 Usuń       |
|                       |                               |              |
|                       | v                             |              |
|                       | Zapisz 🗙 Anuluj               |              |

Rys. Słowniki -> Umowy -> Wydruk umów -> Wynagrodzenia słowne

#### **B.** Postanowienia

Aby otworzyć ten słownik należy wybrać z menu: Słowniki → Umowy -> Wydruk umów -> Postanowienia

Słownik zezwala na zapisanie domyślnych postanowień podczas sporządzania umowy zlecenie.

| Postanowienia - umowy |                                 |             | ×            |
|-----------------------|---------------------------------|-------------|--------------|
| Nazwa                 | Treść                           | Obowiązkowe | P Przepladaj |
| Postanowienia         | Strony postanawiają             | ✓           | - macgiquoj  |
|                       |                                 |             | 👏 Edytuj     |
| 1                     | 🗄 Postanowienia - umowy 🛛 — 🗆 🗙 |             | 한 Dodaj      |
| ,                     | Nazwa Postanowienia             |             | 🏝 Usuń       |
|                       | Treść Strony postanawiają       |             |              |
|                       |                                 |             |              |
|                       |                                 |             |              |
|                       | V                               |             |              |
|                       | Obowiązkowe                     |             |              |
|                       | Zapisz X Anuluj                 |             |              |

Rys. Słowniki -> Umowy -> Wydruk umów -> Postanowienia

#### C. Zakresy prac

Aby otworzyć ten słownik należy wybrać z menu: Słownik<br/>i $\rightarrow$ Umowy -> Wydruk umów -> Zakresy prac

Słownik zezwala na domyślne stworzenie zkresu prac/czynności w zależności od ustaleń. Domyślna treść jest edytowana w dalszej części.

| Zi | akresy prac                |                           |                    |                             |   |            | >  |
|----|----------------------------|---------------------------|--------------------|-----------------------------|---|------------|----|
| Г  | Nazwa                      | Stanowisko                |                    | Treść                       | P | Przeoladai | n. |
| Þ  | Zakres czynności zleconych |                           | Pracownik biurowy  | Zakres czynności zleconych: |   |            | 2  |
|    |                            |                           |                    |                             | 1 | Edytuj     | 1  |
|    |                            |                           |                    |                             | * | Dodaj      |    |
|    |                            | Zakresy prac              | - 0                | X                           | ۳ | Usuń       | 1  |
|    |                            | Nazwa Zakres cz           | ynności zleconych  |                             |   |            |    |
|    |                            | Stanowisko Pracowni       | k biurowy          |                             |   |            |    |
|    |                            | Treść Zakres cz<br>-<br>- | ymności zleconych: |                             |   |            |    |
|    |                            |                           | 💙 Zapisz 🗶 Ar      | uluj                        |   |            |    |
|    |                            |                           |                    |                             |   |            |    |

Rys. Słowniki -> Umowy -> Wydruk umów -> Zakresy prac

## 8) Parametry umowy

Aby otworzyć ten słownik należy wybrać z menu: Słownik<br/>i $\rightarrow$ Umowy -> Wydruk umów -> Parametry umowy

Funkcja ta umożliwia zdefiniowanie dodatkowego parametru, który w kolejnej konfiguracji umożliwi skategoryzowanie rozliczenia dla tej umowy.

| Parametry umowy     |                        | ×          |
|---------------------|------------------------|------------|
| Parametry umowy (0) |                        | Przeglądaj |
| Kod                 | Nazwa                  | 🕙 Edytuj   |
|                     | 🕼 Parametr umowy — 🗆 X | 🝸 Dodaj    |
|                     | Kod                    | 🕙 Usuń     |
|                     | Nazwa                  |            |
|                     | Zapisz 🗙 Anuluj        |            |
|                     |                        |            |
|                     |                        |            |

Rys. Słowniki -> Umowy -> Wydruk umów -> Parametry umowy

## 3. Stanowiska

Słownik stanowisk zawiera dane o stanowiskach pracy w firmie. Aby otworzyć słownik stanowisk należy wybrać z menu: Słowniki  $\rightarrow$  Stanowiska.

| Pokaż nieaktywne |                                        |          |                            |  |  |
|------------------|----------------------------------------|----------|----------------------------|--|--|
| Kod              | Nazwa                                  | Aktywne  | Opis                       |  |  |
| Doz mienia       | Dozorca mienia                         | <b>~</b> | Dozorca mienia             |  |  |
| SprSprząt        | Sprzątaczka                            | <b>~</b> | Sprzątaczka                |  |  |
| KieKierow        | Kierowca                               |          | Kierowca                   |  |  |
| Spr kasjer       | Sprzedawca-kasjer                      |          | Sprzedawca-kasjer          |  |  |
| Kie Sklepu       | Kierownik Sklepu TROLL, VOLCANO        |          | Kierownik Sklepu TRO       |  |  |
| Ope kopark       | Operator koparko-ładowarki             | <b>~</b> | Operator koparko-ła        |  |  |
| Kie Menedż       | Kierownik-Menedżer Produkcji Stolarki  |          | Kierownik-Menedżer         |  |  |
| SprSprzed        | Sprzedawca                             | <b>~</b> | Sprzedawca                 |  |  |
| Prz handlo       | Przedstawiciel handlowy                | <b>~</b> | Przedstawiciel handlo      |  |  |
| Dyr Marke        | Dyrektor Marketu                       | <b>~</b> | Dyrektor Marketu           |  |  |
|                  | Kierownik Oddziału Chruszczewo         | <b>~</b> | Kierownik Oddziału C       |  |  |
| Pra produk       | Pracownik produkcji okien PCV          | <b>~</b> | Pracownik produkcji o      |  |  |
| Spe d/s St       | Specjalista d/s Stolarki PCV           | <b>~</b> | Specjalista d/s Stolar     |  |  |
| Kie sklepu       | Kierownik sklepu                       | <b>~</b> | Kierownik sklepu           |  |  |
|                  | In the second could be by 7 merced and |          | Kinghaugaile Ordelain hu Z |  |  |

Rys. Słownik stanowisk

Stanowiska mogą tworzyć hierarchię (stanowiska nadrzędne i podrzędne). Przy dodawaniu stanowiska należy zwrócić uwagę, aby zostało ono umieszczone we właściwym miejscu struktury stanowisk. Przed dodaniem stanowiska należy wskazać (kliknąć) stanowisko nadrzędne do stanowiska dodawanego.

Istnieje możliwość oznaczenia stanowiska flagą "Nieaktywne". W takim wypadku stanowisko

będzie w słowniku ukryte, a żeby zostało wyświetlone należy ustawić filtr W trakcie konfiguracji należy określić parametry związane z tym stanowiskiem.

W polu kod wprowadzamy unikalny symbol identyfikujący dane stanowiskiem. W polu kod wprowadzamy unikalny symbol identyfikujący dane stanowisko. Dla specyficznych stanowisk można zdefiniować indywidulany wzór umowy oraz przywiązany do zajmowanego stanowiska zakres obowiązków. Zarówno wzór umowy jak i zakres obowiązków będą drukowane przy umowie.
| 🚻 Stanowisko - S           | Sprzedaw   | ca-kasjer  |                    |                    |                          |               |                      |                  |
|----------------------------|------------|------------|--------------------|--------------------|--------------------------|---------------|----------------------|------------------|
| Dane ogólne Za             | trudnienie | Umowy      | Grupy¥isty mailowe | Schematy uprawnień | Domyślne prawa do aplika | cji Limity Pr | zełożeni wg lokaliza | acji Obiegówka   |
| Ko                         | od Sprka   | sjer       |                    |                    |                          |               |                      |                  |
| Nazw                       | va Sprzec  | lawca-kasj | jer                |                    |                          |               |                      |                  |
| Op                         | is Sprze   | dawca-kas  | jer                |                    |                          |               |                      | ~                |
|                            |            |            |                    |                    |                          |               |                      |                  |
|                            |            |            |                    |                    |                          |               |                      | $\checkmark$     |
|                            | 🗹 Ak       | tywne      |                    |                    |                          |               |                      |                  |
| Wzór umov<br>cywilno prawr | wy<br>nej  |            |                    |                    |                          |               |                      | 🗶                |
| Zakres obowiązko           | ów         |            |                    |                    |                          |               |                      | 🗶                |
| Klasyfika                  | acja       |            |                    |                    |                          |               |                      |                  |
| specjaln                   | ośc        |            |                    |                    |                          |               |                      |                  |
|                            |            |            |                    |                    |                          | [             | V Zapisz             | X <u>A</u> nuluj |

Rys. Stanowisko->Dane ogólne

Na zakładce zatrudnienie możemy zdefiniować ile maksymalnie w danej jednostce może występować umów z danym stanowiskiem.

| 📅 Stanowisko - Sprzedawca-kasjer                                                                                           |                    |
|----------------------------------------------------------------------------------------------------|--------------------|
| Dane ogólne Zatrudnienie Umowy Grupy listy mailowe Schematy uprawnień Domyślne prawa do aplikacji Limity Przełożeni wg lok | alizacji Obiegówka |
| Jednostka Liczba prac  Chruszczewo 20,00                                                                                   | Przeglądaj         |
|                                                                                                    | 🖸 Edytaj           |
|                                                                                                    | 🏝 Usuń             |
| V Zapisz                                                                                                    | e X <u>A</u> nuluj |

Rys. Stanowisko->Zatrudnienie

Na zakładce "Umowy" można przypisać umowy w których ma dane stanowisko występować. Np. dla stanowiska Handlowiec przypisujemy dostęp tylko dla "Umów o pracę". Brak przypisani umów do stanowiska stanowiska oznacza, że dane stanowisko nie jest aktywne.

| 1 | 🕼 Stanowisko - Sprzedawca-kasjer |       |             |          |                                                                                       |          |     |          |  |  |  |
|---|----------------------------------|-------|-------------|----------|---------------------------------------------------------------------------------------|----------|-----|----------|--|--|--|
|   | Dane ogólne Zatrudnienie Umowy   | Grupy | isty mailov | ve Schen | Schematy uprawnień Domyślne prawa do aplikacji Limity Przełożeni wg lokalizacji Obieg |          |     |          |  |  |  |
|   | Dostępne                         |       |             |          |                                                                                       | Wybrane  |     |          |  |  |  |
|   | Nazwa                            | Kod   | Opis        | <u> </u> |                                                                                       | Nazwa    | Kod | Opis     |  |  |  |
|   | RADA NADZORCZA                   | RN    | Rada Nao    | ⇒        |                                                                                       | DZIEŁO   | DZI | O DZIEŁO |  |  |  |
|   |                                  |       |             | <b>(</b> |                                                                                       | O PRACĘ  | PRA | O PRACĘ  |  |  |  |
|   | <                                |       | ) >         |          |                                                                                       | ZLECENIE | ZLE | ZLECENIE |  |  |  |
|   | ✓ Zapisz Anuluj                  |       |             |          |                                                                                       |          |     |          |  |  |  |

Rys. Stanowisko-> Umowy

W zakładce Grupy\listy mailowe możemy określić przynależność danego stanowiska do wewnetrznych grup mailowych które definiuje się w Kadry->Grupy listy mailowe.

| 😨 Stanowisko - Dozorca mienia  |                   |         |                                                               |
|--------------------------------|-------------------|---------|---------------------------------------------------------------|
| Dane ogólne Zatrudnienie Umowy | Grupy\isty mailow | e Schen | naty uprawnień Domyślne prawa do aplikacji Limity Przełoż < ≥ |
| Dostępne (0)                   |                   |         | Wybrane (0)                                                   |
| Opis                           | Ide Grupa mi      |         | Opis Ide Grupa mail                                           |
|                                |                   | ⇒       |                                                               |
| <                              | >                 | +       |                                                               |
|                                |                   |         | ✓ <u>Z</u> apisz X <u>A</u> nuluj                             |

Rys. Stanowisko-> Grupy\listy mailowe

W zakładce "Schematy uprawnień" definiujemy domyślne uprawnienia.

W zakładce limity możemy zdefiniować limity dla pracowników.

| 🏗 Stanowisko - Sprzedawca-kasjer                                                                                                    |                     |                    |                             |            |                     |                  |  |  |  |  |
|----------------------------------------------------------------------------------------------------|---------------------|--------------------|-----------------------------|------------|---------------------|------------------|--|--|--|--|
| Dane ogólne Zatrudnienie Umowy G                                                                                                    | rupy\isty mailowe S | Schematy uprawnień | Domyślne prawa do aplikacji | Limity Prz | ełożeni wg lokaliza | acji Obiegówka   |  |  |  |  |
| Limit rozmów telefonicznych                                                                                                    | Kwota min / miesiąc | Kwota ma           | ax / miesiąc                |            |                     |                  |  |  |  |  |
| Limit rozmów telefonicznych + modem                                                                                                    | Kwota min / miesiąc | Kwota ma           | ax / miesiąc                |            |                     |                  |  |  |  |  |
| Limit kilometrów                                                                                                    | Min km / miesiąc    | Max km /           | miesiąc 🗶                   |            |                     |                  |  |  |  |  |
| Pusty dolny i gorny limit - limit nie ustalony nie ma możliwości nadania limitu pracownikowi.<br>Limit dolny uzupełniony (X), limit góny pusty - limit nieograniczony.<br>Limit dolny (X) i górny (y) uzupełniony - limit ma zawierać się w granicach x - y.<br>Limit dolny 0 lub pusty limit górny 0 - limit zerowy. |                     |                    |                             |            |                     |                  |  |  |  |  |
|                                                                                                    |                     |                    |                             |            | ✓ <u>Z</u> apisz    | X <u>A</u> nuluj |  |  |  |  |

Rys. Stanowisko-> Limity

Zakładka "przełożenia wg lokalizacji" umożliwia wskazanie podwładnych weług obejmowanego stanowiska. W pierwszej kolejności wskazujemy dla jakiego stanowiska chcemy przypisać stanowiska podwładne. W zakładce Przełożeni wg lokalizacji oznaczamy poprzez dwukrotne kliknięcie w 🥝.

Po wskazaniu, ikonka zmieni się na (wg przkładu poniżej: dla pracownika obejmującego stanowisko "Sprzedawca", podwładni będą pracownicy pracujacy na stanowisku "Młodszy Sprzedawca".

| Dane ogólne Pokaż niea | ko - Sp<br>Zatr<br>ktywne | rze<br>udn | dawo<br>itenie | ca<br>Um | iowy    | Gri  | upy\listy<br>iiuj wybra | mail<br>ane l | owe<br>lokaliza | Scher | naty upri                  | awnień<br>Przyp | Domyślne prawa     | do a<br>acje/ | iplikacji L<br>aplikacje                    | imity Pra | zełożeni wg lokalizacji<br>na podst. innej aplikacj | - □ X<br>Obiegóv < → |  |  |  |  |  |
|------------------------|---------------------------|------------|----------------|----------|---------|------|-------------------------|---------------|-----------------|-------|----------------------------|-----------------|--------------------|---------------|---------------------------------------------|-----------|-----------------------------------------------------|----------------------|--|--|--|--|--|
| Zwiń                   | YIKO ZOZ                  |            | R              | Rozwiń   | licje   |      | Odznacz                 | wsz           | vstko           | Apl   | Aplikacje Odznacz wszystko |                 |                    |               | Stanowiska podwładnych 🔽 Odznacz w. Zaznacz |           |                                                     |                      |  |  |  |  |  |
| ⊡-⊘ FIRMA              |                           |            |                | W        | /ybrana | Nazw | Nazwa                   |               | Wybrane         | Kod   | od Nazwa V Opis            |                 |                    |               |                                             |           |                                                     |                      |  |  |  |  |  |
| ÷ 0                    | Admini                    | star       | rtor           |          |         |      |                         |               |                 | >     | 1                          | INSIG           | GNUM Kadry Płace - |               | 0                                           | 1         | Tester                                              |                      |  |  |  |  |  |
|                        | ZARZA                     | D          |                |          |         |      |                         |               |                 |       |                            |                 |                    |               | 0                                           |           | Sprzedawca                                          |                      |  |  |  |  |  |
|                        |                           |            |                |          |         |      |                         |               |                 |       |                            |                 |                    |               | 0                                           | 2         | Sekretarka                                          |                      |  |  |  |  |  |
|                        |                           |            |                |          |         |      |                         |               |                 |       |                            |                 |                    |               | 0                                           | Praco     | Pracownik biurowy                                   |                      |  |  |  |  |  |
|                        |                           |            |                |          |         |      |                         |               |                 |       |                            |                 |                    |               | 0                                           |           | Portier                                             |                      |  |  |  |  |  |
|                        |                           |            |                |          |         |      |                         |               |                 |       |                            |                 |                    | >             | <ul> <li>✓</li> </ul>                       | 1         | Młodszy Sprzedawca                                  |                      |  |  |  |  |  |
|                        |                           |            |                |          |         |      |                         |               |                 |       |                            |                 |                    |               | 0                                           | Magaz     | Magazynier                                          |                      |  |  |  |  |  |
|                        |                           |            |                |          |         |      |                         |               |                 |       |                            |                 |                    |               | 0                                           | Inform    | Informatyk                                          |                      |  |  |  |  |  |
|                        |                           |            |                |          |         |      |                         |               |                 |       |                            |                 |                    |               |                                             |           |                                                     |                      |  |  |  |  |  |
| Jednostka              | organiz                   | acy        | jna            |          | Kon     | to   |                         |               |                 |       |                            |                 |                    |               |                                             |           |                                                     |                      |  |  |  |  |  |
| Nazwa                  | a                         |            | T              | Gr       | M       | S    | War                     |               | MPK             |       |                            |                 |                    |               |                                             |           |                                                     |                      |  |  |  |  |  |
| 🖉 Admin                | istar                     |            |                |          | d       | d    | 490                     |               |                 |       |                            |                 |                    |               |                                             |           |                                                     |                      |  |  |  |  |  |
| Ø FIRMA                | 4                         |            |                | *        |         |      |                         |               |                 |       |                            |                 |                    |               |                                             |           |                                                     |                      |  |  |  |  |  |
| 🖉 SKLEP                |                           |            |                |          | d       | d    | 490                     |               |                 |       |                            |                 |                    |               |                                             |           |                                                     |                      |  |  |  |  |  |
| > 🖌 ZARZA              | AD D                      |            |                | V        | d       |      | 490                     |               |                 |       |                            |                 |                    |               |                                             |           |                                                     |                      |  |  |  |  |  |
|                        |                           |            |                |          |         |      |                         |               |                 |       |                            |                 |                    |               |                                             |           |                                                     |                      |  |  |  |  |  |
|                        |                           |            |                |          |         |      |                         |               |                 |       |                            |                 |                    |               |                                             |           | Y Zapisz                                            | 🗶 Anuluj             |  |  |  |  |  |

Rys. Przełożeni wg lokalizacji

Zakładka obiegówka umożliwia powiązanie pracownika z ewidencją wyposażenia która znajduje się w programie Insignum Środki Trwałe(iST).

| 🌃 Stanowisko - Sprzedawca-kasjer                  |          |                                                                                       |
|---------------------------------------------------|----------|---------------------------------------------------------------------------------------|
| Dane ogólne Zatrudnienie Umowy Grupy listy mailov | ve Schem | naty uprawnień Domyślne prawa do aplikacji Limity Przełożeni wg lokalizacji Obiegówka |
| Dostępne                                          |          | Wybrane                                                                               |
| Nazwa                                             |          | Nazwa Obowiązko                                                                       |
|                                                   | 7        |                                                                                       |
|                                                   | ⇐        |                                                                                       |
|                                                   |          |                                                                                       |
|                                                   |          |                                                                                       |
|                                                   |          |                                                                                       |
|                                                   |          |                                                                                       |
|                                                   |          |                                                                                       |
| -                                                 |          |                                                                                       |
|                                                   |          | Y Zapisz 🗶 Anuluj                                                                     |

Rys. Stanowisko-> Obiegówka

| ne ogólne | Zatrudnienie | Umowy | Grupy\isty mailowe | Schematy uprawnień | Domyślne prawa do aplikacji | Limity | Przełożeni wg lokalizacji | Obiegówka | Ocena | Środki BH |
|-----------|--------------|-------|--------------------|--------------------|-----------------------------|--------|---------------------------|-----------|-------|-----------|
| Arku      | isz oceny    |       |                    |                    |                             |        |                           |           |       | 🔰         |
| Mnożr     | nik premii   |       |                    |                    |                             |        |                           |           |       |           |
| ompeten   | cie dostepne | 9     | _                  |                    | Kompetencie wybra           | ne     | _                         | -         | -     | -         |
| Nazwa     |              |       |                    | 7                  | Nazwa                       |        |                           |           |       |           |
|           |              |       |                    | $\Rightarrow$      |                             |        |                           |           |       |           |
|           |              |       |                    | \$                 |                             |        |                           |           |       |           |
|           |              |       |                    |                    |                             |        |                           |           |       |           |

Zakładka Ocena" zezwala na dodanie arkusza oceny na podstawsie uwbranych kompetencji

Rys. Stanowisko-> Ocena

Zakładka posiada możliwość wskazania mnożnika premii, a także poprzez oznaczeni flagą zezwala na samoocenę pracownika "Wymagana samoocena".

| Arkusze     Aktywne       Nazwa     Opis     Mnoźnik     Wymagana       0,0000     Image: Constraint of the second second s | Przegladaj |
|----------------------------------------------------------------------------------------------------|------------|
| Nazwa Opis Mnożnik Wymagana   Mnożnik Wymagana   Arkusz -                                                                                                    |            |
| 0,0000                                                                                                    | 0          |
| Arkusz – 🗆 X                                                                                                    | 🔊 Edytuj   |
| Arkusz – 🗆 X                                                                                                    | 📩 Dodaj    |
| Nazwa                                                                                                    | 🏝 Usuń     |
|                                                                                                    | Kopiuj     |
| Opis<br>Mnożnik 0,0000<br>Aktywny<br>Wymagana samoocena<br>Xapisz Xanuluj                                                                                                    |            |

Zakładka "Środki BHP" zezwalają na przypisanie do danego stanowiska środków BHP (np. odzież, obuwie, środki czystości) oraz wskazać okres użytkowania wraz z ilością przydzieloną.

| ane ogólne Za<br>Środek | trudnienie Umov | vy Grupy∛ist<br>Ilość | y mailowe Sc                     | hematy uprawnień | Domyślne j | orawa do ap | likacji Lir | nity Przełoż | teni wg lokalizacji | Obiegówka | Ocena S | odki BHP | ~                                                     |                   |
|-------------------------|-----------------|-----------------------|----------------------------------|------------------|------------|-------------|-------------|--------------|---------------------|-----------|---------|----------|-------------------------------------------------------|-------------------|
|                         |                 |                       | Srodek BH<br>Liczba dni<br>Ilość | BHP<br>buwie     |            |             | · C         | ) ×          |                     |           |         |          | Przegl Przegl Cdy: Cdy: Cdy: Cdy: Cdy: Cdy: Cdy: Cdy: | adaj<br>tuj<br>aj |
|                         |                 |                       |                                  |                  | ~          | Zapisz      | X           | Anuluj       |                     |           |         |          |                                                       |                   |

Rys. Stanowisko-> Środki BHP

### 4. Rodzaje stanowisk

Słowniki w zakładce "Rodzaje stanowisk" zezwalają na zdefiniowanie podziału nadrzędnego rodzaju stanowisk. Dodając nowy rozdział wpisujemy unikalny kod i nazwę.

| 1 | 🖟 Rodzaje stanowisk |                         |          |  |  |  |  |  |  |
|---|---------------------|-------------------------|----------|--|--|--|--|--|--|
|   | Rodzaje stanowisk   |                         |          |  |  |  |  |  |  |
|   | Kod                 | Nazwa                   | 000      |  |  |  |  |  |  |
| • | UM                  | Administracyjno-biurowe | 🔊 Edytuj |  |  |  |  |  |  |
|   | ROB                 | Robotnicze              | 🝸 Dodaj  |  |  |  |  |  |  |
|   |                     |                         | ¥°i Usuń |  |  |  |  |  |  |

Rys. Słowniki -> Rodzaje stanowisk

### 5. Kalkulator Brutto/Netto

Proste narzędzie do wstępnego obliczania wartości wynagrodzenia. Opcja ta nie korzysta z zapisanych list płac, lecz z parametrów systemowych na których opera wyliczenia.

| Kalkulator brutto / netto |                                  |                                        |                                                                                                    | ×                      |
|---------------------------|----------------------------------|----------------------------------------|----------------------------------------------------------------------------------------------------|------------------------|
|                           | []                               |                                        |                                                                                                    |                        |
| Dat                       | a 2024-03-13 V                   |                                        |                                                                                                    |                        |
| Kwot                      | BRU                              |                                        |                                                                                                    |                        |
|                           | Kwota Wolna 1 - /                | 12 kwoty rocznej                       |                                                                                                    |                        |
|                           | Ulas klasv środniej (jośli wwasa | rodstawowe 🗸                           |                                                                                                    |                        |
|                           | Ulya kasy sreunej (jesi wynag    | ania da antidiana ladu (tulta 2022 at  | a                                                                                                    |                        |
| Ubezniecznia obowiazkow   | Uwzględnij zasady rozporządz     | enia do polskiego ładu (tylko 2022 roł | K)                                                                                                    |                        |
| obcepiceenia obomiquion   | Emerytaine (EMERYTALNE)          | Wypadkowe (WYPADKOWE)                  | Zdrowotne (ZDROWOTNE)                                                                                        |                        |
|                           | Rentowe (RENTOWE)                | Chorobowe (CHOROBOWE)                  | Ograniczenie składki zdrowotnej do wysokości teoretycznego podatku                                           |                        |
| Skład                     | á                                |                                        |                                                                                                    |                        |
|                           | FP (FP)                          | FGŚP (FGSP)                            |                                                                                                    |                        |
| Składki PP                | Pracodawcy                       | Pracownika                             | Kwota skladki PPK pracodawcy wliczana do podatku, uzupełnić                                                  |                        |
|                           | 0 🜩 Obowiązkowa                  | 0 🜩 Obowiązkowa                        | (np. gdy miesiąc wypłaty PPK inny niż miesiąc wypłaty)                                                       |                        |
|                           | 0 🖨 Dobrowolna                   | 0 🔹 Dobrowolna                         |                                                                                                    |                        |
| Próg podatkow             | y I Próg 🗸                       | Procent podatku                        |                                                                                                    | Drasline               |
|                           |                                  |                                        |                                                                                                    | I Przelicz             |
| Wynik                     |                                  |                                        | D0/ especializa                                                                                              | PDK pracownik          |
| BRUTTO Emer               | t. Rent. Chorob.                 | Zdrow.odl. Zdrow.nieodl. K             | oszty uzys Kwota wolna Kwota woln Uloa klasy śr. Zmniejsz, z Zaliczka na Potracenia r Obowiazkowa Dobrowolna | Obowiazkowa Dobrowolna |
|                           |                                  |                                        |                                                                                                    |                        |
|                           |                                  |                                        |                                                                                                    |                        |
|                           |                                  |                                        |                                                                                                    |                        |
|                           |                                  |                                        |                                                                                                    |                        |
|                           |                                  |                                        |                                                                                                    |                        |
|                           |                                  |                                        |                                                                                                    |                        |
|                           |                                  |                                        |                                                                                                    |                        |
| <                         |                                  |                                        |                                                                                                    | >                      |
|                           |                                  |                                        |                                                                                                    | () Zamkoji             |

Rys. Słowniki -> Kalkulator brutto/netto

### 6. Administracja kadrowa

Opcja ta umożliwia definiowanie dodatkowych wydruków. Wydruki te są dostępne poprzez stronę WWW.

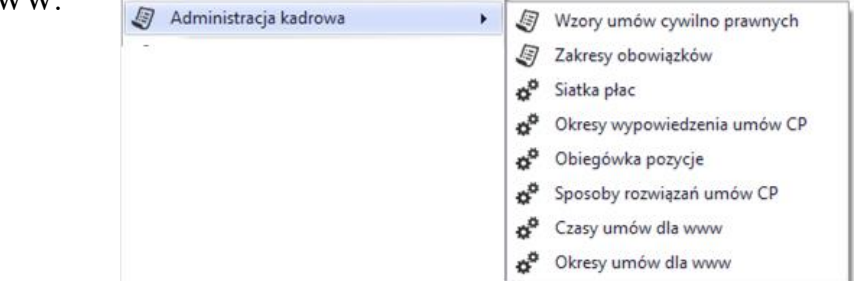

Rys. Administracja kadrowa

### 7. Urząd Skarbowy

Słownik zawiera dane Urzędów Skarbowych, zezwalające na podstawową modyfikację.

#### 1) Urzędy Skarbowe

Słownik zawiera dane Urzędów Skarbowych. Aby otworzyć słownik należy wybrać z menu Słowniki  $\rightarrow$  Urzędy skarbowe.

| la | zwa      |                | Miasto    |             |      | Cdśwież          |
|----|----------|----------------|-----------|-------------|------|------------------|
|    | Skrót    | Nazwa          | Ulica     | Kod, Miasto | Akty |                  |
| Þ  | Urząd Sk | Urząd Skarbowy | Warszawsk | 06-400 Ciec |      |                  |
|    | KRAKÓ    | URZĄD SKARB    |           |             |      | 🖹 <u>E</u> dytuj |
|    | W GNIEŹ  | URZĄD SKARB    |           |             |      | Podai 🕈          |
|    | W BIELS  | URZĄD SKARB    |           |             |      |                  |
|    | W RADO   | PIERWSZY URZ   |           |             |      | 🎦 🛛 Usuń         |
|    | W KOŚC   | URZĄD SKARB    |           |             |      |                  |
|    | W KŁOB   | URZĄD SKARB    |           |             |      |                  |
|    | WROCŁ    | URZĄD SKARB    |           |             |      |                  |
| _  |          | UD 340 0K400   |           |             |      | 💙 <u>о</u> к     |

Rys. Słownik Urzędów Skarbowych

W słowniku tym obowiązkowo należy wypełnić pola "Skrót" i "Nazwa".

### 2) Progi podatkowe

Aby otworzyć słownik progów podatkowych należy wybrać z menu: Słowniki  $\rightarrow$  Progi podatkowe.

| 1 | 🖫 Progi p | odatkowe |             |         |   | _  |            |        | ×    |
|---|-----------|----------|-------------|---------|---|----|------------|--------|------|
|   | Data od   |          |             |         |   |    | P          | Drzeal | iche |
| Þ | 2022-07-0 | 01       |             |         | ^ |    | 1          | Fizegi | quaj |
|   | 2022-01-0 | )1       |             |         |   |    | 1          | Edy    | tuj  |
|   | 2019-10-0 | )1       |             |         |   |    | 40         | -      |      |
|   | 2019-01-0 | )1       |             |         |   | ١. |            | Dod    | laj  |
|   | 2018-01-0 | )1       |             |         |   |    | <b>X</b> 9 | Usu    | ıń   |
|   | 2017-01-0 | )1       |             |         |   |    |            |        |      |
|   | 2016-01-0 | 11       |             |         | ¥ |    |            |        |      |
|   | Numer     | Nazwa    | Kwota       | Procent |   |    |            |        |      |
| Þ | 1         | I Próg   | 0,0000      | 1       | 2 |    | _          |        |      |
|   | 2         | II Próg  | 120000,0000 | 3       | 2 |    | ወ          | Zam    | knij |
|   |           |          |             |         |   |    |            |        |      |

Rys. Słownik progów podatkowych

Pole "Kwota" zawiera dolną granicę progu. W polu "Procent" znajduje się procent podatku dla danego progu.

### 3) Ulga w podatku dochodowym

Słownik zawiera kwotę zmniejszającą podatek (miesięczną i roczną) obowiązującą w danym roku podatkowym.

Aby otworzyć słownik "Kwoty zwolnione z opodatkowania" należy wybrać z menu: Słowniki  $\rightarrow$  Kwoty zwolnione z opodatkowania.

🕼 Ulga w podatku dochodowym (Kwoty zwolnione z opodatkowania) × Data od Przeglądaj 2019-01-01 2019-10-01 8 Edytuj 2022-01-01 Dodai ▶ 2022-07-01 × Usuń Kwota miesięczna Kwota roczna 3600,00 300,00 🕛 Zamknij

Rys. Słownik "Ulga w podatku dochodowym"

### 4) Koszty uzyskania przychodu

Aby otworzyć słownik kosztów uzyskania przychodu należy wybrać z menu: Słowniki  $\rightarrow$  Koszty uzyskania przychodu.

|                                                                                                    | . ·     |                    | <b>D</b>   |                                                                                                    | 2 | Przeglądaj                            |
|----------------------------------------------------------------------------------------------------|---------|--------------------|------------|----------------------------------------------------------------------------------------------------|---|---------------------------------------|
| Nazwa                                                                                                    | Opis    |                    | Podstawowe | Podwyzsz /                                                                                                    | 8 | Edutui                                |
| NIE DOTYCZY                                                                                                    | NIE DOT | YCZY               |            |                                                                                                    |   | Luytuj                                |
| 20%                                                                                                    | 20%     |                    |            |                                                                                                    | * | Dodaj                                 |
| 50%                                                                                                    | 50%     |                    |            |                                                                                                    |   |                                       |
| Podstawowe                                                                                                    | Podstaw | owe koszty uzyska  | <b>~</b>   |                                                                                                    |   | Usuń                                  |
| Podwyższone                                                                                                    | Podwyżs | szone koszty uzysk |            | <ul> <li>Image: A start of the start of the start of</li></ul> |   |                                       |
| ozycje                                                                                                    |         | Present            | Kuch       |                                                                                                    | 2 | Przeglądaj                            |
| Pozycje<br>Data od                                                                                                   |         | Procent            | Kwota      |                                                                                                    | 2 | Przeglądaj                            |
| <sup>°</sup> ozycje<br>Data od<br>2019-10-01                                                                         |         | Procent            | Kwota      | 250,000                                                                                                    | 2 | Przeglądaj<br>Edytuj                  |
| 'ozycje<br>Data od<br>2019-10-01<br>2019-01-01                                                                       |         | Procent            | Kwota      | 250,000                                                                                                    |   | Przeglądaj<br>Edytuj<br>Dodaj         |
| ozycje<br>Data od<br>2019-10-01<br>2019-01-01<br>2018-01-01                                                          |         | Procent            | Kwota      | 250,000<br>111,250<br>111,250                                                                                                    |   | Przeglądaj<br>Edytuj<br>Dodaj         |
| ozycje<br>Data od<br>2019-10-01<br>2019-01-01<br>2018-01-01<br>2017-01-01                                            |         | Procent            | Kwota      | 250,000<br>111,250<br>111,250<br>111,250                                                                                                    |   | Przeglądaj<br>Edytuj<br>Dodaj<br>Usuń |
| ozycje<br>Data od<br>2019-10-01<br>2019-01-01<br>2018-01-01<br>2017-01-01<br>2016-01-01                              |         | Procent            | Kwota      | 250,000<br>111,250<br>111,250<br>111,250<br>111,250<br>111,250                                                                                                    |   | Przeglądaj<br>Edytuj<br>Dodaj<br>Usuń |
| ozycje<br>Data od<br>2019-10-01<br>2019-01-01<br>2018-01-01<br>2017-01-01<br>2016-01-01<br>2015-01-01                |         | Procent            | Kwota      | 250,000<br>111,250<br>111,250<br>111,250<br>111,250<br>111,250                                                                                                    |   | Przeglądaj<br>Edytuj<br>Dodaj<br>Usuń |
| Pozycje<br>Data od<br>2019-10-01<br>2019-01-01<br>2018-01-01<br>2017-01-01<br>2016-01-01<br>2015-01-01<br>2014-01-01 |         | Procent            | Kwota      | 250,000<br>111,250<br>111,250<br>111,250<br>111,250<br>111,250<br>111,250<br>111,250                                                                                                    |   | Przeglądaj<br>Edytuj<br>Dodaj<br>Usuń |

Rys. Słownik kosztów uzyskania przychodu

| 🐨 Koszt uzyskania przychodu – 🗆 🗙 | 📅 Koszt uzyskania przychodu 🛛 — 🗆 🗙 |
|-----------------------------------|-------------------------------------|
| Obowiązuje od 2019-10-01 🗸        | Obowiązuje od 2019-01-01 V          |
| Procent                           | Procent 20                          |
| Kwota 250,00 zł                   | Kwota                               |
| 🖌 Zapisz 🔀 Anuluj                 | 💙 Zapisz 🗱 Anuluj                   |

Rys. Dodawanie danych w słowniku kosztów uzyskania przychodu

Słownik zawiera koszty zryczałtowane, np. dla umów o pracę (wypełnione jest wtedy pole "Kwota") jak i procentowe – tak jak w przypadku umów zlecenie (wypełnione jest wtedy pole "Procent"). Wypełnienie pola "Procent" uniemożliwia wypełnienie pola "Kwota" (i na odwrót).

### 8. ZUS

Sekcja ZUS zawiera słowniki danych związanych z ZUS, takie jak NFZ, kody ubezpieczenia, kody świadczenia / przerwy itd.

| ZUS ZUS | • | NFZ | Narodowe Fundusze Zdrowia       |
|---------|---|-----|---------------------------------|
|         |   | 205 | Podstawowe kody ubezpieczeniowe |
|         |   | 205 | Zawody                          |
|         |   | 205 | Prawa do emerytury / renty      |
|         |   | 205 | Pokrewieństwo                   |
|         |   | 205 | Niepełnosprawności              |
|         |   | 205 | Przyczyny niepełnosprawności    |
|         |   | 205 | Wykształcenie                   |
|         |   | 205 | Niezdolności do pracy           |
|         |   | 205 | Składniki wynagrodzenia         |
|         |   | 205 | Przerwy / świadczenia           |
|         |   | 205 | Prace w szczególnych warunkach  |
|         |   | 205 | Rodzaje uprawnień               |
|         |   | 205 | Przyczyny wyrejestrowania       |

#### 1) Narodowe Fundusze Zdrowia

Słownik zawiera dane o kodach i nazwach Narodowych Funduszy Zdrowia. Aby otworzyć słownik NFZ należy wybrać z menu: Słowniki  $\rightarrow$  ZUS  $\rightarrow$  Narodowe Fundusze Zdrowia.

| <b>R</b> | Narod | lowe Fundusze Zdrowia                                |   | - • ×            |
|----------|-------|------------------------------------------------------|---|------------------|
|          | Kod   | Nazwa                                                | ^ | Przeoladai       |
| •        | 01R   | Dolnośląski Oddział Wojewódzki Narodowego Funduszu Z |   |                  |
|          | 02R   | Kujawsko-Pomorski Oddział Wojewódzki Narodowego Fu   |   | 🔊 <u>E</u> dytuj |
|          | 03R   | Lubelski Oddział Wojewódzki Narodowego Funduszu Zdr  |   | 🕈 Dodai          |
|          | 04R   | Lubuski Oddział Wojewódzki Narodowego Funduszu Zdro  |   |                  |
|          | 05R   | Łódzki Oddział Wojewódzki Narodowego Funduszu Zdro   | = | 🎦 Usuń           |
|          | 06R   | Małopolski Oddział Wojewódzki Narodowego Funduszu Z  |   |                  |
|          | 07R   | Mazowiecki Oddział Wojewódzki Narodowego Funduszu    |   |                  |
|          | 08R   | Opolski Oddział Wojewódzki Narodowego Funduszu Zdro  |   |                  |
|          | 09R   | Podkarpacki Oddział Wojewódzki Narodowego Funduszu   | _ |                  |
|          | 10R   | Podlaski Oddział Wojewódzki Narodowego Funduszu Zdr  |   |                  |
|          | 11R   | Pomorski Oddział Wojewódzki Narodowego Funduszu Zdr  |   |                  |
|          | 12R   | Śląski Oddział Wojewódzki Narodowego Funduszu Zdrowi |   | or or            |
|          | 13R   | Świętokrzyski Oddział Wojewódzki Narodowego Fundusz  | ~ |                  |

Rys. Słownik Narodowych Funduszy Zdrowia

#### 2) Podstawowe kody ubezpieczeniowe

Słownik zawiera podstawowe kody ubezpieczenia. Aby otworzyć słownik należy wybrać z menu: Słowniki  $\rightarrow$  ZUS  $\rightarrow$  Podstawowe kody ubezpieczeniowe.

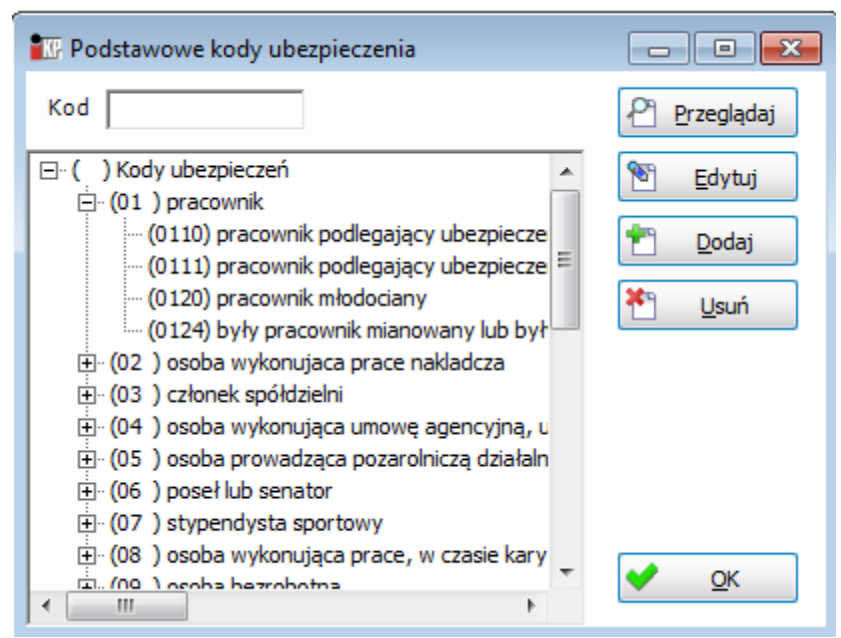

Rys. Słownik podstawowych kodów ubezpieczeń

### 3) Zawody

Słownik zawiera listę zawodów sporządzoną i pogrupowaną według ZUS.

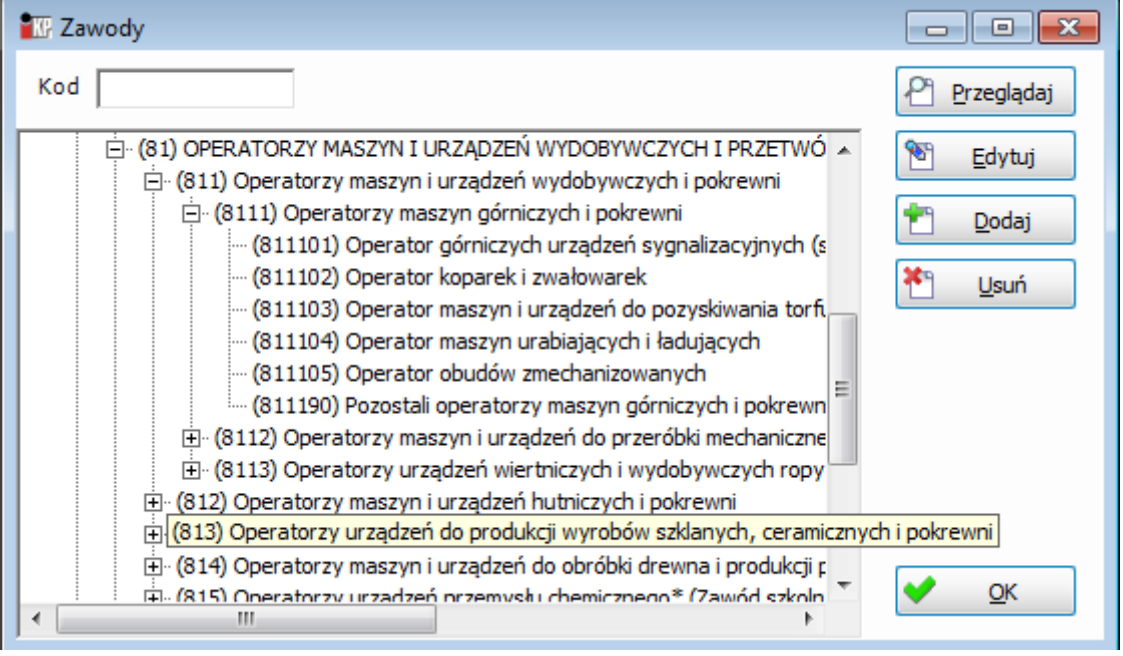

Rys. Zawody

### 4) Prawo do emerytury / renty

Słownik zawiera kody określające prawo do renty / emerytury. Aby otworzyć słownik praw do emerytury / renty należy wybrać z menu: Słowniki  $\rightarrow$  ZUS  $\rightarrow$  Prawa do emerytury / renty.

| • | 🖫 Prawa do er | nerytury i renty                                   | - • ×         |
|---|---------------|----------------------------------------------------|---------------|
|   | Kod           | Nazwa                                              | P1 Przedladaj |
|   | • 0           | osoba ktora nie ma ustalonego prawa do renty ani e |               |
|   | 1             | osoba, która ma ustalone prawo do emerytury        | 🕙 Edytuj      |
|   | 2             | osoba, która ma ustalone prawo do renty            | din n tr      |
|   |               |                                                    | " Dodaj       |
|   |               |                                                    | 🥙 Usuń        |
|   |               |                                                    |               |
|   |               |                                                    |               |
|   |               |                                                    |               |
|   |               |                                                    |               |
|   |               |                                                    |               |
|   |               |                                                    |               |

Rys. Słownik praw do emerytury / renty

### 5) Pokrewieństwo

Słownik zawiera kody pokrewieństwa. Aby otworzyć słownik należy wybrać z menu: Słowniki  $\rightarrow$  ZUS  $\rightarrow$  Pokrewieństwo.

| <b>e</b> KP | Pokrewieństw | va / powinowactwa             |         |                 | - • ×            |
|-------------|--------------|-------------------------------|---------|-----------------|------------------|
|             | Kod          | Nazwa                         | Stopień | Grupa podatkowa |                  |
| ×           | 01           | małżonek                      |         |                 |                  |
|             | 11           | dziecko własne, przys         |         |                 | 🕙 <u>E</u> dytuj |
|             | 21           | wnuk lub dziecko obce         |         |                 | 🕈 Dodai          |
|             | 30           | matka                         |         |                 |                  |
|             | 31           | ojciec                        |         |                 | 🎦 Usuń           |
|             | 32           | macocha                       |         |                 |                  |
|             | 33           | ojczym                        |         |                 |                  |
|             | 40           | babka                         |         |                 |                  |
|             | 41           | dziadek                       |         |                 |                  |
|             | 50           | osoby przysposabiając         |         |                 |                  |
| <           | 60           | inni wstepni pozostaja<br>III |         | >               | ✓ <u>О</u> К     |

Rys. Słownik kodów pokrewieństwa

### 6) Niepełnosprawności

Słownik zawiera kody oznaczające stopień niepełnosprawności. Aby otworzyć słownik należy wybrać z menu: Słowniki  $\rightarrow$  ZUS  $\rightarrow$  Niepełnosprawności.

| 1 | KP | Niep |                                                                            |        |                |
|---|----|------|----------------------------------------------------------------------------|--------|----------------|
|   |    |      | Nazwa                                                                      | Siedmi | P Przegladaj   |
|   | Þ  | 2    | osoba posiadająca orzeczenie umiarkowany stopień niepełnosprawności        |        |                |
|   |    | 1    | osoba posiadająca orzeczenie o lekkim stopniu niepełnosprawności           |        | 🕙 Edytuj       |
|   |    | 0    | osoba nie posiadająca orzeczenia o niepełnosprawności                      |        | 📌 Dodai        |
|   |    | 4    | osoba posiadająca orzeczenie o niepełnosprawności wydawane osobom $\ldots$ |        |                |
|   |    | 3    | osoba posiadająca orzeczenie o znacznym stopniu niepełnosprawności         |        | 🎦 <u>U</u> suń |
|   |    |      |                                                                            |        | ✓ <u>о</u> к   |

Rys. Słownik niepełnosprawności

### 7) Wykształcenie

Słownik "Wykształcenie" zawiera kody i nazwy wykształcenia, a także poziom wykształcenia pracowników niepełnosprawnych (na potrzeby PFRON) oraz okres lat mających wpływ na wymiar urlopu pracownika podczas wyliczania stażu urlopowego.

Aby otworzyć słownik należy wybrać z menu: Słowniki  $\rightarrow$  ZUS  $\rightarrow$  Wykształcenie.

| Nazwa                                     | Kod | PFRON / | Do urlopu | OB presidential |
|-------------------------------------------|-----|---------|-----------|-----------------|
| wykształcenie niepełne podstawowe         | 11  | 0       | 0         |                 |
| wykształcenie podstawowe ukończone        | 12  | 1       | 0         | 🖭 Edytuj        |
| wykształcenie średnie zawodowe/techniczne | 31  | 3       | 5         | den - tri       |
| średnie zawodowe / techniczne (4-letnie)  | 30  | 3       | 4         | Dodaj           |
| wykształcenie średnie ogólnokształcące    | 32  | 3       | 4         | 🔲 Usuń          |
| wykształcenie zasadnicze zawodowe         | 20  | 3       | 3         |                 |
| wykształcenie policealne                  | 40  | 5       | 6         |                 |
| wykształcenie wyższe (w tym licencjat)    | 50  | 6       | 8         |                 |
|                                           |     |         |           | <b>√</b> ОК     |

Rys. Wykształcenie

### 8) Niezdolności do pracy

Słownik pozwala zdefiniować tytuły niezdolności do pracy, które wskazujemy w "Kartotece osobowej" pracownika.

Aby otworzyć słownik należy wybrać z menu: Słowniki  $\rightarrow$  ZUS  $\rightarrow$  Niezdolności do pracy

| <b>*</b> K | Niez | dolności do pracy                                                                           | - • ×         |
|------------|------|---------------------------------------------------------------------------------------------|---------------|
|            | Kod  | Nazwa                                                                                       | P1 Przegladaj |
| ►          | 1    | Dni wynagrodzenia chorobowego wykorzystane u poprzedniego pracodawcy                        | - Integration |
|            | 2    | Dni zasiłku opiekuńczego z ubezpieczenia chorobowego wykorzystane u poprzedniego pracodawcy | 🖭 Edytuj      |
|            |      |                                                                                             | 🐑 Dodaj       |
|            |      |                                                                                             | 👫 Usuń        |
|            |      |                                                                                             |               |
|            |      |                                                                                             |               |
|            |      |                                                                                             | 🗸 ок          |
|            |      |                                                                                             |               |

Rys. Niezdolność do pracy

#### 9) Przerwy / świadczenia

Słonik zawiera kody świadczeń / przerw. Aby otworzyć słownik należy wybrać z menu: Słowniki  $\rightarrow$  ZUS  $\rightarrow$  Przerwy / świadczenia.

| <b>K</b> | 🗽 Przerwy / Świadczenia |                                                                                                    |   |                |  |  |  |
|----------|-------------------------|----------------------------------------------------------------------------------------------------|---|----------------|--|--|--|
|          | Kod                     | Nazwa                                                                                                    |   | Przegladaj     |  |  |  |
| •        | 111                     | urlop bezpłatny                                                                                                    |   |                |  |  |  |
|          | 121                     | urłop wychowawczy udzielony na podstawie § 1 rozporządzenia Rady Ministrów z dnia 28 maja 1996 r. w                                                                  |   | 🔊 Edytuj       |  |  |  |
|          | 122                     | urłop wychowawczy udzielony na podstawie § 2 rozporządzenia Rady Ministrów z dnia 28 maja 1996 r. w                                                                  |   | 🕈 Dodai        |  |  |  |
|          | 151                     | okres usprawiedliwionej nieobecności w pracy, bez prawa do wynagrodzenia lub zasiłku                                                                                 | = |                |  |  |  |
|          | 152                     | okres nieusprawiedliwionej nieobecności w pracy                                                                                                    |   | 🎦 <u>U</u> suń |  |  |  |
|          | 155                     | okres niezdolności do pracy bez prawa do wynagrodzenia z przyczyn określonych w art. 92 §11 Kodeksu                                                                  |   |                |  |  |  |
|          | 211                     | zasiłek porodowy                                                                                                    |   |                |  |  |  |
|          | 212                     | zasiłek wyrównawczy z ubezpieczenia chorobowego                                                                                                    | Н |                |  |  |  |
|          | 214                     | zasiłek wyrównawczy z ubezpieczenia wypadkowego                                                                                                    |   |                |  |  |  |
|          | 215                     | wyrównanie zasiłku wyrównawczego z ubezpieczenia chorobowego                                                                                                    |   |                |  |  |  |
|          | 216                     | wyrównanie zasiłku wyrównawczego z ubezpieczenia wypadkowego                                                                                                    |   |                |  |  |  |
|          | 311                     | zasiłek macierzyński z ubezpieczenia chorobowego za okres ustalony jako okres urłopu macierzyńskiego lub<br>urłopu na warunkach urłopu macierzyńskiego               |   |                |  |  |  |
|          | 312                     | zasiłek opiekuńczy z ubezpieczenia chorobowego                                                                                                    |   |                |  |  |  |
|          | 313                     | zasiłek chorobowy z ubezpieczenia chorobowego                                                                                                    |   |                |  |  |  |
|          | 314                     | zasiłek chorobowy z ubezpieczenia wypadkowego                                                                                                    |   |                |  |  |  |
|          | 315                     | wyrównanie zasiłku macierzyńskiego z ubezpieczenia chorobowego za okres ustalony jako okres urlopu<br>macierzyńskiego lub urlopu na warunkach urlopu macierzyńskiego |   |                |  |  |  |
|          | 316                     | wyrównanie zasiłku opiekuńczego z ubezpieczenia chorobowego                                                                                                    | ~ | <u>т о</u> к   |  |  |  |

Rys. Słownik kodów świadczeń / przerw

Istnieje możliwość zdefiniowania:

- czy świadczenie / przerwa będzie rozliczane w raporcie RSA w miesiącu zgodnym z datą wypłaty, czy w miesiącu wystąpienia tego zdarzenia (wg kalendarza)

- czy w raporcie RSA będzie wykazana ilość dni świadczenia / przerwy czy liczba wypłat

- kod przerwy jaki zostanie wykazany na raporcie RSA

Aby konfigurować świadczenie / przerwę należy kliknąć przycisk **Edytuj**. Następnie należy wybrać w polu "Uwzględnij w RSA" wartość "wg kalendarza" lub "wg listy płac" a w polu "Uwzględnij w RSA" wartość "liczbę dni zasiłkowych" lub "liczbę wypłat".

| 🐨 Świado            | czenie 🗆 🗆 💌 🗙                                   |
|---------------------|--------------------------------------------------|
| Kod                 | 311                                              |
| Nazwa               | zasiłek macierzyński z ubezpieczenia chorobowego |
| Jwzględnij<br>w RSA | wg listy płac                                    |
| Jwzględnij<br>w RSA | liczbę dni zasiłkowych                           |
|                     | Zapisz X Anuluj                                  |

Rys. Konfiguracja świadczenia / przerwy

### 10) Prace w szczególnych warunkach

Słownik zawiera kody ZUS oznaczające pracę w szczególnych warunkach. Aby otworzyć słownik należy wybrać z menu: Słowniki  $\rightarrow$  ZUS  $\rightarrow$  Prace w szczególnych warunkach.

| <b>e</b> ke | Praca w szczególny |                                  |  |                           |
|-------------|--------------------|----------------------------------|--|---------------------------|
|             | Kod                | Nazwa                            |  | Przegladaj                |
| Þ           | 000320301          | pracownik organów kontroli pańs… |  |                           |
|             | 000320302          | pracownik organów administracji  |  | 🔊 <u>E</u> dytuj          |
|             | 000320304          | dziennikarz zatrudniony w redak  |  | - Podai                   |
|             | 000320305          | nauczyciel, wychowawca lub inn   |  |                           |
|             | 000320307          | pracownik jednostek ochrony pr   |  | <sup>*</sup> <u>U</u> suń |
|             | 032030301          | tancerz                          |  |                           |
|             | 032030302          | akrobata                         |  | 1                         |
|             | 032030303          | gimnastyk                        |  |                           |
|             | 032030304          | ekwilibrysta                     |  |                           |
|             | 032030305          | kaskader                         |  |                           |
|             | 032030306          | solista wokalista                |  |                           |
|             | 032030307          | muzyk grający na instrumentach   |  | OK OK                     |
|             | 032030308          | treser zwierząt drapieżnych      |  |                           |

Rys. Słownik kodów prac w szczególnych warunkach

### 11) Przyczyny wyrejestrowania

Słownik zawiera kody przyczyny wyrejestrowania. Aby otworzyć słownik należy wybrać z menu: Słowniki  $\rightarrow$  ZUS  $\rightarrow$  Przyczyny wyrejestrowania.

| • KP | Przyczyny wyrejest | rowania                         | - • •            |
|------|--------------------|---------------------------------|------------------|
|      | Kod                | Nazwa                           | P Przegladaj     |
| ×    | 100                | Ustanie tytułu do ubezpieczeń / |                  |
|      | 600                | Inna przyczyna wyrejestrowania  | 🖹 <u>E</u> dytuj |
|      | 500                | Zgon osoby ubezpieczonej        | 🕈 Dodaj          |
|      |                    |                                 |                  |
|      |                    |                                 | 🞦 Usuń           |

Rys. Słownik kodów przyczyny wyrejestrowania

### 12) Podstawy prawne wygaśnięcia / rozwiązania umowy

Słownik zawiera domyślne kody podstaw prawnych wygaśnięcia / rozwiązania umowy. Aby otworzyć słownik należy wybrać z menu: Słowniki → ZUS → Podstawy prawne wygaśnięcia / rozwiązania umowy. Podstawa prawna jest generowana na raporcie ZUS ZWUA.

| Podstawy prawne wygaśnięcia / rozwiązania |                |                                                                                                    |     |          |    |  |
|-------------------------------------------|----------------|----------------------------------------------------------------------------------------------------|-----|----------|----|--|
| Podstawy prawne                           |                |                                                                                                    |     |          |    |  |
| Kod                                       | Nazwa          |                                                                                                    |     |          |    |  |
| ▶ 400                                     | art. 231 § 4 u | ustawy z dnia 26 czerwca 1974 r. – Kodeks pracy                                                                                                    | ^   |          |    |  |
| 401                                       | art. 231 § 5 u | stawy z dnia 26 czerwca 1974 r. – Kodeks pracy                                                                                                    |     |          |    |  |
| 402                                       | art. 30 § 1 pk | :t 1 ustawy z dnia 26 czerwca 1974 r. – Kodeks pracy                                                                                                    |     |          |    |  |
| 403                                       | art. 30 § 1 pk | it 2 ustawy z dnia 26 czerwca 1974 r. – Kodeks pracy                                                                                                    |     |          |    |  |
| 404                                       | art. 30 § 1 pk | t 3 w związku z art. 52 § 1 pkt 1 ustawy z dnia 26 czerwca 1974 r. – Kodeks pracy                                                                                                 |     |          |    |  |
| 405                                       | art. 30 § 1 pk | t 3 w związku z art. 52 § 1 pkt 2 ustawy z dnia 26 czerwca 1974 r. – Kodeks pracy                                                                                                 |     |          |    |  |
| 406                                       | art. 30 § 1 pk | t 3 w związku z art. 52 § 1 pkt 3 ustawy z dnia 26 czerwca 1974 r. – Kodeks pracy                                                                                                 |     |          |    |  |
| 407                                       | art. 30 § 1 pk | tt 4 ustawy z dnia 26 czerwca 1974 r. – Kodeks pracy                                                                                                    |     |          |    |  |
| 408                                       | art. 30 § 1 pk | it 5 ustawy z dnia 26 czerwca 1974 r. Kodeks pracy w brzmieniu obowiązującym do dnia 21 lutego 2016 r.                                                                            |     |          |    |  |
| 409                                       | art. 42 § 3 us | tawy z dnia 26 czerwca 1974 r. – Kodeks pracy                                                                                                    |     |          |    |  |
| 410                                       | art. 48 § 2 us | tawy z dnia 26 czerwca 1974 r. – Kodeks pracy                                                                                                    |     |          |    |  |
| 411                                       | art. 30 § 1 pk | tt 3 w związku z art. 53 § 1 pkt 1 lit. a ustawy z dnia 26 czerwca 1974 r. – Kodeks pracy                                                                                         |     |          |    |  |
| 412                                       | art. 30 § 1 pk | tt 3 w związku z art. 53 § 1 pkt 1 lit. b ustawy z dnia 26 czerwca 1974 r. – Kodeks pracy                                                                                         |     |          |    |  |
| 413                                       | art. 30 § 1 pk | tt 3 w związku z art. 53 § 1 pkt 2 ustawy z dnia 26 czerwca 1974 r. – Kodeks pracy                                                                                                |     |          |    |  |
| 414                                       | art. 30 § 1 pk | tt 3 w związku z art. 55 § 1 ustawy z dnia 26 czerwca 1974 r. – Kodeks pracy                                                                                                    |     |          |    |  |
| 415                                       | art. 30 § 1 pk | tt 3 w związku z art. 55 § 11 ustawy z dnia 26 czerwca 1974 r. – Kodeks pracy                                                                                                    |     |          |    |  |
| 416                                       | art. 683 usta  | wy z dnia 26 czerwca 1974 r. – Kodeks pracy                                                                                                    | _   |          |    |  |
| 417                                       | art. 70 § 2 us | tawy z dnia 26 czerwca 1974 r. – Kodeks pracy                                                                                                    |     |          |    |  |
| 418                                       | art. 70 § 3 us | tawy z dnia 26 czerwca 1974 r. – Kodeks pracy                                                                                                    | _   |          |    |  |
| 419                                       | art. 73 § 2 us | tawy z dnia 26 czerwca 1974 r. – Kodeks pracy                                                                                                    | _   |          |    |  |
| 420                                       | art. 201 § 2 u | istawy z dnia 26 czerwca 1974 r. – Kodeks pracy                                                                                                    |     |          |    |  |
| 421                                       | art. 30 § 1 pk | .t 2 w związku z art. 1 ust. 1 ustawy z dnia 13 marca 2003 r. o szczególnych zasadach rozwiązywania z pracownikami stosunków pracy z przyczyn niedotyczących pracowników          | _   |          |    |  |
| 422                                       | art. 30 § 1 pk | t 2 w związku z art. 10 ust. 1 ustawy z dnia 13 marca 2003 r. o szczególnych zasadach rozwiązywania z pracownikami stosunków pracy z przyczyn niedotyczących pracowników          | _   |          |    |  |
| 423                                       | art. 74 ustaw  | y z dnia 26 czerwca 1974 r. – Kodeks pracy                                                                                                    | _   |          |    |  |
| 424                                       | art. 631 § 1 u | stawy z dnia 26 czerwca 1974 r. – Kodeks pracy                                                                                                    | _   |          |    |  |
| 425                                       | art. 632 § 1 u | istawy z dnia 26 czerwca 1974 r. – Kodeks pracy                                                                                                    | _   |          |    |  |
| 426                                       | art. 66 § 1 us | tawy z dnia 26 czerwca 1974 r. – Kodeks pracy                                                                                                    | _   |          |    |  |
| 427                                       | art. 63 ustaw  | y z dnia 26 czerwca 1974r Kodeks pracy w związku z art. 189 ust. 2 ustawy z dnia 11 marca 2022 r. o obronie Ojczyzny                                                              | _   |          |    |  |
| 428                                       | art. 63 ustaw  | y z dnia 26 czerwca 1974r Kodeks pracy w związku z art. 315 ust. 1 ustawy z dnia 11 marca 2022r. o obronie Ojczyzny                                                               | _   |          |    |  |
| 429                                       | art. 30 § 1 pk | .t 1 ustawy z dnia 26 czerwca 1974 r. – Kodeks pracy w związku z art. 2 ust. 1 pkt 29 lit. a ustawy z dnia 20 kwietnia 2004 r. o promocji zatrudnienia i instytucjach rynku pracy |     |          |    |  |
| 430                                       | art. 30 § 1 pk | t 2 ustawy z dnia 26 czerwca 1974 r. – Kodeks pracy w związku z art. 2 ust. 1 pkt 29 lit. a ustawy z dnia 20 kwietnia 2004 r. o promocji zatrudnienia i instytucjach rynku pracy  | _ 1 |          |    |  |
| 431                                       | art. 30 § 1 pk | .t 1 ustawy z dnia 26 czerwca 1974 r. – Kodeks pracy w związku z art. 2 ust. 1 pkt 29 lit. b ustawy z dnia 20 kwietnia 2004 r. o promocji zatrudnienia i instytucjach rynku pracy |     |          |    |  |
| 432                                       | art. 30 § 1 pk | t 2 ustawy z dnia 26 czerwca 1974 r. – Kodeks pracy w związku z art. 2 ust. 1 pkt 29 lit. b ustawy z dnia 20 kwietnia 2004 r. o promocji zatrudnienia i instytucjach rynku pracy  | _   |          |    |  |
| 433                                       | art. 30 § 1 pk | t 1 ustawy z dnia 26 czerwca 1974 r. – Kodeks pracy w związku z art. 3 ustawy z dnia 13 lipca 2006 r. o ochronie roszczeń pracowniczych w razie niewypłacalności pracodawcy       | _   |          |    |  |
| 434                                       | art. 30 § 1 pk | t 2 ustawy z dnia 26 czerwca 1974 r. – Kodeks pracy w związku z art. 3 ustawy z dnia 13 lipca 2006 r. o ochronie roszczeń pracowniczych w razie niewypłacalności pracodawcy       |     | <b>V</b> | OK |  |

Ass. Internet in the second of the second second se

### 13) Tryby rozwiązania / wygaśnięcia

Słownik zawiera domyślne kody trybów rozwiązania/wygaśnięcia. Aby otworzyć słownik należy wybrać z menu: Słowniki  $\rightarrow$  ZUS  $\rightarrow$  Tryby rozwiązania/wygaśnięcia. Tryb rozwiązania/wygaśnięcia jest generowany na raporcie ZUS ZWUA.

| Tryby rozw | iązania / wygaśnięda                                                                                                    | ×                                        |
|------------|----------------------------------------------------------------------------------------------------|------------------------------------------|
| Tryby      |                                                                                                    | P Przegladaj                             |
| Kod        | Nazwa                                                                                                    | - megiquoj                               |
| ▶ 20R      | bez wypowiedzenia, przez pracownika w związku przejściem zakładu pracy lub jego części na innego pracodawcę                                    | 👏 Edytuj                                 |
| 21R        | w wyniku nieuzgodnienia nowych warunków pracy i płacy, zaproponowanych przez pracodawcę z dniem przejęcia zakładu pracy lub jego części        | 🖛 Dutri                                  |
| 22R        | na mocy porozumienia stron                                                                                                    | E Douaj                                  |
| 23R        | wypowiedzenie przez pracodawcę                                                                                                    | Kanga Sana Sana Sana Sana Sana Sana Sana |
| 24R        | wypowiedzenie przez pracownika                                                                                                    |                                          |
| 25R        | bez wypowiedzenia przez pracodawcę, naruszenie obowiązków pracowniczych                                                                        |                                          |
| 26R        | bez wypowiedzenia, popełnienie przestępstwa                                                                                                    |                                          |
| 27R        | bez wypowiedzenia, utrata koniecznych uprawnień                                                                                                |                                          |
| 28R        | z upływem czasu, na który była zawarta umowa o pracę                                                                                           |                                          |
| 29R        | z dniem ukończenia pracy, dla której wykonania była zawarta umowa                                                                              |                                          |
| 30R        | ze skróconym okresem wypowiedzenia, w trybie art. 361 ustawy z dnia 26 czerwca 1974 r. – Kodeks pracy albo na podstawie przepisów innych ustaw |                                          |
| 31R        | przywrócenie do pracy i zatrudnienie u innego pracodawcy                                                                                       |                                          |
| 32R        | bez wypowiedzenia przez pracodawcę, niezdolność do pracy dłuższa niż 3 miesiące                                                                |                                          |
| 33R        | bez wypowiedzenia przez pracodawcę, wyczerpanie okresu zasikowego, pobierania świadczenia rehabilitacyjnego                                    |                                          |
| 34R        | bez wypowiedzenia przez pracodawcę, usprawiedliwiona nieobecność dłuższa niż 1 miesiąc                                                         |                                          |
| 35R        | bez wypowiedzenia przez pracownika, orzeczenie o szkodliwym wpływie wykonywanej pracy na zdrowie                                               |                                          |
| 36R        | bez wypowiedzenia przez pracownika, naruszenie obowiązków przez pracodawcę                                                                     |                                          |
| 37R        | w przypadkach określonych w przepisach szczególnych, innych niż określone w części XVI                                                         |                                          |
| 38R        | powołanie u innego pracodawcy                                                                                                    |                                          |
| 39R        | odwołanie                                                                                                    |                                          |
| 40R        | odwołanie bez wypowiedzenia                                                                                                    |                                          |
| 41R        | wygaśnięcie mandatu                                                                                                    |                                          |
| 42R        | z pracownikiem młodocianym w związku z orzeczeniem lekarskim o pracy zagrażającej zdrowiu                                                      |                                          |
| 43R        | z przyczyn niedotyczących pracownika, grupowe zwolnienie – porozumienie stron                                                                  |                                          |
| 44R        | z przyczyn niedotyczących pracownika, grupowe zwolnienie – wypowiedzenie                                                                       |                                          |
| 45R        | z przyczyn niedotyczących pracownika, indywidualne zwolnienie – wypowiedzenie                                                                  |                                          |
| 46R        | z przyczyn niedotyczących pracownika, indywidualne zwolnienie – porozumienie stron                                                             |                                          |
| 47W        | brak powrotu do pracy po zakończeniu stosunku pracy z wyboru                                                                                   |                                          |
| 48W        | śmierć pracownika                                                                                                    |                                          |
| 49W        | śmierć pracodawcy                                                                                                    |                                          |
| 50W        | tymczasowe aresztowanie                                                                                                    |                                          |
| 51W        | powołanie do zawodowej służby wojskowej                                                                                                    |                                          |
| 52W        | brak powrotu do pracy po zwolnieniu z czynnej służby wojskowej                                                                                 |                                          |
| 53W        | w przypadkach określonych w przepisach szczególnych, innych niż określone w części XVI                                                         |                                          |
|            |                                                                                                    | 🗸 ОК                                     |

Rys. Słowniki -> ZUS -> Tryby rozwiązania/wygaśnięcia

### 9. PFRON

Kolejna sekcja w menu "Słowniki" zawiera parametry PFRON.

| PERM PERON | Identyfikatory adresów                 |
|------------|----------------------------------------|
|            | Formy własności                        |
|            | Wielkości pracodawcy                   |
|            | Prove Podstawowe formy prawne          |
|            | Podstawowe formy prawne przedsiębiorcy |

Rys. Słowniki -> PFRON

### 1) Identyfikatory adresów

Aby otworzyć słownik należy wybrać z menu: Słowniki  $\rightarrow$  PFRON  $\rightarrow$  Identyfikatory adresów.

| 🔐 Identyfikatory adresów                                  |                                                         |
|-----------------------------------------------------------|---------------------------------------------------------|
| Kod                                                       | Przeglądaj                                              |
|                                                           | <ul> <li>Edytuj</li> <li>Dodaj</li> <li>Usuń</li> </ul> |
| (0603042)Dorohusk<br>(0603052)Dubienka<br>(0603062)Kamień | ✓ <u>о</u> к                                            |

Rys. Słownik identyfikatorów adresów

### 2) Formy własności

Aby otworzyć słownik należy wybrać z menu: Słowniki  $\rightarrow$  PFRON  $\rightarrow$  Formy własności.

| <b>K</b> | Form | ny własności                               |              |
|----------|------|--------------------------------------------|--------------|
|          | Kod  | Nazwa                                      | P Przegladaj |
| Þ        | 1    | Skarbu Państwa                             |              |
|          | 2    | państwowych osób prawnych                  | 🖭 Edytuj     |
|          | 3    | jednostek samorządu terytorialnego         | P Dodai      |
|          | 4    | krajowych osób fizycznych                  |              |
|          | 5    | pozostałych krajowych jednostek prywatnych | 💾 Usuń       |
|          | 6    | osób zagranicznych                         |              |

Rys. Słownik form własności

### 3) Wielkości pracodawcy

Aby otworzyć słownik należy wybrać z menu: Słowniki  $\rightarrow$  PFRON  $\rightarrow$  Wielkości pracodawcy.

| Wielko |                                      |              |
|--------|--------------------------------------|--------------|
| Kod    | Nazwa                                | P Przegladaj |
| 0      | mikroprzedsiębiorca                  |              |
| 1      | przedsiębiorca mały                  | 🖭 Edytuj     |
| 2      | przedsiębiorca średni                | P Dodai      |
| 3      | inny przedsiębiorca                  |              |
| 4      | pracodawca nie będący przedsiębiorcą | 💾 Usuń       |

Rys. Słownik wielkości pracodawcy

### 4) Podstawowe formy prawne

Aby otworzyć słownik należy wybrać z menu: Słowniki  $\rightarrow$  PFRON  $\rightarrow$  Podstawowe formy prawne.

| 🔣 Pod | stawowe formy prawne                                                                             |   | - • •             |
|-------|--------------------------------------------------------------------------------------------------|---|-------------------|
| Kod   | Nazwa                                                                                            |   | P Przegladaj      |
| ▶ 01  | organy władzy, administracji rządowej                                                            |   |                   |
| 02    | organy kontroli paqstwowej i ochrony prawa                                                       |   | 🛅 Edytuj          |
| 03    | wspólnoty samorządowe                                                                            |   | P Dodai           |
| 06    | sądy i trybunały                                                                                 | = |                   |
| 09    | Skarb Państwa                                                                                    |   | Usuń <u>U</u> suń |
| 15    | spółki partnerskie                                                                               |   |                   |
| 16    | spółki akcyjne                                                                                   |   |                   |
| 17    | spółki z ograniczoną odpowiedzialnością                                                          |   |                   |
| 18    | spółki jawne                                                                                     |   |                   |
| 19    | spółki cywilne prowadzące działalność w oparciu o umowę zawartą na podstawie kodeksu cywilnego   |   |                   |
| 20    | spółki komandytowe                                                                               |   |                   |
| 21    | spółki komandytowo-akcyjne                                                                       |   |                   |
| 23    | spółki przewidziane przepisami innych ustaw niż Kodeks handlowy i Kodeks cywilny lub formy prawn |   |                   |
| 24    | przedsiębiorstwa państwowe                                                                       |   |                   |
| 28    | państwowe jednostki organizacyjne                                                                |   |                   |
| 29    | gminne samorządowe jednostki organizacyjne                                                       | ~ | ✓ <u>о</u> к      |

Rys. Słownik podstawowych form prawnych

### 5) Podstawowe formy prawne przedsiębiorcy

Aby otworzyć słownik należy wybrać z menu: Słowniki  $\rightarrow$  PFRON  $\rightarrow$  Podstawowe formy prawne przedsiębiorcy.

| <b>E</b> K |    |                                                                                                    |           |
|------------|----|----------------------------------------------------------------------------------------------------|-----------|
|            |    | Nazwa                                                                                                |           |
| •          | 1A | przedsiębiorstwo państwowe                                                                           |           |
|            | 1B | jednoosobowa spółka Skarbu Państwa                                                                   | 🐿 Edytuj  |
|            | 1C | jednoosobowa spółka jednostki samorządu terytorialnego, w rozumieniu przepisów o gospodarce komunaln | P Dodai   |
|            | 1D | spółka akcyjna albo spółka z ograniczoną odpowiedzialnością, w stosunku do których Skarb Państwa, je |           |
|            | 2  | przedsiębiorca nienależący do kategorii określanych kodem od 1A do 1D                                | Usuń Usuń |

Rys. Słownik podstawowych form prawnych przedsiębiorcy

### **10.Czas pracy**

W słowniku "Czas pracy" ustalamy domyślne wartości, które dotyczą dalszego rozliczenia ewidencji czasu pracy pracowników.

| Czas pracy | • | ß          | Etaty (wymiar czasu pracy) |
|------------|---|------------|----------------------------|
|            |   | $\bigcirc$ | Godziny                    |
|            |   | Ξ          | Absencje                   |
|            |   | 1          | Terminale                  |

Rys. Słowniki -> Czas pracy

### A. Etaty (wymiar czasu pracy)

Słownik etatów służy do definiowania wszelkich etatów uwzględnianych podczas wyznaczania wymiaru czasu pracy.

Aby otworzyć słownik etatów należy wybrać z menu: Słowniki  $\rightarrow$  Etaty.

| KP | Etaty |            |         |           |                  |
|----|-------|------------|---------|-----------|------------------|
|    | Kod 🔺 | Nazwa      | Licznik | Mianownik |                  |
|    | 1     | pełny etat | 1       | 1         |                  |
| ×  | 2     | pół etatu  | 1       | 2         | 🖹 <u>E</u> dytuj |
|    | 3     | 2/3 etatu  | 2       | 3         | 🕈 Dodai          |
|    | 4     | 3/4 etatu  | 3       | 4         |                  |
|    | 5     | 1/4 Etatu  | 1       | 4         | 🎦 <u>U</u> suń   |
|    | 6     | 1/3 etatu  | 1       | 3         |                  |
|    | 7     | 7/8 etatu  | 7       | 8         |                  |
|    |       |            |         |           |                  |
|    |       |            |         |           | <u>▼ 0</u> ĸ     |

Rys. Słownik etatów

#### **B.** Godziny

Słownik godzin służy do definiowania wszelkich godzin przepracowanych lub nieprzepracowanych, niezgodnych z harmonogramem czasu pracy a podlegających ewidencji. Są to np. godziny nadliczbowe, godziny wyjść w czasie pracy lub spóźnień.

Aby otworzyć słownik godzin należy wybrać z menu: Słowniki  $\rightarrow$  Godziny.

W tym miejscu definiujemy godziny które następnie mogą być drukowane na karcie ewidencji obecności lub rozliczne w czasie pracy. Każda dodawana godzina ma swoją konfigurację.

| <b>e</b> K( | God  | ziny        |       |                                      |                  |          |           |                  |
|-------------|------|-------------|-------|--------------------------------------|------------------|----------|-----------|------------------|
|             | Kod  |             | Naz   | wa                                   | Przepracowane    | Pokaż na | Sekwencja | P Przeoladaj     |
| •           | DO_( | ODEBR       | God   | ziny nadliczbowe do odebrania        | <b>~</b>         | <b>~</b> |           |                  |
|             | NAD: | 100%        | God   | ziny nadliczbowe płatne 100%         | <b>~</b>         | <b>~</b> |           | 🔊 <u>E</u> dytuj |
|             | NAD: | 50%         | God   | ziny nadliczbowe płatne 50%          | <b>~</b>         | <b>~</b> |           | 📌 Dodai          |
|             | ODEE | BR          | God   | ziny odebrane za godziny nadliczbowe |                  | <b>~</b> |           |                  |
|             |      | <b>1</b> 60 | dzina |                                      |                  | x        |           | 🎦 Usuń           |
|             |      |             | azina |                                      |                  |          |           | Ŷ                |
|             |      |             | Kod   | DO_ODEBR                             |                  |          |           |                  |
|             |      | Na          | zwa   | Godziny nadliczbowe do odebrania     |                  |          |           | Ĥ                |
|             |      |             |       | Przepracowane                        |                  |          |           |                  |
|             |      |             |       | Rozliczone (oddane)                  |                  |          |           |                  |
|             |      |             |       | 🗹 Do rozliczenia (do oddania)        |                  |          |           |                  |
|             |      |             |       | 🖌 Pokaż na www                       |                  |          |           | ✓ <u>о</u> к     |
| <           |      |             |       | Zapisz                               | X <u>A</u> nuluj |          |           |                  |

Rys. Słownik godzin

### C. Absencje

W słowniku znajdują się absencje. Aby otworzyć słownik, należy wybrać z menu: Słowniki  $\rightarrow$  Absencje.

|   | Absencje |                                                    |               |            |         |             |           |     |    |                |
|---|----------|----------------------------------------------------|---------------|------------|---------|-------------|-----------|-----|----|----------------|
|   | Symbol 🔺 | Nazwa                                              | Zasiłek kod   | Kod przerw | Procent | Zasiłek pro | Sekwencja |     | P  | Przegladaj     |
| • | BEZ      | Urlop bezpłatny                                    | (111) urlop b |            |         |             | 11        |     |    |                |
|   | CHC      | Zwolnienie chorobowe - ciąża                       | (313) zasiłek | (331) wyna | 100     | 100         | 20        |     | 1  | <u>E</u> dytuj |
|   | CHR      | Zwolnienie chorobowe                               | (313) zasiłek | (331) wyna | 80      | 80          | 19        |     | 1  | Dodai          |
|   | CHS      | Zwolnienie chorobowe - pobyt w szpitalu            | (313) zasiłek | (331) wyna | 70      | 70          | 21        |     |    | 5000)          |
|   | CHW      | Zwolnienie chorobowe - wypadek w drodze do/z pracy | (313) zasiłek | (331) wyna | 100     | 100         | 22        | 2   | *1 | Usuń           |
|   | INN      | Inna absencja niepłatna                            | (350) inne ś  |            |         |             | 1         | L   |    | Ŷ              |
|   | MA100    | Urlop macierzyński 100%                            | (311) zasiłek |            |         | 100         | 12        | 2   |    |                |
|   | MA80     | Urlop macierzyński 80%                             | (311) zasiłek |            |         | 80          | 27        | 7   |    | Ŷ              |
|   | MD100    | Urlop dodatkowy macierzyński(100)                  | (325) zasiłek |            |         | 100         | 28        | 8   |    |                |
|   | MD80     | Urlop dodatkowy macierzyński(80)                   | (325) zasiłek |            |         | 80          | 29        | )   |    |                |
|   | NUP      | Nieobecnosc usprawiedliwiona płatna                |               |            |         |             | 2         | 2   |    |                |
|   | NUS      | Nieobecność nieusprawiedliwiona                    | (152) okres   |            | 0       | 0           | 3         | 3   |    |                |
|   | 014      | Opieka nad dzieckiem do lat 14                     |               |            |         |             | e         | 5   |    | ОК             |
|   | ODP      | Opieka nad chorym dzieckiem                        | (312) zasiłek |            |         | 80          | 5         | ; 🔽 | Ľ. | <u> </u>       |

Rys. Słownik absencji Absencję c

```
definiują
```

następujące

parametry:

W zakładce "Konfiguracja": Flagi:

- *Zwolnienie lekarskie* – zaznaczenie tej flagi spowoduje, że przy wprowadzaniu absencji pojawi się formatka zwolnienia lekarskiego, odpowiadająca drukowi ZLA. Tą flagą oznaczone są absencje takie jak: zwolnienie chorobowe (w tym pobyt w szpitalu, ciąża), wypadek w pracy itp.

- *Zmniejszaj wymiar urlopu* – oznaczona tą flagą absencja pomniejszy wymiar urlopu wypoczynkowego. Tą flagą oznaczona jest absencja "Urlop wypoczynkowy".

- *Zmniejszaj wymiar czasu pracy* – oznaczona tą flagą absencja pomniejszy wymiar dni przepracowanych przez pracownika. Odznaczenie tej flagi umożliwia prowadzenie ewidencji absencji takich jak np. delegacja, szkolenie.

- Zezwalaj na edycję kody przerwy / świadczenia – oznaczenie tej flagi powoduje, że przy dodawaniu absencji można zmienić domyślnie przypisany kod przerwy / świadczenia.

- Do karty zasiłkowej – oznaczona w ten sposób absencja będzie uwzględniana na wydruku karty zasiłkowej

- Okres pomniejszający wymiar urlopu – tą flagą oznaczone są absencje, które powodują pomniejszenie wymiaru urlopu wypoczynkowego na podstawie art. 155<sup>2</sup> K.p.; tzn. : urlop bezpłatny, urlop wychowawczy, okres służby wojskowej, tymczasowe aresztowanie, nieobecność nieusprawiedliwiona. Okresy te zmniejszają wymiar urlopu jeżeli trwają co najmniej miesiąc, tzn.:

- pełny miesiąc kalendarzowy (pomniejszenie urlopu o 1/12 wymiaru)
- pełne miesiące kalendarzowe oraz ich części (każdy pełny miesiąc pomniejsza urlop o 1/12 wymiaru i każde 30 dni będących sumą części miesięcy także pomniejsza urlop o 1/12 wymiaru)
- tylko części miesięcy kalendarzowych (każde 30 dni będące sumą części miesięcy pomniejsza urlop o 1/12 wymiaru)

- *Przysługuje wynagrodzenie (dzień przepracowany na potrzeby obliczenia zasiłku chorobowego)* – tą flagą oznacza się dni nieobecności, za które pracownik zachował prawo do wynagrodzenia – tzn. urlop wypoczynkowy (w tym na żądanie), urlop okolicznościowy, dni zwolnienia od pracy przysługujące na dziecko w wieku do 14 lat i które są traktowane na równi z dniami przepracowanymi przy uwzględnianiu podstawy chorobowego ze względu na przepracowanie ponad połowy obowiązującego czasu pracy.

- Nie wliczaj do stażu- dni nie uwzględnianie przy wyliczaniu stażu

- Nie wliczaj do jubileuszu-dni nie uwzględnianie przy wyliczaniu jubileuszu

- *Urlop zdrowotny*- tą flagą oznaczona zostaje absencja związana w wykorzystaniem urlopu zdrowotnego – dodatkowego (tj. przysługującemu dla pracownika z orzeczoną niepełnosprawnością ze stopniem umiarkowanym lub znacznym)

- *Opieka nad dzieckiem*- tą flagą oznaczona jest absencja, która powoduje pomniejszenie wymiaru opieki na dziecko na podstawie art. 188 KP

- *Chorobowe szpital*- tą flagą oznacza się absencję, która spowoduje, że w przypadku osób powyżej 50 roku życia procent chorobowego płatnego z ZUS dla pierwszych 19 dni ustawiany jest na 80%

- *Pokaż na WWW*- oznaczenie tej flagi powoduje, że dana absencja będzie widoczna na koncie WWW pracownika

- *Dzień wolny odpracowany*- oznaczenie tej flagi powoduje, że przy dodawaniu absencji godziny pracy w tym dniu i z tą absencją wliczane są do godzin odebranych/rozliczonych

- *Pokaż na karcie ewidencji*- oznaczenie tej flagi powoduje, że przy dodawaniu absencji, będzie ona widoczna podczas generowania karty ewidencji obecności

- *Pokaż na wniosku o urlop* – oznaczenie flagą spowoduje umieszczenie informacji o absencji na wniosku urlopowym

- Urlop okolicznościowy- tą flagą oznaczona zostaje absencja związana w wykorzystaniem urlopu okolicznościowego

- *Zwolnienie ze świadczenia pracy* - tą flagą oznaczona zostaje absencja związana ze zwolnieniem pracownika ze świadczenia pracy

 Wydłuż przydział środków BHP- gdy suma łączna wszystkich absencji oznaczonych tą flagą "Wydłuż przydział środków BHP" w okresie ciągłym trwa powyżej 30 dni, powoduje wydłużenie okresu przydziału o ilość dni absencji zawsze większą niż 30 dni

- ZZSU – zwolnienie ze świadczenia usług

Pozwól na dodanie innej absencji w tym samym dniu – zezwala na dodanie innej absencji w dniu z tą absencją lub dodanie jej w dniu w którym jest już dodana inna absencja.
 Przykładem wykorzystania jest osoba przebywająca na urlopie rodzicielskim, która w trakcie trwania umowy jednocześnie pracuje na zmniejszonym etacie i urlopie rodzicielskim

- *Urlop weterana* – tą flagą oznaczona zostaje absencja związana w wykorzystaniem urlopu weterana – dodatkowego (tj. przysługującemu dla pracownika ze statusem weterana)

Sekcja "*W dniach*" – pozwala na oznaczenie, czy absencja jest rozliczana w dniach kalendarzowych czy roboczych.

Sekcja "*Wynagrodzenie (Firma)*" zawiera parametry zasiłku płatnego ze środków pracodawcy – kod świadczenia, procent świadczenia i opis absencji wykorzystywany np. na świadectwie pracy, karcie zasiłkowej.

Sekcja "Zasiłek (ZUS)" zawiera parametry zasiłku płatnego ze środków ZUS – kod świadczenia, procent świadczenia (istnieje możliwość zmiany procenta po określonej liczbie dni – tak jak np. w przypadku świadczenia rehabilitacyjnego) i opis absencji wykorzystywany np. na świadectwie pracy, karcie zasiłkowej.

Pole "Średnie zatrudnienie" umożliwia określenie, czy absencja ma być uwzględniana przy obliczaniu średniego zatrudnienia. Dostępne są trzy możliwości:

- Zawsze wykluczaj (przy takim ustawieniu absencja jest wykluczana przy obliczaniu średniego zatrudnienia).

- Nigdy nie wykluczaj (przy takim ustawieniu absencja nie jest wykluczana przy obliczaniu średniego zatrudnienia).

- Wykluczaj warunkowo (przy takim ustawieniu użytkownik przed wykonaniem zestawienia może wykluczyć lub uwzględnić absencję).

| 📅 Absencja                                      |                                                                                                 | - = x                            |  |  |  |
|-------------------------------------------------|-------------------------------------------------------------------------------------------------|----------------------------------|--|--|--|
| Symbol WEI                                      |                                                                                                 |                                  |  |  |  |
| Nazwa Urlop weterana                            |                                                                                                 |                                  |  |  |  |
| Konfiguracja Rodzaj chorobowego                 |                                                                                                 |                                  |  |  |  |
| Zwolnienie lekarskie                            | Urlop zdrowotny                                                                                 | Urlop okolicznosciowy            |  |  |  |
| 🔲 Zmniejszaj wymiar urlopu                      | Opieka nad dzieckiem                                                                            | Zwolnienie ze świadczenia pracy  |  |  |  |
| 🔽 Zmniejszaj wymiar czasu pracy                 | Chorobowe szpital                                                                               | 🔲 Wydłuż przydział środków BHP   |  |  |  |
| 🔽 Zezwalaj na edycję kodu przerwy / świadczenia | Pokaż na www                                                                                    | ZZSU - zwolnienie ze świadczenia |  |  |  |
| 🖸 Do karty zasiłkowej                           | Dzień wolny odpracowany                                                                         | Pozwól na dodanie innej absencji |  |  |  |
| 📄 Okres pomniejszający wymiar urlopu            | Pokaż na karcie ewidencji                                                                       | w tym samym dniu                 |  |  |  |
| Przysługuje wynagrodzenie (dzień przepracowany  | Pokaż na wniosku o urlop                                                                        | Urlop weterana                   |  |  |  |
| na potrzeby obliczenia zasiłku chorobowego)     | Uzasadnienie / przyczyna na wniosku o urłop                                                     |                                  |  |  |  |
| Nie wliczaj do stazu                            | Nie pomniejszaj czasu pracy do podstawy<br>v chorobowego dla składników przeliczanych - funkcja |                                  |  |  |  |
|                                                 | f.Podstawa(CHOROBOWEGO_UZUPELNION                                                               | A_POM)                           |  |  |  |
| W dniach                                        |                                                                                                 |                                  |  |  |  |
| Roboczych                                       | C Kalendarzowych                                                                                |                                  |  |  |  |
| Wynagrodzenie (Firma)                           | Zasiłek (ZUS)                                                                                   |                                  |  |  |  |
| Kod przerwy / świadczenia                       | Kod przerwy / świadczenia                                                                       |                                  |  |  |  |
| Procent 🗘 😓                                     | Procent                                                                                         | ‡⊗                               |  |  |  |
| Wednik                                          | Zmiana procenta na                                                                              | 1 0 no daisch                    |  |  |  |
| wydruk                                          |                                                                                                 |                                  |  |  |  |
|                                                 | Średnie zatrudnienie                                                                            | Nigdy nie wykluczaj 🔹            |  |  |  |
|                                                 | Wydruk                                                                                          |                                  |  |  |  |
|                                                 |                                                                                                 |                                  |  |  |  |
|                                                 |                                                                                                 | V Zapisz X Anuluj                |  |  |  |

Rys. Konfiguracja absencji

W zakładce "Rodzaj chorobowego" poprzez zaznaczenie flagi wskażemy rodzaj absencji chorobowej oraz rodzaju umowy.

| 🐨 Absencja                          |
|-------------------------------------|
| Symbol CHR                          |
| Nazwa Zwolnienie chorobowe          |
| Konfiguracja Rodzaj chorobowego     |
| 🗹 Chorobowe dla umowy o pracę       |
| Chorobowe inne umowy                |
| Chorobowe szpital dla umowy o pracę |
| Chorobowe szpital inne umowy        |
| Chorobowe ciąża dla umowy o pracę   |
| Chorobowe ciąża inne umowy          |
| Chorobowe alkohol dla umowy o pracę |
| Chorobowe alkohol inne umowy        |
|                                     |
|                                     |

Rys. Rodzaje chorobowego

### **D.** Terminale

W słowniku "Terminale" możemy określić występowanie godzin szkodliwych, rodzaj i stopień oraz wskazać jednostkę w której mają miejsce.

Aby otworzyć słownik terminali należy wybrać z menu: Słowniki  $\rightarrow$  Czas pracy -> Terminale

| Terminal          |                                                                                                    | _   | ×      |
|-------------------|----------------------------------------------------------------------------------------------------|-----|--------|
|                   |                                                                                                    |     |        |
| Terminal (numer)  | 01                                                                                                    |     |        |
| Nazwa             | Test                                                                                                    |     |        |
| Jednostka         | Administartor                                                                                             |     | <br>×  |
| Rodzaj            | Szkodliwe                                                                                                 |     | $\sim$ |
| Godziny szkodliwe | Brak godzin szkodliwych                                                                                   |     | $\sim$ |
|                   | Naz                                                                                                    | zwa |        |
|                   | -wybierz-<br>Szkodliwe I stopień<br>Szkodliwe II stopień<br>Szkodliwe III stopień<br>Szkodliwe IV stopień |     |        |
|                   | ×                                                                                                    |     |        |

Rys. Terminale

# **11.Wymiar urlopów**

Słownik zawiera wymiary urlopu wypoczynkowego. Aby otworzyć słownik wymiarów urlopu należy wybrać z menu: Słowniki  $\rightarrow$  Wymiary urlopów. Jako staż pracy podawana jest liczba lat (dolna granica) wliczanych do stażu urlopowego.

| 1 | 🖟 Wymiary urlo |  |    |                |  |  |  |  |
|---|----------------|--|----|----------------|--|--|--|--|
|   | Staż pracy     |  |    |                |  |  |  |  |
|   | 0              |  | 20 |                |  |  |  |  |
|   | 10             |  | 26 | <u>E</u> dytuj |  |  |  |  |
|   |                |  |    | 한 Dodaj        |  |  |  |  |
|   |                |  |    | 🍋 Usuń         |  |  |  |  |
| < | < <u> </u>     |  |    |                |  |  |  |  |

Rys. Słownik "Wymiary urlopu"

### 12. Okresy do urlopu/stażu/ jubileuszu

Słownik zawiera inne okresy zwiększające staż. Aby otworzyć słownik, należy wybrać z menu: Słowniki → Okresy do urlopu.

| KP | Okresy |             |                                                                                                    |          |               |                  |
|----|--------|-------------|----------------------------------------------------------------------------------------------------|----------|---------------|------------------|
|    | Kod    | Nazwa       | Do urlopu                                                                                                    | Do stażu | Do jubileuszu | P Przegladaj     |
| ×  | ROLN   | Okres prac  | <ul> <li>Image: A second second s</li></ul> |          |               |                  |
|    | NAKŁ   | Okres prac  | <b>~</b>                                                                                                    |          |               | 🕙 <u>E</u> dytuj |
|    | BEZR   | Okres pobie | <b>~</b>                                                                                                    |          |               | 🕈 Dodai          |
|    | WOJ    | Okres służb | <b>*</b>                                                                                                    |          |               |                  |
|    |        |             |                                                                                                    |          |               | 🎦 Usuń           |

Rys. Słownik innych okresów zaliczanych do stażu urlopowego

W słowniku definiujemy czy dany okres ma być zaliczany do: urlopu, stażu, jubileuszu. Jeżeli zostanie oznaczony flagą, to spowoduje doliczenie tego okresu do danego stażu (jeżeli okres ten jest poza zatrudnieniem pracownika). Natomiast odznaczona flaga spowoduje, że okres wskazany będzie odliczony od stażu podczas bieżącego zatrudnienia u Pracodawcy.

| 🔐 Okre       | es do urlopu / stażu / jubileuszu                                                                     | _                              |                         | $\times$          |
|--------------|----------------------------------------------------------------------------------------------------|--------------------------------|-------------------------|-------------------|
| Kod<br>Nazwa | 111<br>urlop bezpłatny                                                                                |                                |                         |                   |
|              | Do urlopu Do stażu Do jubileuszu                                                                      |                                |                         |                   |
|              | Zaznaczona flaga powoduje doliczenie okresu (jeśl<br>Odznaczona flaga powoduje odliczenie okresu (jeś | i jest poza :<br>li jest w cza | zatrudnie<br>Isie zatru | niem)<br>dnienia) |
|              | 🖌 Za                                                                                                  | apisz                          | 🗙 Ar                    | nuluj             |

Rys. Okres do urlopu/stażu/jubileuszu

### 13. Dodatki stażowe

W słowniku definiujemy okres, procent oraz sposób naliczania dodatków stażowych. Na podstawie tych definicji jest naliczane wynagrodzenie stażowe. Możemy także wskazać domyślnie (poprzez rozwinięcie paska w części poniżej okna) czy dodatek stażowy obliczany będzie na początek miesiąca, czy na koniec miesiąca.

| <b>K</b> P | Dodat     | ki stażo | we             |               |       |                 |
|------------|-----------|----------|----------------|---------------|-------|-----------------|
|            | Lata      |          | Procent        | Nazwa         | P     | Przeoladai      |
|            |           | 1        | 5,00           | Pierwszy rok  |       | 23-13           |
|            |           | 2        | 10,00          | Drugi rok     | 1     | <u>E</u> dytuj  |
|            |           |          |                |               | 1     | <u>D</u> odaj   |
|            |           |          |                |               | *     | <u>U</u> suń    |
|            |           |          |                |               |       |                 |
|            |           |          | hlimmer Ne Le  |               | ab    |                 |
| 00         | oatek sta | azowy o  | Diiczany Na Ko | niec miesiąca | <br>0 | <u>∠</u> amknij |

Rys. Dodatki Stażowe

# 14. Uprawnienia zawodowe

Słownik uprawnień zawodowych wypełniany jest dowolnymi wartościami przez użytkowników programu. Może służyć do ewidencji takich danych jak np. ukończone kursy, zdobyte uprawnienia, certyfikaty.

Aby otworzyć ten słownik należy wybrać z menu: Słowniki  $\rightarrow$  Uprawnienia zawodowe.

| 1 | 🕼 Uprawr | ienia zawodowe                             |                                   | - | _          |          | ×    |
|---|----------|--------------------------------------------|-----------------------------------|---|------------|----------|------|
|   | Kod /    | Nazwa                                      | Opis                              |   | <b>O</b> 9 | Dunnala  | la i |
|   |          | Dozoru                                     | obsługa, konserwacja, remonty, mo | ~ | 1          | Przegląc | aj   |
|   | "E"      | Eksploatacja                               | Gr 3 pkt 6,7,8,10                 |   | 1          | Edytu    | j    |
|   | -"E'-    | EKSPOLOATACJA                              | GR.1.PKT.1,2,3,4,5,7,9,10         |   |            |          |      |
|   | "E"      | Eksploatacja- obsługa                      | Gr. 1. pkt 2                      |   |            | Dodaj    |      |
|   | 111      | spawanie blach i rur elektrodami otulonymi | spoiny pachwinowe                 |   | *9         | Usuń     |      |
|   | 135-1    | SPAWANIE METODĄ MAG                        | ŚWIADECTWO NR: 1258/2011          |   |            |          |      |
|   | 135-136  | spawanie metodą MAG                        |                                   |   |            |          |      |
|   | 141      | spawanie blach i rur spoinami pachwinowymi | metoda TIG                        |   |            |          |      |
|   | 8.1-13   | metoda MAG                                 | spawanie stali nierdzewnych       |   |            |          |      |
|   | D        | Dozoru                                     | Grupa 1 punkty: 2, 4, 7, 10       |   |            |          |      |
|   | -D-      | DOZORU                                     | GR. 2. PKT.2,5,6,7,10             |   |            |          |      |
|   | D1       | DOZORU                                     | GR I, PKT 2,5,6,9,10              |   |            |          |      |
|   | dd       | DOZORU                                     | GR 3. PKT 6.7.8.10                |   |            |          |      |
|   | E        | Eksploatacja                               | Grupa 1 punkty: 2, 4, 7, 10       |   |            |          |      |
|   | -E-      | EKSPLOATACJA                               | GR. 2 PKT.2,5,6,7,10              |   |            |          |      |
|   | E1       | Eksploatacja                               | Grupa 1 punkty: 2, 10             |   |            |          |      |
|   | EN 281-1 | kurs ponadpodstawowy                       | spawanie stali nierdzewnych       |   |            |          |      |
| ۲ | G-1      | Eksploatacja                               | Grupa 1 punkty: 2, 7, 10          |   |            |          |      |
|   | G1E      | Eksploatacja                               | Gr.1, pkt.2,5,10                  |   |            |          |      |
|   | G-1 E    | Eksploatacja                               | gr.1. pkt. 2,3,4,5,6,7,9,10       |   |            |          |      |
|   | G-2      | Eksploatacja                               | gr2 pkt. 2,4,5,6,7,10             |   |            |          |      |
|   | G-2 E    | Eksploatacja                               | GR.2. PKT.7,10                    |   |            |          |      |
|   | G-2/E    | Eksploatacja                               | Gr 2. pkt 1,2,4,5,6,7,10          |   | ¢          | Zamkni   | i    |
|   | IP       | Obsługa Urządzeń Tranasportu Bliskiego     | Podesty ruchome przejezdniowe: wo | V |            |          |      |

Rys. Słownik uprawnień zawodowych

# 15. Umiejętności

Słownik umiejętności wypełniany jest dowolnymi wartościami przez użytkowników programu. Może służyć do ewidencji takich danych jak np. znajomość języków, prawo jazdy, obsługa komputera. Do każdej umiejętności można przypisać odpowiednie poziomy. Aby otworzyć ten słownik należy wybrać z menu: Słowniki → Umiejętności.

| Ke        | Umiejętności |          |             |      |                   |  |  |
|-----------|--------------|----------|-------------|------|-------------------|--|--|
| Un        | Umiejętności |          |             |      |                   |  |  |
| $\square$ | Kod          | Nazwa    | I           | Opis |                   |  |  |
| Þ         | Niemiecki    | Język I  | Viemiecki   |      | 🕙 <u>E</u> dytuj  |  |  |
|           | Angielski    | Język a  | angielski   |      | P Dodai           |  |  |
|           | francuski    | języ fra | ancuski     |      |                   |  |  |
|           | Rosyjski     | Język P  | Rosyjski    |      | 🎦 <u>U</u> suń    |  |  |
|           | Prawo jazd   | Prawo    | jazdy kat B |      |                   |  |  |
|           | Komputer     | obsług   | a komputera |      |                   |  |  |
| Po        | ziomv        |          |             |      |                   |  |  |
| $\square$ | Nazwa        |          | Poziom      |      | Przeglądaj        |  |  |
| Þ         | Podstawowy   |          | 1           |      | 🕅 Edytuj          |  |  |
|           | Średni       |          | 2           |      |                   |  |  |
|           | Zaawansowany |          | 3           |      | Dodaj             |  |  |
|           |              |          |             |      | 🎦 <u>U</u> suń    |  |  |
|           |              |          |             |      |                   |  |  |
|           |              |          |             |      |                   |  |  |
|           |              |          |             |      |                   |  |  |
|           |              |          |             |      | U <u>Z</u> amknij |  |  |

Rys. Słownik umiejętności

# 16. Badania okresowe

Aby otworzyć ten słownik należy wybrać z menu: Słowniki → Badania okresowe. Domyślnie ustalamy słownik badań jakie występują w firmie. Oprócz podstawowych, możemy zdefiniować także inne na które pracownik będzie kierowany.

| <b>R</b>         | 🕼 Badania okresowe |                                                  |                                                    |                 |  |  |  |
|------------------|--------------------|--------------------------------------------------|----------------------------------------------------|-----------------|--|--|--|
| $\left[ \right]$ | Symbol             | Nazwa                                            | Opis                                               | Przegladaj      |  |  |  |
| Þ                | 1                  | badanie wstępne                                  |                                                    |                 |  |  |  |
|                  | 2                  | badanie okresowe                                 |                                                    | 🞦 Edytuj        |  |  |  |
|                  | 3                  | badanie kontrolne                                | w przypadku absencji powyżej 30 dni                | 🔁 Dodai         |  |  |  |
|                  | 4                  | badanie dla potrzeb sanitarno epidemiologicznych | pracownicy zatrudnieni przy produktach spożywczych |                 |  |  |  |
|                  |                    |                                                  |                                                    | to <u>U</u> suń |  |  |  |
|                  |                    |                                                  |                                                    |                 |  |  |  |
|                  |                    |                                                  |                                                    |                 |  |  |  |
|                  |                    |                                                  |                                                    |                 |  |  |  |
|                  |                    |                                                  |                                                    | U Zamknij       |  |  |  |
|                  |                    |                                                  |                                                    |                 |  |  |  |

Rys. Słownik badań okresowych

### 17. BHP

Aby otworzyć ten słownik należy wybrać z menu: Słowniki  $\rightarrow$  BHP

### A. Szkolenia BHP

Aby otworzyć ten słownik należy wybrać z menu: Słowniki  $\rightarrow$  BHP -> Szkolenia BHP W słowniku "Szkolenia BHP" definiujemy rodzaje szkoleń, wskazując nazwę i kod.

| Sz | kolenia BHP |                    |                   |        |          |        |
|----|-------------|--------------------|-------------------|--------|----------|--------|
| Γ  | Symbol      | Nazwa              | Opis              |        |          |        |
|    | Okresowe    | Szkolenie okresowe |                   |        |          |        |
| Þ  | Podstawowe  | Szkolenie wstepne  |                   |        |          |        |
|    |             |                    |                   |        |          |        |
|    |             | 🔐 Szkole           | enie BHP          | -      |          | ×      |
|    |             | Nazwa:             | Szkolenie wstepne |        |          |        |
|    |             | Kod: P             | odstawowe         |        |          |        |
|    |             | Opis:              |                   |        |          | ~      |
|    |             |                    |                   |        |          |        |
|    |             |                    |                   |        |          |        |
|    |             |                    |                   |        |          |        |
|    |             |                    |                   |        |          | ~      |
|    |             |                    |                   | •      |          |        |
|    |             |                    |                   | Zapisz | <b>×</b> | Anuluj |

Rys. Szkolenia BHP

### B. Specjaliści BHP

Aby otworzyć ten słownik należy wybrać z menu: Słowniki  $\rightarrow$  BHP -> Specjaliści BHP Zezwala na wskazanie spośród zatrudnionych osób specjalistę BHP oraz zdefiniowanie informacji dostępnych /wybranych.

| Tr Specjaliści BHP<br>Specjaliści<br>Nazwisko i imię |     | Dodaj<br>Usuń                     |
|------------------------------------------------------|-----|-----------------------------------|
| Dostępne<br>Nazwa                                    | Kod | Wybrane<br>Nazwa Kod<br>V Zamknij |

Rys. Specjaliści BHP

# 18. Dane kadrowe (słownik uniwersalny)

Słownik uniwersalny umożliwia utworzenie własnych słowników i ewidencję danych niezapisanych w żadnym innym słowniku. Jest on wypełniany przez użytkownika dowolnymi wartościami. Aby otworzyć słownik należy wybrać z menu: Słowniki  $\rightarrow$  Dane kadrowe (sł. uniwersalny).

| K   | Stowniki      |            |              |            |
|-----|---------------|------------|--------------|------------|
| Sło | ownik         |            |              | Przeglądaj |
|     | Nazwa         |            | Opis         |            |
| ►   | HOBBY         |            |              |            |
|     |               |            |              | 한 Dodaj    |
|     |               |            |              | 🎦 Usuń     |
|     |               |            |              | Przeglądaj |
| Ро  | zycje słownik | a          |              | Statui     |
|     | Kod 🗠 🛧       | Opis       |              |            |
| Þ   | 1             | Żeglarstwo |              | 한 Dodaj    |
|     | 2             | Wspinaczka | wysokogórska | 🗱 Hsuń     |
|     | 3             | Szermierka |              |            |
|     |               |            |              |            |
|     |               |            |              |            |
|     |               |            |              | S Ok       |

Rys. Słownik uniwersalny - przykład

# 19. Obywatelstwa

Aby otworzyć słownik obywatelstw należy wybrać z menu: Słowniki  $\rightarrow$  Obywatelstwa.

| K | Obywatelstwa        |          |          |                |
|---|---------------------|----------|----------|----------------|
|   | Nazwa               | Domyślne | <u>^</u> |                |
|   | CZESKIE             | 0        |          |                |
|   | MOŁDAWSKIE          | 0        |          | <u>E</u> dytuj |
|   | NIEMCY              | 0        |          | Podai          |
|   | POLSKIE             | <b>*</b> |          |                |
|   | ROSYJSKIE           | 0        | =        | 🔭 Usuń         |
|   | SERBIA I CZARNOGÓRA | 0        |          |                |
|   | SŁOWACKIE           | 0        |          |                |
|   | UKRAIŃSKIE          | 0        |          | 🖌 <u>о</u> к   |
| _ | 4                   |          |          |                |

Rys. Słownik obywatelstw

Zaznaczenie w kolumnie "Domyślne" oznacza, że przy dodawaniu pracownika do kartoteki osobowej pole "Obywatelstwo" zostanie wypełnione tą wartością.

Obywatelstwo należy do jednego z typów:

- Polska
- Unia Europejska
- Spoza Unii Europejskiej

Dla pracowników "Spoza Unii Europejskiej" nie jest wymagane wprowadzanie numerów PESEL, NIP ani adresu zamieszkania.

| 🔣 Obywa  | telstwo                 |  |
|----------|-------------------------|--|
| Nazwa    | POLSKIE                 |  |
| Domyślne |                         |  |
| Тур      | Polska                  |  |
|          | Polska                  |  |
|          | Unia Europejska         |  |
|          | Spoza Unii Europejskiej |  |

Rys. Konfiguracja obywatelstwa

### 20. Stan cywilny

Aby otworzyć słownik stanu cywilnego należy wybrać z menu: Słowniki → Stan cywilny. Podczas definiowania określamy nazwę, opis i płeć.

| Ş | Stan cywilny                                         |              |          |          | — [ | - ×         |
|---|------------------------------------------------------|--------------|----------|----------|-----|-------------|
|   | Nazwa                                                | Opis         | Płeć     |          | 09  | ) raceladai |
|   | Rozwiedziony                                         | Rozwiedziony | м        |          |     | 12eyiquaj   |
|   | Rozwiedziona                                         | Rozwiedziona | к        |          | 1   | Edytuj      |
| ŀ | mężatka                                              | mężatka      | к        |          | -   |             |
|   | wdowiec                                              | wdowiec      | м        |          |     | Dodaj       |
|   | wdowa                                                | wdowa        | к        | ]        | *9  | Usuń        |
|   | kawaler                                              | kawaler      | м        |          |     |             |
|   | panna                                                | panna        | к        |          |     |             |
|   | żonaty                                               | żonaty       | м        |          |     |             |
|   | Stan Cywilny Nazwa mężatka Opis mężatka Płeć Kobieta |              | _        |          | U   | Zamknij     |
|   |                                                      |              | V Zapisz | 🗶 Anuluj |     |             |

Rys. Stan cywilny

# 21. Wzory dokumentów

Aby otworzyć słownik wzorów dokumentów należy wybrać z menu: Słowniki  $\rightarrow$  Wzory dokumentów.

| Wzory dokumentów                                        |                                       |                   |  |  |  |  |
|---------------------------------------------------------|---------------------------------------|-------------------|--|--|--|--|
| Wzór                                                    |                                       | P Przepladaj      |  |  |  |  |
| Nazwa                                                   | Тур                                   | - megidooj        |  |  |  |  |
| <ul> <li>Informacja o warunkach zatrudnienia</li> </ul> | Umowa o pracę www                     | 🐮 Edytuj          |  |  |  |  |
| Informacja o warunkach zatrudnienia                     | Do umowy                              | 👘 Dodai           |  |  |  |  |
| Informacja o warunkach zatrudnienia bez regulaminu      | Do umowy                              | Dodaj             |  |  |  |  |
|                                                         |                                       | 🎦 Usuń            |  |  |  |  |
|                                                         |                                       | 🚳 Kopiuj          |  |  |  |  |
|                                                         |                                       | <i>(</i> <b>)</b> |  |  |  |  |
|                                                         |                                       | C Podgląd         |  |  |  |  |
|                                                         |                                       | 🛠 Konfiguracja    |  |  |  |  |
| Sekcie                                                  |                                       | ~                 |  |  |  |  |
| Nazwa                                                   | Educia                                | Przeglądaj        |  |  |  |  |
| > Nagłówek                                              |                                       | 👏 Edytuj          |  |  |  |  |
| Treść                                                   | ····································· |                   |  |  |  |  |
|                                                         |                                       | T Dodaj           |  |  |  |  |
|                                                         |                                       | 🎦 Usuń            |  |  |  |  |
|                                                         |                                       | 企                 |  |  |  |  |
|                                                         |                                       | л                 |  |  |  |  |
|                                                         |                                       | •                 |  |  |  |  |
|                                                         |                                       |                   |  |  |  |  |
|                                                         |                                       |                   |  |  |  |  |
|                                                         |                                       |                   |  |  |  |  |

Rys. Wzory dokumentów

W górnym oknie znajduje się wykaz wzorów (utworzonych dokumentów). Słownik pozwala nam zdefiniować wzory dokumentów poprzez nadanie nazwy oraz typu gdzie będą domyślnie przypisane.

| \begin{split} Wzór d                                                                                            | lokumentu                           | _ |   | ×      |
|----------------------------------------------------------------------------------------------------|-------------------------------------|---|---|--------|
| Nazwa                                                                                                    | Informacja o warunkach zatrudnienia |   |   |        |
| Тур                                                                                                    | Do umowy V<br>Nazwa                 |   | 1 |        |
| Nazwa<br>www<br>Umowa o pracę www<br>Do umowy<br>Umowa zlecenie www<br>Do kartoteki osobowej<br>Do umowy na www |                                     |   | × | Anuluj |

Rys. Wzory dokumentów -> Dodaj

Po utworzeniu wzoru dokumentu przechodzimy do okna poniżej, w którym tworzymy sekcje dokumentu (poszczególne części) i domyślnie uzupełniamy treści. Możemy podzielić budowę dokumentu na kolejne części (np. nagłówek, treść główna, podpis) oraz wskazać czy mają one być edytowalne poprzez oznaczenie flagi "Zezwalaj na edycje". Wówczas sekcja oznaczona flagą będzie możliwa do modyfikowania podczas generowania dokumentu.

| 🗽 Sekc | ja wzoru dokumentu                                                                  | -     |         | ×    |
|--------|-------------------------------------------------------------------------------------|-------|---------|------|
| Nazwa  | Nagłówek                                                                            |       |         |      |
|        | Czcionka B I U Kolor                                                                |       |         |      |
| Treść  | #\$MIEJSCOWOSC_FIRMA\$#, #\$DA                                                      | TA_BI | EZACA\$ | # ^  |
| -      | #\$NAZWA_PELNA_1_FIRMA\$#<br>#\$ADRES_FIRMA\$#<br>REGON: #\$REGON_FIRMA\$#          |       |         |      |
|        | Pani/ Pan # <b>\$IMIE\$#</b> # <b>\$NAZWISKO\$#</b><br>Stanowisko: #\$STANOWISKO\$# |       |         |      |
|        |                                                                                     |       |         | ~    |
|        | ☑ Zezwalaj na edycję                                                                |       |         |      |
|        | V Zapi                                                                              | sz    | 🗶 Anı   | ıluj |

Rys. Sekcja wzoru dokumentu

Z prawej strony znajdują się ikony służące do zmiany kolejności w części "Sekcje".

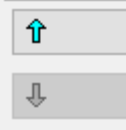

Dzięki nim możemy zmienić położenie kolejnych utworzonych sekcji.

| Sekcje   |        | P Przeoladaj |
|----------|--------|--------------|
| Nazwa    | Edycja |              |
| Nagłówek | ✓      | 👏 Edytuj     |
| Treść    | ✓      |              |
| Podpis   |        | E Dodaj      |
|          |        | 🏋 Usuń       |
|          |        | Ŷ            |
|          |        |              |
|          |        | Ŷ            |
|          |        |              |

Rys. Slowniki -> Wzory dokumentów -> Sekcje

Opcja "Konfiguracja" na bocznym panelu otwiera okno z symbolami, które należy stosować podczas tworzenia dokumentu. W górnej części znajduje się rozwijany panel "Typ". W zależności od przypisania dokumentu, należy korzystać z symboli wskazanych

w określonym typie. Podczas generowania dokumentu informacje określone symbolem zostaną domyślnie uzupełnione.

| 🔣 Konfig             | guracja                                   |              |                                                                                                    |                                                                        | _ | _ |          | ×  |
|----------------------|-------------------------------------------|--------------|----------------------------------------------------------------------------------------------------|------------------------------------------------------------------------|---|---|----------|----|
| Тур Д                | o umowy 🗸 🗸                               | ×            | 1.                                                                                                    |                                                                        |   | 2 | Przegląd | aj |
| Symbo                | Nazwa<br>ww                               |              |                                                                                                    | Opis                                                                   |   | 1 | Edytuj   |    |
| ► #\$AD U<br>#\$AD D | mowa o pracę www<br>o umowy               |              | ТКА                                                                                                    | adres – firma (ulica, nr domu, nr<br>adres – jednostka org. (ulica, nr | î |   |          |    |
| #\$AD U              | mowa zlecenie www<br>o kartoteki osobowej |              | ULICA_NR                                                                                                    | adres 1 – firma (ulica, nr domu,                                       |   |   |          |    |
| #\$AD<br>#\$AD       | o umowy na www                            |              | KOD_POCZTA<br>RESP                                                                                                    | adres 2 – firma (kod, miejscowo<br>adres do korespondencji (ulica,     | · |   |          |    |
| #\$AD                | x                                         |              | OWANIA                                                                                                    | adres zameldowania (ulica, nr d                                        |   |   |          |    |
| #\$ADRE<br>#\$CZES   | :S_ZAMIESZKANIAŞ#<br>TOTLIWOSC_WYPLATY    | CZESTOTLIWO  | SC_WYPLATY                                                                                                    | adres zamieszkania (ulica, nr do<br>Częstotliwość wypłaty              | · |   |          |    |
| #\$DATA              | _BIEZACA\$#                               | DATA_BIEZACA | A Contraction of the second second seco | data bieżąca                                                           |   |   |          |    |
| #\$DATA              | PIERWSZEJ_O_PRAC                          | DATA_PIERWS  | ZEJ_O_PRACE                                                                                                    | data pierwszej umowy o pracę<br>data podpisania umowy                  |   |   |          |    |
| #\$DATA              | ROZPOCZECIA_UMO                           | DATA_ROZPOC  | ZECIA_UMOWY                                                                                                    | data rozpoczęcia umowy                                                 |   |   |          |    |
| #\$DATA              | _ROZP_WSP\$#                              | DATA_ROZP_W  |                                                                                                    | data rozpoczęcia współpracy                                            | . |   |          |    |
| #\$DATA              | URODZENIA\$#                              | DATA_ROZWIA  | NIA                                                                                                    | data urodzenia                                                         |   |   |          |    |
| #\$DATA              | ZAKONCZENIA_UMO                           | DATA_ZAKONC  | ZENIA_UMOWY                                                                                                    | data zakończenia umowy                                                 |   |   |          |    |
| #\$DOBC              | WA_NORMA_CZASU                            | DOBOWA_NOR   | MA_CZASU_PR                                                                                                    | Dobowa norma czasu pracy                                               |   |   |          |    |
| #\$ETAT              | \$#<br>NE DO¢#                            |              |                                                                                                    | etat<br>Codziny pocho do                                               |   |   |          |    |
| #\$NOCN              | NE_OD\$#                                  | NOCNE_OD     |                                                                                                    | Godziny nocne od                                                       | • |   |          |    |
| #\$IMIE\$            | \$#                                       | IMIE         |                                                                                                    | imię                                                                   |   | _ |          | _  |
| #\$IMIE_             | MATKI\$#                                  | IMIE_MATKI   |                                                                                                    | imię matki                                                             | ~ | < | OK       |    |

Rys. Slowniki -> Wzory dokumentów -> Konfiguracja

Po utworzeniu wzoru dokumentu, możemy sprawdzić jego konstrukcję poprzez ikonę 🚷 Podgląd

. Otworzy się wówczas domyślny dokument.

# 22. Święta

Słownik "Święta" zawiera dane o świętach w danym roku. Wypełnienie tych danych jest konieczne do prawidłowego rozliczania czasu pracy pracowników. Aby otworzyć słownik należy wybrać z menu Słowniki  $\rightarrow$  Święta.

Święta Lata 🝸 Dodaj rok Rok 2018 Usuń rok 2019 2020 2021 2022 2023 2024 Święta 🕘 Przeglądaj Dzień Stale **\*** 🕙 Edytuj 2024-01-01 Nowy Rok Trzech Króli Wielkanoc 2024-01-06 2024-03-31 🐑 Dodaj Wielkanoo 2024-04-01 🎦 Usuń Święto Pracy 2024-05-01 Święto Narodowe Trzeciego Maja Zesłanie Ducha Świętego (Zielone Świątki) 2024-05-03 2024-05-19 Boże Ciało 2024-05-30 2024-08-15 Wniebowzięcie Najświętszej Maryi Panny WNMP przysługuje inny dzień wolny Wszystkich Świetych 2024-11-01 Narodowe Święto Niepodległośc 2024-11-11 ~ Boże Narodzenie 2024-12-25 2024-12-26 Boże Narodzenie Rys. Słowniki -> Święta

W pierwszej części znajduje się wykaz lat, z kolei w dolnym panelu jest wykaz świąt ustanowionych w danym roku. Wprowadzając świeto dokonujemy oznaczenia flagą czy jest to "Stałe" święto.

| 🗽 Święt | :0          |          | _   |     | ×      |
|---------|-------------|----------|-----|-----|--------|
| Nazwa   | Nowy Rok    |          |     |     |        |
| Dzień   | 1 v Styczeń | <u>~</u> | 202 | 4 🔹 |        |
|         | 🗹 Stałe     |          |     |     |        |
|         |             |          |     |     |        |
|         |             | 💙 Zapis  | sz  | ×   | Anuluj |

Rys. Słowniki -> Święta

## 23.Banki

Słownik "Banki" zawiera dane o bankach. Wypełnienie tych danych jest konieczne do prawidłowego wprowadzenia numerów rachunków bankowych pracowników. Aby otworzyć słownik banków należy wybrać z menu Słowniki → Banki.

| 🔐 Banki |       |                 |          |               |               |   |                  |
|---------|-------|-----------------|----------|---------------|---------------|---|------------------|
|         | Skrót | Nazwa           | Rachunek | Ulica         | Kod, Miasto   |   | P Przegladaj     |
| Þ       |       | Bank Spółdzielc | 80380007 | ul.Bialska 6  | 08-200 Łosice |   |                  |
|         |       | Bank Polska Ka  | 12405556 | ul.Piaski 4   | 94-003 Łódź   |   | 🔊 <u>E</u> dytuj |
|         |       | Bank Handlowy   | 10301641 | ul.Pstrowski  | 10-602 Olsz   |   | 🕐 Dodai          |
|         |       | ING Bank Śląski | 10501575 | ul.Szewska 72 | 50-121 Wro    |   |                  |
|         |       | Bank Spółdzielc | 85071043 | Baćkowice 86  | 27-552 Bać    |   | 🎦 <u>U</u> suń   |
|         |       | Bank Ochrony    | 15401098 | ul.Podwale    | 80-824 Gda    |   |                  |
|         |       | Bank Polska Ka  | 12401633 | ul.Osmańcz    | 45-027 Opole  |   |                  |
|         |       | Nadwiślański Ba | 85170007 | ul. 1 Maja 6  | 28-131 Sole   |   |                  |
|         |       | Gospodarczy B   | 83551022 | ul.Gorzows    | 66-435 Krz    | ~ | ✓ <u>О</u> К     |

Rys. Słownik banków

W słowniku tym obowiązkowo należy wypełnić pole "Konto banku", zawierające ośmiocyfrowy numer rozliczeniowy.

### 24. Pożyczki

Słownik "Pożyczki" zawiera dane o pożyczkach.

Aby otworzyć słownik należy wybrać z menu Słowniki  $\rightarrow$  Pożyczki.

Definiujemy nazwę, stawkę oprocentowania lub w przypadku jego braku, oznaczamy flagą "Nieoprocentowana". Domyślnie przypisujemy składnik pożyczki, składnik raty.

| 🔐 Pożyczki               |                 |          | _      |        | x c     |
|--------------------------|-----------------|----------|--------|--------|---------|
| Nazwa                    |                 |          |        |        |         |
| Oprocentowanie           | 0,00            |          | Nie    | oproce | ntowana |
| Spłata<br>oprocentowania | Równo rozłożone |          |        |        | $\sim$  |
| Składnik pożyczk         | i               |          |        |        | 🗙       |
| Składnik raty            |                 |          |        |        | 🗶       |
|                          |                 | <b>*</b> | Zapisz | ×      | Anuluj  |

Rys. Słowniki -> Pożyczki
## System IKP nie obsługuje pożyczki uzupełniającej. Jeśli pracownik ma już jedną niespłaconą pożyczkę, a chce ją uzupełnić, wówczas należy dodać nową pożyczkę.

|          |                 |        |          | ,                         |              | ~ ~         |              |            |         |           |                |     |          |             |        |           |               |         |
|----------|-----------------|--------|----------|---------------------------|--------------|-------------|--------------|------------|---------|-----------|----------------|-----|----------|-------------|--------|-----------|---------------|---------|
| Pracowni | cy Pożyczki \   | Vkłady |          |                           |              |             |              |            |         |           |                |     |          |             |        |           |               |         |
| Pożyczi  | ki (0)          |        |          |                           |              |             |              |            |         | 00        |                | R   | aty (50) |             |        |           | 2 <u>O</u> dś | śwież   |
| Nazwa    | 1               |        | Kwota    | Kwota z odsetkami         | Liczba rat   | Kwota raty  | Data wypłaty | Data rozpo | oc Data |           | Przeglądaj     |     | Miesiąc  | Kwota harm. | Plan   | Zapłacone | Pozostało     | Poz. ha |
| ► PKZP   |                 |        | 10 000,0 | 10 zł 10 000,00 z         | ł            | 200,00      | zł 2019.06   | 2019.07    | 201     | 1         | <u>E</u> dytuj | Þ   | 2019.07  | 200,00      | 200,00 |           | 10000,00      | 98 /    |
| PKZP     |                 |        | 5 000,   | Pożyczka                  |              |             | _            |            | ×       | 49        | Dodai          |     | 2019.08  | 200,00      | 200,00 |           | 10000,00      | 96      |
|          |                 |        |          |                           |              |             |              |            |         |           | Donal          |     | 2019.09  | 200,00      | 200,00 |           | 10000,00      | 94      |
|          |                 |        |          | Rodzaj pożyczki:          | PKZP         |             |              |            | ×       | *1        | <u>U</u> suń   |     | 2019.10  | 200,00      | 200,00 |           | 10000,00      | 92      |
|          |                 |        |          | Liczba rat:               | 0 ≑          | 🗹 Kwota     | raty         | 200,0      | ÷ (     |           |                |     | 2019.11  | 200,00      | 200,00 |           | 10000,00      | 90      |
|          |                 |        |          | Kwota:                    | 10 000,00 zł |             |              |            |         | <b>CD</b> |                |     | 2019.12  | 200,00      | 200,00 |           | 10000,00      | 88      |
| <        |                 |        | _        | Data złożenia, wniesku    | 2010-05-01   |             |              |            |         | 63        | Drukuj         |     | 2020.01  | 200,00      | 200,00 |           | 10000,00      | 86      |
|          |                 |        |          | Data 2102ema Willoaka.    | 2010 00 01   |             |              |            |         |           |                |     | 2020.02  | 200,00      | 200,00 |           | 10000,00      | 84      |
| Data     | y(U)<br>od Data | do     |          | Data przyznania pożyczki: | 2019-05-31   |             |              |            |         | 2° E      | rzeglądaj      |     | 2020.03  | 200,00      | 200,00 |           | 10000,00      | 82      |
| Data     | 00 000          | 00     |          | Data rozpoczęcia spłaty   |              |             |              |            |         | 1         | Edytuj         |     | 2020.04  | 200,00      | 200,00 |           | 10000,00      | 80      |
|          |                 |        |          | Rok:                      | 201          | 9 ≑ Miesiąc | : Lipiec     |            | $\sim$  |           |                |     | 2020.05  | 200,00      | 200,00 |           | 10000,00      | 78      |
|          |                 |        |          | Data wypłaty              |              |             |              |            | _       |           | <u>D</u> odaj  |     | 2020.06  | 200,00      | 200,00 |           | 10000,00      | 76      |
|          |                 |        |          | Rok:                      | 201          | 9 🗘 Miesiąc | : Czerwiec   |            | $\sim$  | 267       | <u>U</u> suń   |     | 2020.07  | 200,00      | 200,00 |           | 10000,00      | 74      |
|          |                 |        |          |                           |              |             |              |            |         |           |                |     | 2020.08  | 200,00      | 200,00 |           | 10000,00      | 72      |
|          |                 |        |          | Kwota wolna               | 1307,0       | 2 -         |              |            |         |           |                |     | 2020.09  | 200,00      | 200,00 |           | 10000,00      | 70      |
|          |                 |        |          |                           | 🗹 Aktywna    |             |              |            |         |           |                |     | 2020.10  | 200,00      | 200,00 |           | 10000,00      | 68      |
|          |                 |        |          |                           |              |             |              |            |         |           |                | 181 |          |             |        |           |               |         |

#### Kolejna pożyczka

| Pracownicy Pożyczki Wk | kłady       |                          |                       |              |                                       |                  |   |           |             |       |           |           |         |
|------------------------|-------------|--------------------------|-----------------------|--------------|---------------------------------------|------------------|---|-----------|-------------|-------|-----------|-----------|---------|
| Pożyczki (0)           |             |                          |                       |              |                                       | 00               |   | Raty (99) |             |       |           | 💈 Odá     | śwież   |
| Nazwa                  | Kwota       | Kwota z odsetkami        | Liczba rat Kwota raty | Data wypłaty | Data rozpoc Data                      | Przegląda        | j | Miesiąc   | Kwota harm. | Plan  | Zapłacone | Pozostało | Poz. ha |
| PKZP                   | 10 000,00 z | t 10 000,00 zł           | 0 200,00 z            | ł 2019.06    | 2019.07 201                           | 👏 <u>E</u> dytuj |   | 2019.08   | 50,00       | 50,00 |           | 5000,00   | 49 1    |
| ▶ PKZP                 | 5 000, 📲    | Pożyczka                 |                       | _            |                                       | 👘 Dodai          |   | 2019.09   | 50,00       | 50,00 |           | 5000,00   | 49      |
|                        |             |                          | by 20                 |              |                                       |                  |   | 2019.10   | 50,00       | 50,00 |           | 5000,00   | 48      |
|                        |             | Rodzaj pożyczki:         | PKZP                  |              | 🦚                                     | 🎦 Usuń           |   | 2019.11   | 50,00       | 50,00 |           | 5000,00   | 48      |
|                        |             | Liczba rat:              | 0 🌲 🗹 Kwota r         | raty         | 50,00 🜩                               |                  |   | 2019.12   | 50,00       | 50,00 |           | 5000,00   | 47      |
|                        |             | Kwota:                   | 5 000,00 zł           |              |                                       | 2                |   | 2020.01   | 50,00       | 50,00 |           | 5000,00   | 47      |
| <                      | _           | Data złożenia, wniosku:  | 2019-06-01            |              |                                       | 😸 <u>D</u> rukuj |   | 2020.02   | 50,00       | 50,00 |           | 5000,00   | 46      |
| Drzenny (0)            |             | Baca Liozenia minositar  |                       | 1            | l l l l l l l l l l l l l l l l l l l |                  |   | 2020.03   | 50,00       | 50,00 |           | 5000,00   | 46      |
| Data od Data d         | D           | ata przyznania pożyczki: | 2019-06-03            |              |                                       | Przeglądaj       |   | 2020.04   | 50,00       | 50,00 |           | 5000,00   | 45      |
|                        |             | Data rozpoczęcia spłaty  |                       |              |                                       | 🕅 Edytuj         |   | 2020.05   | 50,00       | 50,00 |           | 5000,00   | 45      |
|                        |             | Rok:                     | 2019 🗘 Miesiąc:       | Sierpień     | ~                                     | 🔄 Dadai          |   | 2020.06   | 50,00       | 50,00 |           | 5000,00   | 44      |
|                        |             | Data wypłaty             |                       |              |                                       |                  |   | 2020.07   | 50,00       | 50,00 |           | 5000,00   | 44      |
|                        |             | Rok:                     | 2019 🌲 Miesiąc:       | Czerwiec     | ~                                     | 💾 Usuń           |   | 2020.08   | 50,00       | 50,00 |           | 5000,00   | 43      |
|                        |             | [                        | 1207.02               |              |                                       |                  |   | 2020.09   | 50,00       | 50,00 |           | 5000,00   | 43      |
|                        |             | Kwota wolna              | 1307,02 -             |              |                                       |                  |   | 2020.10   | 50,00       | 50,00 |           | 5000,00   | 42      |
|                        |             | [                        | 🗹 Aktywna             |              |                                       |                  |   | 2020.11   | 50,00       | 50,00 |           | 5000,00   | 42      |
|                        |             |                          |                       |              |                                       |                  |   |           |             | F0 00 |           | 5000 00   |         |

Na zestawieniu rat pożyczki (harmonogramie spłat) pożyczki traktowane są oddzielnie.

| Zestawienie rat pożyczki |             |             |               |         |         |               |              |                      |                   |  |  |  |  |
|--------------------------|-------------|-------------|---------------|---------|---------|---------------|--------------|----------------------|-------------------|--|--|--|--|
| Lp.                      | Na          | zwisko imię | Jednostk      | a       | Naz     | wa pożyczki   | Kwota        | Kwota z<br>odsetkami | Liczba rat        |  |  |  |  |
| 1                        | Jan T       | ſestowy     | Dział Adminis | tracji  | PKZP    |               | 10 000,00    | zł 10 000,00         | zł 0              |  |  |  |  |
|                          |             |             |               |         |         |               |              |                      |                   |  |  |  |  |
| R                        | Rok Miesiąc |             | Rata plan     | Rata za | placona | Spłata dodat. | Saldo        | Rata harmonog        | Saldo<br>harmonog |  |  |  |  |
| 20                       | 19          | 7           | 200,00 zł     |         |         | 0,00 zł       | 10 000,00 zł | 200,00 zł            | 9 800,00 zł       |  |  |  |  |
| 20                       | 19          | 8           | 200,00 zł     |         |         | 0,00 zł       | 10 000,00 zł | 200,00 zł            | 9 600,00 zł       |  |  |  |  |
| 20                       | 19          | 9           | 200,00 zł     |         |         | 0,00 zł       | 10 000,00 zł | 200,00 zł            | 9 400,00 zł       |  |  |  |  |
| 20                       | 19          | 10          | 200,00 zł     |         |         | 0,00 zł       | 10 000,00 zł | 200,00 zł            | 9 200,00 zł       |  |  |  |  |
| 20                       | 19          | 11          | 200,00 zł     |         |         | 0,00 zł       | 10 000,00 zł | 200,00 zł            | 9 000,00 zł       |  |  |  |  |
| 20                       | 19          | 12          | 200,00 zł     |         |         | 0,00 zł       | 10 000,00 zł | 200,00 zł            | 8 800,00 zł       |  |  |  |  |

|     |               | Zes                 | stawienie rat pożyc | zki         |             |            |  |
|-----|---------------|---------------------|---------------------|-------------|-------------|------------|--|
|     | 1             | 1                   |                     |             | 77 .        |            |  |
| Lp. | Nazwisko imię | Jednostka           | Nazwa pożyczki      | Kwota       | odsetkami   | Liczba rat |  |
| 1   | Jan Testowy   | Dział Administracji | PKZP                | 5 000,00 zł | 5 000,00 zł | 0          |  |
|     |               |                     |                     |             |             |            |  |

| Rok   | Miesiąc | Rata plan | Rata zapłacona | Spłata dodat. | Saldo       | Rata harmonog       | Saldo<br>harmonog |
|-------|---------|-----------|----------------|---------------|-------------|---------------------|-------------------|
| 2019  | 8       | 50,00 zł  |                | 0,00 zł       | 5 000,00 zł | 50,00 zł            | 4 950,00 zł       |
| 2019  | 9       | 50,00 zł  |                | 0,00 zł       | 5 000,00 zł | 50,00 zł            | 4 900,00 zł       |
| 2019  | 10      | 50,00 zł  |                | 0,00 zł       | 5 000,00 zł | 50,00 zł            | 4 850,00 zł       |
| 2019  | 11      | 50,00 zł  |                | 0,00 zł       | 5 000,00 zł | 50,00 zł            | 4 800,00 zł       |
| 2019  | 12      | 50,00 zł  |                | 0,00 zł       | 5 000,00 zł | 50,00 zł            | 4 750,00 zł       |
| 2020  | 1       | 50,00 zł  |                | 0,00 zł       | 5 000,00 zł | 50,00 zł            | 4 700,00 zł       |
| 2020  | 2       | 50,00 zł  |                | 0,00 zł       | 5 000,00 zł | 50,00 zł            | 4 650,00 zł       |
| 2020  | 3       | 50,00 zł  |                | 0,00 zł       | 5 000,00 zł | 50,00 zł            | 4 600,00 zł       |
| 2020  | 4       | 50,00 zł  |                | 0,00 zł       | 5 000,00 zł | 50,00 zł            | 4 550,00 zł       |
| 2020  | 5       | 50,00 zł  |                | 0,00 zł       | 5 000,00 zł | 50,00 zł            | 4 500,00 zł       |
| 2020  | 6       | 50,00 zł  |                | 0,00 zł       | 5 000,00 zł | 50,00 zł            | 4 450,00 zł       |
| 2.020 | 7       | 50 00 7   |                | 0 00 7        | 5 000 00 7  | 50 00 <del>zł</del> | 4 400 00 7        |

# Na liście płac spłaty rat będą do wysokości kwoty wolnej ustawionej przy pożyczce.

| L | isty płac (1)        |                 |                  |             |          |            |            |             |                |              |                             |                           |                    |
|---|----------------------|-----------------|------------------|-------------|----------|------------|------------|-------------|----------------|--------------|-----------------------------|---------------------------|--------------------|
| Γ | Zestawienie księgowa | ń               | Numer (Nazwa)    |             | Okres    | Miesiąc    | podatek    | Miesiąc ZUS | Numer(kolej.   | Data wypłaty | Zamknął/Otworzył            | Data zamknięcia           | Modyfikował        |
| Þ |                      |                 | Pożyczki         |             | 2019.08  | 2019.0     | 9          | 2019.09     |                | 1 01.09.2019 |                             |                           | Czajkowska Justyna |
| ŀ | c                    |                 |                  |             |          |            |            |             |                |              |                             |                           | >                  |
|   | Przeglądaj           | 🕙 Edytuj 📩      | Dodaj 🎦 U        | suń Zamknij | 8        | Drukuj     | ŀ          | (sięguj D   | o przeliczenia | Do podpisu   | i Cofnij                    |                           | Pion     Poziom    |
|   |                      | Filtr ogranicza | listę umów 1 z 2 |             | P Dodai  |            | Składniki  | (222)       |                |              |                             |                           | Ŷ                  |
|   | Jmowy (1)            |                 |                  |             | Dodaj    |            |            |             |                |              |                             |                           |                    |
|   | Numer                | Nazwisko        | / Imię           | bO          | 🖞 Usuń   |            | Kod        | Nazwa       | 1              | Wartość wej. | Wartość wyj.                | Opis                      | Û                  |
|   | 1579/2017            | Testowy         | 12.11.2018       | ିର Generi   | i I      | 614        | ZAL. DOCH. |             | 18             | 376          | Zaliczka miesięczna na poda | a ^ 🖹 Edytuj              |                    |
|   |                      |                 |                  |             | , ochere |            | 619        | PZU         |                | 100          | 100                         | Potracenia PZU            | - De dei           |
|   |                      |                 |                  |             | Przelic  | z )<br>nr. | 631        | PKZP.POZ    |                | 250          | 250                         | PKZP - spłata pożyczki    | <u>D</u> odaj      |
|   |                      |                 |                  |             | poustru  |            | 699        | Potrącenia  |                | 1799,81      | . 1799,81                   | Potrącenia                | 🎦 Usuń             |
|   |                      |                 |                  |             |          |            | 251        | WYROW.10    |                | 0,01         | . 0,01                      | Wyrównanie do 10 gr.      | Wylicz             |
|   |                      |                 |                  |             |          | ~~~~~~     | 701        | WYPL. BANK1 |                | 3200,2       | . 0                         | Do wypłaty - rachunek ban |                    |
|   |                      |                 |                  |             |          |            | 702        | WYPL, BANK2 |                | 3200,2       | . 0                         | Do wypłaty - rachunek ban | k                  |
|   |                      |                 |                  |             |          |            | 700        | WYPL. GOT.  |                | 3200,2       | 3200,2                      | Do wypłaty - gotówka      |                    |
|   |                      |                 |                  |             |          |            | 709        | Do wypłaty  |                | 3200,2       | 3200,2                      | Do wypłaty                | -                  |

Jeśli nie będzie odpowiednich środków w pierwszej kolejności zostanie potrącona pożyczka wg priorytetu (ze słownika Pożyczki). Jeśli pożyczki mają ten sam priorytet, wg daty rozpoczęcia spłaty.

| Pracownicy | v Pożyczki Wkłady | /           |                   |            |            |                         |          |    |                |    |           |             |        |           |               |           |
|------------|-------------------|-------------|-------------------|------------|------------|-------------------------|----------|----|----------------|----|-----------|-------------|--------|-----------|---------------|-----------|
| Pożyczki   | (2)               |             |                   |            |            |                         | _        | 09 | Deres la la la | Ra | ity (50)  |             |        |           | 🙆 <u>O</u> dś | śwież     |
| Nazwa      |                   | Kwota       | Kwota z odsetkami | Liczba rat | Kwota raty | Data rozpoczęcia spłaty | ata wypł | 2  | Przeglądaj     |    | Miesiąc   | Kwota harm. | Plan   | Zapłacone | Pozostało     | Poz. harn |
| PKZP       |                   | 10 000,00 z | 10 000,00 zł      | 0          | 200,00 z   | 2019.07                 | 2019.06  | 1  | Edytuj         | M  | 2019.07   | 200,00      | 200,00 |           | 10000,00      | 98 ^      |
| PKZP       |                   | 5 000,00 z  | 5 000,00 zł       | 0          | 50,00 z    | 2019.08                 | 2019.06  | 49 | Dodai          |    | + 2019.08 | 200,00      | 200,00 | 200,00    | 9800,00       | 96        |
|            |                   |             |                   |            |            |                         |          |    | Donal          |    | 2019.09   | 200,00      | 200,00 |           | 9800,00       | 94        |
|            |                   |             |                   |            |            |                         |          | *  | <u>U</u> suń   |    | 2019.10   | 200,00      | 200,00 |           | 9800,00       | 92        |
|            |                   |             |                   |            |            |                         |          |    |                |    | 2019.11   | 200,00      | 200,00 |           | 9800,00       | 90        |
|            |                   |             |                   |            |            |                         |          | 10 |                |    | 2019.12   | 200,00      | 200,00 |           | 9800,00       | 88        |
| <          |                   |             |                   |            |            |                         | >        | 6  | Drukuj         |    | 2020.01   | 200,00      | 200,00 |           | 9800,00       | 86        |

| P | racownicy Pożyczki Wkłady |              |                   |            |            |                         |           |     |                |           |             |       |           |               |         |
|---|---------------------------|--------------|-------------------|------------|------------|-------------------------|-----------|-----|----------------|-----------|-------------|-------|-----------|---------------|---------|
| F | Pożyczki (2)              |              |                   |            |            |                         |           | 00  |                | Raty (99) |             |       |           | 2 <u>O</u> ds | śwież   |
|   | Nazwa                     | Kwota        | Kwota z odsetkami | Liczba rat | Kwota raty | Data rozpoczęcia spłaty | Data wypł |     | Przeglądaj     | Miesiąc   | Kwota harm. | Plan  | Zapłacone | Pozostało     | Poz. ha |
|   | PKZP                      | 10 000,00 zł | 10 000,00 zł      | 0          | 200,00 z   | 2019.07                 | 2019.06   | 1   | <u>E</u> dytuj | F 2019.0  | 26,76       | 50,00 | 26,76     | 4973,24       | 49      |
| þ | PKZP                      | 5 000,00 zł  | 5 000,00 zł       | 0          | 50,00 z    | 2019.08                 | 019.06    | 49  | Dadai          | 2019.0    | 50,00       | 50,00 |           | 4973,24       | 49      |
|   |                           |              | 1                 | 1          |            |                         |           |     | Doual          | 2019.1    | 50,00       | 50,00 |           | 4973,24       | 48      |
|   |                           |              |                   |            |            |                         |           | *   | <u>U</u> suń   | 2019.1    | 50,00       | 50,00 |           | 4973,24       | 48      |
|   |                           |              |                   |            |            |                         |           |     |                | 2019.1    | 2 50,00     | 50,00 |           | 4973,24       | 47      |
|   |                           |              |                   |            |            |                         |           | 120 |                | 2020.0    | 50,00       | 50,00 |           | 4973,24       | 47      |
|   | <                         |              |                   |            |            |                         | >         | 63  | Drukuj         | 2020.0    | . 50,00     | 50,00 |           | 4973,24       | 46      |

Spłacone raty i sumowanie salda można zobaczyć w raporcie *Wydruki -> Pożyczki -> Pożyczki - spłaty* 

|     | Zestawienie spłat pożyczek na miesiąc: Sierpień-2019 |               |                   |               |        |              |                |              |               |                   |              |  |  |  |
|-----|------------------------------------------------------|---------------|-------------------|---------------|--------|--------------|----------------|--------------|---------------|-------------------|--------------|--|--|--|
| Lp. | Nazwisko<br>imię                                     | Jednostka     | Nazwa<br>pożyczki | Kwota         |        | Kwc<br>odset | ota z<br>tkami | Licz.<br>rat | Rata plan     | Rata<br>zapłacona | Saldo        |  |  |  |
| 1   | Testowy Jan                                          | DPD CRM       | PKZP              | 5 000,00 zł 5 |        |              | 00,00 zł       | 0            | 50,00 zł      | 26,76 zł          | 4 973,24 zł  |  |  |  |
|     |                                                      | Rata zapłaco. | Saldo             |               |        |              |                |              |               |                   |              |  |  |  |
|     |                                                      |               |                   | 2019          | 8      |              | 5              | 0,00 zł      | 0,00 zł       | 26,76 zł          | 4 973,24 zł  |  |  |  |
|     | Suma 26,76 zł                                        |               |                   |               |        |              |                |              |               |                   |              |  |  |  |
| 2   | Testowy Jan                                          | DPD CRM       | PKZP              | 10 000,0      | 0 zł 🗆 | 10 00        | 00,00 zł       | 0            | 200,00 zł     | 200,00 zł         | 9 800,00 zł  |  |  |  |
|     |                                                      |               |                   | Rok           | Miesi  | iąc          | Rataj          | plan         | Spłata dodat. | Rata zapłaco.     | Saldo        |  |  |  |
|     |                                                      |               |                   | 2019          | 7      |              | 20             | 0,00 zł      | 0,00 zł       |                   | 10 000,00 zł |  |  |  |
|     |                                                      |               |                   | 2019          | 8      |              | 20             | 0,00 zł      | 0,00 zł       | 200,00 zł         | 9 800,00 zł  |  |  |  |
| St  |                                                      |               |                   |               |        |              |                | Suma         | 200,00 zł     |                   |              |  |  |  |
|     |                                                      |               |                   |               |        |              |                |              | Suma miesiąc  | 226,76 zł         | 14 773,24 zł |  |  |  |
|     |                                                      |               |                   |               |        |              |                |              |               |                   |              |  |  |  |
|     |                                                      |               |                   |               |        |              |                |              |               |                   |              |  |  |  |

Zmiana na pasku, by nie pokazywały się do spłaty dwie pożyczki wymaga prac programisty.

| Nr prac:  | 1579                               | Testowy I    | lan.     | DPD CRA               | 4          | Płac        | a zas.:2250,00 | Miesiąc: koszty | : 8/2019 ZU        | S: 9/2019 |
|-----------|------------------------------------|--------------|----------|-----------------------|------------|-------------|----------------|-----------------|--------------------|-----------|
| Godziny   | 7                                  | G. PRACY     | 168,     | 00 G.Nominalne        | 168,00     |             |                |                 | Razem              | : 336,00  |
| Dni       |                                    | DNIPRA.      | 21,      | 00                    |            |             |                |                 | Razen              | : 21,00   |
| Wynag.    | OFP                                | PŁACAZAS.    | 2250,    | 00 WYROW.10           | 0,08       |             |                |                 | Razen              | : 2250,08 |
| Potrące   | nia                                | UBEZP.EMER   | . 219,   | 60 UBEZP.RENT.        | 33,75 t    | JBEZP. CHOR | . 55,13        | ZAL.DOCH.       | 133,00             |           |
|           |                                    | SKL.ZD.ODL   | . 150,   | 47 SKL.ZDR.NIE.       | 24,27 E    | PZU         | 100,00         | PKZP.POZ        | 226,76 Razem       | : 942,98  |
| Rachunel  | k bank                             | cowy:        |          |                       |            | Do wypła    | ty: Gotówka:   | 1307,10         | Przelew:           |           |
| Podst. po | datku:                             |              | 1830,00  | Koszty uzyskania:     | 111,       | ,25 Ulga v  | /podatku:      | 46,33 P         | rocent podatku:    | 18,00     |
| Podst. ub | ez. en                             | n. irent.:   | 2250,00  | Podst. ubez. chorob.: | 2250,      | ,00 Podst   | ubez. wypad.:  | 2250,00 P       | odst. ubez. zdrow. | : 1941,52 |
| Składki f | kładki finansowane przez płatnika: |              | latnika: | Emerytalna:           | 219,       | ,60 Rento   | wa:            | 146,25 W        | Vypadkowa:         | 20,93     |
| NIP Płatn | IP Płatnika: 959-14-86-133         |              | 4-86-133 | PESEL Ubezpieczonego  | : 77042306 | 735 NFZ:    |                | S               | kładka zdrowotna   | 174,74    |
| PKZP: 98  | 800,00                             | ) PKZP: 4973 | 3,24     |                       |            |             |                |                 |                    |           |

# 25. Wkłady

Słownik "Wkłady" zawiera dane o wkładach. Aby otworzyć słownik należy wybrać z menu Słowniki → Wkłady. Definiujemy nazwę oraz domyślnie przypisujemy składnik wkładu.

| 🔐 Wkład         |  |   | -      | - |     | ×    |
|-----------------|--|---|--------|---|-----|------|
| Nazwa           |  |   |        |   |     |      |
| Składnik wkładu |  |   |        |   |     | ×    |
|                 |  | < | Zapisz | × | Anı | uluj |

Rys. Słowniki ->Wkłady

#### PRZYKŁAD

| 1      | Insignum K                            | adry i Płace                     |                                     |                             |                     |                             |                           |               |                                         |                                                                                                    |                        |                           |                                       | -                                   | 0              | × |
|--------|---------------------------------------|----------------------------------|-------------------------------------|-----------------------------|---------------------|-----------------------------|---------------------------|---------------|-----------------------------------------|----------------------------------------------------------------------------------------------------|------------------------|---------------------------|---------------------------------------|-------------------------------------|----------------|---|
| 1      | Aplikacja                             | Kadry P                          | łace Eksport/I                      | mport Wydruki               | Słowniki Admir      | inistrator Ol               | kna Pomoc V               | Vygląd        |                                         |                                                                                                    |                        |                           |                                       |                                     |                |   |
| ş      | Listy plac                            | Grupy pra                        | cowników Czas                       | pracy (miesiąc wypłat       | y) Składniki wyn    | nagrodzenia                 | Pożyczki / wkłady         | Umowy o prace | Pracownicy obecności                    | Ewidencja miesięczna - karty                                                                                                    | Sposoby wynagradzania  | Potrącenia - ograniczenia | Kartoteka świadczeń / przerw          | Splaty pożyczek                     | Wkłady         |   |
| cje u  | N                                     | ir kartoteki                     | Nazw                                | sko 1                       | Imię                | Pesel                       | Identyfikato              | or            |                                         |                                                                                                    |                        |                           |                                       |                                     |                |   |
| tytkov |                                       | 3588                             | E                                   | , A                         | 6                   |                             | 01009100000               | 0             |                                         |                                                                                                    |                        |                           |                                       |                                     |                |   |
| mika   | Pracownic                             | y Pożyczk                        | Wkłady                              |                             |                     |                             |                           |               |                                         |                                                                                                    |                        |                           |                                       |                                     |                |   |
|        | Wkiady (1) Nazwa K.Z.P                | Wkła                             | d początkowy                        | ▲ Kwota<br>1 524,40 zł 1 30 | woina<br>17,02 zł   |                             |                           |               |                                         |                                                                                                    |                        |                           | Przeglądaj<br>Edytuj<br>Dodaj<br>Usuń | Składki<br>Miesiąc<br>> (†) 2019.05 | Kwota<br>50,02 |   |
| 7      | State sklad<br>Skladnik<br>> (605) Pr | niki wynagr<br>Data<br>229 01.05 | odzenia (1)<br>od Data do<br>5,2019 | Wartość we.<br>f.Parametr   | Wartość wy. Um<br>3 | Imowa nr Uk<br>3588/2018 01 | mowa od Umow<br>1.11.2018 | ra do         | Przeglądaj<br>B Edytuj<br>Dodaj<br>Usuń | Wypłaty         Kwota           Data wypłaty         Kwota           2019-05-31         1000           2019-05-30         -1000 | Komentarz<br>,00<br>00 |                           | Przeplądaj<br>Edytuj<br>Dodaj<br>Usuń |                                     |                |   |

Sekcja <u>WYPŁATY</u> służy do wypłaty wkładu. Wprowadzenie wartości z minusem jest nieprawidłowe, zostanie zablokowane systemowo.

| 🔒 Otwórz<br>🚽 Zapisz | Drukuj | Drukuj | Skala | Marginesy | Orienta    | j | Rozmiar | Znajo | ti Pierwsz<br>strona | a Poprzednia | Następna | Ostatnia<br>strona        | <b>*</b>          | Wiele<br>stron *   | Q<br>Zmniejsz       | Q<br>Powiększenie                        | Powiększ          | Kolor<br>tia *    | Znak wodny   | Excel<br>Export  |
|----------------------|--------|--------|-------|-----------|------------|---|---------|-------|----------------------|--------------|----------|---------------------------|-------------------|--------------------|---------------------|------------------------------------------|-------------------|-------------------|--------------|------------------|
| lokument             | Dru    | ikuj   |       | Ustawier  | nia strony |   |         | -     |                      | Nawigacja    |          |                           |                   |                    | Powię               | kszenie                                  |                   |                   | Tło          | Excel            |
|                      |        |        |       |           |            |   |         | -     |                      |              |          |                           |                   |                    |                     |                                          |                   |                   |              |                  |
|                      |        |        |       |           |            |   | ſ       |       |                      |              |          |                           |                   |                    |                     |                                          |                   |                   |              |                  |
|                      |        |        |       |           |            |   | ſ       |       |                      |              |          |                           |                   |                    |                     |                                          |                   |                   |              |                  |
|                      |        |        |       |           |            |   |         |       |                      |              |          | Zestawie                  | nie w             | kladóv             | v na mie            | siąc: Maj-2                              | 019               |                   |              |                  |
|                      |        |        |       |           |            |   |         |       | Lp. Na               | wisko imię   | Jed      | <b>Zestawie</b><br>nostka | nie w             | kladóv<br>Vazwa wi | v na mie<br>kładu V | siąc: Maj-2<br>Vkład początk             | 019<br>owy        | škładka           | Sal          | ldo              |
|                      |        |        |       |           |            |   |         |       | Lp. Na<br>1          | wisko imię   | Jed      | <b>Zestawie</b><br>nostka | nie w<br>N<br>K.Z | kladów<br>Nazwa wi | v na mie<br>kładu V | siąc: Maj-2<br>Vkład początka<br>1 524,4 | 019<br>my<br>0 zł | škładka<br>100,04 | Sa<br>4 zł 1 | ldo<br>624,44 zł |

Analizując powyższy przypadek – wskazana osoba posiada wkład początkowy w wartości 1524,40 zł, w miesiącu 05.2019 ma potrącany wkład 50,02 zł, w kasie 31.05.2019 wypłaca 1000 zł (przypadek z -1000 nie powinien mieć tutaj miejsca, minus z minusem da plus w wyliczeniach).

Saldo w maju liczone jest następująco:

Wkład początkowy + składka – wypłata = saldo

1524,40 + 50,02 - 1000 = 574,42

Wypłata w kasie ujęta jest w kolumnie składka (wpłacone zostało 50,02, wypłacone 1000).

| Zestawienie wkładów na miesiąc: Maj-2019 |               |           |              |                  |            |           |  |  |  |  |  |
|------------------------------------------|---------------|-----------|--------------|------------------|------------|-----------|--|--|--|--|--|
| Lp.                                      | Nazwisko imię | Jednostka | Nazwa wkładu | Wkład początkowy | Składka    | Saldo     |  |  |  |  |  |
| 1                                        | K.Z.P         |           | 1 524,40 zł  | -949,98 zł       | 574,42 zł  |           |  |  |  |  |  |
|                                          |               |           |              | Okres            | Składka    | Saldo     |  |  |  |  |  |
|                                          |               |           |              | 2019.05          | -949,98 zł | 574,42 zł |  |  |  |  |  |
|                                          |               |           |              | Suma:            | -949,98 zł |           |  |  |  |  |  |
|                                          |               |           |              | Suma miesiąc:    | -949,98 zł | 574,42 zł |  |  |  |  |  |
|                                          |               |           |              |                  |            |           |  |  |  |  |  |
|                                          |               |           |              |                  |            |           |  |  |  |  |  |

Dla przypadku powyższym dodając wypłatę na minusie system policzył to zgodnie z przyjętą zasadą i saldo wyniosło 1574,42

1524,4+50,02-1000-(-1000) = 1574,42.

Saldo jak w zestawieniu wkładów jest również na pasku.

|     | Zestawienie wkładów na miesiąc: Maj-2019 |           |              |     |               |          |             |  |  |  |  |  |
|-----|------------------------------------------|-----------|--------------|-----|---------------|----------|-------------|--|--|--|--|--|
| Lp. | Nazwisko imię                            | Jednostka | Nazwa wkładu | Wkł | ad początkowy | Składka  | Saldo       |  |  |  |  |  |
| 1   | E                                        |           | K.Z.P        |     | 1 524,40 zł   | 50,02 zł | 1 574,42 zł |  |  |  |  |  |
|     |                                          |           |              |     | Okres         | Składka  | Saldo       |  |  |  |  |  |
|     |                                          |           |              |     | 2019.05       | 50,02 zł | 1 574,42 zł |  |  |  |  |  |
|     |                                          |           |              |     | Suma:         | 50,02 zł |             |  |  |  |  |  |
|     |                                          |           |              |     | Suma miesiąc: | 50,02 zł | 1 574,42 zł |  |  |  |  |  |

|                 |              |             | L05F/18             |        |        |            |            |              |             | Stro      | ma 1/10 |
|-----------------|--------------|-------------|---------------------|--------|--------|------------|------------|--------------|-------------|-----------|---------|
|                 |              |             |                     |        |        | _          |            |              |             |           |         |
| Nrprac: 3588    | 1            |             | I                   |        |        | Płaca zas  | .:2500,00  | Miesiąc: kos | zty: 5/2019 | ZUS:      | 6/2019  |
| Godziny         | G.PRZEPR.    | 144,00      | G.URL.WYP.          | 24,00  |        |            |            |              |             |           |         |
| Dni             | D.PRZEPR.    | 18,00       | D.URL.WYP.          | 3,00   | D.ROBO | CZE        | 21,00      |              |             |           |         |
| Wynag. OFP      | PŁ.ZAS.      | 2142,86     | PREMIA              | 321,43 | URL.WY | POCZ.      | 412,32     | KONCOWKA.ZL  | 0,0         | з         |         |
| 8               | DOD.SPECJA   | L 250,00    |                     |        |        |            |            |              |             | Ragem:    | 3126,64 |
| Wypł. PFP       | EKW.PRA      | 12,86       |                     |        |        |            |            |              |             | Razem:    | 12,86   |
| Potrącenia      | PODATEK      | 210,00      | SKŁ.EMERYT.         | 305,16 | SKŁ.RE | INT.       | 46,90      | SKŁ. CHOROB. | 76,6        | D         |         |
|                 | ZDR.ODLICZ   | . 209,09    | ZDR.NIEODL.         | 33,73  | PZU    |            | 65,50      | PKZP.WKLAD   | 50,0        | 2 Razem:  | 1197,00 |
|                 | PKZP.POZ     | 200,00      |                     |        |        |            |            |              |             | Razem:    | 1197,00 |
| Rachunek banl   | :owy:        |             |                     |        | Do     | wypłaty:   | Gotówka:   |              | Przel       | ew:       | 1942,50 |
| Podst. podatku: |              | 2587,00 Ko  | szty uzyskania:     | 11     | 1,25   | Ulgawpod   | latku:     | 46,33        | Procent poo | datku:    | 18,00   |
| Podst. ubez. en | .irent.:     | 3126,61 Po  | dst. ubez. chorob.: | 312    | 6,61   | Podst. ube | z. wypad.: | 3126,61      | Podst. ubez | . zdrow.: | 2697,95 |
| Składki finanso | wane przez p | łatnika: En | ierytalna:          | 30     | 5,16   | Rentowa:   |            | 203,23       | Wypadkow    | /a:       | 31,89   |
| NIP Płatnika:   |              | PE          | SEL Ubezpieczonego: |        |        | NFZ:       |            | 13R          | Składka zd: | rowotna:  | 242,82  |
| K.Z.P: 1574,42  | PKZP: 800    | ,00         |                     |        |        |            |            |              |             |           |         |

# III. Pracownicy

#### 1. Kartoteka osobowa

Dane pracownika przechowywane są w kartotece osobowej. Kartoteka zawiera dane wszystkich osób, niezależnie od typu umowy (a więc również np. zleceniobiorców, dziełobiorców). Aby otworzyć kartotekę osobową należy wybrać z menu: Kadry  $\rightarrow$  Kartoteka osobowa.

| Kartoteka osobo | owa      |                 |               |                |                 |                |    |     |              |                |                                                                                                    |            |                                                                                                    |     | )           |
|-----------------|----------|-----------------|---------------|----------------|-----------------|----------------|----|-----|--------------|----------------|----------------------------------------------------------------------------------------------------|------------|----------------------------------------------------------------------------------------------------|-----|-------------|
| Nazwisko        | Imię     | PESEL           | Id kontra     | ahenta (CSK) N | Ir kartoteki    |                |    |     |              |                |                                                                                                    |            |                                                                                                    |     | Przeglądaj  |
| I               |          |                 |               |                | 2               | Odśwież        |    |     |              |                |                                                                                                    |            |                                                                                                    |     | S Edytui    |
| 🔽 Z obowiązuj   | aca umov | va dla wszystki | ch jednostek  | - 🖸 Bei        | z umowy         |                |    |     |              |                |                                                                                                    |            |                                                                                                    |     |             |
| Z zakończor     | a umowa  | dla wszystki    | ch jednostek  | *              |                 |                |    |     |              |                |                                                                                                    |            |                                                                                                    |     | 🝸 Dodaj     |
| Pracownicy (    | 19)      |                 |               |                |                 |                |    |     |              |                |                                                                                                    |            |                                                                                                    |     | 🎦 Usuń      |
| Data pierws.    | N 🛦      | Imię            | Jednostka o   | Stanowisko     | Rozpoczęcie wsp | Zatrudniony do | PE | Naz | Nr kartoteki | Id kontrahenta | Pracownik                                                                                                    | Współpraco | Środki BHP                                                                                                    | NIP | Zaznacz     |
| > 2024-01-01    | And      | Eliza           | Administartor | Sekretarka     | 2024-01-01      |                | 69 | AND | 22           | 000022000000   | V                                                                                                    |            |                                                                                                    |     | 🖬 wszystkie |
| 2024-01-01      | Buk      | Zofia           | ZARZAD        | Informatyk     | 2024-01-01      |                | 89 | BUK | 11           | 000015000000   | <b>*</b>                                                                                                    |            |                                                                                                    |     | Odwróć      |
| 2024-01-01      | Cza      | Mirosław        | ZARZAD        | Pracownik b    | 2024-01-01      |                | 93 | CZA | 7            | 000011000000   | <b>*</b>                                                                                                    | <b>*</b>   | <b>*</b>                                                                                                    |     | 2aznaczenie |
| 2024-01-01      | Gaj      | Kinga           | Administartor | Informatyk     | 2024-01-01      |                | 94 | GAJ | 17           | 000017000000   | <b>*</b>                                                                                                    |            |                                                                                                    |     | 🚷 Drukuj    |
| 2024-04-01      | Jabł     | Klara           | ZARZAD        |                | 2024-04-01      |                | 83 | JAB | 18           | 000018000000   |                                                                                                    |            |                                                                                                    |     | Alchualiaui |
| 2024-03-04      | Jóź      | Krystyna        | Administartor |                | 2024-03-04      | 2024-12-31     | 97 | JÓŹ | 4            | 000008000000   |                                                                                                    | <b>*</b>   |                                                                                                    |     | wszystkich  |
| 2024-03-15      | Kas      | Alan            | ZARZAD        |                | 2024-03-15      |                | 77 | KAS | 25           | 000025000000   | <b>*</b>                                                                                                    |            |                                                                                                    |     |             |
| 2024-04-01      | Kaź      | Dawid           | ZARZAD        | Pracownik b    | 2024-04-01      |                | 97 | KAŹ | 8            | 000012000000   | <ul> <li>Image: A set of the set of the</li></ul> |            | <b>*</b>                                                                                                    |     |             |
|                 | Kowal    | Jerzy           | ZARZAD        |                | 2024-01-01      |                | 41 | ко  | 6            | 000010000000   |                                                                                                    | <b>*</b>   |                                                                                                    |     | Generuj     |
| 2024-03-01      | Kow      | Jan             | ZARZAD        | Magazynier     | 2024-03-01      |                | 50 | ко  | 2            | 000003000000   | <b>~</b>                                                                                                    |            | <b>*</b>                                                                                                    |     | tymczasowe  |
|                 | Kra      | Nela            | ZARZAD        |                | 2024-04-01      |                | 90 | KRA | 19           | 000019000000   |                                                                                                    | <b>~</b>   |                                                                                                    |     |             |
| 2024-01-01      | Lew      | Grzegorz        | ZARZAD        | Tester         | 2024-01-01      |                | 45 | LEW | 12           | 000016000000   | <b>~</b>                                                                                                    | <b>~</b>   |                                                                                                    |     |             |
| 2024-01-01      | Mał      | Celina          | Administartor | Pracownik b    | 2024-01-01      | 2024-12-31     | 63 | MAŁ | 9            | 000013000000   | <b>~</b>                                                                                                    |            | <b>*</b>                                                                                                    |     |             |
| 2024-07-01      | Mar      | Pola            | ZARZAD        |                | 2024-07-01      |                | 95 | MAR | 24           | 000024000000   | <b>~</b>                                                                                                    |            |                                                                                                    |     |             |
|                 | Mik      | Filip           | ZARZAD        |                | 2024-05-01      |                | 78 | MIK | 21           | 000021000000   |                                                                                                    | <b>~</b>   |                                                                                                    |     |             |
| 2024-03-01      | No       | Krzysztof       | ZARZAD        | Pracownik b    | 2024-03-01      |                | 76 | Now | 3            | 000006000000   | <b>~</b>                                                                                                    |            | <ul> <li>Image: A set of the set of the</li></ul> |     |             |
| 2022-12-01      | Q        | Q               | ZARZAD        |                | 2022-12-01      |                |    | QQ  | 1            | 000002000000   | <b>~</b>                                                                                                    | <b>~</b>   |                                                                                                    |     |             |
| 2024-01-01      | Siko     | Robert          | SKLEP         | Sekretarka     | 2024-01-01      |                | 59 | SIK | 10           | 000014000000   | <b>~</b>                                                                                                    |            |                                                                                                    |     |             |
| 2024-03-11      | We       | Grażyna         | ZARZAD        |                | 2024-03-11      |                | 90 | WES | 20           | 000020000000   | <ul> <li>Image: A set of the set of the</li></ul> |            |                                                                                                    |     |             |
|                 |          |                 |               |                |                 |                |    |     |              |                |                                                                                                    |            |                                                                                                    |     | U Zamknij   |

Rys. Kartoteka osobowa

Aby dodać nowego pracownika należy kliknąć przycisk Aby wyświetlić pracowników znajdujących się w kartotece należy kliknąć przycisk Odśwież
. Aby wyświetlić tylko wybranych pracowników, należy – w zależności od potrzeb – użyć filtrów ("Z obowiązującą umową" i "Z zakończoną umową" dla wybranej jednostki lub dla wszystkich jednostek; "Bez umowy" oraz filtry "Nazwisko", "Imię", "PESEL" lub "Nr kartoteki"). Po zmianie warunków filtrowania należy wybrać przycisk Odśwież

| Dane pracownika znajdującego się w kartotece można przeglądać (przycisk Przeglądaj) |
|-------------------------------------------------------------------------------------|
| oraz edytować (przycisk 🛅 Edytuj). Pracownika można usunąć z kartoteki (przycisk    |
| ) - pod warunkiem, że pracownik ten nie posiada zarejestrowanych z systemie         |
| danych (umów, list płac, absencje itd.).                                            |

6

Dane w kartotece osobowej pogrupowane są w zakładkach.

# 1) Dane ogólne

Pierwsza zakładka zawiera dane ogólne, takie jak imię, nazwisko, NIP, PESEL, data i miejsce urodzenia, typ i nr dowodu tożsamości itd.

| Pracownik                  |                            |                    |                    |               |         |                              |            | - 0                      |
|----------------------------|----------------------------|--------------------|--------------------|---------------|---------|------------------------------|------------|--------------------------|
| 6 Rodzina                  | 7 Wykszta                  | cenie              | 8 Badania okr      | esowe/BHP     | 9 Uprav | vnienia, kursy, umiejętności |            | 10 Przebieg zatrudnienia |
| 11 Dane doda               | tkowe                      | 12 Dan             | e współpracownika  | wnika 13 PFRC |         | 14 Szczególne                | warunki    | 15 Zdjęcie               |
| 1 Dane ogó                 | ólne                       | 2 Zl               | JS / US            | 3 US          |         | 4 Rachunki bankowe           | 2          | 5 Adresy                 |
| Nr karto                   | oteki                      | •                  |                    |               |         | Identyfikator kontrahenta    |            |                          |
| Nazwi                      | sko                        |                    |                    |               |         | Imię                         |            |                          |
| Nazwiskorodo               | owe                        |                    |                    |               |         | Drugie imię                  |            |                          |
|                            | ── Współpra<br>✓ Pracownił | cownik (dział<br>< | alność gospodarcza | )             |         | Obywatelstwo                 | POLSKIE    |                          |
| Nazwa pe                   | łna                        |                    |                    |               |         | Nazwa skrócona               |            |                          |
| Data urodz                 | enia                       | ~ ×                |                    |               |         | Miejsce urodzenia            |            |                          |
| o dowodutożsam             | iości                      |                    | ~                  |               |         | PESEL                        |            |                          |
| dowodutożsam               | iości                      |                    |                    |               |         | NIP                          |            |                          |
| P                          | łeć Kobieta                |                    | ~                  |               |         | REGON                        |            |                          |
| Imię                       | ojca                       |                    |                    |               |         | Imię matki                   |            |                          |
| zwisko rodowe m            | natki                      |                    |                    |               |         | Stan cywilny                 |            | 🕽                        |
| Lo                         | gin                        |                    | Ge                 | neruj         |         | tel. służbowy                |            |                          |
| er                         | mail                       |                    |                    |               |         | tel. kom. służbowy           |            |                          |
| email prywa                | itny                       |                    |                    |               |         | tel. prywatny                |            |                          |
| Data rozpocz               | Aktywny zecia              |                    |                    |               |         | Grupa pracowników            | Pracownicy | ,                        |
| współpracy                 | <u> </u>                   | ~ ×                |                    |               |         | Tymczasowe hasło             |            |                          |
| umowy o pra                | icę                        | ~ ×                |                    |               |         | Użytkownik                   |            |                          |
| Data zakończ<br>współpracy | zenia                      | ~ ×                |                    |               |         |                              |            | Sprawdź w CSKU           |
|                            |                            |                    |                    |               |         |                              |            |                          |
|                            |                            |                    |                    |               |         |                              |            |                          |

Rys. Kartoteka osobowa – dane ogólne

Nr kartoteki jest nadawany automatycznie. Identyfikator kontrahenta jest również nadawany automatycznie i jest wspólny dla wszystkich modułów – tzn. pracownik ma taki sam identyfikator np. w module INSIGNUM Finanse Księgowość.

Data urodzenia i płeć są uzupełniane automatycznie po wpisaniu nr PESEL.

W zakładce jest możliwość wskazania czy dana osoba jest aktywna Aktywny . Możemy także przypisać osobę do grupy pracowników poprzez rozwonięcie paska.

| Pracownicy              | ~                                                                       |  |  |  |
|-------------------------|-------------------------------------------------------------------------|--|--|--|
| NAZWA                   |                                                                         |  |  |  |
| Wydział administracyjny |                                                                         |  |  |  |
| Pracownicy              |                                                                         |  |  |  |
| Magazyn                 |                                                                         |  |  |  |
|                         | Pracownicy<br>NAZWA<br>Wydział administracyjny<br>Pracownicy<br>Magazyn |  |  |  |

Rys. Kartoteka osobowa -> Dane ogólne -> Grupa pracowników

#### 2) ZUS / US

Zakładka zawiera dane dotyczące ZUS i Urzędu Skarbowego pracownika.

- NFZ - kod NFZ

- Podstawowy kod ubezpieczenia – kod ubezpieczenia, z którym pracownik podlega zgłoszeniu do ZUS

- Prawo do emerytury/renty - określenie czy zatrudniony ma prawo do renty lub emerytury

- *Data decyzji/numer/obowiązuje od.. do..* – w przypadku gdy zatrudniony deklaruje prawo do renty lub emerytury należy wskazać powyższe informacje

- Data statusu weterana - w przypadku gdy zatrudniony deklaruje posiadanie statusu weterana należy wskazać datę jego uzyskania

- *Urząd Skarbowy* – wskazujemy Urząd Skarbowy, do którego zatrudniony oświadcza że jest przypisany.

- w polu "*Typ identyfikatora*" znajduje się numer służący do identyfikacji ubezpieczonego podczas importu do programu Płatnik. Najczęściej jest to PESEL.

- Ograniczony obowiązek podatkowy (nierezydent) - oznaczamy w przypadku deklaracji

| <b>*</b> KP                         |                        |                                            |                                  |                                 |                                                                                                    |                          | – = x      |
|-------------------------------------|------------------------|--------------------------------------------|----------------------------------|---------------------------------|----------------------------------------------------------------------------------------------------|--------------------------|------------|
| 6 Rodzina 7 Wył                     | kształcenie            | 8 Badania okresowe/BHP                     |                                  | 9 Uprawnienia, kursy, umi       | ejętności                                                                                                    | 10 Przebieg zatrudnienia |            |
| 11 Dane dodatkowe                   | 12 Dane współpr        | acownika                                   | 13 PFRON                         | 14 Szcz                         | ególne warunki                                                                                                    | 15 Zdjęcie               |            |
| 1 Dane ogólne                       | 2 ZUS / US             | 3 US                                       |                                  | 4 Rachunki bank                 | owe                                                                                                    | 5 Adresy                 |            |
| NFZ<br>Podstawowy kod ubezpieczenia |                        |                                            |                                  |                                 |                                                                                                    |                          | 🗙          |
| Prawo do renty/emerytury            |                        |                                            |                                  |                                 |                                                                                                    |                          | 🗙          |
| Data decyzji                        | Num                    | er                                         |                                  | Obow                            | iązuje od                                                                                                    | * do *                   |            |
| Data statusu weterana               | *                      |                                            |                                  |                                 |                                                                                                    |                          |            |
| Urządskarbowy                       |                        |                                            |                                  |                                 |                                                                                                    |                          | 🗶          |
| Typ identyfikatora (US)             | PESEL                  | -                                          |                                  | Ograniczony obowiązek pod       | datkowy (nierezydent)                                                                                                    |                          |            |
| Typ identyfikatora (ZUS)            | PESEL                  | Data oświado<br>▼ zwolnieniu z podat<br>d  | czenia o<br>ku osób<br>lo 26 lat | Data oś<br>zwiększeni<br>17,75% | wiadczenia o<br>u podatku do<br>6 (2019 od X)                                                                                                    | · *                      |            |
| 🔲 Karta stałego pobytu              | Karta czasowego pol    | oytu Numer identyfi<br>osoby zagr          | ikacyjny<br>anicznej             |                                 |                                                                                                    |                          |            |
| Numer identyfikacyjny PPK           |                        | Rodzaj numeru (dok<br>stwierdzającego tożs | kumentu<br>samość)               |                                 |                                                                                                    |                          | 🗶          |
| Rachunek PPK                        |                        | Kraj wydania dok                           | kumentu                          |                                 | 1                                                                                                    |                          | 🗙          |
| Naliczenie FP/FGŚP pomim            | o zwolnienia (np. doch | Informacja o przek                         | kroczeniu w                      | ymiaru składek na u             | Ulga podatkowa                                                                                                    |                          |            |
| Data od Data do                     | Przeglądaj             | Kod Od                                     | ▲ Nazv                           | Przeglądaj                      | Data od [                                                                                                    | Data do W                | Przeglądaj |
|                                     | 🕅 Edytuj               |                                            |                                  | 🕅 Edytuj                        | 7 20211115                                                                                                    |                          | Edytuj     |
|                                     |                        |                                            |                                  |                                 |                                                                                                    |                          |            |
|                                     | Dodaj                  |                                            |                                  | Dodaj                           |                                                                                                    |                          | Dodaj      |
|                                     | 🔭 Usuń                 |                                            |                                  | 💾 Usuń                          |                                                                                                    | *                        | Usuń       |
|                                     |                        |                                            |                                  |                                 |                                                                                                    |                          |            |
|                                     |                        |                                            |                                  |                                 |                                                                                                    |                          |            |
|                                     |                        |                                            |                                  |                                 |                                                                                                    |                          |            |
|                                     |                        |                                            |                                  |                                 |                                                                                                    |                          |            |
|                                     |                        |                                            |                                  |                                 | Image: A state of the state of the state | •                        |            |
|                                     |                        |                                            |                                  |                                 |                                                                                                    | 🖌 Zapisz 🕽               | Anuluj     |

Rys. Kartoteka osobowa – ZUS / US

W dolnej części wskazujemy okresy w przypadku zaistnienia sytuacji: - *Naliczenie FP pomimo zwolnienia* – np. w sytuacji osiągania przez pracownika/zleceniobiorcy wynagrodzenia poniżej minimalnej, i wystąpienia konieczności naliczania FP wprowadzamy okres od kiedy dokonać naliczenia.

- Informacja o przekroczeniu wymiaru podst. em.-rent. – podczas uzupełnienia informacji o okresie od kiedy została przekroczona podstawa wskazujemy także kto przekazał powyższą informację

| 📅 Informacja o przekr   | oczeniu pods. em. rent.                       | -                              |             | ×           |
|-------------------------|-----------------------------------------------|--------------------------------|-------------|-------------|
| Przekazujący informację | - Wybierz -                                   |                                |             | ~           |
|                         |                                               | Nazwa                          |             |             |
| Od                      | (1) Informację o przekroczeniu rocznej podsta | wy wymiaru składek przekazał u | bezpieczon  | γ.          |
|                         | (2) Informację o przekroczeniu rocznej podsta | wy wymiaru składek przekazuje  | z jako płat | nik składek |
|                         | (3) Informację o przekroczeniu rocznej podsta | wy wymiaru składek przekazał Z | US          |             |
|                         | x                                             |                                |             |             |

Rys. Kartoteka osobowa -> ZUS / US -> Informacja o przekroczeniu wymiaru podst. em.-rent.

- *Ulga podatkowa* – wskazujemy okres naliczania ulgi podatkowej, a także współczynnik ulgi, która ma zostać naliczona na podstawie otrzymanego oświadczenia od pracownika/zleceniobiorcy

| 🔐 Ulga podatkowa  | - 🗆 X                                                                                     |  |
|-------------------|-------------------------------------------------------------------------------------------|--|
| Data od 🛛         | ~                                                                                         |  |
| Data do           | Ustawić tylko w przypadku zakończenia<br>obowiązywania ulgi (sprawdzane po dacie wypłaty) |  |
| Współczynnik ulgi |                                                                                           |  |
|                   | Zapisz X Anuluj                                                                           |  |

Rys. Kartoteka osobowa -> ZUS / US -> Ulga podatkowa

#### 3) US

Zakładka zawiera dane dotyczące Urzędu Skarbowego zatrudnionego.

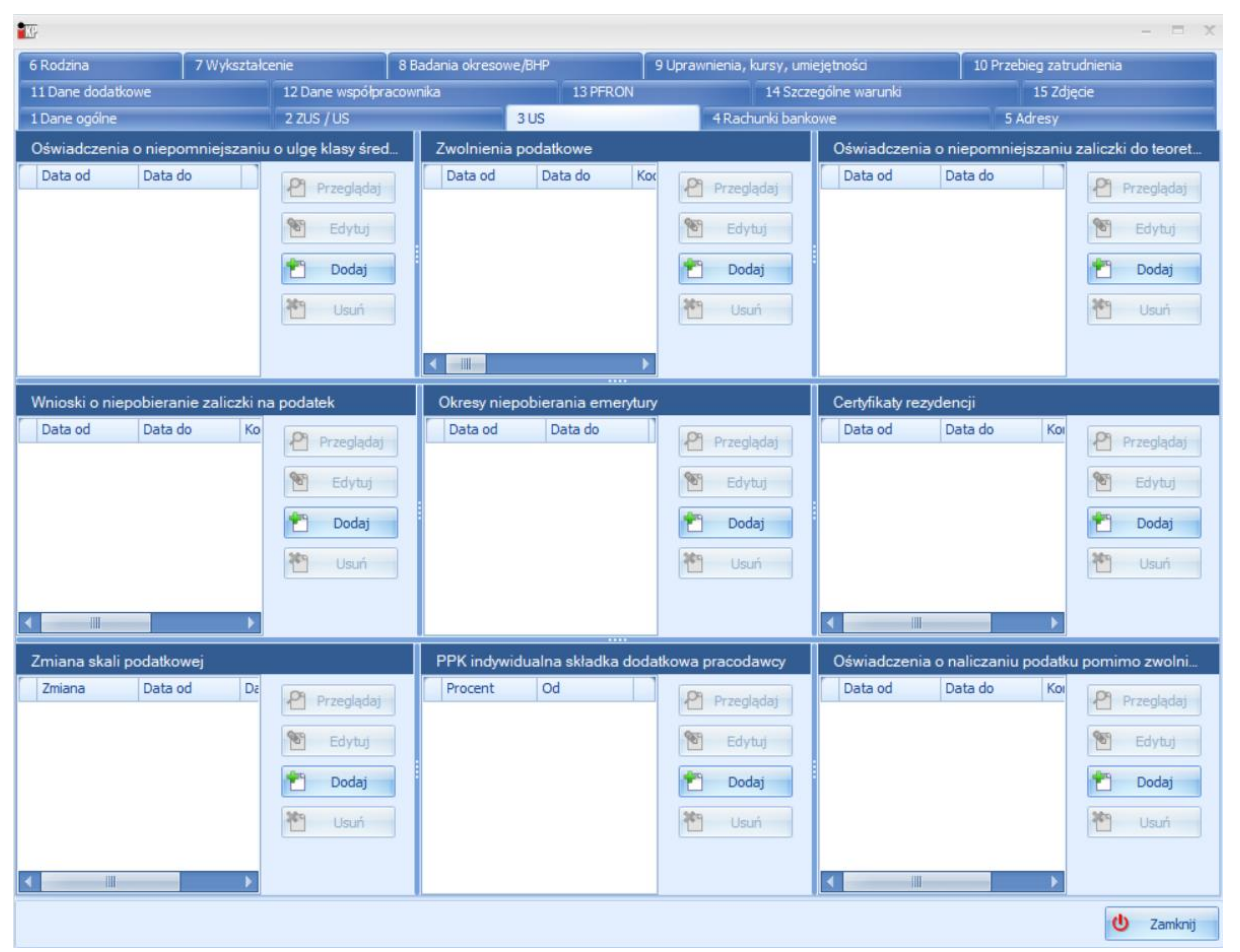

Rys. Kartoteka osobowa -> US

W kolejne pola wprowadzamy okresy od kiedy stosować zmiany:

- *Oświadczenia o niepomniejszaniu o ulgę dla klasy średniej* – wprowadzamy okres w jakim obowiązuje i datę z jaką oświadczenie zostało złożone do pracodawcy

- *Zwolnienie podatkowe* – poprzez rozwinięcie paska wybieramy rodzaj zwolnienia (rodzice co najmniej 4 dzieci, seniorzy, osoby powracające z zagranicy) oraz wprowadzamy okres w jakim obowiązuje i datę z jaką oświadczenie zostało złożone do pracodawcy

- *Oświadczenie o niepomniejszaniu zaliczki do teoretycznej* - dotyczy zaliczki rozliczanej na dzień 31.12.2021 rok, poprzez wskazanie okresu od kiedy zaliczka nie będzie pomniejszana, program nie będzie uwzględniał tej wartości/przyrównania

- *Wnioski o niepobieraniu zaliczki na podatek* - wprowadzamy okres w jakim obowiązuje i datę z jaką oświadczenie zostało złożone do pracodawcy, a także możemy dopisać komentarz dla własnej informacji

- *Okresy niepobierania emerytury* - wprowadzamy okres w jakim obowiązuje i datę z jaką oświadczenie zostało złożone do pracodawcy

- *Certyfikaty rezydencji* - wprowadzamy okres w jakim obowiązuje i datę z jaką oświadczenie zostało złożone do pracodawcy, a także możemy dopisać komentarz dla własnej informacji

- Zmiana skali podatkowej - wprowadzamy okres w jakim obowiązuje, a także zmianę skali podatkowej

| 🚻 Zmiana skali podatkowej |                      | _            |            | ×        |
|---------------------------|----------------------|--------------|------------|----------|
| Dd                        | 2024 Marzec          | ~            |            |          |
| Do                        | (Wartość jest pusta) | $\sim$       | Czas nieoł | kreślony |
| Zmiana skali podatkowej   | 1 aby zwiększyć próg | ), -1 aby zm | niejszyć   |          |
|                           | 🛩 2                  | Zapisz       | 🗙 Ar       | nuluj    |

Rys. Zmiana skali podatkowej

 - PPK indywidualna składka dodatkowa pracodawcy – umożliwia nam wprowadzenie składki dodatkowej na PPK ze strony pracodawcy oraz wskazanie od jakiego okresu rozpocząć jej naliczanie.

| 🕎 PPK składka dodatkowa pracodawcy | —        |            | $\times$ |
|------------------------------------|----------|------------|----------|
| Procent składki 🛛 📮 🗹 Wartość do   | myślna z | konfigurac | ji PPK   |
| Od 2024 🔦 Marzec                   |          | ~          |          |
| 💙 Za                               | pisz     | 🗙 Ai       | nuluj    |

Rys. PPK indywidualna składka dodatkowa pracodawcy

- *Oświadczenia o naliczaniu podatku pomimo zwolnienia* – wskazujemy w jakim okresie zatrudniony zadeklarował naliczenie podatku, pomimo zwolnienia ustawowego (np. dot. osób do 26 r.ż.)

#### 4) Rachunki bankowe

Zakładka zawiera rachunki bankowe pracownika.

| p p 💵          |         |            |                   |           |          |                    |                       |        |        | _           |            | $\times$ |
|----------------|---------|------------|-------------------|-----------|----------|--------------------|-----------------------|--------|--------|-------------|------------|----------|
| 6 Rodzina      | 7 Wyks: | ztałcenie  | 8 Badania okre    | esowe/BHP | 9 Up     | orawnienia, ku     | ursy, umiejętności    |        | 10 Prz | ebieg za    | trudnienia | а        |
| 11 Dane doda   | tkowe   | 12 Dan     | e współpracownika |           | 13 PFRON |                    | 14 Szczególne warunki |        |        |             |            |          |
| 1 Dane ogo     | ólne    | 2 Zl       | JS / US           | 3 US      |          | 4 Rachunki bankowe |                       |        |        |             | dresy      |          |
| Numer rachunku |         | Podstawowy | Opis              |           |          | Procent            | Składnik              | Umowa  |        | P Przedadaj |            |          |
| 4              |         |            | Wynagrodzenie     |           |          | 100                | (701) WYPŁ.B          | (PRACA | ) o P  | 1           | Przeyląu   | aj       |
|                |         |            |                   |           |          |                    |                       |        |        | 1           | Edytuj     |          |
|                |         |            |                   |           |          |                    |                       |        |        | *           | Dodaj      |          |
|                |         |            |                   |           |          |                    |                       |        |        | *           | Usuń       |          |
|                |         |            |                   |           |          |                    |                       |        |        |             |            |          |

Rys. Kartoteka osobowa - Rachunki bankowe

| 🕼 Rachunek ba    | nkowy            | -        | _ |       | ×   |
|------------------|------------------|----------|---|-------|-----|
| Rachunek         |                  |          |   |       |     |
| Nr rachunku      | 4                |          |   |       |     |
| LK               |                  |          |   |       |     |
| Rachunek banku   |                  |          |   |       |     |
| Rachunek klienta |                  |          |   |       |     |
| Opis             | Wynagrodzenie    |          |   |       |     |
| Procent          | 100 🛓            |          |   |       |     |
|                  | Podstawowy       |          |   |       |     |
| Składnik płacowy | (701) WYPŁ.BANK1 | 🗙        |   |       |     |
| Umowy            | (PRACA ) o Pracę | 🗶        |   |       |     |
|                  |                  | V Zapisz | ) | 🕻 Anu | luj |

Rys. Konfiguracja rachunku bankowego

Ośmiocyfrowy numer rozliczeniowy oddziału banku wybiera się ze słownika. Jeżeli rachunek bankowy jest niepoprawny, program sygnalizuje to pokazując znak "!":

| 🚻 Rachunek ba    | nkowy            |       | _    |            | ×     |
|------------------|------------------|-------|------|------------|-------|
| Rachunek         |                  |       |      |            |       |
| Nr rachunku      |                  |       |      |            | •     |
| LK               |                  |       |      |            |       |
| Rachunek banku   |                  |       |      |            |       |
| Rachunek klienta |                  |       |      |            |       |
|                  | 14/- managements |       |      |            |       |
| Opis             | wynagrodzenie    |       |      |            |       |
| Procent          | 100 🜩            |       |      |            |       |
|                  | Podstawowy       |       |      |            |       |
| Składnik płacowy | (701) WYPŁ.BANK1 | 🗙     |      |            |       |
| Umowy            | (PRACA ) o Prace | 🞽     |      |            |       |
|                  |                  |       |      |            |       |
|                  |                  | 💙 Zaj | oisz | <b>X</b> A | nuluj |

Rys. Sprawdzanie poprawności rachunku bankowego

Pole "Składnik płacowy" musi być obowiązkowo uzupełniony składnikiem typu "Przelew" (np. 701). Brak przypisanego składnika płacowego uniemożliwi wygenerowanie przelewu płacowego.

#### Dodawanie wielu rachunków bankowych

Program umożliwia wprowadzenie wielu rachunków bankowych dla pracownika i:

- przekazywanie na różne rachunki bankowe procentowo określonych części wynagrodzenia (niezależnie od ilości umów). W takim przypadku w polu "Składnik płacowy" każdy rachunek musi zawierać inny składnik (np. pierwszy rachunek – składnik 701, drugi rachunek – składnik 702). Części wynagrodzenia określa się w polu "Procent".

- przekazywanie wynagrodzenia z różnego typu umów na różne rachunki bankowe. W takim wypadku należy wypełnić pole "Umowy".

# Przykład konfiguracji rachunków bankowych – przekazywanie wynagrodzenia z jednego typu umowy na dwa rachunki bankowe

| 🚻 Rachunek ba    | nkowy    |           |   | -      |   | $\times$ |
|------------------|----------|-----------|---|--------|---|----------|
| Rachunek         |          |           |   |        |   |          |
| Nr rachunku      |          |           |   |        |   |          |
| LK               |          |           |   |        |   |          |
| Rachunek banku   |          |           |   |        |   |          |
| Rachunek klienta |          |           | ] |        |   |          |
| Onin             | Wypagro  | dzenie    |   |        |   |          |
| Opis             | wynagro  |           |   |        |   |          |
| Procent          |          | 70 ≑      |   |        |   |          |
|                  | Podsta   | wowy      |   |        |   |          |
| Składnik płacowy | (701) WY | PŁ.BANK1  |   | ×      |   |          |
| Umowy            | (PRACA   | ) o Pracę |   | ×      |   |          |
|                  |          |           | ✓ | Zapisz | × | Anuluj   |

Rachunek 1 - składnik płacowy 701, procent - 70

Rys. Przykład konfiguracji rachunku

Rachunek 2 – składnik płacowy 702, procent - 30

| 🚻 Rachunek ba    | nkowy    |           |       | _   |   | ×      |
|------------------|----------|-----------|-------|-----|---|--------|
| Rachunek         |          |           |       |     |   |        |
| Nr rachunku      |          |           |       |     |   |        |
| LK               |          |           |       |     |   |        |
| Rachunek banku   |          |           |       |     |   |        |
| Rachunek klienta |          |           | ]     |     |   |        |
| Opis             | Wynagro  | dzenie    |       |     |   |        |
| Procent          |          | 30 🜲      |       |     |   |        |
|                  | Podsta   | wowy      |       |     |   |        |
| Składnik płacowy | (702) WY | PŁ.BANK2  | 🗙     |     |   |        |
| Umowy            | (PRACA   | ) o Pracę | 🗙     |     |   |        |
|                  |          |           | V Zap | isz | × | Anuluj |

Rys. Przykład konfiguracji rachunku

Przy takiej konfiguracji pracownik z każdej listy płac i z każdego typu umowy otrzyma dwa przelewy – 70% wynagrodzenia na rachunek 1 i 30% wynagrodzenia na rachunek 2.

Przykład konfiguracji rachunku bankowego – przekazywanie wynagrodzenia wynikającego z różnych umów na różne rachunki bankowe

#### Rachunek 1 – umowa zlecenie

| 🔣 Rachunek ba    | nkowy                    |       | _   |            | ×     |
|------------------|--------------------------|-------|-----|------------|-------|
| Rachunek         |                          |       |     |            |       |
| Nr rachunku      |                          |       |     |            |       |
| LK               |                          |       |     |            |       |
| Rachunek banku   |                          |       |     |            |       |
| Rachunek klienta |                          |       |     |            |       |
|                  |                          |       |     |            |       |
| Opis             | Wynagrodzenie - zlecenie | 2     |     |            |       |
| Procent          | 100 🜩                    |       |     |            |       |
|                  | Podstawowy               |       |     |            |       |
| Składnik płacowy | (702) WYPŁ.BANK2         | 🗙     |     |            |       |
| Umowy            | (ZLECENIE ) ZLECENIE     | 🗙     |     |            |       |
|                  |                          | 💙 Zap | isz | <b>X</b> A | nuluj |

Rys. Przykład konfiguracji rachunku bankowego

Rachunek 2 – umowa o pracę

| 🔣 Rachunek ba    | nkowy            |       | _    |   | ×      |
|------------------|------------------|-------|------|---|--------|
| Rachunek         |                  |       |      |   |        |
| Nr rachunku      |                  |       |      |   |        |
| LK               |                  |       |      |   |        |
| Rachunek banku   |                  |       |      |   |        |
| Rachunek klienta |                  |       |      |   |        |
| Opis             | Wynagrodzenie    |       |      |   |        |
| Procent          | 100 🔺            |       |      |   |        |
|                  | Podstawowy       |       |      |   |        |
| Składnik płacowy | (701) WYPŁ.BANK1 | 🗙     |      |   |        |
| Umowy            | (PRACA) o Pracę  | 🗙     |      |   |        |
|                  |                  | 💙 Zaj | pisz | × | Anuluj |

Rys. Przykład konfiguracji rachunku bankowego

Przy takiej konfiguracji pracownik otrzyma całe wynagrodzenie z umowy zlecenie na rachunek 2, natomiast wynagrodzenie z umowy o pracę na rachunek 1. W tym przypadku oba rachunki mogą mieć przypisany taki sam składnik płacowy (np. 701).

#### 5) Adresy

Zakładka zawiera adresy pracownika. Istnieje możliwość zapisania kliku adresów (zamieszkania, zameldowania, do korespondencji). Odpowiedni adres wybierany jest z rozwijanej listy.

| 6 Rodzina    | 7 Wykształcenie    | 8 Badania okreso        | owe/BHP | 9 Uprawnie | enia, kursy, umiejętności | 10 F | Przebieg z | zatrudnien | ia |
|--------------|--------------------|-------------------------|---------|------------|---------------------------|------|------------|------------|----|
| 11 Dane dod  | atkowe             | 12 Dane współpracownika | 13 6    | PFRON      | 14 Szczególne warun       | ki   |            | 15 Zdjęcie |    |
| 1 Dane og    | jólne              | 2 ZUS / US              | 3 US    |            | 4 Rachunki bankowe        |      | 5          | Adresy     |    |
|              | Adres zamieszkania | ~                       |         |            |                           |      |            |            |    |
| Ulica        |                    |                         |         | Nr         | telefonu domowego         |      |            |            |    |
| Numer domu   | q                  |                         |         |            | Nrfaksu domowego          |      |            |            |    |
| Numer lokalu |                    |                         |         |            |                           |      |            |            |    |
| Miejscowość  | q                  |                         |         |            |                           |      |            |            |    |
| Kodpocztowy  | q                  |                         |         |            | Poczta q                  |      |            |            |    |
|              |                    |                         |         |            | Skrytka pocztowa          |      |            |            |    |
| Powiat       |                    |                         |         |            | Gmina                     |      |            |            |    |
| Nojewództwo  |                    |                         |         |            | Kraj                      |      |            |            |    |
|              |                    |                         |         |            |                           |      |            |            |    |
| Adres 1      | q                  |                         |         |            |                           |      |            |            |    |
| Adres 2      | aa                 |                         |         |            |                           |      |            |            |    |

Rys. Kartoteka osobowa - adresy

#### 6) Rodzina

Zakładka zawiera dane o rodzinie pracownika. Dane te mogą być wykorzystane do wygenerowania zgłoszenia do ubezpieczenia zdrowotnego (ZUS ZCNA).

| 1 | 🖫 q q        |         |          |                    |           |          |          |                            |           | -        |            | ×   |
|---|--------------|---------|----------|--------------------|-----------|----------|----------|----------------------------|-----------|----------|------------|-----|
|   | 1 Dane og    | ólne    | 2        | zus / us           | 3 US      |          |          | 4 Rachunki bankowe         |           | 5        | Adresy     |     |
|   | 11 Dane doda | tkowe   | 12 Da    | ne współpracownika | 1         | 13 PFRON |          | 14 Szczególne waru         | nki       |          | 15 Zdjęcie |     |
|   | 6 Rodzina    | 7 Wyksz | tałcenie | 8 Badania okr      | esowe/BHP | 9 Up     | rawnieni | a, kursy, umiejętności     | 10 Pr     | zebieg : | zatrudnien | ia  |
|   | Imię         |         |          | Nazwisko           |           |          | Pokrew   | vieństwo                   |           | D        | 9 Dracala  | ا   |
|   |              |         |          |                    |           |          | dziecka  | własne, przysposobione lub | dziecko m | 1        | Przegią    | uaj |
|   |              |         |          |                    |           |          |          |                            |           | 2        | ] Edytu    | ų)  |
|   |              |         |          |                    |           |          |          |                            |           | 1        | Doda       | j   |
|   |              |         |          |                    |           |          |          |                            |           | *        | ) Usuń     | i - |
|   |              |         |          |                    |           |          |          |                            |           |          |            |     |

Rys. Kartoteka osobowa - Rodzina

Znaczniki "Do ubezpieczenia społecznego", "Wspólne gospodarstwo" i "Adres zamieszkania zgodny z adresem osoby ubezpieczonej" wykorzystywane są przy generowaniu dokumentu ZUS ZCNA i ZUS ZCZA.

| 🚻 Członek rodziny                                       |                                                           | _ |            | ×      |
|---------------------------------------------------------|-----------------------------------------------------------|---|------------|--------|
| 1 Dane ogólne                                           |                                                           |   |            |        |
| Imię                                                    |                                                           |   |            |        |
| Nazwisko                                                |                                                           |   |            |        |
| Data urodzenia                                          | ✓                                                         |   |            |        |
| Pesel                                                   |                                                           |   |            |        |
| Pokrewieństwo                                           | dziecko własne, przysposobione lub dziecko małżonka       |   |            |        |
| Dokumenttożsamości                                      |                                                           |   |            | •      |
| Nr dokumentu                                            |                                                           |   |            |        |
| Niepełonosprawność                                      | osoba nie posiadająca orzeczenia o niepełnosprawności (0) |   |            | 🗙      |
| Data uzyskania<br>uprawnień<br>Data utraty<br>uprawnień | 2024-01-10 ~                                              |   |            |        |
|                                                         | Do ubezpieczenia społecznego                              |   |            |        |
|                                                         | Wspólne gospodarstwo                                      |   |            |        |
| 2                                                       | Adres zamieszkania zgodny z adresem osoby ubezpieczonej   |   |            |        |
|                                                         |                                                           |   |            |        |
|                                                         |                                                           |   |            |        |
|                                                         | 🖌 Zapis                                                   | z | <b>X</b> A | Inuluj |

Rys. Dane członka rodziny

# 7) Wykształcenie

Zakładka zwiera dane o wykształceniu pracownika.

| 1 | 🕼 d d                                    |      |  |        |         |          |     |          |          |         |                       |           |                |          | -       | -          |           | $\times$ |
|---|------------------------------------------|------|--|--------|---------|----------|-----|----------|----------|---------|-----------------------|-----------|----------------|----------|---------|------------|-----------|----------|
|   | 1 Dane ogé                               | ólne |  | 2 ZU   | IS / US |          |     | 3 US     |          |         | 4R                    | achunki l | bankowe        |          |         | 5 Ad       | resy      |          |
|   | 11 Dane dodatkowe 12 Dane współpracownik |      |  |        |         |          |     |          | 13 PFRON |         | 14 Szczególne warunki |           |                |          |         | 15 Zdjęcie |           |          |
|   | 6 Rodzina 7 Wykształcenie 8 Badania ok   |      |  |        |         |          |     | HP       | 9 U      | orawnie | ienia, kur            | sy, umie  | jętności       | 1        | 0 Przeł | oieg zat   | rudnienia | a        |
|   | Nazwa szkoły                             |      |  | Data o | od      | Data do  | Spe | cjalność |          | St      | topień                | Tytuł     | Klasyfikacja Z | ZUS      | L       | 29         | Przeolad  | lai      |
|   | ▶ Politechnika Świętokrzyska             |      |  |        |         | 2023-06- | 30  |          |          |         |                       |           | wykształcenie  | e wyższe |         | 1          | ri zeyiqu | 10)      |
|   |                                          |      |  |        |         |          |     |          |          |         |                       |           |                |          |         | 1          | Edytuj    | j        |
|   |                                          |      |  |        |         |          |     |          |          |         |                       |           |                |          |         | *          | Dodaj     | j        |
|   |                                          |      |  |        |         |          |     |          |          |         |                       |           |                |          |         | *          | Usuń      |          |

Rys. Kartoteka osobowa - Wykształcenie

Lata zaliczane do stażu urlopowego, wynikające z posiadanego wykształcenia, wpisuje się w polu "Lata do urlopu". Ważne jest również wypełnienie daty zakończenia szkoły. Jeżeli pracownik jednocześnie uczył się i pracował, należy wypełnić też datę rozpoczęcia szkoły.

| 🗽 Wykształcenie                      |                                                                      |    |      | $\times$ |
|--------------------------------------|----------------------------------------------------------------------|----|------|----------|
| Rodzaj wykształcenia<br>Nazwa szkoły | wykształcenie wyższe (w tym licencjat)<br>Politechnika Świętokrzyska |    | •    | ••       |
| Data rozpoczęcia                     | 2010-10-01 ~                                                         |    |      |          |
| Data zakończenia                     | 2023-06-30 ~                                                         |    |      |          |
| Specjalność                          |                                                                      |    |      |          |
| Stopień naukowy                      |                                                                      |    |      |          |
| Tytuł naukowy/zawodowy               |                                                                      |    |      |          |
| Lata do urlopu                       | 8                                                                    |    |      |          |
| Zawód wyuczony                       |                                                                      |    |      |          |
| Zawód wykonywany                     |                                                                      |    |      |          |
|                                      | 💙 Zapi                                                               | sz | 🗙 Ar | nuluj    |

Rys. Wykształcenie

#### 8) Badania okresowe / BHP

Zakładka zawiera dane o badaniach lekarskich i szkoleniach BHP pracownika.

| ± 4 4                                         |                 |                |               |                           |            |                       |            |               |                                       |
|-----------------------------------------------|-----------------|----------------|---------------|---------------------------|------------|-----------------------|------------|---------------|---------------------------------------|
| 1 Dane ogólne                                 | :               | 2 ZUS / US     |               | 3 US                      |            | 4 Rachunki banko      | we         | 5             | Adresy                                |
| 11 Dane dodatkowe                             | 12 [            | Dane współprac | cownika       | 1                         | L3 PFRON   | 14 Szczegó            | ne warunki |               | 15 Zdjęcie                            |
| 6 Rodzina 7 Wyksz                             | tałcenie        | 8 Bada         | ania okresowe | e/BHP                     | 9 Uprawnie | nia, kursy, umiejętno | ści        | 10 Przebieg a | atrudnienia                           |
| Badania okresowe                              |                 |                |               |                           |            |                       |            |               |                                       |
| Nazwa                                         | Data            | a              | Data ważno    | ości                      | Opis       |                       |            | 2             | Przeglądaj                            |
| (WSTĘPNE) BADANIE WSTĘPNE                     | LEK 202         | 4-01-01        | 2026-12-31    | 1                         |            |                       |            | 8             | Edvtuj                                |
|                                               |                 |                |               |                           |            |                       |            |               |                                       |
|                                               |                 |                |               |                           |            |                       |            |               | Dodaj                                 |
|                                               |                 |                |               |                           |            |                       |            | **            | Usuń                                  |
|                                               |                 |                |               |                           |            |                       |            |               |                                       |
|                                               |                 |                |               |                           |            |                       |            |               |                                       |
|                                               |                 |                |               |                           |            |                       |            |               |                                       |
| Szkolenia BHP                                 |                 |                |               |                           |            |                       |            |               |                                       |
| Szkolenia BHP<br>Nazwa                        | Data            |                |               | Data ważnoś               | śd         | Opis                  |            | 2             | Przeglądaj                            |
| Szkolenia BHP<br>Nazwa<br>• Szkolenie wstepne | Data<br>2024-01 | 1-01           |               | Data ważnoś<br>2026-12-31 | ści        | Opis                  |            | 2             | Przeglądaj<br>Edytuj                  |
| Szkolenia BHP<br>Nazwa<br>Szkolenie wstępne   | Data<br>2024-01 | 1-01           |               | Data ważnoś<br>2026-12-31 | ści        | Opis                  |            | 2             | Przeglądaj<br>Edytuj                  |
| Szkolenia BHP<br>Nazwa<br>Szkolenie wstepne   | Data<br>2024-01 | 1-01           |               | Data ważnoś<br>2026-12-31 | ści        | Opis                  |            |               | Przeglądaj<br>Edytuj<br>Dodaj         |
| Szkolenia BHP<br>Nazwa<br>Szkolenie wstepne   | Data<br>2024-01 | 1-01           | 4             | Data ważnoś<br>2026-12-31 | ści        | Opis                  |            | 2             | Przeglądaj<br>Edytuj<br>Dodaj<br>Usuń |
| Szkolenia BHP<br>Nazwa<br>Szkolenie wstepne   | Data<br>2024-01 | 1-01           | :             | Data ważnoś<br>2026-12-31 | ści        | Opis                  |            |               | Przeglądaj<br>Edytuj<br>Dodaj<br>Usuń |
| Szkolenia BHP<br>Nazwa<br>Szkolenie wstepne   | Data<br>2024-01 | 1-01           |               | Data ważnoś<br>2026-12-31 | ści        | Opis                  |            |               | Przeglądaj<br>Edytuj<br>Dodaj<br>Usuń |
| Szkolenia BHP<br>Nazwa<br>Szkolenie wstepne   | Data<br>2024-01 | 1-01           | 1             | Data ważnoś<br>2026-12-31 | ści        | Opis                  |            |               | Przeglądaj<br>Edytuj<br>Dodaj<br>Usuń |
| Szkolenia BHP<br>Nazwa<br>Szkolenie wstepne   | Data<br>2024-01 | 1-01           | 1             | Data ważnoś<br>2026-12-31 | ŝci        | Opis                  |            |               | Przeglądaj<br>Edytuj<br>Dodaj<br>Usuń |
| Szkolenia BHP<br>Nazwa<br>Szkolenie wstepne   | Data<br>2024-01 | 1-01           |               | Data ważnoś<br>2026-12-31 | ŝci        | Opis                  |            |               | Przeglądaj<br>Edytuj<br>Dodaj<br>Usuń |
| Szkolenia BHP<br>Nazwa<br>Szkolenie wstepne   | Data<br>2024-01 | 1-01           |               | Data ważnoś<br>2026-12-31 | ści        | Opis                  |            |               | Przeglądaj<br>Edytuj<br>Dodaj<br>Usuń |
| Szkolenia BHP<br>Nazwa<br>Szkolenie wstepne   | Data<br>2024-01 | 1-01           |               | Data ważnoś<br>2026-12-31 | ści        | Opis                  |            |               | Przeglądaj<br>Edytuj<br>Dodaj<br>Usuń |
| Szkolenia BHP<br>Nazwa<br>• Szkolenie wstepne | Data<br>2024-01 | 1-01           |               | Data ważnoś<br>2026-12-31 | ści        | Opis                  |            |               | Przeglądaj<br>Edytuj<br>Dodaj<br>Usuń |
| Szkolenia BHP<br>Nazwa<br>• Szkolenie wstępne | Data<br>2024-01 | 1-01           |               | Data ważnoś<br>2026-12-31 | ści        | Opis                  |            |               | Przeglądaj<br>Edytuj<br>Dodaj<br>Usuń |
| Szkolenia BHP<br>Nazwa<br>Szkolenie wstepne   | Data<br>2024-01 | 1-01           |               | Data ważnoś<br>2026-12-31 | ści        | Opis                  |            |               | Przeglądaj<br>Edytuj<br>Dodaj<br>Usuń |

Rys. Kartoteka osobowa – badania okresowe / BHP

## 9) Uprawnienia, kursy, umiejętności

Zakładka zawiera dane o uzyskanych uprawnieniach, ukończonych kursach i posiadanych umiejętnościach pracownika, a także o poziomach umiejętności.

| 🔐 q q                |                      |                 |                  |             |                         | – 🗆 X                    |
|----------------------|----------------------|-----------------|------------------|-------------|-------------------------|--------------------------|
| 1 Dane ogólne        | 2 ZUS                | / US            | 3 US             |             | 4 Rachunki bankowe      | 5 Adresy                 |
| 11 Dane dodatkowe    | 12 Dane w            | vspółpracownika | 13 P             | FRON        | 14 Szczególne warunki   | 15 Zdjęcie               |
| 6 Rodzina 7 W        | ykształcenie         | 8 Badania okres | owe/BHP          | 9 Uprawnien | ia, kursy, umiejętności | 10 Przebieg zatrudnienia |
| Uprawnienia          |                      |                 |                  |             |                         | 0                        |
| Nazwa uprawnienia    | Kod uprawnienia l    | Jwagi           | Opis uprawnienia | Data od     | Data do                 | Przeglądaj               |
| SPAWANIE METODĄ MAG  | 135-1 MAG            |                 | ŚWIADECTWO NR.   |             |                         | 🕙 Edytuj                 |
|                      |                      |                 |                  |             |                         |                          |
|                      |                      |                 |                  |             |                         | T Dodaj                  |
|                      |                      |                 |                  |             |                         | 🏋 Usuń                   |
|                      |                      |                 |                  |             |                         |                          |
| Kurev                |                      |                 |                  |             |                         |                          |
| Nazwa kursu          | Firma prowadzaca     | Ocena O         | pis              | Data rozpoc | Data zakońc             | 🖓 Przeglądaj             |
|                      |                      |                 |                  |             |                         | M Edytri                 |
|                      |                      |                 |                  |             |                         |                          |
|                      |                      |                 |                  |             |                         | 📸 Dodaj                  |
|                      |                      |                 |                  |             |                         | Ma Lleuń                 |
|                      |                      |                 |                  |             |                         | USUIT                    |
|                      |                      |                 |                  |             |                         |                          |
| Umiejętności         |                      | Decision        |                  |             |                         | P Przeglądaj             |
| Umiejętności Nazwa p | ioziomu umiejętności | Poziom umiejętn | IOSCI            |             |                         | Der:                     |
|                      |                      |                 |                  |             |                         | 🔊 Edytuj                 |
|                      |                      |                 |                  |             |                         | 👘 Dodaj                  |
|                      |                      |                 |                  |             |                         | fabr:                    |
|                      |                      |                 |                  |             |                         | T Usuń                   |
|                      |                      |                 |                  |             |                         |                          |
|                      |                      |                 |                  |             |                         |                          |
|                      |                      |                 |                  |             |                         |                          |
|                      |                      |                 |                  |             |                         |                          |
|                      |                      |                 |                  |             |                         |                          |
|                      |                      |                 |                  |             |                         |                          |
|                      |                      |                 |                  |             |                         |                          |
|                      |                      |                 |                  |             |                         |                          |
|                      |                      |                 |                  |             |                         | U Zamknij                |

Rys. Kartoteka osobowa – uprawnienia, kursy, umiejętności

## 10) Przebieg zatrudnienia

Zakładka zawiera dane o poprzednim zatrudnieniu pracownika. Uzupełniamy ją na podstawie dostarczonych przez pracownika dokumentów (najczęściej świadectw pracy).

| KP                                          |                  |                                                                             |                              |                             |                                       |                            |                       | - = x                                   |
|---------------------------------------------|------------------|-----------------------------------------------------------------------------|------------------------------|-----------------------------|---------------------------------------|----------------------------|-----------------------|-----------------------------------------|
| 1 Dane ogólne                               |                  | 2 ZUS / US                                                                  | 3 US                         |                             | 4 Rachunki banki                      | owe                        | 5 Adresy              |                                         |
| 11 Dane dodatkowe                           |                  | 12 Dane współpracow                                                         | vnika                        | 13 PFRON                    | 14 Szcze                              | ególne warunki             | 15 Zo                 | ljęcie                                  |
| 6 Rodzina                                   | 7 Wykształce     | enie 8 E                                                                    | ladania okresowe/BHP         |                             | 9 Uprawnienia, kursy, umie            | ejętności<br>N             | 10 Przebieg zati      | rudnienia                               |
| Przebieg zatrudnienia<br>Data rozpo Data za | a<br>iko Pracoda | wca Stano                                                                   | wisko Przyczyn               | na zwolnienia               | Przeglądaj<br>Edytuj<br>Dodaj<br>Usuń | Urlop na żądan<br>Rok      | ie wykorzyst<br>Dni   | Przeglądaj Przeglądaj Edytuj Dodaj Usuń |
| Niezdolności do prac<br>Nazwa               | y<br>Rok Lic     | <ul> <li>Przeglądaj</li> <li>Edytuj</li> <li>Dodaj</li> <li>Usuń</li> </ul> | Praca w szczego<br>Naz   🔺 D | oʻlnych warun.<br>Iat Uwagi | Przeglądaj<br>Edytuj<br>Codaj<br>Usuń | Inne okresy do<br>Kod Nazw | urlopu, stażu<br>/a   | Przeglądaj<br>Edytuj<br>Dodaj<br>Usuń   |
| Praca zdalna poprzed<br>Rok Dni             | dni prac         | Przeglądaj  Przeglądaj  Cytuj  Cytuj  Dodaj  Usuń                           | Urlop opiekuńcz<br>Rok [     | zy bezpłatny _<br>Oni       | Przeglądaj<br>Edytuj<br>Codaj<br>Usuń | Zwolnienie siła<br>Rok     | wyższa popr<br>Dni Gc | Przeglądaj<br>Edytuj<br>Dodaj<br>Usuń   |
|                                             |                  |                                                                             |                              |                             |                                       |                            |                       | 🙂 Zamknij                               |

Rys. Kartoteka osobowa - przebieg zatrudnienia

Część "Przebieg zatrudnienia" dotyczy zatrudnienia pracownika w poprzednich zakładach pracy. Obowiązkowo należy wypełnić nazwę pracodawcy i daty rozpoczęcia i zakończenia pracy. Do poprawnego obliczenia stażu urlopowego należy odpowiednio zaznaczyć flagę "Wliczać do urlopu". Odpowiednio istnieje możliwość uwzględniania stażu zatrudnienia do: stażu pracy, jubileuszu, na świadectwie pracy, oznaczenia zatrudnienia w tej samej firmie, do PPK.

| 🚻 Przebieg zatrudnier          | nia  |              |                  |         | _        |      | ×    |
|--------------------------------|------|--------------|------------------|---------|----------|------|------|
| Pracodawca                     |      |              |                  |         |          |      |      |
| Data rozpoczęcia               |      | ~            |                  |         |          |      |      |
| Data zakończenia<br>Stanowisko |      | ~            |                  |         |          |      |      |
| Przyczyna zwolnienia           |      |              |                  |         |          |      |      |
| Urlopu S                       | tażu | 🗹 Jubileuszu | Swiadectwa pracy | 🗌 Ta sa | ma firma |      | РРК  |
|                                |      |              |                  | 💙 Zapis | z        | 🗙 An | uluj |

Rys. Przebieg zatrudnienia

W części "Urlop na żądanie" wprowadzamy dni urlopu na żądanie wykorzystane w roku bieżącym przez pracownika u poprzedniego pracodawcy.

Część "Niezdolności do pracy" umożliwia:

- zapisanie dni wynagrodzenia chorobowego wykorzystane u poprzedniego pracodawcy, jeżeli pracownik zatrudniany jest w trakcie roku. Wówczas limit dni wynagrodzenia chorobowego w obecnej firmie jest pomniejszany o dni wykorzystane u poprzedniego pracodawcy.

- zapisanie dni zasiłku opiekuńczego wykorzystane u poprzedniego pracodawcy, jeżeli pracownik zatrudniany jest w trakcie roku. Wówczas limit dni zasiłku opiekuńczego w obecnej firmie jest pomniejszany o dni wykorzystane u poprzedniego pracodawcy.

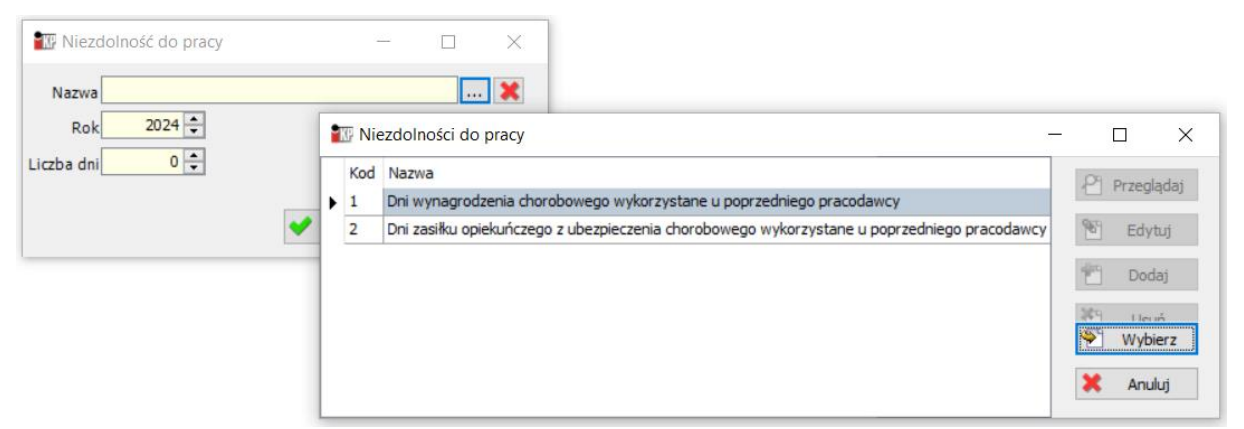

Rys. Niezdolności do pracy

Kolejna część "Praca w szczególnych warunkach" umożliwia zapisanie prac w szczególnym charakterze i szczególnych warunkach

| Praca w szczególnych warunkach – 🗆 🗙 | 🕎 Praca w szcze | ególnym charakterze                                        | - | - 0         |     |
|--------------------------------------|-----------------|------------------------------------------------------------|---|-------------|-----|
|                                      | Kod             | Nazwa                                                      |   | Pl Pr       |     |
| Nazwa                                | → 000320301     | pracownik organów kontroli państwowej                      | ^ | 1 F12       | ey  |
| ta rozpoczęcia 🗸 🗸                   | 000320302       | pracownik organów administracji celnej pracownik (ubezpiec |   | 16 E        | Edy |
|                                      | 000320304       | dziennikarz zatrudniony w redakcjach dzienników, czasopis  |   | -Oro        |     |
|                                      | 000320305       | nauczyciel, wychowawca lub inny pracownik pedagogiczny     |   |             | Doi |
| Uwagi                                | 000320307       | pracownik jednostek ochrony przeciwpożarowej, o których    |   | 389         | Us  |
|                                      | 032030301       | tancerz                                                    |   |             |     |
|                                      | 032030302       | akrobata                                                   |   |             |     |
|                                      | 032030303       | gimnastyk                                                  |   |             |     |
| 💙 Zapisz 🔀 Anuluj                    | 032030304       | ekwilibrysta                                               |   |             |     |
|                                      | 032030305       | kaskader                                                   |   |             |     |
|                                      | 032030306       | solista wokalista                                          |   |             |     |
|                                      | 032030307       | muzyk grający na instrumentach dętych                      |   |             |     |
|                                      | 032030308       | treser zwierząt drapieżnych                                |   |             |     |
|                                      | 032030309       | artysta chóru                                              |   |             |     |
|                                      | 032030310       | żongler                                                    |   |             |     |
|                                      | 032030311       | komik cyrkowy                                              |   |             |     |
|                                      | 032030312       | aktor teatru lalek                                         |   |             |     |
|                                      | 032030313       | aktorka                                                    |   |             |     |
|                                      | 032030314       | dyrygentka                                                 |   |             |     |
|                                      | 032030315       | muzyk grający na instrumentach smyczkowych                 |   | 🌳 W         | /ył |
|                                      | 032030316       | muzyk grający na instrumentach perkusyjnych                |   | Lainnianana |     |
|                                      | 032030317       | muzyk grający na instrumentach klawiszowych                |   | × /         | Anu |

Rys. Praca w szczególnych warunkach

Część "Inne okresy do urlopu, stażu jubileuszu" umożliwia wprowadzenie innych okresów zaliczanych do stażu urlopowego, stażowego lub jubileuszowego.

022020219

| Rodzaj okresu       Kód       Nazwa       Do urlopu       Do stażu       Do jubieuszu         Od                                                                                                    | Rodzaj okresu       Kód       Nazwa       Do urópu       Do skału       Do jubieuszu         Od       V       I11       uróp bezplatny       III       III       Ores podywania stału z Urzędu Pracy       III       III         Do       V       Odres pracy mosłodowe z Urzędu Pracy       III       IIII       IIII       IIII       IIII       IIII       IIII       IIII       IIII       IIII       IIII       IIII       IIII       IIII       IIII       IIII       IIII       IIII       IIII       IIII       IIII       IIII       IIII       IIIII       IIIII       IIIII       IIIII       IIIII       IIII       IIII       IIIII       IIII       IIIII       IIIII       IIIII       IIIII       IIIII       IIIII       IIIII       IIIII       IIIIIII       IIIII       IIIII       IIIII       IIIIII       IIIIII       IIIIIIIIII                                                                                                    | To Okres — — X    | 📷 Okr | resy do urlopu / stażu / jubileuszu             |                                                                                                    |          |               |
|----------------------------------------------------------------------------------------------------|----------------------------------------------------------------------------------------------------|-------------------|-------|-------------------------------------------------|----------------------------------------------------------------------------------------------------|----------|---------------|
| Kodaj uklesi       Itti urigo bezplatny       Itti urigo bezplatny         Od       V       Itti urigo bezplatny       Itti urigo bezplatny         Opis       V       Itti urigo bezplatny       Itti urigo bezplatny         Opis       V       Itti urigo bezplatny       Itti urigo bezplatny         V       V       V       Itti urigo bezplatny         Opis       V       V       V         VZrgisz       X Anuluj       V       V         WOJ       Okres przygotowania zawodowego z Urzędu Pracy       V       V         PRZYG       Okres przygotowania zawodowego z Urzędu Pracy       V       V         PRZYG       Okres przygotowania zawodowego z Urzędu Pracy       V       V                                                                                                    | Nodaj uklesa       Ittal       urdo bezplatny       Ittal       Ittal       Itta                                                                                                    | Padasi akraau     | Kod   | Nazwa                                           | Do urlopu                                                                                                    | Do stażu | Do jubileuszu |
| Od       Image: StaZ       okres odsywania staZu z Urzędu Pracy       Image: StaZu z Urzędu Pracy         Do       Image: StaZu z Urzędu Pracy       Image: StaZu z Urzędu Pracy       Image: StaZu z Urzędu Pracy         Opis       Image: StaZu z Urzędu Pracy       Image: StaZu z Urzędu Pracy       Image: StaZu z Urzędu Pracy         Vojis       Image: StaZu z Urzędu Pracy       Image: StaZu z Urzędu Pracy       Image: StaZu z Urzędu Pracy         VZapisz       Image: StaZu z Urzędu Pracy       Image: StaZu z Urzędu Pracy       Image: StaZu z Urzędu Pracy         VMOJ       Okres pracy nakładczej       Image: StaZu z Urzędu Pracy       Image: StaZu z Urzędu Pracy         VWOJ       Okres skuźby wojskowej       Image: StaZu z Urzędu Pracy       Image: StaZu z Urzędu Pracy         VWOJ       Okres skuźby wojskowej       Image: StaZu z Urzędu Pracy       Image: StaZu z Urzędu Pracy                                                                                                    | Od       Image: Staz Zurgedu Pracy       Image: Staz Zurgedu Pracy         Do       Image: Do       Image: Do         Opis       Image: Do       Image: Do         Zapisz       Image: Do       Image: Do         VCIA       Okres pracy w gospodarstwie rolnym       Image: Do         VIC       Okres pracy w gospodarstwie rolnym       Image: Do         VIC       Okres pracy w gospodarstwie rolnym       Image: Do         VIC       Okres pracy w gospodarstwie rolnym       Image: Do         VIC       Okres pracy nakładczej       Image: Do         VIC       Okres pokratnicz zakłu dła bezrobotnych       Image: Do         VIC       Okres skużby wojskowej       Image: Do         VIC       Okres przygotowania zawodowego z Urzędu Pracy       Image: Do         PRZYG       okres przygotowania zawodowego z Urzędu Pracy       Image: Do         VIC       okres przygotowania zawodowego z Urzędu Pracy       Image: Do         PRZYG       okres przygotowania zawodowego z Urzędu Pracy       Image: Do         VIC       okres przygotowania zawodowego z Urzędu Pracy       Image: Do         VIC       okres przygotowania zawodowego z Urzędu Pracy       Image: Do                                                                                                    |                   | • 111 | urlop bezpłatny                                 |                                                                                                    |          |               |
| Do       V         Opis       PRZYG       przyotowanie zawodowe z Urzędu Pracy       V         PRZYG       offers przyotowanie zawodowe z Urzędu Pracy       V       V         NAKL       Okres pracy nakładczej       V       V         BEZR       Okres pracy nakładczej       V       V         WOJ       Okres służby wojskowej       V       V         PRZYG       okres przygotowania zawodowego z Urzędu Pracy       V       V                                                                                                    | Do       Image: Comparison of the second second secon      | Od 🗸              | STAŻ  | okres odbywania stażu z Urzędu Pracy            |                                                                                                    |          | <b>~</b>      |
| Opis     PRZYG     przygotowania zawodowe z Urzędu Pracy          W2 Zapisz     Xanułuj     Anułuj     Okres przygotowania zawodowego z Urzędu Pracy          NAKL     Okres przygotowania zawodowego z Urzędu Pracy           BEZR     Okres przygotowania zawodowego z Urzędu Pracy           WOJ     Okres służby wojskowej           PRZYG     okres przygotowania zawodowego z Urzędu Pracy                                                                                                    | Opis       PRZYG       przygotowanie zawodowe z Urzędu Pracy            V Zapisz       Xanduj       Okres przygotowanie zawodowe z Urzędu Pracy             NAKL       Okres przygotowanie zawodowe z Urzędu Pracy             BEZR       Okres przygotowanie zawodoweg z Urzędu Pracy             WOJ       Okres przygotowanie zawodowego z Urzędu Pracy             PRZYG       okres przygotowanie zawodowego z Urzędu Pracy                                                                                                    | Do                | ROLN  | I Okres pracy w gospodarstwie rolnym            |                                                                                                    |          | <b>~</b>      |
| PRZYG       okres przygotowania zawodowego z Urzędu Pracy       Image: Constraint of the state of the state of t               | PRZYG       okres przygotowania zawodowego z Urzędu Pracy       Image: Construction of the providence of the providence of th               | Onis              | PRZY  | G przygotowanie zawodowe z Urzędu Pracy         |                                                                                                    |          |               |
| V Zapisz     XAruluj       BEZR     Okres pracy nakładczej       WOJ     Okres skużby wojskowej       WOJ     okres skużby wojskowego z Urzędu Pracy                                                                                                    | Vapisz       XAruluj         NAKL       Okres pracy nakładczej       Image: Construction of the statistica w statistica w statis w statis w statistica w statis w statistica w statis                                                  |                   | PRZY  | G okres przygotowania zawodowego z Urzędu Pracy | <ul> <li>Image: A set of the set of the</li></ul> |          | <b>~</b>      |
| BEZR     Okres poblerania zasiku dla bezrobotnych     Image: Constraint of the space of the space of | BEZR     Okres pobierania zasilku dla bezrobotnych     Image: Constraint of the state of the state o | 🖌 Zapisz 🗶 Anului | NAKŁ  | Okres pracy nakładczej                          | <ul> <li>Image: A set of the set of the</li></ul> |          |               |
| WOJ     Okres służby wojskowej     Image: Construction of the synthesis of the synthesis o | WO.3     Okres skužby vojskowej     Image: Constraint of the state of the state of the  | •                 | BEZR  | Okres pobierania zasiłku dla bezrobotnych       |                                                                                                    |          |               |
| PRZYG okres przygotowania zawodowego z Urzędu Pracy                                                                                                    | PRZYG okres przygotowania zawodowego z Urzędu Pracy                                                                                                    |                   | WOJ   | Okres służby wojskowej                          |                                                                                                    |          |               |
|                                                                                                    |                                                                                                    |                   | PRZY  | G okres przygotowania zawodowego z Urzędu Pracy |                                                                                                    |          |               |

Rys. Inne okresy do urlopu, stażu jubileuszu.

Część "Praca zdalna poprzedni pracodawca" umożliwia wprowadzenie ilości dni pracy zdalnej okazjonalnej wykorzystanej u poprzedniego pracodawcy, jeżeli pracownik zatrudniany jest w trakcie roku. Wówczas limit dni pracy zdalnej okazjonalnej w obecnej firmie jest pomniejszany o dni wykorzystane u poprzedniego pracodawcy.

| Praca z | dalna poprzedni pracod | awca            |          |   | P | rzeglądaj |
|---------|------------------------|-----------------|----------|---|---|-----------|
| Rok     | Dni                    |                 |          |   | 1 | Edytuj    |
|         |                        |                 |          |   | 1 | Dodaj     |
|         |                        |                 |          |   | 1 | Usuń      |
|         | Traca zdalna poprze    | edni pracodawca | , -      | _ |   | ×         |
|         | Dni<br>Rok             | 0 🔹             |          |   |   |           |
|         |                        |                 |          |   |   |           |
|         |                        |                 | V Zapisz |   | × | Anuluj    |

Rys. Praca zdalna poprzedni pracodawca

Część "Urlop opiekuńczy bezpłatny poprzedni pracodawca" umożliwia wprowadzenie ilości dni urlopu opiekuńczego bezpłatnego wykorzystanego u poprzedniego pracodawcy, jeżeli pracownik zatrudniany jest w trakcie roku. Wówczas limit dni urlopu opiekuńczego bezpłatnego w obecnej firmie jest pomniejszany o dni wykorzystane u poprzedniego pracodawcy.

| Urlop opi | ekuńczy bezpłatny poprzedni pracodawca | Przeglądaj |
|-----------|----------------------------------------|------------|
| Rok       | Dni                                    | 🖭 Edytuj   |
|           | 🔠 Urlop op. bezpł. – 🗆 🗙               | 📩 🔁 Dodaj  |
|           | Dni 0 🛓                                | 🐮 Usuń     |
|           | Rok 2024 🜩                             |            |
|           | Zapisz X Anuluj                        |            |

Rys. Urlop opiekuńczy bezpłatny poprzedni pracodawca

Część "Zwolnienie siła wyższa poprzedni pracodawca" umożliwia wprowadzenie ilości dni/godzin zwolnienia z siły wyższej wykorzystanego u poprzedniego pracodawcy, jeżeli pracownik zatrudniany jest w trakcie roku. Wówczas limit dni/godzin zwolnienia z siły wyższej w obecnej firmie jest pomniejszany o dni/godziny wykorzystane u poprzedniego pracodawcy.

| Zwolnienie | e siła wyższa  | poprzedni pracod | awca |       | 21  | Przeglądaj |
|------------|----------------|------------------|------|-------|-----|------------|
| Rok        | Dni            | Godziny          |      |       | 1   | Edytuj     |
| THE 2      | Zwolnienie sił | a wyższa 🦳       |      | ×     | 1   | Dodaj      |
|            | Dni            | 0 🜩              |      |       | 369 | Usuń       |
|            | Godziny        | 0 🛊 : 🛛 🗘        |      |       |     |            |
|            | Rok            | 2024 💂           |      |       |     |            |
|            |                | V Zapisz         | X Ar | nuluj |     |            |
|            |                |                  |      |       |     |            |

Rys. Zwolnienie siła wyższa poprzedni pracodawca

#### 11) Dane dodatkowe

Zakładka zawiera dowolne dane niezawarte na innych zakładkach. Dane można wybierać z utworzonych samodzielnie słowników lub tylko wpisując nazwę i opis.

|   | 🛙 q q              |           |             |                        |        |          |                                |                    |        | - 🗆 X              |
|---|--------------------|-----------|-------------|------------------------|--------|----------|--------------------------------|--------------------|--------|--------------------|
|   | 1 Dane ogólne      |           | 3           | 2 ZUS / US             | 3 US   |          | 4                              | Rachunki bankowe   |        | 5 Adresy           |
|   | 6 Rodzina          | 7 Wyksz   | tałcenie    | 8 Badania okresowe/BHP |        | 9 Upr    | awnienia, k                    | ursy, umiejętności | 10 Prz | ebieg zatrudnienia |
|   | 11 Dane dodatko    | we        | 12 0        | )ane współpracownika   | 1      | 13 PFRON | 13 PFRON 14 Szczególne warunki |                    |        | 15 Zdjęcie         |
|   | Nazwa              | Wartość   |             | Opis                   |        |          | Nazwa sł                       | ownika             |        | Of Draveladai      |
| Þ | Kolarstwo(Kolarstw | Kolarstwo | (Kolarstwo) | Opis                   |        |          | Hobby                          |                    |        |                    |
|   |                    | _         |             |                        |        |          |                                | _                  |        | 🐮 Edytuj           |
|   |                    |           | 🚻 Dane d    | odatkowe               |        | — C      | x c                            |                    |        | 👘 Dodai            |
|   |                    | -         |             |                        |        |          |                                |                    |        |                    |
|   |                    |           | Nazwa       |                        |        |          |                                |                    |        | * Usuń             |
|   |                    |           |             |                        |        |          |                                |                    |        |                    |
|   |                    |           | Słownik     |                        |        |          | X                              |                    |        |                    |
|   |                    |           |             |                        |        |          | _                              |                    |        |                    |
|   |                    |           | wartosc     |                        |        |          |                                |                    |        |                    |
|   |                    |           | Opis        |                        |        |          |                                | -                  |        |                    |
|   |                    |           |             |                        |        |          |                                |                    |        |                    |
|   |                    |           |             |                        |        |          |                                |                    |        |                    |
|   |                    |           | ,           |                        |        |          |                                |                    |        |                    |
|   |                    |           |             |                        | V Zapi | sz 👗     | Anuluj                         |                    |        |                    |
|   |                    | L         | _           |                        |        | _        | _                              |                    |        |                    |

Rys. Kartoteka osobowa – dane dodatkowe

#### 12) Dane współpracownika

Zakładka służy do wprowadzenia informacji o danych współpracowniku T g g

| 1 Dane ogólne                                                                                                    | 2                                                                                       | ZUS / US            | 3 US       |          | 4 Rachunki bankowe            | 5 Adresy                 |
|----------------------------------------------------------------------------------------------------|-----------------------------------------------------------------------------------------|---------------------|------------|----------|-------------------------------|--------------------------|
| 6 Rodzina                                                                                                    | Wykształcenie                                                                           | 8 Badania ok        | resowe/BHP | 9 Upra   | awnienia, kursy, umiejętności | 10 Przebieg zatrudnienia |
| 11 Dane dodatkowe                                                                                                    | 12 D                                                                                    | ane współpracownika | a          | 13 PFRON | 14 Szczególne waru            | nki 15 Zdjęcie           |
| Organ wydają<br>zaświadczenie o prować<br>działalności gospodarc<br>Nr zasw. o prować<br>działalności gospodarc<br>Dokument poświadczają<br>o odprowadzeniu V.<br>Data wydania dokumen<br>poświadczającego<br>odprowadzeniu V.<br>Data rozpoczęc<br>działalności gospodarc | CEIDG<br>zej<br>zej<br>NIP 111111111<br>zej<br>VAT R<br>2024-01-01<br>zej<br>2024-01-01 | × ×                 |            |          | <u>C</u>                      |                          |

Rys. Kartoteka osobowa -> Dane współpracownika

#### 13)PFRON

Zakładka służy do zapisania informacji o posiadaniu przez pracownika orzeczenia o niepełnosprawności, wskazania przyczyny niepełnosprawności pracownika. Informacje zawarte w tych zakładkach są uwzględniane podczas przeliczenia czasu pracy pracowników, eksportu danych do zestawień na potrzeby sprawozdań PFRON.

| 1 Dane ogól        | ne              | 2 ZUS / US            |            | 3 US 4 Rachunki b |                           | 5 Adresy                 |
|--------------------|-----------------|-----------------------|------------|-------------------|---------------------------|--------------------------|
| 6 Rodzina          | 7 Wykształcenie | 8 Badania ok          | resowe/BHP | 9 Uprawnie        | enia, kursy, umiejętności | 10 Przebieg zatrudnienia |
| 11 Dane dodat      | kowe 1          | 2 Dane współpracownik | a          | 13 PFRON          | 14 Szczególne warunki     | 15 Zdjęcie               |
| Niepełnosprawnos   | ści             |                       |            |                   |                           | 🖓 Przeglądaj             |
| Niepełnosprawnoś   | ć               |                       | Data od    | Data do           | Skrócona norma            | Edytuj Edytuj            |
| Schorzenia szczeg  | gólne           | Data od               |            | Data              | do                        | 🖓 Przeglądaj             |
| INdZWd             |                 | Data du               |            | Data              |                           | 🖭 Edytuj                 |
|                    |                 |                       |            |                   |                           | 🝸 Dodaj                  |
|                    |                 |                       |            |                   |                           | 🐮 Usuń                   |
| Schorzenia specja  | alne            |                       |            |                   |                           | 省 Przeglądaj             |
| Nazwa              |                 | Data od               |            | Data d            | D                         | 🕙 Edytuj                 |
|                    |                 |                       |            |                   |                           | 👚 Dodaj                  |
|                    |                 |                       |            |                   |                           | 👫 Usuń                   |
| Przyczyny niepełno | osprawności     |                       |            |                   |                           | 🖓 Przeglądaj             |
| Nazwa              | D               | oata od               |            | Data do           |                           | 🐮 Edytuj                 |
|                    |                 |                       |            |                   |                           | 📸 Dodaj                  |
|                    |                 |                       |            |                   |                           | 🐮 Usuń                   |
|                    |                 |                       |            |                   |                           |                          |
| L                  |                 |                       |            |                   |                           | 🙂 Zamknij                |

Rys. Kartoteka osobowa - PFRON

W pierwszej części "Niepełnosprawność" możemy uzupełnić stopień niepełnosprawności z przycisku paska, wskazać okres na jaki została przyznana decyzja i wskazać flagą czy zastosować "skróconą normę czasu pracy".

| 📅 Niepełnospraw   | ność                                    | -           |                                              | ×                                                                                                    |                      |
|-------------------|-----------------------------------------|-------------|----------------------------------------------|----------------------------------------------------------------------------------------------------|----------------------|
| Niepełnosprawność | -Wybierz-                               |             |                                              |                                                                                                    |                      |
| Od                | <ul> <li>(data dostarczenia)</li> </ul> | Kod         | 7                                            | Nazwa                                                                                                    | Skrócona norma czasu |
| Do                |                                         | 0<br>1<br>2 | osoba nie po<br>osoba posiac<br>orzeczenie o | siadająca orzeczenia o niepełnosprawności<br>lająca orzeczenie o lekkim stopniu niepełnosprawności<br>umiarkowanym stopniu niepełnosprawności | N<br>N<br>T          |
| Komentarz         | skrocona norma czasu pracy              | 3<br>4      | orzeczenie o<br>osoba posiac                 | znacznym stopniu niepełnosprawności<br>Jająca orzeczenie o niepełnosprawności wydawane osobom do 16. roku życia                               | T<br>T               |
|                   |                                         | ×           |                                              |                                                                                                    |                      |
|                   | <b>~</b>                                | Zapisz      | 🗶 An                                         | ıluğ                                                                                                    |                      |

Rys. Niepełnosprawność

W części "Schorzenia szczególne" wskazujemy rodzaj schorzenia i okres w jakim występował/występuje.

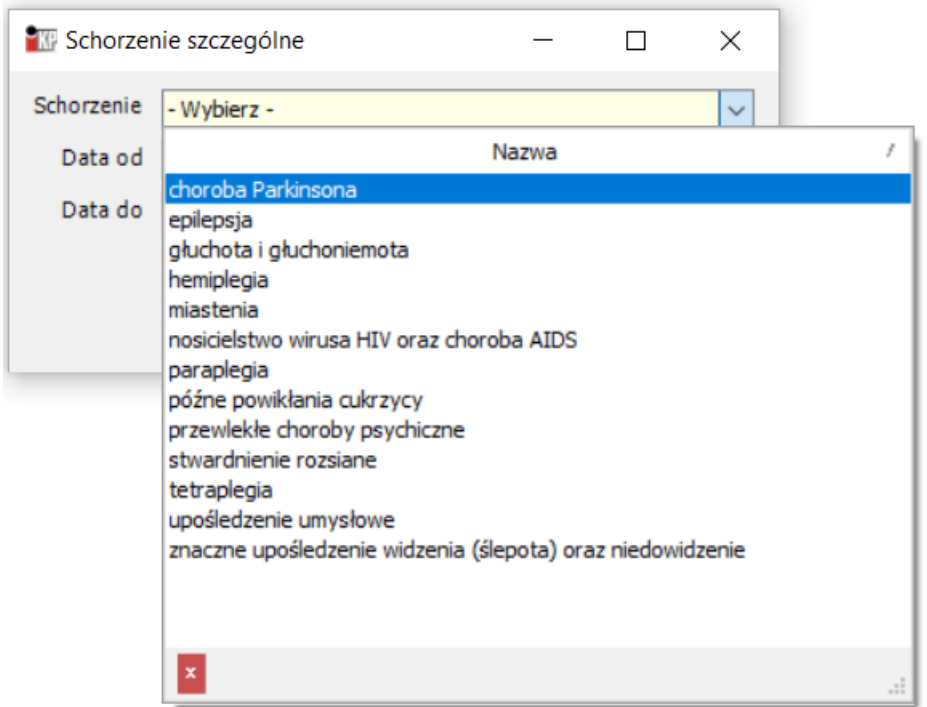

Rys. Schorzenia szczególne

W części "Schorzenia specjalne" wskazujemy rodzaj schorzenia i okres w jakim występował/występuje.

| 🐨 Schorzenie specjalne — |                                                                                                    |                  |                  |        |  |  |  |  |
|--------------------------|----------------------------------------------------------------------------------------------------|------------------|------------------|--------|--|--|--|--|
| Schorzenie               | - Wybierz -                                                                                            |                  |                  | $\sim$ |  |  |  |  |
| Data od                  | Nazwa /                                                                                                | Art. 28          | Art. 22          |        |  |  |  |  |
| Data do                  | całościowe zaburzenia rozwojowe<br>epilepsja<br>niewidomy<br>psychicznie chory<br>upośledzony umysłowo | N<br>T<br>T<br>T | T<br>T<br>T<br>T |        |  |  |  |  |
|                          | ×                                                                                                    |                  |                  |        |  |  |  |  |

Rys. Schorzenia specjalne

W części "Przyczyny niepełnosprawności" wskazujemy przyczynę niepełnosprawności, okres w jakim występował/występuje oraz możemy oznaczyć flagą wyróżnik do PFRON.

| 📴 Przyczyna niepełnosprawności — 🗆 🗙                                                                                                    | 🌇 Przyczyny niepełnosprawności | - 🗆 ×                                                                                       | TPrzyczyna —                                                            |       |
|----------------------------------------------------------------------------------------------------|--------------------------------|---------------------------------------------------------------------------------------------|-------------------------------------------------------------------------|-------|
| Przyczyna niepełnosprawności – X Przyczyna Jose od Jose od J | Przyczyny niepełnosprawności   | Vyróźnik V<br>Vyróźnik V<br>Vyróżnik V<br>V Przegłądaj<br>V Przegłądaj<br>V Dodaj<br>V Usuń | Przyczyna – Kod O Nazwa Choroby narządu wzroku Wyróźnik na PFRON Zapisz | Anduj |
|                                                                                                    |                                | <ul> <li>Wybierz</li> <li>Anuką</li> </ul>                                                  |                                                                         |       |

Rys. Przyczyny niepełnosprawności

# 14) Szczególne warunki

Zakładka służy do zapisania informacji o pracy w szczególnych warunkach i w szczególnym charakterze.

| 1 Dane ogó                | ine 22           | US / US              | 3 US     | 4 Rad            | hunki bankowe         | 5 Adresy                      |
|---------------------------|------------------|----------------------|----------|------------------|-----------------------|-------------------------------|
| 6 Rodzina                 | 7 Wykształcenie  | 8 Badania okresowe/8 | BHP 9 Up | rawnienia, kursy | , umiejętności        | 10 Przebieg zatrudnienia      |
| 11 Dane doda              | tkowe 12 Day     | ne współpracownika   | 13 PFRON |                  | 14 Szczególne warunki | 15 Zdjęcie                    |
| Praca w szczegó<br>Rodzaj | Inych warunkach  |                      | Data r   | ozpoczęcia       | Data zakończenia      | Przeglądaj<br>Edytuj<br>Dodaj |
| Praca w szczegó<br>Rodzaj | Inym charakterze |                      | Data r   | ozpoczęcia       | Data zakończenia      | Przeglądaj<br>Edytuj<br>Dodaj |

Rys. Kartoteka osobowa ->Szczególne warunki

Zakładka służy do zapisania informacji o pracy w szczególnych warunkach. Wskazujemy rodzaj i okres w jakim praca ta będzie świadczona.

| Rodzaj |           |                                                                                                    |                                        | Data rozpo                          | częcia | Data zakończenia | 000 |        |
|--------|-----------|----------------------------------------------------------------------------------------------------|----------------------------------------|-------------------------------------|--------|------------------|-----|--------|
|        | 🔐 Praca w | szczególnych warunkach                                                                                                    | _                                      |                                     | ×      |                  | 10  | Edytuj |
|        | Rodzaj    | - Wybierz -                                                                                                    |                                        |                                     |        |                  | 2   | Dodaj  |
|        | Od        | Rodzaj<br>(01) prace bezpośrednio przy przerół<br>(02) prace udosteoniaiace lub eksploż                                                              | oce mechar                             | nicznej w<br>viazane z              |        |                  | 269 | Usuń   |
|        | Do        | <ul> <li>(03) prace pod ziemią bezpośrednio p</li> <li>(04) prace bezpośrednio przy zalewai</li> <li>(05) prace bezpośrednio przy ręcznej</li> </ul> | rzy drążen<br>niu form od<br>obróbce w | iu tuneli<br>Ilewniczy<br>vykańczaj |        |                  |     |        |
|        |           | (06) prace bezpośrednio przy obsłud:<br>(07) prace murarskie bezpośrednio w                                                                          | re wielkich<br>piecach hu              | pieców or<br>utniczych,             | -      |                  |     |        |

Rys. Praca w szczególnych warunkach

Zakładka służy do zapisania informacji o pracy w szczególnym charakterze. Wskazujemy rodzaj i okres w jakim praca ta będzie świadczona.

| aca w szczególnym char | akterze                                                                                                    | Data como concia                                                     | Data asla famaia | Przeglądaj |
|------------------------|----------------------------------------------------------------------------------------------------|----------------------------------------------------------------------|------------------|------------|
|                        | 🐨 Praca w szczególnym charakterze                                                                                                    |                                                                      | Data zakończenia | 🕙 Edytuj   |
|                        | Rodzaj - Wybierz -                                                                                                    |                                                                      |                  | 🝸 Dodaj    |
|                        | Rodzaj<br>Od (01) prace pilotów statków powietrznych (r<br>(02) prace kontrolerów ruchu lotniczego                                                                                | pilot, instruktor)                                                   |                  | 🕙 Usuń     |
|                        | Do (03) prace mechaników lotniczych związane<br>(04) prace nawigatorów na statkach morsk<br>(05) prace maszynistów pojazdów trakcyjn<br>(06) prace bezpośrednio przy ustawianiu d | e z bezpośredn<br>ich oraz pilotó<br>ych (maszynis<br>rogi przebiegu |                  |            |
|                        | (07) prace funkcjonariuszy straży ochrony                                                                                                    | kolei V                                                              |                  |            |

Rys. Praca w szczególnym charakterze

# 15)Zdjęcie

Na tej zakładce można dodać zdjęcie pracownika.

| 1 Dane ogd   | ólne         | 2 ZUS / US       | 3                      | US        | 4 Rachunki bankowe                 | 5     | Adresy       |
|--------------|--------------|------------------|------------------------|-----------|------------------------------------|-------|--------------|
| 6 Rodzina    | 7 Wykształce | nie 8 Bao        | 8 Badania okresowe/BHP |           | 9 Uprawnienia, kursy, umiejętności |       | zatrudnienia |
| 11 Dane doda | tkowe        | 12 Dane współpra | acownika               | 13 PFRON  | 14 Szczególne warunki              |       | 15 Zdjęcie   |
|              |              |                  | Bra                    | k zdjęcia |                                    |       |              |
|              |              |                  |                        |           | *                                  | Zmień | Zapisz       |
|              |              |                  |                        |           |                                    |       |              |
|              |              |                  |                        |           |                                    |       |              |

Rys. Kartoteka osobowa – zdjęcie

Zdjęcie musi być zapisane na dysku komputera, w formacie graficznym (jpg, jpeg, bmp), jego wielkość jest ograniczona do 65 KB.

Do dodania zdjęcia służy przycisk Zmień. Po kliknięciu tego przycisku, w okienku otwierania pliku, szukamy lokalizacji, w której zapisane jest zdjęcie. Następnie klikamy przycisk

| Otwieranie                                                       |                                                            |                          |   |         | ? 🗙    |
|------------------------------------------------------------------|------------------------------------------------------------|--------------------------|---|---------|--------|
| Szukaj w:                                                        | 📋 Moje dokumer                                             | nty                      | • | ⇐ 🗈 💣 🎰 |        |
| Moje bieżące<br>dokumenty<br>Moje bieżące<br>dokumenty<br>Pulpit | Moja muzyka<br>Moje obrazy<br>Moje wideo<br>Odebrane pliki |                          |   |         |        |
| Moje dokumenty                                                   |                                                            |                          |   |         |        |
| Mój komputer                                                     |                                                            |                          |   |         |        |
|                                                                  |                                                            |                          |   |         |        |
| Moje miejsca<br>sieciowe                                         | Nazwa pliku:                                               | zdjecie                  |   | •       | Otwórz |
|                                                                  | Pliki typu:                                                | Jpg files (*.jpg;*.jpeg) |   | •       | Anuluj |

Rys. Dodawanie zdjęcia

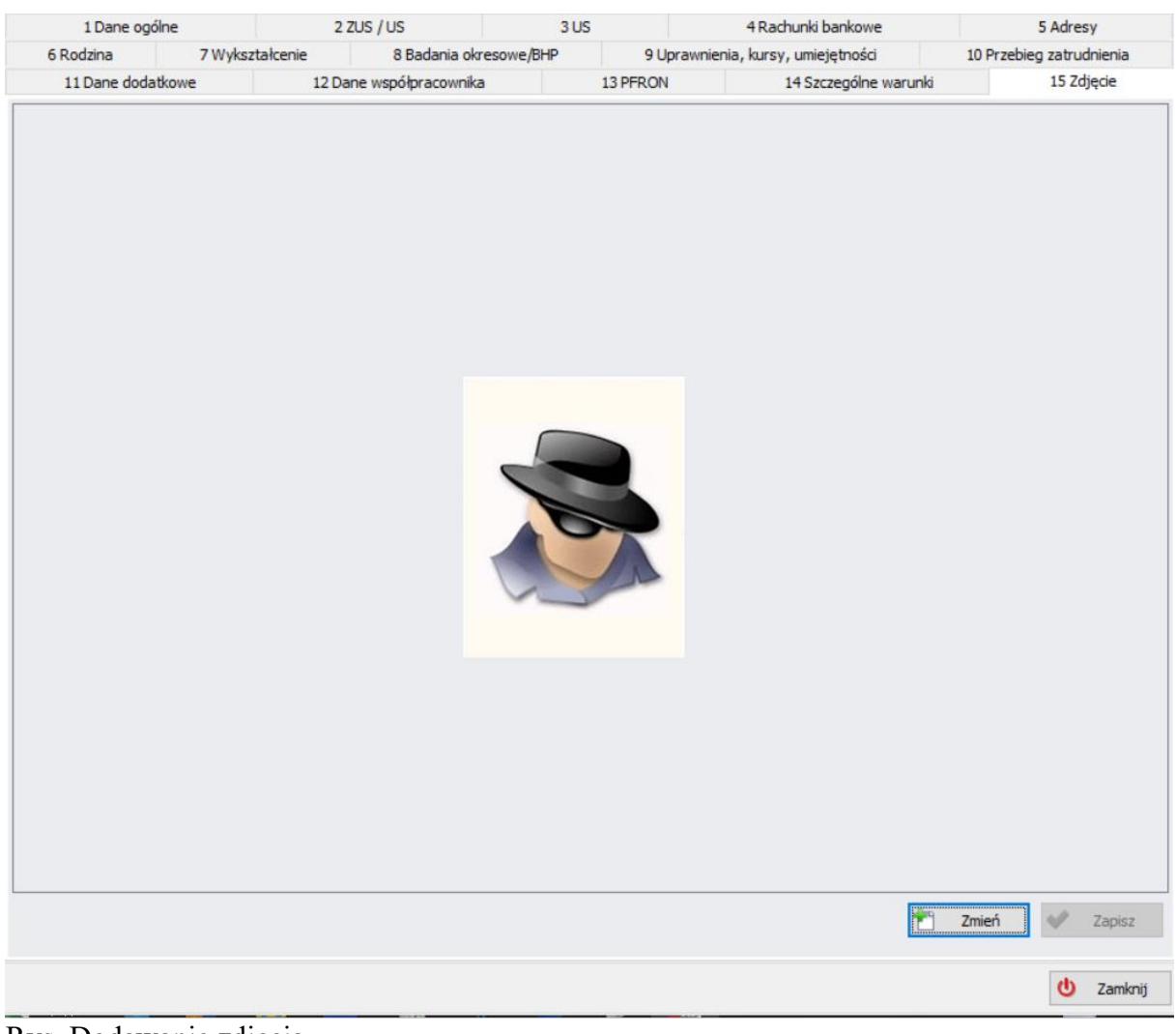

Rys. Dodawanie zdjęcia

Następnie zapisujemy zdjęcie przy pomocy przycisku Zapisz

# 2. Prawa użytkowników / uprawnienia

Program pozwala na zdefiniowanie uprawnień dla pracowników w zakresie użytkowania. W celu dokonania zmian ustawień należy wybrać z menu Kadry → Prawa użytkowników.

Pojawi się okno z listą użytkowników z lewej strony oraz zakresem przydzielonych uprawnień z prawej.

Funkcja pozwana na wskazanie każdemu zatrudnionemu odrębnych uprawnień i zakresu dostępności do programu i jego funkcjonalności.

| P | rawa u | iżytkowi | ników                 |                                                                         | 2          |
|---|--------|----------|-----------------------|-------------------------------------------------------------------------|------------|
|   | Użytko | ownicy   | (23)                  | Oddziały Aplikacja Grupy pracowników Umowy do akceptacji Umowy do Oceny |            |
|   | Lo     | N ▲      | Imię                  |                                                                         |            |
| > | ad     | Adm      | Administrator         | 🖕 🗸 Administartor                                                       | - Aktymic  |
|   | eli    | And      | Eliza                 | L√ sklep                                                                | Tylko      |
|   | zo     | Buk      | Zofia                 | ZARZAD                                                                  | zaznaczone |
|   | mi     | Czaj     | Mirosław              |                                                                         | Zaznacz    |
|   | ki     | Gaj      | Kinga                 |                                                                         | wszystkie  |
|   | kl     | Jabł     | Klara                 |                                                                         | pourzędne  |
|   | kr     | Jóź      | Krystyna              |                                                                         |            |
|   | al     | Kas      | Alan                  |                                                                         | podrzędne  |
|   | da     | Kaź      | Dawid                 |                                                                         |            |
|   | je     | Kowal    | Jerzy                 |                                                                         |            |
|   | ja     | Kow      | Jan                   |                                                                         |            |
|   | ne     | Kra      | Nela                  |                                                                         |            |
|   | gr     | Lew      | Grzegorz              |                                                                         |            |
|   | ce     | Mał      | Celina                |                                                                         |            |
|   | po     | Mar      | Pola                  |                                                                         |            |
|   | fili   | Miko     | Filip                 |                                                                         |            |
|   | kr     | Now      | Krzysztof             |                                                                         |            |
|   | q.q    | q        | q                     |                                                                         |            |
|   | m      | Rut      | Marcin                |                                                                         |            |
|   | ro     | Siko     | Robert                |                                                                         |            |
|   | sa     | Sup      | Superadmin            |                                                                         |            |
|   | gr     | Wes      | Grażyna               |                                                                         |            |
|   | wi     | Wło      | Wincenty              | 🗶 Przywróć                                                              | V Zapisz   |
| 1 | 2)     | Odśwież  | V Ukryj zablokowanych | J                                                                       |            |

Rys. Prawa użytkowników

W panelu z lewej strony znajduje się zestawienie użytkowników:

login – jest automatycznie zczytywany z kartoteki osobowej osoby zatrudnionej.
 Aby przejść do tych danych należy wybrać:
 Kadry -> Zatrudnienie -> Kartoteka osobowa ->zakładka Dane ogólne

| L   | Login [4.4 Generuj]<br>email [4.4@ |          |               |  |  |  |  |  |  |  |
|-----|------------------------------------|----------|---------------|--|--|--|--|--|--|--|
| -n  | -nazwisko                          |          |               |  |  |  |  |  |  |  |
| - i | mię                                | ,        |               |  |  |  |  |  |  |  |
| P   | rawa u                             | użytkowr | ików          |  |  |  |  |  |  |  |
|     | Użvtk                              | ownicy   | (23)          |  |  |  |  |  |  |  |
|     | Lo.,                               | N 🛦      | Imię          |  |  |  |  |  |  |  |
| >   | ad                                 | Adm      | Administrator |  |  |  |  |  |  |  |
|     | eli                                | And      | Eliza         |  |  |  |  |  |  |  |
|     | zo                                 | Buk      | Zofia         |  |  |  |  |  |  |  |
|     | mi                                 | Czaj     | Mirosław      |  |  |  |  |  |  |  |
|     | ki                                 | Gaj      | Kinga         |  |  |  |  |  |  |  |
|     | kl                                 | Jabł     | Klara         |  |  |  |  |  |  |  |
|     | kr                                 | Jóź      | Krystyna      |  |  |  |  |  |  |  |
|     | al                                 | Kas      | Alan          |  |  |  |  |  |  |  |
|     | da                                 | Kaź      | Dawid         |  |  |  |  |  |  |  |
|     | je                                 | Kowal    | Jerzy         |  |  |  |  |  |  |  |
|     | ja                                 | Kow      | Jan           |  |  |  |  |  |  |  |

W prawym panelu mamy zakładki zawierające zestawienia zakresowe uprawnień.

Chcąc nadać uprawnienia zatrudnionemu w pierwszej kolejności podświetlamy z lewej strony wybraną osobę klikając na nią lewym klawiszem myszy. Gdy podświetli się na niebiesko to znaczy że ten został wskazany do modyfikacji uprawnień.

Następnie przechodzimy na panel po prawej strony i kolejno określamy zakres.

Pierwsza zakładka "Oddziały" określa do jakiego oddziału przydzielamy dostęp użytkownikowi. Wyboru tego dokonujemy poprzez dwukrotne kliknięcie lewym klawiszem myszki na <sup>O</sup>.

Dokona się zmiana ikonki na 🔨.

| Oddziały Apikacja Grupy pracowników Umowy do akceptacji Umowy do Oceny |                                                             |                                                                         |
|------------------------------------------------------------------------|-------------------------------------------------------------|-------------------------------------------------------------------------|
| ⊕√ FIRMA                                                               | Aktywne                                                     | Oddziały Aplikacja Grupy pracowników Umowy do akceptacji Umowy do Oceny |
| Ø Administartor                                                        |                                                             |                                                                         |
| L-🚫 BZ                                                                 | Tylko<br>zaznaczone                                         | E-V FIRMA                                                               |
|                                                                        | Zeznacz<br>wszystkie<br>podrzędne<br>wszystkie<br>podrzędne | Administartor                                                           |

Rys. Prawa użytkowników

| Druga                                                                                                    | zakładka                                                                                                    | "Aplikacja"                 | określa  | zakres | dos | tępu                                                             | do    | pro           | ogramu.                                                                  |
|----------------------------------------------------------------------------------------------------|----------------------------------------------------------------------------------------------------|-----------------------------|----------|--------|-----|------------------------------------------------------------------|-------|---------------|--------------------------------------------------------------------------|
| Oddziały Aplika                                                                                                    | acja Grupy pracowników                                                                                                    | Umowy do akceptacji Umowy   | do Oceny |        |     |                                                                  |       |               |                                                                          |
| Oddziały Aplika<br>Administratow<br>- Aplikacje<br>- Firmy CSI<br>- Grupy uż<br>- Konfigura<br>- Konfigura<br>- Konfigura<br>- Konfigura<br>- Logi tabe<br>- Menu<br>- Opcracje<br>- Prawa uż<br>- Opcracje<br>- Prawa uż<br>- Aplika<br>- Grupy<br>- Odz<br>- Aplika<br>- Grupy<br>- Odz<br>- Menu<br>- Noracje<br>- Słownik<br>- Słownik<br>- | Grupy pracowników<br>K<br>ytkowników<br>acja<br>guracja innych użytkownikó<br>guracja ogólne<br>guracja ogólne<br>guracja użytkownika<br>d<br>ytkownika<br>: wykonywane na starcie<br>rytkowników<br>acja<br>y pracowników<br>iały<br>wy do akceptacji<br>wy do aceny<br>kalendarzy<br>wy do oceny<br>kalendarzy<br>pocji<br>praw<br>y umow www<br>menty poświadczające o od<br>menty tożsamości<br>sy umow www<br>oby rozwiązań umowy<br>nicy<br>kownicy z innych firm | Umowy do akceptacji Umowy o | do Oceny |        |     | Użytkov<br>dczyt<br>miana<br>odawanie<br>suwanie<br>twidencja ob | vnik: | Grupa:        | Własne:<br>I<br>I<br>I<br>I<br>I<br>I<br>I<br>I<br>I<br>I<br>I<br>I<br>I |
| Aplikacja                                                                                                    | cia worali                                                                                                    |                             |          |        |     |                                                                  | Γ     | Przenisz z uż | vtkownika                                                                |
| - AKtualiza                                                                                                    | cja wersji<br>na                                                                                                    |                             |          |        |     |                                                                  |       | F12Cpi52 2 U2 | yotovinika                                                               |
| Dobrasia                                                                                                    | wordi                                                                                                    |                             |          |        |     | V Monuelli                                                       | ia    |               | Zastasui                                                                 |
| - Pobranie                                                                                                    | wersji                                                                                                    |                             |          |        |     | vvszystk                                                         | Je .  |               | Zastosuj                                                                 |
|                                                                                                    | r.                                                                                                    |                             |          |        | ~ L | 🛛 Odwród                                                         | ć     | ×             | Przywróć                                                                 |

Rys. Prawa użytkowników

| n ··   |                | 1 /1 ·    | / 1          | · · /    | 1 1 11 1 |           |
|--------|----------------|-----------|--------------|----------|----------|-----------|
| Rozw11 | ane segmenty   | określają | noszczegolne | cześci / | zakładki | programii |
| 10201  | and begineiney | onicolują | postetegome  | CLYDCI / | Lanadin  | programa. |

Oddziały Aplikacja Grupy pracowników Umowy do akceptacji Umowy do Oceny Administrator - Aplikacje - Firmy CSK Grupy użytkowników 🖨 Konfiguracja --- Konfiguracja innych użytkowników - Konfiguracja ogólne <sup>i</sup>... Konfiguracja użytkownika --- Logi tabel - Menu Opcje użytkownika --- Operacje wykonywane na starcie Prawa użytkowników --- Aplikacja Grupy pracowników ··· Oddziały --- Umowy do akceptacji Umowy do oceny --- Rodzaje kalendarzy Słownik opcji · Słownik praw 🛓 Słowniki - Czasy umow www Dokumenty poświadczające o odprowadzeniu VAT Dokumenty tożsamości ···· Okresy umow www ..... Sposoby rozwiązań umowy Użytkownicy Użytkownicy z innych firm

W panelu w prawym górnym roku zamieszczona jest informacja o zakresie dostępności w konkretnej części.

Na rys. poniżej mamy część "Ewidencja osobowa" i nie mamy żadnych przypisanych uprawnień dla niego (brak oznaczenia flagą przy: odczyt, zmiana, dodawanie, usuwanie).

| ^ | Użytkownik:<br>Odczyt<br>Zmiana<br>Dodawanie<br>Usuwanie<br>Ewidencia obecności | Grupa: | Własne: |
|---|---------------------------------------------------------------------------------|--------|---------|
|   |                                                                                 |        |         |

Chcąc zmienić tylko poszczególne klikamy lewym klawiszem myszy i oznaczamy flagą.

Spowoduje to że w tym przypadku użytkownik będzie miał dostęp do odczytu i dodawania informacji.

Zapis potwierdzamy kliknięciem w ikonkę

Uprawnienia możemy dodawać wybiórczo jak w przypadku powyżej lub globalnie. Chcąc nadać użytkownikowi pełne uprawnienia do całkowitego dostępu i modyfikacji można

dokonać za pomocą wybory Wszystkie i potwierdzenia "Zastosuj".

|                       | Przepisz z użytkownika |
|-----------------------|------------------------|
|                       |                        |
| 🖌 Wszystkie           | 💙 Zastosuj             |
| □ <sub>☑</sub> Odwróć | 🗶 Przywróć             |
|                       |                        |

Jeżeli chcemy powielić uprawnienia na podstawie przypisanych innemu użytkownikowi możemy tego dokonać na podstawie przepisania ich. W tym celu musimy kliknąć w ikonkę

Otworzy się okno z zestawieniem użytkowników.

| Użytk | ownicy    | /        |                          |                        |                  |                  |          | >          |
|-------|-----------|----------|--------------------------|------------------------|------------------|------------------|----------|------------|
| Nazwi | sko       |          | Login                    |                        |                  |                  | P        | Przeglądaj |
|       |           |          |                          | 💈 Odśwież 🔽 Ukryj zabl | okowanych        |                  | 0        |            |
|       |           |          |                          |                        |                  |                  |          | Edytuj     |
| Użyt  | tkown     | icy(23)  |                          |                        |                  |                  | 1        | Dodaj      |
| Log   | gin       | Nazwisko | Imię                     | Grupa                  | Hasło tymczasowe | Data logowania   | <b>2</b> | 11-1       |
| > gra | azy       | Wesoło   | Grażyna                  | Pracownicy             |                  |                  |          | Usun       |
| rob   | per       | Sikorski | Zapisano w: ten komputer | Pracownicy             |                  |                  |          |            |
| ala   | n.k       | Kasprzak | Alan                     | Pracownicy             |                  |                  |          |            |
| jan   |           | Kowalski | Jan                      | Pracownicy             |                  |                  |          |            |
| filip | <b></b> m | Mikołaj  | Filip                    | Pracownicy             |                  |                  |          |            |
| ma    | rci       | Rutkow   | Marcin                   | Pracownicy             |                  |                  |          |            |
| pol   | a         | Marcink  | Pola                     | Pracownicy             |                  |                  |          |            |
| krz   | ys        | Nowak    | Krzysztof                | Pracownicy             |                  |                  |          |            |
| win   | nce       | Włodar   | Wincenty                 | Pracownicy             |                  | =                |          |            |
| grz   | eg        | Lewand   | Grzegorz                 | Pracownicy             |                  |                  |          |            |
| nel   | a.k       | Krawczyk | Nela                     | Pracownicy             |                  |                  |          |            |
| cel   | ina       | Małecka  | Celina                   | Pracownicy             |                  |                  |          |            |
| adr   | min       | Adminis  | Administrator            | ADMINISTRATORZY        |                  | 2006-06-19 10:40 |          |            |
| eliz  | a         | Andrzej  | Eliza                    | Pracownicy             |                  |                  |          |            |
| da    | wid       | Kaźmier  | Dawid                    | Pracownicy             |                  |                  |          |            |
| zof   | fia       | Bukows   | Zofia                    | Pracownicy             |                  |                  |          |            |
| mir   | osl       | Czajko   | Mirosław                 | Pracownicy             |                  |                  |          |            |
| sac   | dmin      | Supera   | Superadmin               | SUPERADMINI            |                  | 2024-09-26 09:28 |          |            |
| kin   | ga        | Gajewska | Kinga                    | Pracownicy             |                  |                  |          |            |
| kla   | ra        | Jabłońs  | Klara                    | Pracownicy             |                  |                  |          |            |
| 0.0   | 1         | n        | a                        | Pracownicy             |                  | <b>•</b>         | C        | Zamknij    |

Klikamy lewym przyciskiem myszy podświetlając użytkownika z którego chcemy przepisać uprawnienia i potwierdzamy wybierz.

Wówczas od razu zostaną automatycznie zaznaczone zakresy uprawnień. Zapis potwierdzamy kliknięciem w ikonkę Zastosuj

Zakładka trzecia "Grupy pracowników" określa grupy do których możemy nadać użytkownikowi prawa dostępu.

| Od    | iały   Aplikacja Grupy pracowników Umowy do akceptacji   Umowy do Oceny |              |            |  |  |  |  |  |  |  |
|-------|-------------------------------------------------------------------------|--------------|------------|--|--|--|--|--|--|--|
|       | Nazwa                                                                   | Status       |            |  |  |  |  |  |  |  |
| ~~~~  | Wydział administracyjny                                                 | $\checkmark$ |            |  |  |  |  |  |  |  |
| I     | Pracownicy                                                              | <b>O</b>     |            |  |  |  |  |  |  |  |
| ~~~~~ | Magazyn                                                                 | $\checkmark$ |            |  |  |  |  |  |  |  |
| ~~~~~ |                                                                         |              |            |  |  |  |  |  |  |  |
|       |                                                                         |              | 💙 Zastosuj |  |  |  |  |  |  |  |
|       |                                                                         |              | 🗶 Przywróć |  |  |  |  |  |  |  |

Wyboru tego dokonujemy poprzez dwukrotne kliknięcie lewym klawiszem myszki na  $^{\circ}$ . Dokona się zmiana ikonki na  $^{\checkmark}$ .

Następnie zatwierdzamy zmiany 🔽 Zastosuj

Zakładka czwarta "Umowy do akceptacji" zezwala na wskazanie u danego użytkownika umowy które musi zatwierdzić.

| Oddziały   Aplikacja   Grupy pracowników. Umowy do akceptacji Umowy do Oceny |      |                     |           |       |                |  |  |  |  |  |
|------------------------------------------------------------------------------|------|---------------------|-----------|-------|----------------|--|--|--|--|--|
| Umowy (0)                                                                    |      |                     |           |       |                |  |  |  |  |  |
| Nazwisko                                                                     | Imię | Data umowy (aneksu) | Jednostka | Numer | Aktualna       |  |  |  |  |  |
|                                                                              |      |                     |           |       |                |  |  |  |  |  |
| Aktualne umowy                                                               |      |                     |           |       | 📸 Dodaj 🐑 Usuń |  |  |  |  |  |
|                                                                              |      |                     |           |       |                |  |  |  |  |  |
|                                                                              |      |                     |           |       |                |  |  |  |  |  |

Aby przypisać umowy klikamy 🛅 Dodaj

Otwiera okno zatrudnionymi, którzy maja się Z umowę. Filtrujemy docelową za pośrednictwem: wpisania nazwiska lub pesel, wskazania okresy wybieramy umowy lub jednostki. Następnie "Odśwież". Wybieramy konkretną umowę którą chcemy przypisać do akceptacji i potwierdzamy Dodaj "Wybierz", następnie na zakładce "Umowy do akceptacji" zatwierdzamy

| 📅 Umowy z prac      | ownikami     |            |                |                |             |                |            |                 |               |                       |                                                                                                    | - |             |
|---------------------|--------------|------------|----------------|----------------|-------------|----------------|------------|-----------------|---------------|-----------------------|----------------------------------------------------------------------------------------------------|---|-------------|
| Nr kartoteki        | Nazwis       | iko        | Imię           |                | P           | ESEL           |            |                 |               |                       |                                                                                                    |   | Odśwież     |
| Jednostkaorganiza   | cyjna        |            |                |                |             |                |            |                 |               |                       |                                                                                                    |   |             |
| Wszystkie jednostki |              |            | Y ⊻Uw          | zględniaj umow | y z podrzęd | nych jednostek |            |                 |               |                       |                                                                                                    | X | wszystkie   |
| 🗹 Aktualne umowy    | w okresie od | 2024-01-01 | ✓ do 2024      | -03-31         | ~           |                |            |                 |               |                       |                                                                                                    |   | Odwróć      |
| Umowy (18)          |              |            |                |                |             |                |            |                 |               |                       |                                                                                                    | 4 | zaznaczenie |
| Numer umowy         | Imię         | Nazwisko   | / Nazwa        | Nr kartoteki   | PESEL       | Data od        | Data do    | Data podpisania | Jednostka     | Możliwość modyfikacji |                                                                                                    |   |             |
| 11/2024             | Zofia        | Buí        | o Prace        | 11             | 89          | 2024-01-01     | 2024-03-17 | 2024-01-01      | BZ            |                       | ×                                                                                                    | 1 | Przeglądaj  |
| 11/2024             | Zofia        | Bul        | o Pracę        | 11             | 89          | 2024-03-18     |            | 2024-03-18      | BZ            |                       |                                                                                                    | × | 9 Unit      |
| 7/2024              | Mirosław     | Cz         | o Pracę        | 7              | 93          | 2024-01-01     |            | 2024-03-01      | BZ            |                       |                                                                                                    |   | Usun        |
| 17/2024             | Kinga        | Ga         | o Pracę        | 17             | 94          | 2024-01-01     |            | 2024-01-01      | BZ            |                       |                                                                                                    |   |             |
| 4/2024              | Krystyna     | Jói        | ZLECENIE       | 4              | 97          | 2024-03-04     | 2024-12-31 | 2024-03-04      | Administartor |                       | <ul> <li>Image: A set of the set of the</li></ul> |   |             |
| 6/2024              | Jerzy        | Ko         | ZLECENIE       | 6              | 41          | 2024-01-01     |            | 2024-01-01      | BZ            |                       | <ul> <li>Image: A set of the set of the</li></ul> |   |             |
| 2/2022              | Jan          | Ко         | o Pracę        | 2              | 50          | 2024-03-01     |            | 2024-03-01      | BZ            |                       | $\checkmark$                                                                                                    |   |             |
| 12/2024             | Grzegorz     | Lei        | o Pracę        | 12             | 45          | 2024-01-01     |            | 2024-01-01      | BZ            |                       | ✓                                                                                                    |   |             |
| 9/2024              | Celina       | Ma         | o Pracę        | 9              | 63          | 2024-01-01     | 2024-12-31 | 2024-01-01      | Administartor |                       | <ul> <li>Image: A set of the set of the</li></ul> |   |             |
| 3/2024              | Krzysztof    | No         | o Pracę        | 3              | 76          | 2024-03-01     | 2024-05-15 | 2024-03-01      | Administartor |                       |                                                                                                    |   |             |
| 1/2022              | Q            | Q          | DZIEŁO         | 1              |             | 2022-12-01     |            | 2022-12-01      | BZ            |                       | ✓                                                                                                    |   |             |
| 1/2022              | Q            | Q          | o Pracę        | 1              |             | 2022-12-01     |            | 2022-12-01      | BZ            |                       | ✓                                                                                                    |   |             |
| 1/2022              | Q            | Q          | ZLECENIE       | 1              |             | 2022-12-01     |            | 2022-12-01      | BZ            |                       | <ul> <li>Image: A set of the set of the</li></ul> |   |             |
| 1/2022              | Q            | Q          | Rada Nadzorcza | 1              |             | 2022-12-01     |            | 2022-12-01      | BZ            |                       |                                                                                                    |   |             |
| 10/2024             | Robert       | Sik        | o Pracę        | 10             | 59          | 2024-03-18     |            | 2024-03-18      | Administartor |                       | ✓                                                                                                    |   |             |
| 10/2024             | Robert       | Sik        | o Pracę        | 10             | 59          | 2024-01-01     | 2024-03-17 | 2024-01-01      | Administartor |                       | X                                                                                                    |   |             |
| 5/2024              | Wincenty     | Wł         | o Pracę        | 5              | 91          | 2024-03-01     | 2024-03-31 | 2024-03-06      | Administartor |                       |                                                                                                    |   |             |
| 5/2024              | Wincenty     | Wł         | o Pracę        | 5              | 91          | 2024-01-01     | 2024-02-29 | 2024-01-01      | Administartor |                       | ×                                                                                                    |   | Anului      |
|                     |              |            |                |                |             |                |            |                 |               |                       |                                                                                                    |   | Anuluj      |
|                     |              |            |                |                |             |                |            |                 |               |                       |                                                                                                    |   | Wybierz     |

Zakładka "Umowy do oceny" działa w podobnym schemacie jak zakładka "Umowa od akceptacji".

W tej zakładce możemy wskazać umowy do oceny u danego użytkownika.
| ſ | •                 | Umowy z pra         | cownikami    |            |           |                  |               |               | _          |              |
|---|-------------------|---------------------|--------------|------------|-----------|------------------|---------------|---------------|------------|--------------|
|   | Nr                | kartoteki           | Nazwis       | :ko        | Imie      | 9                | PES           | SEL           |            |              |
|   | 100               | de estiva e canaira |              |            |           |                  |               |               | _ 🤇        | 🗿 Odśwież    |
|   | Ws                | zystkie jednostki   | сујпа        |            |           | lwzaledniai umow | v z podrzedny | vch jednostek | E          | Zaznacz      |
|   |                   |                     |              |            |           |                  | ,             | ,             | E          | 🗹 wszystkie  |
|   | $\mathbf{\nabla}$ | Aktualne umowy      | w okresie od | 2024-03-01 | ✓ do 202  | 24-03-31         | ~             |               |            | Odwróć       |
|   | l                 | Jmowy (17)          |              |            |           |                  |               |               |            | 2aznaczenie  |
|   |                   | Numer umowy         | Imię         | Nazwisko   | / Nazwa   | Nr kartoteki     | PESEL         | Data od       | Da         | 09 Decododoi |
|   |                   | 11/2024             | Zofia        | Bu         | o Pracę   | 11               | 8             | 2024-01-01    | <u>^</u> 1 | Przegiąuaj   |
|   |                   | 11/2024             | Zofia        | BL         | o Pracę   | 11               | 8!            | 2024-03-18    |            | Usuń         |
|   |                   | 7/2024              | Mirosław     | C:         | o Pracę   | 7                | 9.            | 2024-01-01    |            |              |
|   |                   | 17/2024             | Kinga        | Gi         | o Pracę   | 17               | 9             | 2024-01-01    |            |              |
|   |                   | 4/2024              | Krystyna     | Jć         | ZLECENIE  | 4                | 9             | 2024-03-04    |            |              |
|   |                   | 6/2024              | Jerzy        | Ka         | ZLECENIE  | 6                | 4             | 2024-01-01    |            |              |
|   |                   | 2/2022              | Jan          | Ka         | o Pracę   | 2                | 5             | 2024-03-01    |            |              |
|   |                   | 12/2024             | Grzegorz     | Le         | o Pracę   | 12               | 4             | 2024-01-01    |            |              |
|   |                   | 9/2024              | Celina       | M          | o Pracę   | 9                | 6             | 2024-01-01    |            |              |
|   |                   | 3/2024              | Krzysztof    | N          | o Pracę   | 3                | 7)            | 2024-03-01    |            |              |
|   |                   | 1/2022              | Q            | Q          | DZIEŁO    | 1                |               | 2022-12-01    |            | 🗶 Anului     |
|   |                   | 1/2022              | Q            | Q          | o Pracę   | 1                |               | 2022-12-01    |            | -            |
|   | <                 | 1/2022              | 0            | 0          | 17LECENTE | 1                | I             | 2022-12-01    |            | Wybierz      |
|   |                   |                     |              |            |           |                  |               |               |            | $\sim$       |
|   |                   |                     |              |            |           |                  |               |               |            |              |
|   |                   |                     |              |            |           |                  |               |               |            |              |
|   |                   |                     |              |            |           |                  |               |               |            |              |

Aby przypisać umowy do oceny klikamy

zatrudnionymi, Otwiera którzy maja się okno  $\mathbf{Z}$ umowę. Filtrujemy docelową za pośrednictwem: wpisania nazwiska lub pesel, wskazania okresy wybieramy umowy lub jednostki. Następnie "Odśwież". Wybieramy konkretną umowę którą chcemy przypisać do oceny i potwierdzamy "Wybierz", Dodaj zatwierdzamy następnie oceny" na zakładce "Umowy do

#### 3. Grupy pracowników

Program pozwala na zdefiniowanie uprawnień dla grupy pracowników w zakresie użytkowania aplikacji.

W celu dokonania zmian ustawień należy wybrać z menu Kadry  $\rightarrow$  Grupy pracowników.

Pojawi się okno z grupami użytkowników.

| Grupy użytkowników - uprawnienia do aplikacji | ×            |
|-----------------------------------------------|--------------|
|                                               | 📍 Przeglądaj |
| - Administratorzy                             | 🖹 Edytuj     |
| ADMINISTRATORZY KP                            | 📩 Dodaj      |
| Grupa tylko z odczytem                        | 🎦 Usuń       |
| ···· EwidencjaDzienna<br>···· Pracownicy      |              |
|                                               |              |
|                                               |              |
|                                               | 💙 ОК         |

Rys. Grupy użytkowników

W pierwszej kolejności tworzymy grupy pracowników (np. w zależności od decyzyjności, stanowisk).

Dodając nową grupę użytkowników klikamy w bocznym panelu

Otworzy się okno w której definiujemy kolejne punkty:

| 😰 Grupy użytkowników - uprawnienia aplikacji      | -            |          | ×  |
|---------------------------------------------------|--------------|----------|----|
| 1. Ogólne 2. Wzorce praw 3. Opcje                 |              |          |    |
| Ogólne                                            |              |          |    |
| Nazwa                                             | $\checkmark$ | Zastosuj |    |
| SUPERADMINI                                       | ×            | Przywróć |    |
| 🔲 Automatycznie nadawaj prawa do nowych jednostek |              |          |    |
| Li Aktauna                                        |              |          |    |
| AKTAMU4                                           |              |          |    |
|                                                   |              |          |    |
|                                                   |              |          |    |
|                                                   |              |          |    |
|                                                   |              |          |    |
|                                                   |              |          |    |
|                                                   |              |          |    |
|                                                   |              |          |    |
|                                                   |              |          |    |
|                                                   |              |          |    |
|                                                   |              |          |    |
|                                                   |              |          |    |
|                                                   |              | 🗸 (      | )k |

Rys. Grupy użykowników -> Dodaj

W pierwszej zakładce "Ogólne" nadajemy nazwę i oznaczamy flagą czy jest "Aktywna". W drugiej zakładce "Wzorce praw" w panelu z lewej strony znajduje się zakres działania programu a z prawej wskazany przydzielony zakres uprawnień. Zasada działania jest identyczna jak w przypadku dodawania praw użytkownikom. W tym przypadku uprawnienia są przypisywane do grupy.

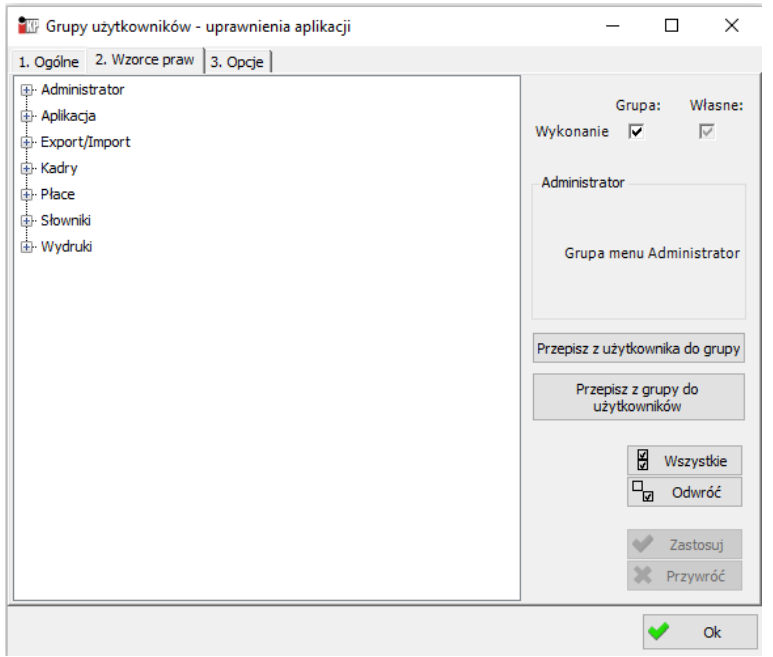

Rys. Grupy użytkowników

Trzecia zakładka "Opcje" umożliwia wskazanie dostępnych i wybranych opcji uprawnień aplikacji.

| 😰 Grupy użytkowników - uprawnienia aplikacji                                                 |   |                        | _ |          | $\times$ |
|----------------------------------------------------------------------------------------------|---|------------------------|---|----------|----------|
| 1. Ogólne 2. Wzorce praw 3. Opcje                                                            |   |                        |   |          |          |
| Wybrane         Rodzaje         Grupy         Użytkownicy         Opcje         Konfiguracja |   | Dostepne<br>Listy płac |   |          |          |
|                                                                                              |   |                        |   |          |          |
|                                                                                              | + |                        |   |          |          |
|                                                                                              |   |                        |   |          |          |
|                                                                                              |   |                        |   |          |          |
|                                                                                              |   |                        |   |          |          |
| 7                                                                                            |   |                        |   | <b>~</b> | Ok       |
| ) (C                                                                                         |   |                        |   |          |          |

Rys. Grupy użytkowników

Po dokonaniu ustawień uprawnień grupy pracowników zatwierdzamy zmiany zapisem "OK" Grupy użytkowników - uprawnienia do aplikacji

| SUPERADMINI  ADMINISTRATORZY  Administratorzy  Administratorzy  AdministratorZY KP  AdministratorZY KP  Crupa tylko z odczytem  Crupa tylko z odczytem  Pracownicy | Przeglądaj<br>Edytuj<br>Dodaj<br>Usuń |
|----------------------------------------------------------------------------------------------------|---------------------------------------|
|                                                                                                    | 🗸 ок                                  |

Rys. Grupy pracowników.

# 4. Potrącenia komornicze

W celu otworzenia panelu potrąceń należy wybrać z menu Płace  $\rightarrow$  Potrącenia komornicze  $\rightarrow$  Potrącenia komornicze.

Otworzy się okno główne. W pierwszej kolejności musimy wskazać pracownika/osobę współpracującą u której chcemy przypisać informacje o potrąceniu.

Aby wyfiltrować osobę, wskazujemy: nazwisko, imię, pesel, CSK, nr kartoteki lub informacje o jednostce. Następnie klikamy Odśwież.

| Potrącenia komornicze      |                  |                        |                        |               | ×                          |
|----------------------------|------------------|------------------------|------------------------|---------------|----------------------------|
| Nr kartoteki               | Nazwisko         | Imię                   | Pesel                  | Identyfikator |                            |
|                            |                  |                        |                        |               |                            |
| Pracownicy Potrącenia      |                  |                        |                        |               |                            |
| Nazwisko Imię              | PESEL 1          | id kontrahenta (CSK) N | Nr kartoteki           | 2Ż            |                            |
| 🗹 Z obowiązującą umową dla | wszystkich jedno | stek 🗸 🗌 Be            | z umowy                |               |                            |
| 🗌 Z zakończoną umową dla   | wszystkich jedno | stek 🗸                 |                        |               | Lista nie spełnia warunków |
| Pracownicy                 |                  |                        |                        |               |                            |
| Data pierws Nazwisko       | I                | mię                    | Jednostka o Stanowisko | Rozpoczęci    | Zatrudniony PESEL          |
|                            |                  |                        |                        |               |                            |
|                            |                  |                        |                        |               |                            |
|                            |                  |                        |                        |               |                            |
|                            |                  |                        |                        |               |                            |
|                            |                  |                        |                        |               |                            |
|                            |                  |                        |                        |               |                            |
| <                          |                  |                        |                        |               | >                          |
|                            |                  |                        |                        |               | U Zamknij                  |

Rys. Potrącenia komornicze

Pojawi się zestawienie wyfiltrowanych osób, lub bezpośrednio jednej jeżeli dane będą na nią wskazywały. Następnie podświetlamy lewym przyciskiem myszy osobę, której chcemy przypisać potrącenie i przechodzimy na drugą zakładką "Potrącenia"

| Nr kartoteki       Nazvisko       Imig       Pesi       Identyfikator         Pracovnic       Potrgenia       00001300000         Nazvisko       Imig       PESEL       Id kontrahenta (CSK) Nr kartoteki         Imig       PESEL       Id kontrahenta (CSK) Nr kartoteki         Imig       Pesitor       Imig       Imig         Imig       Dodówiezi         Imig       Defonstek       Imig         Imig       Jednostka o.       Stanowisko       Roproczęd.       Zatudniony.       PESEL       Nazwa skr.       Nr kartoteki         Imig       Jednostka o.       Stanowisko       Roproczęd.       Zatudniony.       PESEL       Nazwa skr.       Nr kartoteki         Imig       Jednostka o.       Stanowisko       Roproczęd.       Zatudniony.       PESEL       Nazwa skr.       Nr kartoteki         Imig       Jednostka o.       Stanowisko       Roproczęd.       Zatudniony.       PESEL       Nazwa skr.       Nr kartoteki         Imig       Jednostka o.       Stanowisko       Roproczęd.       Zatudniony.       PESEL       Nr       Nr         Imig       Jednostka o.       Stanowisko       Roproczęd.       Zatudniony.       PESEL       Nr       Nr       Artoteki                                                                                                    | Potrącenia komorni | icze                       |                      |                     |              |               |             |       |            |              |
|----------------------------------------------------------------------------------------------------|--------------------|----------------------------|----------------------|---------------------|--------------|---------------|-------------|-------|------------|--------------|
| Pracownic         Porgenia           Nazvisko         Imili         PEEL         Id kontrahenta (CSK) Nr kartoteki           Z obowiązującą umową dła         wszystkich jednostek         Bez umowy           Z z zakończoną umową dła         wszystkich jednostek         Bez umowy           Z z zakończoną umową dła         wszystkich jednostek         Nr kartoteki           Pracownicy (12)         Imię         Jednostka o.         Stanowsko         Rozpoczęć         Zatudniony         PESL         Nazwa skr.         Nr kartoteki           Z0240101         B         Zofia         BZ         Pracownik kl         2024-01-01         B         BL         11           Z0240304         X         Krystyna         Administartor         2024-03-01         9         Gć         7           Z0240301         Ki         Jan         BZ         Tester         2024-03-01         4         E         12           Z0240301         Ki         Jan         BZ         Tester         2024-03-01         4         E         12           Z0240301         Ki         Jan         BZ         Tester         2024-03-01         5         Kć         2           Z0240301         Ki         Zizakojo1         P<                                                                                                    | Nr karto           | teki Nazwisko              | Imię                 | Pes                 | sel          | Identyfikator |             |       |            |              |
| Procovnik Potracenia         Nazvisko       mile       PESEL       Id kontrahenta (CSK) Nr kartoteki         Z dowiązującą umową da       wszystkich jednostek                                                                                                    |                    | 9 N                        |                      |                     | 00           | 0013000000    |             |       |            |              |
| Pracownicy PSSE       Id kontrahenta (CSK) Nr kartoteki         Image: Standing and Standing and |                    |                            |                      |                     |              |               |             |       |            |              |
| Nazwisko       Iniq       PESEL       Id kontrahenta (CSK) Nr kartoteki         Z obowiązującą umową dla       wszystkich jednostek       Bez umowy         Z zakończoną umową dla       wszystkich jednostek       Bez umowy         Z zakończoną umową dla       wszystkich jednostek       Pracowniek         Data pierws       Nazwisko       Imię       Jednostka o Stanowisko       Zatudniony       PESEL       Nazwa skr.       Nr kartoteki         2024-01-01       B       Zobowiązującą umową dla       Imię       Jednostka o Stanowisko       Rozpoczęd Zatudniony       PESEL       Nazwa skr.       Nr kartoteki         2024-01-01       B       Zobowiązującą umową       BZ       Pracownik bi 2024-01-01       8'       BL       11         2024-01-01       G       Kinga       BZ       Pracownik bi 2024-01-01       9       Gź       4         2024-01-01       G       Kinga       BZ       Pracownik bi 2024-01-01       9       Gź       4         2024-01-01       Krystyma       Administartor       2024-01-01       4       KC       6         2024-01-01       Krystyma       Administartor       Pracownik bi 2024-01-01       5       KC       2         2024-01-01       Krysztof                                                                                                    | Placownicy Potra   | cenia                      |                      |                     |              |               |             |       |            |              |
| Z obowiązującą umową dla       wszystkich jednostek       Bez umowy         Z z zakończoną umową dla       wszystkich jednostek       Bez umowy         Data pierws       Nazwisko       Imię       Jednostka o Stanowisko       Rozpoczęd Zatudniony PESEL       Nazwa skr.       Nr kartoteki         Data pierws       Nazwisko       Imię       Jednostka o Stanowisko       Rozpoczęd Zatudniony PESEL       Nazwa skr.       Nr kartoteki         2024-01-01       B       Zofia       BZ       Informatyk       2024-01-01       B*       BL       11         2024-01-01       G       Kinga       BZ       Pracownik bl       2024-01-01       9       G/       7         2024-01-01       G       Kinga       BZ       Pracownik bl       2024-01-01       9       G/       17         2024-03-04       Jk       Krystyna       Administartor       2024-03-04       2024-12-31       9       K/       4         2024-01-01       It       Grzegorz       BZ       Tester       2024-01-01       4       KC       6         2024-01-01       K       Grzegorz       BZ       Tester       2024-01-01       9       K/       12         2024-01-01       Krysztof                                                                                                    | Nazwisko           | Imię PESEL                 | Id kontrahenta (CSK) | Nr kartoteki        |              | _             |             |       |            |              |
| ✓ Z obowiązującą umową dla       wszystkich jednostek       □         □ Z zakończoną umową dla       wszystkich jednostek       □         Pracownicy (12)       Imię       Jednostka o Stanowisko       Rozpoczęd Zatrudniony PESEL       Nazwa skr.       Nr kartoteki         Data pierws       Nazwisko       Zofia       BZ       Informatyk       2024-01-01       8'       BL       11         2024-01-01       C       Zofia       BZ       Pracownik bi 2024-01-01       9'       CZ       7'         2024-01-01       G       Kinga       BZ       Pracownik bi 2024-01-01       9'       CZ       7'         2024-01-01       G       Kinga       BZ       Pracownik bi 2024-01-01       9'       CZ       7'         2024-03-01       Ki       Jerzy       BZ       Pracownik bi 2024-01-01       4'       4'         2024-03-01       Ki       Jerzy       BZ       Tester       2024-03-01       5'       KC       2'         2024-01-01       Ki       Jerzy       BZ       Tester       2024-03-01       5'       KC       2'         2024-01-01       Ki       Jerzy       BZ       Tester       2024-01-01       4'       1E       12'                                                                                                    |                    |                            |                      |                     | Odśwież      |               |             |       |            |              |
| □ Z zakończoną umową dla       wszystkich jednostek       wszystkich jednostek         Pracownicy (12)       □       Data pierws Nazwisko       Imię       Jednostka o Stanowisko       Rozpoczęd Zatrudniony PESEL       Nazwa skr.       Nr kartoteki         2024-01-01       B       Imię       Jednostka o Stanowisko       Rozpoczęd Zatrudniony PESEL       Nazwa skr.       Nr kartoteki         2024-01-01       C       Imię       Jednostka o Stanowisko       Rozpoczęd Zatrudniony PESEL       Nazwa skr.       Nr kartoteki         2024-01-01       G       Zoffa       BZ       Pracownik bl 2024-01-01       9       G/       11         2024-01-01       G       Kinga       BZ       Pracownik bl 2024-01-01       9       G/       17         2024-03-04       Jk       Krystyna       Administartor       2024-03-04       2024-12-31       9       Jć       4         2024-01-01       Kr       Jan       BZ       Tester       2024-01-01       4       LE       12         2024-01-01       Krystyna       Administartor       Pracownik bl 2024-01-01       2024-01-01       1       12         2024-01-01       Krysztof       BZ       Pracownik bl 2024-01-01       2024-12-31       6                                                                                                    | Z obowiazujac      | a umowa dla wszystkich jed | nostek v Br          | 2 LIMOWV            |              |               |             |       |            |              |
| Data pierws       Nazwisko       Imię       Jednostka o       Stanowisko       Rozpoczęci       Zatudniony       PESEL       Nazwa skr.       Nr kartoteki         202401-01       B       Zofia       BZ       Informatyk       2024-01-01       B       BL       11         202401-01       C       Zofia       BZ       Pracowników       2024-01-01       B       BL       11         2024-01-01       C       Mirosław       BZ       Pracownik bi       2024-01-01       9       C2       7         2024-01-01       G       Krystyna       Administartor       2024-01-01       9       G2       7         2024-03-01       K       Jarzy       BZ       Tester       2024-01-01       4       LE       12         2024-03-01       K       Jarzy       BZ       Tester       2024-03-01       5       KC       2         2024-01-01       K       Strzegorz       BZ       Tester       2024-03-01       5       KC       2         2024-03-01       K       Jan       BZ       Tester       2024-01-01       2024-01-01       9       XC       6         2024-01-01       K       Z       Recent       A                                                                                                    |                    | ware da                    |                      | 2 0                 |              |               |             |       |            |              |
| Pracownicy (12)           Data pierws         Nazwisko         Imię         Jednostka o         Stanowisko         Rozpoczęci         Zatrudniony         PESEL         Nazwa skr.         Nr kartoteki           2024-01-01         Bi         Zofia         BZ         Informatyk         2024-01-01         8'         BL         11           2024-01-01         C         Mirosław         BZ         Pracownik bi         2024-01-01         9'         Ci         7'           2024-01-01         G         Mirosław         BZ         Pracownik bi         2024-01-01         9'         Ci         7'           2024-01-01         G         Krystyma         Administartor         2024-01-01         9'         Ci         4'           2024-03-04         k         Jerzy         BZ         2024-01-01         4'         KC         6           2024-03-01         Ki         Jan         BZ         Tester         2024-03-01         5'         KC         2           2024-01-01         Ki         Jan         BZ         Tester         2024-01-01         4'         LE         12           2024-01-01         Ki         Jan         BZ         Pracownik bi                                                                                                    |                    | wszystkich jed             | nostek 🗸             |                     |              |               |             |       |            |              |
| Data pierws         Nazwisko         Imię         Jednostka o         Stanowisko         Rozpoczęd         Zatrudniony         PESEL         Nazwa skr.         Nr kartoteki           2024-01-01         Bi         Zofia         BZ         Informatyk         2024-01-01         8         BL         11           2024-01-01         C         Mirosław         BZ         Pracownik bi         2024-01-01         9         CZ         7           2024-01-01         G         Kinga         BZ         Pracownik bi         2024-01-01         9         G/         17           2024-01-01         Krystyma         Administartor         2024-03-04         2024-01-01         4         KC         6           2024-03-04         k         Jerzy         BZ         2024-03-04         2024-01-01         4         KC         6           2024-03-01         Ki         Jan         BZ         Tester         2024-03-01         5         KC         2           2024-01-01         Kr         Grzegorz         BZ         Tester         2024-01-01         4         LE         12           2024-01-01         Kr         SZ         Tester         2024-01-01         7         Nk                                                                                                    | Pracownicy (12     | 2)                         |                      |                     |              | -             |             |       |            |              |
| 2024-01-01       B1       2014       B2       Informatyk       2024-01-01       B1       B1       11         2024-01-01       C       Mirosław       B2       Pracownik bi       2024-01-01       9       Ci       7         2024-01-01       G       Kinga       B2       Pracownik bi       2024-01-01       9       Gi       17         2024-03-04       Jk       Krystyma       Administartor       2024-01-01       4       KC       6         2024-03-01       Ki       Jarn       B2       Tester       2024-03-01       5       KC       2         2024-01-01       Ki       Jan       B2       Tester       2024-01-01       4       LE       12         2024-01-01       Ki       Grzegorz       B2       Tester       2024-01-01       4       LE       12         2024-01-01       Ki       Grzegorz       B2       Tester       2024-01-01       4       LE       12         2024-01-01       Ki       Grzegorz       B2       Pracownik bi       2024-01-01       7       Nk       3         2024-01-01       Ki       Q       B2       Pracownik bi       2024-01-01       7       Nk                                                                                                    | Data pierws        | Nazwisko                   | Imię                 | Jednostka o         | Stanowisko   | Rozpoczęci    | Zatrudniony | PESEL | Nazwa skr. | Nr kartoteki |
| 2024-01-01       C       Mirostaw       BZ       Pracownik bi       2024-01-01       9       G/       17         2024-01-01       G       Kinga       BZ       Pracownik bi       2024-01-01       9       G/       17         2024-01-01       G       Kinga       BZ       Pracownik bi       2024-01-01       9       G/       17         2024-03-04       X       Krystyma       Administartor       2024-03-04       2024-12-31       9       G/       4         2024-01-01       Ki       Jan       BZ       Tester       2024-03-01       4       KC       6         2024-01-01       Ki       Jan       BZ       Tester       2024-01-01       4       LE       12         2024-01-01       Ki       Grzegorz       BZ       Tester       2024-01-01       4       LE       12         2024-01-01       Ki       Grzegorz       BZ       Tester       2024-01-01       4       LE       12         2024-03-01       N       Krzysztof       BZ       Pracownik bi       2024-01-01       7       Nk       3         2022-12-01       Q       BZ       2022-12-01       Q       Q       1                                                                                                    | 2024-01-01         | 5                          | Zona                 | BZ                  | Informatyk   | 2024-01-01    |             | 8     | BL         | 11           |
| 2024-01-01       G       Aniga       BZ       Placomin BL       2024-01-01       9       G       17         2024-03-04       k       Krystyna       Administartor       2024-03-04       2024-12-31       9       12       4         Krystyna       BZ       024-03-04       2024-12-31       9       12       4         2024-03-01       Kr       Jar.       BZ       1224-01-01       4       KC       6         2024-01-01       K       Grzegorz       BZ       Tester       2024-01-01       4       LE       12         2024-01-01       K       Grzegorz       BZ       Tester       2024-01-01       4       LE       12         2024-01-01       K       Grzegorz       BZ       Tester       2024-01-01       2024-12-31       6       Mu       9         2024-03-01       N       Krysztof       BZ       Pracownik bi       2024-01-01       2024-01-01       2024-01-01       7       Nk       3         2022-12-01       Q       BZ       2022-12-01       Q       1       1       1         2024-01-01       Si       Robert       Administartor       Tester       2024-01-01       5       SI <td>2024-01-01</td> <td><u> </u></td> <td>Mirosław</td> <td>BZ<br/>BZ</td> <td>Pracownik bi</td> <td>2024-01-01</td> <td></td> <td>9.</td> <td><u></u></td> <td>17</td>                                                                                                    | 2024-01-01         | <u> </u>                   | Mirosław             | BZ<br>BZ            | Pracownik bi | 2024-01-01    |             | 9.    | <u></u>    | 17           |
| Ko       Jerzy       BZ       2024-03-04       2024-12-31       F       KC       6         2024-03-01       Ki       Jan       BZ       2024-01-01       4       LE       12         2024-01-01       Ki       Grzegorz       BZ       Tester       2024-01-01       4       LE       12         2024-01-01       Ki       Grzegorz       BZ       Tester       2024-01-01       2024-12-31       6       Mu       9         2024-01-01       K       Celina       Administartor       Pracownik bi       2024-01-01       2024-12-31       6       Mu       9         2024-01-01       K       Celina       Administartor       Pracownik bi       2024-01-01       2024-12-31       6       Mu       9         2022-12-01       Q       BZ       Pracownik bi       2024-01-01       7       Nk       3       3       3       3       3       3       3       3       3       3       3       3       3       3       3       3       3       3       3       3       3       3       3       3       3       3       3       3       3       3       3       3       3       3                                                                                                    | 2024-01-01         |                            | Krystyna             | DZ<br>Administartor | Pracownik Di | 2024-01-01    | 2024-12-21  | 9.    | 16         | 4            |
| No       1817       02       02+01-01       1       1       1       1       1       0         2024-03-01       K       Jan       BZ       Tester       2024-03-01       5       KC       2       2         2024-01-01       L       Grzegorz       BZ       Tester       2024-01-01       4       LE       12         2024-01-01       K       Grzegorz       BZ       Tester       2024-01-01       4       LE       12         2024-01-01       K       Grzegorz       BZ       Pracownik bi       2024-01-01       6       MV       9         2024-01-01       K       Robert       Administartor       Pracownik bi       2024-01-01       7       Nc       3         2022-12-01       Q       BZ       2022-12-01       Q(       1       1         2024-01-01       Si       Robert       Administartor       Tester       2024-01-01       5       SI       10         2024-01-01       Wincenty       Administartor       Informatyk       2024-01-01       2024-03-31       9       W       5                                                                                                    | 2024-03-04         | - · ·                      | lerzy                | R7                  |              | 2024-03-04    | 2027-12-51  | 4     |            | 6            |
| 2024-01-01       Lit       Difference       Difference       Diference       Diference                                                                                                    | 2024-03-01         | Ki .                       | lan                  | B7                  | Tester       | 2024-01-01    |             | 5     | KC         | 2            |
| 2024-01-01       Value       Celina       Administartor       Pracownik bi       2024-01-01       2024-12-31       6       Mu       9         2024-03-01       N       Value       Value       Value       9       0       9         2024-03-01       N       Value       Value       Value       0       9       0       9       0       9       0       0       1       0       1       0       1       0       1       0       1       0       1       0       1       1       0       1       1       0       1       1       1       1       1       1       1       1       1       1       1       1       1       1       1       1       1       1       1       1       1       1       1       1       1       1       1       1       1       1       1       1       1       1       1       1       1       1       1       1       1       1       1       1       1       1       1       1       1       1       1       1       1       1       1       1       1       1       1       1       1       1<                                                                                                    | 2024-01-01         |                            | Grzegorz             | B7                  | Tester       | 2024-01-01    |             | 4     | IF         | 12           |
| 2024-03-01         N         Krzysztof         BZ         Pracownik bi         2024-03-01         7         Nc         3           2022-12-01         Q         BZ         2022-12-01         Q         Q         1           2024-01-01         Si         Robert         Administartor         Tester         2024-01-01         5         SI         10           2024-01-01         Wincenty         Administartor         Informatyk         2024-01-01         2024-03-31         9         W         5                                                                                                    | ▶ 2024-01-01       | M                          | Celina               | Administartor       | Pracownik bi | 2024-01-01    | 2024-12-31  | 6     |            | 9            |
| 2022-12-01         Q         BZ         2022-12-01         Q         1           2024-01-01         Si         Robert         Administartor         Tester         2024-01-01         55         SI         10           2024-01-01         Wincenty         Administartor         Informatyk         2024-01-01         2024-03-31         9         W         5                                                                                                    | 2024-03-01         | N                          | Krzysztof            | BZ                  | Pracownik bi | 2024-03-01    |             | 7     | Nc         | 3            |
| 2024-01-01       Si       Robert       Administartor       Tester       2024-01-01       5       SI       10         2024-01-01       W       Wincenty       Administartor       Informatyk       2024-01-01       2024-03-31       9       W       5         C                                                                                                    | 2022-12-01         | Q                          | Q                    | BZ                  |              | 2022-12-01    |             |       | Q          | 1            |
| 2024-01-01       W       Municenty       Administartor       Informatyk       2024-01-01       2024-03-31       9       W       5         <                                                                                                    | 2024-01-01         | Si                         | Robert               | Administartor       | Tester       | 2024-01-01    |             | 5     | SI         | 10           |
| <<br>کے تعلیمان کے تعلیمان کے تعلیم                                                                                                    | 2024-01-01         | W                          | Wincenty             | Administartor       | Informatyk   | 2024-01-01    | 2024-03-31  | 9     | W          | 5            |
| < U Zamknij                                                                                                    |                    |                            |                      |                     |              |               |             |       |            |              |
| U Zamknij                                                                                                    | <                  |                            |                      |                     |              |               |             |       |            |              |
| U Zamknij                                                                                                    |                    |                            |                      |                     |              |               |             |       | [          | also i i     |
|                                                                                                    |                    |                            |                      |                     |              |               |             |       |            | U Zamknij    |

Rys. Potrącenia komornicze

#### Otworzy się okno z trzema panelami.

| Potrącenia komornicze      |             |                     |                 |             |               |                              |             |                | ×           |
|----------------------------|-------------|---------------------|-----------------|-------------|---------------|------------------------------|-------------|----------------|-------------|
| Nr kartoteki               | Nazwis      | ko                  | Imię            | Pesel       | Identyfikator |                              |             |                |             |
| 9<br>Pracownicy Potrącenia |             | _                   |                 |             | 000013000000  |                              |             |                |             |
| Potrącenia komornic        | ze (0)      |                     |                 |             |               | Przeglądaj                   | 🗌 Tylko dla | wybranej umowy |             |
| Nazwa                      | Kwota       | Data od             | Komornik        |             | Rachunek      | 🔊 Edvtui                     | Listy Płac  |                |             |
|                            |             |                     |                 |             |               |                              | Okres       | Lista          | Kwota       |
|                            |             |                     |                 |             |               |                              |             |                |             |
|                            |             |                     |                 |             |               | "" Usuń                      |             |                |             |
| <                          |             |                     |                 |             | >             | 🐼 Drukuj                     |             |                |             |
| Aktualne umowy             | 🗌 Tviko z u | stawion vmi potrace | eniami          |             |               |                              | ×           |                |             |
| Potrącenia z umów          |             | ,                   |                 |             |               | <b>O - - - - - - - - - -</b> |             |                |             |
| Umowa                      |             | Wynagrodzenie       |                 |             | Zasiłek       | Przegladaj                   |             |                |             |
| Rodzaj umowy               | Potrącanie  | Ogr. kwotowe        | Ogr. procentowe | Kwota wolna | Ogr. Kwoto O  | 🖭 Edytuj                     |             |                |             |
|                            |             |                     |                 |             |               | 🐑 Dodaj                      |             |                |             |
|                            |             |                     |                 |             |               | 🐮 Usuń                       |             |                |             |
|                            |             |                     |                 |             |               |                              |             |                |             |
|                            |             |                     |                 |             |               |                              |             |                |             |
| <                          |             |                     |                 |             | >             |                              |             |                | 0,00 zł     |
|                            |             |                     |                 |             |               |                              |             |                | (b) Zamknij |

Panel "Potracenia komornicze" zawiera informację o zajęciu komorniczym. Aby dodać zajęcie należy kliknąć "Dodaj" i uzupełnić dane.

| Pracownicy | Potrącenia  |        |           |               |                 |          |                |              |      |           |            |              |
|------------|-------------|--------|-----------|---------------|-----------------|----------|----------------|--------------|------|-----------|------------|--------------|
| Potrąceni  | ia komornic | ze (0) |           |               |                 |          |                |              |      |           |            | OR Brandadai |
| Nazwa      |             | Kwota  | Data od   | Komornik      |                 |          | Rachunek       |              |      | Priorytet | Stała rata |              |
|            |             |        | Dotra     | cenie         |                 |          | -              |              | ×    |           |            | 🕙 Edytuj     |
|            |             |        |           | Nazwa Zaje    | ęcie komornicze |          |                |              |      |           |            | Dodaj        |
|            |             |        | Sygnatura | sprawy        | , <b>-</b>      |          |                |              |      |           |            | T Usuń       |
|            |             |        |           | Kwota 560     | 0               |          |                |              |      |           |            |              |
|            |             |        |           | Data od 202   | 4-03-01 ~       |          |                |              |      |           |            |              |
|            |             |        | 1         | Priorytet     | 1 🔺             |          |                |              |      |           |            |              |
|            |             |        | ŀ         | Komornik Kom  | nornik Sądowy   |          |                |              |      |           |            |              |
|            |             |        | R         | achunek 📕     |                 |          |                |              |      |           |            |              |
|            |             |        | St        | tała rata 0,þ | D               |          |                |              |      |           |            |              |
|            |             |        |           |               |                 | <b>~</b> | <u>Z</u> apisz | 🗙 <u>A</u> n | uluj |           |            |              |
|            |             |        | L         |               |                 |          |                |              |      |           |            | 🐼 Drukuj     |

#### Rys. Potrącenie

Kolejny w danych o zajęciu komorniczym uzupełniamy następujące pola: - Nazwa – nazwa zajęcia

- Sygnatura sprawy uzupełniamy o numer sygnatury z decyzji
- Kwota wartość całkowita do potrącenia z wynagrodzenia
- Data od wskazujemy datę od której rozpoczynamy zajęcie wynagrodzenia

- Priorytet – wskazujemy ważność priorytetową potracenia. W przypadku zbiegu potrąceń np. alimentacyjnego i niealimentacyjnego, priorytetem "1" będzie zajęcie alimentacyjne, jako pierwsze uwzględniane w rozliczeniu, natomiast zajęcie niealimentacyjne będzie miało priorytet "2"

- Komornik – uzupełniamy dane o komorniku. Klikamy w "…"

i następnie poprzez "Dodaj" wpisujemy informacje o komorniku (Nazwę, nazwa skr. NIP, adres)

| M Komornicy         |                                 |                         |     |        |            | _     |          | _ ×       |
|---------------------|---------------------------------|-------------------------|-----|--------|------------|-------|----------|-----------|
| IdKontrahenta (CSK) | Nazwa skrócona                  | Nazwa                   | NIP |        |            |       | 2        | Odśwież   |
| Komornicy (1)       |                                 |                         |     |        |            | - (   | 1        | Dodaj     |
| IdKontrahenta (CSK) | Nazwa skrócona                  | Nazwa pełna<br>komornik |     | NIP    |            | Adres | *        | Usuń      |
| TO K                | omornik                         |                         |     | _      |            | ×     | 1        | Edytuj    |
| Nazv                | Nazwa<br>wa skr<br>NIP<br>Adres |                         |     |        |            |       |          |           |
|                     |                                 |                         | ✓   | Zapisz | <b>X</b> A | nuluj | <b>S</b> | Wybierz   |
|                     |                                 |                         |     |        |            |       |          | Trybier 2 |
|                     |                                 |                         |     |        |            | >     | ×        | Anuluj    |

Rachunek – wpisujemy numer rachunku Komornika
 Stała rata – w przypadku ustalenia z Komornikiem stałej wartości potrącenia wprowadzamy wartość raty

Panel w dolnej części "Potrącenia z umów" wskazuje z jakiego tytułu jest zajęcie komornicze oraz z jakiej umowy będzie potrącenie.

|   | Potrącenia z umów (1 | )          |              |             |                              |                                            |                                 |                |                             |                     |                       |                    | OB               | Dura da da i |
|---|----------------------|------------|--------------|-------------|------------------------------|--------------------------------------------|---------------------------------|----------------|-----------------------------|---------------------|-----------------------|--------------------|------------------|--------------|
| Γ | Umowa                |            | Wynagrodzeni | e           |                              |                                            |                                 | Zasiłek        |                             |                     |                       |                    |                  | Przegladaj   |
|   | Rodzaj umowy         | Potrącanie | Ograniczenie | Rodzaj ogra | aniczenia                    | Kwota wolna                                | Rodzaj kwoty wolnej             | Ograniczenie   | Rodzaj og                   | raniczenia          | а                     | Ки                 |                  | Edytuj       |
|   | o Pracę              |            | 50,00        | % wynagro   | dzenia netto                 | enia netto 100,00 % minimalnego wynagrodze |                                 |                | % zasiłku                   | BRUTTO              |                       |                    | 44               | Dodai        |
|   |                      |            |              |             | Potracenia                   | • o Prace                                  |                                 |                |                             | ×                   |                       |                    |                  | Douaj        |
|   |                      |            |              |             |                              |                                            |                                 |                |                             |                     |                       |                    | *1               | Usuń         |
|   |                      |            |              |             | Rodzaj potrącen              | ia Inne niż alim                           | ienty (na podstawie tytułu wyko | onawczego)     |                             | $\sim$              |                       |                    |                  |              |
|   |                      |            |              |             |                              |                                            |                                 |                |                             |                     |                       | R                  | odzaj            |              |
|   |                      |            |              |             | - Wynagrodzenie -            |                                            |                                 | A              | limenty (na<br>nne niż alim | podstav<br>entv (na | vie tytułu<br>podstaw | i wykor<br>ie tytu | nawcze<br>du wyk | onawczego)   |
|   |                      |            |              |             | Ograniczen<br>(max potrąceni | ie<br>50                                   | 0,00 🌲 % wynagrodzenia ne       | tto Z          | definiowan                  | e przez u           | iżytkowni             | ika                |                  |              |
|   |                      |            |              |             | Kwota wolr                   | na 10                                      | 0,00 🔺 🕅 % minimalnego wynag    | grodzenia NETT | 0                           | $\sim$              |                       |                    |                  |              |
|   |                      |            |              |             | Zasiłek                      |                                            |                                 |                |                             |                     |                       |                    |                  |              |
|   |                      |            |              |             | Ograniczen<br>(max potrąceni | ie<br>2) 2                                 | 5,00 🚖 % zasiłku BRUTTO         |                |                             | $\sim$              |                       |                    |                  |              |
|   |                      |            |              |             | Kwota wolr                   | na 112                                     | 5,26 🜲 Kwota                    |                |                             | $\sim$              |                       |                    |                  |              |
|   |                      |            |              |             |                              |                                            |                                 | Zapisz         | 🗙 Ar                        | nuluj               |                       |                    |                  |              |

Rys. Potrącenia komornicze

W pierwszej kolejności dodajemy klikając w ikonkę informacje o typie potrącenia. Domyślnie zostaną wprowadzone ograniczenia (kwoty wolne w potrąceniach). Otworzy się okno w którym poprzez rozwinięcie paska wskazujemy rodzaj potrącenia (alimentacyjne, inne niż alimentacyjne oraz zdefiniowane przez użytkownika). Po wskazaniu zatwierdzamy

Trzeci panel "Listy płac" zawiera informacje o listach płac na których zostało zastosowane potrącenie oraz kwotę i jego wysokości. Możemy zawęzić filtrowanie danych o oznaczenie flagą "Tylko dla wybranej umowy"

|   | Tylko dla wybranej umowy |               |         |           |  |  |  |  |  |  |  |
|---|--------------------------|---------------|---------|-----------|--|--|--|--|--|--|--|
|   | L                        | isty płac (1) |         |           |  |  |  |  |  |  |  |
|   |                          | Okres         | Lista   | Kwota     |  |  |  |  |  |  |  |
|   | ۲                        | + 2024.03     | 03/2024 | 750,45 zł |  |  |  |  |  |  |  |
| 1 |                          |               |         |           |  |  |  |  |  |  |  |

Rys. Potrącenia komornicze

#### PRZYKŁAD

Poniżej przykład rozliczenia zbiegu potrąceń alimentacyjnego z priorytetem "1" oraz niealimentacyjnego z priorytetem "2".

| P | acownicy Potrącenia   |            |                 |                       |             |                    |           |             |        |             |   |              |             |             |
|---|-----------------------|------------|-----------------|-----------------------|-------------|--------------------|-----------|-------------|--------|-------------|---|--------------|-------------|-------------|
|   | Potrącenia komornicze | e (2)      |                 |                       |             |                    |           |             | P      | raaladai    |   | vlko dla wyb | ranei umowy |             |
| Γ | Nazwa                 | Kwota      | Data od         | Komornik              | Rachunek    |                    | Priorytet | Stała ra    | 1      | -i zegiquaj |   |              | 2 ,         |             |
|   | Zajęcie komornicze    | 8 420      | ),00 zł 2024-03 | -01 Komornik Sądowy   |             |                    |           | 1           | 1      | Edytuj      |   | sty plac (1) |             |             |
|   | Zajęcie komornicze    | 5 600      | ,00 zł 2024-03  | -01 Komornik Sądowy   |             |                    |           | 2           |        |             |   | Okres        | Lista       | Kwota       |
|   |                       |            |                 |                       |             |                    |           |             |        | Dodaj       | Þ | + 2024.03    | 03/2024     | 2 383,46 zł |
|   |                       |            |                 |                       |             |                    |           |             | *      | Usuń        |   |              |             |             |
|   |                       |            |                 |                       |             |                    |           |             |        |             |   |              |             |             |
|   |                       |            |                 |                       |             |                    |           |             |        |             |   |              |             |             |
|   |                       |            |                 |                       |             |                    |           |             | 8      | Drukui      |   |              |             |             |
| 4 | ۲                     |            |                 |                       |             |                    |           | >           | w      |             |   |              |             |             |
|   |                       |            | etawionymi not  | raceniami             |             |                    |           |             |        |             |   |              |             |             |
|   | Account anowy         |            | istamonymi pot  | recentanti            |             |                    |           |             |        |             | _ |              |             |             |
|   | Potrącenia z umów (1) |            |                 |                       |             |                    |           |             | PI     | Przegladaj  |   |              |             |             |
|   | Umowa                 |            | Wynagrodzeni    | e                     |             |                    | Za        | asiłek      |        |             |   |              |             |             |
|   | Rodzaj umowy          | Potrącanie | Ograniczenie    | Rodzaj ograniczenia   | Kwota wolna | Rodzaj kwoty wolne | ej O      | graniczenie | 1      | Edytuj      |   |              |             |             |
| þ | o Pracę               |            | 60,00           | % wynagrodzenia netto |             | Brak               |           | 60,00       | - Pile | Dodai       |   |              |             |             |
|   |                       |            |                 |                       |             |                    |           |             |        | Douaj       |   |              |             |             |
|   |                       |            |                 |                       |             |                    |           |             | *      | Usuń        |   |              |             |             |
|   |                       |            |                 |                       |             |                    |           |             |        |             | 8 |              |             |             |

Rys. Potrącenie komornicze (z potrąceniem alimentacyjnym z priorytetem "1")

| Potracenia komornicze (2) Potraceladai Tyko dla wybranej umowy                                                                         |     |
|----------------------------------------------------------------------------------------------------|-----|
| Nazwa Kwota Data od Komornik Rachunek Priorytet Stala ra                                                                               |     |
| Zajęcie komornicze 8 420,00 zł 2024-03-01 Komornik Sądowy 🗰 1                                                                          |     |
| Zajęcie komornikze     5 600,00 zł 2024-03-01     Komornik Sądowy     Zajęcie komornikze     2     Okres     Lista     Komornik Sądowy | ota |
|                                                                                                    |     |
| 🔁 Usuń                                                                                                    |     |
|                                                                                                    |     |
|                                                                                                    |     |
| (C Drukuj                                                                                                    |     |
|                                                                                                    |     |
| Aktualne umowy Tylko z ustawionymi potrąceniami                                                                                        |     |
| Potracenia z umów (1)                                                                                                    |     |
| Umowa Wynagrodzenie Zasilek                                                                                                    |     |
| Rodzaj umowy Potrącanie Ograniczenie Rodzaj ograniczenia Kwota wolna Rodzaj kwoty wolnej Ograniczenie 🔭 Edytuj                         |     |
| ▶ o Prace                                                                                                    |     |
| Locaj                                                                                                    |     |
| 🍋 Usuń                                                                                                    |     |

Rys. Potrącenie komornicze (z potrąceniem niealimentacyjnym z priorytetem "2")

# WYDRUK ZESTAWIENIA potrąceń komorniczych

W celu wydrukowania zestawienia potrąceń komorniczych musimy przejść Wydruki -> Potrącenia komornicze

| Po | trącenia komor | nicze w okresie |               |        |           |      |           |        | $\times$ |
|----|----------------|-----------------|---------------|--------|-----------|------|-----------|--------|----------|
| ١  | V okresie od [ | 2024 🖕 Marzec   | ~             | do     | 2024 🌻 Ma | rzec | ~         |        |          |
| J  | ednostki orga  | nizacyjne 🗌     | Zaznaczaj pod | rzędne | Aktywn    | e V  | Vszystkie | Odwróć |          |
|    | Wybierz        | Nazwa           |               |        |           |      |           |        |          |
| ۲  |                | Administartor   |               |        |           |      |           |        |          |
|    | $\checkmark$   | HURTOWNIA       |               |        |           |      |           |        |          |
|    | $\checkmark$   | MAG_09 MARKET   |               |        |           |      |           |        |          |
|    | $\checkmark$   | MAG_10 OGÓLNE   |               |        |           |      |           |        |          |
|    | $\checkmark$   | MAG_17 SALONY   |               |        |           |      |           |        |          |
|    | $\checkmark$   | SKLEP_GDANSK    |               |        |           |      |           |        |          |
|    | $\checkmark$   | ZARZAD          |               |        |           |      |           |        |          |
|    |                | ·               |               |        |           |      |           |        |          |

| 🅙 Wybierz | 🗙 Anuluj |  |
|-----------|----------|--|
|           |          |  |

Rys. Potrącenia komornicze

Pojawi się okno w którym musimy wskazać okres z jakiego chcemy wydrukować zestawienie, następnie w panelu poniżej wprowadzamy zasięg, tj. jednostki organizacyjne w jakich chcemy wygenerować zestawienie. Możemy wskazać wszystkie (jest opcja wielokrotności).

Zatwierdzamy Wybierz, pojawi się okno sortowania, rozwijamy pasek wyboru

| Sortowanie | _        |    | ×      |
|------------|----------|----|--------|
| Nazwisko   |          |    |        |
| Jednostka  | WED      | •• |        |
| Nazwisko   | Yuybierz | ×  | Anuluj |

Po wyborze odpowiedniego dla nas filtru zostanie wygenerowane zestawienie Potracenia komornicze w okresie

| ۱                                        |       |            |                |              |                          |               |              |                    |                    |              |              |               |                                          |             |            |            |  |
|------------------------------------------|-------|------------|----------------|--------------|--------------------------|---------------|--------------|--------------------|--------------------|--------------|--------------|---------------|------------------------------------------|-------------|------------|------------|--|
| Ctwórz 🔁 Zapisz                          | Druku | ) i Drukuj | Skala Margines | y Orientacja | Rozmiar                  | Znajdź Pi     | erwsza Popra | zednia Następna Os | statnia<br>trona   | Wiek         | Zmniejsz Pov | viększenie Po | e ki ki ki ki ki ki ki ki ki ki ki ki ki | olor Znak w | odny Expo  | ort E-Mail |  |
| Dokument                                 |       | Drukuj     | Ustawie        | enia strony  | r <u>s</u>               |               | Naw          | igacja             |                    | Powiększenie |              |               |                                          | Tło         | 6          | Eksport    |  |
| Potrącenia komornicze w miesiącu 2024.03 |       |            |                |              |                          |               |              |                    |                    |              |              |               |                                          |             |            |            |  |
|                                          | Lp    | Pracownik  | Jednostka      | Umowa        | Potrącenie               | Sygnatura     | Data od      | Komomik            | Adres              |              | Rachunek     | Kwota         | Okres                                    | Potrącono   | Suma potr. | Pozostało  |  |
|                                          | 1     |            | Administartor  | o Pracę      | Zajęcie<br>komomicz<br>e | KPW<br>1/2024 | 2024-03-01   | Komomik Sądowy     | Kielce,<br>Warszaw | ska 📕        |              | 8420,00       | 2024.03                                  | 2383,46     | 2383,46    | 6036,54    |  |
|                                          |       |            |                |              |                          |               |              |                    |                    |              |              |               |                                          |             |            |            |  |
|                                          |       |            |                |              |                          |               |              |                    |                    |              |              |               |                                          |             |            |            |  |
|                                          |       |            |                |              |                          |               |              |                    |                    |              |              |               |                                          |             |            |            |  |
|                                          |       |            |                |              |                          |               |              |                    |                    |              |              |               |                                          |             |            |            |  |
|                                          |       |            |                |              |                          |               |              |                    |                    |              |              |               |                                          |             |            |            |  |

– 🗆 🗙

Rys. Potrącenia komornicze

# 5. Świadczenia socjalne

Aby dokonać przypisania świadczeń socjalnych należy w pierwszej kolejności zweryfikować kwestię ich zdefiniowania:

W celu uzupełnienia/modyfikacji należy przejść Płace → Rodzaje świadczeń socjalnych

|   | Rodzuje smooczen socjaniyen |                                                      |                |                                            |           |               |
|---|-----------------------------|------------------------------------------------------|----------------|--------------------------------------------|-----------|---------------|
|   | Świadczenia socjalne        |                                                      |                |                                            |           | Pl Przegladaj |
| ľ | Kod                         | Nazwa                                                | Rodzaj         | Opodatkowanie                              | Forma     |               |
| I | > Dzi                       | Wypoczynek dzieci imłodzieży                         |                |                                            | Pieniężne | 🕙 Edytuj      |
|   | PACZKI                      | Świadczenie pieniężne na poczet paczek nowowrocznych | Dofinansowanie | Opodatkowane z uwzględnieniem kwoty wolnej | Pieniężne | P Dodai       |
|   | PROFIL.wczasy               | Wczasy profilaktyczne (poza LP)                      | Dofinansowanie | Nieopodatkowane                            | Pieniężne |               |
|   | Wcz                         | Wczasy pracownicze                                   | Dofinansowanie | Opodatkowane z uwzględnieniem kwoty wolnej | Pieniężne | T Usuń        |
|   | WIELKANOC                   | Świadczenie pieniężne z okazji Św.Wielkanocnych      | Dofinansowanie | Opodatkowane z uwzględnieniem kwoty wolnej | Pieniężne |               |
|   | ZAP                         | Zapomogi                                             | Zapomoga       | Nieopodatkowane                            | Pieniężne |               |
|   | ZAP PODATEK                 | Zapomogi opodatkowane                                | Zapomoga       | Opodatkowane                               | Pieniężne |               |
|   |                             |                                                      |                |                                            |           |               |
|   |                             |                                                      |                |                                            |           |               |

Rys. Rodzaje świadczeń socjalnych

| 🕅 Świadczenie socjaln | 🐨 Świadczenie socjalne 🛛 – 🗖 🗙               |  |  |  |  |  |  |  |  |  |
|-----------------------|----------------------------------------------|--|--|--|--|--|--|--|--|--|
| Kod                   | Wcz                                          |  |  |  |  |  |  |  |  |  |
| Nazwa                 | Wczasy pracownicze                           |  |  |  |  |  |  |  |  |  |
| Rodzaj świadczenia    | Rodzaj świadczenia Dofinansowanie            |  |  |  |  |  |  |  |  |  |
| Rodzaj opodatkowania  | Opodatkowane z uwzględnieniem kwoty wolnej 👻 |  |  |  |  |  |  |  |  |  |
| Forma świadczenia     | Pieniężne 👻                                  |  |  |  |  |  |  |  |  |  |
|                       | V Zapisz X Anuluj                            |  |  |  |  |  |  |  |  |  |

Rys. Świadczenia socjalne

Określając każde świadczenie musimy wskazać nastepująco kolejne informacje: - Kod – należy uzupełnić o indywidualny kod

- Nazwa – należy nadać nazwę

Rodzaj świadczenia: określamy czy świadczenie jest dofinansowaniem czy zapomogą
 Rodzaj opodatkowania: określamy kwestię opodatkowania dla każdego świadczenia indywidualnie, tj: opotatkowanie, opodatkowanie z uwzględnieniem kwoty wolnej, niopodatkowanie

- Forma świadczenie: pieniężne lub rzeczowe.

W celu przypisania świadczenia pracownikowi należy przejść Płace  $\rightarrow$  Świadczenia socjalne.

| Świadczenia socjałne            |                   |       |             |       |                  |       |                  |           |     |  |  |  |
|---------------------------------|-------------------|-------|-------------|-------|------------------|-------|------------------|-----------|-----|--|--|--|
| <table-cell> Okres</table-cell> | rozliczenia:      |       |             |       | Nazwisko         | Imię  |                  |           |     |  |  |  |
| 2024                            | C Kwiecień        | · 20  | 124 🗘 Kwied | ień 🔻 |                  |       |                  | Cdswi     | 82  |  |  |  |
| Rodzaj śv                       | viadczenia        |       |             |       | Jednostka        | tka   |                  |           |     |  |  |  |
| Wszystk                         | e                 |       |             | -     | Wszystkie jednos | tki 🔹 |                  |           |     |  |  |  |
| Świadca                         | enia socjalne (2) |       |             |       |                  |       |                  | Przegla   | da  |  |  |  |
| Pracow                          | nik               |       | Świadczeni  | e     |                  |       |                  |           |     |  |  |  |
| Nazwis                          | to Imię           | PESEL | Kwota       | Okres | Kod              | Nazwa | Data protok Opis | 🐮 Edyt    | ŋ   |  |  |  |
| >                               |                   |       |             |       |                  |       |                  | T Dode    | ij. |  |  |  |
|                                 |                   |       |             |       |                  |       |                  | 🎦 Usur    | 1   |  |  |  |
|                                 |                   |       |             |       |                  |       |                  | 📸 Dodaj v | rie |  |  |  |
|                                 |                   |       |             |       |                  |       |                  | 🔞 Druk    | ŋ   |  |  |  |
|                                 |                   |       |             |       |                  |       |                  |           |     |  |  |  |
|                                 |                   |       |             |       |                  |       |                  |           |     |  |  |  |

Rys. Świadczenia socjalne

W górnej części znajduje się pole do znaczenia flagą "Okres rozliczenia". Umożliwia filtrowanie przypisanych świadczeń socjalnych, a także wskazanie domyślnego miesiąca podczas przypisywania kolejnych świadczeń.

W celu dodania świadczenia socjalnego należy klinkąć "Dodaj". Otworzy się okno, w którym wskazujemy: - pracownika któremu będzie przypisane świadczenie

- świadczenie za pomocą paska rozwijamy zestawienei świadczeń i dokonujemy wyboru
- okres wskazujemy w jakim miesiącu dokonać naliczenia świadczenia
- kwota określamy pełną wartość świadzczenia
- rodzaj wypłaty przelew lub gotówka
- data protokołu wskazujemy z jaką datą został podpisany protokół
- opis możemy dodać opis/komentarz

Świadczenia socjalne są rozliczane na sporządzonej dodatkowej liście płac. Ustawienia programu weryfikują i kontrolują limit kwoty zwolnionej ZFŚS z opodatkowania.

| Pracownik      |           |        |                   |         |   |
|----------------|-----------|--------|-------------------|---------|---|
| Świadczenie    | -Wybierz- |        |                   |         | * |
| Okres          | 2024 🗘    | Kwieci | eń                | *       |   |
| Kwota          |           | ¢      | Rodzaj<br>wypłaty | Przelew | * |
| Data protokołu |           | ٠      |                   |         |   |
| Opis           |           |        |                   |         | - |
|                |           |        |                   |         | - |

Rys. Świadczenie socjalne

Przechodząc na zakładkę Płace -> "Świadczenia socjalne -Pracownicy" program umożliwia także wprowadzenie świadczenia socjalnego pracownikowi oraz danych dotyczących dochodu za rok uprzedni.

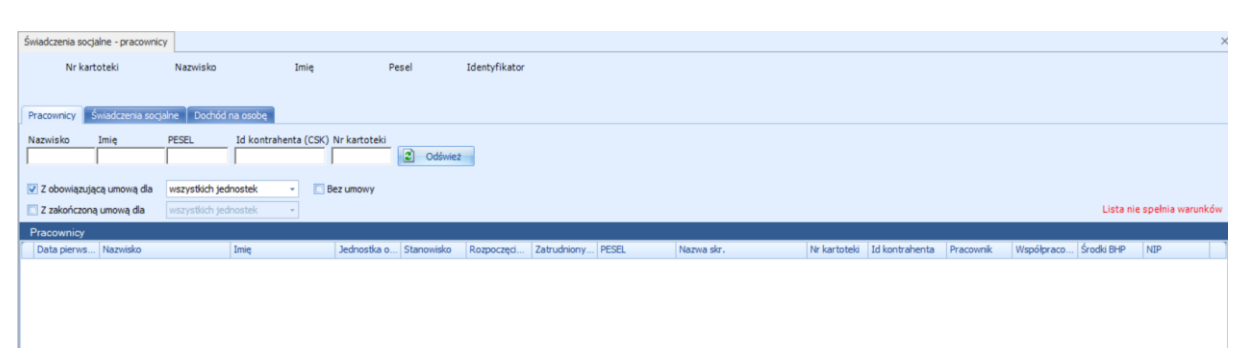

Rys. Płace -> Świadczenia socjalne -Pracownicy

W przypadku wprowadzania świadczenia socjalnego w tej zakładce w pierwszej kolejności musimy wyfiltrować i wskazać pracownika, któremu będzie ono przypisane. Następnie

| przechodzimy na drugą zakładkę | Swiadczenia socjalne | i | dodajemy | świadczenie. |
|--------------------------------|----------------------|---|----------|--------------|
|--------------------------------|----------------------|---|----------|--------------|

Zakładka kolejna Dochód na osobę zezwala na uzupełnienie informacji o wskazanym przez pracownika dochodzie miesięcznym w przeliczeniu na osobę za rok poprzedni.

| W Dochód miesięczny na osob | Dę – <b>⊐ x</b> |
|-----------------------------|-----------------|
| Rok                         | 2 023 🗘         |
| Dochód miesięczny na osobę  | 0,00 🗘          |
|                             |                 |
|                             |                 |
|                             | Y Ok 🗙 Anuluj   |

Rys. Dochód miesięczny na osobę.

# 6. Przydział odzieży/obuwia/środków BHP

Aby dokonać przydziału środków BHP należy w pierwszej kolejności w słowniku stanowisk przypisać które z nich wymagają takiego przydziału.

W celu uzupełnienia należy przejść Słowniki → Stanowiska

| Pokaż nieakty | wne               |                                                                                                    |       |             |            |            |              |             |            |            |        |             |                | Przeglądaj  |
|---------------|-------------------|----------------------------------------------------------------------------------------------------|-------|-------------|------------|------------|--------------|-------------|------------|------------|--------|-------------|----------------|-------------|
| Kod           | Nazwa             | Aktywne                                                                                                    | Opis  | Rodzaj      | Zawód GUS  | Wzór umowy | Arkusz oceny | Mnożnik oce | Zakres obo | Kod GUS (K | Zdalna | Zdaina okaz |                | B Edytuj    |
| 2             | Sekretarka        | <b>*</b>                                                                                                    |       | Administrac | Sekretarka |            |              |             | Sprzęt     | 412001     |        |             |                |             |
| 1             | Tester            | ×                                                                                                    |       |             |            |            |              |             |            |            |        |             |                | Dodaj Dodaj |
| Magazynier    | Magazynier        | 1 1 1 1 1 1 1 1 1 1 1 1 1 1 1 1 1 1 1                                                                                                    |       |             |            |            |              |             |            |            |        |             |                | M Usuń      |
| Pracownik     | Pracownik biurowy | <ul> <li>Image: A set of the set of the</li></ul> |       | Administrac |            |            |              |             |            |            |        |             |                |             |
|               | Sprzedawca        |                                                                                                    |       |             |            |            | Ocena        | 60,00       |            |            |        |             |                |             |
|               | Sprzedawca        |                                                                                                    |       | Administrac |            |            |              |             |            |            |        |             |                |             |
| Informatyk    | Informatyk        |                                                                                                    |       | Administrac |            |            |              |             |            |            |        |             |                |             |
|               | Stanowiska        | <b>*</b>                                                                                                    |       |             |            |            |              |             |            |            |        |             |                |             |
| Rys. l        | Stanowiska        |                                                                                                    |       |             |            |            |              |             |            |            |        |             |                |             |
| W pr          | zypadku gdy       | stand                                                                                                    | owisl | ko jest     | ; już      | w sło      | wnik         | u to ]      | klika      | my n       | a 🖻    | B Edyta     | <b>л</b> , а ј | eżeli n     |
| na to         | wybieramy         | 1                                                                                                    | Doda  | Ú           |            |            |              |             |            |            |        |             |                |             |

| 😨 Stanowisko - Mag                    | azynier                                                                                            |               | х  |
|---------------------------------------|----------------------------------------------------------------------------------------------------|---------------|----|
| Dane ogólne Zatru                     | dnienie ↓ Umowy ↓ GrupyVisty mailowe ↓ Schematy uprawnień ↓ Domyślne prawa do aplikacji ↓ Limity ↓ | Przełożeni wg | •  |
| Kod                                   | Magazynier                                                                                         |               |    |
| Nazwa                                 | Magazynier                                                                                         |               |    |
| Opis                                  |                                                                                                    |               | •  |
|                                       | V Aktywne                                                                                          |               |    |
| Wzór umowy<br>cywilno prawnej         |                                                                                                    |               | ×  |
| Zakres obowiązków                     |                                                                                                    |               | ×  |
| Klasyfikacja zawodów<br>i specjalnośc |                                                                                                    |               | ×  |
| Rodzajstanowiska                      | - Wybierz -                                                                                        | -             |    |
|                                       | 🔲 Praca zdalna                                                                                     |               |    |
|                                       | 🔲 Praca zdalna okazjonalna                                                                         |               |    |
|                                       | 💙 Zapisz                                                                                           | X Anulu       | лj |

Rys. Stanowisko

Przechodzimy na zakładkę "Środki BHP" i wybieramy "Dodaj".

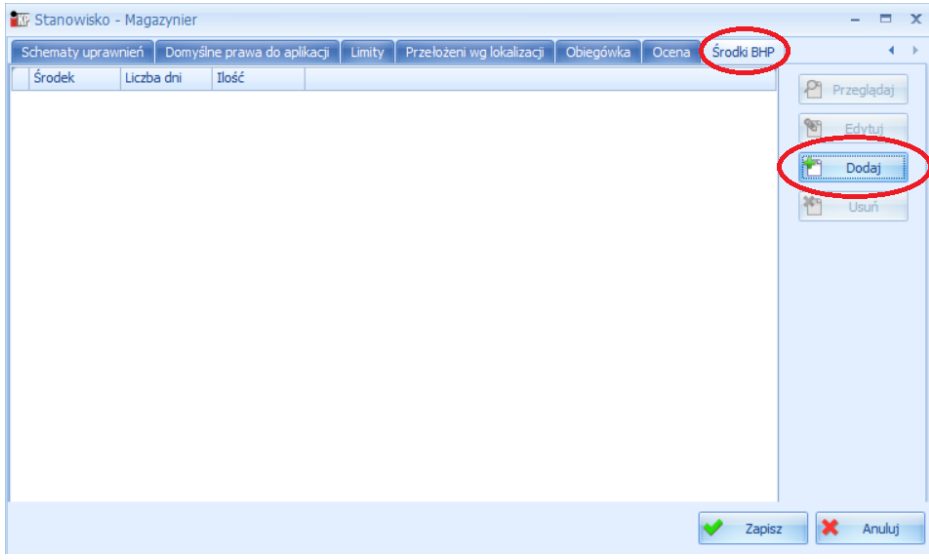

Rys. Stanowisko

Otworzy się onko w którym uzupełniamy następujące elementy: - Środki BHP – rozwijamy pasek z prawej strony, wybieramy środek BHP, który chcemy przypisać do danego stanowiska - Liczba dni – wpisujemy na jaki okres użytkowania jest przydzielony wskazany środek BHP - Ilość - wpisujemy ilość środków BHP

| 🕼 Środki BH | р         | -            | <b>□</b> X |
|-------------|-----------|--------------|------------|
| Środek BHP  | Wszystkie |              |            |
| Liczba dni  | <b>‡</b>  | Kod          | Nazwa      |
| Ilość       | \$        | obuwie       | obuwie     |
|             |           | ✓ Zapisz 🗙 A | nuluj      |

Po zakończonym uzupełnieniu zamykamy okno poprzez kliknięcie w ikonę "Zapisz".

Kolejnym etapem jest przypisanie stanowiska podczas sporządzania umowy. Wówczas w oknie Umowy w zakłądce "Dane ogólne" wskazujemy "Stanowisko".

| Dane ogólne Waru        | unki   ZUS 🛛 Rozdzielnik kosztów   Dane do wydruku   Wynagrodzenie dodatkowe   Składniki wynagrodzenia   Przełożeni   Uw | vagi   In 💶 🕨 |
|-------------------------|----------------------------------------------------------------------------------------------------|---------------|
| Rodzaj umowy            | o Prace(PRACA )                                                                                                    |               |
| Numer                   | 2/2022                                                                                                    |               |
|                         |                                                                                                    | -             |
|                         |                                                                                                    |               |
| Stanowisko              | Magazynier                                                                                                    | 🗙             |
| Jednostka               | a ZARZAD(ZARZAD)                                                                                                    |               |
|                         | Zawarcie umowy                                                                                                    |               |
|                         | Data rozpoczęcia Data zakończenia Data podpisania                                                                        |               |
|                         | 2024-03-01 · 2024-03-01 ·                                                                                                |               |
|                         | Okres umowy Status                                                                                                    |               |
|                         | Na czas nieokreślony • Aktywna •                                                                                         |               |
|                         |                                                                                                    |               |
|                         | ☑ Ulga podatkowa 1 ↓ / 12 ↓ Na dzień rozpoczęcia umowy/aneksu 1/12 (300.00)                                              |               |
| Koszty uzyskania        | Podstawowe                                                                                                    |               |
| Mieisce                 |                                                                                                    |               |
| przechowywania          | i                                                                                                    | ···· 🗙        |
| umowy                   |                                                                                                    |               |
| sposob<br>wynagradzania | (PRACA) Umowy o pracę- stawka miesięczna                                                                                 | 🗶             |
|                         | Prawa autorskie V Uwzględnij w średnim zatrudnieniu                                                                      |               |
|                         | Rozwiązanie umowy                                                                                                    |               |
|                         | Data rozwiązania Rozwiązanie umowy Strona inicjująca                                                                     |               |
|                         | × ×                                                                                                    |               |
|                         | Tryb rozwiązania wygaśnięcia Podstawa prawna rozwiązania lub wygaśnięcia                                                 |               |
|                         |                                                                                                    |               |
|                         | Przyczyna rozwiązania / podstawa prawna dla kodu 550                                                                     |               |
|                         |                                                                                                    |               |
|                         |                                                                                                    |               |
|                         |                                                                                                    |               |
|                         | Zapisz 🔰                                                                                                    | Anuluj        |

Rys. Umowa

Mając sporządzoną umowę ze wskazaniem stanowiska, przechodzimy do Ewidencji środków BHP:

Kadry  $\rightarrow$  Środki BHP  $\rightarrow$  Ewidencja środków BHP

| Ewidencja środków BHP                 |                                 |             |                             |               | ×         |
|---------------------------------------|---------------------------------|-------------|-----------------------------|---------------|-----------|
| Pracownicy Przydziały Zwroty Prognoza |                                 |             |                             |               |           |
| Nazwisko Imię Nr kartoteki            | Stanowisko                      | Jednostka   |                             |               |           |
|                                       | Wszystkie                       | 🗾 Vszystkie | <ul> <li>Odśwież</li> </ul> |               |           |
| Processie:                            | Nazwa                           | <u> </u>    |                             |               |           |
| Pracownicy                            | Informatyk                      |             | Changesteller               | Index office  | Circles   |
| Nr kartoteki                          | <sup>17</sup> Magazynier        |             | Stanowisko                  | Jednostka     | Status    |
| > 17                                  | Pracownik biurowy<br>Sekretarka |             | Pracownik biurowy           | ZARZAD        | OCZEKUJE  |
| 7                                     | M Sprzedawca                    |             | Pracownik biurowy           | ZARZAD        | OCZEKUJE  |
| 3                                     | Ki Sprzedawca                   |             | Pracownik biurowy           | Administartor | OCZEKUJE  |
| 9                                     | C Stanowiska                    |             | Pracownik biurowy           | Administartor | OCZEKUJE  |
| 18                                    | K Wszystkie                     |             | Pracownik biurowy           | ZARZAD        | OCZEKUJE  |
| 8                                     | Dx                              |             | Pracownik biurowy           | ZARZAD        | OCZEKUJE  |
| 2                                     | Jan                             | Kowalski    | Magazynier                  | ZARZAD        | OCZEKUJE  |
| Oczekujące Stan Przydziały Zwroty     | Prognoza                        |             |                             |               |           |
| Data przydziału: 2024-04-03 -         | Przydziel                       |             |                             |               |           |
| Typ środka                            | Index                           | Środek      | Ilość                       | Liczba dni    | Przydziel |
| > Odzież i obuwie                     | obuwie                          |             |                             |               |           |
|                                       |                                 |             |                             |               |           |
|                                       |                                 |             |                             |               | 😃 Zamknij |

Rys. Ewidencji środków BHP

zawiera Okno dwa panele. W górnym znajdują się nastepujące zakładki: Pracownicy \_ zakładka zezwala na wyfiltrowanie pracownika - Przydziały – zawiera zestawienie przydziałów, które zostały już dokonane, które możemy zawęzić w obrębie stanowiska lub jendostki, a także okresu w jakim zostały dokonane - Zwroty- zawiera zestawienie zwrotów, które zostały już dokonane, które możemy zawęzić w obrębie stanowiska lub jendostki, a także okresu w jakim zostały dokonane - Prognoza - zawiera zestawienie prognozy, które możemy zawęzić w obrębie stanowiska lub jendostki, także terminu wymagalności jego а

Wybierając zakładkę "Pracownicy" w górnym panelu, w dolnym pojawią się zakładki (odnoszą się one bezpośrednio do wskazanego pracownika) - Oczekujące – wskazuje, że pracownik wg stanowiska które obejmuje, powienien mieć przydział środków BHP

- Stan - stan bieżący środków BHP

- Przydziały - stan przydzielonych środków BHP

- Zwroty – zestawienie środków BHP, które zostały zwrócone

- Prognoza – zestawienie środków BHP które na wskazany termin ma wymagalność do przydziału.

Mając w górnym panelu wskazanego pracownika, panel dolny odnosi się bezpośrednio do niego.

W przypadku przejścia na górnym panelu w zakładki "Przydział", "Zwroty" lub "Progoza", mamy odniesienie do wszystkich pracowników, którzy sa zatrudnieni na stanowiskach na których jest wskazane przypisanie środków BHP.

Mając na celu dokonanie przydziału pracownikowi środków BHP filtrujemy w górnym panelu w zakładce "Pracownicy" zatrudnionego. Filtrowania można dokonać za pomocą wprowadzenia: nazwiska, imienia, nr kartoteki lub wybrania za pomoca rozwinięcia paska stanowiska/jednostki. Filtrowanie zawęzi nam grono osób zatrudniowych.

| Ewidencja środków BHP              | <b>1</b>                 |                  |                          |                     | ×                  |
|------------------------------------|--------------------------|------------------|--------------------------|---------------------|--------------------|
| Nazwisko Imię Nr kartotek          | Stanowisko<br>Magazynier | Jedno:<br>v Wszy | tka<br>tkie v Cdśwież    |                     |                    |
| Pracownicy<br>Nr kartoteki<br>> 2  | Imie                     | Nazwisko         | Stanowisko<br>Magazymier | Jednostka<br>ZARZAD | Status<br>OCZEKUJE |
|                                    |                          |                  |                          |                     |                    |
| Orzalnijska Stan Droudijsky Zuroty | Bragnesa                 |                  |                          |                     |                    |
| Data przydziału: 2024-03-01        | Przydziel                | <u>}</u>         |                          |                     |                    |
| Yyp środka     Odzież i obuwie     | obuwie                   | obuwie           | llosc                    | Liczba dni<br>1 187 | Przydziel          |
|                                    |                          |                  |                          |                     |                    |
|                                    |                          |                  |                          |                     | $\wedge$           |
|                                    |                          |                  |                          |                     | 4 6                |
|                                    |                          |                  |                          |                     | L I                |
|                                    |                          |                  |                          |                     |                    |
|                                    |                          |                  |                          |                     |                    |
|                                    |                          |                  |                          |                     |                    |
|                                    |                          |                  |                          |                     |                    |
|                                    |                          |                  |                          |                     | U Zamknij          |

Rys. Ewidencja środków BHP

Wybieramy pracownika klikając na jego wiersz, który się podświetli. Wówczas w dolnym panelu w zakłądce "Oczekujące" pokażą się środki BHP, które nie zostały jeszcze przydzielone.

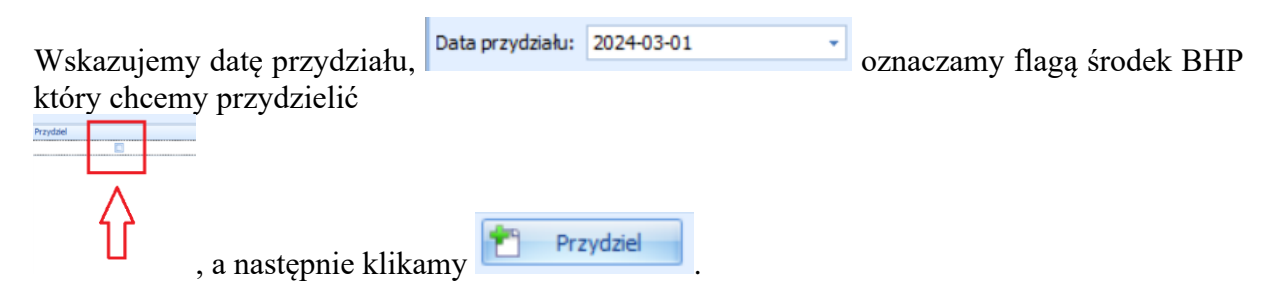

Otworzy się okno Potwierdzenia w którym możemy przypisać "Komentarz", a następnie klikamy i dokonujemy wydruku dokumentu przydziału.

| 🗁 Otwórz<br>💾 Zapisz | Drukuj Drukuj | Skala Marginesy Orientacja Rozmiar | 2najdź | Pierwsza Poprzec<br>strona                                              | Inia Następna Ostatnia<br>strona | Wiele Zmniejsz Powiększenie F | Powiększ                                 | Kolor Znak                           | k wodny Expo                         | t E-Mail<br>As Y |  |
|----------------------|---------------|------------------------------------|--------|-------------------------------------------------------------------------|----------------------------------|-------------------------------|------------------------------------------|--------------------------------------|--------------------------------------|------------------|--|
| Dokument             | Drukuj        | Ustawienia strony 🕞                |        | Nawiga                                                                  | icja                             | Powiększenie                  |                                          | Tło                                  | E                                    | ksport           |  |
|                      |               |                                    |        | Imię i nazwisko:<br>Nr katoteki: 2<br>Stanovisko: Maga<br>Dział: ZARZAD | zynier<br>Imienny                | r dokument przydziału środkó  | Data prz<br>Data zat<br>Data zm<br>w BHP | ydziahr<br>rudnienia:<br>iany stanov | 2024-03<br>2024-03<br>wiska: 2024-03 | 01<br>01<br>01   |  |
|                      |               |                                    |        | Lp. Index                                                               | Opis                             | Nazwa                         | r                                        | fedn.<br>niary Ilo                   | lość przydzielo                      | ы                |  |
|                      |               |                                    |        | 1 obuwie                                                                |                                  | obuwie                        |                                          | para                                 | 1                                    |                  |  |
|                      |               |                                    |        |                                                                         |                                  |                               | 5                                        | Suma                                 | 1                                    |                  |  |
|                      |               |                                    |        | Komentarz:<br>Supera d<br>Supera d                                      | brain<br>brain                   |                               |                                          |                                      |                                      |                  |  |

Środki przydzielone zostały przeniesione do zakładek w dolnym panelu "Stan" i "Przydziały".

| Ī | Oczebujące Step Przydaby Zwroty Prograza |        |        |                            |                        |        |  |  |  |  |  |  |
|---|------------------------------------------|--------|--------|----------------------------|------------------------|--------|--|--|--|--|--|--|
| 1 | Typ środka                               | Index  | Środek | Data ostatniego przydziału | Data ostatniego zwrotu | Bilans |  |  |  |  |  |  |
|   | Odzież i obuwie                          | obuwie | obuwie | 2024-03-01                 |                        | 1      |  |  |  |  |  |  |
|   |                                          |        |        |                            |                        |        |  |  |  |  |  |  |

#### Rys. Stan

| C | czekujące Stan Przydział | Zwroty Prognoza |       |        |       |                       |                           |                     |           |            |         |
|---|--------------------------|-----------------|-------|--------|-------|-----------------------|---------------------------|---------------------|-----------|------------|---------|
|   | $\sim$                   |                 |       |        |       |                       |                           | 🛞 Potwierdzenie prz | ydziału   | <b>*</b> z | Zwróć 🚽 |
|   | Data przydziału          | Typ środka      | Index | Środek | Ilość | Osoba wydająca        | Data kolejnego przydziału | Data zwrotu         | Komentarz |            | _       |
| > | 2024-03-01               |                 |       |        |       | Superadmin Superadmin |                           |                     |           |            |         |
|   |                          |                 |       |        |       |                       |                           |                     |           |            |         |
|   |                          |                 |       |        |       |                       |                           |                     |           |            |         |

Rys. Przydziały

W zakładce przydziały jest ikona <sup>Zwróć</sup>, której używamy w przypadku Zwrotu przez pracownika środków BHP. Po kliknięciu "Zwrot" otworzy się okno w przydzielonymi już pracownikowi środkami BHP, wybieramy oznaczając flagą te które podlegają do zwrotu i wpisujemy dobrowolny komentarz (np. powód zwrotu).

|   | P            |                 |                    |        |                | ×        |
|---|--------------|-----------------|--------------------|--------|----------------|----------|
|   | Data wydania | Typ środka      | Index              | Nazwa  | Ilość          | Wybór    |
| > | 2024-03-01   | Odzież i obuwie | obuwie             | obuwie |                |          |
|   |              | Czy zwrócić wyb | ie<br>rane środki? |        | x              |          |
|   |              | Komentarz       |                    | Tak    | ž.             |          |
|   |              |                 |                    |        | .::            |          |
|   |              |                 |                    |        | <b>Ž</b> Zwróć | 👌 Anuluj |

Przechodząc na zakładkę "Zwroty" poajwi się zapis o zwróconym środku BHP.

|   | Oczekujące Stan Przydziały Zw | roty Prognoza |        |                |                       |             |                                                       |    |                      |
|---|-------------------------------|---------------|--------|----------------|-----------------------|-------------|-------------------------------------------------------|----|----------------------|
|   |                               |               |        |                |                       |             |                                                       | 63 | Potwierdzenie zwrotu |
| ľ | Typ środka                    | Index         | Środek | Ilość zwrócona | Osoba przyjmująca     | Data zwrotu | Komentarz                                             |    |                      |
|   | > Odzież i obuwie             | obuwie        | obuwie |                | Superadmin Superadmin | 2024-04-03  | Obuwie przekazane do reklamacji - uległy rozklejeniu. |    |                      |
| ľ |                               |               |        |                |                       |             |                                                       |    |                      |

Program na podstawie wprowadzonego okresu użytkowania środków BHP i ewentualnych zwrotów sporządza zestawienie "Prognozy" dla których pracowników należy dokonać kolejnego przydziału środków. Możemy wskazać termin na jaki potrzebne jest zestawienie.

# **IV. Umowy**

Po wypełnieniu danych osobowych pracownika można wprowadzić jego umowę. Może być to umowa o pracę jak również umowa zlecenie, umowa o dzieło. Jeden pracownik może posiadać umowy różnych typów.

W zależności od rodzaju umowy należy wybrać:

Kadry  $\rightarrow$  Umowy o pracę,

Kadry  $\rightarrow$  Współpracownicy

lub Kadry  $\rightarrow$  Zatrudnienie.

# 1. Umowy o pracę

W celu otworzenia kartoteki umów o pracę należy wybrać z menu Kadry → Umowy o pracę. Aby w kartotece umów o pracę wyświetlić pracowników, należy wybrać odpowiedni filtr i kliknąć przycisk Odśwież. Aby wyświetlić pracowników, którzy nie posiadają jeszcze umowy, należy skorzystać z filtrów Bez umowy i Wszyscy z kartoteki osobowej. Po wybraniu pracownika należy przejść na zakładkę "Umowy".

| Umowy o prace |         |             |                  |                 |                 |                 |        |         |              |                |           |            |            |     |
|---------------|---------|-------------|------------------|-----------------|-----------------|-----------------|--------|---------|--------------|----------------|-----------|------------|------------|-----|
| Nr kartoteki  |         | Naz         | wisko            | Imię            |                 | Pesel           | Identy | fikator |              |                |           |            |            |     |
| 22            |         |             |                  | _               |                 | 00              | 00220  | 00000   |              |                |           |            |            |     |
| 1 Deservation | -       |             |                  |                 |                 |                 |        |         |              |                |           |            |            |     |
| TPracownicy   | 2 Umow  | 3 Wydruki   |                  |                 |                 |                 |        |         |              |                |           |            |            |     |
| Nazwisko      | Imię    | PESE        | L Id ka          | ontrahenta (CSF | () Nr kartoteki |                 | _      |         |              |                |           |            |            |     |
|               |         |             |                  |                 |                 | Cdśwież         |        |         |              |                |           |            |            |     |
| 🔽 Z obowiązuj | aca umo | wa dla wszy | stkich jednostek | · · ·           | Bez umowy       |                 |        |         |              |                |           |            |            |     |
| Z zakończon   | a umow  | a dla wszy  | stkich iednostek |                 | Wszyscy z kar   | toteki osobowei |        |         |              |                |           |            |            |     |
| Pracownicy (  | 15)     |             |                  |                 |                 | ,               |        |         |              |                |           |            |            |     |
| Data pierws.  | Na      | Imię        | Jednostka o      | Stanowisko      | Rozpoczęci      | Zatrudniony do  | PE     | Na 🛦    | Nr kartoteki | Id kontrahenta | Pracownik | Współpraco | Środki BHP | NIP |
| > 2024-01-01  | An      | Eliza       | Administartor    | Sekretarka      | 2024-01-01      |                 | 69     | AND     | 22           | 000022000000   | <b>~</b>  |            |            |     |
| 2024-01-01    | Bu      | Zofia       | ZARZAD           | Informatyk      | 2024-01-01      |                 | 89     | BUKO    | 11           | 000015000000   | <b>~</b>  |            |            |     |
| 2024-01-01    | Cz      | Mirosław    | ZARZAD           | Pracownik b     | 2024-01-01      |                 | 93     | CZAJ    | 7            | 000011000000   | <b>*</b>  | <b>*</b>   | <b>*</b>   |     |
| 2024-01-01    | Ga      | Kinga       | Administartor    | Informatyk      | 2024-01-01      |                 | 94     | GAJE    | 17           | 000017000000   | <b>*</b>  |            |            |     |
| 2024-04-01    | Ja      | Klara       | ZARZAD           |                 | 2024-04-01      |                 | 83     | JABŁ    | 18           | 000018000000   | <b>*</b>  |            |            |     |
| 2024-03-15    | Ка      | Alan        | ZARZAD           |                 | 2024-03-15      |                 | 77     | KASP    | 25           | 000025000000   | <b>~</b>  |            |            |     |
| 2024-04-01    | Ка      | Dawid       | ZARZAD           | Pracownik b     | 2024-04-01      |                 | 97     | KAŹM    | 8            | 000012000000   | <b>~</b>  |            | <b>~</b>   |     |
| 2024-03-01    | Ко      | Jan         | ZARZAD           | Magazynier      | 2024-03-01      |                 | 50     | KOW     | 2            | 000003000000   | <b>~</b>  |            | <b>~</b>   |     |
| 2024-01-01    | Le      | Grzegorz    | ZARZAD           | Tester          | 2024-01-01      |                 | 45     | LEW     | 12           | 000016000000   | <b>*</b>  | <b>~</b>   |            |     |
| 2024-01-01    | М       | Celina      | Administartor    | Pracownik b     | 2024-01-01      | 2024-12-31      | 63     | MAŁE    | 9            | 000013000000   | <b>*</b>  |            | <b>~</b>   |     |
| 2024-07-01    | M       | Pola        | ZARZAD           |                 | 2024-07-01      |                 | 95     | MAR     | 24           | 000024000000   | <b>~</b>  |            |            |     |
| 2024-03-01    | No      | Krzysztof   | ZARZAD           | Pracownik b     | 2024-03-01      |                 | 76     | Nowa    | 3            | 000006000000   | <b>~</b>  |            | <b>~</b>   |     |
| 2022-12-01    | Q       | Q           | ZARZAD           |                 | 2022-12-01      |                 |        | QQ      | 1            | 000002000000   | <b>•</b>  | <b>~</b>   |            |     |
| 2024-01-01    | Sik     | Robert      | SKLEP            | Sekretarka      | 2024-01-01      |                 | 59     | SIKO    | 10           | 000014000000   | <b>•</b>  |            |            |     |
| 2024-03-11    | W       | Grazyna     | ZARZAD           |                 | 2024-03-11      | 1 1 11          | 90     | WES     | 20           | 000020000000   | <b>•</b>  |            |            |     |

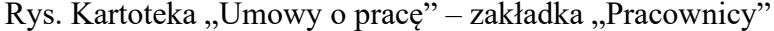

| Umowity o prace | ]              |               |              |              |            |            |          |            | ~             |
|-----------------|----------------|---------------|--------------|--------------|------------|------------|----------|------------|---------------|
| onowy o prace   |                |               |              |              |            |            |          |            |               |
| Nr kartoteki    | 1              | Nazwisko      | Imię         |              | Pesel      | Ident      | fikator  |            |               |
| 25              | •              | _             |              |              |            | 000025     | 00000    |            |               |
| 1 Pracownicy 2  | Umowy 3 Wydruk | ci ]          |              |              |            |            |          |            |               |
| Umowy           |                |               |              |              |            |            |          | 🔲 Aktualne | OB products   |
| Rodzaj          | Jednostka o.   | Data rozpoc   | Data zakoń   | Data podpis  | Stanowisko | Data rozv  | ią Numer | Status     | Przeglądaj    |
| > o Prace(PRAC  | CA ZARZAD(ZAR  | Z 2024-03-15  |              |              |            |            | 25/2024  | Aktywna    | 🐿 Edytuj      |
|                 |                |               |              |              |            |            |          |            | P Dodai       |
|                 |                |               |              |              |            |            |          |            |               |
|                 |                |               |              |              |            |            |          |            | T Usuń        |
|                 |                |               |              |              |            |            |          |            | Przedłuż      |
|                 |                |               |              |              |            |            |          |            |               |
|                 |                |               |              |              |            |            |          |            | Co Drukuj     |
|                 |                |               |              |              |            |            |          |            |               |
|                 |                |               |              |              |            |            |          |            |               |
| Aneksy          |                |               |              |              |            |            |          |            | P1 Przegladaj |
| Rodzaj          | Jednostka o Da | ata rozpoc Da | ata zakoń Da | ta podpis Da | ata rozwią | Stanowisko | Numer    | Status     |               |
|                 |                |               |              |              |            |            |          |            | 🕙 Edytuj      |
|                 |                |               |              |              |            |            |          |            | 🕈 Dodaj       |
|                 |                |               |              |              |            |            |          |            | 200           |
|                 |                |               |              |              |            |            |          |            | Usun          |
|                 |                |               |              |              |            |            |          |            | 🐼 Drukuj      |
|                 |                |               |              |              |            |            |          |            |               |
|                 |                |               |              |              |            |            |          |            | U Zamknij     |

Rys. Kartoteka Umowy o pracę – zakładka Umowy

Zakładka "Umowy" podzielona jest na część "Umowy" i "Aneksy".

Aby dodać umowę o pracę, należy w części "Umowy" kliknąć przycisk **D**odaj . Następnie należy wprowadzić dane umowy o pracę, które pogrupowane są w zakładkach.

#### Zakładka 1- dane ogólne

Zakładka zawiera dane ogólne, takie jak rodzaj umowy, stanowisko, jednostka organizacyjna, daty zawarcia, zakończenia, podpisania i rozwiązania umowy, okres umowy, status umowy, informację o uldze podatkowej oraz jej wysokości, koszty uzyskania, miejsce przechowywania umowy, sposób wynagradzania, informacje dotyczące praw autorskich, uwzględnienia umowy w średni zatrudnieniu, uwzględnienie w książce adresowej.

Poniżej znajdują się informacje dotyczące rozwiązania umowy o pracę: datę, sposób rozwiązania, stronę inicjującą, tryb rozwiązania wygaśnięcia, podstawę prawną rozwiązania lub wygaśnięcia umowy oraz przyczynę rozwiązania/podstawę prawną dla kodu 550. Informacje te będą danymi źródłowymi podczas generowania dokumentu do Płatnika – ZUS ZWUA dot. wyrejestrowania pracownika po ustaniu stosunku pracy.

```
Pracownicy
```

|                                                                                                    | - C       | ]    | $\times$ |
|----------------------------------------------------------------------------------------------------|-----------|------|----------|
| Dane ogólne   Warunki   ZUS   Rozdzielnik kosztów   Dane do wydruku   Wynagrodzenie dodatkowe   Składniki wynagrodzenia   Przełożeni   Uwagi   Informa | scje dod. |      |          |
| Rodzaj umowy o Pracę (PRACA )                                                                                                    |           | )    |          |
| Numer 3/2024                                                                                                    |           |      |          |
|                                                                                                    |           |      |          |
| Stanowisko                                                                                                    |           |      | ×        |
| Jednostka                                                                                                    |           |      |          |
| Zawarcie umowy                                                                                                    |           |      |          |
| Data rozpoczęcia Data zakończenia Data podpisania                                                                                                    |           |      |          |
|                                                                                                    |           |      |          |
| Okres umowy Status                                                                                                    |           |      |          |
|                                                                                                    |           |      |          |
| 🖌 Ulga podatkowa 🛛 1 ਦ / 💶 🛨 Na dzień rozpoczęcia umowy/aneksu 1/12 (300.00)                                                                           |           |      |          |
| Kneztyuzyskania Podstawowe                                                                                                    |           | 1    | ~        |
|                                                                                                    |           | •••  | •        |
| przechowywania                                                                                                    |           |      | ×        |
| Sposób (pp ACA) I Imowy o prace- stawka miesierzna                                                                                                    |           | 1    | ~        |
| wynagradzania                                                                                                    |           |      | •        |
| Prawa autorskie 🗹 Uwzględnij w średnim zatrudnieniu 🗹 Uwzględnij w książce adresowej                                                                   |           |      |          |
| Rozwiązanie umowy                                                                                                    |           |      |          |
| Data rozwiązania Rozwiązanie umowy Strona inicjująca                                                                                                   |           |      |          |
| Tryb rozwiązania wygaśnięcia Podstawa prawna rozwiązania lub wygaśnięcia                                                                               |           |      |          |
|                                                                                                    |           |      |          |
| Przyczyna rozwiązania / podstawa prawna dla kodu 550                                                                                                   |           |      |          |
|                                                                                                    |           |      |          |
|                                                                                                    |           |      |          |
|                                                                                                    |           |      |          |
| V Ok                                                                                                    | ×         | Anul | uj       |

Rys. Umowa o pracę – dane ogólne

#### Zakładka 2 – Warunki

Druga zakładka zawiera płacę zasadniczą, wymiar czasu pracy, grupę obecności czyli czas pracy w dniu rozpoczęcia umowy, miejsce wykonywania pracy, okres rozliczeniowy czasu pracy, miesiąc od którego rozpoczyna się okres rozliczeniowy; dobową normę czasu pracy, informację czy może zostać wydłużona (zapisujemy do ilu godzin), istnieje możliwość oznaczenia pracy zmianowej, ruchomego czasu pracy; wskazujemy tygodniową normę czasu pracy.

Zamieszczamy informację o częstotliwości wypłat, ewentualnych godzinach szkodliwych, grupie zaszeregowania, dopuszczalnej liczbie godzin pracy ponad określony w umowie wymiar czasu pracy, przyczynę zatrudnienia.

| Dane ogólne Warunki ZUS Ro                                                         | zdzielnik kosztów 🛛 Dane do wydruku 🖉 Wynagrodzenie dodatkowe 🗍 Składniki wynagrodzenia 🎙 Przełożeni 🖡 Uwagi 🖡 Informacje dod. 🗎 |
|------------------------------------------------------------------------------------|----------------------------------------------------------------------------------------------------|
| Płaca zasadnicza                                                                   |                                                                                                    |
| Wymiar                                                                             | 🗙                                                                                                    |
| Grupa obecności (RCP) w dniu<br>rozpoczęcia umowy/aneksu                           | - Wybierz - V                                                                                                    |
| Miejsce wykonywania<br>pracy                                                       |                                                                                                    |
| Okres rozliczeniowy<br>czasu pracy                                                 | 1 miesiąc V                                                                                                    |
| Miesiac, od którego rozpoczyna<br>się okres rozliczeniowy                          | ~ ·                                                                                                    |
| Dobowa norma czasu pracy                                                           | 8 🛓 Może być wydłużona do h Praca zmianowa Ruchomy czas pracy                                                                    |
| Tygodniowa norma czasu pracy                                                       | 40 🚖                                                                                                    |
| Częstotliwość wypłaty                                                              | do 10-tego następnego miesiąca                                                                                                   |
| Godziny szkodliwe                                                                  | ★ %                                                                                                    |
| Grupa zaszeregowania                                                               |                                                                                                    |
| Dopuszczalna liczba godzin<br>pracy ponad określony w<br>umowie wymiar czasu pracy |                                                                                                    |
| Przyczyny zatrudnienia                                                             |                                                                                                    |
|                                                                                    |                                                                                                    |
|                                                                                    |                                                                                                    |
|                                                                                    |                                                                                                    |
|                                                                                    | V Ok 🗶 Anuluj                                                                                                    |

Rys. Umowa o pracę - warunki

#### Zakładka 3 – ZUS

Trzecia zakładka zawiera dane ZUS: podstawowy kod tytułu ubezpieczenia, podleganie ubezpieczeniom z tytułu umowy itd., informacje dotyczące przyczyny i daty wyrejestrowania (kod przyczyny wyrejestrowania wskazany w tej zakładce jest wykazany w dokumencie ZUS ZWUA, który jest generowany podczas ustania zatrudnienia).

| Dane ogólne   Warunki ZUS   Rozdzielnik kosztów   Dane do wydruku   Wynagrodzenie dodatkowe   Składniki wynagrodzenia   Przełożeni   Uk                               | wagi   Informacje dod. |
|----------------------------------------------------------------------------------------------------|------------------------|
| Podstawowy kod ubezpieczenia                                                                                                    |                        |
| (0110) pracownik podlegający ubezpieczeniom społecznym i ubezpieczeniu zdrowotnemu                                                                                    | 🗶                      |
| Data powstania obowiązku<br>Społeczne 2014-01-01 V Zdrowotne 2014-01-01 V X<br>Okres wyczekiwania                                                                     |                        |
| Ubezpieczenia obowiązkowe                                                                                                    |                        |
| Image: Benerytalne (EMERYTALNE)     Image: Wypadkowe (WYPADKOWE)     Image: Zdrowotne (ZDROWOTNE)       Image: Benerytalne (RENTOWE)     Image: Chorobowe (CHOROBOWE) |                        |
| Ubezpieczenie dobrowolne                                                                                                    |                        |
| Emerytalne (EMERYTALNE_NB) Chorobowe (CHOROBOWE_NB)                                                                                                    |                        |
| Rentowe (RENTOWE_NB) Zdrowotne (ZDROWOTNE_NB)                                                                                                    |                        |
| Składki                                                                                                    |                        |
| Im         FP (FP)         FEP           Im         FGŚP (FGSP)         FEP                                                                                           |                        |
| Wyrejestrowanie                                                                                                    |                        |
| Przyczyna wyrejestrowania                                                                                                    | 🗙                      |
| Data wyrejestrowania 🖌 🗶                                                                                                    |                        |
|                                                                                                    |                        |
|                                                                                                    |                        |
|                                                                                                    |                        |
|                                                                                                    |                        |
|                                                                                                    |                        |
|                                                                                                    | 🗸 Ok 🗶 Anuluj          |

Rys. Umowa o pracę – ZUS

#### Zakładka 4 – Rozdzielnik kosztów

Jeżeli pracownik świadczył pracę na rzecz różnych jednostek organizacyjnych (działów), istnieje możliwość rozksięgowania jego wynagrodzenia na konta księgowe odpowiadające tym działom.

W tym celu należy w rozdzielniku kosztów wprowadzić <u>wszystkie</u> jednostki, na rzecz których była wykonywana praca oraz przypisać do nich wartość wykonywanej pracy – proporcjonalnie (np. procentowo, godzinowo) lub kwotowo.

| Dane ogólne   Warunki   ZUS     | Rozdzielnik kosztów D     | ane do wydruku   Wy | nagrodzenie dodatkowe | Składniki wynagrodzenia | Przełożeni Uwagi Ir | nformacje dod.               |
|---------------------------------|---------------------------|---------------------|-----------------------|-------------------------|---------------------|------------------------------|
| Okresy<br>Okres od              | Okres do                  | Procentowo          | Składnik pła          |                         |                     | Przeglądaj Edytuj Codaj Usuń |
| Listy płac<br>Nazwa/numer listy | Rozdzielniki<br>Jednostka |                     | Wartość               | Konto Analityka d.      | Pomijaj anal Proje  | kt Edytuj                    |

Rys. Umowa o pracę – rozdzielnik kosztów

#### Zakładka 5 – Dane do wydruku

Zakładka zawiera treść, która pojawi się na wydruku umowy o pracę, w punkcie "Inne postanowienia umowy". Standardową treść tego punktu można zapisać w słowniku umów, tak aby pojawiała się na wszystkich dodawanych umowach o pracę. Dla wybranego pracownika treść "Innych postanowień umowy" można zmienić (usunąć, dodać lub prze edytować) na tej zakładce.

| Dane ogólne   Warunki   ZUS   Rozdzielnik kosztów Dane do wydruku   Wynagrodzenie dodatkowe   Składniki wynagrodzenia | Przełożeni Uwagi Informacje dod.        |
|----------------------------------------------------------------------------------------------------|-----------------------------------------|
| Nazwa Wydruk                                                                                                    | 介几                                      |
| Dodatek stażowy Dodatek stażowy = 20% wynagrodzenia zasadniczego                                                      | jo                                      |
|                                                                                                    | 🖓 Przeglądaj                            |
|                                                                                                    | 🔭 Edytuj                                |
|                                                                                                    | 🝸 Dodaj                                 |
|                                                                                                    | Kana Sana Sana Sana Sana Sana Sana Sana |
| 🕼 Warunek umowy — 🗆 X                                                                                                 |                                         |
| Nazwa Dodatek stażowy                                                                                                 |                                         |
| Wydruk Dodatek stażowy = 20% wynagrodzenia zasadniczego                                                               |                                         |
|                                                                                                    |                                         |
|                                                                                                    |                                         |
| Warunki umowy — L X                                                                                                   |                                         |
| Nazwa                                                                                                    |                                         |
| Edytuj                                                                                                    |                                         |
|                                                                                                    |                                         |
|                                                                                                    |                                         |
| T Usuń                                                                                                    |                                         |
|                                                                                                    |                                         |
| Wybierz W                                                                                                    |                                         |
| 🗶 Araki                                                                                                    |                                         |
|                                                                                                    |                                         |
|                                                                                                    |                                         |
|                                                                                                    |                                         |
|                                                                                                    | Zanjez X Apului                         |

Rys. Umowa o pracę – dane do wydruku

#### Zakładka 6 – Wynagrodzenie dodatkowe

"Wynagrodzenie dodatkowe" umożliwia zdefiniowanie i automatyczne naliczanie pochodnych płacy zasadniczej (premii, dodatków itp.)

Pochodne płacy przypisywane są do umowy o pracę i obliczane proporcjonalnie do okresu jej trwania.

Sposób obliczenia pochodnej płacy:

 $\Sigma$  umów w miesiącu (ilość dni roboczych, w których obowiązuje umowa / ilość dni roboczych miesiąca \* płaca zasadnicza aktualnej umowy \* wartość procentowa pochodnej płacy)

#### Przykład obliczania pochodnej płacy – premia regulaminowa

W słowniku umów należy zdefiniować pochodną "Premia 20%" wraz z procentową wartością.

| Dane ogólne Warunki | ZUS Rozdziel                                                    | nik kosztów D                                                                                    | ane do wydruku                                                | Wynagrodzenie dodatkow | e Składniki wynagrod:                         | zenia Przełożeni Uwag                          | gi   Informacje | dod.       |
|---------------------|-----------------------------------------------------------------|--------------------------------------------------------------------------------------------------|---------------------------------------------------------------|------------------------|-----------------------------------------------|------------------------------------------------|-----------------|------------|
| Kod<br>Premia pro   | Nazwa<br>Premia proce                                           | ntowa                                                                                            | Wartość                                                       |                        |                                               |                                                | / 20.0000       | Przeglądaj |
| PREMIA_DOD          | premia dodat                                                    | tkowa                                                                                            |                                                               |                        |                                               |                                                | 1427,0000       | 🖹 Edytuj   |
| PREMIA_DOD          | premia dodat<br>Nazwa premia o<br>Kod PREMIA<br>Wartość 1427,00 | tkowa<br>tinie dodatkowa<br>dodatkowa<br>_DOD<br>000<br>Wynagrod<br>Kod<br>PREMIA_F<br>Premia_pr | rodzenie dodatkov<br>Nazwa<br>DOD premia dod<br>o Premia proc | - C X                  | ć do Rodzaj<br>7,0000 KWOTA<br>0,0000 PROCENT | - C X<br>Przeglądaj<br>Edytuj<br>Dodaj<br>Usuń | 1427,0000       |            |
|                     |                                                                 | ٢                                                                                                |                                                               |                        | >                                             | Wybierz                                        |                 |            |
|                     |                                                                 |                                                                                                  |                                                               |                        |                                               |                                                | V Zapisz        | 🗙 Anuluj   |

Rys. Pochodne płacy - definicja

Dla wszystkich nowo dodanych umów o pracę, na zakładce "Pochodne płacy", wystąpi zapisana w słowniku premia. Jeżeli danemu pracownikowi premia nie przysługuje (np. ze względu na okres próbny) lub przysługuje w innej wysokości, należy wpisać odpowiednią wartość.

1. umowa na okres próbny **11.01.2007 – 10.04.2007** – wartość premii = 0, płaca zasadnicza 2000 zł

| <b>X</b> E         |                 |                       |                   |                  |                  |
|--------------------|-----------------|-----------------------|-------------------|------------------|------------------|
| 1 Dane ogólne      | 2 Warunki 3 ZUS | 4 Rozdzielnik kosztów | 5 Dane do wydruku | 6 Pochodne płacy | 7 Przełożeni     |
| Kod                | N               | lazwa                 | Wartość           |                  | Przegladaj       |
| ▶ <mark>20%</mark> | pr              | emia 20%              |                   | 0                |                  |
|                    |                 |                       |                   |                  | 🖹 <u>E</u> dytuj |
|                    |                 |                       |                   |                  | 한 <u>D</u> odaj  |
|                    |                 |                       |                   |                  | * <u>U</u> suń   |
|                    |                 |                       |                   |                  |                  |
|                    |                 |                       |                   |                  |                  |
|                    |                 |                       |                   |                  |                  |
|                    |                 |                       |                   |                  |                  |
|                    |                 |                       |                   |                  |                  |
|                    |                 |                       |                   |                  |                  |
|                    |                 |                       |                   | ✓ <u>O</u> k     | 🔀 <u>A</u> nuluj |

Rys. Pochodne płacy – przykład

2. umowa na czas określony 11.04.2007 – 10.03.2012 – wartość premi<br/>i=20%,płaca zasadnicza 2500 zł

| 1 KB               |                   |                       |                   |                  |                  |
|--------------------|-------------------|-----------------------|-------------------|------------------|------------------|
| 1 Dane ogólne      | 2 Warunki   3 ZUS | 4 Rozdzielnik kosztów | 5 Dane do wydruku | 6 Pochodne płacy | 7 Przełożeni     |
| Kod                | N                 | azwa                  | Wartość           |                  |                  |
| <mark>▶</mark> 20% | pre               | mia 20%               |                   | 20,00            |                  |
|                    |                   |                       |                   | l                | <u> E</u> dytuj  |
|                    |                   |                       |                   | (                | 한 <u>D</u> odaj  |
|                    |                   |                       |                   | (                | ™ <u>U</u> suń   |
|                    |                   |                       |                   |                  |                  |
|                    |                   |                       |                   |                  |                  |
|                    |                   |                       |                   |                  |                  |
|                    |                   |                       |                   |                  |                  |
|                    |                   |                       |                   | <u>k</u>         | 🗶 <u>A</u> nuluj |

Rys. Pochodne płacy – przykład

W kwietniu 2007 premia regulaminowa dla tego pracownika zostanie obliczona w następujący sposób:

Premia = 6 / 20 \* 2000 \* 0% + 14 / 20 \* 2500 \* 20% = 350 zł

6 – ilość dni roboczych, w których obowiązuje umowa na okres próbny
14- ilość dni roboczych, w których obowiązuje umowa na czas określony
20 – ilość dni roboczych kwietnia
2000 – płaca zasadnicza z umowy na okres próbny
2500 – płaca zasadnicza z umowy na czas określony
0% - premia przysługująca z umowy na okres próbny
20% - premia przysługująca z umowy na czas określony

UWAGA: Wynagrodzenia dodatkowe/Pochodne płacy muszą być definiowane w porozumieniu z administratorem programu, który odpowiednio zmodyfikuje formuły w sposobach wynagradzania.

#### Zakładka 7 – Składniki wynagrodzenia

Zakładka zawiera dane o przydzielonych składnikach wynagrodzeń.

| D   | Dane ogólne   Warunki   ZUS   Rozdzielnik kosztów   Dane do wydruku   Wynagrodzenie dodatkowe |        |             |            |            | Składniki wynagrodz | enia Przełożeni Uw | agi   Informacje dod. |            |                    |                         |     |
|-----|-----------------------------------------------------------------------------------------------|--------|-------------|------------|------------|---------------------|--------------------|-----------------------|------------|--------------------|-------------------------|-----|
|     | Stałe skła                                                                                    | adniki | wynagrodzer | nia (0)    |            | Wszyst              | cie                | ~                     | Przeglądaj | Listy płac ze skła | dnikiem (0)             |     |
| Γ   | Kod                                                                                           |        | Nazwa       | Formuła Wy | Formuła We | Data od             | Data do            | 1 li                  |            | Numer (Nazwa)      | Jednostka organizacyjna | Rok |
| þ   | •                                                                                             | 201    | PREMIA      |            | 1500       | 2024-01-01          | 2024-03-31         |                       | 🔊 Edytuj   |                    |                         |     |
| L   |                                                                                               |        |             |            |            |                     |                    |                       | 🝸 Dodaj    |                    |                         |     |
| L   |                                                                                               |        |             |            |            |                     |                    |                       | K Usuń     |                    |                         |     |
| L   |                                                                                               |        |             |            |            |                     |                    |                       |            |                    |                         |     |
| L   |                                                                                               |        |             |            |            |                     |                    |                       |            |                    |                         |     |
|     |                                                                                               |        |             |            |            |                     |                    |                       |            |                    |                         |     |
| Ц., |                                                                                               |        |             |            |            |                     |                    |                       |            | 51                 |                         |     |

Rys. Składniki wynagrodzeń

Podczas przyznania pracownikowi stałego składnika wynagrodzeń musimy wskazać składnik płacowy, okres w którym ten składnik będzie wypłacany oraz wartość wejściową. Możemy określić poprzez oznaczenie flagą "Tylko na 1 liście w miesiącu" naliczenie powyższego składnika tylko na jednej liście w m-cu. W przypadku oznaczenia flagą "Przypisz do innych umów tego rodzaju w podanym okresie", składnik będzie uwzględniany także innych listach w tym samym okresie płacowym.

| 🔟 Składnik wynag         | rodzenia – 🗆 🗙                                                                          |
|--------------------------|-----------------------------------------------------------------------------------------|
| Pracownik                |                                                                                         |
| Składnik płacowy         | (201) PREMIA                                                                            |
| Od                       | Styczeń V 2024 🛓                                                                        |
| Do                       | Marzec V 2024 💌 🗋 Na czas nieokreślony                                                  |
| Wartość<br>(formuła we.) | 1500                                                                                    |
|                          | ~                                                                                       |
| Wartość<br>(formuła wy.) | ^                                                                                       |
|                          | ~                                                                                       |
|                          | ☐ Tylko na 1 liście w miesiącu<br>(jeśli odznaczone na 1 liście danego typu w miesiącu) |
|                          | Przepisz do innych umów tego rodzaju w podanym okresie                                  |
|                          | Zapisz 🗙 Anuluj                                                                         |

Rys. Składnik wynagrodzenia.

#### Zakładka 8 – Przełożeni

Zakładka zawiera dane o przełożonym pracownika oraz okresie od kiedy podlega ocenie przez wskazanego przełożonego.

| Dane ogólne   Warunki   ZUS   I | Rozdzielnik kosztów 🛛 Dane do wydruku 🗎 Wyn | agrodzenie dodatkowe   Składniki wyna | grodzenia Przełożeni | i Uwagi Informacje de | od. |       |
|---------------------------------|---------------------------------------------|---------------------------------------|----------------------|-----------------------|-----|-------|
| Podlega ocenie od marzec        | ✓ 2024                                      |                                       |                      |                       |     |       |
| Oceniający                      |                                             |                                       |                      |                       |     |       |
| Imię                            | Nazwisko                                    | Ze stanowisk                          | Jednostka            | Stanowisko            |     | Dodaj |
|                                 |                                             |                                       |                      |                       | 1   | Usuń  |
|                                 |                                             |                                       |                      |                       |     |       |
|                                 |                                             |                                       |                      |                       |     |       |
|                                 |                                             |                                       |                      |                       |     |       |

Rys. Umowa o pracę - przełożeni

#### a) Wydruk umowy o pracę

W celu wydrukowania umowy o pracę, w kartotece umów (Kadry  $\rightarrow$  Umowy o pracę), na zakładce Umowy należy zaznaczyć odpowiednią umowę (kliknąć na nią) a następnie wybrać

przycisk Drukuj i opcję "Umowę".

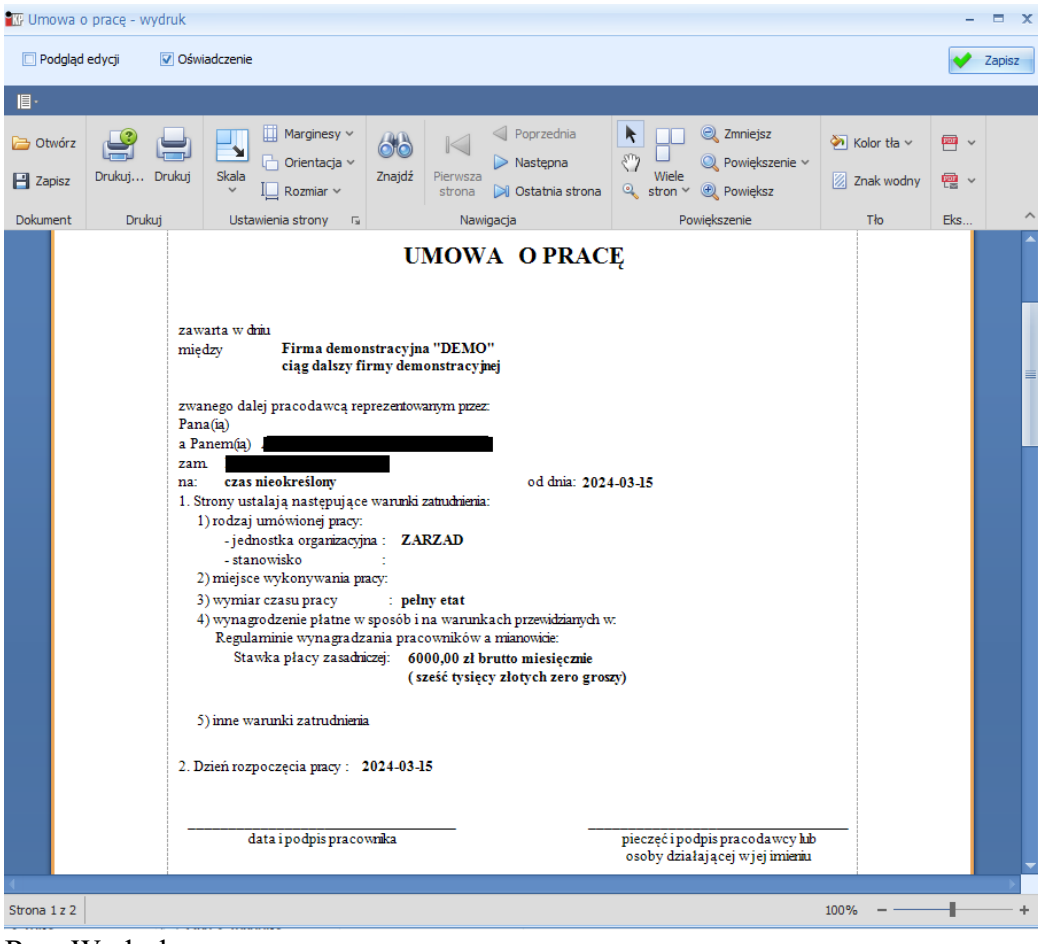

Rys. Wydruk umowy o pracę

Niektóre dane można zmienić w okienku wydruku. Należy w tym celu zaznaczyć flagę Podgląd edycji . Pola, których wartość można zmienić, zostaną podświetlone.

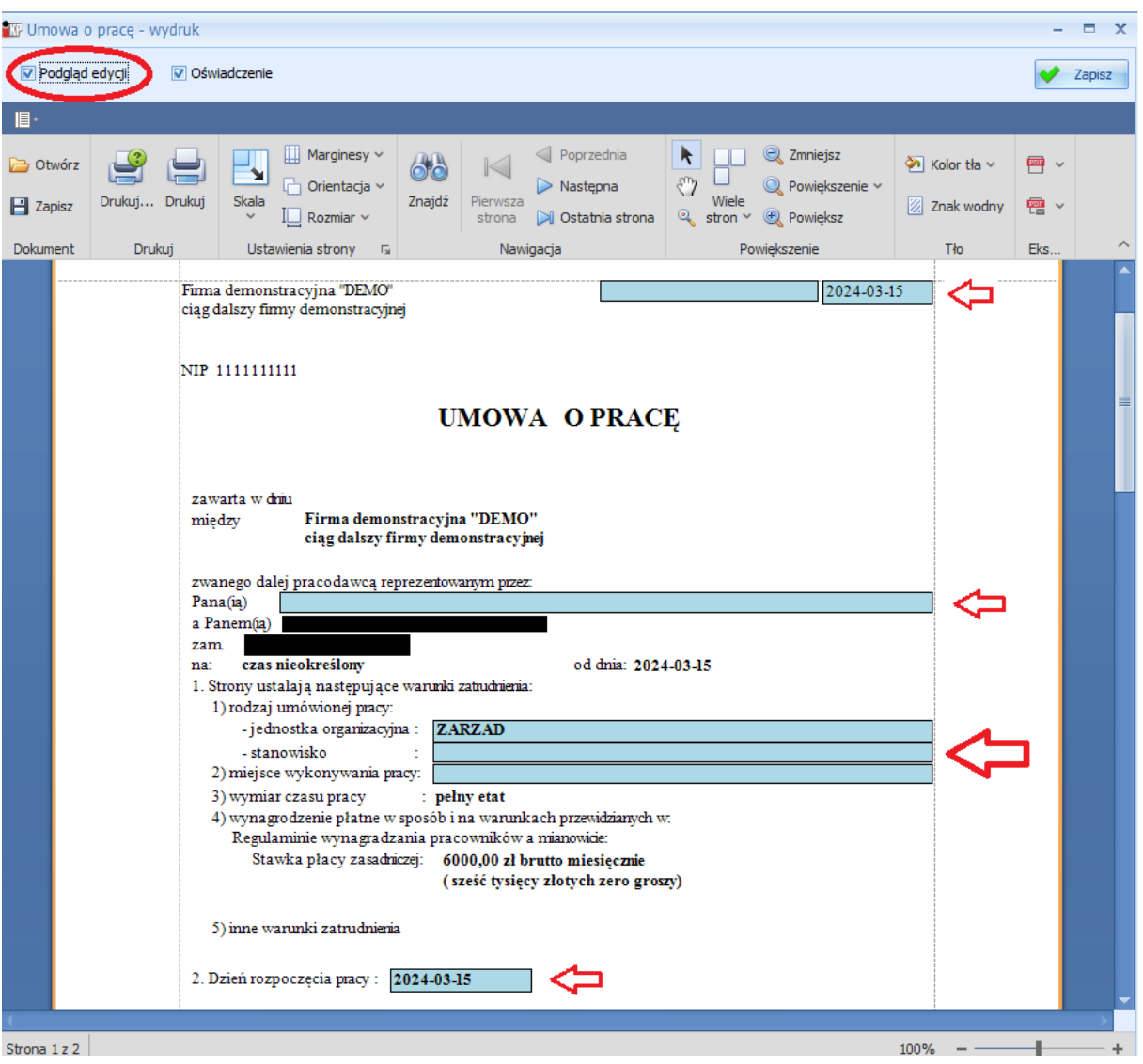

Rys. Umowa o pracę – edycja danych na wydruku

Na podświetlone pole należy dwukrotnie kliknąć, a następnie w okienku, które się pojawi, wpisać odpowiednią treść.

| KP | Edycja |   |          |
|----|--------|---|----------|
|    | KIELCE | ~ | V Zapisz |
|    |        |   |          |

Rys. Umowa o pracę – edycja danych na wydruku

Wydruk umowy wykonuje się przy pomocy przycisków 🕒 lub 昌.

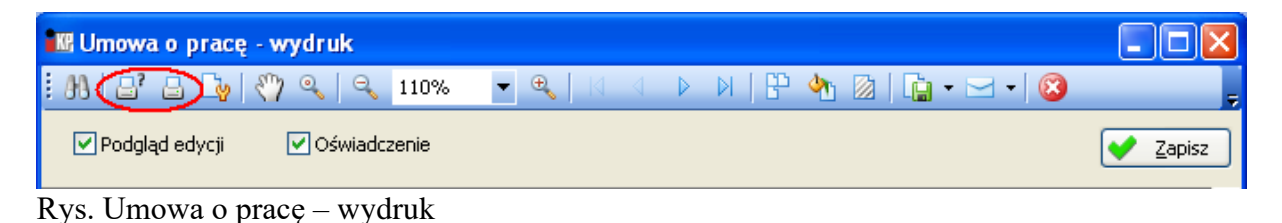

Wydruk umowy z wprowadzonymi zmianami można zapisać. Służy do tego przycisk

| 🕼 Umowa o pracę - wydruk |              |          |  |         |         |          |  |  |
|--------------------------|--------------|----------|--|---------|---------|----------|--|--|
| 88 8 8 8 8 8             | ् 🔍 110%     | ▾ (  ⊲ ⊲ |  | h 🛛   🗋 | - 🖂 - 🔯 |          |  |  |
| 🗹 Podgląd edycji 🛛 🔽     | Oświadczenie |          |  |         | (       | V Zapisz |  |  |

Rys. Umowa o pracę – zapisywanie zmian

Zapisany wydruk znajduje się w kartotece umów (Kadry  $\rightarrow$  Umowy o pracę), na zakładce Wydruki.

| 🔣 Zatrudnienie    |                          |                                                        |                                                               |                                            |                   |
|-------------------|--------------------------|--------------------------------------------------------|---------------------------------------------------------------|--------------------------------------------|-------------------|
| Nr kartoteki      | Nazwisko                 | Imię                                                   | Pesel                                                         | Identyfikator                              |                   |
| 20                | )                        |                                                        |                                                               | 007966000000                               |                   |
| 1 Pracownicy 2 Um | owy 3 Wydruki            |                                                        |                                                               |                                            |                   |
| Wydruki           | P Wyświetl               |                                                        |                                                               |                                            | 🚷 Drukuj          |
| Nazwa<br>umowa1   | Data utwor<br>2007-08-07 | DEMO                                                   |                                                               |                                            | KIELCE 2007-08-07 |
|                   |                          | REGON                                                  |                                                               |                                            |                   |
|                   |                          |                                                        |                                                               | UMOWA OPRACĘ                               |                   |
|                   |                          | zawarta w dniu<br>między                               | 2006-12-01<br>DEMO                                            |                                            |                   |
|                   |                          | zwanego dalej p<br>Pana(iq)<br>a Panem(ia)<br>zam.     | racodawcą reprezentov                                         | vanym przez:                               |                   |
|                   |                          | na: <b>czas ni</b><br>1. Strony ustala<br>1) rodzaj um | <b>eokreślony</b><br>ją następujące warunki<br>ówionej pracy: | od dnia: 2006-12-01<br>zatrudnienia:       | do dnia:          |
|                   |                          | - jednos<br>- stanov                                   | tka organizacyjna :<br>visko :                                | Dział Marketingu<br>Dyrektor ds marketingu |                   |
|                   |                          |                                                        |                                                               |                                            |                   |
|                   |                          |                                                        |                                                               |                                            | U Zamknij         |

Rys. Zapisywanie wydruku umowy o pracę

# 2. Aneks do umowy o pracę

Do ewidencji aneksów do umów służy dolna część okna Umowy w kartotece umów:

| K Zatrudnien   | nie                |                                          |                                   |                                                                  |                 |                |
|----------------|--------------------|------------------------------------------|-----------------------------------|------------------------------------------------------------------|-----------------|----------------|
| Nr kartoteki   | Nazwisko           | Imię                                     | Pesel                             | Identyfikator                                                    |                 |                |
|                | 20                 |                                          |                                   | 007966000000                                                     |                 |                |
| 1 Pracownicy 2 | 2 Umowy 3 Wydruki  |                                          |                                   |                                                                  |                 |                |
| Umowy          | -                  | 1 11 1                                   |                                   |                                                                  |                 | Przegladaj     |
| Rodzaj         |                    | ednostka organiza<br>ziel Marketingu(DM) | Data rozpo 🛆 Data :<br>2005-12-01 | zakon   Data podpi   Stanowisko<br>  2006-12-01   Dwrektor ds ma | Numer           |                |
|                |                    | an Marketingo(PM)                        | 2000 12 01                        |                                                                  | 1001111 20/2000 | <u>E</u> dytuj |
|                |                    |                                          |                                   |                                                                  |                 | 🝸 Dodaj        |
|                |                    |                                          |                                   |                                                                  |                 | K Usuń         |
|                |                    |                                          |                                   |                                                                  |                 | Deula vi       |
|                |                    |                                          |                                   |                                                                  |                 | Co Drukuj      |
| Aneksy         |                    |                                          |                                   |                                                                  |                 | Przegladaj     |
| Rodzaj         | Jednostka organiza | icyjna – Data rozpi                      | o A∣ Data zakończ                 | Data podpisania   Stanowisko                                     | Numer           |                |
|                |                    |                                          |                                   |                                                                  |                 | Edytuj         |
|                |                    |                                          |                                   |                                                                  |                 | 🝸 Dodaj        |
|                |                    |                                          |                                   |                                                                  |                 | 🔭 Usuń         |
|                |                    |                                          |                                   |                                                                  |                 | Drukui         |
|                |                    |                                          |                                   |                                                                  |                 |                |
|                |                    |                                          |                                   |                                                                  |                 |                |
|                |                    |                                          |                                   |                                                                  |                 |                |
|                |                    |                                          |                                   |                                                                  |                 |                |
| L              |                    |                                          |                                   |                                                                  |                 |                |
|                |                    |                                          |                                   |                                                                  |                 | U Zamknij      |

Rys. Aneksy do umowy o pracę

| P Dodai                                                                                    |
|--------------------------------------------------------------------------------------------|
| Aby dodać aneks, należy wybrać przycisk 🗀 💴 w dolnej części okna Umowy.                    |
| Przy dodawaniu aneksu, pojawi się okienko takie samo jak dla umowy o pracę. Wszystkie      |
| dane będą wypełnione danymi z umowy głównej lub ostatniego aneksu, data rozpoczęcia        |
| aneksu zostanie uzupełniona datą bieżącą. Należy zmienić odpowiednie dane i zapisać aneks. |

| 🔣 Zatrudnienie            |                          |                          |                                                                    |               |                  |
|---------------------------|--------------------------|--------------------------|--------------------------------------------------------------------|---------------|------------------|
| Nr kartoteki              | Nazwisko I               | mię Pesel                | Identyfikator                                                      |               |                  |
| 20                        |                          |                          | 007966000000                                                       |               |                  |
| 1 Pracownicy 2 Umowy      | 3 Wydruki                |                          |                                                                    |               |                  |
| Umowy                     |                          |                          |                                                                    |               | Przegladaj       |
| Rodzaj                    | Jednostka<br>Dojal Mark  | a organiz   Data rozpo A | Data zakoń Data podpi Stanowisko<br>2005. 12.01 – Durekter dr werk | Numer         |                  |
| V V RACE (I RACA )        |                          | Banga(DM) [2000-12-01    | 2000-12-01 Oyrekoi damark                                          | 20/2000       | 🔊 <u>E</u> dytuj |
|                           |                          |                          |                                                                    |               | 🝸 Dodaj          |
|                           |                          |                          |                                                                    |               | 🎦 Usuń           |
|                           |                          |                          |                                                                    |               | Drukui           |
|                           |                          |                          |                                                                    |               |                  |
| Aneksy                    | 1 11 1 1                 |                          |                                                                    |               |                  |
| Rodzaj Je O PRACE(PRAC Dz | iał Marketingu(DM)       | 2007-08-07               | 2007-08-07 Dyrektor ds marketin                                    | Numer 20/2006 |                  |
|                           | in an an an an again the |                          |                                                                    |               |                  |
|                           |                          |                          |                                                                    |               | 1 <u>D</u> odaj  |
|                           |                          |                          |                                                                    |               | 🎦 Usuń           |
|                           |                          |                          |                                                                    |               | 🐼 Drukuj         |
|                           |                          |                          |                                                                    |               |                  |
|                           |                          |                          |                                                                    |               |                  |
|                           |                          |                          |                                                                    |               |                  |
|                           |                          |                          |                                                                    |               |                  |
|                           |                          |                          |                                                                    |               | (b) Zamkoji      |

Rys. Aneks do umowy o pracę

# UWAGA: dodanie aneksu uniemożliwia edycję umowy głównej oraz – jeżeli występują – wcześniejszych aneksów.

Jeżeli istnieje konieczność zakończenia umowy, w terminie wcześniejszym niż wynika to z danych wprowadzonych w umowie głównej, należy wprowadzić datę rozwiązania / zakończenia w OSTATNIM ANEKSIE.

Do jednej umowy można dodawać wiele aneksów.

#### 1) Wydruk aneksu do umowy o pracę

Program pozwala na zmianę aneksem dowolnej danej umowy, ale rozpoznaje i pozwala na wydruk zmiany czterech parametrów: płacy zasadniczej, etatu, jednostki organizacyjnej i / lub stanowiska.

Aby wykonać wydruk aneksu, należy w części okna "Aneksy" wybrać przycisk Drukuj $\rightarrow$  Aneks.

| KR Zatrudnienie     |                     |                    |                        |                   |                    |                            |               |                |
|---------------------|---------------------|--------------------|------------------------|-------------------|--------------------|----------------------------|---------------|----------------|
| Nr kartoteki        | Nazwisko            | Imię               | Pesel                  | Identyfik         | ator               |                            |               |                |
| 20                  |                     |                    |                        | 0079              | 6600000            |                            |               |                |
| 1 Pracownicy 2 Umow | 9 3 Wydruki         |                    |                        |                   |                    |                            |               |                |
| Umowy               |                     | Jednostka organia  | acvina Data rozpocz    | ecia / Data zak   | oóczenia Data podr | icania Stanowicko          | Numer         | Przeglądaj     |
| O PRACE(PRACA )     |                     | Dział Marketingu(D | M) 2006-12-01          | içula 🕗 Data zak  | 2006-12-0          | 1 Dyrektor ds marketing    | u(ZM) 20/2006 | S Edvtui       |
|                     |                     |                    |                        |                   |                    | ,                          |               |                |
|                     |                     |                    |                        |                   |                    |                            |               | Dodaj          |
|                     |                     |                    |                        |                   |                    |                            |               | <u>* U</u> suń |
|                     |                     |                    |                        |                   |                    |                            |               | 🚷 Drukuj       |
| Aneksy              |                     |                    |                        |                   |                    |                            |               |                |
| Rodzaj              | Jednostka organiza  | cyjna D            | ata rozpoczęcia 🔺 Data | a zakończenia 🛛 🛛 | Data podpisania    | Stanowisko                 | Numer         | Przeglądaj     |
| O PRACĘ(PRACA )     | Dział Marketingu(DM | 1) 20              | 07-08-07               | 2                 | 007-08-07          | Dyrektor ds marketingu(ZM) | 20/2006       | 🖹 Edytuj       |
|                     |                     |                    |                        |                   |                    |                            |               | 📩 Dodaj        |
|                     |                     |                    |                        |                   |                    |                            |               | 🗱 Usuń         |
|                     |                     |                    |                        |                   |                    |                            |               | Drukuj         |
|                     |                     |                    |                        |                   |                    |                            |               | Aneks          |
|                     |                     |                    |                        |                   |                    |                            |               |                |
|                     |                     |                    |                        |                   |                    |                            |               |                |
|                     |                     |                    |                        |                   |                    |                            |               |                |
|                     |                     |                    |                        |                   |                    |                            |               | 🙂 Zamknii      |

Rys. Wydruk aneksu do umowy o pracę

Jeżeli w aneksie został zmieniony jeden lub kilka z rozpoznawanych parametrów, pojawi się podgląd wydruku:

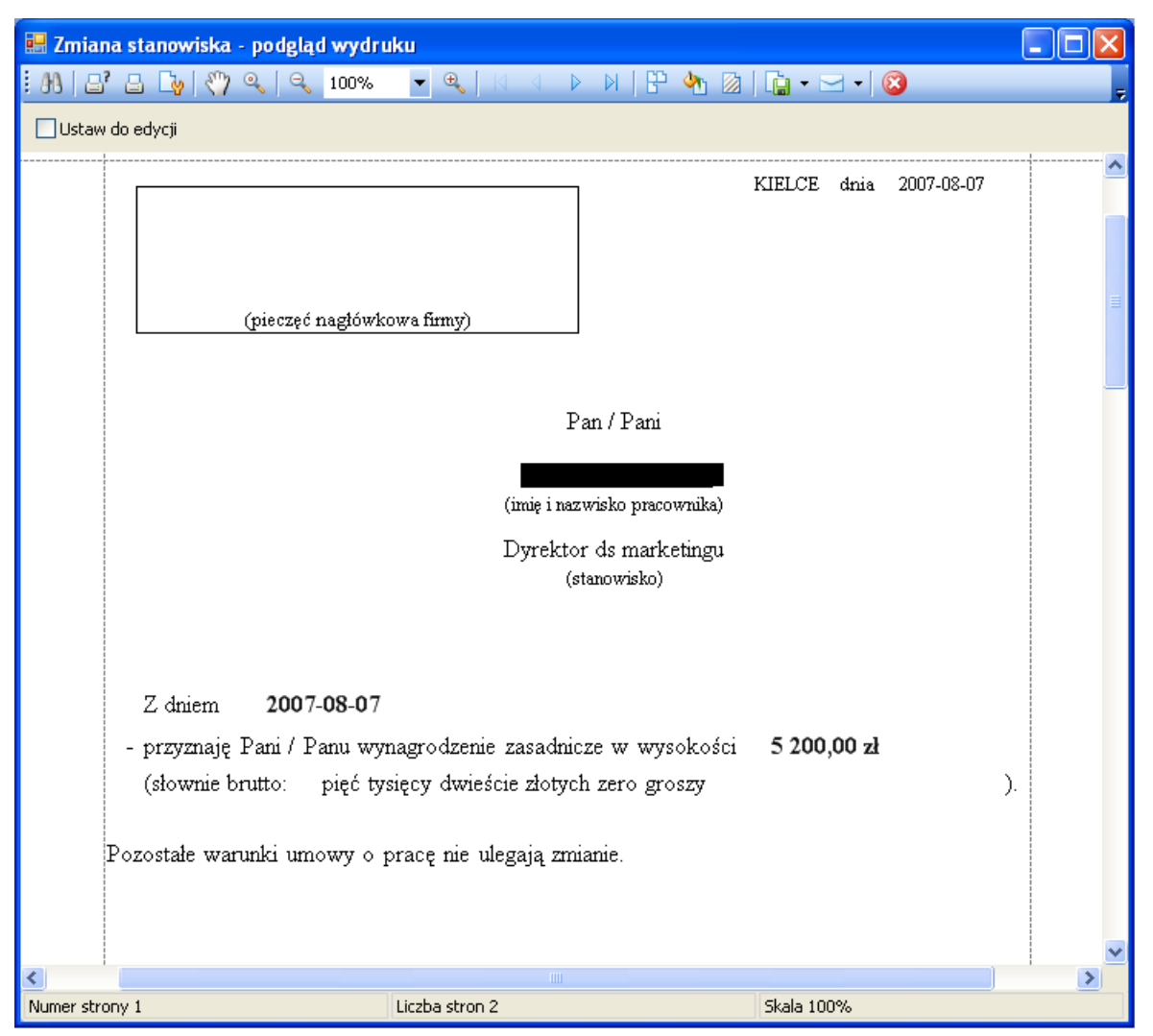

Rys. Aneks do umowy o pracę – podgląd wydruku

Jeżeli w aneksie zostały zmienione parametry nierozpoznawalne przez program, pojawi się komunikat:

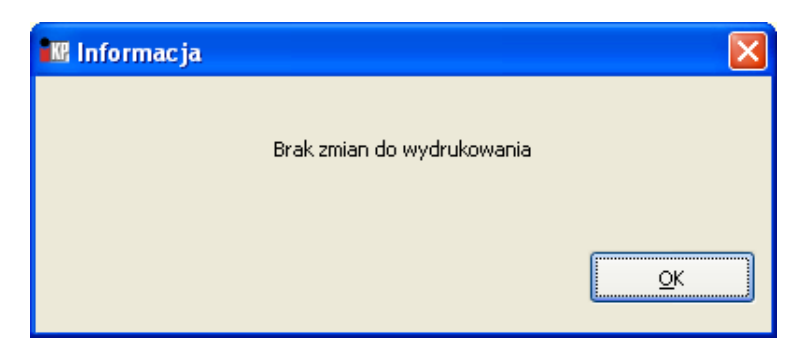

# 3. Inne wydruki dla pracowników

Innymi wydrukami, które można wykonać w kartotece umów są: Norma czasu pracy, Norma czasu pracy dla firm nieposiadających Regulaminu Pracy oraz wypowiedzenia.

Aby sporządzić odpowiedni wydruk, należy w kartotece umów, na zakładce Umowy wybrać opcję Drukuj  $\rightarrow$  Normę czasu pracy, Drukuj  $\rightarrow$  Normę czasu pracy (brak regulaminu) lub Drukuj  $\rightarrow$  Rozwiązanie  $\rightarrow$  odpowiedni rodzaj rozwiązania umowy.

| 🔣 Zatrudnier    | nie               |                      |                       |                   |                                                        |                             |                   |
|-----------------|-------------------|----------------------|-----------------------|-------------------|--------------------------------------------------------|-----------------------------|-------------------|
| Nr kartoteki    | Nazwisko          | Imię                 | Pesel                 | Identyfika        | tor                                                    |                             |                   |
|                 | 20                |                      | _                     | 00796             | 600000                                                 |                             |                   |
| 1 Pracownicy    | 2 Umowy 3 Wydruki |                      |                       |                   |                                                        |                             |                   |
| Umowy<br>Rodzaj |                   | Jednostka organizaci | Data rozpoc A Da      | ita zakoń Data po | dpi Stanowisko                                         | Numer                       | Przeglądaj        |
| O PRACE(PRA     | CA )              | Dział Marketingu(DM) | 2006-12-01            | 2006-12           | -01 Dyrektor ds marketin                               | 20/2006                     | <u>E</u> dytuj    |
|                 |                   |                      |                       |                   |                                                        |                             | P Dodaj           |
|                 |                   |                      |                       |                   |                                                        |                             | × Usuń            |
|                 |                   |                      |                       |                   |                                                        |                             |                   |
|                 |                   |                      |                       |                   | Umowe                                                  |                             | Drukuj            |
| Aneksy          | Jedpostka organ   | izacujna – Data ro   | Data zakończ          | Data podpicaria   | Normę czasu pracy                                      |                             | Przeglądaj        |
| ROUZAJ          | Jeuliostka organ  | izacyjna – Data ru   | izpu A Data zakonicz. | Data poopisaliia  | Normę czasu pracy (brak re<br>Umowę o podnoszeniu kwal | gulaminu pracy)<br>ifikacji | Edvtui            |
|                 |                   |                      |                       |                   | Rozwiązanie                                            |                             |                   |
|                 |                   |                      |                       |                   |                                                        |                             |                   |
|                 |                   |                      |                       |                   |                                                        |                             | <u>Nusuń</u>      |
|                 |                   |                      |                       |                   |                                                        |                             | 🐼 Drukuj          |
|                 |                   |                      |                       |                   |                                                        |                             |                   |
|                 |                   |                      |                       |                   |                                                        |                             |                   |
|                 |                   |                      |                       |                   |                                                        |                             | U <u>Z</u> amknij |

Rys. Inne wydruki dla pracowników

Norma czasu pracy posiada opcję szczegółowej informacji o urlopie. Jeżeli flaga Szczegółowa informacja o urlopie jest odznaczona, na normie pojawi się ogólny wymiar urlopu:

"20 dni dla okresu do 10 lat

26 dni dla okresu zatrudnienia co najmniej 10 lat".

Jeżeli flaga jest zaznaczona, na wydruku normy czasu pracy pojawi się wymiar urlopu obliczony indywidualnie dla danego pracownika, uwzględniający np. zatrudnienie w trakcie roku, konkretną datę osiągnięcia 10 lat stażu urlopowego, zmianę etatu itd.

Norma czasu pracy dla firm nieposiadających Regulaminu Pracy zawiera informację dodatkową.

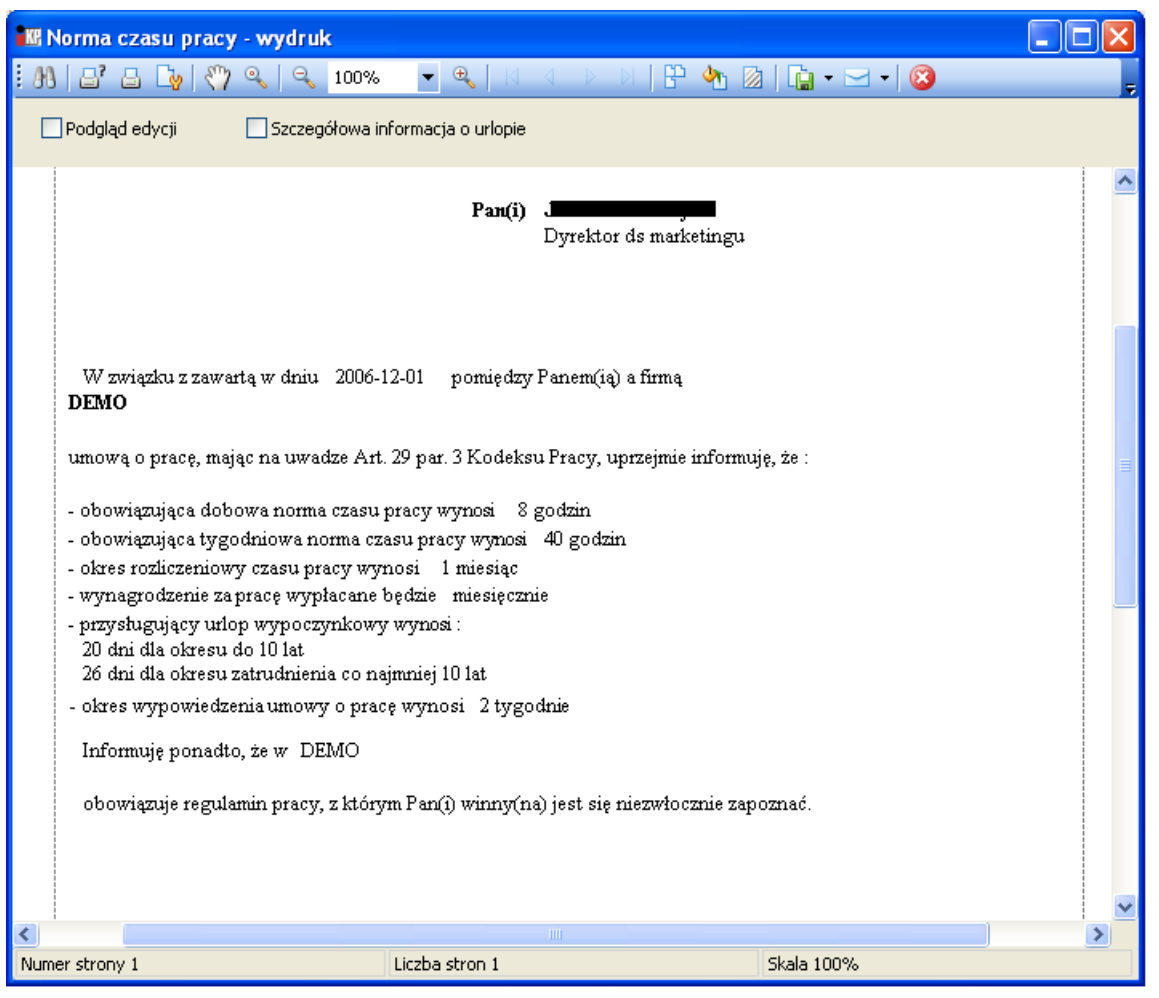

Rys. Norma czasu pracy z ogólną informacją o urlopie

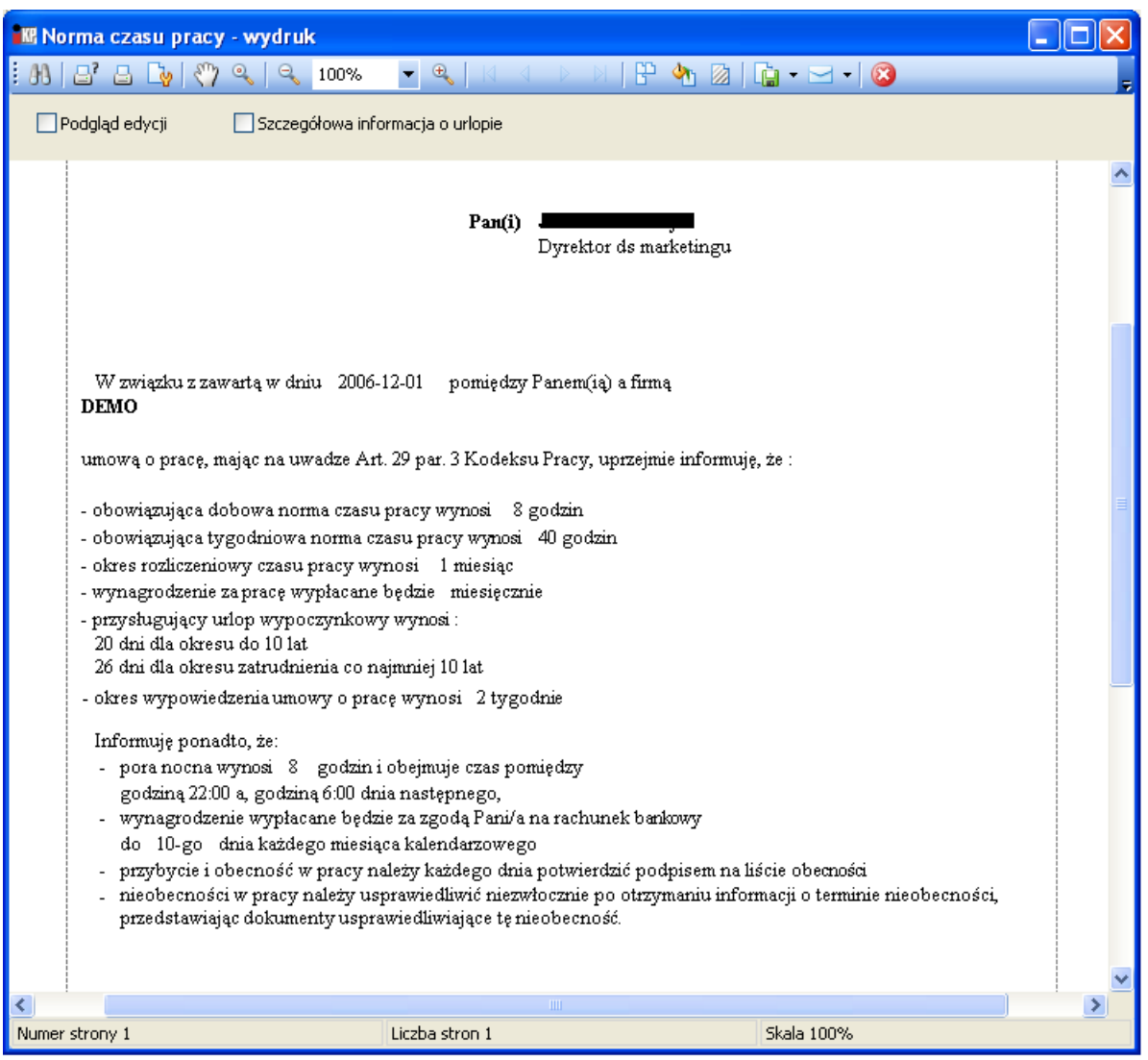

Rys. Norma czasu pracy dla firm nieposiadających Regulaminu Pracy
Aby wykonać wydruk wypowiedzenia, należy wybrać odpowiedni jego rodzaj:

| 🔣 Zatrudnienie                                               |                                        |                                                                                                    |                                                               |                                                                                                    |                            |                                                            |
|--------------------------------------------------------------|----------------------------------------|----------------------------------------------------------------------------------------------------|---------------------------------------------------------------|----------------------------------------------------------------------------------------------------|----------------------------|------------------------------------------------------------|
| Nr kartoteki N<br><b>20</b>                                  | Jazwisko I                             | imię Pesel                                                                                                    | Identyfika<br>0079                                            | ator<br>66000000                                                                                     |                            |                                                            |
| 1 Pracownicy 2 Umowy<br>Umowy<br>Rodzaj<br>▶ 0 PBACC(BLACA ) | 3 Wydruki  <br>  Jednosl<br>  Cotel Ne | ika organizac  Data rozpoc<br>irkatnoc(CM)   2006-12-01                                                                                                    | / Data zakoń Data pr<br>2006-13                               | odpi Stanowisko<br>201 Ovrektor de marketm                                                           | Numer<br>20/2006           | Przeglądaj<br><u>E</u> dytuj<br><u>Dodaj </u> <u>U</u> suń |
| Aneksy<br>Rodzaj Jeo                                         | dnostka organ zacyjna                  | Data rozpo A Data<br>Za porozumieniem stron<br>Bez wypowiedzenia<br>Za wypowiedzeniem<br>Z zachowaniem skróconeg<br>Wypowiedzenie warunków<br>Zawiadomienie o wygaśnia | zakończ Data podpisania<br>o okresu wypowiedzenia<br>y<br>ciu | Umowę<br>Normę czasu pracy<br>Normę czasu pracy (brak re<br>Umowę o podnoszeniu kwali<br>Rozwiązanie | gulaminu pracy)<br>fikacji |                                                            |
|                                                              |                                        |                                                                                                    |                                                               |                                                                                                    |                            | U Zamknij                                                  |

Rys. Wydruk wypowiedzenia

| : A   B' B     | 🕞 🖑 역 🔍 100% 🕞 역   전 적 전 전   🗄 🦘 🔯   🔓 - 🖂 -   🔇                                                                 | Ŧ        |
|----------------|----------------------------------------------------------------------------------------------------|----------|
| 📃 Podgląd ed   | dycji                                                                                                    |          |
|                | 1                                                                                                    |          |
|                | DEMO KIELCE dnia 2007-08-07                                                                                      |          |
|                | NIP:                                                                                                    |          |
|                | REGON-EKD                                                                                                    |          |
|                | DOMESTATE INTO UNCOURT OF TAME TO ME THE STREET                                                                  |          |
|                | ROZWIĄZANIE UMOWY O PRACĘ ZA WYPOWIEDZENIEM                                                                      |          |
|                | Pani / Pan                                                                                                    |          |
|                | (imię i nazwisko pracownika)                                                                                     | ≡        |
|                | Dyrektor ds marketingu                                                                                           |          |
|                | (stanowisko)                                                                                                    |          |
|                | Rozwiązuję z Panią (Panem) umowę o pracę zawartą w dniu 2006-12-01                                               |          |
|                | z zachowaniem 2 tygodnie okresu wypowiedzenia,                                                                   |          |
|                | który upłynie w dniu                                                                                             |          |
|                | Przyczyną wypowiedzenia umowy o pracę jest                                                                       |          |
|                | Pragnę jednocześnie poinformować, że w terminie 7 dni od dnia doręczenia niniejszego pisma przysługuje Pani      |          |
|                | (Panu) prawo do wniesienia odwołania do Sądu Rejonowego – Sądu Pracy w 🛛 W KIELCACH                              |          |
|                |                                                                                                    |          |
|                | (nothightania othightania othightania                                                                            |          |
|                | pracownika - data i podpis) (podpi pracodancy na oboly<br>pracownika - data i podpis) reprezentującej pracodawę) |          |
|                |                                                                                                    |          |
|                |                                                                                                    | <b>~</b> |
| Numer strony 1 | Liczba stron 1 Skala 100%                                                                                        | >        |

Rys. Wydruk wypowiedzenia

# 4. Umowy cywilno – prawne

Kartoteka "Współpracownicy" zawiera wszystkie umowy inne niż umowy o pracę (czyli np. umowy o dzieło, zlecenie itp.). W celu otworzenia tej kartoteki należy wybrać z menu Kadry  $\rightarrow$  Współpracownicy.

Aby w kartotece wyświetlić współpracowników, należy wybrać odpowiedni filtr i kliknąć przycisk Odśwież. Aby wyświetlić współpracowników, którzy nie posiadają jeszcze umowy, należy skorzystać z filtrów Bez umowy i Wszyscy z kartoteki osobowej

Po wybraniu współpracownika należy przejść na zakładkę "Umowy".

| Współpracownicy |           |                      |                 |                |                 |             |      |     |              |                |           |            |            |     | ×                    |
|-----------------|-----------|----------------------|-----------------|----------------|-----------------|-------------|------|-----|--------------|----------------|-----------|------------|------------|-----|----------------------|
| Nr kartoteki    |           | Nazwisko             | Imie            | ę              | Pesel           | Identyfik   | ator |     |              |                |           |            |            |     |                      |
| 7               |           |                      |                 |                |                 | 000011000   | 000  |     |              |                |           |            |            |     |                      |
| 1 Pracownicy    | Umowy     | 3 Wydruki            |                 |                |                 |             |      |     |              |                |           |            |            |     |                      |
| Nazwisko        | Imie      | PESEL I              | d kontrahenta ( | CSK) Nr kartot | eki             |             |      |     |              |                |           |            |            |     | Of Decembration      |
|                 |           |                      |                 |                | od 😒 🖸          | śwież       |      |     |              |                |           |            |            |     | Przegiądaj           |
|                 |           |                      |                 |                |                 |             |      |     |              |                |           |            |            |     | 🕙 Edytuj             |
| 🔽 Z obowiązują  | icą umową | dla wszystkich jedno | stek 👻          | Bez umowy      |                 |             |      |     |              |                |           |            |            |     | 💾 Dodaj              |
| Z zakończona    | ą umową d | a wszystkich jedno   | stek 👻          | Wszyscy z      | kartoteki osobo | wej         |      |     |              |                |           |            |            |     | ×9 theref            |
| Pracownicy (7   | 7)        |                      |                 |                |                 |             |      |     |              |                | - 4       |            | á          |     | Usun                 |
| Data pierws     | Naz A     | Imię                 | Jednostka o     | Stanowisko     | Rozpoczęci      | Zatrudniony | PES  | Naz | Nr kartoteki | Id kontrahenta | Pracownik | Współpraco | Srodki BHP | NIP | Zaznacz<br>wszystkie |
| 2024-01-01      | Czajk     | Mirosraw             | Administartor   | Pracownik D    | 2024-01-01      | 2024-12-31  | 930  | IÓŹ | 4            | 000011000000   |           |            |            |     | D Odwróć             |
| 202103-01       | Kowal     | Jerzy                | ZARZAD          |                | 2024-03-04      | 2024-12-51  | 410  | KOW | 6            | 000010000000   |           |            |            |     | I zaznaczenie        |
|                 | Krawc     | Nela                 | ZARZAD          |                | 2024-04-01      |             | 900  | KRA | 19           | 000019000000   |           | ÷.         |            |     | 🚷 Drukuj             |
| 2024-01-01      | Lewan     | Grzegorz             | ZARZAD          | Tester         | 2024-01-01      |             | 451  | LEW | 12           | 000016000000   | <b>~</b>  | ¥          |            |     |                      |
|                 | Mikoła    | Filip                | ZARZAD          |                | 2024-05-01      |             | 780  | MIK | 21           | 000021000000   |           | <b>*</b>   |            |     | wszystkich           |
| 2022-12-01      | Q         | Q                    | ZARZAD          |                | 2022-12-01      |             |      | QQ  | 1            | 000002000000   | <b>*</b>  | <b>*</b>   |            |     |                      |
|                 |           |                      |                 |                |                 |             |      |     |              |                |           |            |            |     |                      |
|                 |           |                      |                 |                |                 |             |      |     |              |                |           |            |            |     | Generuj<br>Basło     |
|                 |           |                      |                 |                |                 |             |      |     |              |                |           |            |            |     | tymczasowe           |
|                 |           |                      |                 |                |                 |             |      |     |              |                |           |            |            |     |                      |
|                 |           |                      |                 |                |                 |             |      |     |              |                |           |            |            |     |                      |
|                 |           |                      |                 |                |                 |             |      |     |              |                |           |            |            |     | U Zamknij            |

# Rys. Kartoteka "Współpracownicy"

| Współpracownicy   |                        |                     |                   |            |             |        |         |          | ×             |
|-------------------|------------------------|---------------------|-------------------|------------|-------------|--------|---------|----------|---------------|
| Nr kartoteki      | Nazwisko               | Imię                | Pesel             | Identy     | fikator     |        |         |          |               |
| 6                 |                        |                     | -                 | 0000100    | 00000       |        |         |          |               |
| 1 Pracownicy 2 Um | 10WY 3 Wydruki         |                     |                   |            |             |        |         |          |               |
| Umowy             |                        |                     |                   |            |             |        |         | Aktualne | P1 Przepladaj |
| Rodzaj            | Jednostka o            | Data rozpoc Data z  | zakoń Data podpis | Stanowisko | Data rozwią | Numer  | Status  |          | 1 macgiquej   |
| > ZLECENIE(ZLECE  | ENIE ) ZARZAD(ZAR      | Z 2024-01-01        | 2024-01-01        |            |             | 6/2024 | Aktywna |          | 🕙 Edytuj      |
|                   |                        |                     |                   |            |             |        |         |          | 🝸 Dodaj       |
|                   |                        |                     |                   |            |             |        |         |          | × Usuó        |
|                   |                        |                     |                   |            |             |        |         |          | - Osdir       |
|                   |                        |                     |                   |            |             |        |         |          | T Przedłuż    |
|                   |                        |                     |                   |            |             |        |         |          | 🚷 Drukuj      |
|                   |                        |                     |                   |            |             |        |         |          |               |
|                   |                        |                     |                   |            |             |        |         |          |               |
| Aneksy            |                        |                     |                   |            |             |        |         |          | 0             |
| Rodzaj J          | ednostka o Data rozpoc | . Data zakoń Data p | odpis Data rozwią | Stanowisko | Numer       | Status |         |          | Przeglądaj    |
|                   |                        |                     |                   |            |             |        |         |          | 🕙 Edytuj      |
|                   |                        |                     |                   |            |             |        |         |          | 한 Dodaj       |
|                   |                        |                     |                   |            |             |        |         |          | No. Linuó     |
|                   |                        |                     |                   |            |             |        |         |          | USUN          |
|                   |                        |                     |                   |            |             |        |         |          | 🐼 Drukuj      |
|                   |                        |                     |                   |            |             |        |         |          | U Zamknij     |

Rys. Umowy cywilno – prawne – zakładka Umowy

Zakładka "Umowy" podzielona jest na część "Umowy" i "Aneksy".

Aby dodać umowę cywilno – prawną , należy w części "Umowy" kliknąć przycisk <u>Podaj</u>. Następnie należy wprowadzić dane umowy, które pogrupowane są w zakładkach.

#### Zakładka 1 – Dane ogólne

Zakładka zawiera dane ogólne, takie jak rodzaj umowy (zlecenie, o dzieło), stanowisko, jednostka organizacyjna, daty zawarcia, zakończenia, podpisania i rozwiązania umowy, informację o rozliczaniu ulgi podatkowej, koszty uzyskania, miejsce przechowywania umowy, sposób wynagradzania, informacje w zakresie praw autorskich, uwzględnianiu w średnim zatrudnieniu, uwzględnianiu w książce adresowej. Poniżej w przypadku rozwiązania umowy jest część z datą i przyczyną rozwiązania.

| 📅 Q Q —                                                                                  |   | ×      |
|------------------------------------------------------------------------------------------|---|--------|
| Dane ogólne Rozdzielnik kosztów Składniki wynagrodzenia Przełożeni Uwagi Informacje dod. |   |        |
| Rodzaj umowy                                                                             |   |        |
| Numer 1/2024                                                                             |   |        |
| Stanowisko                                                                               |   | 🗙      |
| Jednostka                                                                                |   |        |
| Zawarcie umowy<br>Data rozpoczęcia Data zakończenia Data podpisania<br>                  |   |        |
| Koszty uzyskania                                                                         |   | 🗙      |
| Miejsce<br>przechowywania<br>umowy                                                       |   | 🗙      |
| Sposób                                                                                   |   | 🗙      |
| Prawa autorskie Uwzględnij w średnim zatrudnieniu 🔳 Uwzględnij w książce adresowej       |   |        |
| Rozwiązanie umowy<br>Data rozwiązania<br>Przyczyna rozwiązania                           |   |        |
| 💙 Ok                                                                                     | × | Anuluj |

Rys. Umowa cywilno - prawna - Dane ogólne

#### Zakładka 2 – Warunki

W pierwszej części zakładki znajdziemy informacje o stawce z tytułu umowy zlecenia. "Kwota" będzie wykazywana i rozliczana w zależności od ustawień rodzaju umowy – oznaczenie flagi przy "Wynagrodzenie za godzinę" będzie miało znaczenie podczas ustalania warunków w Umowie zlecenie.

| 🚻 Umowa                 | 🕼 Umowa — 🗆 🗙                                                                                                    |  |  |  |  |  |  |  |  |  |
|-------------------------|----------------------------------------------------------------------------------------------------|--|--|--|--|--|--|--|--|--|
| Umowa Ustawienia d      | łomyslne - "ZUS"   Ustawienia domyślne - "Zlecenie"   www                                                                                                    |  |  |  |  |  |  |  |  |  |
| Kod                     | ZLECENIE                                                                                                    |  |  |  |  |  |  |  |  |  |
| Nazwa                   | ZLECENIE                                                                                                    |  |  |  |  |  |  |  |  |  |
| Opis                    | ZLECENIE                                                                                                    |  |  |  |  |  |  |  |  |  |
| Typ umowy               | Umowa zlecenie (ZLEC)                                                                                                    |  |  |  |  |  |  |  |  |  |
| Numer umowy<br>(szblon) |                                                                                                    |  |  |  |  |  |  |  |  |  |
| (5251011)               | Dostępne maski: <rok> <nr_kartoteki> <licznik_rok_x> <licznik_x><br/>np.:<nr_kartoteki>/<rok> lub UZ<licznik_rok_uz>/<rok></rok></licznik_rok_uz></rok></nr_kartoteki></licznik_x></licznik_rok_x></nr_kartoteki></rok> |  |  |  |  |  |  |  |  |  |
| <                       | 🗹 Wynagrodzenie na godzinę                                                                                                    |  |  |  |  |  |  |  |  |  |
|                         | Książka adresowa                                                                                                    |  |  |  |  |  |  |  |  |  |
|                         | 🗌 ePaski (dla umów rozliczanych przez listę płac)                                                                                                    |  |  |  |  |  |  |  |  |  |
|                         | 🗹 Uwzględniaj ulgę podatkową                                                                                                    |  |  |  |  |  |  |  |  |  |
|                         | 🗹 Składniki wynagrodzenia przepisuj do wszystki umów tego rodzaju w wybranym okresie                                                                                                    |  |  |  |  |  |  |  |  |  |

Rys. Konfiguracja umowy zlecenie

Jeżeli "wynagrodzenie za godzinę" nie zostanie zaznaczone flagą, to wówczas podczas ustalania warunków w sporządzaniu umowy zlecenie będzie:

- w stawce z góry ustalonej za zlecenie

Jeżeli "wynagrodzenie za godzinę" zostanie zaznaczone flagą, to wówczas podczas ustalania warunków w sporządzaniu umowy zlecenie będzie:

- w stawce godzinowej

W dalszej części mamy możliwość wskazania pozwolenia na rozliczenie w kwocie netto, zastosowanie indywidualnej stawki opodatkowania, rozliczenia miesięcznego oraz terminu płatności.

Pole "Kwota wydruk" służy do słownego określenia wynagrodzenia. Jest używane jeżeli w momencie podpisywania umowy cywilno – prawnej nie jest znana kwota wynagrodzenia. Dane w polu "Kwota wydruk" mogą być słownikowane.

UWAGA: Zawartość pola "Kwota wydruk" zostanie wydrukowana na umowie, jeżeli nie jest wypełnione pole "Kwota".

| Dane ogólne War              | unki Rachunki | ZUS Rozdzie | lnik kosztów | Składniki wyna    | agrodzenia   | Przełożeni | Uwagi | Informacje | dod. |          |        |   |        |
|------------------------------|---------------|-------------|--------------|-------------------|--------------|------------|-------|------------|------|----------|--------|---|--------|
| Kwota                        |               | za godzinę  | Pozwo        | ól na rozliczenie | e w kwocie n | etto       |       |            |      |          |        |   |        |
| Indywidualne                 |               |             | Rozlic       | zana miesięczn    | ie           |            |       |            |      |          |        |   |        |
| opodatkowanie                |               | 70          |              |                   |              |            |       |            |      |          |        |   |        |
| Termin platnosci<br>Zakres   | U 🖵 ani       |             |              |                   |              |            |       |            |      |          |        | _ |        |
| prac                         |               |             |              |                   |              |            |       |            |      |          |        |   |        |
|                              |               |             |              |                   |              |            |       |            |      |          |        |   |        |
|                              |               |             |              |                   |              |            |       |            |      | <br>     | $\sim$ |   |        |
| Inne                         |               |             |              |                   |              |            |       |            |      |          | ^      |   |        |
| postanowienia                |               |             |              |                   |              |            |       |            |      |          |        |   |        |
|                              |               |             |              |                   |              |            |       |            |      |          | ~      |   |        |
| Inne                         |               |             |              |                   |              |            |       |            |      |          | ~      |   |        |
| postanowienia<br>obowiązkowe |               |             |              |                   |              |            |       |            |      |          |        |   |        |
|                              |               |             |              |                   |              |            |       |            |      |          |        |   |        |
|                              |               |             |              |                   |              |            |       |            |      |          | ~      |   |        |
|                              |               |             |              |                   |              |            |       |            |      |          |        |   |        |
|                              |               |             |              |                   |              |            |       |            |      |          |        |   |        |
|                              |               |             |              |                   |              |            |       |            |      |          |        |   |        |
|                              |               |             |              |                   |              |            |       |            |      |          |        |   |        |
|                              |               |             |              |                   |              |            |       |            |      |          |        |   |        |
|                              |               |             |              |                   |              |            |       |            |      |          |        |   |        |
|                              |               |             |              |                   |              |            |       |            |      |          |        |   |        |
|                              |               |             |              |                   |              |            |       |            |      |          |        |   |        |
|                              |               |             |              |                   |              |            |       |            |      |          |        |   |        |
|                              |               |             |              |                   |              |            |       |            |      |          |        |   |        |
|                              |               |             |              |                   |              |            |       |            |      |          |        |   |        |
|                              |               |             |              |                   |              |            |       |            |      | <b>*</b> | Ok     | × | Anuluj |

Rys. Umowa cywilno – prawna - Warunki

# Zakładka 3 – Rachunki

Trzecia zakładka będzie zawierała wystawione dla danej umowy rachunki, a także te anulowane.

|   | Rok  | Miesiąc | Kwota   | Liczba godzin | Zaakceptował          | Data akceptacji  | Wydrukował | Data wydru | Anulował | Da        | exe Kwota /     |
|---|------|---------|---------|---------------|-----------------------|------------------|------------|------------|----------|-----------|-----------------|
| Þ | 2024 | 1       | 4560,00 |               | Superadmin Superadmin | 2024-03-06 11:03 |            |            |          |           | 🖺 liczba godzir |
|   | 2024 | 2       |         |               |                       |                  |            |            |          |           |                 |
|   | 2024 | 3       |         |               |                       |                  |            |            |          |           | C Drukuj        |
|   | 2024 | 4       |         |               |                       |                  |            |            |          | $\square$ | 💊 Anuluj        |
|   | 2024 | 5       |         |               |                       |                  |            |            |          | $\square$ | rachunek        |
|   | 2024 | 6       |         |               |                       |                  |            |            |          | $\square$ | - Pokaż         |
|   | 2024 | 7       |         |               |                       |                  |            |            |          | $\square$ | anulowane       |
|   | 2024 | 8       |         |               |                       |                  |            |            |          | $\square$ |                 |
|   | 2024 | 9       |         |               |                       |                  |            |            |          | $\square$ |                 |
|   | 2024 | 10      |         |               |                       |                  |            |            |          | $\square$ |                 |
|   | 2024 | 11      |         |               |                       |                  |            |            |          | $\square$ |                 |
|   | 2024 | 12      |         |               |                       |                  |            |            |          | $\square$ |                 |

Dane ogólne | Warunki | Rachunki | ZUS | Rozdzielnik kosztów | Składniki wynagrodzenia | Przełożeni | Uwagi | Informacje dod. |

Rys. Rachunki

### Zakładka 4 – ZUS

Czwarta zakładka zawiera dane ZUS (podstawowy kod tytułu ubezpieczenia, podleganie ubezpieczeniom itd.)

| Dane ogólne   Warunki   Rachunki ZUS   Rozdzielnik kosztów   Składniki wynagrodzenia   Przełożeni   Uwagi   Infor | macje do | d.     |   |        |
|----------------------------------------------------------------------------------------------------|----------|--------|---|--------|
| Podstawowy kod ubezpieczenia                                                                                      |          |        | _ |        |
| (U411) osoba wykonująca umowę agencyjną, umowę zlecenia lub umowę o swiadczenie usług                             |          |        |   | ×      |
| Data powstania obowiazku                                                                                          |          |        |   |        |
|                                                                                                    |          |        |   |        |
|                                                                                                    |          |        |   |        |
| Okres wyczekiwania                                                                                                |          |        |   |        |
| Ubezpieczenia obowiązkowe                                                                                         |          |        |   |        |
| ✓ Emerytalne (EMERYTALNE) ✓ Wypadkowe (WYPADKOWE) ✓ Zdrowotne (ZDROWOTNE)                                         |          |        |   |        |
| Rentowe (RENTOWE) Chorobowe (CHOROBOWE)                                                                           |          |        |   |        |
|                                                                                                    |          |        |   |        |
| Ubezpieczenie dobrowolne                                                                                          |          |        |   |        |
| Emerytalne (EMERYTALNE_NB) Chorobowe (CHOROBOWE_NB                                                                | )        |        |   |        |
| Rentowe (RENTOWE_NB) Zdrowotne (ZDROWOTNE_NB)                                                                     | )        |        |   |        |
| Składki                                                                                                    |          |        |   |        |
| FP (FP) FEP                                                                                                    |          |        |   |        |
|                                                                                                    |          |        |   |        |
|                                                                                                    |          |        |   |        |
| Wyrejestrowanie                                                                                                   |          |        |   |        |
|                                                                                                    |          |        | _ | *      |
|                                                                                                    |          |        |   | •      |
| Data wyrejestrowania V 🗙                                                                                          |          |        |   |        |
|                                                                                                    |          |        |   |        |
|                                                                                                    |          |        |   |        |
|                                                                                                    |          |        |   |        |
|                                                                                                    |          |        |   |        |
|                                                                                                    |          |        |   |        |
|                                                                                                    |          |        |   |        |
|                                                                                                    | <b>*</b> | Zapisz | × | Anuluj |
| Rys_Umowa cywilno – prawna – ZUS                                                                                  |          |        |   |        |

#### Zakładka 5 – Rozdzielnik kosztów

Jeżeli współpracownik świadczył pracę na rzecz różnych jednostek organizacyjnych (działów), istnieje możliwość rozksięgowania jego wynagrodzenia na konta odpowiadające tym działom.

W tym celu należy w rozdzielniku kosztów wprowadzić <u>wszystkie</u> jednostki, na rzecz których była wykonywana praca oraz przypisać do nich wartość wykonywanej pracy – proporcjonalnie (np. procentowo, godzinowo) lub kwotowo.

| Dane ogólne   Warunki   Rachunki | i ZUS Rozdzielnik kosztów | Składniki wyna | agrodzenia Przełoż | eni Uwagi Inf | formacje dod. |                                                                             |
|----------------------------------|---------------------------|----------------|--------------------|---------------|---------------|-----------------------------------------------------------------------------|
| Okresy<br>Okres od               | Okres do                  | Procentowo     | Składnik pła       |               |               | <ul> <li>Przeglądaj</li> <li>Edytuj</li> <li>Dodaj</li> <li>Usuń</li> </ul> |
| Listy płac<br>Nazwa/numer listy  | Rozdzielniki<br>Jednostka |                | Wartość            | Konto         | Analityka d I | <ul> <li>Edytuj</li> <li>Dodaj</li> <li>Usuń</li> </ul>                     |

Rys. Umowa cywilno – prawna – rozdzielnik kosztów

# Zakładka 6 – Składniki wynagrodzenia

Zakładka zawiera dane o przydzielonych składnikach wynagrodzeń.

| ۵ | ane ogólne   Warunki   Rachunki   ZUS   Rozdzielnik kosztów Składniki wynagrodzenia   Przełożeni   Uwagi   Informacje dod. |               |               |            |            |        |              |                    |                         |     |
|---|----------------------------------------------------------------------------------------------------|---------------|---------------|------------|------------|--------|--------------|--------------------|-------------------------|-----|
|   | St                                                                                                    | tałe składnik | i wynagrodzen | ia (0) Wsz | ystkie     | $\sim$ | P Przeglądaj | Listy płac ze skła | dnikiem (0)             |     |
| Γ |                                                                                                    | Kod           | Nazwa         | Formuła Wy | Formuła We | Data o |              | Numer (Nazwa)      | Jednostka organizacyjna | Rok |
|   | ►                                                                                                    | 202           | PREMIA_DOD    |            | 2000       | 2024-0 | 🔊 Edytuj     |                    |                         |     |
|   |                                                                                                    |               |               |            |            |        | T Dodaj      |                    |                         |     |
|   |                                                                                                    |               |               |            |            |        | 🎦 Usuń       |                    |                         |     |
|   |                                                                                                    |               |               |            |            |        |              |                    |                         |     |
|   |                                                                                                    |               |               |            |            |        |              |                    |                         |     |

Rys. Składniki wynagrodzenia

Podczas przyznania zleceniobiorcy stałego składnika wynagrodzeń musimy wskazać składnik płacowy, okres w którym ten składnik będzie wypłacany oraz wartość wejściową. Możemy określić poprzez oznaczenie flagą "Tylko na 1 liście w miesiącu" naliczenie powyższego składnika tylko na jednej liście w m-cu. W przypadku oznaczenia flagą "Przypisz do innych umów tego rodzaju w podanym okresie", składni będzie uwzględniany także innych listach w tym samym okresie płacowym.

| 💵 Składnik wynag         | rodzenia – 🗆 🗙                                           |
|--------------------------|----------------------------------------------------------|
| Pracownik                |                                                          |
| Składnik płacowy         | (201) PREMIA                                             |
| Od                       | Styczeń V 2024 文                                         |
| Do                       | Marzec V 2024 💌 🛛 Na czas nieokreślony                   |
| Wartość<br>(formuła we.) | 1500                                                     |
|                          |                                                          |
| Wartość<br>(formuła wy.) |                                                          |
|                          | Tylko pa 1 liście w miesiacu                             |
|                          | (jeśli odznaczone na 1 liście danego typu w miesiącu)    |
|                          | 🗹 Przepisz do innych umów tego rodzaju w podanym okresie |
|                          | Zapisz X Anuluj                                          |

Rys. Składnik wynagrodzenia.

#### Zakładka 7 – Przełożeni

Zakładka zawiera dane o przełożonym współpracownika oraz okresie od kiedy podlega ocenie przez wskazanego przełożonego.

| Dane ogólne Warunki | Rachunki ZUS Rozdzielnik koszto | ów Składniki wynagrodzenia | Przełożeni Uwagi | Informacje dod. |         |
|---------------------|---------------------------------|----------------------------|------------------|-----------------|---------|
| Podlega ocenie od   | styczeń v 2024 🔹                |                            |                  |                 |         |
| Oceniający          |                                 |                            |                  |                 |         |
| Imię                | Nazwisko                        | Ze stanowis                | k Jednostka      | Stanowisko      | T Dodaj |
|                     |                                 |                            |                  |                 | 👫 Usuń  |
|                     |                                 |                            |                  |                 |         |

Rys. Umowa cywilno - prawna - przełożeni

### 1) Wydruk umowy o dzieło, umowy zlecenie i rachunku

W celu wydrukowania umowy cywilno - prawnej, w kartotece umów (Kadry  $\rightarrow$  Współpracownicy), na zakładce Umowy należy zaznaczyć odpowiednią umowę (kliknąć na nią) a następnie wybrać przycisk Drukuj i opcję "Umowę".

Pracownicy

| 🗷 Współpraco    | ownicy            |                  |                  |                 |              |        |                  |
|-----------------|-------------------|------------------|------------------|-----------------|--------------|--------|------------------|
| Nr kartoteki    | Nazwisko          | Imię             | Pesel            | Id              | lentyfikator |        |                  |
|                 | 5                 | -                |                  |                 | 007941000000 |        |                  |
| 1 Pracownicy 2  | 2 Umowy 3 Wydruki |                  |                  |                 |              |        |                  |
| Umowy           |                   |                  |                  |                 |              |        | Progladaj        |
| Rodzaj          | Jednostka orga    | Data rozpoczęcia | Data zakończenia | Data podpisania | Stanowisko   | Numer  |                  |
| ► ZLECENIE(ZLE) | C Dział Handlowy( | 2007-07-01       | 2007-07-31       | 2007-07-01      |              | 5/2007 | 🕙 <u>E</u> dytuj |
|                 |                   |                  |                  |                 |              |        | 🝸 Dodaj          |
|                 |                   |                  |                  |                 |              |        | N Usuń           |
|                 |                   |                  |                  |                 |              |        | Drukuj<br>Umowę  |
|                 |                   |                  |                  |                 |              |        | 1                |
| Aneksy          |                   |                  |                  |                 |              |        |                  |
| Rodzaj          | Jednostka orga    | Data rozpocz 🔺   | Data zakończenia | Data podpisania | Stanowisko   | Numer  | Przeglądaj       |
|                 |                   |                  |                  |                 |              |        | 🐿 <u>E</u> dytuj |
|                 |                   |                  |                  |                 |              |        | 한 Dodaj          |
|                 |                   |                  |                  |                 |              |        | 🖄 🖄              |
|                 |                   |                  |                  |                 |              |        | 🐼 Drukuj         |
|                 |                   |                  |                  |                 |              |        |                  |
|                 |                   |                  |                  |                 |              |        | U Zamknij        |

Rys. Wydruk umowy cywilno - prawnej

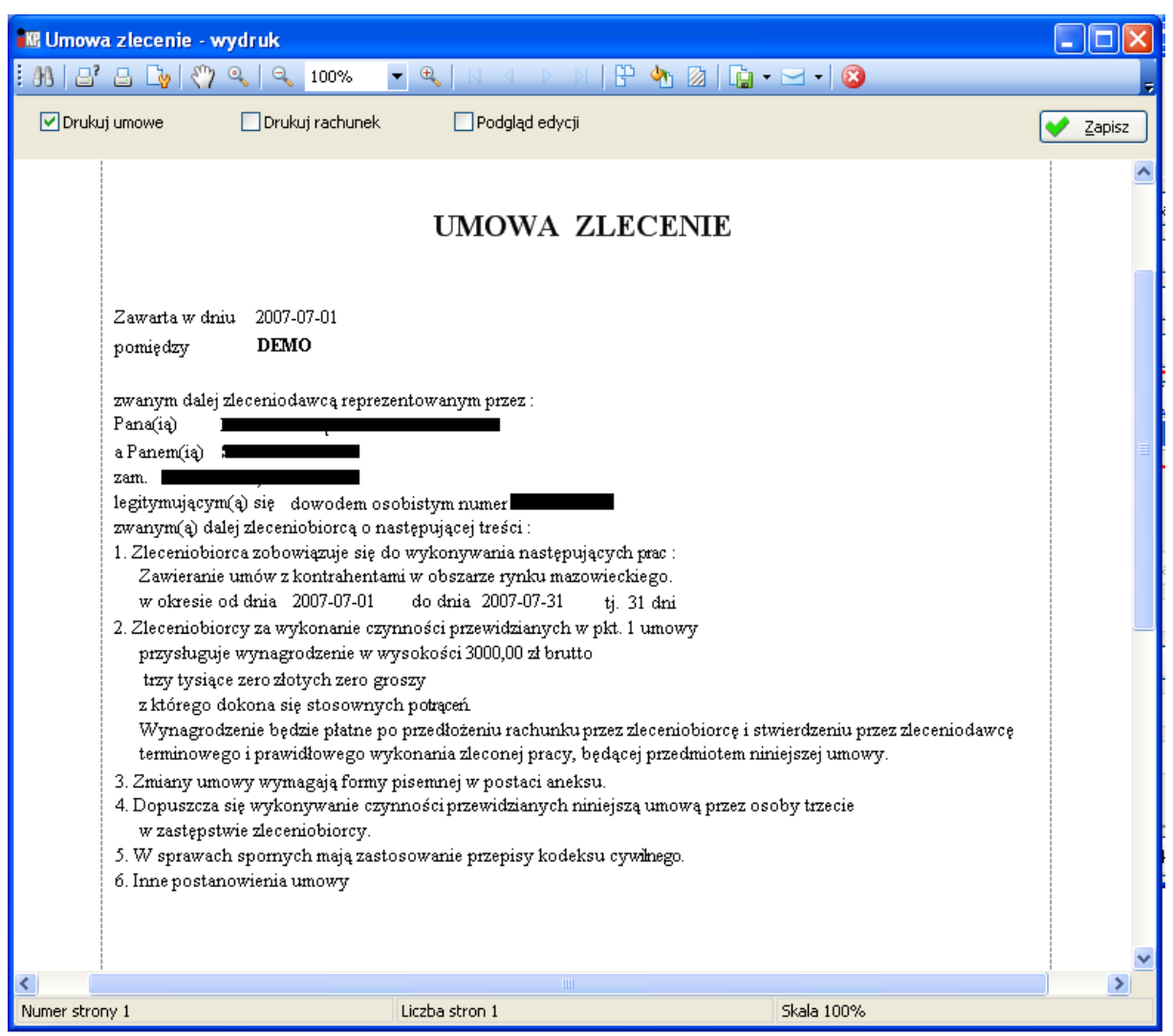

Rys. Wydruk umowy cywilno - prawnej

| Podobni            | e jak          | W      | przy | padku     | umó       | wop  | oracę, | wydr | uki  | umów   | cywilr       | no pra | awny | rch m | 10żna |
|--------------------|----------------|--------|------|-----------|-----------|------|--------|------|------|--------|--------------|--------|------|-------|-------|
| edytowa<br>wydruki | uć (fla<br>1). | aga    |      | Podgląd ( | edycji () | oraz | zapis  | ywać | (prz | zycisk | 💙 <u>Z</u> a | pisz   | na   | podgl | ądzie |
|                    | Druku          | j rach | unek |           | 1         | 1 1  | 1      | 1 1  | I    |        | 1 ·          | 1 1    |      | 1     | • 1   |

Flaga pozwala na wydruk rachunku do umowy zlecenie lub umowy o dzieło.

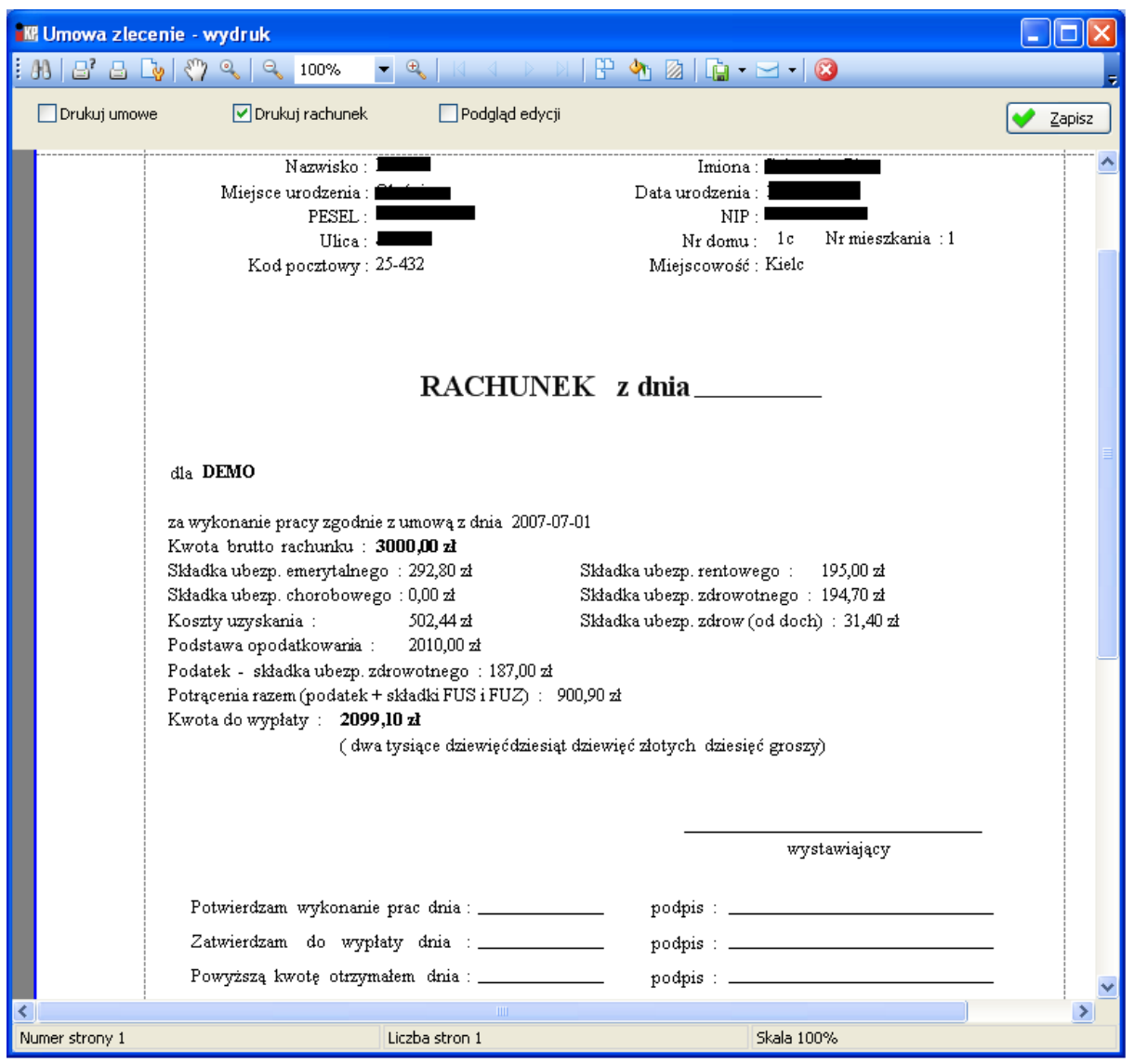

Rys. Wydruk rachunku do umowy zlecenie / umowy o dzieło

# 5. Aneks do umowy cywilno - prawnej

Do ewidencji aneksów do umów cywilno – prawnych służy dolna część okna Umowy w kartotece umów:

| 🔣 Współprad  | cownicy            |                  |                  |                 |              |         |                  |
|--------------|--------------------|------------------|------------------|-----------------|--------------|---------|------------------|
| Nr kartoteki | Nazwisko           | Imię             | Pesel            | Id              | lentyfikator |         |                  |
|              | 18                 |                  |                  |                 | 007964000000 |         |                  |
| 1 Pracownicy | 2 Umowy 3 Wydruki  |                  |                  |                 |              |         |                  |
| Umowy        |                    |                  |                  |                 |              |         |                  |
| Rodzaj       | Jednostka orga     | Data rozpoczęcia | Data zakończenia | Data podpisania | Stanowisko   | Numer   |                  |
| ZLECENIE(ZL  | EC Dział Handlowy( | 2007-08-01       |                  | 2007-08-01      |              | 18/2007 | 🕙 <u>E</u> dytuj |
|              |                    |                  |                  |                 |              |         | 🕈 Dodai          |
|              |                    |                  |                  |                 |              |         |                  |
|              |                    |                  |                  |                 |              |         | <u>tu</u> suń    |
|              |                    |                  |                  |                 |              |         | 🐼 Drukuj         |
|              |                    |                  |                  |                 |              |         |                  |
|              |                    |                  |                  |                 |              |         |                  |
|              |                    |                  |                  |                 |              |         |                  |
| Aneksy       |                    |                  |                  |                 |              |         |                  |
| Rodzaj       | Jednostka orga     | Data rozpocz 🛆   | Data zakończenia | Data podpisania | Stanowisko   | Numer   | Przeglądaj       |
|              |                    |                  |                  |                 |              |         | 🐿 <u>E</u> dytuj |
|              |                    |                  |                  |                 |              |         | Podai            |
|              |                    |                  |                  |                 |              |         |                  |
|              |                    |                  |                  |                 |              |         | 💾 Usuń           |
|              |                    |                  |                  |                 |              |         | 🐼 Drukuj         |
|              |                    |                  |                  |                 |              |         |                  |
| <u> </u>     |                    |                  |                  |                 |              |         |                  |
|              |                    |                  |                  |                 |              |         | 🙂 Zamknij        |

Rys. Aneksy do umów cywilno - prawnych

<u>D</u>odaj w dolnej części okna Umowy.

Aby dodać aneks, należy wybrać przycisk 🛅 Przy dodawaniu aneksu, pojawi się okienko takie samo jak dla umowy cywilno prawnej. Wszystkie dane będą wypełnione danymi z umowy głównej lub ostatniego aneksu, data rozpoczęcia aneksu zostanie uzupełniona datą bieżącą. Należy zmienić odpowiednie dane i zapisać aneks.

| 🔣 Współprac    | cownicy            |                  |                  |                 |              |         |                                           |
|----------------|--------------------|------------------|------------------|-----------------|--------------|---------|-------------------------------------------|
| Nr kartoteki   | Nazwisko           | Imię             | Pesel            | Id              | lentyfikator |         |                                           |
|                | 18                 | _                |                  |                 | 007964000000 |         |                                           |
| 1 Pracownicy   | 2 Umowy 3 Wydruki  |                  |                  |                 |              |         |                                           |
| Umowy          |                    |                  |                  |                 |              |         | Dura da da i                              |
| Rodzaj         | Jednostka orga     | Data rozpoczęcia | Data zakończenia | Data podpisania | Stanowisko   | Numer   | Przegiąua)                                |
| ► ZLECENIE(ZLE | EC Dział Handlowy( | 2007-08-01       |                  | 2007-08-01      |              | 18/2007 | 🕙 <u>E</u> dytuj                          |
|                |                    |                  |                  |                 |              |         | - Dudui                                   |
|                |                    |                  |                  |                 |              |         |                                           |
|                |                    |                  |                  |                 |              |         | 🎦 Usuń                                    |
|                |                    |                  |                  |                 |              |         | 🕅 Drukui                                  |
|                |                    |                  |                  |                 |              |         | as brailay                                |
|                |                    |                  |                  |                 |              |         |                                           |
|                |                    |                  |                  |                 |              |         |                                           |
|                |                    |                  |                  |                 |              |         |                                           |
| Aneksy         |                    |                  |                  |                 |              |         |                                           |
| Rodzaj         | Jednostka orga     | Data rozpocz 🔺   | Data zakończenia | Data podpisania | Stanowisko   | Numer   | Przeglądaj                                |
| ► ZLECENIE(ZLE | EC Dział Handlowy( | 2007-08-07       |                  | 2007-08-07      |              | 18/2007 | 🖹 <u>E</u> dytuj                          |
|                |                    |                  |                  |                 |              |         | 🐑 Dodai                                   |
|                |                    |                  |                  |                 |              |         |                                           |
|                |                    |                  |                  |                 |              |         | Yungan Kang Kang Kang Kang Kang Kang Kang |
|                |                    |                  |                  |                 |              |         | 🕅 Drukui                                  |
|                |                    |                  |                  |                 |              |         | (a) analy                                 |
|                |                    |                  |                  |                 |              |         |                                           |
|                |                    |                  |                  |                 |              |         | 也 Zamknij                                 |

Rys. Aneks do umowy cywilno prawnej

<u>UWAGA: dodanie aneksu uniemożliwia edycję umowy głównej oraz – jeżeli występuja – wcześniejszych aneksów.</u>

Jeżeli istnieje konieczność zakończenia umowy, w terminie wcześniejszym niż wynika to z danych wprowadzonych w umowie głównej, należy wprowadzić datę rozwiązania / zakończenia w OSTATNIM ANEKSIE.

Do jednej umowy można dodawać wiele aneksów.

### 1) Wydruk aneksu i rachunku do aneksu do umowy cywilno prawnej

Program pozwala na zmianę aneksem dowolnej danej umowy, ale rozpoznaje i pozwala na wydruk zmiany tylko wynagrodzenia.

Aby wykonać wydruk aneksu, należy w części okna "Aneksy" wybrać przycisk Drukuj $\rightarrow$  Aneks.

| 🔣 Współpra       | cownicy             |                         |                         |                 |            |         |              |
|------------------|---------------------|-------------------------|-------------------------|-----------------|------------|---------|--------------|
| Nr kartoteki     | Nazwisko            | Imię                    | Pesel                   | Identyfikator   |            |         |              |
|                  | 18                  | _                       |                         | 007964000000    | I          |         |              |
| 1 Pracownicy     | 2 Umowy 3 Wydru     | ki                      |                         |                 |            |         |              |
| Umowy            |                     |                         |                         |                 |            | 1       | Przegladaj   |
| Rodzaj           | Jednostka           | a organiza Data rozpocz | ęcia Data zakończenia   | Data podpisania | Stanowisko | Numer   |              |
| ► ZLECENIE(ZI    | ECENIE ) Dział Hano | dlowy(DH) 2007-08-01    |                         | 2007-08-01      |            | 18/2007 | 🖹 Edytuj     |
|                  |                     |                         |                         |                 |            |         | P Dodai      |
|                  |                     |                         |                         |                 |            |         |              |
|                  |                     |                         |                         |                 |            |         | <u>L</u> suń |
|                  |                     |                         |                         |                 |            |         | 🐼 Drukuj     |
|                  |                     |                         |                         |                 |            |         |              |
|                  |                     |                         |                         |                 |            |         |              |
|                  |                     |                         |                         |                 |            |         |              |
|                  |                     |                         |                         |                 |            |         |              |
| Aneksy<br>Rodzaj | lednostka           | a organiza Data roznocz | ecia 🔥 Data zakończenia | Data podpisania | Stanowisko | Numer   | Przeglądaj   |
| ZLECENIE(ZI      | ECENIE ) Dział Hano | dlowy(DH) 2007-08-07    |                         | 2007-08-07      |            | 18/2007 | Statutui     |
| -                |                     |                         |                         |                 |            |         |              |
|                  |                     |                         |                         |                 |            |         | 📩 Dodaj      |
|                  |                     |                         |                         |                 |            |         | 🕅 Usuń       |
|                  |                     |                         |                         |                 |            |         |              |
|                  |                     |                         |                         |                 |            |         | Drukuj       |
|                  |                     |                         |                         |                 |            |         | Aneks        |
|                  |                     |                         |                         |                 |            |         |              |
|                  |                     |                         |                         |                 |            |         | 🙂 Zamknij    |

Rys. Wydruk aneksu do umowy cywilno prawnej

Jeżeli w aneksie zostało zmienione wynagrodzenie, pojawi się podgląd wydruku:

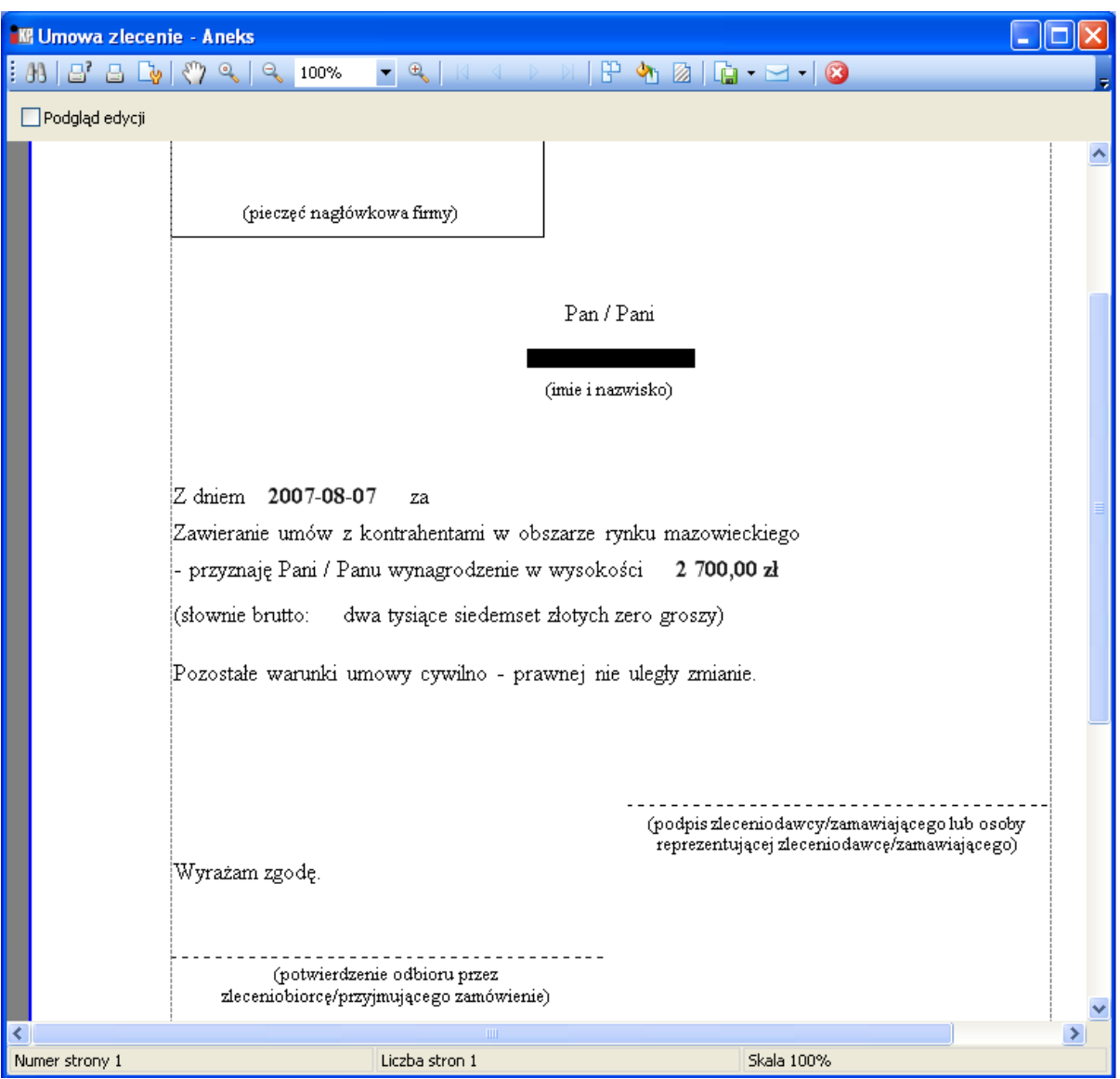

Rys. Aneks do umowy cywilno prawnej – podgląd wydruku

Natomiast opcja Drukuj  $\rightarrow$  Rachunek pozwala wykonać wydruk rachunku z uwzględnieniem kwoty z aneksu.

# 6. Zatrudnienie

Kartoteka "Zatrudnienie" zawiera dane o wszystkich umowach, zarówno umowach o pracę jak i umowach cywilno prawnych.

Aby otworzyć tą kartotekę należy wybrać Kadry → Zatrudnienie.

| kartoteki      |           | Nazwisko       | Imię              | Pese              | el Identy       | fikator        |    |        |              |                |           |            |            |     |         |
|----------------|-----------|----------------|-------------------|-------------------|-----------------|----------------|----|--------|--------------|----------------|-----------|------------|------------|-----|---------|
| 22             |           |                |                   |                   | 000022          | 00000          |    |        |              |                |           |            |            |     |         |
| acownicy 2 Un  | nowy 3 W  | Vydruki 🛛      |                   |                   |                 |                |    |        |              |                |           |            |            |     |         |
| zwisko Ir      | nię       | PESEL          | Id kontrahenta (C | SK) Nr kartoteki  |                 |                |    |        |              |                |           |            |            |     | P Przec |
|                |           |                |                   |                   | Odśwież         |                |    |        |              |                |           |            |            |     | 0       |
|                |           |                |                   |                   |                 |                |    |        |              |                |           |            |            |     | 📔 Edy   |
| Z obowiązującą | umową dla | a wszystkich j | ednostek -        | Bez umowy         |                 |                |    |        |              |                |           |            |            |     | 🝸 Do    |
| zakończoną u   | mową dla  | wszystkich     | iednostek 👻       |                   |                 |                |    |        |              |                |           |            |            |     | **      |
| icownicy (19)  |           |                |                   |                   |                 |                |    |        |              |                |           |            |            |     | t Us    |
| ata pierwszej  | . Na 🛦    | Imię           | Jednostka organiz | Stanowisko        | Rozpoczęcie wsp | Zatrudniony do | PE | Nazwa  | Nr kartoteki | Id kontrahenta | Pracownik | Współpraco | Środki BHP | NIP | Zaz     |
| 024-01-01      | Andrz     | Eliza          | Administartor     | Sekretarka        | 2024-01-01      |                | 69 | ANDRZ  | 22           | 000022000000   | ✓         |            |            |     | - w52   |
| 024-01-01      | Buko      | Zofia          | ZARZAD            | Informatyk        | 2024-01-01      |                | 89 | BUKO   | 11           | 000015000000   | <b>*</b>  |            |            |     |         |
| 024-01-01      | Czajk     | Mirosław       | ZARZAD            | Pracownik biurowy | 2024-01-01      |                | 93 | CZAJK  | 7            | 000011000000   | <b>*</b>  | <b>*</b>   | <b>~</b>   |     | - 20211 |
| 024-01-01      | Gaje      | Kinga          | Administartor     | Informatyk        | 2024-01-01      |                | 94 | GAJE   | 17           | 000017000000   | <b>*</b>  |            |            |     | Co Dr   |
| 2024-04-01     | Jabło     | Klara          | ZARZAD            |                   | 2024-04-01      |                | 83 | JABŁO  | 18           | 000018000000   | <b>*</b>  |            |            |     | Aktua   |
| 2024-03-04     | Jóźwiak   | Krystyna       | Administartor     |                   | 2024-03-04      | 2024-12-31     | 97 | JÓŹWI  | 4            | 000008000000   |           | <b>*</b>   |            |     | wszyst  |
| 024-03-15      | Kaspr     | Alan           | ZARZAD            |                   | 2024-03-15      |                | 77 | KASPR  | 25           | 000025000000   | <b>*</b>  |            |            | =   |         |
| 024-04-01      | Kaźmi     | Dawid          | ZARZAD            | Pracownik biurowy | 2024-04-01      |                | 97 | KAŹMI  | 8            | 000012000000   | <b>~</b>  |            | <b>~</b>   |     |         |
|                | Kowal     | Jerzy          | ZARZAD            |                   | 2024-01-01      |                | 41 | KOWALJ | 6            | 000010000000   |           | <b>~</b>   |            |     | Ger     |
| 024-03-01      | Kowal     | Jan            | ZARZAD            | Magazynier        | 2024-03-01      |                | 50 | KOWA   | 2            | 000003000000   | <b>*</b>  |            | <b>*</b>   |     | To na   |
|                | Krawc     | Nela           | ZARZAD            |                   | 2024-04-01      |                | 90 | KRAW   | 19           | 000019000000   |           | <b>*</b>   |            |     |         |
| 024-01-01      | Lewa      | Grzegorz       | ZARZAD            | Tester            | 2024-01-01      |                | 45 | LEWA   | 12           | 000016000000   | <b>*</b>  | <b>*</b>   |            |     |         |
| 024-01-01      | Małec     | Celina         | Administartor     | Pracownik biurowy | 2024-01-01      | 2024-12-31     | 63 | MAŁEC  | 9            | 000013000000   | <b>*</b>  |            | <b>~</b>   |     |         |
| 2024-07-01     | Marci     | Pola           | ZARZAD            |                   | 2024-07-01      |                | 95 | MARCI  | 24           | 000024000000   | <b>*</b>  |            |            |     |         |
|                | Mikoł     | Filip          | ZARZAD            |                   | 2024-05-01      |                | 78 | MIKOŁ  | 21           | 000021000000   |           | <b>~</b>   |            |     |         |
| 2024-03-01     | Nowak     | Krzysztof      | ZARZAD            | Pracownik biurowy | 2024-03-01      |                | 76 | Nowak  | 3            | 000006000000   | <b>*</b>  |            | <b>~</b>   |     |         |
| 022-12-01      | 0         | 0              | 742740            |                   | 2022-12-01      |                |    | 00     | 1            | 000002000000   |           |            |            |     |         |

Rys. Kartoteka "Zatrudnienie"

W kartotece "Zatrudnienie" istnieje możliwość dodawania umów każdego rodzaju (o pracę i cywilno – prawnych). Dodawanie umów odbywa się analogicznie jak w kartotekach "Umowy o pracę" i "Współpracownicy".

# V. Czas pracy

System INSIGNUM Kadry Płace posiada możliwość utworzenia i przypisania każdemu pracownikowi kalendarza, pozwalającego na organizację i zarządzanie jego czasem pracy (ustalanie dni i godzin pracy według obowiązującego systemu czasu pracy). Ponadto program umożliwia rejestrowanie wszelkiego rodzaju absencji (zwolnienia chorobowe, urlopy wypoczynkowe, urlopy bezpłatne itp.) oraz innych zdarzeń takich jak dni szkolenia, delegacje, godziny nadliczbowe.

W programie istnieje jeden kalendarz standardowy – obejmuje on pracę od poniedziałku do piątku od godziny 8:00 do godziny 16:00. Każdy pracownik dodany do kartoteki osobowej, jest automatycznie przypisywany do kalendarza standardowego.

Istnieje możliwość utworzenia dowolnej ilości kalendarzy niestandardowych.

### 1. Wzorce czasu pracy

Aby utworzyć niestandardowy kalendarz czasu pracy, w pierwszej kolejności należy zdefiniować wzorce czasu pracy - dzień pracy (wraz z odpowiednio przypisanymi mu godzinami pracy) oraz wzorce okresu (np. tygodnia pracy) wraz z przypisanymi do niego wzorcami dnia.

Aby otworzyć okno "Wzorce czasu pracy" należy wybrać z menu: Kadry  $\rightarrow$  Wzorce czasu pracy

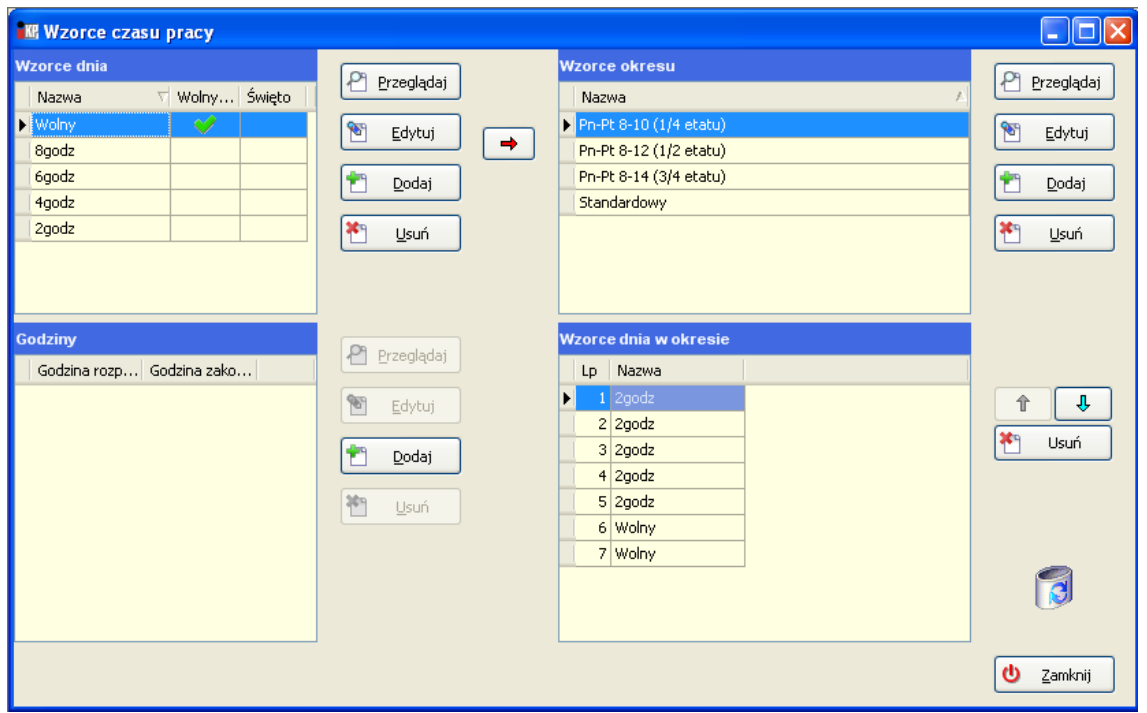

Rys. Wzorce czasu pracy

Najpierw definiuje się wzorzec dnia: w lewej górnej części okna należy kliknąć przycisk

| 🔣 Wzorce czasu pracy                                                                                  |                                       |          |                                                                                                    |                                        |
|----------------------------------------------------------------------------------------------------|---------------------------------------|----------|----------------------------------------------------------------------------------------------------|----------------------------------------|
| Vzorce dnia<br>Nazwa V Wolny Święto<br>Vwolny V V<br>8godz – –<br>6godz – –<br>4godz – –<br>2godz – – | Przeglądaj<br>Edytuj<br>Dodaj<br>Usuń | <b>→</b> | Wzorce okresu         ∧           Nazwa         ∧           ▶         Pn-Ft 8-10 (1/4 etatu)           Pn-Pt 8-12 (1/2 etatu)            Pn-Pt 8-14 (3/4 etatu)            Standardowy | Przeglądaj<br>Edytuj<br>Podaj<br>Lusuń |
| Godziny<br>Godzina rozp   Godzina zako                                                                | Przeglądaj Edytuj Dodaj               |          | Vzorce dnia w okresie       Lp     Nazwa       I     2godz       2     2godz       3     2godz       4     2godz       5     2godz       6     Wolny       7     Wolny                 | 1 Usuń                                 |
|                                                                                                    |                                       |          |                                                                                                    | 也 Zamknij                              |

Rys. Wzorce dnia

Następnie podaje się nazwę wzorca dnia. Dzień wolny oznacza się flagą "Wolny od pracy". Jest także możliwość zdefiniowania koloru dla danego wzorca.

| Wz Wz | orzec dnia                    | . <del></del> | ×      |
|-------|-------------------------------|---------------|--------|
| Nazwa | Wolny                         |               |        |
| Kod   | x                             |               |        |
|       | 🗹 Wolny od pracy 📃 Święto     |               |        |
|       | 0; 176; 80 🗸                  |               |        |
|       | Niestandardowa Sieciowy Systi | emowy         | Anuluj |
| _     | Automatyczny                  |               |        |
|       | Kolory motywu                 |               |        |
|       |                               |               |        |
|       |                               |               |        |
|       |                               |               |        |
|       |                               |               |        |
|       | Kolory standardowe            |               |        |
|       |                               |               |        |
|       | 🔠 Więcej kolorów              |               |        |

Rys. Dodawanie wzorca dnia

W lewej dolnej części okna do tworzonego wzorca dnia przypisuje się godziny.

| 🔣 Wzorce czasu pracy                                                                                                    |                                                                                                    |                                                                                                    |                                       |
|----------------------------------------------------------------------------------------------------|----------------------------------------------------------------------------------------------------|----------------------------------------------------------------------------------------------------|---------------------------------------|
| Wzorce dnia       Nazwa     ✓ Wolny Święto       Wolny     ✓       8godz        6godz        4godz        2godz        12godz | <ul> <li>Przeglądaj</li> <li>Edytuj</li> <li>➡</li> <li>➡</li> <li>➡</li> <li>➡</li> <li>Usuń</li> </ul> | Wzorce okresu           Nazwa         /2           Pn-Pt 8-10 (1/4 etatu)         //2           Pn-Pt 8-12 (1/2 etatu)         //2           Pn-Pt 8-14 (3/4 etatu)         //2           Standardowy         //2 | Przeglądaj<br>Edytuj<br>Dodaj<br>Usuń |
| Godziny<br>Godzina rozp   Godzina zako                                                                                        | Przeglądaj<br>Edytuj<br>Dodaj                                                                            | Wzorce dnia w okresie       Lp     Nazwa       ▶     1       2     2godz       3     2godz       4     2godz       5     2godz       6     Wolny       7     Wolny                                                | Î ↓<br>Musuń                          |
|                                                                                                    |                                                                                                    |                                                                                                    | U Zamknij                             |

Rys. Wzorzec dnia - godziny

| 🔣 Godziny   |       |        |
|-------------|-------|--------|
| Rozpoczęcia | 08:00 | •      |
| Zakończenia | 20:00 | •      |
| Zapisz      |       | Anuluj |

Rys. Godziny pracy w dniu

Część okna "Wzorce okresu" służy do zdefiniowania czasu pracy w dłuższym okresie (np. w tygodniu) przy pomocy wzorców dnia.

Aby wprowadzić nowy wzorzec okresu należy kliknąć przycisk Dodaj w prawej górnej części okna.

| 🔣 Wzorce czasu pracy                                                                                             |                                     |                                                                                                    |                                                               |
|----------------------------------------------------------------------------------------------------|-------------------------------------|----------------------------------------------------------------------------------------------------|---------------------------------------------------------------|
| Wzorce dnia       Nazwa     ▼       Wolny     ✓       8godz        6godz        4godz        2godz        12godz | Przeglądaj Edytuj Podaj Podaj Podaj | Wzorce okresu<br>Nazwa /↓<br>Pn-Pt 8-10 (1/4 etatu)<br>Pn-Pt 8-12 (1/2 etatu)<br>Pn-Pt 8-14 (3/4 etatu)<br>Standardowy                     | Przeglądaj<br><u>E</u> dytuj<br><u>D</u> odaj<br><u>U</u> suń |
| Godziny<br>Godzina rozp Godzina zako                                                                             | Przeglądaj<br>Edytuj<br>Dodaj       | Up     Nazwa       I     2godz       2     2godz       3     2godz       4     2godz       5     2godz       6     Wolny       7     Wolny | 1 J<br>Usuń                                                   |
|                                                                                                    |                                     |                                                                                                    | 也 Zamknij                                                     |

Rys. Wzorce okresu

W polu "Nazwa" należy wpisać nazwę definiowanego okresu pracy. Oznaczenie flagą "Standardowy" sprawi, że będzie to domyślny wzorzec okresu.

| 🔐 Okres pracy                  |   | _          |   | ×      |
|--------------------------------|---|------------|---|--------|
| Nazwa Pn-Pt (7-15) (1/1 etatu) |   |            |   |        |
| Standardowy                    |   |            |   |        |
|                                |   |            |   |        |
|                                |   | <b>7</b> i | • | 4-1-1  |
|                                | • | Zapisz     | ~ | Anuluj |

Rys. Dodawanie okresu pracy

Następnie do tworzonego okresu należy przypisać wcześniej zdefiniowane dni znajdujące się

⇒

w części okna "Wzorce dnia". Do przypisywania dni do okresu służy przycisk Wybrane dni pojawią się w prawej dolnej części okna.

| 🔣 Wzorce czasu pracy                                                                                                    |                                                               |                                                                                                    |                                                               |
|----------------------------------------------------------------------------------------------------|---------------------------------------------------------------|----------------------------------------------------------------------------------------------------|---------------------------------------------------------------|
| Wzorce dnia       Nazwa     ▼     Wolny     Święto       Wolny     ✓       8godz        6godz        4godz        2godz        12godz | Przeglądaj<br><u>E</u> dytuj<br><u>D</u> odaj<br><u>U</u> suń | Wzorce okresu     Nazwa     //       Pn-Pt 8-10 (1/4 etatu)     //       Pn-Pt 8-12 (1/2 etatu)     //       Pn-Pt 8-14 (3/4 etatu)     //       Standardowy     //       Tydzień12godz | Przeglądaj<br><u>E</u> dytuj<br><u>D</u> odaj<br><u>U</u> suń |
| Godziny<br>Godzina rozp   Godzina zako                                                                                                | Przeglądaj<br>Edytuj<br>Dodaj                                 | Uzorce dnia w okresie       Lp     Nazwa       1     12godz       2     Wolny       3     12godz       4     Wolny       5     12godz       6     Wolny       7     Wolny               | Ŷ<br>♥<br>Usuń                                                |
|                                                                                                    |                                                               |                                                                                                    | U Zamknij                                                     |

Rys. Wzorce dnia w okresie

Strzałki i umożliwiają przesunięcie wybranego dnia w górę lub w dół, zaś przycisk usuwa dzień z wzorca okresu.

### 2. Kalendarze

Przy pomocy wzorców okresu można tworzyć kalendarze odpowiednie do różnych systemów i rozkładów czasu pracy.

Aby otworzyć okno "Kalendarze" należy wybrać: Kadry  $\rightarrow$  Kalendarze

| 🚾 Kalendarze                                                               |                      |       |          |        |      |    |        |        |       |      |                    |    |         |                    |       |         |    |       |                      |
|----------------------------------------------------------------------------|----------------------|-------|----------|--------|------|----|--------|--------|-------|------|--------------------|----|---------|--------------------|-------|---------|----|-------|----------------------|
| 1. Kalendarze                                                              |                      |       |          |        |      |    |        |        |       |      |                    |    |         |                    |       |         |    |       |                      |
| () Kalendarze     (pn-pt 8-10) pn-pt 8-10 (1/4 etatu)                      | Wybierz kal          | lenda | arz      |        |      |    |        |        |       |      |                    |    |         |                    |       |         |    | 4     | Poprzedni            |
| (pn-pt 8-12) pn-pt 8-12 (1/2 etatu)<br>(pn-pt 8-14) pn-pt 8-14 (3/4 etatu) |                      | cz    | erw      | iec (  | (200 | 7) |        | lip    | oiec  | (200 | )7)                |    | si      | erpi               | eń (  | 200     | 7) |       | Nastepny             |
| (STND) Standardowy                                                         | poniedziałek         |       | 4        | 11     | 18   | 25 |        | 2      | 9     | 16   | 23                 | 30 |         | 6                  | 13    | 20      | 27 | Lineh |                      |
|                                                                            | wtorek               |       | 5        | 12     | 19   | 26 |        | 3      | 10    | 17   | 24                 | 31 |         | 7                  | 14    | 21      | 28 | LICZE | miesięcy             |
|                                                                            | środa                |       | 6        | 13     | 20   | 27 |        | 4      | 11    | 18   | 25                 |    | 1       | 8                  | 15    | 22      | 29 |       | 3 🗸                  |
|                                                                            | czwartek             |       | 7        | 14     | 21   | 28 |        | 5      | 12    | 19   | 26                 |    | 2       | 9                  | 16    | 23      | 30 | 1     | <u>D</u> odaj        |
|                                                                            | piątek               | 1     | 8        | 15     | 22   | 29 |        | 6      | 13    | 20   | 27                 |    | 3       | 10                 | 17    | 24      | 31 |       | 🖞 <u>E</u> dytuj     |
|                                                                            | sobota               | 2     | 9        | 16     | 23   | 30 |        | 7      | 14    | 21   | 28                 |    | 4       | 11                 | 18    | 25      |    |       | l Uruń               |
|                                                                            | niedziela            | 3     | 10       | 17     | 24   |    | 1      | 8      | 15    | 22   | 29                 |    | 5       | 12                 | 19    | 26      |    |       | <u>u</u> sun         |
| Przeglądaj 📩 Dodaj                                                         |                      |       |          |        |      |    |        |        |       |      |                    |    |         |                    |       |         |    |       | <u>G</u> eneruj      |
| 🐿 Edytuj 🎦 Usuń                                                            |                      |       |          |        |      |    |        |        |       |      |                    |    |         |                    |       |         |    | 3     | € <u>C</u> zyść cały |
| Dodatkowe przedziały                                                       | 0 <mark>1 2 3</mark> | 4     | 5        | 6 7    | 7  8 | 9  | 10 1   | .1 _12 | 2  13 | 14 1 | .5 <sub>1</sub> 16 | 17 | 18  1   | .9 <sub>1</sub> 20 | 21    | 22 2    | 3  |       | ^                    |
| Kod Nazwa Godzi Godzi                                                      |                      |       |          |        |      |    |        |        |       |      |                    |    |         |                    |       |         |    |       |                      |
| < >                                                                        | Daha                 |       |          |        |      |    |        |        |       |      |                    |    | - Éuria |                    |       |         |    | 1     |                      |
| Przeglądaj 👚 Dodaj                                                         | Data                 | GO    | iaz, ro, | zpoczę | cia  |    | 3002.2 | акопс  | zenia |      | woin               | e  | DMIĘ    | .0                 | GOUZI | i w ani | J  |       | Edytuj               |
| 👻 Edytuj 🎦 Usuń                                                            |                      |       |          |        |      |    |        |        |       |      |                    |    |         |                    |       |         |    | *     | Usuń 🗸               |
|                                                                            |                      |       |          |        |      |    |        |        |       |      |                    |    |         |                    |       | •       | •  | Ok    | 🗙 Anuluj             |

### Rys. Okno "Kalendarze"

Aby dodać nowy kalendarz należy kliknąć przycisk 한 Dodaj

| K Kale | ndarz    |                 |
|--------|----------|-----------------|
| Nazwa  | 12godzin |                 |
| Kod    | 12godzin |                 |
|        |          | Zapisz X Anuluj |

Rys. Dodawanie kalendarza

| Następnie należy wygenerować kalendarz - przycisk | 虊 | Generuj |
|---------------------------------------------------|---|---------|
|---------------------------------------------------|---|---------|

Kalendarz można wygenerować dla różnych okresów:

- dla roku
- dla miesiąca
- dla dowolnego okresu

W części okna "Wzorce okresu" należy wybrać wzorzec, przy pomocy którego ma być wygenerowany kalendarz.

W części okna "Wzorce dni w kalendarzu" ustawia się ilość dni, która będzie pobrana ze wzorca oraz dzień początkowy (pole "od dnia numer").

Następnie należy kliknąć przycisk 🕙 Wybierz

| 🕅 Generowanie ka      | lendarza |                   |                         |
|-----------------------|----------|-------------------|-------------------------|
| Wybierz zakres Dla    | a roku   | <b>v</b>          |                         |
| Rok                   | 2007 🜲   |                   |                         |
| Wzorce okresu         |          |                   |                         |
| Nazwa                 |          |                   | 🛆 Liczba dni            |
| Pn-Pt 8-10 (1/4 etatu | )        |                   | 7                       |
| Pn-Pt 8-12 (1/2 etatu | )        |                   | 7                       |
| Pn-Pt 8-14 (3/4 etatu | )        |                   | 7                       |
| Standardowy           |          |                   | 7                       |
| Tydzień12godz         |          |                   | 7                       |
|                       |          |                   |                         |
| Liczba dni            | 7 📚      | Od dnia numer 1 🛟 |                         |
| Wzorce dni w kalenda  | arzu     |                   |                         |
| Kolejność             | Nazwa    |                   | Data                    |
| ▶ 1(1)                | 12godz   |                   | 2007.01.01 Poniedziałek |
| 2(2)                  | Wolny    |                   | 2007.01.02 Wtorek       |
| 3(3)                  | 12godz   |                   | 2007.01.03 Środa        |
| 4(4)                  | Wolny    |                   | 2007.01.04 Czwartek     |
| 5(5)                  | 12godz   |                   | 2007.01.05 Piątek       |
| 6(6)                  | Wolny    |                   | 2007.01.06 Sobota       |
| 7(7)                  | Wolny    |                   | 2007.01.07 Niedziela    |
|                       |          |                   |                         |
|                       |          |                   | 🐑 Wybierz 🔀 Anuluj      |

Rys. Generowanie kalendarza

| 🔣 Kalendarze                                                               |              |                                               |                     |             |                    |                    |         |                   |             |                    |             |             |            |             |             |             |                    |            |                      |      |
|----------------------------------------------------------------------------|--------------|-----------------------------------------------|---------------------|-------------|--------------------|--------------------|---------|-------------------|-------------|--------------------|-------------|-------------|------------|-------------|-------------|-------------|--------------------|------------|----------------------|------|
| 1. Kalendarze                                                              |              |                                               |                     |             |                    |                    |         |                   |             |                    |             |             |            |             |             |             |                    |            |                      |      |
| 🖃 () Kalendarze<br>(12godzin) 12godzin                                     | Kalendarz:   | (12g                                          | godzi               | n) 12       | 2god               | zin                |         |                   |             |                    |             |             |            |             |             |             |                    | •          | Poprzedn             | i    |
| (pn-pt 8-10) pn-pt 8-10 (1/4 etatu)<br>(pn-pt 8-12) pn-pt 8-12 (1/2 etatu) |              | czerwiec (2007) lipiec (2007) sierpień (2007) |                     |             |                    |                    |         |                   |             |                    |             | •           | Następny   | 7           |             |             |                    |            |                      |      |
| — (pn-pt 8-14) pn-pt 8-14 (3/4 etatu)<br>— (STND) Standardowy              | poniedziałek |                                               | 4<br>12:00          | 11<br>12:00 | 18<br>12:00        | 25<br>12:00        |         | 2<br>12:00        | 9<br>12:00  | 16<br>12:00        | 23<br>12:00 | 30<br>12:00 |            | 6<br>12:00  | 13<br>12:00 | 20<br>12:00 | 27<br>12:00        | Licz       | ba wyświetlar        | nych |
|                                                                            | wtorek       |                                               | 5                   | 12          | 19                 | 26                 |         | 3                 | 10          | 17                 | 24          | 31          |            | '           | 14          | 21          | 28                 |            | miesięcy             |      |
|                                                                            | środa        |                                               | <b>6</b><br>12:00   | 13<br>12:00 | <b>20</b><br>12:00 | 27<br>12:00        |         | 4<br>12:00        | 11<br>12:00 | 18<br>12:00        | 25<br>12:00 |             | 1<br>12:00 | 8<br>12:00  | 15<br>12:00 | 22<br>12:00 | <b>29</b><br>12:00 |            | 3 🗸                  | •    |
|                                                                            | czwartek     |                                               | 7                   | 14          | 21                 | 28                 |         | 5                 | 12          | 19                 | 26          |             | 2          | 9           | 16          | 23          | 30                 |            | " <u>D</u> odaj      |      |
|                                                                            | piątek       | 1<br>12:00                                    | <b>8</b><br>12:00 : | 15<br>12:00 | 22<br>12:00        | <b>29</b><br>12:00 |         | <b>6</b><br>12:00 | 13<br>12:00 | <b>20</b><br>12:00 | 27<br>12:00 |             | 3<br>12:00 | 10<br>12:00 | 17<br>12:00 | 24<br>12:00 | <b>31</b><br>12:00 | 1          | Edytuj               | ר    |
|                                                                            | sobota       | 2                                             | 9                   | 16          | 23                 | 30                 |         | 7                 | 14          | 21                 | 28          |             | 4          | 11          | 18          | 25          |                    |            | lisuń                | 5    |
|                                                                            | niedziela    | 3                                             | 10                  | 17          | 24                 |                    | 1       | 8                 | 15          | 22                 | 29          |             | 5          | 12          | 19          | 26          |                    |            | <u>o</u> san         |      |
| 省 Przeglądaj 📩 Dodaj                                                       |              |                                               |                     |             |                    |                    |         |                   |             |                    |             |             |            |             |             |             |                    | 1          | 🖗 <u>G</u> eneruj    |      |
| Edytuj 🎽 Usuń                                                              |              |                                               |                     |             |                    |                    |         |                   |             |                    |             |             |            |             |             |             |                    | 2          | € <u>C</u> zyść cały | y    |
| Dodatkowe przedziały                                                       | 0,1,2,3      | 4                                             | ,5 ,0               | 6 ,7        | ,8                 | 9                  | 10 ;    | 12, 11            | 13          | 14 J               | 16, 5       | 17          | 18  1      | .9 ,20      | 21          | 22 2        | 3                  |            |                      | ^    |
| Kod Nazwa Godzi Godzi                                                      |              |                                               |                     |             |                    |                    |         |                   |             |                    |             |             |            |             |             |             |                    |            |                      |      |
|                                                                            |              |                                               |                     |             |                    |                    |         |                   |             |                    |             |             |            |             |             |             |                    | ,          |                      | -    |
|                                                                            | Data         | Go                                            | dz. roz             | poczęd      | ia.                | G                  | iodz. z | akończ            | enia        |                    | Woln        | e           | Świę       | to          | Godzir      | n w dni     | u                  | 1          | Edytuj               |      |
| 省 Przeglądaj 📩 Dodaj                                                       | 2007-08-15   | 08:                                           | :00                 |             |                    | 2                  | 0:00    |                   |             |                    |             |             |            |             | 12:00       |             |                    |            |                      |      |
| 🐮 Edytuj 🐮 Usuń                                                            |              |                                               |                     |             |                    |                    |         |                   |             |                    |             |             |            |             |             |             |                    |            | Usuń                 | ~    |
|                                                                            | -            |                                               |                     |             |                    |                    |         |                   |             |                    |             |             |            |             |             |             | •                  | <u>o</u> k | X Anul               | uj   |

Rys. Kalendarz

Pokazany zostanie kalendarz uwzględniający czas pracy według przypisanego wzorca. W dniach będących dniami pracy pokazana jest ilość godzin pracy. Święta zaznaczone są kolorem czerwonym. W dolnej części okna pokazane są godziny pracy – "Godzina rozpoczęcia" i "Godzina zakończenia" oraz zaznaczenie "Wolny od pracy".

Przyciski Poprzedni i Następny umożliwiają wyświetlenie odpowiednich miesięcy.

Przycisk umożliwia edycję pojedynczego dnia lub innego okresu (na przykład wprowadzenie dodatkowego dnia wolnego od pracy lub zmiana godzin pracy). Jeżeli zmiany mają dotyczyć wybranego dnia należy kliknąć na ten dzień. Dłuższy okres wybiera się klikając na dniu rozpoczęcia wybranego okresu i przeciągając zaznaczenie do dnia zakończenia.

| 🗷 Pozycje kalendarza 🛛 🔲 🔀                   |
|----------------------------------------------|
| W okresie<br>Od 2007-08-15 💟 do 2007-08-15 💟 |
| W godzinach<br>Od 00:00 🗢 do 00:00 🗢         |
| 🗹 Wolny od pracy 🔲 Święto                    |
| V Ok Anuluj                                  |

Rys. Edycja dowolnego okresu w kalendarzu

Przycisk Lusuwa ustawienia dla danego dnia lub innego zaznaczonego okresu.

Przycisk <sup>∠zyść cały</sup> usuwa cały kalendarz.

W części okna "Dodatkowe przedziały" można dodać przedziały czasu takie jak na przykład pora nocna.

UWAGA: Jeżeli godziny zdefiniowane w dodatkowych przedziałach mają powodować naliczanie składników wynagrodzenia (np. dodatków za pracę z określonych godzinach), definicję przedziałów dodatkowych należy uzgodnić z administratorem programu, który odpowiednio uzupełni formuły obliczające składniki płacowe.

| 1. Kalendarze         (pnpt 8-14) pnpt 8-14 (3/4 etatu)<br>(STND) Standardowy       ▲       Kalendarz:       (12godzin) 12godzin       Ipject (2007)       Sierpierin (2007)       Sierpierin (2007)       Nastering         poniedziałek       4       11       18       25       2       9       16       23       30       6       13       20       27       Nastering         wtorek       5       12       19       26       3       10       17       24       31       7       14       21       28         środa       6       13       20       27       4       11       18       25       2       9       12:00       12:00       12:00       12:00       12:00       12:00       12:00       12:00       12:00       12:00       12:00       12:00       12:00       12:00       12:00       12:00       12:00       12:00       12:00       12:00       12:00       12:00       12:00       12:00       12:00       12:00       12:00       12:00       12:00       12:00       12:00       12:00       12:00       12:00       12:00       12:00       12:00       12:00       12:00       12:00       12:00       12:00       12:00       12:00 </th <th>zin<br/>7) lipiec (2007) sierpień (2007)<br/>25 2 9 16 23 30 6 13 20 27 Następny</th>                                                                                                    | zin<br>7) lipiec (2007) sierpień (2007)<br>25 2 9 16 23 30 6 13 20 27 Następny                                                                                                    |
|----------------------------------------------------------------------------------------------------|----------------------------------------------------------------------------------------------------|
| (pnpt 8-14) pnpt 8-14 (3/4 etatu)<br>(STND) Standardowy                                                                                                    | zin<br>7) lipiec (2007) sierpień (2007)<br>25 2 9 16 23 30 6 13 20 27 Następny                                                                                                    |
| poniedziałek       4       11       18       25       2       9       16       23       30       6       13       20       27       12:00       12:00       12:00       12:00       12:00       12:00       12:00       12:00       12:00       12:00       12:00       12:00       12:00       12:00       12:00       12:00       12:00       12:00       12:00       12:00       12:00       12:00       12:00       12:00       12:00       12:00       12:00       12:00       12:00       12:00       12:00       12:00       12:00       12:00       12:00       12:00       12:00       12:00       12:00       12:00       12:00       12:00       12:00       12:00       12:00       12:00       12:00       12:00       12:00       12:00       12:00       12:00       12:00       12:00       12:00       12:00       12:00       12:00       12:00       12:00       12:00       12:00       12:00       12:00       12:00       12:00       12:00       12:00       12:00       12:00       12:00       12:00       12:00       12:00       12:00       12:00       12:00       12:00       12:00       12:00       12:00       12:00       12:00       12:00                                                                                                    | Ipiec (2007)         sierpień (2007)           25         2         9         16         23         30         6         13         20         27                                                                                                    |
| poniedziałek       4       11       18       25       2       9       16       23       30       6       13       20       27         12:00       12:00       12:00       12:00       12:00       12:00       12:00       12:00       12:00       12:00       12:00       12:00       12:00       12:00       12:00       12:00       12:00       12:00       12:00       12:00       12:00       12:00       12:00       12:00       12:00       12:00       12:00       12:00       12:00       12:00       12:00       12:00       12:00       12:00       12:00       12:00       12:00       12:00       12:00       12:00       12:00       12:00       12:00       12:00       12:00       12:00       12:00       12:00       12:00       12:00       12:00       12:00       12:00       12:00       12:00       12:00       12:00       12:00       12:00       12:00       12:00       12:00       12:00       12:00       12:00       12:00       12:00       12:00       12:00       12:00       12:00       12:00       12:00       12:00       12:00       12:00       12:00       12:00       12:00       12:00       12:00       12:00       12:00                                                                                                    | 25 2 9 16 23 30 6 13 20 27                                                                                                    |
| wtorek       5       12       19       26       3       10       17       24       31       7       14       21       28       messec         środa       6       13       20       27       4       11       18       25       1       8       15       22       29         12:00       12:00       12:00       12:00       12:00       12:00       12:00       12:00       12:00       12:00       12:00       12:00       12:00       12:00       12:00       12:00       12:00       12:00       12:00       12:00       12:00       12:00       12:00       12:00       12:00       12:00       12:00       12:00       12:00       12:00       12:00       12:00       12:00       12:00       12:00       12:00       12:00       12:00       12:00       12:00       12:00       12:00       12:00       12:00       12:00       12:00       12:00       12:00       12:00       12:00       12:00       12:00       12:00       12:00       12:00       12:00       12:00       12:00       12:00       12:00       12:00       12:00       12:00       12:00       12:00       12:00       12:00       12:00       12:00       12                                                                                                    | 12:00 12:00 12:00 12:00 12:00 12:00 12:00 12:00 12:00 12:00 12:00 Liczba wyświetlany                                                                                                    |
| środa         6         13         20         27         4         11         18         25         1         8         15         22         29           12:00         12:00         12:00         12:00         12:00         12:00         12:00         12:00         12:00         12:00         12:00         12:00         12:00         12:00         12:00         12:00         12:00         12:00         12:00         12:00         12:00         12:00         12:00         12:00         12:00         12:00         12:00         12:00         12:00         12:00         12:00         12:00         12:00         12:00         12:00         12:00         12:00         12:00         12:00         12:00         12:00         12:00         12:00         12:00         12:00         12:00         12:00         12:00         12:00         12:00         12:00         12:00         12:00         12:00         12:00         12:00         12:00         12:00         12:00         12:00         12:00         12:00         12:00         12:00         12:00         12:00         12:00         12:00         12:00         12:00         12:00         12:00         12:00         12:00         12:00                                                                                                    | 26 3 10 17 24 31 7 14 21 28 miesięcy                                                                                                    |
|                                                                                                    | 27         4         11         18         25         1         8         15         22         29           12:00         12:00         12:00         12:00         12:00         12:00         12:00         12:00         12:00         12:00         12:00         12:00         12:00         12:00         12:00         12:00         12:00         12:00         12:00         12:00         12:00         12:00         12:00         12:00         12:00         12:00         12:00         12:00         12:00         12:00         12:00         12:00         12:00         12:00         12:00         12:00         12:00         12:00         12:00         12:00         12:00         12:00         12:00         12:00         12:00         12:00         12:00         12:00         12:00         12:00         12:00         12:00         12:00         12:00         12:00         12:00         12:00         12:00         12:00         12:00         12:00         12:00         12:00         12:00         12:00         12:00         12:00         12:00         12:00         12:00         12:00         12:00         12:00         12:00         12:00         12:00         12:00         12:00         12:00  |
| Przegladaj Przegladaj | 28         5         12         19         26         2         9         16         23         30         Podaj                                                                                                    |
| piątek         1         8         15         22         29         6         13         20         27         3         10         17         24         31           W         Edubrid         12:00         12:00         12:00         12:00         12:00         12:00         12:00         12:00         12:00         12:00         12:00         12:00         12:00         12:00         12:00         12:00         12:00         12:00         12:00         12:00         12:00         12:00         12:00         12:00         12:00         12:00         12:00         12:00         12:00         12:00         12:00         12:00         12:00         12:00         12:00         12:00         12:00         12:00         12:00         12:00         12:00         12:00         12:00         12:00         12:00         12:00         12:00         12:00         12:00         12:00         12:00         12:00         12:00         12:00         12:00         12:00         12:00         12:00         12:00         12:00         12:00         12:00         12:00         12:00         12:00         12:00         12:00         12:00         12:00         12:00         12:00         12:00         12:0                                                                                                    | 29         6         13         20         27         3         10         17         24         31           12:00         12:00         12:00         12:00         12:00         12:00         12:00         12:00         12:00         12:00         12:00         12:00         12:00         12:00         12:00         12:00         12:00         12:00         12:00         12:00         12:00         12:00         12:00         12:00         12:00         12:00         12:00         12:00         12:00         12:00         12:00         12:00         12:00         12:00         12:00         12:00         12:00         12:00         12:00         12:00         12:00         12:00         12:00         12:00         12:00         12:00         12:00         12:00         12:00         12:00         12:00         12:00         12:00         12:00         12:00         12:00         12:00         12:00         12:00         12:00         12:00         12:00         12:00         12:00         12:00         12:00         12:00         12:00         12:00         12:00         12:00         12:00         12:00         12:00         12:00         12:00         12:00         12:00         12:00 |
| sobota 2 9 16 23 30 7 14 21 28 4 11 18 25                                                                                                    | 30 7 14 21 28 4 11 18 25                                                                                                    |
| Dodatkowe przedziały         niedziela         3         10         17         24         1         8         15         22         29         5         12         19         26                                                                                                    | 1 8 15 22 29 5 12 19 26                                                                                                    |
| Kod Nazwa Godzi Godzi Godzi                                                                                                    | Generuj                                                                                                    |
| X Czyść                                                                                                    | 🔀 🔤 zyść cały                                                                                                    |
| 23 22 23 21 29 29 14 21 21 21 24 21 21 21 21 01 9 8 7 6 7 6 7 6 2 7 2 2                                                                                                    | 1 <sup>9</sup> 10 11 12 13 14 15 16 17 18 19 20 21 22 23                                                                                                    |
|                                                                                                    |                                                                                                    |
|                                                                                                    |                                                                                                    |
| Data         Godz. rozpoczęcia         Godz. zakonczenia         Wolne         Swięto         Godzin w dniu           2007-08-15         08:00         20:00         12:00         12:00                                                                                                    | 20:00 Wolne Swięto Godzin w dniu<br>20:00 12:00                                                                                                    |
|                                                                                                    | ×9 Usuń                                                                                                    |
| Przeglądaj Przeglądaj                                                                                                    |                                                                                                    |
| 🔁 Edytuj 🎦 Lisuń                                                                                                    |                                                                                                    |
|                                                                                                    | 🖌 🕅 🔭 🕅 😽 Anuluj                                                                                                    |

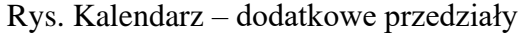

### 3. Przypisanie pracownikowi niestandardowego kalendarza

Jeżeli pracownik pracuje w niestandardowym czasie pracy, można przypisać mu wcześniej utworzony kalendarz.

Aby to zrobić, należy wybrać z menu Kadry  $\rightarrow$  Grupy pracowników, a następnie przejść na drugą zakładkę – Grupy dla RCP.

Z lewej strony okna znajdują się dostępne grupy czasu pracy. Aby dodać nową grupę należy wybrać przycisk **Dodaj**.

ybrac przycisk

Do nowo dodanej grupy należy przypisać kalendarz. Służy do tego przycisk *Przypisz* znajdujący się w środkowej części okna.

Prawa strona okna służy do przypisywania pracowników do grupy czasu pracy. Przy dodawaniu pracownika do grupy czasu pracy podaje się datę, od której pracownik należy do danej grupy.

Jeżeli czas pracy pracownika zmienia się, można przypisać go do kolejnej grupy czasu pracy.

| 🔣 Grupy (                                     | pracowników                    |                     |                       |                                  |                                              |                                                     |                                                    |                                                   |                   |
|-----------------------------------------------|--------------------------------|---------------------|-----------------------|----------------------------------|----------------------------------------------|-----------------------------------------------------|----------------------------------------------------|---------------------------------------------------|-------------------|
| 1. Grupy dla                                  | uprawnień użytkow              | inika 2.G           | rupy dla RCP          | 3. Grup                          | y do analiz                                  |                                                     |                                                    |                                                   |                   |
| Nazwa<br>pn-pt 8-10<br>pn-pt 8-14<br>Standard | 0 (1/4 etatu)<br>4 (3/4 etatu) | 2<br>1              | Przeglądaj<br>Edytuj  | Prace                            | ownicy<br>Odśwież przy w                     | yborze grupy                                        |                                                    |                                                   | 2 Odśwież         |
| Dianuaru                                      | 2 (1/2 etatu)                  |                     |                       | Kalen                            | idarze                                       |                                                     | Pracow                                             | vnicy (0)                                         |                   |
| 1                                             |                                |                     | Dodaj                 | Na                               | izwa                                         | Obowiązuje od                                       | Imie                                               | Nazwisko                                          | PESEL             |
|                                               |                                | *                   | Usuń                  | ▶ pn·                            | -pt 8-12 (1/2 eta                            | tu) 2006-01-01                                      | •                                                  |                                                   |                   |
|                                               |                                |                     |                       |                                  |                                              |                                                     | <                                                  |                                                   |                   |
|                                               |                                |                     |                       |                                  |                                              |                                                     | Należy                                             | do grup                                           |                   |
|                                               |                                |                     |                       |                                  |                                              |                                                     | Nazv                                               | va                                                | Od daty           |
|                                               |                                |                     |                       |                                  |                                              |                                                     |                                                    |                                                   |                   |
|                                               |                                |                     |                       | 1                                | Przypisz 🎦                                   | Usuń 🕅 Edyt                                         | uj 🛉                                               | Przypisz *                                        | Usuń 🕅 Edytuj     |
|                                               |                                |                     |                       |                                  |                                              | 1                                                   |                                                    | ✓ <u>Q</u> k                                      | Anuluj            |
| Grupy czas                                    | <br>u pracy                    | Dodawan<br>grupy cz | ie nowej<br>asu pracy | Przyp<br>kalen<br>grupy<br>pracy | <br>isywanie H<br>darza do p<br>czasu g<br>P | <br>Calendarz<br>rzypisany do<br>rupy czasu<br>racy | <br>Pracownic<br>należący d<br>grupy czas<br>pracy | <br>y Przypisywanie p<br>o do grupy czasu p<br>su | racownika<br>racy |

Rys. Grupy czasu pracy

# 4. Indywidualny harmonogram czasu pracy

Poza utworzeniem niestandardowej grupy czasu pracy, można modyfikować harmonogram czasu pracy każdego pracownika.

Aby otworzyć harmonogram czasu pracy, należy wybrać z menu Kadry  $\rightarrow$  Ewidencja obecności. Na pierwszej zakładce należy wybrać pracownika, a następnie przejść na drugą zakładkę – "Harmonogram".

| R Pracownic      | :y obe     | ecnośc             | i                  |                    |                    |                   |                   |             |                    |                    |        |                   |                    |                    |                    |                    |      |       |       |        |           |        | (             |              | ×   |
|------------------|------------|--------------------|--------------------|--------------------|--------------------|-------------------|-------------------|-------------|--------------------|--------------------|--------|-------------------|--------------------|--------------------|--------------------|--------------------|------|-------|-------|--------|-----------|--------|---------------|--------------|-----|
| Nr ka            | rtoteki    |                    | N                  | azwisko            | )                  |                   | Im                | ię          |                    | Pe                 | esel   |                   | Iden               | yfikator           | r                  |                    |      |       |       |        |           |        |               |              |     |
|                  | 37         |                    | -                  |                    |                    |                   |                   |             |                    |                    |        | (                 | 08794              | 00000              | )                  |                    |      |       |       |        |           |        |               |              |     |
| 1 Pracownicy     | 2 Harm     | nonograi           | n 3 A              | bsencje            | 4 Go               | idziny            | 5 Karta           | ewider      | ncji obe           | cnosci             |        |                   |                    |                    |                    |                    |      |       |       |        |           |        |               |              |     |
|                  |            | ma                 | j (20              | 07)                |                    | CZ                | zerw              | iec (       | 2007               | 7)                 |        | lip               | oiec               | (200               | 7)                 |                    |      |       |       |        |           |        | 🗢 Bot         | orzedni      |     |
| poniedziałek     |            | <b>7</b><br>08:00  | 14<br>08:00        | <b>21</b><br>08:00 | <b>28</b><br>08:00 |                   | <b>4</b><br>08:00 | 11<br>08:00 | <b>18</b><br>08:00 | 25<br>08:00        |        | <b>2</b><br>08:00 | <b>9</b><br>08:00  | <b>16</b><br>08:00 | 23<br>08:00        | <b>30</b><br>08:00 |      |       |       |        |           |        | → <u>N</u> a: | itępny       |     |
| wtorek           | 1          | <b>8</b><br>08:00  | 15<br>08:00        | <b>22</b><br>08:00 | <b>29</b><br>08:00 |                   | 5<br>08:00        | 12<br>08:00 | <b>19</b><br>08:00 | 26<br>08:00        |        | <b>3</b><br>08:00 | <b>10</b><br>08:00 | <b>17</b><br>08:00 | <b>24</b><br>08:00 | <b>31</b><br>08:00 |      |       |       |        |           | Li     | zba wyś       | wietlanych   | 1   |
| środa            | 2<br>08:00 | <b>9</b><br>08:00  | <b>16</b><br>08:00 | <b>23</b><br>08:00 | <b>30</b><br>08:00 |                   | <b>6</b><br>08:00 | 13<br>08:00 | <b>20</b><br>08:00 | <b>27</b><br>08:00 |        | 4<br>08:00        | <b>11</b><br>08:00 | <b>18</b><br>08:00 | <b>25</b><br>08:00 |                    |      |       |       |        |           | m      | esięcy<br>3   |              |     |
| czwartek         | 3          | <b>10</b><br>08:00 | <b>17</b><br>08:00 | 24<br>08:00        | 31<br>08:00        |                   | 7                 | 14<br>08:00 | <b>21</b><br>08:00 | 28<br>08:00        |        | <b>5</b><br>08:00 | <b>12</b><br>08:00 | <b>19</b><br>08:00 | <b>26</b><br>08:00 |                    |      |       |       |        |           | l      |               |              |     |
| piątek           | 4<br>08:00 | <b>11</b><br>08:00 | <b>18</b><br>08:00 | 25<br>08:00        |                    | <b>1</b><br>08:00 | <b>8</b><br>08:00 | 15<br>08:00 | <b>22</b><br>08:00 | <b>29</b><br>08:00 |        | <b>6</b><br>08:00 | <b>13</b><br>08:00 | <b>20</b><br>08:00 | <b>27</b><br>08:00 |                    |      |       |       |        |           |        |               |              |     |
| sobota           | 5          | 12                 | 19                 | 26                 |                    | 2                 | 9                 | 16          | 23                 | 30                 |        | 7                 | 14                 | 21                 | 28                 |                    |      |       |       |        |           |        |               |              |     |
| niedziela        | 6          | 13                 | 20                 | 27                 |                    | 3                 | 10                | 17          | 24                 |                    | 1      | 8                 | 15                 | 22                 | 29                 |                    |      |       |       |        |           |        | T C<br>*9 1   | odaj<br>Isuń |     |
| 2007-06-01 - 200 | 07-06-0    | 11                 |                    |                    |                    |                   |                   |             |                    |                    |        |                   |                    |                    |                    |                    |      |       |       |        |           |        |               |              |     |
|                  | I          | Kalenda            | irze               |                    |                    |                   |                   |             | Harmo              | nograr             | n indy | widual            | ny                 |                    |                    |                    |      |       | Harmo | nogra  | n wynik   | owy    |               |              |     |
| Kod              | Nazw       | a kalen.           | Od                 |                    | Do                 |                   | Data              | •           | God                | lz. rozpo          | o  Ge  | odz. zał          | końc               | Woln               |                    | Data               |      | Godz. | rozpo | . Godz | . zakońc. | . Woln | Święł         | o Nazwa      | a k |
| ▶ STND           | Stand      | ardowy             | 200                | 7-06-0.            | 200                | 7-06-             | <                 |             |                    |                    |        |                   |                    |                    | >                  | 2007-0             | 6-01 | 08:00 |       | 16:00  |           |        |               | Standa       | arc |
| <                |            |                    |                    |                    |                    | >                 | 1                 | Doda        | ij                 | 1                  | Edytuj | 1                 | ີ <u></u> ເ        | lsuń               |                    |                    |      |       | 11    | 11     |           |        |               | 3            | >   |
|                  |            |                    |                    |                    |                    |                   |                   |             |                    |                    |        |                   |                    |                    |                    |                    |      |       |       |        |           |        | Q             | Zamknij      |     |

Rys. Harmonogram czasu pracy

Kalendarz pokazuje harmonogram czasu pracy pracownika. W dniach, które są dniami pracy, pokazana jest ilość godzin pracy.

W dolnej części okna pokazany jest kalendarz, do którego należy pracownik ("Kalendarze"), Harmonogram indywidualny oraz Harmonogram wynikowy.

Harmonogram indywidualny służy do modyfikacji czasu pracy wynikającego z kalendarza do którego należy dany pracownik

### Przykład harmonogramu indywidualnego

Pracownik świadczył pracę w sobotę 2.06.2007 (nie były to nadgodziny, tylko zaplanowany dzień pracy). Natomiast wtorek 12.06.2007 był dla tego pracownika dniem wolnym. Pracownik należy do kalendarza standardowego.

Klikamy na 2.06.2007 a następnie wybieramy przycisk <sup>Dodaj</sup> w części "Harmonogram indywidualny". W wybranym dniu podajemy godzinę rozpoczęcia i zakończenia pracy.

| 🔣 Indywidualny harmo | nogram pracownika 📃 🗖 🗙                                                            |
|----------------------|------------------------------------------------------------------------------------|
| W dniu<br>2007-06-02 |                                                                                    |
|                      |                                                                                    |
| Od                   | Do                                                                                 |
| 08:00                | 16:00                                                                              |
| Wolny od pracy       | Święto                                                                             |
| 0 ,1 ,2 ,3 ,4 ,5 ,6  | 7 <sub>1</sub> 8 <sub>1</sub> 9 12 2, 22 21 18 17 14 15 15 21 21 21 21 21 21 22 23 |
|                      | 🖌 Zapisz 🗮 Anuluj                                                                  |

Rys. Dodawanie harmonogramu indywidualnego

Następnie klikamy na 12.06.2007 i ponownie wybieramy przycisk Dodaj w części "Harmonogram indywidualny". W wybranym dniu zaznaczamy flagę "Wolny od pracy".

| 🔣 Indywidualny harm  | onogram pracownika                      |                   |
|----------------------|-----------------------------------------|-------------------|
| W dniu<br>2007-06-12 |                                         |                   |
|                      |                                         |                   |
| DO                   | Do                                      |                   |
| 00:00                | 00:00                                   |                   |
| Wolny od pracy       | 🔲 Święto                                |                   |
| 0,1,2,3,4,5,6        | 7 ,8 ,9 ,10 ,11 ,12 ,13 ,14 ,15 ,16 ,17 | 18 19 20 21 22 23 |

Rys. Dodawanie harmonogramu indywidualnego

W wybranych dniach harmonogram standardowy został zmodyfikowany. Informacja o modyfikacjach znajduje się w części okna "Harmonogram indywidualny". "Harmonogram wynikowy pokazuje czas pracy z uwzględnieniem grup czasu pracy i harmonogramu indywidualnego pracownika.

| K Pracownic                                                                                                    | y obe                                                                                                    | cnośc              | i                  |             |                    |                   |                   |             |                    |                    |        |                   |                    |                    |                   |                      |                |             |               |       | _                |          |
|----------------------------------------------------------------------------------------------------|----------------------------------------------------------------------------------------------------|--------------------|--------------------|-------------|--------------------|-------------------|-------------------|-------------|--------------------|--------------------|--------|-------------------|--------------------|--------------------|-------------------|----------------------|----------------|-------------|---------------|-------|------------------|----------|
| Nr kar                                                                                                    | rtoteki                                                                                                    |                    | N                  | azwisko     | )                  |                   | Im                | ię          |                    | Pe                 | esel   |                   | Iden               | tyfikato           | r                 |                      |                |             |               |       |                  |          |
|                                                                                                    | 37                                                                                                    |                    |                    |             |                    |                   |                   |             | -                  |                    |        | 0                 | 08794              | 100000             | 0                 |                      |                |             |               |       |                  |          |
| 1 Pracownicy                                                                                                    | 2 Harm                                                                                                    | ionograi           | m   3 A            | bsencje     | 4 Go               | dziny             | 5 Karta           | ewider      | ncji obe           | cnosci             |        |                   |                    |                    |                   |                      |                |             |               |       |                  |          |
|                                                                                                    |                                                                                                    | ma                 | i (20              | 07)         |                    | CZ                | zerw              | iec (       | 2007               | 7)                 |        | lip               | oiec               | (200               | 7)                |                      |                |             |               | 4     | Poprz            | edpi     |
| poniedziałek                                                                                                    | poniedziałek 7 14 21 28 4 11 18 25<br>08:00 08:00 |                    |                    |             |                    |                   |                   |             |                    |                    |        | 2<br>08:00        | <b>9</b><br>08:00  | 16<br>08:00        | 23                | <b>30</b><br>0 08:00 |                |             |               |       | Naste            |          |
| wtorek                                                                                                    | 1                                                                                                    | <b>8</b><br>08:00  | 15<br>08:00        | 22<br>08:00 | <b>29</b><br>08:00 |                   | 5<br>08:00        | 12          | <b>19</b><br>08:00 | 26<br>08:00        |        | <b>3</b><br>08:00 | <b>10</b><br>08:00 | <b>17</b><br>08:00 | <b>24</b><br>08:0 | <b>31</b><br>0 08:00 |                |             |               | Liczt |                  | atlanych |
| środa         2         9         16         23         30         6         13         20         27         4         11         18           środa         0         0         0         0         0         0         0         0         0         0         0         0         0         0         0         0         0         0         0         0         0         0         0         0         0         0         0         0         0         0         0         0         0         0         0         0         0         0         0         0         0         0         0         0         0         0         0         0         0         0         0         0         0         0         0         0         0         0         0         0         0         0         0         0         0         0         0         0         0         0         0         0         0         0         0         0         0         0         0         0         0         0         0         0         0         0         0         0         0         0         0                                                                                                    |                                                                                                    |                    |                    |             |                    |                   |                   |             |                    |                    |        | 25<br>08:0        | 0                  |                    |                   |                      | mies           | ięcy        | Additych      |       |                  |          |
| czwartek         3         10         17         24         31         7         14         21         28           08:00         08:00         08:00         08:00         08:00         08:00         08:00         08:00         08:00         08:00         08:00         08:00         08:00         08:00         08:00         08:00         08:00         08:00         08:00         08:00         08:00         08:00         08:00         08:00         08:00         08:00         08:00         08:00         08:00         08:00         08:00         08:00         08:00         08:00         08:00         08:00         08:00         08:00         08:00         08:00         08:00         08:00         08:00         08:00         08:00         08:00         08:00         08:00         08:00         08:00         08:00         08:00         08:00         08:00         08:00         08:00         08:00         08:00         08:00         08:00         08:00         08:00         08:00         08:00         08:00         08:00         08:00         08:00         08:00         08:00         08:00         08:00         08:00         08:00         08:00         08:00         08:00         08:00         08:00< |                                                                                                    |                    |                    |             |                    |                   |                   |             |                    |                    |        | <b>5</b><br>08:00 | 12<br>08:00        | <b>19</b><br>08:00 | 26<br>08:0        | 0                    |                |             |               |       | 3 🚩              |          |
| piątek                                                                                                    | 4<br>08:00                                                                                                    | <b>11</b><br>08:00 | <b>18</b><br>08:00 | 25<br>08:00 |                    | <b>1</b><br>08:00 | <b>8</b><br>08:00 | 15<br>08:00 | 22<br>08:00        | <b>29</b><br>08:00 |        | <b>6</b><br>08:00 | <b>13</b><br>08:00 | <b>20</b><br>08:00 | <b>27</b><br>08:0 | 0                    |                |             |               |       |                  |          |
| sobota                                                                                                    | 5                                                                                                    | 12                 | 19                 | 26          |                    | <b>2</b><br>08:00 | 9                 | 16          | 23                 | 30                 |        | 7                 | 14                 | 21                 | 28                |                      |                |             |               |       | 9 5              |          |
| 08:00         08:00         1         1         1         1         1         1         1         1         1         1         1         1         1         1         1         1         1         1         1         1         1         1         1         1         1         1         1         1         1         1         1         1         1         1         1         1         1         1         1         1         1         1         1         1         1         1         1         1         1         1         1         1         1         1         1         1         1         1         1         1         1         1         1         1         1         1         1         1         1         1         1         1         1         1         1         1         1         1         1         1         1         1         1         1         1         1         1         1         1         1         1         1         1         1         1         1         1         1         1         1         1 <th1< th=""> <th1< th=""> <th1< th=""> <th1< td="" th<=""><td>Doc<br/>Usu</td><td>a)<br/>Jú</td></th1<></th1<></th1<></th1<>                                                             |                                                                                                    |                    |                    |             |                    |                   |                   |             |                    |                    |        |                   |                    | Doc<br>Usu         | a)<br>Jú          |                      |                |             |               |       |                  |          |
| 2007-06-01 - 200                                                                                                    | )7-06-3                                                                                                    | 0                  |                    |             |                    |                   |                   |             |                    |                    |        |                   |                    |                    |                   |                      |                |             |               |       |                  |          |
|                                                                                                    | ŀ                                                                                                    | (alenda            | arze               |             |                    |                   |                   |             | Harmo              | nograr             | n indy | widual            | ny                 |                    |                   |                      |                | Harmo       | nogram wyniko | wy    |                  |          |
| Kod                                                                                                    | Nazw                                                                                                    | a kalen.           | Od                 |             | Do                 |                   | Data              | 3           | God                | z. rozpi           | o G    | odz. zał          | ωńc                | Woln               |                   | Data                 |                | Godz. rozpo | Godz. zakońc  | Woln  | Święto           | Nazv 📤   |
| ► STND                                                                                                    | Stand                                                                                                    | ardowy             | 200                | 7-06-0.     | 200                | 7-06-             | ▶ 2007            | -06-02      | 08:0               | 0                  | 16     | 6:00              |                    |                    |                   | 2007-0               | 6-01           | 08:00       | 16:00         |       |                  | Stan     |
|                                                                                                    |                                                                                                    |                    |                    |             |                    |                   | 2007              | -06-12      |                    |                    |        |                   |                    | •                  |                   | 2007-0               | 16-02<br>16-03 | 08:00       | 16:00         |       |                  | Stan     |
|                                                                                                    |                                                                                                    |                    |                    |             |                    |                   |                   |             |                    |                    |        |                   |                    |                    |                   | 2007-0               | 6-04           | 08:00       | 16:00         | -     |                  | Stan     |
|                                                                                                    |                                                                                                    |                    |                    |             |                    |                   | 1                 |             |                    |                    |        |                   |                    |                    |                   | 2007-0               | 6-05           | 08:00       | 16:00         |       |                  | Stan     |
|                                                                                                    |                                                                                                    |                    |                    |             |                    |                   |                   |             |                    |                    |        |                   |                    |                    | -                 | 2007-0               | 6-06           | 08:00       | 16:00         |       |                  | Stan     |
| <                                                                                                    |                                                                                                    |                    |                    |             |                    | >                 | 1                 | Doda        | j                  | <u>1</u>           | Edytuj |                   | <u>ີ</u> ເ         | Jsuń               |                   | 2007.0               | 6.07           |             |               |       |                  | Chan Y   |
|                                                                                                    |                                                                                                    |                    |                    |             |                    |                   |                   |             |                    |                    |        |                   |                    |                    |                   |                      |                |             |               |       | <mark>⊎</mark> z | amknij   |

Rys. Harmonogram indywidualny

# 5. Rejestrowanie absencji

Aby rejestrować absencje pracownika, należy wybrać z menu Kadry  $\rightarrow$  Ewidencja obecności. Po wybraniu na pierwszej zakładce pracownika, należy przejść na trzecią zakładkę – "Absencje".

| R Pracownic      | y obe   | cnośc   | i     |          |       |        |          |        |          |        |      |     |         |          |       |    |                        |         |                     |
|------------------|---------|---------|-------|----------|-------|--------|----------|--------|----------|--------|------|-----|---------|----------|-------|----|------------------------|---------|---------------------|
| Nr kar           | rtoteki |         | N     | Jazwisko |       |        | Im       | ię     |          | Pe     | esel |     | Ideni   | tyfikato | r     |    |                        |         |                     |
|                  | 3       |         |       |          |       |        |          |        |          |        |      |     | 007939  | 00000    | 0     |    |                        |         |                     |
| 1 Pracownicy     | 2 Harm  | ionogra | m 3A  | bsencje  | 4 G d | odziny | 5 Karta  | ewider | ncji obe | cnosci |      |     |         |          |       |    |                        |         |                     |
|                  |         | ma      | j (20 | 07)      |       | CZ     | erw      | iec (  | 2007     | 7)     |      | lij | biec    | (200     | 7)    |    |                        |         | 🗢 <u>P</u> oprzedni |
| poniedziałek     |         | 7       | 14    | 21       | 28    |        | 4        | 11     | 18       | 25     |      | 2   | 9       | 16       | 23    | 30 |                        |         | Nacteopy            |
| wtorek           | 1       | 8       | 15    | 22       | 29    |        | 5        | 12     | 19       | 26     |      | 3   | 10      | 17       | 24    | 31 |                        |         | Lissh a             |
| éroda            | 2       |         | 16    |          | - 20  |        | c        | 17     | - 20     | 27     |      | 4   | 11      | 10       | - 25  |    |                        |         | wyświetlanych       |
| sroua            | 2       | 9       | 10    | 23       | 30    |        | D        | 13     | 20       | 27     |      | 4   | 11      | 18       | 25    |    |                        |         | miesięcy<br>3 🗸     |
| czwartek         | 3       | 10      | 17    | 24       | 31    |        | 7        | 14     | 21       | 28     |      | 5   | 12      | 19       | 26    |    |                        |         | Pracodawca          |
| piątek           | 4       | 11      | 18    | 25       |       | 1      | 8        | 15     | 22       | 29     |      | 6   | 13      | 20       | 27    |    | -                      |         | ZUS                 |
| sohota           | 5       | 12      | 10    | 26       |       | 2      | 0        | 16     | 23       | 30     |      | 7   | 14      | 21       | 28    |    | -                      |         | Inne                |
| 30000            | Ĩ.      | 12      | 1.7   | 20       |       | -      | <u>́</u> | 10     | 2.5      | 50     |      |     |         |          | 20    |    |                        |         | 📩 Dodaj             |
| niedziela        | 6       | 13      | 20    | 27       |       | 3      | 10       | 17     | 24       |        | 1    | 8   | 15      | 22       | 29    |    |                        |         | N Usuń              |
| 2007-06-01 - 200 | 07-06-0 | 1       |       |          |       |        |          |        |          |        |      |     |         |          |       |    | 1                      |         |                     |
| Data od          | Dal     | a do    |       | Zwolnie  | enie  | Rodzaj | absenc   | ji     |          |        |      | Ur  | lop   N | ir zwoln | ienia | Św | /iadczenie/przerwa Ani | ulowana | Przegladaj          |
|                  |         |         |       |          |       |        |          |        |          |        |      |     |         |          |       |    |                        |         |                     |
|                  |         |         |       |          |       |        |          |        |          |        |      |     |         |          |       |    |                        |         | Eox(n)              |
|                  |         |         |       |          |       |        |          |        |          |        |      |     |         |          |       |    |                        |         |                     |
|                  |         |         |       |          |       |        |          |        |          |        |      |     |         |          |       |    |                        |         |                     |
|                  |         |         |       |          |       |        |          |        |          |        |      |     |         |          |       |    |                        |         |                     |
|                  |         |         |       |          |       |        |          |        |          |        |      |     |         |          |       |    |                        |         |                     |
|                  |         |         |       |          |       |        |          |        |          |        |      |     |         |          |       |    |                        |         | U Zamknij           |

Rys. Czas pracy – zakładka "Absencje"

Aby dodać absencję należy zaznaczyć okres absencji a następnie kliknąć przycisk Dodaj
. Okres zaznacza się klikając na kalendarzu na pierwszy dzień a następnie trzymając lewy przycisk myszki przeciągnąć wskaźnik myszki do ostatniego dnia okresu.

| 🕼 Absencja              |            |   |          |                |   |        |
|-------------------------|------------|---|----------|----------------|---|--------|
| Od                      | 2007-06-04 | * | Do       | 2007-06-08     | * |        |
| Rodzaj absencji         |            |   |          |                |   |        |
| Kod świadczenia/przerwy |            |   |          |                |   | ×      |
|                         |            |   |          |                |   |        |
|                         |            |   | <b>~</b> | <u>Z</u> apisz | × | Anuluj |

Rys. Dodawanie absencji

W polach "Od" i "Do" pojawi się data początkowa i końcowa zaznaczonego okresu. Można również wypisać odpowiednie daty na tym etapie (jeżeli nie zostały wcześniej zaznaczone). W polu "Rodzaj absencji" należy wybrać ze słownika odpowiednią wartość. Pole Kod świadczenia / przerwy można wypełnić, jeżeli nie jest odpowiednio uzupełniony w słowniku absencji.

UWAGA: Nie należy wypełniać pola Kod świadczenia / przerwy, jeżeli kod ten jest poprawnie zdefiniowany w słowniku absencji.

W kalendarzu pracownika w zaznaczonym okresie pojawi się kod absencji.

| R Pracownic      | y obe   | cnośc    | i     |          |          |        |         |           |          |        |      |     |         |          |       |    |                      |           |                     |
|------------------|---------|----------|-------|----------|----------|--------|---------|-----------|----------|--------|------|-----|---------|----------|-------|----|----------------------|-----------|---------------------|
| Nr ka            | rtoteki |          | P     | lazwisko |          |        | Im      | ię        |          | Pe     | esel |     | Iden    | tyfikato | r     |    |                      |           |                     |
|                  | 3       |          |       |          |          |        |         |           |          |        |      | l I | 007939  | 00000    | 0     |    |                      |           |                     |
| 1 Pracownicy     | 2 Harm  | ionograi | m 3,4 | bsencje  | 9   4 Go | odziny | 5 Karta | ewide     | ncji obe | cnosci |      |     |         |          |       |    | -                    |           |                     |
|                  |         | ma       | j (20 | 07)      |          | cz     | erw     | iec (     | 2007     | 7)     |      | lip | biec    | (200     | 7)    |    |                      |           | 🗢 <u>P</u> oprzedni |
| poniedziałek     |         | 7        | 14    | 21       | 28       |        | 4       | 11        | 18       | 25     |      | 2   | 9       | 16       | 23    | 30 |                      |           | → Nastepny          |
| wtorek           | 1       | 8        | 15    | 22       | 29       |        | 5       | 12<br>URI | 19       | 26     |      | 3   | 10      | 17       | 24    | 31 |                      |           | Liczba              |
| środa            | 2       | 9        | 16    | 23       | 30       |        | 6       | 13<br>URL | 20       | 27     |      | 4   | 11      | 18       | 25    |    |                      |           | miesięcy            |
| czwartek         | 3       | 10       | 17    | 24       | 31       |        | 7       | 14<br>URL | 21       | 28     |      | 5   | 12      | 19       | 26    |    |                      |           | Pracodawca          |
| piątek           | 4       | 11       | 18    | 25       |          | 1      | 8       | 15<br>URL | 22       | 29     |      | 6   | 13      | 20       | 27    |    |                      |           | ZUS                 |
| sobota           | 5       | 12       | 19    | 26       |          | 2      | 9       | 16        | 23       | 30     |      | 7   | 14      | 21       | 28    |    |                      |           |                     |
| niedziela        | 6       | 13       | 20    | 27       |          | 3      | 10      | 17        | 24       |        | 1    | 8   | 15      | 22       | 29    |    |                      |           | Voda)               |
| 2007-06-04 - 200 | 07-06-0 | 4        |       |          |          |        |         |           |          |        |      |     |         |          |       |    | ]                    |           |                     |
| Data od          | Dat     | ta do    |       | Zwolnie  | enie     | Rodzaj | absenc  | ji        |          |        |      | Ur  | lop   N | ir zwoln | ienia | Św | viadczenie/przerwa A | Anulowana | Przeglądaj          |
|                  |         |          |       |          |          |        |         |           |          |        |      |     |         |          |       |    |                      |           | Statut              |
|                  |         |          |       |          |          |        |         |           |          |        |      |     |         |          |       |    |                      |           |                     |
|                  |         |          |       |          |          |        |         |           |          |        |      |     |         |          |       |    |                      |           |                     |
|                  |         |          |       |          |          |        |         |           |          |        |      |     |         |          |       |    |                      |           |                     |
|                  |         |          |       |          |          |        |         |           |          |        |      |     |         |          |       |    |                      |           |                     |
| <u> </u>         |         |          |       |          |          |        |         |           |          |        |      |     |         |          |       |    |                      |           | U Zamknij           |
|                  |         |          |       |          |          |        |         |           |          |        |      |     |         |          |       |    |                      |           | ·····               |

Rys. Wprowadzanie absencji

Jeżeli absencja jest typu "Zwolnienie lekarskie", przy wprowadzaniu absencji pojawi się również formatka odpowiadająca drukowi ZUS ZLA.

| 🕼 Zwolnienie lekarskie                                                                                                    |                                   |
|----------------------------------------------------------------------------------------------------|-----------------------------------|
| Seria Numer                                                                                                    |                                   |
| 01. PESEL ubezpieczonego 02. Imię pierwsze ubezpieczonego                                                                                           |                                   |
| 03. Nazwisko ubezpieczonego                                                                                                    | 04. Ubezpieczony w<br>1 ZUS       |
| 06. NIP lub seria i numer dokumentu ubezpieczonego 05. Inny 1 NIP                                                                                   |                                   |
| 08 niezdolność do pracy od     09 Niezdolność do pracy do     10 niezdolnosc do pracy     11 Pobyt w szpitalu       2007-06-04     2007-06-04     1 | 07 Data urodzenia<br>1971-10-18 💌 |
| 12 Wskazania 13 Kody 14 Numer 15 Kod 16 Data urodzenia<br>lekarskie 1 / / / / / marktystyczny pokrewieństwa osoby pod opieką pod opieką             | <u> </u>                          |
| 17 Imię pierwsze lekarza                                                                                                    |                                   |
| 18 Nazwisko lekarza                                                                                                    |                                   |
| 19 Identyfikator lekarza     20 Data wystawienia dokumentu     21 NIP Zakładu Opieki Zdrowotnej       2007-06-04                                    |                                   |
| 🗶 <u>A</u> nuluj                                                                                                    | ✓ Zapisz                          |

Rys. Zwolnienie lekarskie

W przypadku zwolnień chorobowych i innych świadczeń płatnych (np. zasiłek macierzyński, opiekuńczy) kod absencji w kalendarzu ma inny kolor dla świadczeń płatnych ze środków pracodawcy, a inny dla płatnych z ZUS. Wcześniej jednak musi zostać w wybranym okresie przeliczona kartoteka świadczeń / przerw.

| R Pracownic     | <b>:y</b> ob                                                                      | ecnośc                              | i         |           |       |         |          |           |          |         |      |          |                         |           |                    |                  |             |
|-----------------|-----------------------------------------------------------------------------------|-------------------------------------|-----------|-----------|-------|---------|----------|-----------|----------|---------|------|----------|-------------------------|-----------|--------------------|------------------|-------------|
| Nr ka           | rtoteki                                                                           |                                     | ı         | Vazwisko  |       |         | Im       | ię        |          | P       | esel |          | Iden                    | tyfikato  | r                  |                  |             |
|                 | 536                                                                               | ;                                   |           |           |       |         |          |           |          |         |      | (        | 000336                  | 60000     | 0                  |                  |             |
| 1 Pracownicy    | 2 Harr                                                                            | nonogra                             | m 34      | Absencje  | 4 G c | odziny  | 5 Karta  | ı ewider  | ncji obe | cnosci  |      |          |                         |           |                    |                  |             |
|                 |                                                                                   | stycz                               | eń (      | 2007      | )     |         | luty     | / (20     | 07)      |         | 1    | narz     | ec (2                   | 2007      | )                  |                  | 🗢 Poprzedni |
| poniedziałek    | 1                                                                                 | 8                                   | 15        | 22        | 29    |         | 5        | 12        | 19       | 26      |      | 5        | 12                      | 19        | 26                 |                  |             |
| wtorok          | 2                                                                                 | CHC CHC CHC CHC CHC CHC CHC CHC CHC |           |           |       |         |          |           |          |         |      | CHC      | CHC                     |           | ➡ <u>N</u> astępny |                  |             |
| WOIEK           | rek 2 9 16 23 30 6 13 20 27 6 13 20 27<br>CHC CHC CHC CHC CHC CHC CHC CHC CHC CHC |                                     |           |           |       |         |          |           |          |         |      |          | Liczba<br>wyświetlanych |           |                    |                  |             |
| środa           | 3                                                                                 | 10                                  | 17        | 24        | 31    |         | 7        | 14        | 21       | 28      |      | 7        | 14                      | 21        | 28                 |                  | miesięcy    |
| czwartek        | 4                                                                                 | 11                                  | 18        | CHC<br>25 | CHC   | 1       | CHC<br>8 | CHC<br>15 | 22       | CHC     | 1    | CHC<br>8 | CHC<br>15               | CHC<br>22 | CHC<br>29          |                  | 3 💙         |
|                 |                                                                                   |                                     |           | СНС       |       | СНС     | CHC      | СНС       | CHC      |         | CHC  | СНС      | СНС                     | CHC       | СНС                |                  | Pracodawca  |
| piątek          | 5                                                                                 | 12                                  | 19<br>CHC | 26<br>CHC |       | 2       | 9<br>CHC |           | 23       |         | 2    | 9<br>CHC | 16<br>CHC               | 23<br>CHC | 30<br>CHC          |                  | ZUS         |
| sobota          | 6                                                                                 | 13                                  | 20        | 27        |       | 3       | 10       | 17        | 24       |         | 3    | 10       | 17                      | 24        | 31                 |                  | Inne        |
| niodaiola       | 7                                                                                 | 14                                  | СНС       | CHC       |       | CHC     | CHC      | CHC       | CHC      |         | CHC  | CHC      | CHC                     | CHC       | CHC                |                  | 🝸 Dodaj     |
| Tileuziela      | ſ .                                                                               | 14                                  | CHC       | CHC       |       | СНС     | СНС      | CHC       | CHC      |         | СНС  | CHC      | CHC                     | CHC       |                    |                  | 🎦 Usuń      |
| 2007-01-19 - 20 | 07-01-1                                                                           | 19                                  |           |           |       |         |          |           |          |         |      |          |                         |           |                    |                  |             |
| Data od         | Da                                                                                | ita do                              |           | Zwolnie   | nie   | Rodzaj  | absenc   | ji        |          |         |      | Url      | lop N                   | ir zwoln  | ienia              | Świadczenie/prze | Przeglądaj  |
| 2007-01-19      | 20                                                                                | 07-02-0                             | 1         | <b>V</b>  |       | (CHC) Z | wolnier  | nie chor  | obowe    | - ciąża |      |          | (4                      | VP) 120   | 7907               |                  |             |
|                 |                                                                                   |                                     |           |           |       |         |          |           |          |         |      |          |                         |           |                    |                  |             |
|                 |                                                                                   |                                     |           |           |       |         |          |           |          |         |      |          |                         |           |                    |                  |             |
|                 |                                                                                   |                                     |           |           |       |         |          |           |          |         |      |          |                         |           |                    |                  |             |
| <               |                                                                                   |                                     |           |           |       |         |          |           |          |         |      |          |                         |           |                    | >                |             |
|                 |                                                                                   |                                     |           |           |       |         |          |           |          |         |      |          |                         |           |                    |                  | 也 Zamknij   |

Rys. Zaznaczenie części świadczenia płatnej przez pracodawcę i ZUS

# UWAGA: Jeżeli zwolnienie lekarskie będzie rozliczone na liście płac, nie będzie można go usunąć. Próba usunięcia spowoduje ANULOWANIE zwolnienia.

### 6. Przeglądanie absencji

Istnieje możliwość przeglądania absencji wprowadzonych w Ewidencji Obecności. Należy w tym celu wybrać: Kadry → Absencje (przeglądanie).

| K Abse      | ncje           |                      |       |               |            |       |                                     |   |            |          |               |   |           |
|-------------|----------------|----------------------|-------|---------------|------------|-------|-------------------------------------|---|------------|----------|---------------|---|-----------|
| Nr kartoteł | i              | Nazwisko             |       | Imię          |            |       | PESEL                               |   |            |          |               |   | Odśwież   |
| 🗌 Z obo     | wiązującą umov | <b>vą dla</b> Zarząd |       | ✓ od <u> </u> |            | 💌 do  | <u> </u>                            |   |            |          |               |   | 🚩 Usuń    |
| Absencje    | (51)<br>Imie   | Nazwicko             | Decel | od            | Do         | Liczh | Podzaj absencij                     | , | Zwolpiepie | Lirlon   | Nr zwolpienia | ~ |           |
| NI Ka       | Aneta          | 38                   | 74    | 2007-01-04    | 2007-01-06 | 3     | (CHR) Zwolnienie chorobowe          |   |            | onop     | (AO) 6969652  |   |           |
| 29          | Adam           | w                    | 62    | 2007-06-04    | 2007-06-08 | 5     | (CHR) Zwolnienie chorobowe          |   | <b>v</b>   |          |               | Ξ |           |
| 1           | Teresa         | C:                   | 70    | 2007-03-26    | 2007-03-27 | 2     | (014) Opieka nad dzieckiem do lat 1 | 4 |            |          |               |   |           |
| 1           | Teresa         | C                    | 70    | 2006-12-08    | 2006-12-09 | 2     | (014) Opieka nad dzieckiem do lat 1 | 4 |            |          |               |   |           |
| 8           | Aneta          | Ja                   | 74    | 2007-03-01    | 2007-03-02 | 2     | (URL) Urlop wypoczynkowy            |   |            | <b>V</b> |               |   |           |
| 2           | Przemysław     | Be                   | 79    | 2007-06-08    | 2007-06-24 | 17    | (URL) Urlop wypoczynkowy            |   |            | <b>*</b> |               |   |           |
| 25          | Zdzisław       | Sz                   | 66    | 2007-01-24    | 2007-01-29 | 6     | (URL) Urlop wypoczynkowy            |   |            | <b>~</b> |               |   |           |
| 25          | Zdzisław       | Sz                   | 66    | 2007-01-31    | 2007-02-02 | 3     | (URL) Urlop wypoczynkowy            |   |            | <b>V</b> |               |   |           |
| 19          | Małgorzata     | M                    | 79    | 2007-04-02    | 2007-04-08 | 7     | (URL) Urlop wypoczynkowy            |   |            | <b>V</b> |               |   |           |
| 1           | Teresa         | C                    | 70    | 2007-01-26    | 2007-01-26 | 1     | (URL) Urlop wypoczynkowy            |   |            | <b>*</b> |               |   |           |
| 31          | Agnieszka      | W                    | 77    | 2007-06-08    | 2007-06-22 | 15    | (URL) Urlop wypoczynkowy            |   |            | <b>V</b> |               |   |           |
| 29          | Adam           | W                    | 62    | 2007-05-04    | 2007-05-04 | 1     | (URL) Urlop wypoczynkowy            |   |            | <b>V</b> |               |   | 🔥 Zamknii |
| 31          | Agnieszka      | W                    | 77    | 2007-01-01    | 2007-01-03 | 3     | (URL) Urlop wypoczynkowy            |   |            | <b>~</b> |               | ~ |           |
| <           |                |                      |       |               |            |       |                                     |   |            |          | >             |   |           |

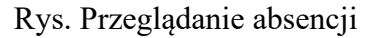

### 7. Godziny

Aby rejestrować dodatkowe godziny należy wybrać z menu: Kadry  $\rightarrow$  Ewidencja obecności, a następnie przejść na zakładkę "Godziny".

Aby dodać godziny, należy wybrać odpowiedni przycisk Dodaj . Przycisk znajdujący się wyżej służy do dodawania godzin w okresie, a przycisk znajdujący się niżej – do dodawania godzin w jednym dniu.

| Nr karvekio       Iniq.       Perel       Ldentyfikator         1       2       2       2       2       2       2       2       2       2       2       2       2       2       2       2       2       2       2       2       2       2       2       2       2       2       2       2       2       2       2       2       2       2       2       2       2       2       2       2       2       2       2       2       2       2       2       2       2       2       2       2       2       2       2       2       2       2       2       2       2       2       2       2       2       2       2       2       2       2       2       2       2       2       2       2       2       2       2       2       2       2       2       2       2       2       2       2       2       2       2       2       2       2       2       2       2       2       2       2       2       2       2       2       2       2       2       2       2       2       2       2                                                                                                    | 🔣 Pracownic           | :y obe                                                                                                    | ecnośc  | i       |                   |      |        |         |                  |                   |        |      |     |        |                   |                      |       |          |       |       |                     |
|----------------------------------------------------------------------------------------------------|-----------------------|----------------------------------------------------------------------------------------------------|---------|---------|-------------------|------|--------|---------|------------------|-------------------|--------|------|-----|--------|-------------------|----------------------|-------|----------|-------|-------|---------------------|
| 2       2       3       4       5       5       12       19       26       2       9       16       23       30         1       1       1       1       1       1       1       1       1       1       1       1       1       1       1       1       1       1       1       1       1       1       1       1       1       1       1       1       1       1       1       1       1       1       1       1       1       1       1       1       1       1       1       1       1       1       1       1       1       1       1       1       1       1       1       1       1       1       1       1       1       1       1       1       1       1       1       1       1       1       1       1       1       1       1       1       1       1       1       1       1       1       1       1       1       1       1       1       1       1       1       1       1       1       1       1       1       1       1       1       1       1       1       1                                                                                                    | Nr ka                 | rtoteki                                                                                                    |         | Ν       | Jazwisko          | 1    |        | In      | iię              |                   | P      | esel |     | Iden   | tyfikato          | r                    |       |          |       |       |                     |
| 1 Pacownicyl 2 Hamonogam 3 Absencje 4 Godziny 5 Kata ewidencji obecnoci         policidziałek       7       14       21       28       1       18       25       2       9       16       23       30         wtorek       1       8       15       22       29       16       23       30       0       7       24       31       9       16       23       30         wtorek       1       8       15       22       29       16       23       30       0       9       16       23       30         wtorek       1       8       15       22       29       1       4       11       18       25       1       10       17       24       31       3       10       17       24       31       30       1       18       25       1       1       3       10       3       3       3       10       17       14       21       28       1       1       18       15       22       29       1       18       15       22       29       1       18       15       22       29       1       18       15       18       19       18       19 <th></th> <th>2</th> <th></th> <th></th> <th></th> <th></th> <th></th> <th>-</th> <th></th> <th></th> <th></th> <th></th> <th>I</th> <th>007938</th> <th>300000</th> <th>0</th> <th></th> <th></th> <th></th> <th></th> <th></th>                                                                                                    |                       | 2                                                                                                    |         |         |                   |      |        | -       |                  |                   |        |      | I   | 007938 | 300000            | 0                    |       |          |       |       |                     |
| maj (2007)       czerwiec (2007)       lipiec (2007)         poniedziałek       7       14       21       28       4       11       18       25       2       9       16       23       30         wtorek       1       8       15       22       29       16       23       30       16       13       20       27       4       11       18       25       12       19       26       3       10       17       24       31         éroda       2       9       16       23       30       6       13       20       27       4       11       18       25       12       19       26       1       3       10       17       24       31       3       10       17       24       21       28       1       3       10       17       24       21       18       25       29       1       8       15       22       29       1       8       15       22       29       1       8       15       22       29       1       8       15       22       29       1       8       15       12       19       26       1       18                                                                                                    | 1 Pracownicy          | 2 Harm                                                                                                    | nonogra | m   3 A | bsencje.          | 4 Go | idziny | 5 Karta | ı ewider         | ncji obe          | cnosci |      |     |        |                   |                      |       |          |       |       |                     |
| poniedziałek       7       14       21       28       4       11       18       25       2       9       16       23       30         wtorek       1       8       15       22       29       55       12       19       26       3       10       17       24       31         środa       2       9       16       23       30       2       6       13       20       27       1       18       25       1         gadzartek       3       10       17       24       31       20       7       14       21       28       2       19       26       1       3       3       3       20       27       1       3       3       3       20       27       1       3       3       3       3       3       20       27       1       28       2       29       1       8       15       22       29       1       20       27       1       20       21       22       23       1       20       21       22       23       1       20       21       22       23       20       21       22       23       22                                                                                                    |                       |                                                                                                    | ma      | j (20   | )07)              |      | C      | zerw    | iec (            | 200               | 7)     |      | lip | oiec   | (200              | 7)                   |       |          |       |       | 🗢 <u>P</u> oprzedni |
| wtorek       1       8       15       22       29       5       12       19       26       3       10       17       24       31         środa       2       9       16       23       30       6       13       20       27       14       11       18       25       1         czwartek       3       10       17       24       31       10       17       24       31       10       17       24       31         piątek       4       11       18       25       12       19       26       1       10       17       24       31       10       17       24       31       10       17       24       20       10       16       13       20       27       10       14       21       28       10       11       18       15       22       29       10       11       18       19       20       21       22       23       10       11       12       13       14       15       16       17       18       19       20       21       22       23       23       24       24       11       14       15       16                                                                                                    | poniedziałek          |                                                                                                    | 7       | 14      | 21                | 28   |        | 4       | 11               | 18                | 25     |      | 2   | 9      | 16                | 23                   | 30    |          |       |       | → <u>N</u> astępny  |
| froda           2           9         16         23         30         30           6         13         20         27         27         4         11         18         25           1         18         25             czwartek         3         10         17         24         31         1         8         15         22         29           1         18         25         27         27         3           1         3         3         3                                                                                                    | wtorek                | wtorek         1         8         15         22         29         5         12         19         26         3         10         17         24         31 |         |         |                   |      |        |         |                  |                   |        |      |     |        |                   | Liczba uwświotlapuch |       |          |       |       |                     |
| czwartek       3       10       17       24       31       2       7       14       21       28       2       19       26       1         piątek       4       11       18       25       1       8       15       22       29       20       6       13       20       27       1         sobota       5       12       19       26       1       8       15       22       29       20       26       2       1       16       23       30       20       27       10       1       10       17       24       2       9       16       23       30       20       7       14       21       28       28       29       10       11       14       15       15       22       29       10       10       17       24       10       1       18       15       12       19       20       21       22       22       23       24       24       20       11       12       13       14       15       16       17       18       19       20       21       22       22       23       24       24       20       21       21<                                                                                                    | środa                 | środa         2         9         16         23         30         6         13         20         27         4         11         18         25             |         |         |                   |      |        |         |                  |                   |        |      |     |        |                   |                      |       | miesięcy |       |       |                     |
| circle or       0       10       10       11       8       15       22       29       6       13       20       27       5         sobora       5       12       19       26       2       9       16       23       30       7       14       21       28       28       28       29       207       14       21       28       28       28       20       27       33       10       17       24       1       8       15       22       29       29       20       20       20       20       20       20       20       20       20       20       20       20       20       20       20       20       20       20       20       20       20       20       20       20       20       20       20       20       20       20       20       20       20       20       20       20       20       20       20       20       20       20       20       20       20       20       20       20       20       20       20       20       20       20       20       20       20       20       20       20       20       20                                                                                                    | czwartek              | 3                                                                                                    | 10      | 17      | 24                | 31   |        | 7       | 14               | 21                | 28     |      | 5   | 12     | 19                | 26                   |       |          |       |       | 3 🛩                 |
| piqtek       4       11       18       25       1       8       15       22       29       6       13       20       27         sobota       5       12       19       26       2       9       16       23       30       7       14       21       28       1       10       17       24       1       8       15       22       29       29       20       1       28       1       10       17       24       1       8       15       22       29       29       10       10       10       10       10       10       10       10       10       10       10       10       10       10       10       10       10       10       10       10       10       10       10       10       10       10       10       10       10       10       10       10       10       10       10       10       10       10       10       10       10       10       10       10       10       10       10       10       10       10       10       10       10       10       10       10       10       10       10       10       10 <th></th> <th>Ľ.</th> <th>10</th> <th></th> <th></th> <th></th> <th></th> <th>Ľ.</th> <th></th> <th></th> <th></th> <th></th> <th></th> <th></th> <th></th> <th>20</th> <th></th> <th></th> <th></th> <th></th> <th></th>                                                                                                    |                       | Ľ.                                                                                                    | 10      |         |                   |      |        | Ľ.      |                  |                   |        |      |     |        |                   | 20                   |       |          |       |       |                     |
| sobota       5       12       19       26       2       9       16       23       30       7       14       21       28                                                                                                    | piątek                | 4                                                                                                    | 11      | 18      | 25                |      | 1      | 8       | 15               | 22                | 29     |      | 6   | 13     | 20                | 27                   |       |          |       |       |                     |
| niedziela       6       13       20       27       3       10       17       24       1       8       15       22       29       Topodaj         2007-06-04       0       1       2       3       4       5       6       7       8       9       10       11       12       13       14       15       16       17       18       19       20       21       22       23         (2007-06-04)       Pn       I       I <t< th=""><th>sobota</th><th>5</th><th>12</th><th>19</th><th>26</th><th></th><th>2</th><th>9</th><th>16</th><th>23</th><th>30</th><th></th><th>7</th><th>14</th><th>21</th><th>28</th><th></th><th></th><th></th><th></th><th></th></t<>                                                                                                    | sobota                | 5                                                                                                    | 12      | 19      | 26                |      | 2      | 9       | 16               | 23                | 30     |      | 7   | 14     | 21                | 28                   |       |          |       |       |                     |
| 2007-06-04 2007-06-04-04-04-04-04-04-04-04-04-04-04-04-04-                                                                                                    | niedziela             | 6                                                                                                    | 13      | 20      | 27                |      | 3      | 10      | 17               | 24                |        | 1    | 8   | 15     | 22                | 29                   |       |          |       |       | → <u> </u>          |
| D       1       2       3       4       5       6       7       8       9       10       11       12       13       14       15       16       17       18       19       20       21       22       23       23       24       5       6       7       8       9       10       11       12       13       14       15       16       17       18       19       20       21       22       23       23       24       24       24       24       24       24       24       24       24       24       24       24       24       24       24       24       24       24       24       24       24       24       24       24       24       24       24       24       24       24       24       24       24       24       24       24       24       24       24       24       24       24       24       24       24       24       24       24       24       24       24       24       24       24       24       24       24       24       24       24       24       24       24       24       24       24       24                                                                                                    | 2007-06-04 2          | 007.06                                                                                                    | .04     |         |                   |      |        |         |                  |                   |        |      |     |        |                   |                      |       |          |       |       | <u> U</u> suń       |
| (2007-06-04) Pn<br>(2007-06-04) Pn<br>■ Edytuj<br>● Edytuj<br>● Edytuj<br>● Uguń<br>● Uguń<br>● Uguň<br>● Uguň<br>● Uguň<br>● Uguň<br>● Uguň<br>● Uguň<br>● Uguň<br>● Uguň<br>● Uguň<br>● Uguň<br>● Uguň<br>● Uguň<br>● Uguň<br>● Uguň<br>● Uguň<br>● Uguň<br>● Uguň<br>● Uguň<br>● Uguň<br>● Uguň<br>● Uguň<br>● Uguň<br>● Uguň<br>● Uguň<br>● Uguň<br>● Uguň<br>● Uguň | 2007-00-04 2          | 0                                                                                                    | 1<br>1  | 12      | 1 <sup>3</sup> 14 | 5    | 16     | 7       | و <sub>ا</sub> 8 | ) <sub>1</sub> 10 | ) 11   | 12   | 13  | 14 15  | 5 <sub>1</sub> 16 | 17                   | 18  1 | 9  20    | 21 22 | 23    | O providentes       |
| Image: Second second second                                                                                                    | (2007-06-04) <b>F</b> | 'n                                                                                                    |         |         |                   |      |        |         |                  |                   |        |      |     |        |                   |                      |       |          |       |       | Przeglądaj          |
| Image: Second second second                                                                                                    |                       |                                                                                                    |         |         |                   |      |        |         |                  |                   |        |      |     |        |                   |                      |       |          |       |       | <u>E</u> dytuj      |
| Image: Second second second                                                                                                    |                       |                                                                                                    |         |         |                   |      |        |         |                  |                   |        |      |     |        |                   |                      |       |          |       |       | → <u>† D</u> odaj   |
| Image: Constraint of the second second se                                                                                                    |                       |                                                                                                    |         |         |                   |      |        |         |                  |                   |        |      |     |        |                   |                      |       |          |       |       | 💾 Usuń              |
| Image: Constraint of the second second se                                                                                                    |                       |                                                                                                    |         |         |                   |      |        |         |                  |                   |        |      |     |        |                   |                      |       |          |       |       |                     |
|                                                                                                    |                       |                                                                                                    |         |         |                   |      |        |         |                  |                   |        |      |     |        |                   |                      |       |          |       |       | 也 Zamknij           |
|                                                                                                    |                       |                                                                                                    |         |         |                   |      |        |         |                  |                   |        |      |     |        |                   |                      |       |          |       |       |                     |
| dodawahie godzih w dhiu                                                                                                    |                       |                                                                                                    |         |         |                   |      |        |         |                  |                   |        |      |     |        |                   |                      |       |          |       | dodaw | anie godzin w dniu  |

dodawanie godzin w okresie

Rys. Dodawanie godzin

Następnie należy podać godziny – wpisując je w pola "od", "do" lub zaznaczając na pasku. Rodzaj godzin wybiera się ze słownika godzin (np. godziny nadliczbowe płatne, godziny nadliczbowe do odebrania itd.)

| K Godziny              |                        |                                  |                                                                 |
|------------------------|------------------------|----------------------------------|-----------------------------------------------------------------|
| W dniu<br>2007-06-04 💌 |                        |                                  |                                                                 |
| W godzinach            |                        |                                  |                                                                 |
| Od                     | Do                     |                                  |                                                                 |
| 16:00 😂                | 17:00 😂                |                                  |                                                                 |
|                        |                        |                                  |                                                                 |
| 0,1,2,3,4,5            | 12, 11, 10, 9, 8, 7, 6 | 17, 16, 15, 14, 13, <sup>2</sup> | 23, 22, 21, 20, 19 19 19 10 10 10 10 10 10 10 10 10 10 10 10 10 |
|                        |                        |                                  |                                                                 |
|                        |                        |                                  |                                                                 |
| Nazwa Godziny nadli    | czbowe płatne 50%      |                                  |                                                                 |
|                        |                        | <b>✓</b> <u>Z</u> ap             | isz 🗙 <u>A</u> nuluj                                            |

Rys. Dodawanie godzin

Dodatkowe przepracowane godziny (tzn. takie, które w słowniku godzin mają zaznaczoną flagę "przepracowane") nie mogą pokrywać się z czasem pracy z harmonogramu. Przy próbie wprowadzenia takich godzin, pojawi się poniższy komunikat:

| KP Blokada                                       |          |  |
|--------------------------------------------------|----------|--|
| Godziny nachodzą na harmonogram                  |          |  |
| Szczegóły >>                                     | Przerwij |  |
| Godziny pracy 2007-06-04 8:00 - 2007-06-04 16:00 |          |  |

Rys. Blokada godzin dodatkowych nachodzących na harmonogram

# 8. Kartoteka urlopowa

Kartoteka urlopowa zawiera dane o urlopach wypoczynkowych pracowników. Aby otworzyć kartotekę urlopową należy wybrać: Kadry → Kartoteka urlopowa.

| Kartote      | ka urlopo                                                             | wa       |                    |                  |         |                     |         |          |           |              |         |           |                   |  |
|--------------|-----------------------------------------------------------------------|----------|--------------------|------------------|---------|---------------------|---------|----------|-----------|--------------|---------|-----------|-------------------|--|
| Nr kartoteki |                                                                       |          | Nazwisko           | I                | imię    |                     |         | PESEL    |           |              |         |           | Qdśwież           |  |
| Od 2007      | Od 2007 📚 do 2007 📚 🗌 Z obowiązującą umową dla wszystkich jednostek 💌 |          |                    |                  |         |                     |         |          |           |              |         |           |                   |  |
| Kartoteka u  | rlopowa (18                                                           | 3)       |                    |                  |         |                     |         |          |           |              |         |           |                   |  |
|              | Pracownik                                                             |          |                    | Bieżący          |         | Zaległy             |         | Wypłacor | ny ekwiwa | Wykorzystany | /       | Pozostały | <u>~</u>          |  |
| Rok          | Nr karto                                                              | Nazwisko | o Imię             | Dni              | Godziny | Dni                 | Godziny | Dni      | Godziny   | Dni          | Godziny | Dni       | Godziny           |  |
| ► 2007       |                                                                       | Ad       | Joanna             |                  |         |                     |         |          |           |              |         |           | 144               |  |
| 2007         | 2                                                                     | Be       | Przemysław         | 26               | 208     | 3                   | 24      | 0        | 0         | 15           | 120     | 14        | 112               |  |
| 2007         | 1                                                                     | Cz       | Teresa             | 26               | 208     | 3                   | 24      | 0        | 0         | 9            | 72      | 20        | 160               |  |
| 2007         | 37                                                                    | Da       | Paweł              | 12               | 96      |                     |         | 0        | 0         | 0            | 0       | 12        | 96                |  |
| 2007         | 11                                                                    | Gć       | Piotr              | 26               | 208     | 3                   | 24      | 0        | 0         | 3            | 24      | 26        | 208               |  |
| 2007         | 3                                                                     | Hc       | Beata              | 20               | 160     | 2                   | 16      | 0        | 0         | 0            | 0       | 22        | 176 🗧             |  |
| 2007         | 8                                                                     | Ja       | Aneta              | 20               | 160     | 2                   | 16      | 0        | 0         | 4            | 32      | 18        | 144               |  |
| 2007         | 10                                                                    | Kc       | Paweł              | 26               | 208     |                     |         | 0        | 0         | 12           | 96      | 14        | 112               |  |
| 2007         | 28                                                                    | Kc       | Mariusz            | 26               | 208     | 3                   | 24      | 0        | 0         | 17           | 136     | 12        | 96                |  |
| 2007         | 27                                                                    | Kr       | Mirosław           | 26               | 208     | 3                   | 24      | 0        | 0         | 12           | 96      | 17        | 136               |  |
| 2007         | 14                                                                    | Le       | Bogusława          | 26               | 208     | 3                   | 24      | 0        | 0         | 0            | 0       | 29        | 232               |  |
| 2007         | 19                                                                    | Ma       | Małgorzata         | 20               | 160     |                     |         | 0        | 0         | 5            | 40      | 15        | 120               |  |
| 2007         | 13                                                                    | Ma       | Cecylia            | 26               | 208     | 3                   | 24      | 0        | 0         | 8            | 64      | 21        | 168               |  |
| 2007         | 22                                                                    | Pie      | Roman              | 20               | 160     |                     |         | 0        | 0         | 2            | 16      | 18        | 144               |  |
| 2007         | 25                                                                    | Sz       | Zdzisław           | 26               | 208     | 3                   | 24      | 0        | 0         | 20           | 160     | 9         | 72                |  |
| 2007         | 20                                                                    | ω        |                    | 26               | 200     |                     |         | 0        | ^         | 10           | 150     | 7         |                   |  |
| Przei        | glądaj 🏾 🎦                                                            | Edyt     | uj <u>† D</u> odaj | <u>*</u> <u></u> | Jsuń    | <u>i</u> <u>o</u> t | olicz   | Spraw    | vdź       |              |         |           | U <u>Z</u> amknij |  |

Rys. Kartoteka urlopowa

W kartotece wyszczególniony jest:

- urlop bieżący – urlop

- urlop zaległy – urlop pozostały z roku poprzedniego

- wypłacony ekwiwalent - ilość dni, za które wypłacono ekwiwalent

- urlop wykorzystany – w bieżącym roku

- urlop pozostały – różnica między urlopem bieżącym, zaległym i ekwiwalentem a urlopem wykorzystanym

- urlop zdrowotny (w bieżącym) – urlop dodatkowy przysługujący osobom posiadającym orzeczenie o niepełnosprawności (umiarkowany lub znaczny), które nabyły do niego prawo (przepracowały z orzeczeniem o niepełnosprawności rok) przysługujący na dany rok

- urlop zdrowotny (w zaległym) – urlop dodatkowy przysługujący osobom posiadającym orzeczenie o niepełnosprawności (umiarkowany lub znaczny), które nabyły do niego prawo (przepracowały z orzeczeniem o niepełnosprawności rok) pozostały z roku poprzedniego

 - opieka nad dzieckiem – ilość dni/godziny opieki na dziecko do lat 14 z tytułu artykułu 188 KP przysługujący na dany rok

- pozostały opieka nad dzieckiem – ilość dni/godziny opieki na dziecko do lat 14 z tytułu artykułu 188 KP pozostały do wykorzystania na dany rok

Urlop bieżący obliczany jest na podstawie:

- poprzednich okresów zatrudnienia (zapisanych w kartotece osobowej, na zakładce "Przebieg zatrudnienia")

- innych okresów wliczanych do stażu urlopowego (zapisanych w kartotece osobowej, na zakładce "Przebieg zatrudnienia")

- wykształcenia (zapisanego w kartotece osobowej, na zakładce "Wykształcenie")

- obecnego zatrudnienia (obliczanego na podstawie dat rozpoczęcia / zakończenia umów o pracę)

- okresów pomniejszających wymiar urlopu (absencji z flagą "Okres pomniejszający wymiar urlopu", takich jak urlop bezpłatny, wychowawczy, służba wojskowa itp.)

W przypadku zatrudnienia lub zwolnienia w trakcie miesiąca, niepełny miesiąc zaokrąglany jest w górę. Jeżeli pracownik w miesiącu, w którym rozpoczyna pracę, pracował u innego pracodawcy (i zatrudnienie to jest wprowadzone w przebieg zatrudnienia), pierwszy niepełny miesiąc pracy nie jest wliczany do stażu urlopowego (ponieważ powinien być zaokrąglony w górę u poprzedniego pracodawcy).

W przypadku jednoczesnego pozostawania w dwóch lub więcej stosunkach pracy wliczeniu podlega okres poprzedniego niezakończonego zatrudnienia w części przypadającej przed nawiązaniem drugiego lub kolejnego stosunku pracy.

Jeżeli pracownik pobierał naukę w czasie zatrudnienia, do okresu pracy, od którego zależy wymiar urlopu, wlicza się bądź okres zatrudnienia, w którym była pobierana nauka, bądź okres nauki, zależnie od tego, co jest korzystniejsze dla pracownika.

Wymiar urlopu dla pracownika zatrudnionego w niepełnym wymiarze czasu pracy ustala się proporcjonalnie do wymiaru czasu pracy tego pracownika, biorąc za podstawę ogólne wymiary urlopu.

Urlop zostaje zmniejszony o okresy zmniejszające wymiar urlopu (urlop bezpłatny, wychowawczy itd.) pod warunkiem, że przerwa w pracy trwa przez okres co najmniej jednego miesiąca, a oznacza to:

- okresy obejmujące pełne miesiące kalendarzowe – wówczas za każdy miesiąc pomniejszamy urlop o 1/12 wymiaru

- okresy obejmujące pełne miesiące kalendarzowe oraz ich części – wówczas każdy pełny miesiąc daje 1/12 oraz każde 30 dni będące sumą ich części daje także 1/12

- tylko części miesięcy kalendarzowych – wówczas sumujemy je i za każde 30 dni pomniejszamy urlop wypoczynkowy o 1/12 wymiaru

Jeden dzień urlopu jest równy 8 godzinom pracy.

Urlop zaległy przepisywany jest z kartoteki urlopowej z poprzedniego roku.

Ilość dni, za które wypłacono ekwiwalent wprowadza się ręcznie.

Urlop wykorzystany ewidencjonowany jest na podstawie danych wprowadzanych w Ewidencji obecności. Urlop aktualizowany jest w kartotece urlopowej dopiero po przeliczeniu czasu pracy (patrz rozdział Przeliczanie czasu pracy).

Aby edytować wymiar urlopu, wpisać ilość dni, za które wypłacono ekwiwalent lub wpisać ilość dni od poprzedniego pracodawcy (np. jeżeli pracownik u poprzedniego pracodawcy wykorzystał więcej dni urlopu, niż mu przysługiwało), należy wybrać odpowiedniego pracownika, a następnie kliknąć przycisk Edytuj
#### Czas pracy

| KP Urlop                 |                | - 🗆 X    |
|--------------------------|----------------|----------|
| Pracownik                | •              | ]        |
| Urlopy Ekwiwalenty       |                |          |
| Bieżący                  |                |          |
| Dni 13,33                | Godziny 106,64 |          |
| Od poprzedniego pracodav | VCY            |          |
| Dni 0,00                 | Godziny 0,00   |          |
| Zaległy                  |                |          |
| Dni 0,000000             | Godziny 0,00   |          |
| Zdrowotny                |                |          |
| Dni                      | Godziny        |          |
| Zdrowotny zaległy        |                |          |
| Dni 0,00                 | Godziny 0,00   |          |
| Opieka nad dzieckiem     |                |          |
| Dni 0,00                 | Godziny 0,00   |          |
| Urlop weterana           |                |          |
| Dni                      | Godziny        |          |
|                          | Zapisz         | X Anuluj |

Rys. Edytowanie kartoteki urlopowej

Jeżeli zmieni się jakikolwiek parametr mający wpływ na wymiar urlopu (etat, zatrudnienie, zakończenie nauki, przebywanie na urlopie bezpłatnym, osiągnięcie 10 lat stażu urlopowego itd.) wymiar bieżącego urlopu nie zostanie automatycznie przeliczony. W kartotece urlopowej zdarzenie takie będzie oznaczone dla konkretnego pracownika kolorem czerwonym, natomiast obliczenie nowego wymiaru należy wykonać ręcznie. Służy do tego przycisk Oblicz Przelicza on i zapisuje bieżący wymiar urlopu na podstawie aktualnych parametrów. Natomiast przycisk Sprawdź oblicza wymiar urlopu na podstawie aktualnych parametrów, ale nie zapisuje zmian.

Przy wprowadzaniu urlopu do ewidencji obecności sprawdzany jest wymiaru urlopu pozostałego. Jeżeli wymiar urlopu pozostałego przekracza ilość dni urlopu wprowadzanych w ewidencji obecności, pokazany zostanie komunikat:

| 🕼 Blokada                                                                                                    |                  |
|----------------------------------------------------------------------------------------------------|------------------|
| Przekroczona liczba dni urlopu                                                                                       |                  |
| Szczegóły >>                                                                                                    | <u>P</u> rzerwij |
| Maksymalna liczba dni to: 28<br>Wykorzystano (28):<br>1 dni 2006-03-03 - 2006-03-03<br>1 dni 2006-03-20 - 2006-03-20 |                  |
| 1 dni 2006-05-02 - 2006-05-02                                                                                        | <b>~</b>         |

Rys. Sprawdzanie wymiaru urlopu przy dodawaniu absencji

Kliknięcie w ikonkę u dołu okna "Przepisz opiekę z poprzedniego roku"

zezwala na domyślne przepisanie na rok bieżący przysługującej opieki na dziecko do 14 r. ż. dla pracowników korzystających z w/w opieki z tyt. art. 188 KP w roku ubiegłym. (kliknięcie w ikonkę powyższą nie przepisuje niewykorzystanych dni, gdyż one ulegają przedawnieniu z końcem roku bieżącego, lecz zaczytuje informację które osoby korzystały z opieki i będą kontynuowały).

| Po kliknięciu pojawi się okno z za                                                     | pytaniem, które potwierdzam | IY Tak |
|----------------------------------------------------------------------------------------|-----------------------------|--------|
| ₽ytanie Przepisać wszystkim pracownikom w firmie                                       | x                           |        |
| Przepisać wszystkim pracownikom w firmie<br>dni/godziny opieki z roku 2023 na rok 2024 |                             |        |

Nie

# 9. Monitorowanie wymiaru niektórych absencji

Tak

Program umożliwia zdefiniowanie wymiaru i sprawdzanie go podczas wprowadzania danych w ewidencji obecności:

- dni/godzin opieki nad dzieckiem do lat 14
- dni zasiłku opiekuńczego (opieka nad chorym dzieckiem do lat 14)
- dni zasiłku opiekuńczego (opieka nad innym chorym członkiem rodziny)
- dni urlopu wypoczynkowego na żądanie
- godzin nadliczbowych

Aby wybrać i skonfigurować monity, należy wybrać z menu Kadry -> Monitoring okresów.

#### Czas pracy

| Konitoring obecności                     |                                         |              |                |      |                                                                                                    |
|------------------------------------------|-----------------------------------------|--------------|----------------|------|----------------------------------------------------------------------------------------------------|
| Dostępne monity                          |                                         |              | Wybrane monity |      |                                                                                                    |
| Nazwa                                    | Opis                                    | 1            | Nazwa          | Opis |                                                                                                    |
| ▶ Opieka nad dzieckiem do lat 14         | Opieka nad dzieckiem do lat 14          |              |                |      |                                                                                                    |
| Zasiłek opiekuńczy na innego członka rod | Zasiłek opiekuńczy na innego członka ro | _ <b>⇒</b> _ |                |      |                                                                                                    |
| Zasiłek opiekuńczy na dziecko            | Zasiłek opiekuńczy na dziecko           | -            |                |      |                                                                                                    |
| Urlop wypoczynkowy na żądanie            | Urlop wypoczynkowy na żądanie           |              |                |      |                                                                                                    |
| Godziny nadliczbowe                      | Godziny nadliczbowe                     |              |                |      |                                                                                                    |
|                                          |                                         |              | <              |      |                                                                                                    |
| Konfiguracja monitu Absencje i           | / godziny                               | -            |                |      |                                                                                                    |
| Wartość Kod                              | Nazwa                                   |              |                |      | <u> </u>                                                                                                    |
| Rodzaj alertu 🛛 Blokada 💟                |                                         |              |                |      | The sum the sum of the second second |
| Aktywny                                  |                                         |              |                |      |                                                                                                    |
| 1 Zapisz                                 |                                         |              |                |      |                                                                                                    |
|                                          |                                         |              |                |      | 🙂 Zamknij                                                                                                    |

Rys. Konfiguracja monitów wymiarów absencji

Po lewej stronie okna wyświetlone są dostępne monity. Monity z dostępnych do wybranych

przenosi się przy pomocy przycisku Następnie należy kliknąć na odpowiedni monit, wyświetlony w części "Wybrane monity" i kliknąć przycisk Dodaj Lub godzin. Po wybraniu odpowiedniej absencji lub godzin, należy wpisać wartość (ilość dni lub godzin) oraz wybrać rodzaj alertu. Blokada oznacza, że po przekroczeniu zadanej wartości nie będzie możliwe wprowadzenie absencji wskazanej w konfiguracji. Alert oznacza, że po przekroczeniu zadanej wartości zostanie wyświetlone ostrzeżenie, ale absencje

będzie można wprowadzić. Po wprowadzeniu danych należy kliknąć przycisk 🛅 Zapisz

#### Przykład konfiguracji monitu "Opieka nad dzieckiem do lat 14":

- absencja wybrana ze słownika: OPL (Opieka do lat 14)
- wartość: 2
- rodzaj alertu: alert

| 🔣 Monitoring obecności |                      |     |                                      |                                              |
|------------------------|----------------------|-----|--------------------------------------|----------------------------------------------|
| Dostępne monity        |                      |     | Wybrane monity                       |                                              |
| Nazwa                  | Opis                 |     | Nazwa                                | Opis                                         |
|                        |                      |     | Dpieka nad dzieckiem do lat 14       | Opieka nad dzieckiem do lat 14               |
|                        |                      | _ ⇒ | Zasiłek opiekuńczy na innego członka | Zasiłek opiekuńczy na innego członka rodziny |
|                        |                      | -   | Zasiłek opiekuńczy na dziecko        | Zasiłek opiekuńczy na dziecko                |
|                        |                      |     | Urlop wypoczynkowy na żądanie        | Urlop wypoczynkowy na żądanie                |
|                        |                      |     | Lodziny hadliczbowe                  | Liodziny nadliczbowe                         |
|                        |                      |     |                                      |                                              |
|                        |                      |     | <                                    |                                              |
| Konfiguracja monitu    | Absencje / godziny   |     |                                      |                                              |
|                        | Kod Nazwa            |     |                                      |                                              |
| Wartość 🛛 😴            | OPL Opieka do lat 14 |     |                                      |                                              |
| Rodzaj alertu 🛛 🛛 🗸    |                      |     |                                      | 🎦 <u>U</u> suń                               |
| 🗹 Aktywny              |                      |     |                                      |                                              |
| 🔭 Zapisz               |                      |     |                                      |                                              |
|                        |                      |     |                                      | U Zamknij                                    |

Rys. Przykład konfiguracji monitu absencji "opieka nad dzieckiem do lat 14"

Jeżeli podczas wprowadzania danych w ewidencji obecności (Kadry -> Ewidencja obecności) zostanie przekroczona wartość zadana dla określonej absencji, pojawi się ostrzeżenie lub blokada.

Jeżeli w konfiguracji monitu wybrana jest blokada, pojawi się informacja o przekroczeniu wymiaru oraz wyszczególnienie dni, w których została wykorzystana wprowadzana absencja. Nie będzie można dodać nowej absencji.

| 🔣 Blokada                                                                                                    |                  |
|----------------------------------------------------------------------------------------------------|------------------|
| Przekroczona liczba dni urlopu na<br>żądanie                                                                      |                  |
| Szczegóły >>                                                                                                    | <u>P</u> rzerwij |
| Makymalna liczba dni to: 4<br>Wykorzystano (4):<br>1 dni 2006-08-14 - 2006-08-14<br>1 dni 2006-10-27 - 2006-10-27 |                  |
| 2 dni 2006-11-02 - 2006-11-03                                                                                     | <b>V</b>         |

Rys. Blokada wprowadzania absencji

Jeżeli w konfiguracji monitu wybrany jest alert, pojawi się informacja o przekroczeniu wymiaru oraz wyszczególnienie dni, w których została wykorzystana wprowadzana absencja. Mimo to, absencję będzie można dodać.

| K Alert                                                                                                    | X                |
|----------------------------------------------------------------------------------------------------|------------------|
| Przekroczona liczba dni urlopu na<br>żądanie<br>Wybierz OK aby dodać, Przerwij aby<br>zrezygnować.                                                 |                  |
| Szczegóły >> <u>O</u> K                                                                                                    | <u>P</u> rzerwij |
| Makymalna liczba dni to: 4<br>Wykorzystano (4):<br>1 dni 2006-08-14 - 2006-08-14<br>1 dni 2006-10-27 - 2006-10-27<br>2 dni 2006-11-02 - 2006-11-03 |                  |

Rys. Alert przy wprowadzaniu absencji

## 10. Rejestr wejść / wyjść

Funkcjonalność zezwala na współpracę z terminalami, która importuje zaczytane godziny wejść i wyjść, a następnie importuje je na karty pracy pracowników. Aby korzystać z funkcji należy posiadać skonfigurowane terminale z przypisanymi jednostkami.

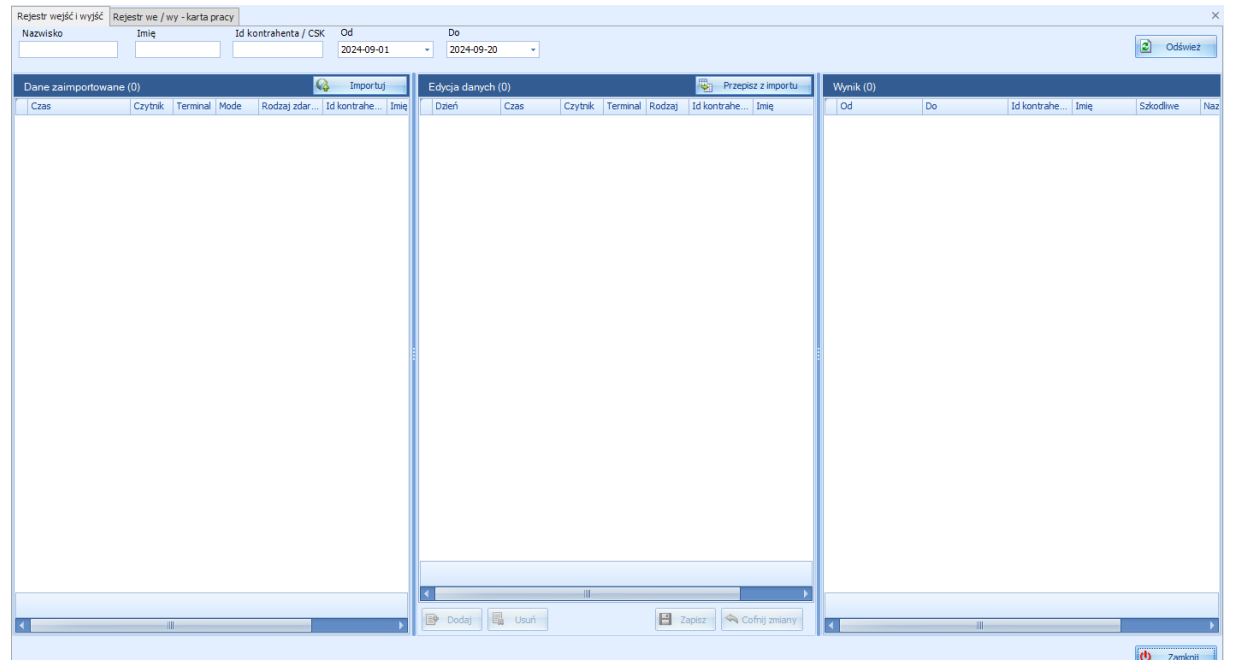

Rys. Rejestr wyjść/wejść

Rejestr służy prezentacji zestawienia zaimportowanych danych.

Możemy zawęzić prezentowane dane o zastosowanie filtra: nazwisko/imię/id kontrahenta/zakres datowania.

W panelu "Dane zaimportowane" znajdzie się zestawienie wszystkich pozycji, dane z panelu "Wynik" zostaną przeniesione na Karty pracy pracowników.

W zakładce "Karta pracy" zgormadzi dane zaczytane z terminala. Istnieje możliwość filtrowania/zawężenia prezentowanych danych poprzez wskazanie godzin rozpoczęcia i zakończenia wraz z datowaniem, a także wskazaniem docelowego terminala.

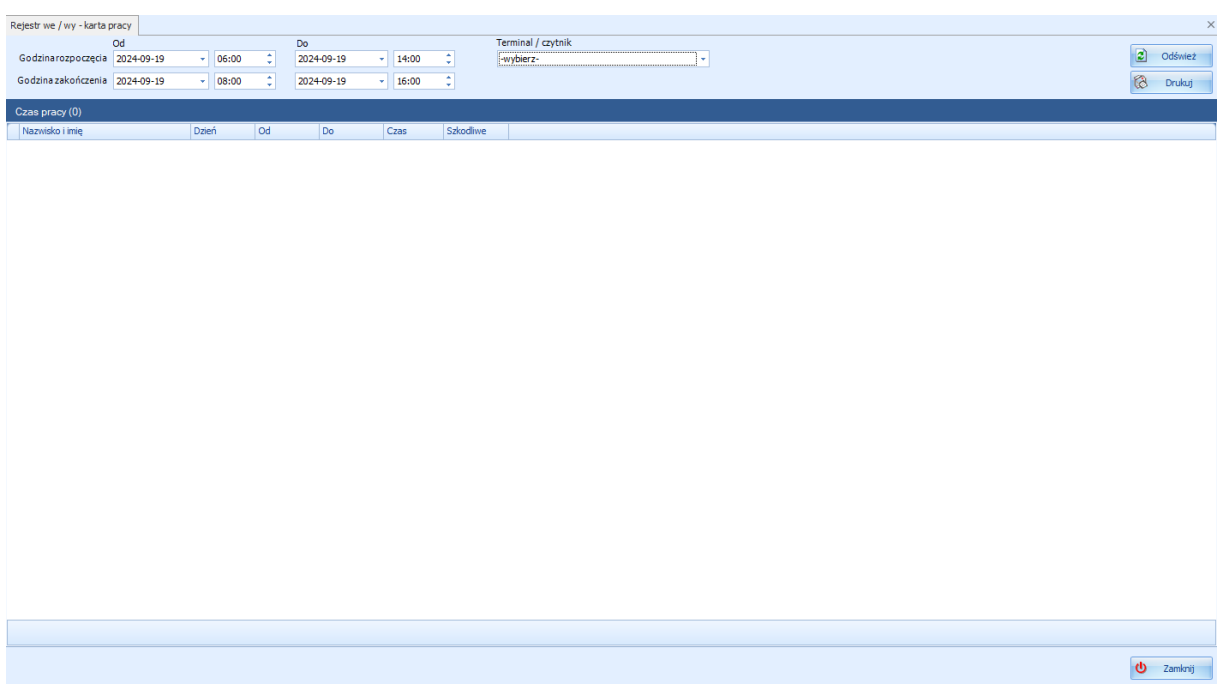

Rys. Karta pracy

## 11. Ewidencja miesięczna

Funkcjonalność programu zezwala na planowanie czasu pracy.

| Ewidencja miesi | ęczna - karty |           |           |                      |                |               |               |             |             |               |             |             |               |             |             |              | ×                                   |
|-----------------|---------------|-----------|-----------|----------------------|----------------|---------------|---------------|-------------|-------------|---------------|-------------|-------------|---------------|-------------|-------------|--------------|-------------------------------------|
| Miesiąc         |               |           | Jednostka |                      | Statu          |               |               |             |             |               |             |             |               |             |             |              |                                     |
| Sierpien        | · · ·         | 2024      | ZARZAD    |                      | • - Wy         | Dierz -       | -             |             |             |               |             |             |               |             |             |              |                                     |
| Nazwisko        | Tunić         | PESEL     |           | itranenta (CSK) IVEK | artoteki       |               |               |             |             |               |             |             |               |             |             |              | C Odśwież                           |
|                 |               |           |           |                      |                |               |               |             |             |               |             |             |               |             |             |              |                                     |
| Miesięczna e    | ewidencja cz  | asu pracy |           |                      |                |               |               | Plan        |             |               | Grafik      |             |               | Realizacia  |             |              |                                     |
| Okres           | Jednostka     |           | Status    | Data realiz./e.      | . Realiz./eksp | Cofnięcie re. | . Cofający re | Data zatvie | Zatwierdzaj | Przekroczenia | Data zatwie | Zatwierdzaj | Przekroczenia | Data zatwie | Zatwierdzaj | Cofnięcie za | Przeglądaj                          |
|                 |               |           |           |                      |                |               |               |             |             |               |             |             |               |             |             |              | 🐮 Edytuj                            |
|                 |               |           |           |                      |                |               |               |             |             |               |             |             |               |             |             |              | 📸 Dodaj                             |
|                 |               |           |           |                      |                |               |               |             |             |               |             |             |               |             |             |              | 🐮 Usuń                              |
|                 |               |           |           |                      |                |               |               |             |             |               |             |             |               |             |             |              | Cofnij<br>zatwierdz.                |
|                 |               |           |           |                      |                |               |               |             |             |               |             |             |               |             |             |              | Cofnij<br>realizację                |
|                 |               |           |           |                      |                |               |               |             |             |               |             |             |               |             |             |              | 🐼 Drukuj plan                       |
|                 |               |           |           |                      |                |               |               |             |             |               |             |             |               |             |             |              | 🔞 Drukuj grafik                     |
|                 |               |           |           |                      |                |               |               |             |             |               |             |             |               |             |             |              | 🐼 Drukuj real.                      |
|                 |               |           |           |                      |                |               |               |             |             |               |             |             |               |             |             |              | Karty<br>indywidual.                |
|                 |               |           |           |                      |                |               |               |             |             |               |             |             |               |             |             |              | Obsada na<br>zmianę/godz.           |
|                 |               |           |           |                      |                |               |               |             |             |               |             |             |               |             |             |              | Plan /<br>rozliczenie w<br>miesiącu |
|                 |               |           |           |                      |                |               |               |             |             |               |             |             |               |             |             |              | 🍪 Konfiguracja                      |
|                 |               |           |           |                      |                |               |               |             |             |               |             |             |               |             |             |              |                                     |
|                 |               |           |           |                      |                |               |               |             |             |               |             |             |               |             |             |              |                                     |
|                 |               |           |           |                      |                |               |               |             |             |               |             |             |               |             |             |              |                                     |
|                 |               |           |           |                      |                |               |               |             |             |               |             |             |               |             |             |              |                                     |
| •               |               |           |           |                      |                |               |               |             |             |               |             |             |               |             |             | Þ            | U Zamknij                           |

### Rys. Ewidencja miesięczna - karty

W górnej części wskazujemy parametry podstawowe, określamy okres/jednostkę/status, w zakresie których będziemy sporządzać ewidencję lub przeglądać zestawienia. Poniżej za pomocą zastosowania opcji filtrowania program umożliwia zawężenie prezentacji danych.

| Miesiąc    |           |             | Jednostka                            |                      | S      | tatus                   |  |
|------------|-----------|-------------|--------------------------------------|----------------------|--------|-------------------------|--|
| Sierpień   | •         | 2024 🗘      | ZARZAD                               | <b>*</b>             | ŀ      | - Wybierz -             |  |
| Nazwisko   | Imię      | PESEL       | Id kontra                            | henta (CSK) Nr karto | teki   | Nazwa                   |  |
|            |           |             |                                      |                      |        | Wszystkie<br>Planowanie |  |
| Miesięczna | ewidencja | czasu pracy | Grafik<br>Realizacja<br>Zatwierdzona |                      |        |                         |  |
| Okres      | Jednostk  | a           | Status                               | Data realiz./e F     | Realiz | Zrealizowana            |  |
|            |           |             |                                      |                      |        |                         |  |

Panel z prawej strony wskazuje podstawowe funkcje.

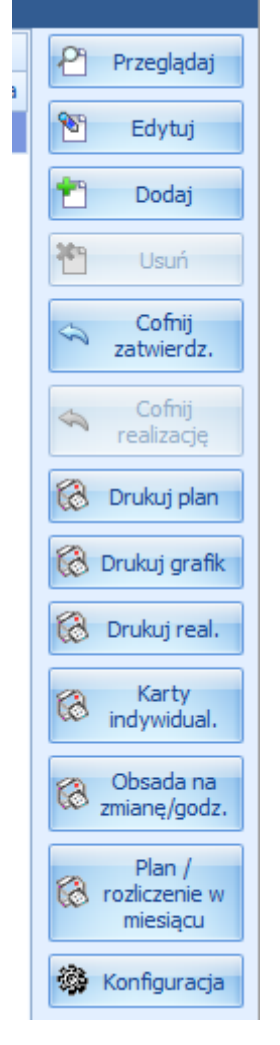

Chcąc sporządzić ewidencję, tj. kolejno:

planowanie/grafik/realizację/zatwierdzenie/zrealizowanie, należy w pierwszej kolejności Dodaj

kliknąć 🗖

Należy określić w jakim okresie i dla jakiej jednostki chchemy rozpocząć planowanie ewidencji.

| 🔣 Karta ew | idencji miesięczne | j      | - 🗆 X    |
|------------|--------------------|--------|----------|
| Miesiąc    | Wrzesień           | 2024 🗘 |          |
| Jednostka  | ZARZAD             |        | *        |
|            |                    | Zapisz | 🗙 Anuluj |

Zostanie otworzony panel, który umożliwi nam zaplanowanie czasu pracy pracownikom.

| • | 🕼 Karta ewidencji m | iesięczn                                        | ej       |        |         |         |       |      |      |        |     |      |      |       |         |       |                                                                                                    |     |      |     |     |      |          |        |         |      |     |     |       |     |          |                     |       | - = x   |  |
|---|---------------------|-------------------------------------------------|----------|--------|---------|---------|-------|------|------|--------|-----|------|------|-------|---------|-------|----------------------------------------------------------------------------------------------------|-----|------|-----|-----|------|----------|--------|---------|------|-----|-----|-------|-----|----------|---------------------|-------|---------|--|
|   | 🗌 Autozapis wyłączo | ny                                              |          |        |         |         |       |      |      |        |     |      |      |       |         | F     | lan                                                                                                    | 1   |      |     |     |      |          |        |         |      |     |     |       |     | 3        | Oprzedni Następny 🕑 |       |         |  |
|   | Jednostka: Adminis  | starto                                          | r        |        |         |         |       |      |      |        |     |      |      |       |         |       |                                                                                                    |     |      |     |     |      |          |        |         |      |     |     |       |     |          | Miesiąc: 2024.09    |       |         |  |
| ſ | Plan Grafik Reali   | zacja                                           |          |        |         |         |       |      |      |        |     |      |      |       |         |       |                                                                                                    |     |      |     |     |      |          |        |         |      |     |     |       |     |          |                     |       |         |  |
|   | Czas pracy          |                                                 |          |        |         | Abse    | ncja  |      |      |        | _   |      |      |       |         |       |                                                                                                    |     |      |     |     |      |          |        |         |      |     |     |       |     |          |                     |       |         |  |
| ¢ | od 08:00 🗘 do 16:0  | 00 🗘 do 16:00 🗘 ✔ Wstaw 🛛 - Wybierz - 👻 🖌 Wstaw |          |        |         |         |       |      |      |        |     |      |      |       |         |       |                                                                                                    |     |      |     |     |      |          |        |         |      |     |     |       |     |          |                     |       |         |  |
|   | Inna jednostk       | - [                                             | Dzier    | ń woln | y       |         |       |      |      |        | ×   | Usur |      |       |         |       |                                                                                                    |     |      |     |     |      |          |        |         |      |     |     |       |     |          |                     |       |         |  |
|   | Pracownicy wybran   | i (0)                                           | 🗌 Podgl  | ąd xm  | l ekspo | ortu da | iProd |      |      |        |     |      |      |       |         |       |                                                                                                    |     |      |     |     |      |          |        |         |      |     |     |       |     |          |                     |       |         |  |
|   | Pracownik           |                                                 |          | nd.    | pon.    | wt.     | śr.   | czw. | pt.  | sob.   | nd. | pon. | wt.  | śr.   | czw.    | pt.   | sob.                                                                                                    | nd. | pon. | wt. | śr. | czw. | pt.      | sob.   | nd.     | pon. | wt. | śr. | czw.  | pt. | so Dn    | Czas                | Czas  | Do odb. |  |
|   | Lp 🛦 Nazwisko imie  | a Nrka                                          | artoteki | 1      | 2       | 3       | 4     | 5    | 6    | 7      | 8   | 9    | 10   | 11    | 12      | 13    | - 14                                                                                                    | 15  | 16   | 17  | 18  | 19   | 20       | 21     | 22      | 23   | 24  | 25  | 26    | 27  | 2 wol    | pracy               | okres | pozos.  |  |
|   |                     |                                                 |          |        |         |         |       |      |      |        |     |      |      |       |         |       |                                                                                                    |     |      |     |     |      |          |        |         |      |     |     |       |     |          |                     |       |         |  |
|   |                     |                                                 |          |        |         |         |       |      |      |        |     |      |      |       |         |       |                                                                                                    |     |      |     |     |      |          |        |         |      |     |     |       |     |          |                     |       |         |  |
|   |                     |                                                 |          |        |         |         |       |      |      |        |     |      |      |       |         |       |                                                                                                    |     |      |     |     |      |          |        |         |      |     |     |       |     |          |                     |       |         |  |
|   |                     |                                                 |          |        |         |         |       |      |      |        |     |      |      |       |         |       |                                                                                                    |     |      |     |     |      |          |        |         |      |     |     |       |     |          |                     |       |         |  |
|   |                     |                                                 |          |        |         |         |       |      |      |        |     |      |      |       |         |       |                                                                                                    |     |      |     |     |      |          |        |         |      |     |     |       |     |          |                     |       |         |  |
|   |                     |                                                 |          |        |         |         |       |      |      |        |     |      |      |       |         |       |                                                                                                    |     |      |     |     |      |          |        |         |      |     |     |       |     |          |                     |       |         |  |
|   |                     |                                                 |          |        |         |         |       |      |      |        |     |      |      |       |         |       |                                                                                                    |     |      |     |     |      |          |        |         |      |     |     |       |     |          |                     |       |         |  |
|   |                     |                                                 |          |        |         |         |       |      |      |        |     |      |      |       |         |       |                                                                                                    |     |      |     |     |      |          |        |         |      |     |     |       |     |          |                     |       |         |  |
|   |                     |                                                 |          |        |         |         |       |      |      |        |     |      |      |       |         |       |                                                                                                    |     |      |     |     |      |          |        |         |      |     |     |       |     |          |                     |       |         |  |
|   |                     |                                                 |          |        |         |         |       |      |      |        |     |      |      |       |         |       |                                                                                                    |     |      |     |     |      |          |        |         |      |     |     |       |     |          |                     |       |         |  |
|   |                     |                                                 |          |        |         |         |       |      |      |        |     |      |      |       |         |       |                                                                                                    |     |      |     |     |      |          |        |         |      |     |     |       |     |          |                     |       |         |  |
|   |                     |                                                 |          | 0      | 0       | 0       |       |      |      | 0 0    |     | 0    | 0    | 0     | 0       | 0     | 0                                                                                                    | 0   | 0    | 0   | 0   | 0    | 0        | 0      | 0       | 0    | 0   | 0   | 0     | 0   |          |                     |       |         |  |
|   |                     |                                                 |          | :00    | :00     | :00     | :00   | :00  | 0: 0 | 00: 00 | :00 | :00  | :00  | :00   | :00     | :00   | :00                                                                                                    | :00 | :00  | :00 | :00 | :00  | :00      | :00    | :00     | :00  | :00 | :00 | :00   | :00 | 4        |                     |       |         |  |
|   | •                   |                                                 |          |        |         |         |       |      |      |        |     |      |      |       |         |       |                                                                                                    |     |      |     |     |      |          |        |         |      |     |     |       |     |          |                     |       | Þ       |  |
|   |                     | Dodaj                                           | pracowni | ika    | 🗶 U:    | suń pr  | acowr | nika |      |        |     |      | 🔑 Od | śwież | prac. z | jedn. | , market and the second second second second second second second second second second second second second se |     |      |     |     |      | <b>/</b> | Zatwie | rdź pla | in   |     | È   | Spraw | dź  | <b>V</b> | Zapisz              | ×     | Anuluj  |  |

Rys. Karta ewidencji miesięcznej

W pierwszej kolejności należy przypisać pracowników. W tym celu możemy wskazać

pracowników pojedynczo Lobaj pracownika lub wszystkich z jednostki Cośwież prac. z jedn. Zestawienie będzi eobejmowało czas pracy z przydzielonego kalendarza RCP a także z wprowadzonych już absencji. Oczywiście część jest ta edytowana i zezwala na zmianę godzin czasu pracy, wprowadzenie dnia wolnego a także absencji, jeżeli została dostarczona informacja od pracownika.

Po sporządzeniu Planu, należy go sprawdzić czy zostały zachowane podstawowe normy czasu pracy, a następnie zatwierdzić

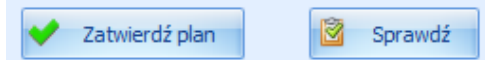

Zatwierdzenie Planu zezwoli przejście do zakładki "Grafik", gdzie na tym etapie także można zmodyfikować godziny czasu pracy, wprowadzenie dnia wolnego.

Po sporządzeniu Grafiku, należy także go sprawdzić czy zostały zachowane podstawowe normy czasu pracy, a następnie zatwierdzić

Zatwierdź plan Sprawdź

Zatwierdzenie Grafiku zezwoli przejście do zakładki "Realizacja", gdzie na tym etapie także można zmodyfikować godziny czasu pracy, wprowadzenie dnia wolnego.

W zakładce "Realizacja" wprowadzamy zmmiany, które zaistniały w trakcie miesiąca.

| Autozapis wyłączony                                                                                                    | iapis wyłączony Realizacja SP Poprzeda Następny |                                     |                     |                 |                              |                |  |  |  |  |  |  |  |  |  |
|----------------------------------------------------------------------------------------------------|-------------------------------------------------|-------------------------------------|---------------------|-----------------|------------------------------|----------------|--|--|--|--|--|--|--|--|--|
| Jednostka: Administartor                                                                                                    |                                                 | -                                   |                     |                 | Mi                           | esiąc: 2024.09 |  |  |  |  |  |  |  |  |  |
| Plan Grafik Realizacja                                                                                                    |                                                 |                                     |                     |                 |                              |                |  |  |  |  |  |  |  |  |  |
| Czas pracy                                                                                                    | Absencja                                        | Szkodiwe                            | Odebrane            | Do odebrania    | Godziny                      | Praca zdalna   |  |  |  |  |  |  |  |  |  |
| od 08:00 🗘 do 16:00 🗘 ✔ Wstaw                                                                                                    | - Wybierz - 🔹 👻 Wstaw                           | - Wybierz - 👻 01:00 🗘 💙 Wstaw       | 01:00 🗘 💙 Wstaw     | 01:00 🗘 💙 Wstaw | - Wybierz - 👻 😽 Wstaw        | - Wybierz -    |  |  |  |  |  |  |  |  |  |
| Para Inna jednostka                                                                                                    | 🗶 Usuń                                          | 🚱 Generuj na podstawie umowy 🗶 Usuń | 📜 Cały dzień 🔀 Usuń | 🗶 Usuń          | od 08:00 🗘 do 16:00 🗘 🗶 Usuń |                |  |  |  |  |  |  |  |  |  |
| Design in the second second se | and the found                                   |                                     |                     |                 |                              |                |  |  |  |  |  |  |  |  |  |

Informacje, które możemy nanieść:

- Czas pracy
- Dzień wolny
- Inna jednostka
- Absencje
- Szkodliwe
- Godziny/Dni odebrane
- Godziny do odebrania
- Godziny słownikowe
- Praca zdalna, ze wskazaniem stacjonarnej/okazjonalnej

Po dokonaniu zatwierdzenia "Realizacji" rozzliczając listy płac z bieżącego m-ca czas pracy zostanie rozliczony w powyższej ewidencji.

Z panelu ewidencji miesięcznej jest możliwość wydruku Planu/Grafiku/Realizacji, a także Kart indywidualnych, Obsadę na zmianę/godzinę; zestawienie planu/rozliczenia w miesiącu.

## VI. Wynagrodzenia

#### 1. Składniki płacowe

Do sporządzania list płac wykorzystywane są składniki płacowe. Przy pomocy składników buduje się sposoby wynagradzania.

Każdy składnik płacowy należy do grupy składników, zaś grupa należy do typu składników. W programie zdefiniowane są następujące typy składników:

- godziny
- dni
- wynagrodzenia Osobowego Funduszu Płac
- wynagrodzenia Bezosobowego Funduszu Płac
- wynagrodzenia poza Funduszem Płac
- zasiłki ZUS
- potrącenia
- do wypłaty
- systemowe

W obrębie każdego typu może powstać wiele grup składników. W najprostszym przypadku w jednym typie istnieje jedna grupa składników.

Aby otworzyć okno grup składników należy wybrać z menu: Płace  $\rightarrow$  Grupy składników. Każda grupa ma przyporządkowany zakres kodów.

| • | 🕼 Grupy składników |                            |                  |           |                            |                  |  |  |  |  |
|---|--------------------|----------------------------|------------------|-----------|----------------------------|------------------|--|--|--|--|
|   | Nazwa              | Opis                       | Wartość $\wedge$ | Wartość m | Тур                        | Przedadaj        |  |  |  |  |
| Þ | Godziny            | Godziny                    | 0                | 29        | Godziny                    |                  |  |  |  |  |
|   | Dni                | Dni                        | 100              | 129       | Dni                        | 🔊 <u>E</u> dytuj |  |  |  |  |
|   | Wynag, OFP         | Wynagrodzenia OFP          | 200              | 259       | Wynagrodzenia OFP          |                  |  |  |  |  |
|   | Wynag, BFP         | Wynagrodzenia BFP          | 300              | 329       | Wynagrodzenia BFP          | 🝸 <u>D</u> odaj  |  |  |  |  |
|   | Wypł. PFP          | Wypłaty poza funduszem PFP | 400              | 429       | Wypłaty poza funduszem PFP | X9 Unué          |  |  |  |  |
|   | Zasilki ZUS        | Zasiłki ZUS                | 500              | 529       | Zasiłki ZUS                |                  |  |  |  |  |
|   | Potrącenia         | Potrącenia                 | 600              | 629       | Potrącenia                 |                  |  |  |  |  |
|   | Do wypłaty         | Do wypłaty                 | 700              | 709       | Do wypłaty                 |                  |  |  |  |  |
|   | Poza wypł.         | Poza wypłatą               | 710              | 729       | Poza wypłatą               |                  |  |  |  |  |
|   | Systemowe          | Systemowe                  | 800              | 899       | Systemowe                  |                  |  |  |  |  |
|   |                    |                            |                  | •         | ·                          | U Zamknij        |  |  |  |  |

#### Rys. Grupy składników

Aby otworzyć okno składników płacowych należy wybrać z menu Płace  $\rightarrow$  Składniki płacowe.

| KR Skła | dniki płacowe     |                                                  |   | (      |                 |
|---------|-------------------|--------------------------------------------------|---|--------|-----------------|
| Składni | ki dostępne (100) |                                                  |   | 09     | Dura da da d    |
| Kod 🛆   | Nazwa             | Opis                                             | ^ |        | Przegląda)      |
| 111     | D.OPIEK.          | Dni zwolnienia opiekuńczego                      |   | 1      | <u>E</u> dytuj  |
| 112     | D.OP.DZIECK.      | Dni opieki nad dzieckiem do lat 14               |   |        |                 |
| 113     | D.USPR.           | Dni nieobecności usprawiedliwionej               |   |        | Dodaj           |
| 114     | D.NIEUSP.         | Dni nieobecności nieusprawiedliwionej            |   | 89     | Heuń            |
| 129     | Dni               | Dni                                              |   |        | gsun            |
| 200     | PŁ.ZAS.           | Płaca zasadnicza                                 |   |        |                 |
| 201     | PŁ.ZAS.GODZ       | Płaca zasadnicza - wynagrodzenie godzinowe       |   |        |                 |
| 202     | PREM.             | Premia                                           | = |        |                 |
| 203     | NAGRODA           | Nagroda                                          | - |        |                 |
| 204     | WYN.NADL.         | Wynagrodzenie za pracę w godzinach nadliczbowych |   |        |                 |
| 205     | WYN.CHOR.         | Wynagrodzenie za czas choroby                    |   |        |                 |
| 206     | OP.DZIEC.         | Wynagrodzenie za dni opieki nad dzieckiem        |   |        |                 |
| 207     | URL.WYPOCZ.       | Wynagrodzenie za urłop wypoczynkowy              |   |        |                 |
| 208     | URL.OKOL.         | Wynagrodzenie za urłop okolicznościowy           |   |        |                 |
| 209     | EKWIW.URL.        | Ekwiwalent za niewykorzystany urłop wypoczynkowy |   |        |                 |
| 210     | INN.DOD.          | Inne dodatki do płac                             |   |        |                 |
| 211     | PREM.PROC         | Premia procentowa                                |   |        |                 |
| 259     | Wynag, OFP        | Wynagrodzenia OFP                                |   |        |                 |
| 300     | WYNAGR.ZLEC       | Wynagrodzenie z umów zlecenie                    |   |        |                 |
| 301     | WYNAGR.DZIELO     | Wynagrodzenie z umów o dzieło                    |   |        |                 |
| 329     | Wynag, BFP        | Wynagrodzenia BFP                                |   |        |                 |
| 400     | BON               | Bon towarowy                                     |   |        |                 |
| 401     | EKW.PRA.          | Ekwiwalent za pranie odzieży                     |   |        |                 |
| 429     | Wypł. PFP         | Wypłaty poza funduszem PFP                       |   |        |                 |
| 500     | ZAS.CHOR.         | Zasiłek chorobowy                                |   |        |                 |
| 501     | ZAS.OPIEK.        | Zasiłek opiekuńczy                               | ~ | C<br>U | <u>Z</u> amknij |
| <       | 1111              | >                                                |   |        |                 |

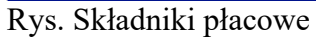

Aby skonfigurować składnik płacowy należy wybrać przycisk 🖹 Edytuj

Na pierwszej zakładce znajdują się dane ogólne składka – grupa, kod (musi być unikalny), nazwa, opis. Poniżej znajdują się informacje czy dany składnik uwzględniać na listach płac: - zeruj w liście dodatkowej – podczas oznaczenia flagą składnik zostanie uwzględniony tylko podczas rozliczania listy podstawowej

- zeruj na liście podstawowej – podczas oznaczenia flagą składnik zostanie uwzględniony tylko na liście dodatkowej

 ukryj na pasku – podczas oznaczenia flagą składnik zostanie rozliczony podczas naliczania listy, lecz nie będzie widoczny na pasku z wynagrodzeniem

 nie uwzględniaj rozdzielnika – podczas oznaczenia flagą składnik nie będzie uwzględniany w rozdzielniku wynagrodzenia

| 🔐 Skła   | dnik płac - (202) PREMIA_DOD                                             | _    |   | $\times$ |
|----------|--------------------------------------------------------------------------|------|---|----------|
| Ogólne 🖡 | Podstawy Konfiguracja Ksiegowanie Rodzaj składnika Rozdzielnik godzinowy |      |   |          |
| Grupa    | Wynag. OFP                                                               |      |   |          |
| Kod      | 202                                                                      |      |   |          |
| Nazwa    | PREMIA_DOD                                                               |      |   |          |
| Opis     | Premia dodatkowa                                                         |      |   | ^        |
|          |                                                                          |      |   |          |
|          |                                                                          |      |   | ~        |
|          |                                                                          |      |   |          |
|          |                                                                          |      |   |          |
|          |                                                                          |      |   |          |
| 🗹 Zeruj  | w liście dodatkowej                                                      |      |   |          |
| 🗌 Zeruj  | w liście podstawowej                                                     |      |   |          |
| Ukryj    | na pasku                                                                 |      |   |          |
| Nie uv   | vzględniaj rozdzielnika                                                  |      |   |          |
|          |                                                                          |      |   |          |
|          | 🛃 Za                                                                     | pisz | × | Anuluj   |

Rys. Składnik płacowy – dane ogólne

Na kolejnej zakładce – "Podstawy" – określa się czy składnik będzie wliczany do podatku, składek ZUS itp.

| T Skladnik plac - (202) PREMIA DOD                                                                              |         |            |       |  |  |  |  |  |
|----------------------------------------------------------------------------------------------------|---------|------------|-------|--|--|--|--|--|
|                                                                                                    |         | -          | ~     |  |  |  |  |  |
| Ogolne Prodstawy Kontiguracja Ksiegowanie Rodzaj składnika Rozdzielnik godzinowy Wiczaj do podstawy paliczenia: |         |            |       |  |  |  |  |  |
| Wilczaj do podstawy naliczenia:                                                                                 |         |            |       |  |  |  |  |  |
|                                                                                                    |         |            |       |  |  |  |  |  |
| ☑ skladek emerytalnej i rentowej (SRL_EM_RENT)                                                                  |         |            |       |  |  |  |  |  |
| ☑ składki chorobowej (SKL_CHOR)                                                                                 |         |            |       |  |  |  |  |  |
| ⊠składki wypadkowej (SKL_WYPAD)                                                                                 |         |            |       |  |  |  |  |  |
| ⊠ składki zdrowotnej (SKL_ZDR)                                                                                  |         |            |       |  |  |  |  |  |
| ✓ Funduszu Pracy (FP)                                                                                           |         |            |       |  |  |  |  |  |
| ☑ Funduszu Gwarantowanych Świadczeń Pracowniczych (FGSP)                                                        |         |            |       |  |  |  |  |  |
| ☑ do 14-tki (DO_14)                                                                                             |         |            |       |  |  |  |  |  |
| 🗹 chorobowego (CHOROBOWEGO) przeliczaj do pełnego miesiąca pobierz z umowy 🗸                                    |         |            |       |  |  |  |  |  |
| 🗌 chorobowego kwartał (CHOROBOWEGO_KWARTAL) przeliczaj nie 🧹                                                    |         |            |       |  |  |  |  |  |
| chorobowego rok. (CHOROBOWEGO_ROK)                                                                              |         |            |       |  |  |  |  |  |
| 🗹 urłopu (URLOPU) czas pracy do podstawy urłopu z miesiąca bieżącego 🗸                                          |         |            |       |  |  |  |  |  |
| 🗹 ekwiwalentu za urlop (EKWIWALENTU) Średnia z 3 miesięcy 🗸                                                     |         |            |       |  |  |  |  |  |
| odprawy zwolnieniowej (ODPRAWY_ZWOL)                                                                            |         |            |       |  |  |  |  |  |
| ☐ dodatku stażowego (STAZU)                                                                                     |         |            |       |  |  |  |  |  |
|                                                                                                    |         |            |       |  |  |  |  |  |
|                                                                                                    |         |            |       |  |  |  |  |  |
|                                                                                                    |         |            |       |  |  |  |  |  |
|                                                                                                    |         |            |       |  |  |  |  |  |
|                                                                                                    |         |            |       |  |  |  |  |  |
|                                                                                                    |         |            |       |  |  |  |  |  |
|                                                                                                    | 7anisz  | <b>×</b> ۵ | nului |  |  |  |  |  |
|                                                                                                    | - aproc | •• ^       | landy |  |  |  |  |  |

Rys. Składnik płacowy – podstawy

Konfiguracja pozwala również oznaczyć czy składnik jest wliczany do podstawy świadczeń chorobowych – i w jaki sposób. Sposób ten wybiera się z rozwijalnej listy "przeliczaj do pełnego miesiąca"

Istnieją trzy możliwości przeliczania składnika do pełnego miesiąca :

- nie - składnik zostanie wliczony do podstawy chorobowego bez przeliczania do pełnego miesiąca, w wartości faktycznie wypłaconej

- pobierz z umowy – składnik jest pobierany z umowy

- wg dni – składnik uzupełniany jest do pełnego miesiąca wg dni roboczych (przy czym dni za które przysługuje wynagrodzenie – np. urlop wypoczynkowy – nie są traktowane jak dni nieprzepracowane).

Konfiguracja pozwala również oznaczyć czy składnik jest wliczany do podstawy świadczeń urlopowych, ekwiwalentu urlopowego – i w jaki sposób. Sposób ten wybiera się z rozwijalnej listy. Istnieją trzy możliwości przeliczania składnika do pełnego miesiąca :

- średnia z 3 miesięcy – składnik zostanie wliczony na podstawie średniej z trzech ostatnich miesięcy z kwot faktycznie wypłaconych

- wartość wyjściowa z bieżącego miesiąca- składnik zostanie wliczony do podstawy w wartości faktycznie wypłaconej

- wartość wejściowa z bieżącego miesiąca - składnik uzupełniany jest do pełnego miesiąca

W dalszej części konfiguracji oznaczamy flagą czy składnik uwzględniać w podstawie w przypadku rozliczania odprawy zwolnieniowej lub dodatku stażowego.

Na trzeciej zakładce określa się do ilu miejsc po przecinku będzie zaokrąglana wartość składnika oraz ile miejsc po przecinku będzie wyświetlane na liście płac.

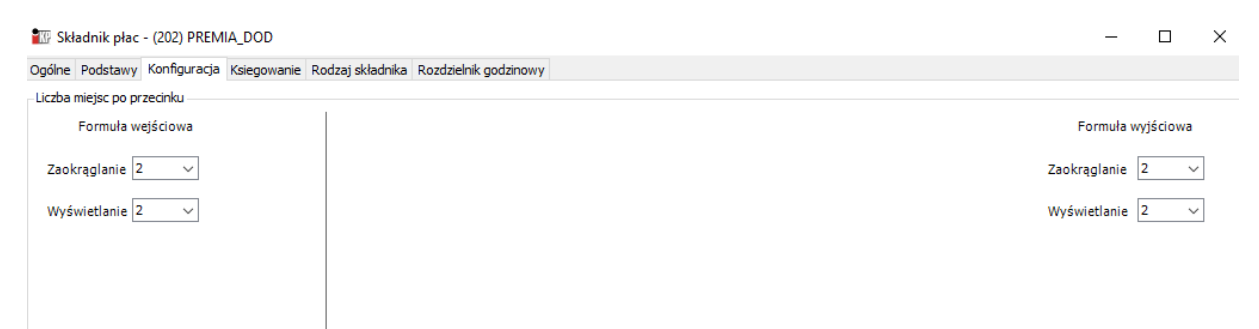

Rys. Składniki płacowe - zaokrąglanie

Kolejna zakładka zawiera parametry księgowania.

| Ogólne Podstawy Konfigura | cja Ksiegowanie Rodzaj składnika Rozdzieln                                                 | ik godzinowy                                                                                                    |          |               |                    |      |
|---------------------------|--------------------------------------------------------------------------------------------|----------------------------------------------------------------------------------------------------|----------|---------------|--------------------|------|
| Dokument księgowy         | Konto WN                                                                                   | Konto MA                                                                                                    |          | Skł. księgowy | 1 Edytu            | ıj   |
|                           | 🕼 Konfiguracja księgowań                                                                   | -                                                                                                    |          |               | Podai              | i    |
|                           | Dokument                                                                                   |                                                                                                    |          |               |                    | ,    |
|                           | księgowy                                                                                   |                                                                                                    |          |               | <sup>3¢</sup> Usuń |      |
|                           | - Strona WN                                                                                |                                                                                                    |          |               |                    |      |
|                           | Konto                                                                                      |                                                                                                    |          |               |                    |      |
|                           | Grupowanie wg konta                                                                        |                                                                                                    | ~        | 1             |                    |      |
|                           | Zmieniaj znak kwoty                                                                        |                                                                                                    |          |               |                    |      |
|                           | MPK (Jeśli                                                                                 | uzupełnione, księgowane na wskazany                                                                                                    |          |               |                    |      |
|                           | Komentarz                                                                                  | Sez względu na MPK jednostkij                                                                                                    |          | 1             |                    |      |
|                           | Jeśli pole puste komentar:                                                                 | z na podstawie grupowania:                                                                                                    |          |               |                    |      |
|                           | wg konta -> puste<br>wg konta i pracownika -><br>wg kontra, prac, syg -> n                 | nazwisko imię<br>Iazwisko imię sygnatura                                                                                                    |          |               |                    |      |
|                           |                                                                                            |                                                                                                    |          | _             |                    |      |
|                           | Konto                                                                                      |                                                                                                    |          | ]             |                    |      |
|                           | Grupowanie wg konta                                                                        |                                                                                                    | ~        | ]             |                    |      |
|                           | Zmieniaj znak kwoty                                                                        |                                                                                                    |          |               |                    |      |
|                           | MPK (Jeśli                                                                                 | uzupełnione, księgowane na wskazany<br>bez względu na MPK jednostki)                                                                         |          |               |                    |      |
|                           | Komentarz                                                                                  |                                                                                                    |          |               |                    |      |
| Przelew                   | Jeśli pole puste komentarz                                                                 | z na podstawie grupowania:                                                                                                    |          | ]             |                    |      |
|                           | wg konta -> puste                                                                          |                                                                                                    |          |               |                    |      |
|                           | wg konta i pracownika -><br>wg kontra, prac, syg -> n                                      | nazwisko imię sygnatura                                                                                                    |          |               | 💙 Zapisz 🗶 Ani     | uluj |
|                           | Uzupełnić tylko gdy kon<br>Składnik                                                        | ieczne                                                                                                    |          |               |                    | _    |
|                           | księgowy                                                                                   |                                                                                                    | 🗶        |               |                    |      |
|                           | sprawdź jeśli uzupełnione i na liści<br>księgowanie wg podanej<br>składnika księgowanie od | e płac wystąpi nie zerowy podany składnik t<br>konfiguracji, jeśli na liście nie będzie podane<br>bywa się wg konfiguracji bez uzupełnionego | p<br>go  |               |                    |      |
|                           | składnika                                                                                  |                                                                                                    |          |               |                    |      |
|                           |                                                                                            | 💙 Zapisz                                                                                                    | 🗶 Anuluj |               |                    |      |

Rys. Składnik płacowy - księgowania

Każdemu składnikowi, który podlega księgowaniu przypisuje się konta księgowe – stronę WN i MA.

Konta księgowe można wpisać wprost lub użyć masek. Dostępne są następujące maski:

- ORG maska rozkodowywana na jednostkę organizacyjną
- UM maska rozkodowywana na umowę
- S maska rozkodowywana na sposób wynagradzania
- \$ maska rozkodowywana na jeden znak z numeru CSK pracownika

Wartości, na jakie zostaną rozkodowane maski, znajdują się odpowiednio :

- ORG – słownik jednostek organizacyjnych (Słowniki –<br/> Jednostki organizacyjne (MPZ, MPK))

| 🗽 Jednostki organizacyjne (Oddział, MPZ, MPK) |                                                                                                    |                   |          |       |        |         |     |     |   |                   |  |
|-----------------------------------------------|----------------------------------------------------------------------------------------------------|-------------------|----------|-------|--------|---------|-----|-----|---|-------------------|--|
| [                                             | Przeg                                                                                                    | lądaj             |          |       |        |         |     |     |   |                   |  |
|                                               | <ul> <li>✓ DEMO</li> <li>✓ Dział Handlowy</li> <li>✓ Dział Księgowości</li> <li>✓ Dział Marketingu</li> <li>✓ Dział Transportu</li> <li>✓ Zarząd</li> </ul> |                   |          |       |        |         |     |     |   | /tuj<br>daj<br>uń |  |
|                                               | Jednost                                                                                                    | ka organizacyjna  |          | Konto |        |         |     |     | ] |                   |  |
|                                               | Kod                                                                                                    | Nazwa             | Grup     | Maska | Symbol | Wartość | MPZ | MPK |   |                   |  |
| Þ                                             |                                                                                                    | DEMO              | <b>*</b> |       | $\sim$ |         |     |     |   |                   |  |
|                                               | DH                                                                                                    | Dział Handlowy    |          | D     | 553    | D       | 00  | 00  |   |                   |  |
|                                               | DK                                                                                                    | Dział Księgowości |          | D     | 551    | D       | 00  | 00  |   |                   |  |
|                                               | DM                                                                                                    | Dział Marketingu  |          | D     | 552    | D       | 00  | 00  |   |                   |  |
|                                               | DT                                                                                                    | Dział Transportu  |          | D     | 554    | D       | 00  | 00  |   |                   |  |
|                                               | 00                                                                                                    | Zarząd            |          | D     | 550    | D       | 00  | 00  |   |                   |  |
|                                               |                                                                                                    |                   |          |       |        |         |     |     |   |                   |  |

Rys. Rozkodowanie maski ORG

- UM – słownik umów (Słowniki → Umowy, zakładka Ustawienia domyślne)

| 🕼 Umowa                        |                                                                           |
|--------------------------------|---------------------------------------------------------------------------|
| Umowa Ustawienia domyslne - "Z | ZUS" Ustawienia domyślne - "O pracę" Warunki dodatkowe Pochodne płacy www |
| Koszty uzyskania               | PODSTAWOWE                                                                |
| Księgowanie skladników umowy 🛛 | 00                                                                        |
| Sposób<br>wynagradzania        | (PRACA) PRACA                                                             |
| ĺ                              | Podpowiadać dla nowych                                                    |
| [                              | Umowa o pracę nakładczą                                                   |
|                                |                                                                           |
|                                | 🗸 Zapisz 🔀 Anuluj                                                         |
|                                |                                                                           |

Rys. Rozkodowanie maski UM

- S – sposoby wynagradzania (Płace  $\rightarrow$  Sposoby wynagradzania)

| 🕼 Sposób wynagradzania                                  |                                          |
|---------------------------------------------------------|------------------------------------------|
| Kod                                                     | ZLECENIE                                 |
| Nazwa                                                   | ZLECENIE                                 |
| Księgowanie składników płacowych<br>(wartość maski "S") | 00                                       |
| Opis                                                    | Sposób wynagradzania dla umów zlecenie 🔗 |
| Tytuł przelewu                                          | POBORY <miesiac>/<rok></rok></miesiac>   |
|                                                         | Zapisz X Anuluj                          |

Rys. Rozkodowanie maski S

#### - \$ - kartoteka osobowa

| rudnienie      |            |              |                     |                   |                 |                |    |        |              |                |                      |                                                                                                    |            |     |                 |
|----------------|------------|--------------|---------------------|-------------------|-----------------|----------------|----|--------|--------------|----------------|----------------------|----------------------------------------------------------------------------------------------------|------------|-----|-----------------|
| r kartoteki    |            | Nazwisko     | Imię                | Pes               | el Identy       | fikator        |    |        |              |                |                      |                                                                                                    |            |     |                 |
| 22             | I          |              |                     |                   | 000022          | 00000          |    |        |              |                |                      |                                                                                                    |            |     |                 |
| racownicy 2 Un | nowv   3 V | Vvdruki      |                     |                   |                 |                |    |        |              |                |                      |                                                                                                    |            |     |                 |
|                |            | .,           | Tel la staskasta (C | and the second of |                 |                |    |        |              |                |                      |                                                                                                    |            |     | 0               |
| ZWISKO IN      | nię        | PESEL        |                     | .SK) NF Kartoteki | C Odśwież       |                |    |        |              |                |                      |                                                                                                    |            |     | Przegla         |
|                |            | 1            |                     |                   | e outrice       |                |    |        |              |                |                      |                                                                                                    |            |     | 🕅 Edy           |
| Z obowiązującą | umową dla  | a wszystkich | jednostek 🔹         | 🔲 Bez umowy       |                 |                |    |        |              |                |                      |                                                                                                    |            |     |                 |
| Z zakończoną u | mową dla   | wszystkich   | jednostek 👻         |                   |                 |                |    |        |              |                |                      |                                                                                                    |            |     |                 |
| racownicy (19) | )          |              |                     |                   |                 |                |    |        |              |                |                      |                                                                                                    |            |     | 🎦 Usu           |
| Data pierwszej | . Na 🛦     | Imię         | Jednostka organiz   | Stanowisko        | Rozpoczęcie wsp | Zatrudniony do | PE | Nazwa  | Nr kartoteki | 1d kontrahenta | Pracownik            | Współpraco                                                                                                    | Środki BHP | NIP | Zazr            |
| 2024-01-01     | Andrz      | Eliza        | Administartor       | Sekretarka        | 2024-01-01      |                | 69 | ANDRZ  | 22           | 000022000000   | <b>V</b>             |                                                                                                    |            |     | wszy            |
| 2024-01-01     | Buko       | Zofia        | ZARZAD              | Informatyk        | 2024-01-01      |                | 89 | BUKO   | 11           | 000015000000   | <b>~</b>             |                                                                                                    |            |     | Odv             |
| 2024-01-01     | Czajk      | Mirosław     | ZARZAD              | Pracownik biurowy | 2024-01-01      |                | 93 | CZAJK  | 7            | 000011000000   | <b>~</b>             | <b>~</b>                                                                                                    | <b>~</b>   |     | w zazna         |
| 2024-01-01     | Gaje       | Kinga        | Administartor       | Informatyk        | 2024-01-01      |                | 94 | GAJE   | 17           | 000017000000   | <b>~</b>             |                                                                                                    |            |     | 🚷 Dru           |
| 2024-04-01     | Jabło      | Klara        | ZARZAD              |                   | 2024-04-01      |                | 83 | JABŁO  | 18           | 000018000000   | <b>~</b>             |                                                                                                    |            |     | Aktuali         |
| 2024-03-04     | Jóźwiak    | Krystyna     | Administartor       |                   | 2024-03-04      | 2024-12-31     | 97 | JÓŹWI  | 4            | 000008000000   |                      | <ul> <li>Image: A set of the set of the</li></ul> |            |     | wszyst          |
| 2024-03-15     | Kaspr      | Alan         | ZARZAD              |                   | 2024-03-15      |                | 77 | KASPR  | 25           | 000025000000   | <b>~</b>             |                                                                                                    |            | -   |                 |
| 2024-04-01     | Kaźmi      | Dawid        | ZARZAD              | Pracownik biurowy | 2024-04-01      |                | 97 | KAŹMI  | 8            | 000012000000   | <b>~</b>             |                                                                                                    | <b>*</b>   |     |                 |
|                | Kowal      | Jerzy        | ZARZAD              |                   | 2024-01-01      |                | 41 | KOWALJ | 6            | 000010000000   |                      | <b>*</b>                                                                                                    |            |     | Gen             |
| 2024-03-01     | Kowal      | Jan          | ZARZAD              | Magazynier        | 2024-03-01      |                | 50 | KOWA   | 2            | 000003000000   | <b>~</b>             |                                                                                                    | <b>~</b>   |     | ™⊚ na:<br>tymcz |
|                | Krawc      | Nela         | ZARZAD              |                   | 2024-04-01      |                | 90 | KRAW   | 19           | 000019000000   |                      | <b>~</b>                                                                                                    |            |     |                 |
| 2024-01-01     | Lewa       | Grzegorz     | ZARZAD              | Tester            | 2024-01-01      |                | 45 | LEWA   | 12           | 000016000000   | <b>~</b>             | <b>~</b>                                                                                                    |            |     |                 |
| 2024-01-01     | Małec      | Celina       | Administartor       | Pracownik biurowy | 2024-01-01      | 2024-12-31     | 63 | MAŁEC  | 9            | 000013000000   | <b>~</b>             |                                                                                                    | <b>~</b>   |     |                 |
| 2024-07-01     | Marci      | Pola         | ZARZAD              |                   | 2024-07-01      |                | 95 | MARCI  | 24           | 000024000000   | <ul> <li></li> </ul> |                                                                                                    |            |     |                 |
|                | Mikoł      | Filip        | ZARZAD              |                   | 2024-05-01      |                | 78 | MIKOŁ  | 21           | 000021000000   |                      | <b>~</b>                                                                                                    |            |     |                 |
| 2024-03-01     | Nowak      | Krzysztof    | ZARZAD              | Pracownik biurowy | 2024-03-01      |                | 76 | Nowak  | 3            | 000006000000   | <b>*</b>             | -                                                                                                    | <b>~</b>   |     |                 |
| 2022-12-01     | 0          | 0            | 740740              | 1                 | 2022-12-01      |                |    | 00     | 1            | 000002000000   |                      |                                                                                                    |            |     |                 |

Rys. Rozkodowanie maski \$

Opcja "Grupowanie wg konta" powoduje księgowanie wszystkich składników, które mają takie samo konto jedną pozycją. Natomiast opcja "Grupowanie wg pracownika" rozbija księgowania na każdego pracownika – nawet jeżeli składniki mają takie same konta księgowe.

| Konfigu              | racja księgowań 📃 🗖 🔀 |
|----------------------|-----------------------|
| —Strona WN —         |                       |
| Konto                | ORG-43101             |
| Grupowanie           | wg konta 💌            |
| -Stropa Mû           | wg konta              |
| Strona MA            | wg konta i pracownika |
| Konto                | 231-01                |
| Grupowanie           | wg konta 💌            |
| Dokument<br>księgowy | (LP)Lista Płac        |
|                      | 🖌 Zapisz 🔀 Anuluj     |

Rys. Opcja Grupowanie

Składniki typu "Do wypłaty" posiadają na zakładce "Księgowanie" dodatkowo znacznik "Przelew". Zaznaczenie tej flagi pozwala wygenerować przelew. Warunkiem poprawnego wygenerowania przelewu jest przypisanie odpowiedniego składnika typu "Do wypłaty" do rachunku bankowego pracownika.

| 🔣 Składnik płac - (70  | 01) WYPŁ.BA | NK1               |                    |
|------------------------|-------------|-------------------|--------------------|
| Ogólne Konfiguracja Ka | siegowanie  |                   |                    |
| Dokument księgowy      | Konto WN    | Konto MA          | See Eduturi        |
| 🕨 (LP)Lista Płac       | 231-01      | 231-03-\$\$\$\$\$ | Εσλίη              |
|                        |             |                   | 한 <u>D</u> odaj    |
|                        |             |                   | 🍋 Usuń             |
|                        |             |                   |                    |
| Przelew                |             |                   |                    |
|                        |             | V Zapisz          | z 🗶 <u>A</u> nuluj |

Rys. Znacznik "Przelew"

#### 2. Sposoby wynagradzania

Sposoby wynagradzania definiuje administrator systemu, przypisując składnikom płacowym odpowiednie formuły.

#### 3. Składniki wynagrodzenia

Funkcja "Składniki wynagrodzenia" umożliwia przypisanie wartości składnika płacowego dla konkretnej umowy, w przypadku, kiedy nie jest on wyliczany automatycznie (w taki sam sposób dla wszystkich pracowników). Dotyczy to na przykład ubezpieczeń grupowych, potrąceń komorniczych, niektórych premii itp.

Aby otworzyć okno należy wybrać z menu Płace  $\rightarrow$  Składniki wynagrodzenia.

Aby dodać wartość składnika należy wybrać odpowiednią umowę i kliknąć przycisk

UWAGA: składniki wynagrodzenia przypisywane są do umowy (a jeden pracownik może posiadać wiele umów).

| Składniki wynagro                      | dzenia          |               |               |               |                  |          |                 |           |                   |                 |                         | ×        |
|----------------------------------------|-----------------|---------------|---------------|---------------|------------------|----------|-----------------|-----------|-------------------|-----------------|-------------------------|----------|
| Nr kartoteki                           | Nazwi           | isko          | Imię          |               | PESEL            |          |                 |           |                   |                 | C Od                    | śwież    |
| Jednostkaorganiz<br>Wszystkie jednostk | tacyjna<br>d    | ~             | Uwzględniaj u | nowy z podrze | ędnych jednostek |          |                 |           |                   |                 |                         |          |
| Aktualne umow                          | vy w okresie od | 2024-03-01 ~  | do 2024-03-31 | ~             |                  |          |                 |           |                   |                 | Lista nie spełnia i     | warunków |
| Numer umowy                            | Imię            | Nazwisko Nazw | va Nr kartot  | ki PESEL      | Data od          | Data do  | Data podpisania | Jednostka | Możliwość m Kwota | Zakres prac     |                         |          |
|                                        |                 |               |               |               |                  |          |                 |           |                   |                 |                         |          |
|                                        |                 |               |               |               |                  |          |                 |           |                   |                 |                         |          |
|                                        |                 |               |               |               |                  |          |                 |           |                   |                 |                         |          |
| Stałe składniki                        |                 |               |               |               |                  | W wybran | ym okresie Wsz  | ystkie    | - Przegląc        | laj Listy płac  |                         |          |
| Kod                                    | Nazwa           | Formuła We    | Formuła Wy    |               |                  |          | Data or         | Data d    | e Edytu           | j Numer (Nazwa) | Jednostka organizacyjna | Rok      |
|                                        |                 |               |               |               |                  |          |                 |           | 👘 Dodaj           |                 |                         |          |
|                                        |                 |               |               |               |                  |          |                 |           | 👋 Usuń            |                 |                         |          |
|                                        |                 |               |               |               |                  |          |                 |           |                   |                 |                         |          |
|                                        |                 |               |               |               |                  |          |                 |           | Todaj w pracown   | ielu<br>nik.    |                         |          |
|                                        |                 |               |               |               |                  |          |                 |           |                   |                 |                         |          |
|                                        |                 |               |               |               |                  |          |                 |           |                   |                 |                         |          |
|                                        |                 |               |               |               |                  |          |                 |           |                   |                 |                         |          |
|                                        |                 |               |               |               |                  |          |                 |           |                   |                 |                         |          |
|                                        |                 |               |               |               |                  |          |                 |           |                   |                 |                         |          |
|                                        |                 |               |               |               |                  |          |                 |           |                   |                 |                         |          |
|                                        |                 |               |               |               |                  |          |                 |           |                   |                 |                         |          |
| (                                      |                 |               |               |               |                  |          |                 |           | *                 | <               |                         | <b>`</b> |
|                                        |                 |               |               |               |                  |          |                 |           |                   |                 | 🙂 Zar                   | mknij    |

Rys. Składniki wynagrodzenia

Po wybraniu odpowiedniej umowy, w polu składnik płacowy należy wybrać odpowiedni składnik.

Następnie należy podać okres, w którym składnik będzie uwzględniany na listach płac (daty od – do). Jeżeli składnik ma być naliczany stale (np. ubezpieczenie grupowe) nie wprowadza się daty "do".

UWAGA : daty od – do dotyczą listy płac (okresu listy) a nie umowy. Jeżeli więc składnik dla danego pracownika ma być uwzględniony np. na liście w maju 2007 należy wybrać daty od 01.05.2007 do 31.05.2007, nawet jeżeli pracownik został zatrudniony w trakcie tego miesiąca.

W polach wartość wprowadza się kwotę składnika. Najczęściej wystarczy wprowadzić wartość wejściową. Informację o ewentualnej konieczności wprowadzenia wartości wyjściowej składnika podaje administrator systemu, na podstawie formuł płacowych.

| \begin{split} 🕼 Składnik wynag | rodzenia – 🗆 X                                                                        |
|--------------------------------|---------------------------------------------------------------------------------------|
| Pracownik                      |                                                                                       |
| Składnik płacowy               | (201) PREMIA                                                                          |
| Od                             | Styczeń V 2024 🔹                                                                      |
| Do                             | Marzec V 2024 Na czas nieokreślony                                                    |
| Wartość<br>(formuła we.)       | 1500                                                                                  |
|                                | ~                                                                                     |
| Wartość<br>(formuła wy.)       | ^                                                                                     |
|                                | ~                                                                                     |
|                                | Tylko na 1 liście w miesiącu<br>(jeśli odznaczone na 1 liście danego typu w miesiącu) |
|                                | 🗹 Przepisz do innych umów tego rodzaju w podanym okresie                              |
|                                | Zapisz X Anuluj                                                                       |

Rys. Dodawanie składnika wynagrodzenia

### 4. Kartoteka świadczeń / przerw

Kartoteka świadczeń / przerw zawiera dane o świadczeniach (zasiłkach chorobowych, macierzyńskich itp.) oraz przerwach (urlop bezpłatny, nieobecność usprawiedliwiona itp.). Kartoteka świadczeń / przerw jest generowana na podstawie Ewidencji obecności oraz danych ze Słownika Absencji.

Aby otworzyć kartotekę świadczeń / przerw należy wybrać : Płace  $\rightarrow$  Listy płac  $\rightarrow$  Kartoteka świadczeń / przerw.

| 🔣 Kartoteka świadcze      | ní / przerw        |                                                  |                   |
|---------------------------|--------------------|--------------------------------------------------|-------------------|
| Nr kartoteki              | Nazwisko           | Imie PESEL                                       | C Odśwież         |
| Vybrany miesiąc           | Czerwiec 🕑 2007 🗘  | Od v do                                          | Przeglądaj        |
| 🔽 Z obowiązującą umową    | dla Zarząd 💌       |                                                  | 🎲 <u>G</u> eneruj |
| Świadczenia / przerwy (0) | )                  |                                                  | 📔 Edytuj          |
| Nr kartoteki 🛛 Imię       | Nazwisko Od 🛛 🕹 Do | Liczba dni 🛛 Seria nr zwolni Świadczenie/przerwa | Podstawa 🏋 Usuń   |
|                           |                    |                                                  |                   |
|                           |                    |                                                  | 🐼 Drukuj          |
|                           |                    |                                                  |                   |
|                           |                    |                                                  |                   |
|                           |                    |                                                  |                   |
|                           |                    |                                                  |                   |
|                           |                    |                                                  |                   |
|                           |                    |                                                  |                   |
|                           |                    |                                                  |                   |
|                           |                    |                                                  |                   |
|                           |                    |                                                  |                   |
|                           |                    |                                                  | d) Zeulei         |
| <                         |                    |                                                  |                   |

Rys. Kartoteka świadczeń / przerw

Aby wygenerować świadczenia / przerwy, należy wybrać przycisk Generuj i opcję "dla wybranej jednostki" lub "dla wybranego pracownika".

Opcja Generuj  $\rightarrow$  dla wybranej jednostki generuje świadczenia / przerwy dla pracowników danej jednostki (lub dla całej firmy – jeżeli zostaną wybrane wszystkie jednostki) we wskazanym miesiącu.

| 🔣 Wybierz miesiąc i jednostkę        |        |
|--------------------------------------|--------|
| Miesiąc Rok<br>Czerwiec 💙 2007 🗘     | Dblicz |
| Jednostka<br>wszystkie jednostki 🛛 🗸 |        |

Rys. Generowanie kartoteki świadczeń / przerw dla jednostki

Opcja Generuj  $\rightarrow$  dla wybranego pracownika generuje świadczenia / przerwy dla jednego pracownika w wybranym miesiącu.

| 🔣 Wybierz miesiąc i p | oracownika |   |                | < |
|-----------------------|------------|---|----------------|---|
| Miesiąc Ro            | ok         |   | <u>O</u> blicz | ] |
| Czerwiec 2            | 007 ≎      | × | Anuluj         |   |
| Pracownik             |            |   |                |   |
| Adam Wawrzycki        |            |   |                |   |

Rys. Generowanie kartoteki świadczeń / przerw dla pracownika

| Nr kartoteki Nazwisko Imie PESEL Imie PESEL   V Wybrany miesiąc Czerwiec 2007 • Od od Imie Przeglądaj   I z obowiązującą umową dla Zarząd Imie Imie Piesen   Świadczenia / przerwy (1) Imie Nazwisko / Od Do Licz Seria nr Świadczenie/ Podstawa Proc Kwota Środki   I z obowiązującą umową dla 2007-06-04 2007-06-08 5 (331) wynagr 2 276,75 zł 80 303,55 zł Imie   I z obowiązującą 2007-06-04 2007-06-08 5 (331) wynagr 2 276,75 zł 80 303,55 zł Imie                                                                                                    | 🔣 Kartoteka ś         | świadczeń / przerw  |                   |                          |                     |                  |
|----------------------------------------------------------------------------------------------------|-----------------------|---------------------|-------------------|--------------------------|---------------------|------------------|
| ✓ Wybrany miesiąc       Czerwiec       2007       Od       ✓       ✓       ✓       Przeglądaj         Z obowiązującą umową dla Zarząd       ✓       ✓       ✓       ✓       ✓       ✓       ✓       ✓       ✓       ✓       ✓       ✓       ✓       ✓       ✓       ✓       ✓       ✓       ✓       ✓       ✓       ✓       ✓       ✓       ✓       ✓       ✓       ✓       ✓       ✓       ✓       ✓       ✓       ✓       ✓       ✓       ✓       ✓       ✓       ✓       ✓       ✓       ✓       ✓       ✓       ✓       ✓       ✓       ✓       ✓       ✓       ✓       ✓       ✓       ✓       ✓       ✓       ✓       ✓       ✓       ✓       ✓       ✓       ✓       ✓       ✓       ✓       ✓       ✓       ✓       ✓       ✓       ✓       ✓       ✓       ✓       ✓       ✓       ✓       ✓       ✓       ✓       ✓       ✓       ✓       ✓       ✓       ✓       ✓       ✓       ✓       ✓       ✓       ✓       ✓       ✓       ✓       ✓       ✓       ✓       ✓       ✓       ✓       ✓       ✓                                                                                                    | Nr kartoteki          | Nazwisko            | Imie              | PESEL                    |                     | Odśwież          |
| Z obowiązującą umową dla Zarząd     Świadczenia / przerwy (1)     Nr kartoteki Imię   Nazwisko ∧ Od   Do   Licz Seria nr Świadczenie/   Podstawa   Proc Kwota   Środki   29   2007-06-04   2007-06-08   5   (331) wynagr   2 276,75 zł   80   303,55 zł     Imię   2 29     2007-06-04   2007-06-08   5   (331) wynagr   2 276,75 zł   80   303,55 zł     Imię   Z zamknii                                                                                                    | Wybrany mie:          | siac Czerwier       | 2007 🚔 od         | do                       |                     | Przeglądaj       |
| Świadczenia / przerwy (1)<br>Nr kartoteki Imię Nazwisko ∧ Od Do Licz Seria nr Świadczenie/ Podstawa Proc Kwota Środki<br>29 29 2007-06-04 2007-06-08 5 (331) wynagr 2 276,75 zł 80 303,55 zł ✓<br>© Drukuj<br>Computational documentary i computed by the second second se | Z obowiązują          | ca umowa dla Zarzad |                   |                          |                     | 🎯 Generuj        |
| Nr kartoteki       Imię       Nazwisko / Od       Do       Licz       Seria nr       Świadczenie/       Podstawa       Proc       Kwota       Środki         ▶ 2 29       2007-06-04       2007-06-08       5       (331) wynagr       2 276,75 zł       80       303,55 zł       ✓         ● 2 007-06-04       2007-06-08       5       (331) wynagr       2 276,75 zł       80       303,55 zł       ✓                                                                                                    | Świadczenia / pr      | rzerwy (1)          |                   |                          |                     | 🖹 <u>E</u> dytuj |
| 29 29 2007-06-04 2007-06-08 5 (331) wynagr 2 276,75 zł 60 303,55 zł 🧭                                                                                                    | Nr kartoteki 🛛 II     | mię 🛛 Nazwisko 🛆 Od | Do Licz Seria nr. | Świadczenie/ Podstawa    | Proc Kwota Środki . | 🏋 Usuń           |
| C Drukuj                                                                                                    | ▶ <mark>+</mark> 29 ■ | 2007-06-            | 04 2007-06-08 5   | (331) wynagr 2 276,75 zł | 80 303,55 zł 🧹      |                  |
| to Zamknii                                                                                                    |                       |                     |                   |                          |                     | 🐼 Drukuj         |
| to Zamknii                                                                                                    |                       |                     |                   |                          |                     |                  |
| the zamknii                                                                                                    |                       |                     |                   |                          |                     |                  |
|                                                                                                    |                       |                     |                   |                          |                     | U Zamknij        |

Rys. Kartoteka świadczeń / przerw

Po wygenerowaniu kartoteki w oknie pojawią się dane. Po kliknięciu znaku 庄 rozwinie się lista miesięcy, z których uwzględniona została podstawa świadczenia (np. chorobowego) wraz z wysokością tej podstawy. Jeżeli znak 🛨 jest nieaktywny (nie można rozwinąć listy), oznacza to, że świadczenie zostało obliczone z poprzedniej podstawy (przerwa pomiędzy świadczeniami była krótsza niż 3 miesiące) lub z płacy z umowy (pracownik nie podlegał ubezpieczeniu przez ani jeden pełny miesiąc kalendarzowy).

| 🔣 Kartoteka świad    | lczeń / przerw              |                  |                          |                    |                   |
|----------------------|-----------------------------|------------------|--------------------------|--------------------|-------------------|
| Nr kartoteki         | Nazwisko                    | Imie             | PESEL                    |                    | 🙆 Odśwież         |
|                      |                             |                  |                          |                    |                   |
| 🕑 Wybrany miesiąc    | Czerwiec 🗸                  | 2007 🗘 Od        | ✓ do                     | ~                  | Przeglądaj        |
|                      |                             |                  |                          |                    | 🎯 <u>G</u> eneruj |
|                      | ową ula zarząc              | <u>``</u>        |                          |                    | 🕅 Edvtui          |
| Swiadczenia / przerw | y (1)                       | De Lies Caris en | Świadanasia) – Dadatawa  | Pues Kusta Éusellá |                   |
| Nr Kartoteki Imię    | Nazwisko z 00<br>2007-06-04 | 2007-06-08 5     | (331) wynagr 2 276,75 zł | 80 303,55 zł       | T Usuń            |
| Podstawy do wy       | płat                        | , , ,            |                          |                    | 🐼 Drukuj          |
| ۹ Okres              | Podstawa chorobowego        |                  |                          |                    |                   |
| ▶ 2007.05            | 2 861,11 zł                 |                  |                          |                    |                   |
| 2007.04              | 2 610,17 zł                 |                  |                          |                    |                   |
| 2007.03              | 2 124,62 zł                 |                  |                          |                    |                   |
| 2007.02              | 2 037,33 zł                 |                  |                          |                    |                   |
| 2007.01              | 1 750,51 zł                 |                  |                          |                    |                   |
|                      |                             |                  |                          |                    |                   |
|                      |                             |                  |                          |                    |                   |
|                      |                             |                  |                          |                    | (b) Zamknij       |
| <                    | Ш                           |                  |                          | >                  |                   |

Rys. Podstawy chorobowego

Przycisk umożliwia usunięcie wpisu w kartotece. Nie można jednak usunąć wpisu jeżeli świadczenie / przerwa zostało rozliczone na liście płac. Jeżeli świadczenie / przerwa jest rozliczone na liście płac, nazwa tej listy pojawia się w kolumnie "Lista".

| 🔣 Kartoteka świadcze | eń / przerw                                               |            |                   |             |                  |
|----------------------|-----------------------------------------------------------|------------|-------------------|-------------|------------------|
| Nr kartoteki         | Nazwisko                                                  | Imie       | PESEL             |             | Odśwież          |
| Vybrany miesiąc      | Czerwiec 💌 2007 🗘                                         | od         | 🖌 do 💽            |             | Przeglądaj       |
| Z obowiązującą umową | dla Zarząd 💽                                              |            |                   |             | Edytuj           |
| Do Licz              | , Seria nr Świadczenie/ Podstawa<br>(331) wynagr 2 276.75 | Proc Kwota | Środki Lista płac | Rozliczyć w | tusuń            |
|                      |                                                           |            |                   |             | 🙆 <u>D</u> rukuj |
| <                    |                                                           |            |                   | >           | U Zamknij        |

Rys. Świadczenie / przerwa rozliczone na liście płac

W kartotece można również wykonać wydruk Asygnaty zasiłkowej. W tym celu należy zaznaczyć świadczenie i wybrać przycisk Drukuj → Zastępcza Asygnata Zasiłkowa.

| 🗷 Kartoteka świadcze      | ń / przerw                     |            |                       |             |                   |               |
|---------------------------|--------------------------------|------------|-----------------------|-------------|-------------------|---------------|
| Nr kartoteki              | Nazwisko                       | Imie       | PESEL                 |             | 2 Odśwież         |               |
| Wubrapu missian           |                                |            |                       |             | Przeglądaj        |               |
|                           |                                |            |                       |             | 🎯 <u>G</u> eneruj |               |
| Świadczenia / przerwy (1) |                                |            |                       |             | <u>E</u> dytuj    |               |
| Do Licz                   | Seria nr Świadczenie/ Podstawa | Proc Kwota | Środki Lista płac     | Rozliczyć w | 🏋 Usuń            |               |
| ▶}-04 2007-06-08 5        | (331) wynagr 2 276,75          |            | 06/2007 umowy o pracę | 2007.06     |                   |               |
|                           |                                |            |                       |             | 🐼 Drukuj          |               |
|                           |                                |            |                       |             | Zastępcza Asygna  | ita Zasiłkowa |
|                           |                                |            |                       |             |                   |               |
| <                         |                                | Ш          |                       | >           | ∠amknij           |               |

Rys. Wydruk Zastępczej Asygnaty Zasiłkowej

| ZASTĘPCZA ASYGNATA ZASIŁKOWA                                                |                                                               |                                             |                  |                                  |               |               |                        |            |  |
|-----------------------------------------------------------------------------|---------------------------------------------------------------|---------------------------------------------|------------------|----------------------------------|---------------|---------------|------------------------|------------|--|
| Stwierdza się                                                               | , że Pan(i) 📕                                                 |                                             | -                |                                  |               |               |                        |            |  |
| Zam. 🗖 📕                                                                    |                                                               | ,                                           |                  |                                  |               |               |                        |            |  |
| Nr ewidencyj                                                                | ny PESEL :                                                    |                                             | ; nr Identyfi    | kacji podatko                    | owej (NIP): 📲 |               | -                      |            |  |
| na prawo do                                                                 | zasilku Wyn                                                   | agrodzeni                                   | ie chorobowe     |                                  |               |               |                        |            |  |
| dalszego za                                                                 | siłku za okres                                                | od <b>200</b> 7                             | -06-04 do 2007   | -06-08                           |               |               |                        |            |  |
| Zaświadczenie o czasowej niezdolności do pracy seria , nr                   |                                                               |                                             |                  |                                  |               |               |                        |            |  |
| bejmuje okr                                                                 | es od 2007-                                                   | <b>06-04</b> do                             | 2007-06-08       |                                  |               |               |                        |            |  |
| Z okresu orze                                                               | eczonego w p                                                  | owołanyn                                    | n oświadczeniu w | vpłacono wy                      | magrodzenie   | za okres od   | 1 2007-0               | )6-04      |  |
| io <b>2007-06</b> -                                                         | 08 wglistv                                                    | płatniczej                                  | nr 06/2007 umo   | wyoprace                         | 0             |               |                        |            |  |
| dnia <b>2007-</b> (                                                         | 07-09                                                         | 1                                           |                  |                                  |               |               |                        |            |  |
| Zasiłek                                                                     |                                                               |                                             | za okr           | es                               | do            | napo          | dstawie                |            |  |
| )statniej wpł                                                               | aty dokonan                                                   | o w liście :                                | płatniczej nr    |                                  |               | -             |                        |            |  |
| dnia                                                                        | -                                                             |                                             |                  |                                  |               |               |                        |            |  |
|                                                                             |                                                               |                                             | OBLICZE          | INTE ZASI                        | ŁKU           |               |                        |            |  |
|                                                                             |                                                               |                                             | Bedet            |                                  |               |               |                        |            |  |
| Rok                                                                         | Miesiac                                                       |                                             | Podst<br>Liczba  | awa wymiaru<br>dni które w       | //            |               | 17/124                 | agrodzenie |  |
| NOK                                                                         | Intrestde                                                     | przepracował(a) był(a) obowiązany/a przepra |                  | był(a) obowiązany/a przepracować |               | vv y1.        | ragioazeine            |            |  |
| 2007                                                                        | 1                                                             | 2                                           | 2,00             | 22,00                            |               |               | 1                      | 750,51 zł  |  |
| 2007                                                                        | 2                                                             | 2                                           | 20,00            |                                  | 20,00         |               |                        | 037,33 zł  |  |
| 2007                                                                        | 3                                                             | - 2                                         | 2,00             | 22,00                            |               | 2             | 124,62 zł<br>610 17 ał |            |  |
| 2007                                                                        | 5                                                             | 2                                           | :1,00            | 21,00                            |               |               | 2 861,11 zł            |            |  |
| I                                                                           | I                                                             |                                             |                  |                                  |               | I             | 11                     | 383,74 zł  |  |
| 'odstawa wy<br>'asiłek dzien<br>lość dni zasi<br>Iwota zasiłka<br>          | miaru: 2 270<br>ny: 60,7)<br>iku: 5<br>u: 3034<br>(pieczęć pr | 5,75 zł<br>  zł<br>55 zł<br>:acodawcy)      |                  |                                  | (data, po     |               | ipow. pra              | countka)   |  |
| L                                                                           | ista wypłat                                                   |                                             | Rodzaj zasiłku   | Procent<br>zasiłku               | Zas           | iłek za okres | l                      | Do wypłaty |  |
| Nr                                                                          | Z dinia                                                       | Poz.                                        | Od Do dni        |                                  |               |               |                        |            |  |
| 06/2007<br>umowy o 2007-07-09 Wynagrodzenie<br>pracę 2007-06-08 5 303,55 zł |                                                               |                                             |                  |                                  |               |               |                        |            |  |
| pracę<br>Obł                                                                | iczył                                                         |                                             | Sprawdził        |                                  |               | Piec          |                        | lacono"    |  |

Rys. Wydruk Zastępczej Asygnaty Zasiłkowej

### 5. Przeliczanie czasu pracy

Na podstawie harmonogramu czasu pracy oraz absencji obliczany jest czas pracy. Aby otworzyć okno przeliczania czasu pracy należy wybrać : Płace  $\rightarrow$  Listy płac  $\rightarrow$  Czas pracy (miesiąc).

Aby obliczyć czas pracy należy wybrać przycisk jednostki" lub "dla wybranego pracownika".

Oblicz

i opcję "dla wybranej

| 🕅 Czas pracy         |                                                  |                |            |                   |                     |      |          |         |         |         |         |       |         |          |               |       |
|----------------------|--------------------------------------------------|----------------|------------|-------------------|---------------------|------|----------|---------|---------|---------|---------|-------|---------|----------|---------------|-------|
| Nr kartoteki         | Nr kartoteki Nazwisko Imię PESEL 🖌 Zapisz Zapisz |                |            |                   |                     |      |          | śwież   |         |         |         |       |         |          |               |       |
| Od<br>Czerwiec 💌 200 | 7 🛟                                              | Do<br>Czerwiec | 2007 🗘     | Jedno<br>wszys    | stka<br>tkie jednos | tki  | <b>×</b> | ] Zablo | okowana | 9       |         |       |         |          |               | rukuj |
| Czas pracy (18)      |                                                  |                |            |                   |                     |      |          |         |         |         |         |       |         |          |               |       |
|                      | Pracow                                           | nik            |            | Robocz<br>Wg kale | e<br>Indarza        | Wgun | nowy     | Wg      | Przepr  | acowane | Święta  | Urlop |         |          |               | ^     |
| Okres                | Nr k                                             | Nazwisko       | Imię       | Dni               | Godziny             | Dni  | Godziny  | Dni     | Dni     | Godziny | Godziny | Dni   | Godziny | Dni zwol | Podstawa chor | Pods  |
| 2007.06 (Czerwiec)   | 35                                               | Za             | Kinga      | 20                | 160                 | 20   | 160      | 30      | 20      | 160     |         | 0     | 0       | 0        | 1 625,80 zł   |       |
| 2007.06 (Czerwiec)   | 8                                                | Ja             | Aneta      | 20                | 160                 | 20   | 160      | 30      | 20      | 160     |         | 0     | 0       | 0        | 2 926,44 zł   |       |
| 2007.06 (Czerwiec)   | 19                                               | M.             | Małgorzata | 20                | 160                 | 20   | 160      | 30      | 20      | 160     |         | 0     | 0       | 0        | 1 747,74 zł   | =     |
| + 2007.06 (Czerwiec) | 13                                               | M.             | Cecylia    | 20                | 160                 | 20   | 160      | 30      | 18      | 144     |         | 2     | 16      | 0        | 2 601,28 zł   |       |
| 2007.06 (Czerwiec)   | 3                                                | He             | Beata      | 20                | 160                 | 20   | 160      | 30      | 20      | 160     |         | 0     | 0       | 0        | 2 438,70 zł   |       |
| 2007.06 (Czerwiec)   | 14                                               | Le             | Bogusława  | 20                | 160                 | 20   | 160      | 30      | 20      | 160     |         | 0     | 0       | 0        | 1 625,80 zł   |       |
| + 2007.06 (Czerwiec) | 1                                                | Ca             | Teresa     | 20                | 160                 | 20   | 160      | 30      | 19      | 152     |         | 1     | 8       | 0        | 4 064,50 zł   |       |
| + 2007.06 (Czerwiec) | 2                                                | Be             | Przemysław | 20                | 160                 | 20   | 160      | 30      | 9       | 72      |         | 11    | 88      | 0        | 3 649,92 zł   |       |
| + 2007.06 (Czerwiec) | 20                                               | Ac             | Joanna     | 20                | 160                 | 20   | 160      | 30      | 16      | 128     |         | 4     | 32      | 0        | 4 064,50 zł   |       |
| 2007.06 (Czerwiec)   | 22                                               | Pi             | Roman      | 20                | 160                 | 20   | 160      | 30      | 20      | 160     |         | 0     | 0       | 0        | 2 276,12 zł   | ~     |
| <                    | 1                                                |                |            |                   |                     |      |          |         |         |         |         |       |         | ]        |               | >     |
|                      |                                                  |                |            |                   |                     |      |          |         |         |         |         |       |         |          | 🙂 Za          | mknij |

Rys. Okno "Czas pracy"

Opcja Oblicz  $\rightarrow$  dla wybranej jednostki oblicza czas dla pracowników danej jednostki (lub dla całej firmy – jeżeli zostaną wybrane wszystkie jednostki) we wskazanym miesiącu.

| 🔣 Wybierz miesiąc i je | dnostkę |   |                | < |
|------------------------|---------|---|----------------|---|
| Miesiąc Roł            | 07      |   | <u>O</u> blicz |   |
|                        | 07 🗸    | × | Anuluj         |   |
| Jednostka              |         |   |                |   |
| Zarząd                 | ~       |   |                |   |
|                        |         |   |                |   |

Rys. Obliczanie czasu pracy dla jednostki

Opcja Oblic<br/>z $\rightarrow$ dla wybranego pracownika oblicza czas pracy dla jednego pracownika w wybranym miesiącu.

| 🔣 Wybierz miesiąc | i pracownika |   |                |
|-------------------|--------------|---|----------------|
| Miesiąc           | Rok          |   | <u>O</u> blicz |
| Lipiec            | 2007 🤤       | × | Anuluj         |
| Pracownik         |              |   |                |
| Joanna Adamczyk   |              |   |                |
|                   |              | ) |                |

Rys. Obliczanie czasu pracy dla pracownika

Po obliczeniu czasu pracy, w oknie pojawią się dane. Po kliknięciu znaku 庄 rozwinie się lista absencji danego pracownika.

| 🔣 Czas pracy            |           |                   |                   |                      |       |          |         |         |         |          |        |                                    |           |
|-------------------------|-----------|-------------------|-------------------|----------------------|-------|----------|---------|---------|---------|----------|--------|------------------------------------|-----------|
| Nr kartoteki            | Nazwisko  |                   | Imię              |                      |       | PE       | SEL     |         | _       | <b>~</b> | Zapisz | 2 Odśw                             | vież      |
| Od<br>Czerwiec 💟 2007 🖨 | Czerwie   | ec 💌 2007 📚       | Jedno<br>wszys    | stka<br>itkie jednos | tki   | <b>·</b> | ] Zablo | okowana |         |          | [      | j≣ O <u>b</u> li<br>⊗ <u>D</u> ruk | cz<br>suj |
| Czas pracy (18)         |           |                   |                   |                      |       |          |         |         |         |          |        |                                    |           |
| Pra                     | acownik   |                   | Robocz<br>Wg kale | e<br>endarza         | Wg um | owy      | Wg      | Przepra | acowane | Święta   | Urlop  |                                    | >         |
| Okres Nr                | k Nazwisk | o Imię            | Dni               | Godziny              | Dni   | Godziny  | Dni     | Dni     | Godziny | Godziny  | Dni    | Godziny                            | Dn        |
| 2007.06 (Czerwiec)      | 14 Le     | Bogusława         | 20                | 160                  | 20    | 160      | 30      | 20      | 160     |          | 0      | 0                                  |           |
| + 2007.06 (Czerwiec)    | 1 Cz      | Teresa            | 20                | 160                  | 20    | 160      | 30      | 19      | 152     |          | 1      | 8                                  |           |
| + 2007.06 (Czerwiec)    | 2 Be      | Przemysław        | 20                | 160                  | 20    | 160      | 30      | 9       | 72      |          | 11     | 88                                 |           |
| 2007.06 (Czerwiec)      | 20 Ac     | Joanna            |                   |                      | 20    |          |         |         | 128     |          | 4      |                                    |           |
| Absencje                |           |                   |                   |                      |       |          |         |         |         |          |        |                                    |           |
| ۹ Kod                   |           | Nazwa             |                   |                      | Dni   |          |         |         | Godz    | iny      |        |                                    |           |
|                         |           | Urlop wypoczynkow | vy                |                      |       |          |         |         | 4       |          |        | 32,                                | 00        |
| 2007.06 (Czerwiec) 2    | 22 Pie    | Roman             | 20                | 160                  | 20    | 160      | 30      | 20      | 160     |          | 0      | 0                                  |           |
| 2007.06 (Czerwiec)      | 11 Gć     | Piotr             | 20                | 160                  | 20    | 160      | 30      | 20      | 160     |          | 0      | 0                                  |           |
| 2007.06 (Czerwiec)      | 37 Da     | Paweł             | 20                | 160                  | 20    | 160      | 30      | 20      | 160     |          | n      | n                                  | × ×       |
|                         |           |                   |                   |                      |       |          |         |         |         |          |        |                                    | /         |
|                         |           |                   |                   |                      |       |          |         |         |         |          | (      | U Zamł                             | nij       |

Rys. Lista absencji (Czas pracy)

### 6. Listy plac

UWAGA: przed obliczeniem listy płac należy wygenerować kartotekę świadczeń / przerw i obliczyć czas pracy – koniecznie w tej kolejności. Aby otworzyć okno "Listy płac" należy wybrać z menu: Płace  $\rightarrow$  Listy płac  $\rightarrow$  Listy płac.

| 🔣 Listy płac                                                                                    |                                                                                                 |
|-------------------------------------------------------------------------------------------------|-------------------------------------------------------------------------------------------------|
| Jednostka organizacyjna (MPZ) 🔷 Wszystkie miesiące 💿 I<br>Wszystkie jednostki 🔹 🔷 Podatkowy 🔷 : | Kosztowy Lipiec 💙 2007 📚<br>ZUS Numer (nazwa)                                                   |
| Listy płac (0)                                                                                  |                                                                                                 |
| Zestawienie księgowań Numer (Nazwa) /                                                           | / Jednostka organizacyjna   Okres   Miesiąc podatek   Miesiąc ZUS   Numer(kolejność)   Data wyp |
| (<)                                                                                             |                                                                                                 |
| Przeglądaj 🖹 Edytuj 🎦 Dodaj 🎦 Us                                                                | suń Zamknij 🐼 Drukuj Księguj 📀 Pion<br>O Poziom                                                 |
| Umowy (0)<br>Numer Nazwisko A Imię Od                                                           | Dodaj Składniki (0)                                                                             |
|                                                                                                 | Generuj 📔 Edytuj                                                                                |
|                                                                                                 | 🐮 Usuń                                                                                          |
|                                                                                                 |                                                                                                 |
|                                                                                                 | 🕚 Zamknij                                                                                       |

Rys. Okno "Listy płac"

#### VII. Zakładanie listy płac Aby dodać listę płac należy kliknąć przycisk 법 Dodaj 🚻 Lista płac $\times$ Podstawowa Lista Płac Тур ••• Okres płacowy 2024.03 .... Jednostka BZ .... organizacyjna Numer (nazwa) 2 🌲 z dnia (wypłata) 2024-04-01 Lista numer Podatek rok 2024 韋 2024 🚖 ZUS rok ZUS miesiąc Kwiecień Podatek miesiąc Kwiecień Data wpłaty PPK 2024-05-15 Kartotekę świadczeń / przerw Przeliczaj 🗹 Czas pracy Zapisz Anuluj

Rys. Zakładanie listy płac

W polu "Typ" należy określić typ listy :

- podstawowa lista płac w miesiącu

- dodatkowa lista płac – jeżeli dla pracownika (pracowników) sporządzana jest więcej niż jedna lista płac w miesiącu

- korekta - służy do skorygowania innej, istniejącej już listy

W polu "Okres płacowy" należy wybrać okres (miesiąc kosztowy), którego dotyczy lista płac. Domyślnie pojawia się tu okres płacowy wybrany przy logowaniu do programu.

W polu "Jednostka organizacyjna" należy wybrać miejsce powstania listy.

W polu "Numer (nazwa)" należy wpisać dowolną nazwę listy.

Pole "Lista numer" jest wypełniane automatycznie.

W polu "z dnia (wypłata)" należy wprowadzić datę wypłaty.

W polach "Podatek rok" i "Podatek miesiąc" należy wybrać rok i miesiąc podatkowy listy, zaś w polach "ZUS rok" i "ZUS miesiąc" – rok i miesiąc ZUS listy.

Poniżej znajduje się informacja dotycząca "Daty wpłaty PPK", oraz możemy oznaczyć flagą automatyczne przeliczanie "czasu pracy" oraz "kartoteki świadczeń/przerw".

| Po wprowadzeniu wszystkich parametrów należy kliknąć przycisk       | ≤ | Zapisz |
|---------------------------------------------------------------------|---|--------|
| Utworzona lista płac pojawia się w górnej części okna "Listy płac". |   |        |

| 🕅 Listy płac                                                                                             |                                                                                                    |                                          |
|----------------------------------------------------------------------------------------------------|----------------------------------------------------------------------------------------------------|------------------------------------------|
| Jednostka organizacyjna (MPZ) OWszystkie miesiące OKosztowy<br>Wszystkie jednostki OPodatkowy OZUS       | Lipiec  2007  Numer (nazwa)                                                                                                    | Odśwież                                  |
| Listy płac (1)                                                                                           |                                                                                                    |                                          |
| Zestawienie księgowań Numer (Nazwa) / Jednostka organizacyjna<br>07/2007 umowy o pracę Dział Księgowości | Okres         Miesiąc podatek         Miesiąc ZUS         Numer(kolejność)         Data (           2007.07         2007.08         2007.08         1         2007.4 | wypłaty Zamknął/D<br>08-10               |
| 🕐 Przeglądaj 🐚 Edytuj 👘 Dodaj 🏋 Usuń                                                                     | Zamknij 🔀 Drukuj Księguj                                                                                                    | <ul> <li>Pion</li> <li>Poziom</li> </ul> |
| Umowy (0)<br>Numer Nazwisko A Imię Od 🎬 Usuń                                                             | Składniki (0)           Kod         Nazwa         Wartość   Wartość w  Opis                                                                                          | 1<br>↓                                   |
| 🀲 Generuj                                                                                                | )                                                                                                    | Edytuj       Dodaj                       |
|                                                                                                    |                                                                                                    | 🐮 Usuń                                   |
|                                                                                                    |                                                                                                    | Ukryj zerowe                             |
|                                                                                                    |                                                                                                    | 🖞 Zamknij                                |

Rys. Lista płac

### 1. Dodawanie umów do listy płac

Aby dodać do listy płac umowy należy kliknąć przycisk **Dodaj** w części okna "Umowy". Pojawi się możliwość dodania sposobu wynagradzania lub pojedynczej umowy.

| <            |          |      |       |        |                      |                                                                                                    |
|--------------|----------|------|-------|--------|----------------------|----------------------------------------------------------------------------------------------------|
| 🖓 Przeglądaj | 🐮 Edyt   | uj 📍 | Dodaj | 🎦 Usuń | 🔒 Zamknij 🔞          | Drukuj Księguj                                                                                                    |
| Umowy (6)    |          |      |       |        |                      | Składniki Widok uproszczony                                                                                                    |
| Numer        | Nazwisko | Imię | Od    | Do     | Sposób wynagradzania | Data za<br>Umowę<br>Sposób wynagradzania<br>Sposób wynagradzania i wylicz<br>Rodzaj stanowiska<br>Rodzaj stanowiska i wylicz<br>Nie/pełnosprawnych<br>Nie/pełnosprawnych<br>Nie/pełnosprawnych i wylicz<br>Umowy ze składnikiem wynagrodzenia do listy |

Rys. Dodawanie umów do listy płac

Rozwiną się filtry według których można zdefiniować rozliczenie listy płac:

- umowy – pozwala na dodanie jednej umowy do listy płac

sposób wynagrodzenia – pozwala dodać do listy płac umowy posiadające określony sposób wynagradzania (np. o pracę) – ale bez przeliczenia listy

- sposób wynagrodzenia i wylicz - pozwala dodać do listy płac umowy posiadające określony sposób wynagradzania (np. o pracę) z jednoczesnym przeliczeniem

- rodzaj stanowiska - pozwala dodać do listy płac umowy posiadające określone stanowisko – ale bez przeliczenia listy

- rodzaj stanowiska i wylicz - pozwala dodać do listy płac umowy posiadające określone stanowisko z jednoczesnym przeliczeniem

- niepełnosprawnych - pozwala dodać do listy płac umowy posiadające orzeczenie o niepełnosprawności – ale bez przeliczenia listy

- niepełnosprawnych i wylicz - pozwala dodać do listy płac umowy posiadające orzeczenie o niepełnosprawności z jednoczesnym przeliczeniem

- umowy ze składnikiem wynagrodzenia do listy - pozwala dodać do listy płac umowy posiadające określony składnik wynagrodzenia

Opcja "Dodaj  $\rightarrow$  Umowę" pozwala dodać jedną umowę do listy płac. Opcja "Dodaj  $\rightarrow$  Sposób wynagradzania i wylicz" pozwala dodać do listy płac umowy posiadające określony sposób wynagradzania (np. o pracę), aktualne w miesiącu kosztowym listy płac.

Po wybraniu opcji "Dodaj  $\rightarrow$  Sposób wynagradzania i wylicz" należy wybrać sposób wynagradzania (np. o pracę).

| KR Sposoby wy | nagradzania    |                                                                 |                               |
|---------------|----------------|-----------------------------------------------------------------|-------------------------------|
| Kod           | Nazwa          | Opis                                                            | Przedadaj                     |
| ZLECENIE      | ZLECENIE       | Sposób wynagradzania dla umów zlecenie                          |                               |
| PRACA         | PRACA          | Sposób wynagradzania dla umów o pracę                           | 🔊 <u>E</u> dytuj              |
| RN            | RADA NADZORCZA | Wynagrodzenie Członka RN (tylko ubezp. zdorowotne)              |                               |
| DZIEŁO        | DZIEŁO         | Sposób wynagradzania dla umów o dzieło                          | <u> </u>                      |
| PRACA GODZ    | PRACA GODZ.    | Sposób wynagradzania dla umów o pracę - wynagrodzenie godzinowe | 🗱 Usuń                        |
|               |                |                                                                 | <u>y</u> ybierz <u>Anuluj</u> |

Rys. Dodawanie umów wg sposobu wynagradzania do listy płac

Następnie należy wybrać jednostkę organizacyjną, z której zostaną dodane do listy płac umowy (można wybrać całą firmę).

| 🔣 Jed | nostki organizacyjne (Oddział, | MPZ, MI  | PK)   |        |         |     |     |                  |
|-------|--------------------------------|----------|-------|--------|---------|-----|-----|------------------|
| Pok.  | aż nieaktywne                  |          |       |        |         |     |     | Przeglądaj       |
| •     | DEMO                           |          |       |        |         |     |     | Edytuj           |
| Jedno | stka organizacvina             |          | Konto |        |         |     |     |                  |
| Kod   | Nazwa                          | Grup     | Maska | Symbol | Wartość | MPZ | МРК |                  |
| ١.    | DEMO                           | <b>~</b> |       |        |         |     |     |                  |
| DK    | Dział Księgowości              |          | D     | 551    | D       | 00  | 00  |                  |
| DM    | Dział Marketingu               |          | D     | 552    | D       | 00  | 00  |                  |
| DT    | Dział Transportu               |          | D     | 554    | D       | 00  | 00  |                  |
| 00    | Zarząd                         |          | D     | 550    | D       | 00  | 00  | wybierz          |
|       |                                |          |       |        |         |     |     | 🗶 <u>A</u> nuluj |

Rys. Dodawanie umów z wybranej jednostki do listy płac

Po wybraniu opcji "Dodaj — Umowę" pojawi się okienko, w którym wybiera się pojedynczą umowę.

| 🔣 Umowy z prac      | ownikami   |             |                |              |         |                                |
|---------------------|------------|-------------|----------------|--------------|---------|--------------------------------|
| Nr kartoteki        | Nazwisk    | o           | Imię           | PESEL        |         | Odśwież                        |
| Jednostka organiza  | acyjna     |             |                |              |         |                                |
| Wszystkie jednostki |            | 🛃 🗹 Data po | dpisania od do |              | ~       | wszystkie                      |
| Aktualne umowy      |            |             |                |              |         | O <u>d</u> wróć<br>Zaznaczenie |
| Numer umowy         | Imię       | Nazwisko 🗸  | Nazwa          | Nr kartoteki | PESEL 🔼 | Przegladaj                     |
| ▶ 20/2006           | Joanna     | Ac          | O PRACĘ        | 20           | 74      | [] [izegidaa]                  |
| 2/2006              | Przemysław | Be          | O PRACĘ        | 2            | 79      | 🍋 Usuń                         |
| 2/2007              | Przemysław | Be          | ZLECENIE       | 2            | 79      |                                |
| 1/2006              | Teresa     | Cz          | O PRACĘ        | 1            | 70      |                                |
| 37/2007             | Paweł      | Da          | PRACA GODZ.    | 37           | 831 🔳   |                                |
| 11/2006             | Piotr      | Gć          | O PRACĘ        | 11           | 74      |                                |
| 3/2006              | Beata      | Hc          | O PRACĘ        | 3            | 71      |                                |
| 8/2006              | Aneta      | Ja          | O PRACĘ        | 8            | 74      |                                |
| 10/2006             | Paweł      | Kc          | O PRACĘ        | 10           | 77      |                                |
| 28/2006             | Mariusz    | Kc          | O PRACĘ        | 28           | 73      |                                |
| 27/2006             | Mirosław   | Kr          | O PRACĘ        | 27           | 59      |                                |
| 13/2006             | Bogusława  | Le          | O PRACĘ        | 14           | 59      |                                |
| 19/2006             | Małgorzata | Ma          | O PRACĘ        | 19           | 79      | 🗶 <u>A</u> nuluj               |
| 13/2006             | Cecylia    | Ma          | O PRACĘ        | 13           | 58      |                                |
| <                   |            |             | ·)             |              | >       | 🐑 <u>W</u> ybierz              |

Rys. Dodawanie pojedynczej umowy do listy płac

Wybrane umowy (dodane sposobem Dodaj → Umowę lub Dodaj → Sposób wynagradzania) pojawią się w lewej, dolnej części okna.

| K Listy płac            |                       |                         |                         |                                  |                                                                                                    |
|-------------------------|-----------------------|-------------------------|-------------------------|----------------------------------|----------------------------------------------------------------------------------------------------|
| Jednostka organizacyjna | (MPZ) 🔷 Wszystkie r   | niesiące 💿 Kosztowy     | Lipiec 🔽                | 2007 📚                           | 🙆 Odśwież                                                                                                    |
| Wszystkie jednostki     | O Podatkowy           | 🔿 ZUS                   | Numer (nazwa            | )                                |                                                                                                    |
| Listy płac (1)          |                       |                         |                         |                                  |                                                                                                    |
| Zestawienie księgowań   | Numer (Nazwa)         | Jednostka organizacyjna | Okres Miesiąc podatek N | Aiesiąc ZUS Numer(kolejność) Dat | a wypłaty   Zamknął/G                                                                                                    |
| •                       | 07/2007 umowy o pracę | Dział Księgowości       | 2007.07 2007.08 2       | 007.08 1 200                     | 7-08-10                                                                                                    |
| Przeglądaj              | Edytuj 🝸 Dodaj        | Usuń                    | Zamknij 🔀 Druku         | j Księguj                        | Pion     Prom                                                                                                    |
| Um aug (d.7)            |                       |                         | Chile de ilei (0)       |                                  | Poziom                                                                                                    |
| Uniowy (17)             |                       | Dodaj                   | Skradniki (U)           |                                  | Î                                                                                                    |
| 2/2006 Be               | Przemycław 200        | 6.                      | Kod Nazwa               | Wartość Wartość w Opi            |                                                                                                    |
| 1/2006 Cz.              | Teresa 200            | 7-1 Usun                | 1                       |                                  |                                                                                                    |
| 11/2006 Gó              | Piotr 200             | 6- 🎆 Generuj            |                         |                                  | 🛅 Edytuj                                                                                                    |
| 3/2006 Ho               | Beata 200             | 7-1                     |                         |                                  | P Dodai                                                                                                    |
| ▶ 8/2006 Jar            | Aneta 200             | 7-                      |                         |                                  |                                                                                                    |
| 10/2006 Kol             | Paweł 200             | 7-1                     |                         |                                  | 💾 Usuń                                                                                                    |
| 28/2006 Ko              | Mariusz 200           | 7-1                     |                         |                                  | Wylicz                                                                                                    |
| 27/2006 Krz             | Mirosław 200          | 6-                      |                         |                                  | and the second second s |
| <                       |                       | >                       | <                       | >                                | Ukryj zerowe                                                                                                    |
|                         |                       |                         |                         |                                  | 也 Zamknij                                                                                                    |
| Rys. Dodanie u          | mów do listy pł       | ac                      |                         |                                  |                                                                                                    |

Umowy można usunąć z listy płac przy użyciu przycisku 🎦 🖳 🖉

## 2. Generowanie składników w liście płac

Po dodaniu umów do listy płac należy wygenerować składniki płacowe. Służy do tego

przycisk Generuj znajdujący się w dolnej lewej części okna. Opcja "Generuj  $\rightarrow$  składniki dla wybranej umowy" spowoduje wygenerowanie składników dla aktualnie zaznaczonej umowy. Opcja "Generuj  $\rightarrow$  składniki dla wszystkich umów" wygeneruje składniki dla wszystkich umów znajdujących się na liście.

Po wybraniu opcji generowania, w prawej dolnej części okna pojawią się składniki płacowe, odpowiednie dla sposobu wynagradzania przypisanego umowom znajdującym się na liście.

| WI Listy place                                                                                                    |                                                          |                                                                                                 |                                                                                                    |                            |                                                                                                    |                                                                                                    |                                                               |                                                                                                    |                                                                                                    |          |                                                                                                    |                            |
|----------------------------------------------------------------------------------------------------|----------------------------------------------------------|-------------------------------------------------------------------------------------------------|----------------------------------------------------------------------------------------------------|----------------------------|----------------------------------------------------------------------------------------------------|----------------------------------------------------------------------------------------------------|---------------------------------------------------------------|----------------------------------------------------------------------------------------------------|----------------------------------------------------------------------------------------------------|----------|----------------------------------------------------------------------------------------------------|----------------------------|
| M LISTY prac                                                                                                    |                                                          |                                                                                                 |                                                                                                    |                            |                                                                                                    |                                                                                                    |                                                               |                                                                                                    |                                                                                                    |          |                                                                                                    |                            |
| Jednostka org                                                                                                    | ganizacyjna (M                                           | PZ) 🚫 Wszys                                                                                     | tkie miesiące                                                                                                    | 📀 Kosztowy                 | Lipiec                                                                                                    |                                                                                                    | 2007                                                          | · 🗘                                                                                                    |                                                                                                    |          | 👔 Odświ                                                                                                    | ież                        |
| Wszystkie jed                                                                                                    | Inostki                                                  | Podatk                                                                                          | wy                                                                                                    | 🔘 zus                      |                                                                                                    | Numer (nazw                                                                                                    | a)                                                            |                                                                                                    |                                                                                                    |          |                                                                                                    |                            |
|                                                                                                    |                                                          |                                                                                                 |                                                                                                    |                            |                                                                                                    |                                                                                                    |                                                               |                                                                                                    |                                                                                                    |          |                                                                                                    |                            |
| Listy płac (1)                                                                                                    |                                                          |                                                                                                 |                                                                                                    |                            |                                                                                                    |                                                                                                    |                                                               |                                                                                                    |                                                                                                    |          |                                                                                                    |                            |
| Zestawienie k                                                                                                    | sięgowań N                                               | lumer (Nazwa)                                                                                   | ∆ Jednos                                                                                                    | stka organizacyjna         | Okres M                                                                                                    | 4iesiąc podatek                                                                                                    | Miesiąc ZUS                                                   | Numer(kolejność)                                                                                                    | Data wypłaty                                                                                                    | Zamkna   | ął/Otworzył                                                                                                    | Data :                     |
| Þ                                                                                                    | 0                                                        | 7/2007 umowy o pra                                                                              | ce Dział Ks                                                                                                    | sięgowości                 | 2007.07 2                                                                                                    | 007.08                                                                                                    | 2007.08                                                       | 1                                                                                                    | 2007-08-10                                                                                                    |          |                                                                                                    |                            |
|                                                                                                    |                                                          |                                                                                                 |                                                                                                    |                            |                                                                                                    |                                                                                                    |                                                               |                                                                                                    |                                                                                                    |          |                                                                                                    |                            |
|                                                                                                    |                                                          |                                                                                                 |                                                                                                    |                            |                                                                                                    |                                                                                                    |                                                               |                                                                                                    |                                                                                                    |          |                                                                                                    |                            |
| <                                                                                                    |                                                          |                                                                                                 |                                                                                                    | Ш                          |                                                                                                    |                                                                                                    |                                                               | J                                                                                                    |                                                                                                    |          |                                                                                                    | >                          |
| OB pussels de                                                                                                    |                                                          | taur 🖛 🗖                                                                                        |                                                                                                    |                            | 7                                                                                                    |                                                                                                    |                                                               | Kalaand                                                                                                    |                                                                                                    |          | Pion                                                                                                    |                            |
| Przegląda                                                                                                    | 0 📔 EC                                                   | iytuj 🚺 Do                                                                                      | ida) 🔰 🕇                                                                                                    | Usun                       | zamkni)                                                                                                    | Druk                                                                                                    | JU)                                                           | Księgu)                                                                                                    |                                                                                                    |          |                                                                                                    |                            |
|                                                                                                    |                                                          |                                                                                                 |                                                                                                    |                            |                                                                                                    |                                                                                                    |                                                               |                                                                                                    |                                                                                                    |          | Poziom                                                                                                    |                            |
| Umowy (17)                                                                                                    |                                                          |                                                                                                 |                                                                                                    |                            | Składn                                                                                                    | iki (91)                                                                                                    |                                                               |                                                                                                    |                                                                                                    |          | OPoziom                                                                                                    |                            |
| Umowy (17)<br>Numer                                                                                                    | Nazwisko                                                 | A Imie                                                                                          |                                                                                                    | Todaj                      | Składn                                                                                                    | iki (91)                                                                                                    |                                                               |                                                                                                    |                                                                                                    | ^        | O Poziom                                                                                                    |                            |
| Umowy (17)<br>Numer<br>2/2006                                                                                          | Nazwisko<br>Be                                           | ∧ Imię<br>Przemysław                                                                            | Od                                                                                                    | Todaj                      | Składn<br>Kod                                                                                                    | iiki (91)<br>Nazwa                                                                                                    | Wartoś                                                        | Wartość Opis                                                                                                    |                                                                                                    |          | O Poziom                                                                                                    |                            |
| Umowy (17)<br>Numer<br>2/2006<br>1/2006                                                                                | Nazwisko<br>Be<br>Cz                                     | ∧ Imię<br>Przemysław<br>Teresa                                                                  | Od ^<br>2006-12<br>2007-04                                                                                       | T Dodaj                    | Składn<br>Kod                                                                                                    | iiki (91)<br>Nazwa<br>G.PRZEPR.                                                                                                    | Wartoś                                                        | Wartość Opis<br>0 Godzir                                                                                                  | ny przepracow                                                                                                    | <b>•</b> | Poziom                                                                                                    |                            |
| Umowy (17)<br>Numer<br>2/2006<br>1/2006<br>11/2006                                                                     | Nazwisko<br>Be<br>Cz<br>Gć                               | / Imię<br>Przemysław<br>Teresa<br>Piotr                                                         | Od •<br>2006-12<br>2007-04<br>2006-12                                                                            | Dodaj Cusuń                | Kod                                                                                                    | iki (91)<br>Nazwa<br>G.PRZEPR.<br>D.D.PRZEPR.                                                                                                    | Wartoś<br>0                                                   | Wartość Opis<br>0 Godzir<br>0 Dni pra                                                                                     | ny przepracow<br>zepracowane                                                                                                    |          | Poziom                                                                                                    | uj                         |
| Umowy (17)<br>Numer<br>2/2006<br>1/2006<br>11/2006<br>3/2006                                                           | Nazwisko<br>Be<br>Cz<br>Gć<br>Hc                         | / Imię<br>Przemysław<br>Teresa<br>Piotr<br>Beata                                                | Od<br>2006-12<br>2007-04<br>2007-04                                                                              | Dodaj<br>Usuń              | Składn<br>Kod<br>100<br>101                                                                                                    | iki (91)<br>Nazwa<br>G.PRZEPR.<br>D.PRZEPR.<br>D.NIEPRZ.                                                                                                    | Wartoś<br>0<br>0                                              | Wartość Opis<br>0 Godzir<br>0 Dni pr:<br>0 Dni nie                                                                        | ny przepracow<br>zepracowane<br>eprzepracowa                                                                                                 |          | Poziom  Poziom  Comparison  Edytr  Comparison  Comparison  Compar | uj                         |
| Urnowy (17)<br>Numer<br>2/2006<br>1/2006<br>11/2006<br>3/2006<br>▶ 8/2006                                              | Nazwisko<br>Be<br>Cz<br>Gć<br>Hc<br>Ja                   | A Imię<br>Przemysław<br>Teresa<br>Piotr<br>Beata<br>Aneta                                       | Od ^<br>2006-12<br>2007-04<br>2007-04<br>2007-04<br>2007-04                                                      | Todaj Dodaj Usuń Generuj   | Składn           Kod           100           100           4                                                                    | iki (91)<br>G.PRZEPR.<br>D.PRZEPR.<br>D.NIEPRZ.<br>G.URL.WYP.                                                                                                    | Wartoś<br>0<br>0<br>0<br>0                                    | Wartość Opis<br>0 Godzir<br>0 Dni pr:<br>0 Dni nie<br>0 Godzir                                                            | ny przepracow<br>zepracowane<br>sprzepracowa<br>ny urlopu wyp                                                                                |          | Poziom     Poziom     Edyte     Dodz                                                                                                    | uj<br>aj                   |
| Umowy (17)<br>Numer<br>2/2006<br>1/2006<br>11/2006<br>3/2006<br>8/2006<br>10/2006                                      | Nazwisko<br>Be<br>Cz<br>Gć<br>Hc<br>Ja<br>Kc             | A Imię<br>Przemysław<br>Teresa<br>Piotr<br>Beata<br>Aneta<br>Paweł                              | Od<br>2006-12<br>2007-04<br>2007-04<br>2007-04<br>2007-04<br>2007-04                                             | Todaj<br>Dodaj<br>Usuń     | Składn           Kod           100           101           4           102                                                      | iki (91)<br>Nazwa<br>G.PRZEPR.<br>D.PRZEPR.<br>D.NIEPRZ.<br>G.URL.WYP.<br>2 D.URL.WYP.                                                                                                    | Wartoś<br>0<br>0<br>0<br>0<br>0                               | Wartość Opis<br>0 Godzir<br>0 Dni pr:<br>0 Dni nie<br>0 Godzir<br>0 Dni url                                               | ny przepracow<br>zepracowane<br>eprzepracowa<br>ny urłopu wypoczyn                                                                           |          | Poziom  Poziom  Comparison  Comparison  Poziom  Comparison  Comparison  Poziom  Poziom  Poziom  Poziom  Poziom  Poziom  Poziom  Poziom  Poziom  Poziom  Poziom  Poziom  Poziom  Poziom  Poziom  Poziom  Poziom  Poziom  Poziom  Poziom  Poziom  Poziom  Poziom  Poziom  Poziom  Poziom  Poziom  Poziom  Poziom Poziom  Poziom Poziom Pozio | uj<br>bj                   |
| Unrowy (17)<br>Numer<br>2/2006<br>1/2006<br>11/2006<br>3/2006<br>8/2006<br>10/2006<br>28/2006                          | Nazwisko<br>Be<br>Cz<br>Gć<br>Hc<br>32<br>Kc<br>Kc       | Imię     Przemysław     Teresa     Piotr     Beata     Aneta     Paweł     Mariusz              | Od<br>2006-12<br>2007-04<br>2006-12<br>2007-04<br>2007-04<br>2007-04<br>2007-01<br>2007-03                       | Dodaj     Usuń     Generuj | Składn           Kod           100           100           101           4           102                                        | Iki (91)           0.0.PRZEPR.           0.1.PRZEPR.           1.0.NIEPRZ.           4.0.URL.WYP.           2.0.URL.WYP.           5.0.URL.OKOL.                                                                          | Wartoś<br>0<br>0<br>0<br>0<br>0<br>0<br>0<br>0<br>0           | Wartość Opis<br>0 Godzir<br>0 Dni pr:<br>0 Dni nie<br>0 Godzir<br>0 Dni urł<br>0 Godzir<br>0 Godzir                       | ny przepracow<br>zepracowane<br>sprzepracowa<br>ny urłopu wypoczyn<br>lopu wypoczyn<br>ny urłopu okoli                                       |          | Poziom                                                                                                    | uj<br>aj                   |
| Unrowy (17)<br>Numer<br>2/2006<br>1/2006<br>11/2006<br>3/2006<br>8/2006<br>28/2006<br>27/2006                          | Nazwisko<br>Be<br>Cz<br>Gć<br>Hc<br>Jz<br>Kc<br>Kc<br>Kr | Imię     Przemysław     Teresa     Piotr     Beata     Aneta     Paweł     Mariusz     Mirosław | Od 2006-12<br>2006-12<br>2007-04<br>2006-12<br>2007-04<br>2007-04<br>2007-05<br>2007-05                          | Todaj<br>Dodaj<br>Usuń     | Składn           Kod           1000           1001           4           102           5           1000                         | Iki (91)           Nazwa           G.PRZEPR.           D.PRZEPR.           I.D.NIEPRZ.           G.URL.WYP.           D.URL.OKOL.           D.URL.OKOL.                                                                   | Wartoś<br>0<br>0<br>0<br>0<br>0<br>0<br>0<br>0<br>0<br>0      | Wartość Opis<br>0 Godzir<br>0 Dni pr:<br>0 Dni nie<br>0 Godzir<br>0 Dni urł<br>0 Godzir<br>0 Dni urł                      | ny przepracow<br>zepracowane<br>sprzepracowa<br>ny urłopu wypoczyn<br>ny urłopu okoli<br>ny urłopu okolicznoś                                |          | Poziom  Poziom                                                                                                    | uj<br>aj<br>ń              |
| Unrowy (17)<br>Numer<br>2/2006<br>1/2006<br>11/2006<br>3/2006<br>3/2006<br>28/2006<br>28/2006<br>27/2006               | Nazwisko<br>Be<br>Cz<br>Gć<br>Hc<br>Jz<br>Kc<br>Kc       | A Imię<br>Przemysław<br>Teresa<br>Piotr<br>Beata<br>Aneta<br>Paweł<br>Mariusz<br>Mirosław       | Od<br>2006-12<br>2007-04<br>2006-12<br>2007-04<br>2007-04<br>2007-05<br>2007-05<br>2006-12<br>2006-12            | Todaj<br>Dodaj<br>Usuń     | Składni           Kod           100           101           4           102           5           100                           | iki (91)           Nazwa           G.PRZEPR.           D.PRZEPR.           I.D.NIEPRZ.           § G.URL.WYP.           2.D.URL.WYP.           5.G.URL.OKOL.           8.D.URL.OKOL.           9.D.URL.OKOL.              | Wartoś<br>0<br>0<br>0<br>0<br>0<br>0<br>0<br>0<br>0<br>0<br>0 | Wartość Opis<br>O Godzir<br>O Dni pr:<br>O Dni nie<br>Godzir<br>O Dni url<br>Godzir<br>O Dni url<br>O Dni url             | ny przepracow<br>zepracowane<br>sprzepracowa<br>ny urłopu wypoczyn<br>ny urłopu okoli<br>ny urłopu okoli<br>opu okolicznoś<br>opułu (kalatno |          | Poziom  Poziom  Comparison  Poziom  Poziom Poziom Poziom  Poziom  Poziom  Poziom Poziom  Poziom Poziom | uj<br>nj<br>ń              |
| Unrowy (17)<br>Numer<br>2/2006<br>1/2006<br>11/2006<br>3/2006<br>3/2006<br>28/2006<br>27/2006<br><                     | Nazwisko<br>Be<br>Cz<br>Gc<br>Hc<br>Ja<br>Kc<br>Kc       | Imię     Przemysław     Teresa     Piotr     Beata     Aneta     Paweł     Mariusz     Mirosław | Od<br>2006-12<br>2007-04<br>2006-12<br>2007-04<br>2007-04<br>2007-05<br>2007-05<br>2006-12<br>2006-12<br>2006-12 | Todaj<br>Dodaj<br>Usuń     | Składn           Kod           I           1000           101           4           102           €           103           104 | iki (91)           Nazwa           G.PRZEPR.           D.PRZEPR.           I.D.NIEPRZ.           G.URL.WYP.           D.URL.WYP.           G.URL.WYP.           G.URL.OKOL.           B.D.URL.OKOL.           D.URL.OKOL. | Wartoś<br>0<br>0<br>0<br>0<br>0<br>0<br>0<br>0                | Wartość Opis<br>O Godzir<br>O Dni pr:<br>O Dni nie<br>Godzir<br>O Dni url<br>Godzir<br>O Dni url<br>O Godzir<br>O Dni url | ny przepracow<br>zepracowane<br>sprzepracowa<br>ny urłopu wypoczyn<br>ny urłopu okoli<br>ny urłopu okoli<br>opu okolicznoś<br>osobu (elatros |          | Poziom  Poziom  Poziom  Control  Poziom  Poziom Poziom  Poziom Poziom  | uj<br>aj<br>ń<br>cz<br>owe |
| Umowy (17)<br>Numer<br>2/2006<br>1/2006<br>11/2006<br>3/2006<br>▶ 8/2006<br>28/2006<br>28/2006<br>27/2006<br>↓ 12/2006 | Nazwisko<br>Be<br>Cz<br>Gć<br>Hc<br>Ja<br>Kc<br>Kr       | ▲ Imię<br>Przemysław<br>Teresa<br>Piotr<br>Beata<br>Aneta<br>Paweł<br>Mariusz<br>Mirosław       | Od<br>2006-12<br>2007-04<br>2007-04<br>2007-04<br>2007-01<br>2007-01<br>2007-01<br>2006-12<br>2006-12<br>2006-12 | T Dodaj<br>Usuń<br>Generuj | Składni<br>Kod<br>1 100<br>101<br>4<br>102<br>50<br>50<br>50<br>50<br>50<br>50<br>50<br>50<br>50<br>50<br>50<br>50<br>50        | iki (91)<br>Nazwa<br>G.PRZEPR.<br>D.PRZEPR.<br>D.NIEPRZ.<br>G.URL.WYP.<br>D.URL.WYP.<br>G.URL.OKOL.<br>D.C.CO.                                                                                                    | Wartoś<br>0<br>0<br>0<br>0<br>0<br>0<br>0<br>0                | Wartość Opis<br>O Godzir<br>O Dni pr:<br>O Dni ni<br>Godzir<br>O Dni urł<br>O Godzir<br>O Dni urł<br>O Dni urł            | ny przepracow<br>zepracowane<br>przepracowa<br>ny urłopu wyp<br>lopu wypoczyn<br>ny urłopu okoli<br>lopu okolicznoś<br>okolu (obstop         |          | Poziom     Poziom     Poziom     Poziom     Poziom     Poziom     Poziom     Edyti     Edyti     Dode     Vsur     Usur     Ukryj zern     Ukryj zern     Uzanka                                                                                                    | uj<br>aj<br>î<br>cz<br>owe |

Rys. Generowanie składników płacowych

#### 3. Obliczanie składników płacowych

Po wygenerowaniu składników płacowych należy je obliczyć. Służy do tego przycisk Wylicz

Opcja "Wylicz  $\rightarrow$  Składnik" oblicza tylko jeden, aktualnie zaznaczony składnik.

Opcja "Wylicz → Składniki od bieżącego składnika" obliczy składniki znajdujące się na liście poniżej aktualnie zaznaczonego składnika

Opcja "Wylicz → Składniki dla aktualnej umowy" oblicza składniki dla jednej, aktualnie zaznaczonej umowy

Opcja "Wylicz → Składniki dla wszystkich umów" oblicza składniki dla wszystkich umów na liście płac.

Najczęściej używaną opcją, pozwalającą na obliczenie całej listy płac, jest opcja "Wylicz składniki dla wszystkich umów".

Po wybraniu odpowiedniej opcji wyliczania, program rozpocznie proces obliczania składników płacowych. W dolnej części okna pojawi się pasek postępu, pokazujący zaawansowanie procesu obliczania. Obliczanie składników płacowych może zostać Przerwij przerwane przy pomocy przycisku

|      | isty płac                                                                                           |                                                                             |                                                                                                    |                                                                                                    |                                                          |                                                                                                    |                                                                                                    |                                                   |                                                                                                    |                                                                                                    |          |                                                                                                    |                               |
|------|----------------------------------------------------------------------------------------------------|-----------------------------------------------------------------------------|----------------------------------------------------------------------------------------------------|----------------------------------------------------------------------------------------------------|----------------------------------------------------------|----------------------------------------------------------------------------------------------------|----------------------------------------------------------------------------------------------------|---------------------------------------------------|----------------------------------------------------------------------------------------------------|----------------------------------------------------------------------------------------------------|----------|----------------------------------------------------------------------------------------------------|-------------------------------|
| Jeo  | dnostka orga                                                                                        | anizacyjna (                                                                | (MPZ) 🔿 Wszy:                                                                                                    | stkie miesiące                                                                                                    | Kosztowy                                                 | Lipiec                                                                                                    | -                                                                                                    | 200                                               | 7 😂                                                                                                    |                                                                                                    |          | 🗐 Odśw                                                                                                    | vież                          |
| W:   | szystkie jedr                                                                                       | nostki                                                                      | V O Podat                                                                                                    | kowy                                                                                                    | () zus                                                   |                                                                                                    | Numer (nazw                                                                                                    | a)                                                |                                                                                                    |                                                                                                    |          |                                                                                                    |                               |
|      |                                                                                                    |                                                                             |                                                                                                    |                                                                                                    |                                                          |                                                                                                    |                                                                                                    |                                                   |                                                                                                    |                                                                                                    |          |                                                                                                    |                               |
| List | ty płac (1)                                                                                         |                                                                             |                                                                                                    |                                                                                                    |                                                          |                                                                                                    |                                                                                                    |                                                   |                                                                                                    |                                                                                                    |          |                                                                                                    |                               |
| Ze   | stawienie ks                                                                                        | ięgowań                                                                     | Numer (Nazwa)                                                                                                    | 🛆 Jednos                                                                                                    | stka organizacyjna                                       | Okres M                                                                                                    | iesiąc podatek                                                                                                    | Miesiąc ZUS                                       | Numer(kolejna                                                                                                    | ość) Data wypłaty                                                                                                    | Zamkna   | ął/Otworzył                                                                                                    | Data :                        |
| Þ    |                                                                                                    |                                                                             | 07/2007 umowy o pra                                                                                                    | ace – Dział Ks                                                                                                    | sięgowości                                               | 2007.07 20                                                                                                    | 07.08                                                                                                    | 2007.08                                           |                                                                                                    | 1 2007-08-10                                                                                                    |          |                                                                                                    |                               |
|      |                                                                                                    |                                                                             |                                                                                                    |                                                                                                    |                                                          |                                                                                                    |                                                                                                    |                                                   |                                                                                                    |                                                                                                    |          |                                                                                                    |                               |
| 1    |                                                                                                    |                                                                             |                                                                                                    |                                                                                                    |                                                          |                                                                                                    |                                                                                                    |                                                   |                                                                                                    |                                                                                                    |          |                                                                                                    |                               |
|      |                                                                                                    |                                                                             |                                                                                                    |                                                                                                    |                                                          |                                                                                                    |                                                                                                    |                                                   |                                                                                                    |                                                                                                    |          |                                                                                                    |                               |
| 2    | Przeglądaj                                                                                          | 1                                                                           | Edytuj 💾 D                                                                                                    | odaj 🏻 🍟                                                                                                    | Usuń                                                     | Zamknij                                                                                                    | 🛛 🔞 Druk                                                                                                    | uj                                                | Księguj                                                                                                    |                                                                                                    |          | Pion                                                                                                    |                               |
|      |                                                                                                    |                                                                             |                                                                                                    |                                                                                                    |                                                          | _                                                                                                    |                                                                                                    |                                                   |                                                                                                    |                                                                                                    |          | O Poziom                                                                                                    |                               |
| Um   | owy (17)                                                                                            |                                                                             |                                                                                                    |                                                                                                    |                                                          |                                                                                                    |                                                                                                    |                                                   |                                                                                                    |                                                                                                    |          |                                                                                                    |                               |
| I Nu |                                                                                                    |                                                                             |                                                                                                    |                                                                                                    | Dodai                                                    | Składni                                                                                                    | ki (91)                                                                                                    |                                                   |                                                                                                    |                                                                                                    |          | Ŷ                                                                                                    |                               |
|      | umer                                                                                                | Nazwisko                                                                    | 🛆 Imię                                                                                                    | od 🛆                                                                                                    | 📩 Dodaj                                                  | Składni                                                                                                    | ki (91)                                                                                                    |                                                   |                                                                                                    |                                                                                                    | _        | Ŷ                                                                                                    |                               |
|      | umer<br>2/2006                                                                                      | Nazwisko<br>Be                                                              | A Imię<br>Przemysław                                                                                                    | Od <u>2006-12</u>                                                                                                    | 🐮 Dodaj<br>🎦 Usuń                                        | Składni<br>Kod                                                                                                    | <b>ki (91)</b><br>Nazwa                                                                                           | Wartoś                                            | Wartość O                                                                                                    | pis                                                                                                    | <u>~</u> | î<br>Į                                                                                                    |                               |
|      | umer<br>2/2006<br>1/2006                                                                            | Nazwisko<br>Be<br>C:                                                        | <ul> <li>Imię</li> <li>Przemysław</li> <li>Teresa</li> </ul>                                                                  | Od 2006-12<br>2007-04                                                                                                    | Dodaj                                                    | Kod                                                                                                    | ki (91)<br>Nazwa<br>G.PRZEPR.                                                                                     | Wartoś<br>176                                     | Wartość O<br>176 G                                                                                                    | ) <b>pis</b><br>odziny przepracow                                                                                                    |          | 1<br>U                                                                                                    |                               |
|      | umer<br>2/2006<br>1/2006<br>11/2006                                                                 | Nazwisko<br>Be<br>C;<br>Gi                                                  | <ul> <li>✓ Imię</li> <li>Przemysław</li> <li>Teresa</li> <li>Piotr</li> </ul>                                                 | Od 2006-12<br>2007-04<br>2006-12                                                                                                    | <ul> <li>Dodaj</li> <li>Usuń</li> <li>Generuj</li> </ul> | Kod                                                                                                    | ki (91)<br>Nazwa<br>G.PRZEPR.<br>D.PRZEPR.                                                                        | Wartoś<br>176<br>22                               | Wartość O<br>176 G<br>22 Dr                                                                                                    | )pis<br>odziny przepracow<br>ni przepracowane                                                                                                    |          | 1<br>U<br>Edyt                                                                                                    | tuj                           |
|      | umer<br>2/2006<br>1/2006<br>11/2006<br>3/2006                                                       | Nazwisko<br>Be<br>C;<br>Gi<br>Hi                                            | / Imię<br>Przemysław<br>Teresa<br>Piotr<br>Beata                                                                              | Od           2006-12           2007-04           2006-12           2006-12           2007-04                                                                                                    | <ul> <li>Dodaj</li> <li>Usuń</li> <li>Generuj</li> </ul> | Kod                                                                                                    | ki (91)<br>Nazwa<br>G.PRZEPR.<br>D.PRZEPR.<br>D.NIEPRZ.                                                           | Wartoś<br>176<br>22<br>0                          | Wartość O<br>176 G<br>22 Dr<br>0 Dr                                                                                                    | Ppis<br>odziny przepracow<br>ni przepracowane<br>ni nieprzepracowa                                                                                                    |          | 1<br>U<br>Edyt                                                                                                    | tuj                           |
|      | umer<br>2/2006<br>1/2006<br>11/2006<br>3/2006<br>8/2006                                             | Nazwisko<br>Be<br>C:<br>Gr<br>Hr                                            | / Imię<br>Przemysław<br>Teresa<br>Piotr<br>Beata<br>Aneta                                                                     | Od 2006-12<br>2007-04<br>2006-12<br>2006-12<br>2007-04<br>2007-04                                                                                                    | <ul> <li>Dodaj</li> <li>Usuń</li> <li>Generuj</li> </ul> | Składni           Kod           ▶           100           101           4                                                       | ki (91)<br>Nazwa<br>G.PRZEPR.<br>D.PRZEPR.<br>D.NIEPRZ.<br>G.URL.WYP.                                             | Wartoś<br>176<br>22<br>0<br>0                     | Wartość O<br>176 G<br>22 D<br>0 D<br>0 G<br>0 G                                                                                            | )pis<br>odziny przepracow<br>ni przepracowane<br>ni nieprzepracowa<br>odziny urłopu wyp                                                                                                    |          | 1<br>U<br>Edyt                                                                                                    | tuj<br>aj                     |
|      | umer<br>2/2006<br>1/2006<br>3/2006<br>8/2006<br>10/2006<br>28/2006                                  | Nazwisko<br>Be<br>C:<br>G<br>H<br>J<br>S<br>K(                              | Z     Imig       Przemysław       Teresa       Piotr       Beata       Aneta       Paweł                                      | Od            2006-12            2007-04            2006-12            2007-04            2007-04            2007-04            2007-04            2007-04            2007-04            2007-04            2007-04 | <ul> <li>Dodaj</li> <li>Usuń</li> <li>Generuj</li> </ul> | Składni           Kod           100           101           4           102                                                     | ki (91)<br>Nazwa<br>G.PRZEPR.<br>D.PRZEPR.<br>D.NIEPRZ.<br>G.URL.WYP.<br>D.URL.WYP.                               | Wartoś<br>176<br>22<br>0<br>0<br>0<br>0           | Wartość O<br>176 G<br>22 D<br>0 D<br>0 G<br>0 G<br>0 G                                                                                     | vpis<br>odziny przepracowane<br>ni nieprzepracowane<br>odziny urlopu wypoczym.<br>ni urlopu wypoczym.                                                                                               |          | Image: Constraint of the second second secon          | tuj<br>aj                     |
|      | umer<br>2/2006<br>1/2006<br>11/2006<br>3/2006<br>8/2006<br>10/2006<br>28/2006<br>28/2006            | Nazwisko<br>Be<br>C:<br>Gi<br>Hi<br>Ja<br>Kr<br>Kr                          | Imig       Przemysław       Teresa       Piotr       Beata       Aneta       Paweł       Mariusz       Minodaw                | Od 2006-12<br>2007-04<br>2007-04<br>2007-04<br>2007-04<br>2007-04<br>2007-01<br>2007-01<br>2007-03                                                                                                    | Dodaj  Cusuń  Generuj                                    | Składni           Kod           100           101           4           102           5           103                           | ki (91)<br>Nazwa<br>G.PRZEPR.<br>D.PRZEPR.<br>D.NIEPRZ.<br>G.URL.WYP.<br>D.URL.WYP.<br>G.URL.OKOL.<br>D.URLOKOL.  | Wartoś<br>176<br>222<br>00<br>00<br>00<br>00      | Wartość O<br>176 G<br>22 D<br>0 G<br>0 G<br>0 G<br>0 G<br>0 D                                                                              | vpis<br>odziny przepracowane<br>ni nieprzepracowane<br>odziny urłopu wypoczyn<br>ni urłopu wypoczyn<br>odziny urłopu okoli<br>odziny urłopu okoliczneś                                              |          | Image: Constraint of the second second se             | tuj<br>laj<br>lń              |
|      | umer<br>2/2006<br>1/2006<br>3/2006<br>8/2006<br>10/2006<br>28/2006<br>28/2006<br>27/2006            | Nazwisko<br>Be<br>C:<br>G<br>H<br>J<br>3<br>K<br>K<br>K<br>K<br>K<br>K<br>K | Imig       Przemysław       Teresa       Piotr       Beata       Aneta       Paweł       Mariusz       Mirosław       Downszy | Od           2006-12           2007-04           2007-04           2007-04           2007-04           2007-04           2007-01           2007-02           2007-03           2007-04                              | <ul> <li>Dodaj</li> <li>Usuń</li> <li>Generuj</li> </ul> | Składni           Kod           100           101           4           102           5           103                           | ki (91)<br>Nazwa<br>G.PRZEPR.<br>D.NIEPRZ.<br>G.URL.WYP.<br>D.URL.WYP.<br>G.URL.OKOL.<br>D.URL.OKOL.              | Wartoś<br>176<br>222<br>00<br>00<br>00<br>00      | Wartość O<br>176 G<br>22 D<br>0 G<br>0 G<br>0 G<br>0 G<br>0 G<br>0 G<br>0 C<br>0 C<br>0 C<br>0 C<br>0 C<br>0 C<br>0 C<br>0 C<br>0 C<br>0 C | vpis<br>odziny przepracowane<br>ni nieprzepracowane<br>odziny urłopu wypoczyn<br>ni urłopu wypoczyn<br>odziny urłopu okolicznoś<br>ni urłopu okolicznoś<br>ni urłopu okolicznoś                     |          | Constant of the second second se | iuj<br>aj<br>ń                |
|      | Jimer<br>2/2006<br>1/2006<br>3/2006<br>8/2006<br>10/2006<br>28/2006<br>28/2006<br>27/2006           | Nazwisko<br>Br<br>C:<br>Gr<br>Hr<br>Ja<br>Kr<br>Kr                          | Imię       Przemysław       Teresa       Piotr       Beata       Aneta       Paweł       Mariusz       Mirosław               | Od           2006-12           2007-04           2007-04           2007-04           2007-01           2007-01           2007-02           2007-03           2006-12                                                | <ul> <li>Dodaj</li> <li>Usuń</li> <li>Generuj</li> </ul> | Składni           Kod           I           100           101           4           102           5           103           104 | Nazwa<br>G.PRZEPR.<br>D.PRZEPR.<br>D.NIEPRZ.<br>G.URL.WYP.<br>D.URL.WYP.<br>G.URL.OKOL.<br>D.URL.OKOL.            | Wartoś<br>176<br>22<br>0<br>0<br>0<br>0<br>0<br>0 | Wartość O<br>176 G<br>22 D<br>0 D<br>0 G<br>0 D<br>0 G<br>0 D<br>0 D<br>0 D<br>0 D                                                         | vpis<br>odziny przepracowane<br>ni nieprzepracowane<br>odziny urłopu wypoczyn<br>ni urłopu wypoczyn<br>odziny urłopu okoli<br>ni urłopu okolicznoś<br>ni urłopu okolicznoś                          |          |                                                                                                    | tuj<br>laj<br>ń<br>cz<br>rowe |
|      | Jimer<br>2/2006<br>1/2006<br>3/2006<br>8/2006<br>8/2006<br>28/2006<br>28/2006<br>27/2006<br>12/2006 | Nazwisko<br>Be<br>G<br>H<br>H<br>X<br>K<br>K<br>K<br>K<br>K                 | Imię       Przemysław       Teresa       Piotr       Beata       Aneta       Paweł       Mariusz       Mirosław               | Od 2006-12<br>2007-04<br>2007-04<br>2007-04<br>2007-04<br>2007-01<br>2007-01<br>2007-01<br>2006-12<br>2006-12                                                                                                    | <ul> <li>Dodaj</li> <li>Usuń</li> <li>Generuj</li> </ul> | Składni           Kod           100           101           4           102           5           103           104             | ki (91)<br>Nazwa<br>G.PRZEPR.<br>D.PRZEPR.<br>D.NIEPRZ.<br>G.URL.WYP.<br>D.URL.WYP.<br>G.URL.OKOL.<br>D.URL.OKOL. | Wartoś<br>176<br>22<br>0<br>0<br>0<br>0<br>0<br>0 | Wartość O<br>176 G<br>22 D<br>0 D<br>0 G<br>0 D<br>0 G<br>0 D<br>0 Q<br>0 2/17                                                             | Npis<br>odziny przepracowane<br>ni nieprzepracowane<br>odziny urłopu wypoczyn<br>ni urłopu wypoczyn<br>ni urłopu okolicznoś<br>ni urłopu okolicznoś<br>ni urłopu okolicznoś<br>ni urłopu okolicznoś |          |                                                                                                    | tuj<br>aj<br>ń<br>cz<br>rowe  |

Rys. Obliczanie składników płacowych - pasek postępu

Każdy składnik płacowy opisują dwie wartości – wyjściowa i wejściowa. Wartości te zdefiniowane są w sposobach wynagradzania przez podanie odpowiednich formuł.

Wartość wyjściowa pokazuje zazwyczaj kwotę lub czas pracy (dla składników typu Dni i Godziny). Wartość wejściowa może być zdefiniowana przez administratora zgodnie z potrzebami użytkownika.

| Jednostka organizacyjna (MPZ) Wszystkie miesiące Kosztowy Lpiec 2007<br>Wszystkie jednostki Podatkowy ZUS Numer (nazwa)<br>Listy płac (1)<br>Zestawienie księgowań Numer (Nazwa) / Jednostka organizacyjna Okres Miesiąc podatek, Miesiąc ZUS Numer(kolejność) Data wypłaty Zamknął/Otworzył Data :<br>07/2007 umowy o pracę Ozieł Księgowości 2007.07 2007.08 2007.08 1 2007-06-10<br>Przeglądaj Edytuj Dodaj Wusuń Zamknji Rozewi Księguj OPożom<br>Umowy (17)<br>Numer Nazwisko / Imię Od Od Dodaj<br>Z/2006 Be Przemysław 2006-12-01<br>Wartoś Wartoś Wartość Opis                                                                                                    |
|----------------------------------------------------------------------------------------------------|
| Wszystkie jednostki       Podatkowy       ZUS       Numer (nazwa)         Listy płac (1)       Zestawienie księgowań       Numer (Nazwa)       Jednostka organizacyjna       Okres       Miesiąc podatek. Miesiąc ZUS Numer(kolejność) Data wypłaty Zamknął/Otworzył       Data z         07/2007 umowy o pracę       Dział Księgowości       2007.07       2007.08       2007.08       1       2007.08-10         Przeglądaj       Edytuj       Dodaj       Usuń       Zamknij       Księguj       Pion         Imowy (17)       Imię       Od       Dodaj       Usuń       Składniki (91)       Imię       Imię         Varowy (17)       Kod       Nazwa       Wartoś       Wartość       Opis       Imię                                                                                                    |
| Listy plac (1)<br>Zestawienie księgowań Numer (Nazwa) / Jednostka organizacyjna Okres Miesiąc podatek, Miesiąc ZUS Numer(kolejność) Data wypłaty Zamknął/Otworzył Data :<br>07/2007 umowy o pracę Dział Księgowości 2007.07 2007.08 2007.08 1 2007-08-10<br>Przeglądaj Przeglądaj Przeglądaj Przemysław 2006-12-01<br>Numer Nazwisko / Imię Od Dodaj<br>2/2006 Be Przemysław 2006-12-01<br>Usuń Usuń Vartoś Wartoś Wartość Opis                                                                                                    |
| Listy plac (1)<br>Zestawienie księgowań Numer (Nazwa) / Jednostka organizacyjna Okres Miesiąc podatek Miesiąc ZUS Numer(kolejność) Data wypłaty Zamknął/Otworzył Data :<br>07/2007 umowy o pracę Dział Księgowości 2007.07 2007.08 2007.08 1 2007-08-10<br>P Przeglądaj P Edytuj Dodaj P Usuń Zamknij Reieguj Pion<br>Poziom<br>Umowy (17)<br>Numer Nazwisko / Imię Od Dodaj<br>2/2006 Be Przemysław 2006-12-01 Usuń Usuń                                                                                                    |
| Zestawienie księgowań Numer (Nazwa) / Jednostka organizacyjna Okres Miesiąc podatek Miesiąc ZUS Numer (kolejność) Data wypłaty Zamknął/Otworzył Data :<br>07/2007 umowy o pracę Dział Księgowości 2007.07 2007.08 2007.08 1 2007-08-10                                                                                                    |
| 07/2007 umowy o pracę         Dział Księgowości         2007.07         2007.08         2007.08         1 2007-08-10           Image: Constraint of the strength of the strength of the strengt of the strengend of the strength of the strengt of the strength |
| Przeglądaj Przemysław 2006-12-01 Przemysław 2006-12-01 Vusuń Usuń Usuń View Wartoś Wartość Opis J                                                                                                    |
| Przeglądaj     Edytuj     Dodaj     Usuń     Zamknij     Księguj     Pion       Umowy (17)     Dodaj     Dodaj     Dodaj     Imię     Od     Imię     Imię       Z/2006     Be     Przemysław     2006-12-01     Imię     Usuń     Kod     Nazwa     Wartoś     Wartość     Opis                                                                                                    |
| Przeglądaj          Edytuj           Dodaj           Usuń           Zamknij           Księguj           Pion        Umowy (17)          Dodaj           Składniki (91)                                                                                                    |
| Przeglądaj <sup>®</sup> Edytuj           Dodaj <sup>®</sup> Zamknij           Księguj <sup>®</sup> Pion          Umowy (17) <sup>®</sup> Dodaj <sup>®</sup> Dodaj <sup>®</sup> Składniki (91) <sup>®</sup> Pion          Numer       Nazwisko        Imię           Od <sup>®</sup> Kładniki (91) <sup>®</sup> Z/2006       Be       Przemysław         2006-12-01 <sup>®</sup> Usuń           Kod         Nazwa         Wartoś         Wartoś         Vartość         Opis <sup>©</sup>                                                                                                    |
| Umowy (17)<br>Numer Nazwisko / Imię Od Dodaj<br>2/2006 Be Przemysław 2006-12-01 Usuń Kod Nazwa Wartoś Wartość Opis                                                                                                    |
| Umowy (17)         Składniki (91)         1           Numer         Nazwisko         I Inię         Od         1         1         1           2/2006         Be         Przemysław         2006-12-01         1         1         1         1                                                                                                    |
| Numer     Nazwisko     /     Imię     Od     Od       2/2006     Be     Przemysław     2006-12-01     Y     Usuń     Kod     Nazwa     Wartoś     Opis                                                                                                    |
| 2/2006 Be Przemysław 2006-12-01 Kod Nazwa Wartoś Wartośc Opis                                                                                                    |
|                                                                                                    |
| 1/2006 Cz Teresa 2007-04-01 200 PŁ.ZAS. 3000 3000 Płaca zasadnicza                                                                                                    |
| 11/2006 G6 Piotr 2006-12-01 @ Generuj 202 PREM. 600 600 Premia                                                                                                    |
| 3/2006 Ho Beata 2007-04-01 259 Wynag. OFP 3600 3600 Wynagrodzenia O Dodaj                                                                                                    |
| 8/2006 Ja Aneta 2007-04-01 830 PODST. EM 3600 3600 Podstawa naliczen                                                                                                    |
| 10/2006 Ko Paweł 2007-01-01 831 PODST. CH 3000 3000 Podstawa nalczen Usuń                                                                                                    |
| 28/2006 Ko Mariusz 2007-03-01 832 PODST. WP. 3000 3000 Podstawa nalczen                                                                                                    |
| Z/2006         Kr:         MiroStaW         2006-12-01           12/2006         La         601         SKLEMERTI.         9/76         331,35         3840kd na tudezpi           12/2006         La         602         SKLEMERTI.         9/76         331,35         3840kd na tudezpi                                                                                                    |
| 19/2006 Ma Maloorzata 2007-04-01 603 SKt. CHOROB. 2.45 88.2 Sktarka na ubezni                                                                                                    |
|                                                                                                    |
|                                                                                                    |
| U Zamknij                                                                                                    |

Rys. Obliczone składniki płacowe

Jeżeli istnieje konieczność poprawienia pojedynczego składnika, można użyć do tego (po zaznaczeniu odpowiedniego składnika) przycisku Edytuj . Po kliknięciu tego przycisku pojawi się okienko, w którym użytkownik ma możliwość wpisania wartości składnika.

| 🔣 Składnik list | ty płac 📃 🗖 🗙                                           |
|-----------------|---------------------------------------------------------|
| Kod             | 200                                                     |
| Nazwa           | PŁ.ZAS.                                                 |
| Opis            | Płaca zasadnicza                                        |
| Formula wej.    | f.PlacaZasadnicza()                                     |
| Wartość wej.    | 3000                                                    |
| Formula wyj.    | max(s_200.In-s_200.In*s_863.Out/30-s_200.In*s_867.Out/f |
| Wartość wyj.    | 3000                                                    |
|                 | Zapisz 🗙 Anuluj                                         |

Rys. Edytowanie składnika w liście płac

Po prze edytowaniu składnika zostanie przeliczona cała umowa.

W przypadku edycji składnika związanego z kartoteką świadczeń / przerw (np. wynagrodzenie chorobowe, zasiłek) po wybraniu przycisku Edytuj otworzy się kartoteka świadczeń / przerw. Kwotę świadczenia można zmienić w kartotece, po zapisaniu zmian lista płac zostanie ponownie przeliczona.

| 🔣 Kartoteka świad     | czeń / przerw |            |      |              |             |          |           |                                                                                                    |            |                   |
|-----------------------|---------------|------------|------|--------------|-------------|----------|-----------|----------------------------------------------------------------------------------------------------|------------|-------------------|
| Świadczenia / przerwy | / (1)         |            |      |              |             |          |           |                                                                                                    |            |                   |
| Nr kartoteki Imię     | Nazwisko 🔺 Od | Do Licz    | Seri | Świadczenie/ | Podstawa    | Proc Kwo | ota       | Środki                                                                                                    | Lista płac |                   |
| ▶ <b>±</b> 29 /       | W 2007-06-04  | 2007-06-08 | 5    | (331) wynagr | 2 276,75 zł | 80       | 303,55 zł | <ul> <li>Image: A start of the start of the start of</li></ul> | 06/2007 un | 省 Przeglądaj      |
|                       |               |            |      |              |             |          |           |                                                                                                    |            | 🍪 <u>G</u> eneruj |
|                       |               |            |      |              |             |          |           |                                                                                                    |            | <u>E</u> dytuj    |
|                       |               |            |      |              |             |          |           |                                                                                                    |            | 🔭 <u>U</u> suń    |
|                       |               |            |      |              |             |          |           |                                                                                                    |            | 🐼 <u>D</u> rukuj  |
| <                     |               |            |      |              | )           |          |           |                                                                                                    | >          | U Zamknij         |

Rys. Edytowanie świadczenia chorobowego w kartotece świadczeń / przerw

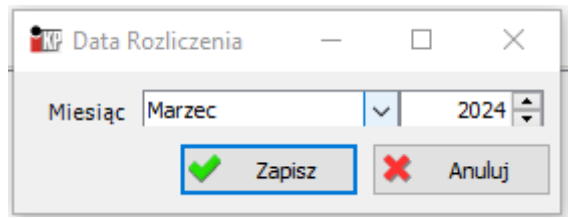

Rys. Edytowanie świadczenia chorobowego w kartotece świadczeń / przerw

Istnieje również możliwość dodania pojedynczego składnika płacowego (nie zdefiniowanego w sposobie wynagradzania) do listy płac. Służy do tego przycisk Dodaj w części okna

"Składniki". Po kliknięciu tego przycisku pojawi się okienko, w którym należy wybrać składnik płacowy ze słownika (pole "Kod") oraz wpisać wartość wejściową i wyjściową.

| 🔣 Składnik list | ty płac 📃 🗖 🔀     |
|-----------------|-------------------|
| Kod             | 0                 |
| Nazwa           |                   |
| Opis            |                   |
| Formula wej.    |                   |
| Wartość wej.    | 0                 |
| Formula wyj.    |                   |
| Wartość wyj.    | 0                 |
|                 | 🖌 Zapisz 🔀 Anuluj |

Rys. Dodawanie składnika do listy płac

Przycisk w części okna "Składniki" umożliwia usuwanie składników zerowych (czyli takich, których wartości wejściowa i wyjściowa są równe zero) z listy płac.

Znacznik Ukryj zerowe ukrywa składniki zerowe, ale ich nie usuwa.

## 4. Zamykanie listy płac

Obliczoną listę płac można zamknąć. Uniemożliwi to jej przypadkowe przeliczenie lub usunięcie. Do zamykania listy płac służy przycisk Zamkniji. Zamknięcie okresu płacowego (miesiąca) również powoduje zamknięcie wszystkich list płac w tym miesiącu.

| 1            | 🛚 Listy płac   |               |              |               |               |      |          |           |       |           |            |            |         |               |                 |        |              |                 | K  |
|--------------|----------------|---------------|--------------|---------------|---------------|------|----------|-----------|-------|-----------|------------|------------|---------|---------------|-----------------|--------|--------------|-----------------|----|
| Г            | Jednostka orga | anizacyjna (M | MPZ) C       | ) Wszystkie r | miesiące      | ۲    | Kosztov  | iy.       | Czerv | viec      | ~          | 2          | 2007 😂  |               |                 |        |              | Odśwież         | ٦  |
|              | Wszystkie jedr | nostki        | ✓ C          | Podatkowy     |               | C    | ZUS      |           |       | Num       | er (nazwaj | )          |         |               |                 |        |              |                 | ן  |
|              |                |               |              |               |               |      |          |           |       |           |            |            |         |               |                 |        |              |                 |    |
|              | Listy płac (2) |               |              |               |               |      |          |           |       |           |            |            |         |               |                 |        |              |                 |    |
| Г            | Zestawienie ks | ięgowań       | Numer (Nazwa | ) 🕹           | Jednostk      | a or | ganizacy | jna Okres | :   N | 1iesiąc p | odatek M   | 1iesiąc ZI | US Nume | er(kolejność) | Data wypłaty    | Zamkn  | ał/Otw       | orzył Dat       | az |
|              | 06/2007        |               | 06/2007 RN   |               | Zarząd        |      |          | 2007.     | 06 2  | 007.07    | 20         | 007.07     |         | 1             | 2007-07-01      |        |              |                 |    |
| Þ            | 06/2007        | 1             | 06/2007 umow | y o pracę     | Zarząd        |      |          | 2007.0    | 06 2  | 007.07    | 20         | 007.07     |         | 1             | 2007-07-09      | Supera | admin Su     | q.              |    |
|              |                |               |              |               |               |      |          |           |       |           |            |            |         |               |                 |        |              |                 |    |
| <u> &lt;</u> |                |               |              |               |               |      | 1111     |           |       |           |            |            |         | ļ             |                 |        |              |                 | >  |
|              | 0              |               |              | 9             |               |      |          |           | 1     |           |            |            |         |               |                 |        | <li>Pic</li> | n               |    |
|              | Przegląda)     |               |              | _ Dodaj       |               | U    | sun      | Zam       | iknij |           | S Drukuj   |            | Księgi  | 1             |                 |        | OPo          | ziom            |    |
|              | Umowy (17)     |               |              |               |               |      | _        |           | s     | kładnił   | ci (41)    |            |         |               |                 |        | _            |                 | 5  |
| F            | Numer          | Nazwicko      | / Imie       | Od            | 4             | ~    | 1        | Dodaj     |       |           |            |            |         |               |                 | ~      |              | Î               | J  |
| ŀ            | 3/2006         | Hc            | Beata        | 200           | ,<br>07-04-01 | -    | *        | Usuń      |       | Kod       | Nazwa      | W          | Vartoś  | Wartość       | Opis            |        |              | Ŷ               | 1  |
| ▶            | 8/2006         | Ja            | Aneta        | 200           | 07-04-01      |      |          | 000       |       | 1         | G.PRZEPR   |            | 160     | 160           | Godziny przepra | всс    |              |                 | Ś  |
|              | 10/2006        | Kc            | Paweł        | 200           | 07-01-01      | =    | 徽        | Generuj   |       | 100       | D.PRZEPR   |            | 20      | 20            | Dni przepracow  | anı    | 1            | Edytuj          | J  |
|              | 28/2006        | Kc            | Marius       | 2 200         | 07-03-01      |      |          |           |       | 200       | PŁ.ZAS.    |            | 3000    | 3000          | Płaca zasadnicz | a      | <b>P</b>     | Dodai           | 1  |
|              | 27/2006        | Kr            | Mirosła      | w 200         | 06-12-01      | -    |          |           |       | 202       | PREM.      |            | 600     | 600           | Premia          |        |              | <u>E</u> 000)   | 1  |
|              | 13/2006        | Le            | Bogusł       | awa 200       | 06-12-01      |      |          |           |       | 259       | Wynag, O   | FP         | 3600    | 3600          | Wynagrodzenia   |        | *            | Usuń            |    |
|              | 19/2006        | Ma            | Małgor       | zata 200      | 07-04-01      |      |          |           |       | 830       | PODST. EF  | M          | 3600    | 3600          | Podstawa nalica | zen    |              |                 | ì  |
|              | 13/2006        | Ma            | Cecylia      | 200           | 07-04-01      | ~    |          |           |       | 831       | PODST. C   | н          | 3600    | 3600          | Podstawa nalica | en 💙   |              | Wylicz          | J  |
| Ľ            |                |               |              |               | >             | ļ    |          |           | <     |           | Ш          |            |         |               |                 | >      | 🔽 i ikr      | vi zerowe       |    |
|              |                |               |              |               |               |      |          |           |       |           |            |            |         |               |                 |        | C            | <u>Z</u> amknij | ]  |

Rys. Zamykanie listy płac

#### 5. Korekta listy plac

Lista płac typu "Korekta" służy do poprawienia istniejącej już listy płac.

Aby sporządzić korektę listy płac, należy przy dodawaniu listy płac wybrać typ listy "Korekta listy płac" :

| 🔣 Lista płac               |                                   |
|----------------------------|-----------------------------------|
| Тур                        | Korekta Listy Płac                |
| Okres płacowy              | 2007.06                           |
| Jednostka<br>organizacyjna | Dział Księgowości                 |
| Numer (nazwa)              | Korekta                           |
| Lista numer                | 1 📚 z dnia (wypłata) 2007-07-01 💌 |
| Podatek rok                | 2007 🗘 ZUS rok 2007 🗘             |
| Podatek miesiąc            | Czerwiec V ZUS miesiąc Czerwiec V |
| Lista korygowana           | 5/2007 umowy o pracę              |
|                            | V Zapisz 🗶 Anuluj                 |

Rys. Lista płac typu Korekta

| K | Typy list pl | ac                    |           |
|---|--------------|-----------------------|-----------|
| Γ | Symbol       | Nazwa                 |           |
|   | DODAT        | Dodatkowa Lista Płac  |           |
| Þ | KOREK        | Korekta Listy Płac    |           |
|   | PODST        | Podstawowa Lista Płac |           |
|   |              |                       | 👻 Wybierz |
|   |              |                       | 🗶 Anuluj  |

Rys. Lista płac typu Korekta

Po wybraniu tego typu listy płac, otworzy się okienko, w którym należy wybrać listę, która zostanie skorygowana.

W tym celu należy wybrać miesiąc kosztowy listy korygowanej, kliknąć przycisk Odśwież, wybrać odpowiednią listę płac oraz kliknąć przycisk Wybierz. Lista korygowana musi być zamknięta.

| Kę | Listy Płac                     |                                |               |            |       |     |         |     |    |              |                                                                                                    |     |       | (        |           |
|----|--------------------------------|--------------------------------|---------------|------------|-------|-----|---------|-----|----|--------------|----------------------------------------------------------------------------------------------------|-----|-------|----------|-----------|
|    | Jednostka org<br>Wszystkie jed | ganizacyjna (MPZ)<br>dnostki 💌 | Maj<br>Num    | er (nazwa) | 007 💲 |     |         |     |    |              |                                                                                                    |     |       | 20       | dśwież    |
| 2  | Zestawienie                    | Numer (nazwa) 👘 🗸              | Jednostka org | Okres      | Podat | Pod | ZUS rok | ZUS | Nu | Data wypłaty | Z                                                                                                    | D   | Мо    | Data mod | dyfikacji |
| 0  | 5/2007                         | 5/2007 RN                      | Zarząd        | 2007 (5)   | 2007  | 6   | 2007    | 6   | 1  | 2007-06-01   |                                                                                                    | 2   | Su    | 2007-06- | 13        |
| ЫQ | 5/2007                         | 5/2007 umowy o pracę           | Zarząd        | 2007 (5)   | 2007  | 6   | 2007    | 6   | 1  | 2007-06-10   |                                                                                                    | 2   | Su    | 2007-06- | 13        |
|    |                                |                                |               |            |       |     |         |     |    |              | <ul> <li>Image: A start of the start of the start of</li></ul> | Wyl | bierz | ) 🗶      | Anuluj    |

Rys. Wybieranie listy do korekty

Program podpowiada miesiąc ZUS i miesiąc podatkowy zgodny z danymi z listy korygowanej. Pozostałe parametry (nazwę listy, jednostkę organizacyjną itd.) należy wypełnić tak jak w przypadku podstawowej listy płac.

Do listy typu korekta można dodać umowy :

- wybierając pojedyncze umowy (Dodaj -> Umowę)

- wybierając sposób wynagradzania – wtedy zostaną dodane wszystkie umowy, z wybranego sposobu wynagradzania, aktualne w miesiącu kosztowym listy korygowanej (Dodaj -> Sposób wynagradzania)

- wybierając wszystkie umowy znajdujące się na liście korygowanej (Dodaj -> Umowy z listy korygowanej)

Do listy korygującej można dodać tylko umowy, które znajdują się na liście korygowanej.

Po wybraniu funkcji "Generuj" (Dla wszystkich umów lub Dla wybranej umowy), w oknie "Składniki" pojawiają się wartości składników płacowych z listy korygowanej.

| 🔣 Listy płac              |                       |                         |          |         |           |             |              |              |               |              |         |               |
|---------------------------|-----------------------|-------------------------|----------|---------|-----------|-------------|--------------|--------------|---------------|--------------|---------|---------------|
| Jednostka organizacyjna ( | (MPZ) 🔷 Wszystkie r   | niesiące 💿 Kosztowy     | Cze      | rwiec   |           | 2007        | <b>~</b>     |              |               |              |         | Odśwież       |
| Wszystkie jednostki       | Podatkowy             | 🔿 zus                   |          | Nur     | ner (nazi | wa)         |              |              |               |              |         |               |
|                           |                       |                         |          |         |           |             |              |              |               |              |         |               |
| Listy płac (3)            |                       |                         |          |         |           |             |              |              |               |              |         |               |
| Zestawienie księgowań     | Numer (Nazwa) 🕖 🗸     | Jednostka organizacyjna | Okres    | Miesiąc | podatek   | Miesiąc ZUS | Numer(kolejr | ność) Data w | vypłaty Zamkr | nął/Otworzył | Data za | amknięcia 🖄   |
| 06/2007                   | 06/2007 umowy o pracę | Zarząd                  | 2007.06  | 2007.07 |           | 2007.07     |              | 1 2007-0     | 7-09 Super    | admin Sup    |         |               |
| <u>&gt;</u>               | Korekta               | Dział Księgowości       | 2007.06  | 2007.06 |           | 2007.06     |              | 1 2007-0     | 17-01         |              |         |               |
| <                         |                       |                         |          |         |           |             |              |              |               |              |         | >             |
|                           |                       |                         |          |         |           |             |              |              |               |              | ~       | <u> </u>      |
| 🖓 Przeglądaj  🕅           | Edytuj 📩 Dodaj        | 🔭 Usuń                  | Zamknij  |         | 👌 Dru     | kuj K       | (sięguj      |              |               |              | • P     | ion           |
|                           |                       |                         |          |         |           |             |              |              |               |              | OP      | oziom         |
| Umowy (1)                 |                       | (                       | P Dodai  |         | Składnil  | ki (91)     |              |              |               |              |         | Ŷ             |
| Numer Nazwisko            | 🛆 Imię 🛛 Od           | Do                      | Doddj    |         |           |             |              |              |               | ^            |         |               |
| 20/2006                   | 200                   | 06-12-01                | 🖣 Usuń   |         | Kod       | Nazwa       | Wartoś       | Wartość      | Wartość ko    | Wynik        |         | Ŷ             |
|                           |                       |                         |          | ╤╟      | 1         | G.PRZEPR.   | 168          | 168          | 168           |              | 989     | Edutui        |
|                           |                       | \$                      | 🖗 Generu | j       | 100       | D.PRZEPR.   | 21           | 21           | 21            |              |         | Luytuj        |
|                           |                       |                         |          |         | 200       | PŁ.ZAS.     | 5000         | 5000         | 5000          |              | 1       | <u>D</u> odaj |
|                           |                       |                         |          |         | 259       | Wynag, OFP  | 5000         | 5000         | 5000          |              |         |               |
|                           |                       |                         |          |         | 830       | PODST. EM   | 5000         | 5000         | 5000          |              |         | Usun          |
|                           |                       |                         |          |         | 832       | PODST. CH   | 5000         | 5000         | 5000          |              |         | Wylicz        |
|                           |                       |                         |          |         | 601       | SKŁ EMERYT  | 9.76         | 488          | 488           |              |         |               |
|                           |                       |                         |          |         | 602       | SKŁ RENT    | 65           | 325          | 325           | ~            | l 🗖 fil | syj zerowe    |
| <                         |                       | >                       |          | <       | ļ         | Ш           |              |              |               | >            |         |               |
|                           |                       |                         |          |         |           |             |              |              |               |              | d       | Zamknij       |
|                           |                       |                         |          |         |           |             |              |              |               |              | 0       | Fauricità     |

Rys. Lista typu "Korekta"

Po poprawieniu odpowiednich parametrów lub ręcznej edycji odpowiednich składników płacowych, należy obliczyć listę (Wylicz  $\rightarrow$  Składniki dla wszystkich umów lub Wylicz  $\rightarrow$  Składniki dla aktualnej umowy).

Wynikiem listy jest różnica między wartościami poszczególnych składników z listy korygowanej a wartościami składników obliczonych po poprawieniu odpowiednich parametrów.

| 🕅 Listy płac                                                                                                    |                       |                         |         |             |                 |               |                       |                  |
|----------------------------------------------------------------------------------------------------|-----------------------|-------------------------|---------|-------------|-----------------|---------------|-----------------------|------------------|
| Jednostka organizacyjna                                                                                                    | (MPZ) 🔿 Wszystkie i   | niesiące 💿 Kosztowy     | Cze     | rwiec       | 20              | 007 😂         |                       | Odśwież          |
| Wszystkie jednostki                                                                                                    | O Podatkowy           | 0705                    |         | Numeru      | (pazwa)         |               |                       | Casilion         |
|                                                                                                    |                       | 0                       |         | Number -    |                 |               |                       |                  |
| Listy płac (3)                                                                                                    |                       |                         |         |             |                 |               |                       |                  |
| Zestawienie księgowań                                                                                                    | Numer (Nazwa) /       | Jednostka organizacyjna | Okres   | Miesiąc pod | atek Miesiąc Zl | JS Numer(kole | jność) 🛛 Data wypłaty | Zamknął/Otworz 📥 |
| 06/2007                                                                                                    | 06/2007 umowy o pracę | Zarząd                  | 2007.06 | 2007.07     | 2007.07         |               | 1 2007-07-09          | Superadmin Sup.  |
| ×                                                                                                    | Korekta               | Dział Księgowości       | 2007.06 | 2007.06     | 2007.06         |               | 1 2007-07-01          |                  |
|                                                                                                    |                       |                         |         |             |                 |               |                       | <u>~</u>         |
| <                                                                                                    |                       |                         |         |             |                 |               |                       | <u>&gt;</u>      |
|                                                                                                    | Edubui 💽 🖛 Nodoć      |                         | Zaralur |             | Denderat        | Keineuri      | 1                     | Pion             |
|                                                                                                    | Edytu) Dodaj          |                         | Zamknij |             | Drukuj          | Księgu)       | J                     | O Poziom         |
| llmowy (1)                                                                                                    |                       | Składniki (91)          |         |             |                 |               |                       |                  |
|                                                                                                    | 📩 Dodaj               |                         |         |             |                 |               | A                     | Î                |
| INazwisko Z Imię                                                                                                    |                       | Kod Nazwa               | Wartoć  | Wartość     | Wartoćć ko      | Wasik         | Onic                  |                  |
|                                                                                                    | Usuń                  |                         | 21      | 21          | 21              | ••• yi lik    | Opi przepracowar      | <u> </u>         |
|                                                                                                    | Ceperui               | 200 Pł 745              | 4500    | 4500        | 5000            | -500          | Płaca zasadnicza      | 🕙 Edytuj         |
|                                                                                                    | age denoral           | 259 Wypag, OEP          | 4500    | 4500        | 5000            | -500          | Wypagrodzenia (       |                  |
|                                                                                                    |                       | 830 PODST, EM           | 4500    | 4500        | 5000            | -500          | Podstawa nalicze      | <u>D</u> odaj    |
|                                                                                                    |                       | 831 PODST, CH           | 4500    | 4500        | 5000            | -500          | Podstawa nalicze      | 🗱 Usuń           |
|                                                                                                    |                       | 832 PODST, WYP.         | 4500    | 4500        | 5000            | -500          | Podstawa nalicze      |                  |
|                                                                                                    |                       | 601 SKŁ.EMERYT.         | 9,76    | 439,2       | 488             | -48,8         | Składka na ubezp      | 📕 Wylicz         |
|                                                                                                    |                       | 602 SKŁ.RENT.           | 6,5     | 292,5       | 325             | -32,5         | Składka na ubezp      | VUkrvi zerowe    |
|                                                                                                    |                       | 603 SKŁ.CHOROB.         | 2,45    | 110,25      | 122,5           | -12,25        | Składka na ubezp      |                  |
|                                                                                                    |                       | 828 P FM-REN WV         | 420     | n           | ) n             | n             | Podstawa składel ≚    |                  |
|                                                                                                    |                       |                         |         |             |                 | <b>↑</b>      | 2                     |                  |
|                                                                                                    |                       |                         |         |             |                 |               |                       | 😃 Zamknij        |
| wartości składników płacowych wynik listy - różnica pomiędzy wartością<br>obliczone po poprawieniu parametrów korygowaną a obliczoną po poprawieniu<br>parametów |                       |                         |         |             |                 |               |                       |                  |

wartości składników z listy korygowanej

Rys. Korekta listy płac

## VIII. Księgowanie list płac

Moduł INSUGNUM Kadry Płace umożliwia wygenerowanie dekretów księgowych na podstawie kont zdefiniowanych w składnikach płacowych, utworzenie dokumentów księgowych oraz zestawienia przelewów.

Program umożliwia również księgowanie list płac i zestawień przelewów do modułu INSIGNUM Finanse i Księgowość.

#### 1. Konfiguracja dokumentów księgowych

Aby skonfigurować dokumenty księgowe należy wybrać z menu Płace  $\rightarrow$  Księgowania  $\rightarrow$  Konfiguracja.

W górnej części okna znajdują się dokumenty księgowe. Dokument definiuje się przez podanie jego symbolu, nazwy, symbolu zgodnego z symbolem znajdującym się w programie INSIGNUM FK, rachunku bankowego nadawcy (ze słownika rachunków bankowych firmy) oraz tytułu przelewu. W tytule przelewu można użyć symboli : <MIESIAC> i <ROK>, które zostaną rozkodowane na miesiąc i rok zestawienia księgowań.

W dolnej części okna automatycznie pojawią się składniki płacowe, wraz ze zdefiniowanymi księgowaniami, przypisane do danego dokumentu księgowego.
### Wynagrodzenia

| 1 | @ Dokumenty    | / księgowe |                |                                                                                                    |                |               |          |                 |                  |
|---|----------------|------------|----------------|----------------------------------------------------------------------------------------------------|----------------|---------------|----------|-----------------|------------------|
| Γ | Symbol         | Nazwa      | Symbol FK Nazw | a zestawienia przelew                                                                                                    | Rachunek nada  | iwcy          |          | [[ <b>[</b> ]]] | Dues els de t    |
| Þ | LP             | Lista Płac | LP Wyna        | grodzenie za <miesi< th=""><th>13 124 0199 11</th><th>1 1001 004</th><th></th><th></th><th><u>Frzeyiqua</u></th></miesi<> | 13 124 0199 11 | 1 1001 004    |          |                 | <u>Frzeyiqua</u> |
|   |                |            |                |                                                                                                    |                |               |          | 1               | <u>E</u> dytuj   |
|   |                |            |                |                                                                                                    |                |               |          |                 |                  |
| - |                |            |                |                                                                                                    |                |               |          |                 | Dodaj            |
|   | Skladniki (36) |            |                |                                                                                                    |                |               |          | *               | Usuń             |
|   | Konto WN       |            | Konto MA       | Nazwa                                                                                                    | Kod 🖉 🕹        | Grupowanie WN | <u>^</u> |                 |                  |
| Þ | ORG-43101      |            | 231-01         | PŁ.ZAS.                                                                                                    | 200            | wg konta      | Ξ        |                 |                  |
|   | ORG-43101      |            | 231-01         | PREM.                                                                                                    | 202            | wg konta      |          |                 |                  |
|   | ORG-43101      |            | 231-01         | NAGRODA                                                                                                    | 203            | wg konta      |          |                 |                  |
|   | ORG-43101      |            | 231-01         | WYN.NADL.                                                                                                    | 204            | wg konta      |          |                 |                  |
|   | ORG-43101      |            | 231-01         | WYN.CHOR.                                                                                                    | 205            | wg konta      |          |                 |                  |
|   | ORG-43101      |            | 231-01         | OP.DZIEC.                                                                                                    | 206            | wg konta      |          |                 |                  |
|   | ORG-43101      |            | 231-01         | URL, WYPOCZ.                                                                                                    | 207            | wg konta      |          |                 |                  |
|   | ORG-43101      |            | 231-01         | URL.OKOL.                                                                                                    | 208            | wg konta      | ~        | db              | Zamknii          |
| < |                |            |                |                                                                                                    | 000            | >             |          | 0               | Zamkni)          |

| Rv    | s Konfigu | iracia | dokum | entów | ksiegov | wych   |
|-------|-----------|--------|-------|-------|---------|--------|
| I C Y | s. Ronngu | nacja  | uonum |       | KSIQGO  | w y ch |

| K Dokum      | ent księgowy                                                                                                    |        |
|--------------|----------------------------------------------------------------------------------------------------|--------|
| Symbol       | LP                                                                                                    |        |
| Nazwa        | Lista Płac                                                                                                    |        |
| Symbol FK    | LP                                                                                                    |        |
| -Zestawienie | e przelewów                                                                                                    |        |
| Rachunek     | , and the second second |        |
| Nazwa        | Wynagrodzenie za <miesiac>/<rok></rok></miesiac>                                                                                                    | ~      |
|              | Zapisz 🛛 🗶                                                                                                    | Anuluj |

Rys. Konfiguracja dokumentów księgowych

# 2. Księgowanie list płac i zestawień przelewów

Aby zaksięgować listę płac, należy najpierw utworzyć zestawienie księgowań. W tym celu należy wybrać z menu: Płace  $\rightarrow$  Księgowanie  $\rightarrow$  Zestawienia.

### Wynagrodzenia

| 🚾 Księgowanie List Płac                              |                                                              |
|------------------------------------------------------|--------------------------------------------------------------|
| Wybrany miesiąc Lipiec 2007 📚 wszystkich jednostek   |                                                              |
| Zestawienia księgowań (0)                            |                                                              |
| Zestawienie 🕹 Rok Miesiąc                            |                                                              |
|                                                      | <b>E</b> dytuj                                               |
|                                                      | 🝸 Dodaj                                                      |
|                                                      | Usuń                                                         |
| Generuj Vwzględniaj opcje grupowania Księguj Księguj | przelewy                                                     |
| Listy płac (0)                                       | Dokumenty księgowe (0)                                       |
| Numer Data wypłaty Rok Miesiąc                       | Dokument Dokument FK                                         |
|                                                      | Nazwa Symbol Data wystawienia Rok Miesiąc                    |
|                                                      |                                                              |
|                                                      | 8                                                            |
|                                                      |                                                              |
|                                                      | Edytu)                                                       |
| Księgowania (0)                                      | Przelewy (0)                                                 |
| MPK Konto 🕹 Kwota WN Kwota MA Komentarz Data         | Kwota 🕢 Rachunek Komentarz Kod składnika Data księgo Tytułem |
|                                                      |                                                              |
|                                                      |                                                              |
| 2 00,0 zł                                            |                                                              |
|                                                      |                                                              |
|                                                      | U Zamknij                                                    |

Rys. Okno "Księgowanie list płac"

W pierwszej kolejności dodaje się zestawienie księgowań – przy pomocy przycisku Dodaj . Następnie należy podać dowolną nazwę, rok i miesiąc oraz jednostkę organizacyjną w której powstaje zestawienie.

| 🔣 Zestawie                 | nie księgowań 📃 🗖 🔀   |
|----------------------------|-----------------------|
| Nazwa                      | 07/2007 umowy o pracę |
| Rok                        | 2007 🗘                |
| Miesiąc                    | Lipiec                |
| Jednostka<br>organizacyjna | Zarząd                |
|                            | Zapisz 🗶 Anuluj       |

Rys. Dodawanie zestawienia księgowań

Następnie w oknie list płac (Płace  $\rightarrow$  Listy płac  $\rightarrow$  Listy płac) należy wybrać odpowiednią listę i kliknąć przycisk "Księguj  $\rightarrow$  Dodaj do zestawu".

Pojawią się dostępne z danym miesiącu zestawienia, z których należy wybrać odpowiednie zestawienie i kliknąć przycisk <u>Wybierz</u>.

# Wynagrodzenia

| K  | Listy płac     |                |                             |             |                  |           |                  |                         |                          |                   |
|----|----------------|----------------|-----------------------------|-------------|------------------|-----------|------------------|-------------------------|--------------------------|-------------------|
|    | Jednostka orga | anizacyjna (MP | Z) 🚫 Wszystk                | ie miesiące | ⊙ Kosztowy       | Lipiec    | ~                | 2007 😂                  |                          | 👔 Odśwież         |
|    | Wszystkie jedr | nostki         | <ul> <li>Podatko</li> </ul> | wy          | 🔿 ZUS            |           | Numer (nazwa)    |                         |                          |                   |
| L  | isty płac (1)  |                |                             |             |                  |           |                  |                         |                          |                   |
|    | Zestawienie ks | ięgowań Nu     | umer (Nazwa)                | Jednostk    | a organizac 🛆 Ok | res Mies  | iąc podatek 🛛 Mi | esiąc ZUS   Numer(      | kolejność) 🛛 Data wypłat | y Zamknął/Otworzy |
| Þ  |                | 07             | /2007 umowy o prace         | Zarząd      | 200              | 7.07 2007 | .08 20           | 07.08                   | 1 2007-08-10             |                   |
|    |                |                |                             |             |                  |           |                  |                         |                          |                   |
|    |                |                |                             |             |                  |           |                  |                         |                          |                   |
| <  |                |                |                             |             |                  |           |                  | ]                       |                          | >                 |
| D  | Pi Przegladaj  | No Edv         | /tui 🗭 Dod/                 | ai 🏋        |                  | amknij    | Drukui           | Ksieguri                |                          | 💿 Pion            |
| Ľ  | - Trzogiądaj   |                |                             |             |                  |           |                  |                         |                          | O Poziom          |
| U  | lmowy (17)     |                |                             |             |                  | Składnik  | i (91)           | Dodaj do :<br>Usuć z ze | zestawu<br>ctawu         |                   |
|    | Numer          | Nazwisko       | A Imie                      | od 🔼        | 🝸 Dodaj          |           |                  | 030172.20               |                          | Î .               |
| F. | 1/2006         | Cz             | Teresa                      | 2007-04-(   | 🗱 Usuć           | Kod       | Nazwa            | Wartoś Warto            | ść Opis 💻                | <b>₽</b>          |
| Ê  | 11/2006        | Gó             | Piotr                       | 2006-12-(   |                  | ▶ 1       | G.PRZEPR.        | 176                     | 176 Godziny przep        |                   |
|    | 3/2006         | Но             | Beata                       | 2007-04-(   | 🍓 Generuj        | 100       | D.PRZEPR.        | 22                      | 22 Dni przepraco         | 🔊 Edytuj          |
| Þ  | 8/2006         | Jar            | Aneta :                     | 2007-04-0   |                  | 101       | D.NIEPRZ.        | 0                       | 0 Dni nieprzepra         | P Dodai           |
|    | 10/2006        | Ко             | Paweł 2                     | 2007-01-(   |                  | 4         | G.URL.WYP.       | 0                       | 0 Godziny urlop          |                   |
|    | 28/2006        | Ko             | Mariusz 3                   | 2007-03-(   |                  | 102       | D.URL.WYP.       | 0                       | 0 Dni urlopu wy          | * Usuń            |
|    | 27/2006        | Krz            | Mirosław 2                  | 2006-12-(   |                  | 5         | G.URL.OKOL.      | 0                       | 0 Godziny urlop          |                   |
|    | 13/2006        | Lev            | Bogusława 2                 | 2006-12-( 🧹 |                  | 103       | D.URL.OKOL.      | 0                       | 0 Dni urlopu okc 🧹       | 📓 Wylicz          |
| <  |                |                |                             | >           |                  | <         |                  |                         | >                        | Ukryj zerowe      |
|    |                |                |                             |             |                  |           |                  |                         |                          |                   |

Rys. Dodawanie listy płac do zestawienia księgowań

| 🔣 Księgowanie List Płac                                                     |                          |             |                    |                         |
|-----------------------------------------------------------------------------|--------------------------|-------------|--------------------|-------------------------|
| Vybrany miesiąc Lipiec V 2007 🗘 wszystł                                     | kich jednostek 🛛 👻       |             | 🙆 Ods              | śwież                   |
| Zestawienia księgowań (1)<br>Zestawienie ∧ Rok<br>▶ 07/2007 umowy o pracę 2 | Miesiąc<br>2007 Lipiec   |             |                    | glądaj<br>lytuj<br>odaj |
| Generuj ✓ uwzględniaj opcje grupowania Księguj                              | Księguj <u>p</u> rzelewy |             |                    |                         |
| Listy płac (0)                                                              | Dokumenty księgowe (0    | )           |                    |                         |
| Numer Data wypłaty Rok M                                                    | Dokument                 | Dokument FK |                    |                         |
|                                                                             |                          | Symbol      | Data wystawienia   | KUK                     |
|                                                                             | Edytuj                   |             |                    |                         |
| Księgowania (0)                                                             | Przelewy (0)             |             |                    |                         |
| MPK Konto △ Kwota WN Kwota MA K<br>0,00 zł 0,00 zł                          | Kwota A Rachune          | k Komenta   | rz Kod składnika   | a Data ksie             |
| < · · · · · · · · · · · · · · · · · · ·                                     | <                        |             |                    | >                       |
|                                                                             |                          | × Ar        | nuluj 🐑 <u>W</u> y | bierz                   |

Rys. Dodawanie listy płac do zestawu księgowań

Do jednego zestawienia księgowań można dodać wiele list płac.

Następnie w oknie zestawień (Płace → Księgowania → Zestawienia) należy wygenerować dokumenty księgowe wraz z dekretami i zestawienie księgowań. Służy do tego przycisk

| age <u>G</u> eneruj                                           |                                                                |
|---------------------------------------------------------------|----------------------------------------------------------------|
| 🔣 Księgowanie List Płac                                       |                                                                |
| Wybrany miesiąc Lipiec V 2007 🗘 wszystkich jednostek          | ✓                                                              |
| Zestawienia księgowań (1)                                     | Pi Przedadaj                                                   |
| Zestawienie 🕹 Rok Miesiąc                                     |                                                                |
| O7/2007 umowy o pracę 2007 Lipiec                             | 🔊 Edytuj                                                       |
|                                                               | Todaj                                                          |
|                                                               |                                                                |
| Generuj Vuwzględniaj opcje grupowania Księguj Księguj Księguj | orzelewy                                                       |
|                                                               |                                                                |
| Listy płac (1)                                                | Dokumenty księgowe (u)                                         |
| Numer Data wypłaty Rok Miesiąc                                | Nazwa Symbol Data wystawienia Rok Mieciac                      |
| • 0/2007 dillowy o pracę 2007-06-10 00:00:00 2007 7           |                                                                |
|                                                               |                                                                |
|                                                               |                                                                |
|                                                               | 🕲 Edytuj                                                       |
| Księgowania (0)                                               | Przelewy (0)                                                   |
| MPK Konto / Kwota WN Kwota MA Komentarz Data                  | ) Kwota 🛆 Rachunek Komentarz Kod składnika Data księgo Tytułem |
|                                                               |                                                                |
|                                                               |                                                                |
| 0,00 zł 0,00 zł                                               |                                                                |
| < >                                                           |                                                                |
|                                                               | th Zambaii                                                     |
|                                                               |                                                                |

Rys. Generowanie dokumentów księgowych i zestawienia przelewów

Po wykonaniu tej operacji w oknie pojawią się : dokumenty księgowe, dekrety oraz przelewy.

| 🔣 Księgowan       | ie List Płac      |                 |               |                |                 |                       |            |                  |               |             |                 |  |
|-------------------|-------------------|-----------------|---------------|----------------|-----------------|-----------------------|------------|------------------|---------------|-------------|-----------------|--|
| 🗹 Wybrany n       | niesiąc Lipiec    | <b>⋎</b> 2      | 007 😂 🛛 wsz   | ystkich jednos | tek             | *                     |            |                  |               |             | <u>O</u> dśwież |  |
| Zestawienia ks    | ięgowań (1)       |                 |               |                |                 |                       |            |                  |               | was als dad |                 |  |
| Zestawienie       |                   |                 | rzegiądaj     |                |                 |                       |            |                  |               |             |                 |  |
| ▶ 07/2007 umov    | vy o pracę        |                 |               | 1              | <u>E</u> dytuj  |                       |            |                  |               |             |                 |  |
|                   |                   |                 |               |                |                 |                       |            |                  |               |             |                 |  |
|                   |                   |                 |               |                |                 |                       |            |                  |               |             |                 |  |
| <b>C</b> 10       |                   |                 |               |                |                 |                       |            |                  |               | - *         | <u>U</u> suń    |  |
| 🚳 <u>G</u> eneruj | uwzględniaj op    | ocje grupowania | <u>K</u> sięg | uj K           | sięguj <u>p</u> | yrzelewy              |            |                  |               |             |                 |  |
| Listy płac (1)    |                   |                 |               |                |                 | Dokumenty ksie        | egowe (1)  |                  |               |             |                 |  |
| Numer             | Data w            | vołaty          | Rok           | Miesiac        | 1               | Dokument              | Dokument F | К                |               |             |                 |  |
| ▶ 07/2007 umow    | v o prace 2007-08 | -10 00:00:00    | 2007          | - noonqu       | 7               | Nazwa                 | Symbol     | Data wystawienia | Rok Mie       | siąc Błąd   | Data            |  |
|                   |                   |                 |               |                | -               | ▶ Lista Płac          | LP         | 2007-07-31       | 2007          | 7           |                 |  |
|                   |                   |                 |               |                |                 |                       |            |                  |               |             |                 |  |
|                   |                   |                 |               |                |                 | <                     |            |                  |               |             | >               |  |
|                   |                   |                 |               |                |                 | Sec. ed. a.v.         | 1          |                  |               |             |                 |  |
|                   |                   |                 |               |                |                 | Edytuj                | J          |                  |               |             |                 |  |
| Księgowania (5    | 52)               |                 |               |                |                 | Przelewy (16)         |            |                  |               |             |                 |  |
| МРК               | Konto 🗠           | Kwota WN        | Kwota MA      | Komentarz      | D.              | Kwota 🛆               | Rachunek   | Komentarz        | Kod składnika | Data księgo | Tytułem 🔼       |  |
| ▶ 00              | 231-03-007957     | 0,00 zł         | 1 364,48 zł   |                |                 | ▶ 1 364,48 zł         | 07-102052  |                  |               |             | POBORY 7        |  |
| 00                | 231-03-007965     | 0,00 zł         | 1 482,43 zł   |                | (3)             | 1 482,43 zł           | 25-109024  |                  |               |             | POBORY 7        |  |
| 00                | 231-03-007966     | 0,00 zł         | 3 309,69 zł   |                |                 | 1 704,35 zł           | 64-109024  |                  |               |             | POBORY 7        |  |
| 100               | 004 00 007070     | 142 080,88 zł   | 142 080,88 zł |                | ~               | 1 887,57 zł           | 63-102052  |                  |               |             | POBORY 7        |  |
| <                 |                   |                 |               |                | >               | 1 ona 27 <del>s</del> |            |                  |               |             |                 |  |
|                   |                   |                 |               |                |                 |                       |            |                  |               | ds          | Zenderit        |  |
|                   |                   |                 |               |                |                 |                       |            |                  |               | U           | Zamknij         |  |

Rys. Generowanie dokumentów księgowych i zestawienia przelewów

| Aby zaksięgować dokumenty księgowe należy kliknąć przycisk         | <u>K</u> sięguj  | natomiast   |
|--------------------------------------------------------------------|------------------|-------------|
| aby zaksięgować zestawienie przelewów – przycisk Księguj p         | rzelewy . Po     | wykonaniu   |
| księgowań pojawi się log z informacją, czy księgowanie zostało w   | vykonanie pop    | rawnie. W   |
| okienku zapiszą się również daty księgowania i ewentualne błędy. J | Jeżeli nie wysta | ąpią błędy, |
| dane zmieniają kolor na zielony. Jeżeli natomiast wystąpią błędy - | dane zmieniaj    | ą kolor na  |
| czerwony.                                                          |                  | -           |

| <b>KR</b> Ka | sięgo | owanie List    | Płac   |            |             |         |                 |                            |        |                                            |               |              |              |              |               |         | ×      |
|--------------|-------|----------------|--------|------------|-------------|---------|-----------------|----------------------------|--------|--------------------------------------------|---------------|--------------|--------------|--------------|---------------|---------|--------|
|              | Wybr  | rany miesiąc 🛛 | .ipiec |            | ~           | 2007 😂  | wszys           | stkich jednost             | ek:    | 1                                          | <b>~</b>      |              |              |              | <b>i</b>      | lśwież  | ]      |
| Zesta        | wier  | nia księgowa   | ıń (3) |            |             |         |                 |                            |        |                                            |               |              |              |              | D Den         |         | h      |
| Zes          | tawie | enie           |        |            |             | Δ       | Rok             | Miesia                     | ąc     |                                            |               |              |              |              |               | eyiquaj |        |
| ▶ Um         | owy z | lecenia        |        |            |             |         |                 | 2007 Lipiec                |        |                                            |               |              |              |              | - 🔊 E         | dytuj   |        |
| Wy           | n.Rad | dy Nadzor+Za   | rząd   |            |             |         |                 | 2007 Lipiec                |        |                                            |               |              |              |              | × (           |         | 5      |
| (m)          |       |                |        |            |             |         |                 |                            |        |                                            |               |              |              |              |               | lodaj   |        |
|              | Ger   | neruj 🗹        | uwzgle | ędniaj opc | je grupowar | nia 🔄   | <u>K</u> sięguj | K                          | sięguj | prze                                       | lewy          |              |              |              | <b>*</b> 1 U  | Jsuń    | ר      |
| Liety        | nkae  | (4)            |        |            |             |         |                 |                            |        | De                                         | kumentv ksie  | nowe (2)     |              |              |               |         |        |
| Listy        | prac  | (1)            |        |            |             |         | 1.              |                            |        |                                            | Delument EK   | gome (2)     |              |              |               |         |        |
| Nu           | mer   |                |        | Data wyp   | yaty        | Rok     |                 | Miesiąc                    |        | Symbol Data wystawienia Dok Mieriar Bład D |               |              |              |              |               |         |        |
| ▶ Um         | owy z | lecenia 07/20  | 37     | 2007-07-3  | 31 00:00:00 |         | 2007            |                            |        |                                            | Symbol        | Data wystawk | епіа кок     | Miesiąc      | Diqu          | 1       |        |
|              |       |                |        |            |             |         |                 |                            |        | 1                                          | ILP           | 2007-07-31   |              | 2007]        | 7   Brak bręc | 10W  2  | $\geq$ |
|              |       |                |        |            |             |         |                 |                            |        |                                            |               |              |              |              |               | -       | _      |
|              |       |                |        |            |             |         |                 |                            |        |                                            | 🔊 Edytuj      |              |              |              |               |         |        |
| Keier        | 0.000 | nia (54)       |        |            |             |         |                 |                            |        | D                                          | (29)          |              |              |              |               |         |        |
| vəičî        | JUWa  | ina (51)       | Kana   |            | Data kaisa  | Turne   | -lusta          | pl., d                     |        |                                            | Zelewy (30)   | Takalan      | Turnersheite | Toursia and  | Dahawara      | MOK     | •      |
| i wr         |       | Kwota MA       | Kome   | entarz     | Data Księgi | o Trans | аксја           | ыар                        | _      |                                            | i Data księgo | Tyturem      | Transakcja   | i ermin zapr | Data wpro     | МРК     |        |
| 0,0          |       | 1 323,00 2     |        |            | 2007-07-31  | POBOI   | <γ /1           | Brak brędow                | _      |                                            | 2007-07-31    | POBORY 77    | POBORY 77    | 2007-07-31   | 2007-07-31    | 00      | -      |
| 0,0          |       | 1 513,00 2     |        |            | 2007-07-31  |         | xr /1           | brak brędów<br>poslektedźw |        |                                            | 2007-07-31    | POBORY 7/    | POBORY 7/    | 2007-07-31   | 2007-07-31    | 00      |        |
| 0,0          |       | 1 504,05 2     |        |            | 2007-07-31  | POBOI   | α η             |                            | _      |                                            | 2007-07-31    | POBORY 7/    | POBORY 7/    | 2007-07-31   | 2007-07-31    | 00      |        |
| 52 7         | 7     | 52 770,00 z    |        |            |             |         |                 |                            | ×      |                                            | 2007-07-31    | POBORY 7/    | POBORY 7/    | 2007-07-31   | 2007-07-31    | 00      | ~      |
| <            |       |                |        |            |             | Ш       |                 |                            | >      | <                                          | ]             |              |              | Ш            |               | >       |        |
|              |       |                |        |            |             |         |                 |                            |        |                                            |               |              |              |              | (d) - 7       |         | h      |
|              |       |                |        |            |             |         |                 |                            |        |                                            |               |              |              |              | U 20          | imkni)  |        |

Rys. Poprawnie zaksięgowany dokument i zestawienie przelewów

# IX. Wydruki

### 1. Konfigurowanie niektórych wydruków

W programie INSIGNUM Kadry Płace istnieją wydruki, które mogą być zdefiniowane przez użytkowników. Są to : Historia wynagrodzeń, Zestawienie list płac oraz Lista płac.

W pierwszej kolejności należy zdefiniować kolumny, które będą używane z definiowalnych wydrukach. Aby to zrobić, należy wybrać z menu : Wydruki  $\rightarrow$  Kolumny.

Definicja kolumny polega na nadaniu jej dowolnej nazwy i przypisaniu odpowiednich składników płacowych. Do jednej kolumny można dodać więcej niż jeden składnik płacowy.

| 🕼 Listy płac (kolumny)                |                        |                                       |
|---------------------------------------|------------------------|---------------------------------------|
| Listy płac (kolumny) Opis             | ▲<br>                  | Przeglądaj<br>Edytuj<br>Dodaj<br>Lsuń |
| Składniki dostępne<br>A Nazwa Opis Gr | Kod     Nazwa     Opis |                                       |
|                                       |                        | U Zamknij                             |

Rys. Okno "Kolumny"

Aby dodać nową kolumnę, należy kliknąć przycisk 🛅

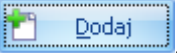

Następnie należy podać nazwę kolumny :

| KR Lis | ty płac (kolumna) |          |                  |
|--------|-------------------|----------|------------------|
| Opis   | Suma składek ZUS  |          |                  |
|        | ,<br>             | V Zapisz | X <u>A</u> nuluj |

Rys. Dodawanie kolumny

Następnie ze składników dostępnych – znajdujących się z lewej strony okna – wybiera się składniki wybrane do tworzonej kolumny :

| Listy plac (kolumny) Listy plac (kolumny) (1)     Opis     Suma składek ZUS                                                                                                    |                                                                                                    |                                                                         |        |   |                   |                                                  |                                                                                          | Przeglądaj<br>Przeglądaj<br>Edytuj<br>Dodaj<br>V Ljsuń |
|----------------------------------------------------------------------------------------------------|----------------------------------------------------------------------------------------------------|-------------------------------------------------------------------------|--------|---|-------------------|--------------------------------------------------|------------------------------------------------------------------------------------------|--------------------------------------------------------|
| Składniki dostępne (94)           ▲ Nazwa           ▶ 1         G.PRZEPR.           2         G.NADL.50%           3         G.NADL.100%           4         G.URL.WYP.           5         G.URL.OKOL.           6         G.DO ODEBR.           2         C.ODEBP. | Opis<br>Godziny przepracowane<br>Godziny nadliczbowe płatne 50%<br>Godziny nadliczbowe płatne 100%<br>Godziny urłopu wypoczynkowego<br>Godziny urłopu okolicznościowego<br>Godziny urłopu okolicznościowego<br>Godziny nadliczbowe do odebrania<br>Godziny odebrane za oddiow nadliczb | Grupa<br>Godziny<br>Godziny<br>Godziny<br>Godziny<br>Godziny<br>Godziny | •      |   | 601<br>602<br>603 | Nazwa<br>SKL.EMERYT.<br>SKL.RENT.<br>SKL.CHOROB. | Opis<br>Składka na ubezpieczenie<br>Składka na ubezpieczenie<br>Składka na ubezpieczenie | e emerytalne<br>e rentowe<br>e chorobowe               |
| Składniki dostę                                                                                                    | ępne (wszystkie skła                                                                                                    | dniki p                                                                 | łacowe | ) |                   | Składn                                           | niki wybrane do                                                                          | U Zamknij                                              |

Składniki wybrane do definiowanej kolumny

Rys. Przypisywanie składników do kolumny

W ten sposób można utworzyć dowolną ilość kolumn oraz składniki płacowe, które zostaną uwzględnione na zestawieniu.

# 2. Historia wynagrodzeń

Historia wynagrodzeń jest definiowalnym zestawieniem, zawierającym składniki z list płac z rozbiciem na poszczególnych pracowników. Zestawienie tworzone jest przy pomocy skonfigurowanych wcześniej kolumn.

Aby otworzyć Historię wynagrodzeń, należy wybrać z menu : Wydruki  $\rightarrow$  Zestawienia wynagrodzeń  $\rightarrow$  Historia wynagrodzeń.

W pierwszym okienku widoczne będą filtry, wg których utworzone zostanie zestawienie – tzn. okres (miesiąc od – do), typy umów oraz jednostki organizacyjne. Można również sporządzić zestawienie tylko dla jednego pracownika – w tym celu należy wybrać pracownika w okienku znajdującym się na dole ekranu.

# Rozliczenia z ZUS

| K            | 🔣 Historia wynagrodzeń 📃 🗖 |                                                                                          |                       |                 |           |                       |        |
|--------------|----------------------------|------------------------------------------------------------------------------------------|-----------------------|-----------------|-----------|-----------------------|--------|
| 0            | miesiąc podatk             | owy 🔘 miesiąd                                                                            | c ZUS Od              | 2006 🗘 Grudzień | ✓ do      | 2006 🗘 Grudzie        | eń 🔹   |
| Θ            | miesiąc kosztov            | NΥ                                                                                       |                       |                 |           |                       |        |
| R            | odzaje umów                |                                                                                          |                       |                 |           | Wszystkie             | Odwróć |
|              | Wybierz                    | Kod                                                                                      | Nazwa                 | Opis            |           | Тур                   |        |
| >            |                            | RN                                                                                       | RADA NADZORCZA        | Rada Nadzor     | cza F     | Rada Nadzorcza (RN)   |        |
|              |                            | ZLECENIE                                                                                 | ZLECENIE              | ZLECENIE        | l         | Jmowa zlecenie (ZLEC) | )      |
|              |                            | DZIEŁO                                                                                   | DZIEŁO                | O DZIEŁO        | l         | Jmowa o dzieło (DZIEL | .0)    |
|              |                            | PRACA                                                                                    | O PRACĘ               | O PRACĘ         | l         | Jmowa o pracę (PR)    |        |
|              |                            |                                                                                          |                       |                 |           |                       |        |
|              |                            |                                                                                          |                       |                 |           |                       |        |
|              | - do ostki oraz            | nizománo                                                                                 |                       |                 | 🔲 Alebume |                       |        |
| J            | ednostki orga              | anizacyjne                                                                               |                       |                 | 🔲 Aktywn  | e Wszystkie           | Odwróć |
| J            | ednostki orga<br>Wybierz   | nizacyjne<br>Nazwa                                                                       |                       |                 | 🔲 Aktywr  | e Wszystkie           | Odwróć |
| ار<br>ح<br>ح | ednostki orga<br>Wybierz   | n <b>izacyjne</b><br>Nazwa<br>Dział Handlowy                                             | у                     |                 | Aktywr    | e Wszystkie           | Odwróć |
| ال<br>د<br>د | ednostki orga<br>Wybierz   | nizacyjne<br>Nazwa<br>Dział Handlowy<br>Dział Księgowo                                   | y<br>pści             |                 | Aktywr    | e Wszystkie           | Odwróć |
| ال<br>د<br>د | ednostki orga<br>Wybierz   | Nazwa<br>Dział Handlowy<br>Dział Księgowc<br>Dział Marketing                             | y<br>ości<br>gu       |                 | Aktywr    | e Wszystkie           | Odwróć |
| ار<br>د      | ednostki orga<br>Wybierz   | Nazwa<br>Dział Handlowy<br>Dział Księgowo<br>Dział Marketing<br>Dział Transpor           | y<br>ości<br>gu<br>tu |                 | Aktywr    | e Wszystkie           | Odwróć |
| الا<br>الا   | Wybierz                    | Nazwa<br>Dział Handlowy<br>Dział Księgowo<br>Dział Marketing<br>Dział Transpor<br>Zarząd | y<br>ości<br>gu<br>tu |                 | Aktywr    | e Wszystkie           | Odwróć |
| ۲<br>۲       | ednostki orga<br>Wybierz   | Nazwa<br>Dział Handlowy<br>Dział Księgowo<br>Dział Marketiny<br>Dział Transpor<br>Zarząd | V<br>ości<br>gu<br>tu |                 | Aktywr    | e Wszystkie           | Odwróć |
| J (          | Wybierz Wybierz            | Nazwa<br>Dział Handlowy<br>Dział Księgowo<br>Dział Marketing<br>Dział Transpor<br>Zarząd | y<br>pści<br>gu<br>tu | ···· 🔀          | Aktywr    | e Wszystkie           | Odwróć |
| ) (<br>)     | Wybierz                    | Nazwa<br>Dział Handlowy<br>Dział Księgowo<br>Dział Marketing<br>Dział Transpor<br>Zarząd | y<br>ości<br>gu<br>tu |                 | Aktywr    | e Wszystkie           | Odwróć |
| J(           | Wybierz                    | Nazwa<br>Dział Handlowy<br>Dział Księgowo<br>Dział Marketiny<br>Dział Transpor<br>Zarząd | V<br>ości<br>gu<br>tu |                 | Aktywr    | e Wszystkie           | Odwróć |

Rys. Filtry wydruku "Historia wynagrodzeń"

Po wybraniu filtrów należy kliknąć przycisk Wybierz

Następnie należy wybrać zestawienie lub zdefiniować nowe zestawienie. Aby to zdefiniować nowe zestawienie, należy kliknąć przycisk **Dodaj**.

| 🕼 Zestawienie wynagrodzeń kolumny |               |         |                  |
|-----------------------------------|---------------|---------|------------------|
| Konfiguracja                      |               |         | P Przepladaj     |
| Nazwa                             |               |         | - Drogidad)      |
|                                   |               |         | 🐿 <u>E</u> dytuj |
|                                   |               |         | 📩 Dodaj          |
|                                   |               |         | to Usuń          |
| Destance                          | 1             |         |                  |
| Doscępine                         | $\Rightarrow$ | wybrane | Î                |
|                                   | +             |         | Ŧ                |
|                                   |               |         |                  |
|                                   |               |         |                  |
|                                   |               |         |                  |
|                                   |               | Wybierz | X <u>A</u> nuluj |

Rys. Dodawanie nowego zestawienia

Następnie podaje się nazwę zestawienia.

| KR Zest | awienie wynagrodzeń - konfiguracja |                  |
|---------|------------------------------------|------------------|
| Nawa    | Potrącenia                         |                  |
|         | ✓ Zapisz                           | X <u>A</u> nuluj |

Rys. Dodawanie nowego zestawienia

Do utworzonego zestawienia przypisuje się zdefiniowane wcześniej kolumny.

| 🕼 Zestawienie wynagrodzeń kolumny |                       |                  |
|-----------------------------------|-----------------------|------------------|
| Konfiguracja                      |                       | P. Draceladai    |
| Nazwa                             |                       |                  |
| > Potrącenia                      |                       | 🐮 <u>E</u> dytuj |
|                                   |                       |                  |
|                                   |                       | Dodaj            |
|                                   |                       | 🎦 Usuń           |
|                                   |                       |                  |
| Dostępne                          | Wybrane               |                  |
| > Płaca zasadnicza                | > Suma składek ZUS    | ſ                |
|                                   | <br>Składka zdrowotna | Û                |
|                                   | Podatek               |                  |
|                                   | Inne potrącenia       |                  |
|                                   |                       |                  |
| 1                                 | 🐑 Wybierz             | X <u>A</u> nuluj |
|                                   |                       |                  |
|                                   |                       |                  |
| I                                 | I                     |                  |

Kolumny dostępne (wcześniej zdefiniowane)

Kolumny wybrane do zestawienia

Rys. Definiowanie nowego zestawienia

Raz zdefiniowane zestawienie pozostaje w systemie i można go używać wielokrotnie. Można utworzyć dowolnie wiele zestawień.

Po wybraniu zestawienia należy kliknąć przycisk <u>Wybierz</u>

Istnieje możliwość posortowania danych w zestawieniu wg dwóch warunków, sporządzenie sumy i średniej dla wybranego pola oraz ukrycie niektórych kolumn stałych (rodzaj umowy, stanowisko, jednostka) – aby wydruk był bardziej czytelny w przypadku występowania dużej ilości kolumn zdefiniowanych przez użytkownika.

| 🕼 Sortowanie                         |          |
|--------------------------------------|----------|
| wg nazwiska                          | <b>*</b> |
|                                      |          |
| wg działu (jednostki organizacyjnej) | <b>*</b> |
| 🖸 Suma                               |          |
| 🔲 Średnia                            |          |
|                                      |          |
| Ukryj kolumny                        |          |
| 🔲 Rodzaj umowy                       |          |
| 🔲 Stanowisko                         |          |
| 🔲 Jednostka                          |          |
| 🐑 Wybierz                            | Anuluj   |

Rys. Opcje zestawienia

Wygląd przykładowego zestawienia Historia wynagrodzeń :

| DE | MO                 |                                    |                      |         |                  |                   |         |                 | Strona 1/1 |
|----|--------------------|------------------------------------|----------------------|---------|------------------|-------------------|---------|-----------------|------------|
| Lp | Imię i<br>nazwisko | Dział (jednostka<br>organizacyjna) | Stanowisko           | Okres   | Suma składek ZUS | Składka zdrowotna | Podatek | Inne potrącenia | Razem      |
| 1  |                    | Dział Księgowości                  | Kasjer               | 2006-12 | 224,52           | 87,79             | 41,00   | 66,48           | 419,79     |
| 2  |                    | Dział Transportu                   | Kierowca             | 2006-12 | 527,62           | 206,31            | 184,00  |                 | 917,93     |
| 3  |                    | Dział Transportu                   | Kierownik transportu | 2006-12 | 561,30           | 219,48            | 206,00  |                 | 986,78     |
|    |                    |                                    |                      | Razem:  | 1313,44          | 513,58            | 431,00  | 66,48           | 2324,50    |

Rys. Przykładowy wydruk "Historii wynagrodzeń"

# 3. Zestawienie list płac

Zestawienie list płac jest definiowalnym zestawieniem zawierającym dane z list płac, z podziałem na poszczególne listy.

Aby otworzyć Zestawienie list płac, należy wybrać z menu : Wydruki  $\rightarrow$  Listy płac  $\rightarrow$  Zestawienie list.

W pierwszym okienku widoczne będą filtry, wg których utworzone zostanie zestawienie – tzn. okres (miesiąc), jednostki organizacyjne oraz sposób wynagradzania.

Rozliczenia z ZUS

| M Zestawienie list płac                                             |                   |
|---------------------------------------------------------------------|-------------------|
|                                                                     |                   |
| Jednostka organizacyjna (MPZ) 🔿 Wszystkie miesiące 🍥 Kosztowy 🛛 🐨 👻 | 2006 🗘            |
| Wszystkie jednostki                                                 |                   |
| Uwzoledniai podrzedne Numer (nazwa)                                 |                   |
|                                                                     |                   |
| Sposoby wynagradzania                                               |                   |
| > ZLECENIE                                                          |                   |
| PRACA PRACA                                                         |                   |
| RN RADA NADZORCZA                                                   |                   |
| DZIEŁO DZIEŁO 🗸                                                     |                   |
|                                                                     |                   |
|                                                                     |                   |
|                                                                     |                   |
|                                                                     |                   |
|                                                                     |                   |
|                                                                     |                   |
|                                                                     |                   |
|                                                                     |                   |
|                                                                     |                   |
|                                                                     |                   |
|                                                                     |                   |
|                                                                     |                   |
|                                                                     |                   |
|                                                                     |                   |
| 🔞 Drukuj                                                            | U <u>Z</u> amknij |
|                                                                     |                   |

Rys. Okno "Zestawienie list płac"

Po wybraniu filtrów należy kliknąć przycisk

Następnie należy wybrać zestawienie lub zdefiniować nowe zestawienie. Aby zdefiniować nowe zestawienie, należy kliknąć przycisk

| 🜃 Listy płac zestawienie kolumny |                  |
|----------------------------------|------------------|
| Konfiguracja                     | Przedadaj        |
| Nazwa                            | rzegiąuaj        |
|                                  | 🛍 <u>E</u> dytuj |
|                                  | 한 Dodaj          |
|                                  | 🎦 Usuń           |
|                                  |                  |
| Dostepne                         | Î<br>J           |
|                                  | Wybierz          |

Rys. Dodawanie nowego zestawienia

Następnie podaje się nazwę zestawienia.

| 🔣 Zestawienie list płac - konfiguracja 📃 |         |                  |  |  |  |
|------------------------------------------|---------|------------------|--|--|--|
| Nawa                                     | Podatek |                  |  |  |  |
|                                          |         |                  |  |  |  |
|                                          | Zapisz  | 🗙 <u>A</u> nuluj |  |  |  |

Rys. Dodawanie nowego zestawienia

Do utworzonego zestawienia przypisuje się zdefiniowane wcześniej kolumny.

| 🔣 Listy płac zestawienie kolumny   |   |                        |
|------------------------------------|---|------------------------|
| Konfiguracja                       |   | P Przegladaj           |
| Nazwa                              |   |                        |
| Podstawowa                         |   | 🔊 Edytuj               |
| > Podatek                          |   |                        |
|                                    |   | Dodaj Dodaj            |
|                                    |   | * Usuń                 |
|                                    |   |                        |
|                                    |   |                        |
| Dostepne                           | - | Wybrane 1              |
| Ubezpieczenie rentowe - pracodawca |   | Przychód podl.opodatk. |
| PFP                                | + | Podst.podatku J        |
| Ulga podatkowa                     |   |                        |
| podst.chor.                        |   |                        |
| Exw.unop                           |   | pod.praca              |
|                                    |   |                        |
|                                    |   | Pod.doch (suma)        |
| Inne składniki wynagrodzenia       |   |                        |
| podst. rent.                       |   |                        |
| _                                  |   |                        |
| Ť                                  |   | Anuluj 👻 Wybierz       |
|                                    |   |                        |
|                                    |   |                        |
|                                    |   |                        |

Kolumny dostępne (wcześniej zdefiniowane)

Kolumny wybrane do zestawienia

Rys. Definiowanie zestawienia

Raz zdefiniowane zestawienie list płac pozostaje w systemie i można go używać wielokrotnie. Można utworzyć dowolnie wiele zestawień.

Po wybraniu zestawienia należy kliknąć przycisk

# Wygląd przykładowego Zestawienia list płac :

|                            |                                              |                           |                   | ZESTAV       | VIENIE L | IST PŁAC  |         |         |                    |             |                   |
|----------------------------|----------------------------------------------|---------------------------|-------------------|--------------|----------|-----------|---------|---------|--------------------|-------------|-------------------|
| Sposób wynagra             | Koszty mies. 5/2007<br>dzania: MIESIĘCZNY, F | LADA NADZ,                | ZARZADZAI         | VIE, DZIEŁO, | ZLECENIE |           |         |         |                    |             |                   |
| Lista płac                 | Sposób wynagradzania                         | Przychód<br>podl.opodatk. | Podst.podatk<br>u | KUP BFP      | KUPOFP   | pod.praca | pod.BFP | pod.RN  | Pod.doch<br>(suma) | DataWypkaty | Okres<br>kosztowy |
| Wynagr.prac.05/20<br>07    | ) MIESIĘCZNY                                 | 199821,87                 | 154682,00         |              | 8246,08  | 13439,00  |         |         | 13439,00           | 2007-06-06  | 2007.05           |
| Um. o dzieło<br>05/2005    | DZIEŁO                                       | 995,00                    | 498,00            | 497,50       |          |           | 95,00   |         | 95,00              | 2007-06-06  | 2007.05           |
| Nagr.okolicz.<br>05/2005   | MIESIĘCZNY                                   | 3080,00                   | 2503,00           |              | 0,00     | 282,00    |         |         | 282,00             | 2007-06-11  | 2007.05           |
| Wyn.Zarzadu<br>05/2007     | RADA NADZ                                    | 10000,00                  | 9784,00           | 217,00       |          |           |         | 1858,00 | 1858,00            | 2007-05-25  | 2007.05           |
| Umowy<br>zlec.05/2007      | ZLECENIE                                     | 48044,00                  | 36700,00          | 9175,58      |          |           | 6066,00 |         | 6066,00            | 2007-05-29  | 2007.05           |
| Wyn.Rady<br>Nadzor.05/2007 | RADA NADZ                                    | 11000,00                  | 10676,00          | 325,50       |          |           |         | 1176,00 | 1176,00            | 2007-05-25  | 2007.05           |
|                            | RAZEM:                                       | 272940,87                 | 214843,00         | 10215,58     | 8246,08  | 13721,00  | 6161,00 | 3034,00 | 22916,00           |             |                   |

Rys. Przykładowy wydruk zestawienia list płac

# 4. Lista płac

Lista płac jest definiowalnym zestawieniem zawierającym dane z jednej list płac, z podziałem na poszczególnych pracowników.

Aby sporządzić wydruk "Lista płac", należy w oknie Listy płac (Płace  $\rightarrow$  Listy płac  $\rightarrow$  Listy płac) wybrać odpowiednią listę, a następnie kliknąć przycisk Drukuj  $\rightarrow$  Listę płac.

| K  | Listy płac      |              |           |            |              |          |                   |           |       |            |           |             |       |            |                     |          |              |
|----|-----------------|--------------|-----------|------------|--------------|----------|-------------------|-----------|-------|------------|-----------|-------------|-------|------------|---------------------|----------|--------------|
|    | Jednostka orgar | nizacyjna (M | PZ)       | 🔘 Wszystł  | kie miesiące | 🖲 Koszto | жу                | Grudzień  |       | •          | 2006      | <b>‡</b>    |       |            |                     | 2        | Odśwież      |
|    | Wszystkie jedno | ostki        | -         | 🔘 Podatko  | wy           | 🔘 ZUS    | ZUS Numer (nazwa) |           |       |            |           |             |       |            |                     |          |              |
|    |                 |              |           |            |              |          |                   |           |       |            |           |             |       |            |                     |          |              |
| _L | isty płac (1)   |              |           |            |              |          |                   |           |       |            |           |             |       |            |                     |          |              |
|    | Zestawienie ks  | ięgowań      | Numer     | r (Nazwa)  |              | Jedno    | ostka organiz     | ac 🔺      | Okre  | s Mies     | ąc poda…  | Miesiąc ZUS | Nume  | Data wyp   | łaty Zamkną         | /Otworzy | 🕴 Data zamkr |
| >  | 12/2006         |              | 12/200    | )6         |              | Zarzą    | d                 | 1         | 2006  | .12 2007   | .01       | 2007.01     | 1     | 2007-01-1  | .0 Superad          | min Sup  |              |
|    |                 |              |           |            |              |          |                   |           |       |            |           |             |       |            |                     |          |              |
| ◀  |                 |              |           |            |              |          |                   |           |       |            |           |             |       |            |                     |          | •            |
| C  | OR Duncaladai   | 989 54       | J. 161 12 |            | 1-1 X9       | Linux    |                   | lunii     | 2     | Dendari    |           | in mud      |       |            |                     | 🖲 F      | 'ion         |
| Ľ  | - Przeyląuaj    |              | iycuj     |            | Ja) 1        | USUIT    | 2011              | KJ IIJ    | 0     | Drukuj     |           | າຊີຕິດ)     |       |            |                     | () F     | 'oziom       |
| ι  | lmowy (16)      |              |           |            |              |          |                   | Paski pła | cowe  | 3          |           |             |       |            |                     |          |              |
|    | Numer           | Nazwisko     |           | Imie       | Od           | Do ^     |                   | Zestawie  | nie s | ;kładników |           |             |       |            |                     | -        | T            |
|    | 2/2006          | Be           |           | Przemysław | 2006-12-01   |          | * U               | Isuń      |       | Kod Na     | zwa       | Wartość .   | Warto | iść wyj. 🛛 | Opis                |          | Û            |
|    | 11/2006         | Gó           |           | Piotr      | 2006-12-01   | =        |                   |           | >     | 1 G.F      | RZEPR.    | 1           | 52    | 152        | Godziny przep       | 100      | Edytui       |
|    | 3/2006          | Ho           |           | Beata      | 2007-04-01   |          | Gei Gei           | neruj     |       | 100 D.F    | RZEPR.    |             | 19    | 19 0       | Oni przepracc       |          | Laycaj       |
|    | 8/2006          | Jai          |           | Aneta      | 2006-12-01   |          |                   |           |       | 101 D.     | IIEPRZ.   |             | 0     | 0 0        | Oni nieprzepr       | 1        | Dodaj        |
|    | 10/2006         | Ko           |           | Paweł      | 2006-07-01   | 2006     |                   |           |       | 4 G.I      | JRL.WYP.  |             | 0     | 0 0        | Godziny urlop       | *        | Usuń         |
|    | 12/2006         | Kry          |           | Bogusława  | 2006-11-01   | 2006     |                   |           |       | 102 D.I    | JRL.WYP.  |             | 0     | 0          | Oni urlopu wy       |          |              |
|    | 13/2006         | Ło           |           | Bogusława  | 2005-02-01   |          |                   |           |       | 5 G.I      | JRL.OKOL. |             | 0     | 0 0        | Godziny urlop       |          | Wylicz       |
| •  | 10,0000         |              |           | - F        | 00000 40 04  |          |                   |           | •     | 100 0.1    |           |             | -     |            | Nei under eine eine | - U      | kryj zerowe  |
|    |                 |              |           |            |              |          |                   |           |       |            |           |             |       |            |                     |          |              |
|    |                 |              |           |            |              |          |                   |           |       |            |           |             |       |            |                     | O        | Zamknij      |

Rys. Wybór wydruku "Lista płac"

| 🔣 Lista płac - wydr              | uk                           |           |
|----------------------------------|------------------------------|-----------|
| Jednostka organizacyjna<br>(MPZ) | Wszystkie jednostki          | •         |
| Sortowanie                       | wg jednostki org. i nazwiska | *         |
| P Podgląd                        | Drukuj Konfiguracja          | U Zamknij |

Rys. Parametry wydruku "Lista płac"

Aby zdefiniować wydruk należy wybrać przycisk Konfiguracja Do listy płac przypisuje się zdefiniowane wcześniej kolumny.

| 🕼 Listy płac - kolumny   |         |    |                  |   |                  |        |
|--------------------------|---------|----|------------------|---|------------------|--------|
| Dostępne                 |         |    | Wybrane          |   |                  | Ŷ      |
| Suma składek ZUS         | -       | >  | Płaca zasadnicza |   |                  |        |
| Inne potrącenia          | -       |    | Podatek          |   |                  | Û      |
| > Składka zdrowotna      |         |    |                  |   |                  |        |
|                          |         |    |                  |   |                  |        |
|                          |         |    |                  |   |                  |        |
|                          |         |    |                  |   |                  |        |
|                          |         |    |                  |   |                  |        |
|                          |         |    |                  |   |                  |        |
|                          |         |    |                  |   |                  |        |
|                          |         |    |                  |   |                  |        |
|                          |         |    |                  |   |                  |        |
|                          |         |    |                  |   |                  |        |
|                          |         |    |                  |   |                  |        |
|                          |         |    |                  |   |                  |        |
|                          |         |    |                  |   |                  |        |
|                          |         |    |                  |   |                  |        |
| <b>A</b>                 |         |    |                  | ♠ | <mark>ن</mark> ع | amknij |
| <b>T</b>                 |         |    |                  |   |                  |        |
|                          |         |    |                  |   |                  |        |
|                          |         |    |                  |   |                  |        |
|                          |         |    |                  | I |                  |        |
| Columny dostępne (wcześi | niej za | le | finiowane)       | K | olumny           | y wyb  |

Rys. Konfiguracja wydruku "Lista płac"

W przypadku listy płac można utworzyć tylko jedną konfigurację.

Następnie należy zamknąć konfigurację (przycisk Zamknij) i wykonać wydruk przy pomocy przycisku Drukuj.

Wygląd przykładowego wydruku "Lista płac":

#### DEMO

Symbol i nazwa listy: 12/2006

| Miesiąc: J      | koszty: 12/2006 | podatek: 1/2007 | ZUS:                | 1/2007  |                     |
|-----------------|-----------------|-----------------|---------------------|---------|---------------------|
| Nr<br>Pracownik | Nazwisk         | co i imię       | Płaca<br>zasadnicza | Podatek | Podis<br>pracownika |
| Dział Hand      | lowy            |                 |                     |         |                     |
| 2               |                 |                 | 2220,00             | 271,00  |                     |
| 11              |                 |                 | 6100,00             | 759,00  |                     |
| 8               |                 |                 | 1500,00             | 151,00  |                     |
| 10              |                 |                 | 1800,00             | 155,00  |                     |
| 12              |                 |                 | 933,33              | 59,00   |                     |
| 19              |                 |                 | 1000,00             | 34,00   |                     |
| 21              |                 |                 |                     | 193,00  |                     |
| 22              |                 |                 | 1213,33             | 182,00  |                     |
| 28              |                 |                 | 1050,00             | 169,00  |                     |
| 29              |                 |                 | 900,00              | 83,00   |                     |
| 31              |                 |                 | 900,00              | 94,00   |                     |
| Dział Księg     | zowości         |                 |                     |         |                     |
| 13              |                 |                 | 900,00              | 41,00   |                     |
| Dział Trans     | sportu          |                 |                     |         |                     |
| 25              |                 |                 | 1320,00             | 184,00  |                     |
| 27              |                 |                 | 1500,00             | 206,00  |                     |
| Zarząd          |                 |                 |                     | · · ·   |                     |
| 14              |                 |                 | 1000,00             | 23,00   |                     |
| RAZEM:          |                 |                 | 22336,66            | 2604,00 |                     |

Rys. Przykładowy wydruk "Lista płac"

### 5. Paski płacowe

Aby sporządzić wydruk pasków płacowych, należy w oknie Listy płac (Płace  $\rightarrow$  Listy płac  $\rightarrow$  Listy płac) wybrać odpowiednią listę, a następnie kliknąć przycisk Drukuj  $\rightarrow$  Paski płacowe.

| <b>K</b> R | Listy płac      |                |         |            |             |        |                   |            |        |         |           |       |             |         |          |           |           | (          | _ 🗆 🗙      |
|------------|-----------------|----------------|---------|------------|-------------|--------|-------------------|------------|--------|---------|-----------|-------|-------------|---------|----------|-----------|-----------|------------|------------|
|            | Jednostka orgar | nizacyjna (MP) | Z)      | 🔿 Wszystk  | ie miesiące | 😑 Kosz | towy              | Grudzi     | eń     |         | •         | 2006  |             |         |          |           |           | 2          | Odśwież    |
| [          | Wszystkie jedno | ostki          | •       | 🔘 Podatko  | wy          | 🔘 ZUS  | ZUS Numer (nazwa) |            |        |         |           |       |             |         |          |           |           |            |            |
|            | -4 1 14         |                |         |            |             |        |                   |            |        |         |           |       |             |         |          |           |           |            |            |
|            | sty plac (1)    |                |         |            |             |        |                   |            |        |         |           |       |             | -       |          |           |           |            | -          |
|            | Zestawienie ks  | ięgowań N      | lumer ( | (Nazwa)    |             | Jed    | nostka o          | rganizac 🏼 | Okn    | es      | Miesiąc p | ooda  | Miesiąc ZUS | Nume    | Data wy  | płaty Z   | amknął/Ot | worzył     | Data zamkr |
| >          | 12/2006         | 12             |         |            |             |        |                   |            |        |         |           |       |             |         |          |           |           |            |            |
|            |                 |                |         |            |             |        |                   |            |        |         |           |       |             |         |          |           |           |            |            |
| •          |                 |                |         |            |             |        |                   |            |        |         |           |       |             |         |          |           |           |            | Þ          |
|            |                 |                |         |            |             |        |                   |            |        |         |           | ,     |             |         |          |           |           |            |            |
| 1          | Przeglądaj      | 🕙 Edy          | /tuj    | 📩 Dod      | aj 🎦        | Usuń   |                   | Zamknij    | 6      | Dru     | kuj       | Ksi   | ęguj        |         |          |           |           | U Pic      | n          |
|            |                 |                |         |            |             |        |                   | Lista      | ołac   |         |           |       |             |         |          |           |           | O Po       | ziom       |
| U          | mowy (16)       |                |         |            |             |        |                   | Paski      | płacow | /e      |           |       |             |         |          |           |           |            | \$         |
|            | Numer           | Nazwisko       |         | Imie       | Od          | Do     |                   | Zesta      | wienie | składni | κów       |       |             |         |          |           |           |            |            |
|            | 2/2006          | Be             |         | Przemysław | 2006-12-01  |        | *                 | Usuń       |        | Kod     | Nazwa     | 3     | Wartość .   | . Warto | ość wyj. | Opis      |           |            | Û          |
|            | 11/2006         | G              |         | Piotr      | 2006-12-01  |        |                   |            | >      |         | G.PRZ     | EPR.  | 1           | 52      | 152      | Godziny   | przep     | 989        | Edutui     |
|            | 3/2006          | н              |         | Beata      | 2007-04-01  |        | -                 | Generuj    |        | 10      | D.PRZ     | EPR.  |             | 19      | 19       | Dni prze  | prace     |            | Εάγτα)     |
|            | 8/2006          | Ja             |         | Aneta      | 2006-12-01  |        |                   |            |        | 10      | D.NIEP    | PRZ.  |             | 0       | 0        | Dni niep  | rzepr     | 1          | Dodaj      |
|            | 10/2006         | Ke             |         | Paweł      | 2006-07-01  | 2006   |                   |            |        |         | f G.URL   | WYP.  |             | 0       | 0        | Godziny   | urlop     | <b>X</b> 9 | Heuń       |
|            | 12/2006         | Kr             |         | Bogusława  | 2006-11-01  | 2006   |                   |            |        | 10      | 2 D.URL   | WYP.  |             | 0       | 0        | Dni urlop | pu wy     |            | osari      |
|            | 13/2006         | Ł              | 1       | Bogusława  | 2005-02-01  |        |                   |            |        | :       | 5 G.URL   | OKOL. |             | 0       | 0        | Godziny   | urlop     |            | Wylicz     |
|            | 4 0 1000 r      |                |         | - F        | 0000 40 04  |        |                   |            |        | 10      |           | OKO!  |             | •       | 0        | Detunier  |           | □ I lkr    | vi zerowe  |
|            |                 | 110            |         |            |             |        |                   |            |        |         |           |       |             |         |          |           |           |            | 7) 2010/06 |
|            |                 |                |         |            |             |        |                   |            |        |         |           |       |             |         |          |           |           | C          | Zamknij    |

Rys. Wybór wydruku pasków płacowych

Wydruk można posortować według nazwiska lub według jednostki organizacyjnej.

# Rozliczenia z ZUS

| 🕼 Paski płacowe                    |           |
|------------------------------------|-----------|
| Sortowanie wg nazwiska             | <b>~</b>  |
| 🕙 <u>P</u> odgląd 🐼 <u>D</u> rukuj | U Zamknij |

Rys. Parametry wydruku pasków płacowych

Na końcu wydruku znajduje się podsumowanie wszystkich pasków.

| Nrprac: 35      |                  |            | Dz               | iał Handlowy  | Pi         | łaca zas.:20 | 00,00          | Miesiąc: kosz  | ty: 6/2007  | ZUS:      | 7/2007   |
|-----------------|------------------|------------|------------------|---------------|------------|--------------|----------------|----------------|-------------|-----------|----------|
| Godziny         | G.PRZEPR.        | 160,       | 00               |               |            |              |                |                |             | Razem:    | 150,00   |
| Dni             | D.PRZEPR.        | 20,        | 00               |               |            |              |                |                |             | Razem:    | 20,00    |
| Wynag. OFP      | PŁ.ZAS.          | 2000,      | 00               |               |            |              |                |                |             | Razem:    | 2000,00  |
| Wypł. PFP       | EKW.PRA.         | 15,        | 00               |               |            |              |                |                |             | Razem:    | 15,00    |
| Potrącenia      | PODATEK          | 115,       | 00 SKŁ.EMERYT    | . 195,20      | 3KŁ.RENT   |              | 130,00         | SKŁ.CHOROB.    | 49,0        | D         |          |
|                 | ZDR.ODLICZ.      | 125,       | 00 ZDR.NIEODL    | . 20,32       |            |              |                |                |             | Razem:    | 635,52   |
| Rachunek banl   | kowy:            |            |                  |               | Dowy       | platy: Go    | tówka:         |                | Przel       | ew:       | 1379,48  |
| Podst. podatku  | r                | 1517,00 1  | Koszty uzyskania | <u>د</u> 10   | 18,50 Ulg  | a w podatk   | nu:            | 47,71          |             |           |          |
| Podst.ubez.en   | n.irent.:        | 2000,00 1  | Podst.ubez.chor  | ъЪ.: 200      | 10,00 Pod  | lst. ubez. w | ypad.:         | 2000,00        | Podst. ubez | zdrow.:   | 1625,80  |
| Składki finanso | owane przez płat | tnika: I   | Emerytalna:      | 19            | 5,20 Ren   | itowa:       |                |                | Wypadkow    | a:        | 14,80    |
| NIP Płatnika:   |                  |            | PESEL Ubezpiec:  | zonego:       | NF2        | Ζ:           |                | 13R            | Składka zdr | owotna:   | 146,32   |
| Podsumov        | vanie            |            |                  |               | Miesiąc: k | oszty: (     | 6/2007         | Podatek:       | 7/2007      | ZUS:      | 7/2007   |
| Godziny         | G.URL.WYP.       | 232,       | 00 G.PRZEPR.     | 2455,00       |            |              |                |                |             | 1         | 2588,00  |
| Dni             | D.URL.WYP.       | 29,        | DO D.CHOR.       | 5,00          | D.PRZEPR   |              | 307,00         |                |             |           | 341,00   |
| Wynag. OFP      | PREM.            | 10520,     | 00 PŁ.ZAS.       | 54983,33      | WYN. CHOR  | -            | 303,55         |                |             |           | 65906,88 |
| Wypł. PFP       | EKW.PRA.         | 180,       | 00               |               |            |              |                |                |             |           | 180,00   |
| Potrącenia      | ZDR.ODLICZ.      | 4156,      | 53 SKŁ.CHOROB    | . 1607,30     | PODATEK    | 5            | <b>δ4</b> 0,00 | UBEZP.ZYC.     | 218,4       | o         |          |
|                 | ZDR.NIE ODL      | . 670,     | 39 SKŁ.EMERYT    | . 5402,88     | SKŁ.RENT   | . 4          | 254,22         |                |             |           | 22959,72 |
|                 |                  |            |                  |               | Do wypłaty | y: Gotówł    | a:             | 2114,48        | Prze        | lew:      | 41012,68 |
| Podst. podatku  | r 51624,         | ,00 Koszty | uzyskania:       | 2007,28 Ulgar | w podatku: | 811,07       |                |                |             |           |          |
| Podst ubez en   | n iment ·65603.  | 33 (zmnie  | iszona o         | 0.00 ) Podst  | .u.chor.:  | 65603.33     | Podst.         | u.wvp.: 656032 | 33 Podst. u | . zdrow.: | 53632.48 |

| Podst.FP:              | 65603,33      | Podst. FGŚP: 6       | 5603,33 |          |      |                |            |                                      |                  |
|------------------------|---------------|----------------------|---------|----------|------|----------------|------------|--------------------------------------|------------------|
| Składki finansowane pr | zez płatnika: | Emerytalna:          | 6402,88 | Rentowa: | 0,00 | Wypadkowa:     | 485,47     | FP: 1607,30 FGŚP:<br>Składka zdrow.: | 65,60<br>4826,92 |
| Składki finansowane pr | rzez budżet:  | Emerytalna           | 0,00    | Rentowa: | 0,00 | Zdrowotna:     | 0,00       |                                      |                  |
|                        |               | Podst.składki emrent |         |          | 0,00 | Podst. składki | zdrowotnej |                                      | 0,00             |

 $Do wypłaty (przelewem) słownie:\ czterdzieści jeden tysięcy dwanaście złotych sześć dziesiąt osiem groszy$ 

Sporządził \_\_\_\_\_ Sprawdził \_\_\_\_\_ Gł.Księgowy \_\_\_\_\_ Dyrektor/Piezes \_\_\_\_\_

Rys. Przykładowy wydruk pasków płacowych

### 6. Zestawienie składników

Aby wykonać wydruk Zestawienie składników należy wybrać z menu Wydruki  $\rightarrow$  Listy płac  $\rightarrow$  Zestawienie składników.

| KR Zestaw              | ienie składników                       |                                                               |                     |          |                                   |                  |           |
|------------------------|----------------------------------------|---------------------------------------------------------------|---------------------|----------|-----------------------------------|------------------|-----------|
| Jednostka<br>Wszystkie | i organizacyjna (MPZ)<br>9 jednostki 💉 | <ul> <li>○ Wszystkie miesiące</li> <li>○ Podatkowy</li> </ul> | ⊙ Kosztowy<br>○ ZUS | Od<br>Do | Czerwiec  Czerwiec  Numer (nazwa) | 2007 🗘<br>2007 🗘 | Qdśwież   |
| Sposoby v              | wynagradzania                          |                                                               | Listy płac          |          |                                   |                  |           |
| Kod                    | Nazwa                                  | Wybierz                                                       | Nazwa               |          |                                   | ∀ Wybierz        |           |
| ▶ ZLECENIE             | ZLECENIE                               | ✓                                                             | ► Korekta           |          |                                   | ✓                |           |
| PRACA                  | PRACA                                  | ✓                                                             | 06/2007 (           | Jmowy    | o pracę                           |                  |           |
| RN                     | RADA NADZORCZA                         | ✓                                                             | 06/2007 1           | RN       |                                   | ✓                |           |
| DZIEŁO                 | DZIEŁO                                 | ✓                                                             |                     |          |                                   |                  |           |
| PRACA G.               | PRACA GODZ.                            | ✓                                                             |                     |          |                                   |                  |           |
| P godg                 | jląd 🔀 Drukuj                          | Konfiguracja                                                  | <                   | 1        | 1                                 |                  | 🕑 Zamknij |

Rys. Okno "Zestawienie składników"

Zestawienie można wykonać z list utworzonych w wybranej jednostce (rozwijalna lista "Jednostka organizacyjna"), w wybranym okresie (miesiąc i rok od – do) kosztowym podatkowym lub ZUS, z wybranych list płac (wykaz list płac dostępnych w wybranym okresie znajduje się z prawej strony okna).

Przycisk Konfiguracja umożliwia wybór grup składników do zestawienia.

| 🔣 Zestawienie składników z listy płac - grupy |             |         |
|-----------------------------------------------|-------------|---------|
| Dostępne                                      | Wybrane     |         |
| Dni                                           | Wynag. OFP  |         |
| Poza wypł.                                    | Wynag. BFP  |         |
| Godziny                                       | Wypł. PFP   | L T     |
|                                               | Zasilki ZUS |         |
|                                               | Potrącenia  |         |
|                                               | Do wypłaty  |         |
|                                               | Systemowe   |         |
|                                               |             |         |
|                                               |             |         |
|                                               |             |         |
|                                               |             |         |
|                                               | <b>O</b>    | Zamknij |

Rys. Wybór grup do zestawienia składników

| DEMO                 |               |                  |              |                  |               |                |        |              |          | Strona 1/3 |
|----------------------|---------------|------------------|--------------|------------------|---------------|----------------|--------|--------------|----------|------------|
|                      |               | ZESTAW           | 7IENIE SKŁAI | ONIKÓW PŁACO'    | WYCH Z LIST F | ŁAC ZA MIESIAC | 6/2007 |              |          |            |
| Sposób wynagradzar   | nia: ZLECENI  | E, PRACA, RADA I | NADZORCZI    | A, DZIEŁO, PRACA | GODZ.         |                |        |              |          |            |
| Listy płac: Korekta, | 06/2007 RN, 0 | 6/2007 umowyopra | rę,          |                  |               |                |        |              |          |            |
| Miesiąc koszty:      | 6 / 2007      |                  |              |                  |               |                |        |              |          |            |
| Wynag. OFP           |               | Wynag. BFP       |              | Wypł. PFP        |               | Zasilki ZUS    |        | Potrącenia   |          |            |
| PŁ.ZAS.              | 54483.33      | WYNAGR.ZLEC      | 7000.00      | BON              | 0.00          | ZAS.CHOR.      | 0.00   | PODATEK      | 6361.00  |            |
| PREM.                | 10620.00      |                  |              | EKW.PRA.         | 180.00        | ZAS.OPIEK.     | 0.00   | SKŁ.EMERYT.  | 6354.08  |            |
| NAGRODA              | 0.00          |                  |              |                  |               | ZAS.MACIERZ.   | 0.00   | SKŁ.RENT.    | 4231.72  |            |
| WYN.NADL.            | 0.00          |                  |              |                  |               | ZAS.CHOR.WYP   | 0.00   | SKŁ.CHOROB.  | 1595.05  |            |
| WYN.CHOR.            | 303.55        |                  |              |                  |               | ZAS.REH.       | 0.00   | ZDR.ODLICZ.  | 4667.53  |            |
| OP.DZIEC.            | 0.00          |                  |              |                  |               | ZAS.REH.WYPA   | 0.00   | ZDR.NIE ODL. | 752.80   |            |
| URL.WYPOCZ.          | 0.00          |                  |              |                  |               |                |        | INNE POTR.   | 0.00     |            |
| URL.OKOL.            | 0.00          |                  |              |                  |               |                |        | UBEZP.ZYC.   | 218.40   |            |
| EKWIW.URL.           | 0.00          |                  |              |                  |               |                |        |              |          |            |
| INN.DOD.             | 0.00          |                  |              |                  |               |                |        |              |          |            |
| PREM. PROC           | 0.00          |                  |              |                  |               |                |        |              |          |            |
| RAZEM:               | 65406.88      |                  | 7000.00      |                  | 180.00        |                | 0.00   |              | 24180.58 |            |

Rys. Przykładowy wydruk zestawienia składników płacowych

### 7. Zestawienie wynagrodzeń

"Zestawienie wynagrodzeń" jest raportem dotyczącym płac pracowników z ich umów. Aby sporządzić zestawienie należy wybrać z menu : Wydruki → Zestawienia wynagrodzeń → Zestawienie wynagrodzeń

| • | E Zestawie   | nie wynagrodz   | zeń            |              |               |                   |               |                |
|---|--------------|-----------------|----------------|--------------|---------------|-------------------|---------------|----------------|
|   |              |                 |                | Od 2007      | Czerwiec      | 🖌 do              | 2007 🤤 Czerwi | ec 💌           |
|   |              |                 |                |              |               |                   |               |                |
| ŀ | Rodzaje umć  | Św              |                |              |               |                   | Wszystkie     | Odwróć         |
|   | Wybierz      | Kod 🛛 🛆         | Nazwa          | Opis         |               | Тур               |               |                |
| Þ |              | DZIEŁO          | DZIEŁO         | O DZIEŁO     |               | Umowa o dzieło (D | ZIELO)        |                |
|   |              | PRACA           | O PRACĘ        | O PRACĘ      |               | Umowa o pracę (P  | R)            |                |
|   |              | PRACA GODZ      | PRACA GODZ.    | Umowa o pra  | cę - wynagrod | Umowa o pracę (P  | R)            |                |
|   |              | RN              | RADA NADZORCZA | Rada Nadzoro | za            | Rada Nadzorcza (F | RN)           |                |
|   |              | ZLECENIE        | ZLECENIE       | ZLECENIE     |               | Umowa zlecenie (Z | LEC)          |                |
|   |              |                 |                |              |               |                   |               |                |
|   | lednostki or | ganizacyjne     |                |              |               | Aktywne           | Wszystkie     | Odwróć         |
|   | Wybierz      | Nazwa           |                | ,            | V             |                   |               |                |
| Þ |              | Zarząd          |                |              |               |                   |               |                |
|   |              | Dział Transport | tu             |              |               |                   |               |                |
|   |              | Dział Marketing | ju             |              |               |                   |               |                |
|   |              | Dział Księgowo  | ści            |              |               |                   |               |                |
|   |              | Dział Handlowy  | ,              |              |               |                   |               |                |
|   |              |                 |                |              |               |                   |               |                |
|   | Pracownik    |                 |                | 🗶            |               |                   |               |                |
|   |              |                 |                |              |               | <b>*</b>          | Wybierz       | <u>A</u> nuluj |

Rys. Okno Zestawienie wynagrodzeń

Następnie należy w zależności od potrzeb wybrać filtry :

- rodzaje umów,
- jednostki organizacyjne, dla których sporządzane jest zestawienie
- okres w którym obowiązuje umowa (daty od do).

W części okna "Rodzaje umów" dostępne są wszystkie umowy zdefiniowane w słowniku umów. Można wybrać jedną lub kilka umów zaznaczając pole ☑ przy odpowiedniej umowie. Można też wybrać wszystkie umowy klikając przycisk <sup>Wszystkie</sup>. Przycisk

Odwróć odwraca zaznaczenie, to znaczy te umowy które są zaznaczone zostają odznaczone i na odwrót.

W części okna "Jednostki organizacyjne" dostępne są wszystkie jednostki zdefiniowane w słowniku jednostek. Można wybrać jedną lub kilka jednostek zaznaczając pole v przy

odpowiedniej jednostce. Można też wybrać wszystkie jednostki klikając przycisk Wszystkie

Przycisk Odwróć odwraca zaznaczenie, to znaczy te jednostki które są zaznaczone zostają odznaczone i na odwrót.

Wybór daty od – do pozwalają sporządzić zestawienie umów aktywnych w wybranym okresie.

Istnieje również możliwość sporządzenia zestawienia dla jednego pracownika. Aby to zrobić, należy wybrać pracownika w polu "Pracownik" (na dole okna).

Przycisk .... znajdujący się obok pola "Pracownik" otwiera kartotekę osobową. Z kartoteki należy wybrać pracownika. Jego imię i nazwisko pojawi się w polu "Pracownik". Przycisk su usuwa pracownika z tego pola.

| 1 | 🖁 Zestawieni                                                                                                    | e wynagrodz     | zeń            |     |                  |          |            |           |            |          |        |
|---|----------------------------------------------------------------------------------------------------|-----------------|----------------|-----|------------------|----------|------------|-----------|------------|----------|--------|
|   |                                                                                                    |                 | (              | od  | 2007 😂 🤇         | Izerwiec | <b>v</b> c | lo        | 2007 🔷 Cze | erwiec   | <      |
|   |                                                                                                    |                 |                | _   |                  |          |            |           |            |          |        |
| F | Rodzaje umóv                                                                                                    | v               |                |     |                  |          |            |           | Wszystki   | •        | Odwróć |
|   | Wybierz                                                                                                    | Kod 🗾 🗡         | Nazwa          | Op  | pis              |          | Тур        |           |            |          |        |
| Þ | <ul> <li>Image: A set of the set of the</li></ul> | DZIEŁO          | DZIEŁO         | 01  | DZIEŁO           |          | Umowa o c  | lzieło (C | ZIELO)     |          |        |
|   | Image: A start and a start a start          | PRACA           | O PRACĘ        | OF  | PRACĘ            |          | Umowa o p  | racę (P   | R)         |          |        |
|   |                                                                                                    | PRACA GODZ      | PRACA GODZ.    | Um  | nowa o pracę - I | wynagrod | Umowa o p  | racę (P   | R)         |          |        |
|   |                                                                                                    | RN              | RADA NADZORCZA | Ra  | ida Nadzorcza    |          | Rada Nadz  | orcza (I  | RN)        |          |        |
|   |                                                                                                    | ZLECENIE        | ZLECENIE       | ZLE | ECENIE           |          | Umowa zle  | cenie (2  | (LEC)      |          |        |
|   |                                                                                                    |                 |                |     |                  |          |            |           |            |          |        |
|   | Jednostki org                                                                                                    | anizacyjne      |                |     |                  |          | Akt        | ywne      | Wszystki   | •        | Odwróć |
|   | Wybierz                                                                                                    | Nazwa           |                |     | $\nabla$         |          |            |           |            |          |        |
| Þ | <ul> <li>Image: A set of the set of the</li></ul> | Zarząd          |                |     |                  |          |            |           |            |          |        |
|   |                                                                                                    | Dział Transport | tu             |     |                  |          |            |           |            |          |        |
|   |                                                                                                    | Dział Marketing | ju             |     |                  |          |            |           |            |          |        |
|   |                                                                                                    | Dział Księgowo  | ści            |     |                  |          |            |           |            |          |        |
|   |                                                                                                    | Dział Handlowy  | /              |     |                  |          |            |           |            |          |        |
|   |                                                                                                    |                 |                |     |                  |          |            |           |            |          |        |
|   | Pracownik 10                                                                                                    | anna Adamczyk   |                |     | <b>•</b>         |          |            |           |            |          |        |
|   |                                                                                                    | anna Haamezyk   |                |     |                  |          |            |           |            |          |        |
|   |                                                                                                    |                 |                |     |                  |          |            | \$        | Wybierz    | ×        | Anuluj |
|   |                                                                                                    |                 |                |     |                  |          |            | _         |            | <u> </u> |        |

Rys. Wybór pracownika w zestawieniu wynagrodzeń

Po zaznaczeniu odpowiednich umów, jednostek organizacyjnych i wybraniu okresu (lub po wybraniu pracownika) należy kliknąć przycisk <u>Wybierz</u>.

W następnym okienku można wybrać stanowisko, dla którego zostanie sporządzone zestawienie. Należy zaznaczyć wybrane stanowiska i kliknąć przycisk Wybierz.

Przycisk Wszystkie spowoduje sporządzenie zestawienia dla wszystkich stanowisk.

### Rozliczenia z ZUS

| 🔐 Stanowiska                                                                                                    |                  |
|----------------------------------------------------------------------------------------------------|------------------|
| Kod Pokaż nieaktywne                                                                                                    | Przeglądaj       |
| ⊡- <mark>□ √ () Stanowiska</mark><br> -  □ √ (HKP) Kierownik hali                                                                                                    | 🖭 <u>E</u> dytuj |
| □✓ (HP) Przedstawiciel Handlowy<br>□✓ (HT) Kierownik transportu                                                                                                    | 📩 Dodaj          |
| <b>□√</b> (KG) Kasjer Główny<br><b>□√</b> (KK) Kasjer                                                                                                    | 💾 Usuń           |
| <b>□√</b> (KPH) kierownik działu instalacji<br><b>□√</b> (KPI) Kierownik p-ktu info                                                                                                    |                  |
| - □✔ (P) Prezes<br>- □✔ (PH) Pracownik Hali                                                                                                    |                  |
| Pi) Referent ds sprzedaży (Pi) Specjalista ds sprzedaży (Pi) Specjalista ds sprzedaży                                                                                                    | Wszystkie        |
|                                                                                                    | 🐑 Wybierz        |
| <ul> <li>Question of the second second</li></ul> | X <u>A</u> nuluj |

Rys. Zestawienie wynagrodzeń - filtrowanie według stanowiska

Program umożliwia sortowanie danych według dowolnej kolumny zestawienia.

| 🚾 Sortowanie                         |                |
|--------------------------------------|----------------|
| wg nazwiska                          | ~              |
| wg działu (jednostki organizacyjnej) | ~              |
| 🐑 Wybierz                            | <u>A</u> nuluj |

Rys. Zestawienie wynagrodzeń - sortowanie

Warunek wybrany w pierwszym polu będzie nadrzędny, zaś warunek wybrany w drugim polu spowoduje posortowanie danych w obrębie pierwszego warunku.

Po wybraniu warunków sortowania należy kliknąć przycisk Wybierz

| DEMO |                 |                                    |                                |                 |                              |                              |               |                                 | Stro                            | ona 1/2                   |
|------|-----------------|------------------------------------|--------------------------------|-----------------|------------------------------|------------------------------|---------------|---------------------------------|---------------------------------|---------------------------|
| LP   | Imię i nazwisko | Dział (jednostka<br>organizacyjna) | Stanowisko                     | Rodzaj<br>umowy | Data<br>rozpoczęcia<br>umowy | Data<br>zakończenia<br>umowy | Wynagrodzenie | Data<br>rozpoczęcia<br>z aneksu | Data<br>zakończenia<br>z aneksu | Wynagrodzenie<br>z aneksu |
| 1    |                 | Dział Marketingu                   | Dyrektords<br>marketingu       | OPRACĘ          | 2006-12-01                   |                              | 5000,00       |                                 |                                 |                           |
| 2    |                 | Dział Handlowy                     | kierownik działu<br>instalacji | OPRACĘ          | 2006-12-01                   |                              | 3000,00       |                                 |                                 |                           |
| 3    |                 | Dział Księgowości                  | Główny Księgowy                | OPRACĘ          | 2006-12-01                   |                              | 4300,00       | 2007-04-01                      |                                 | 5000,00                   |
| 4    |                 | Dział Handlowy                     | Dyrektor ds<br>handlowych      | OPRACĘ          | 2006-12-01                   |                              | 6100,00       |                                 |                                 |                           |
| 5    |                 | Dział Księgowości                  | Kasjer                         | OPRACĘ          | 2006-12-01                   |                              | 2500,00       | 2007-04-01                      |                                 | 3000,00                   |
| 6    |                 | Dział Handlowy                     | Kierownik p-ktu info           | OPRACĘ          | 2006-12-01                   |                              | 2100,00       | 2007-04-01                      |                                 | 3000,00                   |
| 7    | <u> </u>        | Dział Handlowy                     | Przedstawiciel<br>Handlowy     | OPRACĘ          | 2007-01-01                   |                              | 3500,00       |                                 |                                 |                           |
| 8    |                 | Dział Handlowy                     | Kierownik hali                 | OPRACĘ          | 2006-12-01                   |                              | 2500,00       | 2007-03-01                      |                                 | 3500,00                   |
| 9    | , i             | Dział Transportu                   | Kierownik transportu           | OPRACĘ          | 2006-12-01                   |                              | 2800,00       |                                 |                                 |                           |

Rys. Zestawienie wynagrodzeń - przykładowy wydruk

### 8. Karty ewidencji obecności

Program umożliwia wykonanie wydruku rocznej i miesięcznej karty czasu pracy.

Aby wykonać te wydruki, należy wybrać z menu Wydruki → Karty ewidencji obecności.

Jeżeli flaga jest odznaczona wykonujemy wydruk rocznej karty ewidencji obecności.

| 1  | @ Karty ewid  | lencji obecn    | ości w pracy   |      |                          |                     |         |          |                | X  |
|----|---------------|-----------------|----------------|------|--------------------------|---------------------|---------|----------|----------------|----|
|    | Wybrany rok   | 2007 🕻          | Miesiąc        | Czei | wiec 👻                   |                     |         |          |                |    |
| R  | odzaje umów   |                 |                |      |                          |                     | Wszystk | ie Oc    | lwróć          |    |
|    | Wybierz       | Kod             | Nazwa          |      | Opis                     | Тур                 |         |          |                |    |
| Þ  |               | RN              | RADA NADZORCZA |      | Rada Nadzorcza           | Rada Nadzorcza (Ri  | V)      |          |                |    |
|    |               | ZLECENIE        | ZLECENIE       |      | ZLECENIE                 | Umowa zlecenie (ZL  | EC)     |          |                |    |
|    |               | DZIEŁO          | DZIEŁO         |      | O DZIEŁO                 | Umowa o dzieło (DZ  | IELO)   |          |                |    |
|    |               | PRACA           | O PRACĘ        |      | O PRACĘ                  | Umowa o pracę (PR   | )       |          |                |    |
|    |               | PRACA GODZ      | PRACA GODZ.    |      | Umowa o pracę - wynagrod | . Umowa o pracę (PR | )       |          |                |    |
|    |               |                 |                |      |                          |                     |         |          |                |    |
| Je | ednostki orga | nizacyjne       |                |      |                          | 📃 Aktywn            | e W     | szystkie | Odwró          | ić |
|    | Wybierz       | Nazwa           |                |      |                          |                     |         |          |                |    |
| Þ  |               | Dział Transport |                |      |                          |                     |         |          |                |    |
|    |               | Dział Księgowo  | ści            |      |                          |                     |         |          |                |    |
|    |               | Zarząd          |                |      |                          |                     |         |          |                |    |
|    |               | Dział Handlowy  | /              |      |                          |                     |         |          |                |    |
|    |               | Dział Marketing | ju             |      |                          |                     |         |          |                |    |
|    |               |                 |                |      |                          |                     |         |          |                |    |
|    |               |                 |                |      |                          |                     |         |          |                |    |
|    | Pracownik     |                 |                |      |                          |                     |         |          |                |    |
|    |               |                 |                |      |                          |                     |         |          |                |    |
|    |               |                 |                |      |                          |                     | 🐑 🖳 🐑   | erz 🗙    | <u>A</u> nuluj | i  |

Rys. Wydruk rocznej karty ewidencji obecności

Zaznaczenie flagi i wybranie odpowiedniego miesiąca pozwala na wykonanie miesięcznej karty ewidencji obecności.

| tke i | Karty ewid  | lencji obecn    | ości w pracy | /           |           |      |                                                                                                    |                    |                |            |                 |   |
|-------|-------------|-----------------|--------------|-------------|-----------|------|----------------------------------------------------------------------------------------------------|--------------------|----------------|------------|-----------------|---|
|       | Wybrany rok | 2007 🕻          |              | Miesiąc Czł | erwiec    |      | ~                                                                                                    |                    |                |            |                 |   |
| Rod   | zaje umów   |                 |              |             |           |      |                                                                                                    |                    | Wszystk        | ie         | Odwróć          | ] |
| W     | /ybierz     | Kod             | Nazwa        |             | Opis      |      |                                                                                                    | Тур                |                |            |                 |   |
| Þ     |             | RN              | RADA NADZOF  | RCZA        | Rada Nadz | orca | za                                                                                                    | Rada Nadzorcza (   | (RN)           |            |                 |   |
|       |             | ZLECENIE        | ZLECENIE     |             | ZLECENIE  |      |                                                                                                    | Umowa zlecenie (   | ZLEC)          |            |                 |   |
|       |             | DZIEŁO          | DZIEŁO       |             | O DZIEŁO  |      |                                                                                                    | Umowa o dzieło (l  | DZIELO)        |            |                 |   |
|       |             | PRACA           | O PRACĘ      |             | O PRACĘ   |      |                                                                                                    | Umowa o pracę (ł   | PR)            |            |                 |   |
|       |             | PRACA GODZ      | PRACA GODZ.  |             | Umowa o p | race | ę - wynagro                                                                                                    | d Umowa o pracę (F | PR)            |            |                 |   |
|       |             |                 |              |             |           |      |                                                                                                    |                    |                |            |                 |   |
| Jedr  | nostki orga | nizacyjne 🗖 Ał  | tywne 🛛 🙀    | 'szystkie   | Odwróć    | w    | liersze                                                                                                    |                    | Wsz            | ystkie     | Odwró           | ć |
| W     | /ybierz     | Nazwa           |              |             |           |      | Wybierz                                                                                                    | Nazwa              | Opis           |            |                 |   |
| Ъ     |             | Dział Transport |              |             |           | Þ    | <ul> <li>Image: A start of the start of the start of</li></ul> | NADG50%            | Nadgodzi       | ny płatne  | 50%             |   |
|       |             | Dział Księgowo  | ści          |             |           |      |                                                                                                    | NADG100%           | Nadgodzi       | ny płatne  | 100%            |   |
|       |             | Zarząd          |              |             |           |      |                                                                                                    | DO_ODEBR           | Godziny r      | nadliczbov | ve d            |   |
|       |             | Dział Handlowy  | ,            |             |           |      |                                                                                                    | ODEBR              | Godziny o      | odebrane   | za g            |   |
|       |             | Dział Marketing | ju           |             |           |      |                                                                                                    |                    |                |            |                 |   |
|       |             |                 |              |             |           |      |                                                                                                    |                    |                |            |                 |   |
|       |             |                 |              |             |           |      |                                                                                                    |                    |                |            |                 |   |
| <     |             |                 | 1111         |             | >         |      |                                                                                                    |                    |                |            |                 |   |
| Pr    | acownik     |                 |              |             | 🗶         |      |                                                                                                    |                    |                |            |                 |   |
| 1     | Konfiguruj  |                 |              |             |           |      |                                                                                                    |                    | 🐑 <u>W</u> ybi | ierz       | 🗙 <u>A</u> nuli | j |

Rys. Wydruk miesięcznej karty ewidencji obecności

Dodatkowo po wybraniu karty miesięcznej, pojawia się możliwość zaznaczenia dodatkowych wierszy do wydrukowania na karcie. Wiersze te należy zdefiniować – służy do tego przycisk

Econfiguruj. Definiowanie polega na podaniu nazwy wiersza (w górnej części okienka) i przypisaniu mu godzin (ze słownika godzin) – w dolnej części okienka.

| 🔣 Wiersze kart                                    | t ewidencji obecności                                                                                                    |                                       |
|---------------------------------------------------|----------------------------------------------------------------------------------------------------|---------------------------------------|
| Zdefiniowane wie                                  | rsze                                                                                                    |                                       |
| Nazwa<br>NADG50%<br>NADG100%<br>DO_ODEBR<br>ODEBR | Opis     I       Nadgodziny płatne 50%     Nadgodziny płatne 100%       Godziny nadliczbowe do odebrania     Godziny odebrane za godz. nadliczbowe | Przeglądaj<br>Edytuj<br>Dodaj<br>Usuń |
| Wybrane godziny                                   |                                                                                                    |                                       |
| Kod                                               | Nazwa                                                                                                    | Przepracowane                         |
| ▶ NAD100%                                         | Godziny nadliczbowe płatne 100%                                                                                                    | ~                                     |
| 🝸 Dodaj                                           | Kan Usuń                                                                                                    | U Zamknij                             |

Rys. Definiowanie dodatkowych wierszy do wydruku miesięcznej karty ewidencji obecności Wydruk rocznej lub miesięcznej karty ewidencji posiada następujące opcje filtrowania :

- rodzaje umów,
- jednostki organizacyjne, dla których sporządzane jest zestawienie
- rok (karta roczna)
- rok i miesiąc (karta miesięczna)

W części okna "Rodzaje umów" dostępne są wszystkie umowy zdefiniowane w słowniku umów. Można wybrać jedną lub kilka umów zaznaczając pole v przy odpowiedniej umowie. Można też wybrać wszystkie umowy klikając przycisk wszystkie. Przycisk odwróć odwraca zaznaczenie, to znaczy te umowy które są zaznaczone zostają odznaczone i na odwrót. W części okna "Jednostki organizacyjne" dostępne są wszystkie jednostki zdefiniowane w

w części okna "Jednostki organizacyjne dostępne są wszystkie jednostki zdeliniowane w słowniku jednostek. Można wybrać jedną lub kilka jednostek zaznaczając pole ✓ przy odpowiedniej jednostce. Można też wybrać wszystkie jednostki klikając przycisk Wszystkie.

Przycisk Odwróć odwraca zaznaczenie, to znaczy te jednostki które są zaznaczone zostają odznaczone i na odwrót.

Istnieje również możliwość sporządzenia zestawienia dla jednego pracownika. Aby to zrobić, należy wybrać pracownika w polu "Pracownik" (na dole okna).

Po zaznaczeniu odpowiednich umów, jednostek organizacyjnych i wybraniu roku lub roku i miesiąca (lub po wybraniu pracownika) należy kliknąć przycisk *Wybierz*.

#### DEMO

Miesięczna karta ewidencji czasu pracy - rok: 2007 miesiąc: Czerwiec

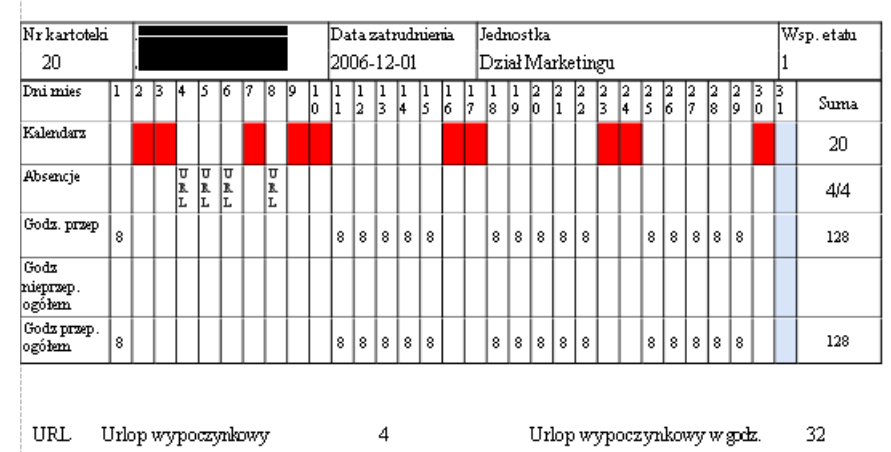

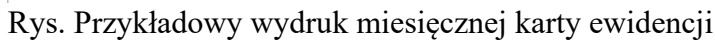

#### DEMO

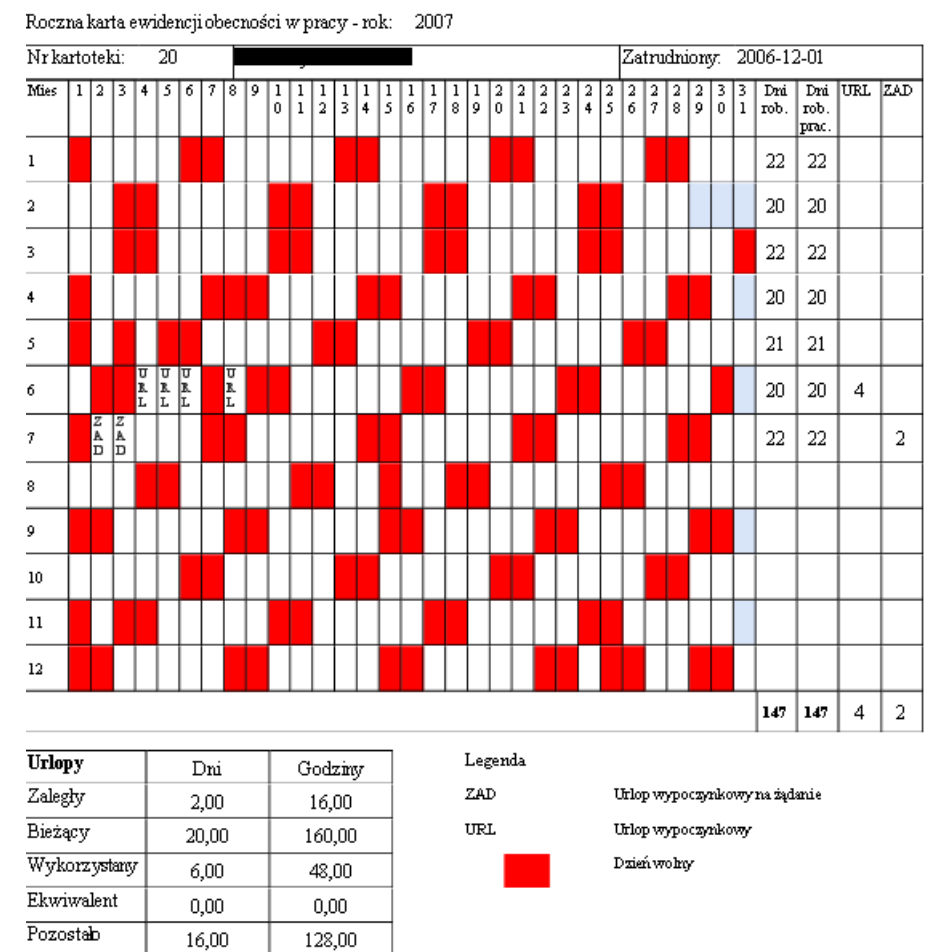

Rys. Przykładowy wydruk rocznej karty ewidencji obecności

### 9. Zestawienie urlopów wypoczynkowych

Aby wykonać zestawienie urlopów wypoczynkowych, należy wybrać z menu: Wydruki  $\rightarrow$  Wykorzystanie urlopów.

| 1  | E Zestawier                                                                                                    | ie wykorzyst   | ania urlopów |           |                |     |         |                    |                  |                   |    |
|----|----------------------------------------------------------------------------------------------------|----------------|--------------|-----------|----------------|-----|---------|--------------------|------------------|-------------------|----|
|    | Wybrany                                                                                                    | rok 2007       | \$           |           |                |     |         |                    |                  |                   |    |
| R  | odzaje umów                                                                                                    | 1              |              |           |                |     |         |                    | Wszystkie        | Odwróć            | ]  |
| Γ  | Wybierz                                                                                                    | Kod            | Nazwa        |           | Opis           |     |         | Тур                |                  |                   |    |
| Þ  |                                                                                                    | RN             | RADA NADZORC | ZA        | Rada Nadzorcza |     |         | Rada Nadzorcza (   | (RN)             |                   |    |
|    |                                                                                                    | ZLECENIE       | ZLECENIE     |           | ZLECENIE       |     |         | Umowa zlecenie (   | ZLEC)            |                   |    |
|    |                                                                                                    | DZIEŁO         | DZIEŁO       |           | O DZIEŁO       |     |         | Umowa o dzieło (l  | DZIELO)          |                   |    |
|    | Image: A start of the start of the start          | PRACA          | O PRACĘ      |           | O PRACĘ        |     |         | Umowa o pracę (F   | PR)              |                   |    |
|    |                                                                                                    | PRACA GODZ     | PRACA GODZ.  |           | Umowa o pracę  | - W | ynagrod | Umowa o pracę (F   | PR)              |                   |    |
|    |                                                                                                    |                |              |           |                |     |         |                    |                  |                   |    |
| Je | ednostki org                                                                                                    | anizacyjne     | Aktywne      | Wszystkie | Odwróć         |     | Kolumn  | y                  |                  |                   |    |
|    | Wybierz                                                                                                    | Nazwa          |              |           | Δ.             |     | 🔽 Bieża | icv.               | V Wv             | świetl aodziny    |    |
| Þ  | <ul> <li>Image: A set of the set of the</li></ul> | Dział Handlow  |              |           |                |     |         | -7                 |                  |                   |    |
|    |                                                                                                    | Dział Księgowo | ości         |           |                |     | 🗹 Zaleg | łγ                 |                  |                   |    |
|    |                                                                                                    | Dział Marketin | gu           |           |                |     | 🛃 Wyko  | orzystany          |                  |                   |    |
|    | Image: A start of the start of the start          | Dział Transpor | tu           |           |                |     |         | -t-k.              |                  |                   |    |
|    |                                                                                                    | Zarząd         |              |           |                |     | Pozo:   | scary              |                  |                   |    |
|    |                                                                                                    |                |              |           |                |     | 🗹 Praco | ownicy z obowiązuj | iącą umową       |                   |    |
|    | Pracownik                                                                                                    |                |              | (         | 🗙              |     |         |                    |                  |                   |    |
|    |                                                                                                    |                |              |           |                |     |         | [                  | 🐑 <u>W</u> ybier | z 🗙 <u>A</u> nulu | ıj |

Rys. Okno "Zestawienie urlopów"

Następnie należy wybrać rodzaje umów (domyślnie zaznaczona jest umowa o pracę, ale program pozwala na prowadzenie kartoteki urlopowej dla osób zatrudnionych na podstawie innych umów), jednostki organizacyjne lub jednego pracownika.

Rodzaje umów i jednostki wybiera się zaznaczając pole ☑ przy odpowiedniej umowie / jednostce. Przyciski 🚾 zaznaczają wszystkie umowy lub jednostki.

Pracownika wybiera się z kartoteki osobowej, w polu "Pracownik", w dolnej części okna.

Do wydruku można wybrać – przez zaznaczenie odpowiednich flag z prawej strony okna - następujące kolumny : urlop bieżący, zległy, wykorzystany, pozostały.

Zaznaczenie flagi Pracownicy z obowiązującą umową umożliwia wykonanie zestawienia dla pracowników z umową aktualną w zalogowanym okresie.

Zaznaczenie flagi Wyświetl godziny umożliwia wydruk godzin urlopu.

Po zaznaczeniu odpowiednich opcji wydruku, należy kliknąć przycisk 🐑 Wybierz

DEMO

Zestawienie wykorzystania urłopów za rok: 2007

| Lp | Nr<br>Kartoteki | Jednostka            | Nazwisko i imię | Bieżący | Zaległy | Wykorzystany | Pozostały |
|----|-----------------|----------------------|-----------------|---------|---------|--------------|-----------|
|    |                 |                      |                 |         |         |              |           |
| 1  | 20              | Dział<br>Marketingu  |                 | 20,00   | 2,00    | 6,00         | 16,00     |
| 2  | 2               | Dział<br>Handlowy    |                 | 26,00   | 3,00    | 15,00        | 14,00     |
| 3  | 1               | Dział<br>Księgowości |                 | 26,00   | 3,00    | 9,00         | 20,00     |
| 4  | 11              | Dział<br>Handlowy    |                 | 26,00   | 3,00    | 3,00         | 26,00     |
| 5  | 3               | Dział<br>Księgowości |                 | 20,00   | 2,00    | 0,00         | 22,00     |
| 6  | 8               | Dział<br>Handlowy    |                 | 20,00   | 2,00    | 4,00         | 18,00     |

Rys. Przykładowy wydruk zestawienia urlopów

### 10. Zaświadczenia o zatrudnieniu i zarobkach

Aby otworzyć definiować i drukować zaświadczenia należy wybrać z menu Wydruki  $\rightarrow$  Zaświadczenia o zatrudnieniu.

#### 1) Konfiguracja kwot (wierszy) zaświadczenia

Aby definiować wiersze zaświadczenia, należy przejść na trzecią zakładkę - "Konfiguracja kwot".

| 🔣 Zaświadczenia o zatrudnieniu                                      |                            |          |
|---------------------------------------------------------------------|----------------------------|----------|
| 1. Zaświadczenia   2. Konfiguracja zaświadczeń   3. Konfiguracja kw | wot                        |          |
| Kwoty (8)                                                           | Przedada                   |          |
| Nazwa A                                                             | Rodzaj                     | <u>"</u> |
| Bez podatku i składek na ubezpieczenie społeczne                    | Wynagrodzenie 🛛 📄 🕅 Edytuj |          |
| Bez podatku, skł. społ. i składki zdrowotnej                        | Wynagrodzenie              | 5        |
| Bez składek na ubezpieczenie społeczne                              | Wynagrodzenie              |          |
| Bez składek społ. i zdrowotnej                                      | Wynagrodzenie 📕 🏋 Usuń     | ר ו      |
| ▶ Brutto                                                            | Wynagrodzenie              |          |
| Koszty uzyskania przychodu                                          | Koszty                     |          |
| Netto                                                               | Wynagrodzenie 🗸            |          |
| Konfiguracja (1)                                                    |                            |          |
| Składnik Pomniejszaj                                                |                            |          |
| ▶ (259) Wynag. OFP                                                  |                            |          |
|                                                                     |                            |          |
| T Dodaj 🔁 Usuń                                                      |                            |          |
|                                                                     | U Zamk                     | mij      |

Rys. Zaświadczenia – konfiguracja kwot

Aby dodać nowy wiersz, należy wybrać przycisk Dodaj z lewej strony okienka "Kwoty". Następnie należy podać nazwę wiersza, opis, który pojawi się na wydruku oraz rodzaj (wynagrodzenie, koszty uzyskania przychodu lub zasiłek).

### Na przykład : - Wynagrodzenie brutto :

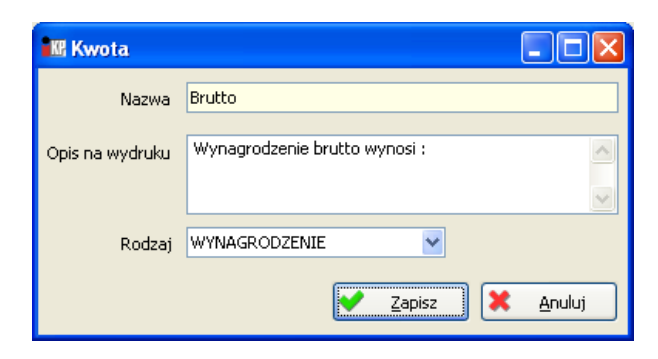

- Wynagrodzenie brutto bez podatku i składek na ubezpieczenie społeczne :

| Kwota           |                                                                                             |
|-----------------|---------------------------------------------------------------------------------------------|
| Nazwa           | Bez podatku i składek na ubezpieczenie społeczne                                            |
| Opis na wydruku | Wyngrodzenie brutto pomniejszone o podatek i<br>składki na ubezpieczenia społeczne wynosi : |
| Rodzaj          | WYNAGRODZENIE                                                                               |

Można dodać dowolną ilość wierszy, a następnie wykorzystywać je w odpowiednich zaświadczeniach.

Następnie do każdego wiersza należy przypisać odpowiedni składnik (składniki) płacowe – przy pomocy przycisku Dodaj w dolnej części okienka "Składniki". Jeżeli składnik ma pomniejszać wykazaną kwotę, należy wybrać znacznik "Pomniejszaj".

### Na przykład :

### - Wynagrodzenie brutto - składnik 259 :

| 🔣 Zaświadczenia o zatrudnieniu                                      |                 |                  |
|---------------------------------------------------------------------|-----------------|------------------|
| 1. Zaświadczenia   2. Konfiguracja zaświadczeń   3. Konfiguracja ku | vot             |                  |
| Kwoty (8)                                                           | 0               | Pl Przegladaj    |
| Nazwa 🗸                                                             | Rodzaj 🔄        |                  |
| Bez podatku i składek na ubezpieczenie społeczne                    | Wynagrodzenie   | 🖹 <u>E</u> dytuj |
| Bez podatku, skł. społ. i składki zdrowotnej                        | Wynagrodzenie   | - Dardari        |
| Bez składek na ubezpieczenie społeczne                              | Wynagrodzenie   |                  |
| Bez składek społ. i zdrowotnej                                      | Wynagrodzenie   | 🖣 Usuń           |
| Brutto                                                              | Wynagrodzenie   |                  |
| Koszty uzyskania przychodu                                          | Koszty          |                  |
| Netto                                                               | Wynagrodzenie 🗸 |                  |
| Konfiguracja (1)                                                    |                 |                  |
| Składnik Pomniejszaj                                                |                 |                  |
| ▶ (259) Wynag. OFP                                                  |                 |                  |
|                                                                     |                 |                  |
| 🝸 Dodaj 🎦 Usuń                                                      |                 |                  |
|                                                                     |                 | U Zamknij        |

Rys. Konfiguracja wiersza zaświadczenia

Wynagrodzenie brutto bez podatku i składek na ubezpieczenie społeczne

| 🜃 Zaświadczenia o zatrudnieniu                            |               |   |                |
|-----------------------------------------------------------|---------------|---|----------------|
| 1. Zaświadczenia 2. Konfiguracja zaświadczeń 3. Konfigura | acja kwot     |   |                |
| Kwoty (8)                                                 |               |   |                |
| Nazwa                                                     | ∆ Rodzaj      | ^ | Przeglądaj     |
| Bez podatku i składek na ubezpieczenie społeczne          | Wynagrodzenie |   | <u>E</u> dytuj |
| Bez podatku, skł. społ. i składki zdrowotnej              | Wynagrodzenie |   |                |
| Bez składek na ubezpieczenie społeczne                    | Wynagrodzenie |   | <u>D</u> odaj  |
| Bez składek społ. i zdrowotnej                            | Wynagrodzenie | = | 🏋 Usuń         |
| Brutto                                                    | Wynagrodzenie |   |                |
| Koszty uzyskania przychodu                                | Koszty        |   |                |
| Netto                                                     | Wynagrodzenie | ~ |                |
| Konfiguracja (5)                                          |               |   |                |
| Składnik. 🗡 Pomniejszaj                                   |               |   |                |
| ▶ (259) Wynag. OFP                                        |               |   |                |
| (600) PODATEK                                             |               |   |                |
| (601) SKŁ.EMERYT.                                         |               |   |                |
| (602) SKŁ.RENT.                                           |               |   |                |
| (603) SKŁ.CHOROB.                                         |               |   |                |
|                                                           |               |   |                |
| 🝸 Dodaj 🕙 Usuń                                            |               |   |                |
|                                                           |               |   | U Zamknij      |

Rys. Konfiguracja wiersza zaświadczenia

# 2) Konfiguracja zaświadczenia

Aby dodać i skonfigurować nowe zaświadczenie, należy przejść na drugą zakładkę - "Konfiguracja zaświadczeń".

| 🚾 Zaświadczenia o zatrudnieniu               |                      |                |
|----------------------------------------------|----------------------|----------------|
| 1. Zaświadczenia 2. Konfiguracja zaświadczeń | 3. Konfiguracja kwot |                |
| Rodzaj zaświadczenia                         |                      | Przegladaj     |
| Nazwa                                        | Sposób wyliczania    | [] [redidad]   |
| Brutto średniomiesięczne                     | średniomiesięczny    | <u>E</u> dytuj |
|                                              |                      | 🝸 Dodaj        |
|                                              |                      | 🎦 Usuń         |
|                                              |                      |                |
|                                              |                      |                |
|                                              |                      | 也 Zamknij      |

Rys. Zaświadczenia – zakładka Konfiguracja zaświadczeń

| Abv dodać now | ve zaświadcze | enie należy v | wvbrać pr | zvcisk 🛅 | <u>D</u> odaj |
|---------------|---------------|---------------|-----------|----------|---------------|
|               |               | /             |           |          |               |

### Rozliczenia z ZUS

| 🔣 Zaświadczenie                   | o zatrudnieniu                                                                         |                                                                                 |                            |          |
|-----------------------------------|----------------------------------------------------------------------------------------|---------------------------------------------------------------------------------|----------------------------|----------|
| Nazwa                             | Brutto średniomiesięczne                                                               |                                                                                 |                            |          |
| Sposób wykazania<br>wynagrodzenia | średniomiesięczny                                                                      |                                                                                 |                            | ~        |
| Cel zaświadczenia                 | : na prośbę pracownika                                                                 |                                                                                 |                            |          |
|                                   |                                                                                        |                                                                                 |                            | ~        |
| Uwagi                             | Zakład Pracy nie znajduje s<br>Wynagrodzenie nie jest ob<br>W/w osoba nie znajduje się | się w stanie likwidacji.<br>ociążone tytułami wykona<br>ę w okresie wypowiedzen | wczymi/wyrokami sąc<br>ia. | dowymi.  |
| Kwoty                             |                                                                                        |                                                                                 |                            |          |
| Nazwa                             | SE                                                                                     | EKWENCJA                                                                        | Δ.                         | 1        |
| ▶ (BRUTTO)Brutto                  |                                                                                        |                                                                                 | 1                          | ↓ I      |
|                                   |                                                                                        |                                                                                 |                            | 🝸 Dodaj  |
|                                   |                                                                                        |                                                                                 |                            | 🎦 Usuń   |
|                                   |                                                                                        |                                                                                 |                            |          |
|                                   |                                                                                        |                                                                                 | Zapisz                     | 🗶 Anuluj |

Rys. Zaświadczenie - konfiguracja

Następnie należy podać nazwę zaświadczenia, sposób wykazania wynagrodzenia (średniomiesięczny lub sumaryczny) oraz dodać wybrane, skonfigurowane wcześniej wiersze (przy pomocy przycisku Dodaj).

Można wypełnić pola "Cel zaświadczenia" oraz "Uwagi". Można również wypełnić te pola przed samym wydrukiem.

### 3) Wydruk zaświadczenia

W oknie "Zaświadczenia o zatrudnieniu", na pierwszej zakładce – "Zaświadczenia" należy : - wybrać rodzaj zaświadczenia (kliknąć na jedno z dostępnych, skonfigurowanych wcześniej zaświadczeń)

- wybrać pracownika z kartoteki (przy pomocy przycisku 🛄 znajdującego się obok pola "Pracownik")

- wybrać okres za który wystawiane jest zaświadczenie (miesiąc i rok "Od" – "Do")

| 🔣 Zaświadczenia o zatrudnieniu                                    |             |
|-------------------------------------------------------------------|-------------|
| 1. Zaświadczenia 2. Konfiguracja zaświadczeń 3. Konfiguracja kwot |             |
| Rodzaj zaświadczenia                                              | P Brzedadaj |
| Nazwa Sposób wyliczania                                           |             |
| ► Brutto średniomiesięczne średniomiesięczny                      |             |
|                                                                   |             |
|                                                                   |             |
|                                                                   |             |
|                                                                   |             |
|                                                                   |             |
| Pracownik Joanna Adamczyk                                         |             |
| Od 2007 🗘 Kwiecień 🔽 do 2007 🗘 Czerv                              | viec        |
| Podgląd 🐼 Drukuj                                                  |             |
|                                                                   | U Zamknij   |

Rys. Zaświadczenie – opcje wydruku

Przycisk Przycisk wyświetla podgląd wydruku i umożliwia jego ewentualną edycję zaświadczenia.

| DEMO                                                                                                    | KIELCE 2007-09-07   |
|----------------------------------------------------------------------------------------------------|---------------------|
| NIP: REGON:                                                                                                    |                     |
| ZAŚWIADCZENIE                                                                                                    |                     |
| Zaświadcza się, że Pan/Pani                                                                                                    |                     |
| zamieszkały/a                                                                                                    |                     |
| legitymujący/a się dowodem osobistym n                                                                                                    |                     |
| jest zatrudniony DEMO                                                                                                    |                     |
| od dnia 2006-12-01 na czas nieokreślony                                                                                                    |                     |
| ostatnio na stanowisku Dyrektor ds marketingu                                                                                                    |                     |
| Wyliczone z miesięcy 4 .2007, 5 .2007, 6 .2007                                                                                                    |                     |
| Wynagrodzenie brutto wynosi : 4833,33 zł                                                                                                    |                     |
| cztery tysiące osiemset trzydzieści trzy złote trzydzieści trzy gosze                                                                                                 |                     |
| Zaświadczenie wydaje się w celu : na prośbę pracownika                                                                                                    |                     |
| Zakład Pracy nie znajduje się w stanie likwidacji. Wynagrodzenie nie jest obciążone ty<br>wykonawczymi/wyrokami sądowymi. W/w osoba nie znajduje się w okresie wypowi | ytułami<br>edzenia  |
| Zaświadczenie ważne jest jeden miesiąc od daty wystawienia.                                                                                                    |                     |
|                                                                                                    |                     |
|                                                                                                    | piecsątka i ped pie |

Rys. Przykładowy wydruk zaświadczenia o zarobkach

# 11.Zaświadczenia ZUS

Program umożliwia wydruk zaświadczeń RP-7, ERP-7, Z-3. Aby drukować zaświadczenia należy wybrać z menu Wydruki  $\rightarrow$  Zaświadczenia ZUS.

### 1) RP-7 / ERP

Od 02 sierpnia 2018 roku druk ERP-7 zastąpił uprzednio obowiązujący RP-7.

Po wybraniu ERP-7 pojawi się okno w którym wskazujemy następujące dane do wygenerowania zaświadczenia.

| ERP-7                         |        |   | -       | _ |      | ×  |
|-------------------------------|--------|---|---------|---|------|----|
| Pracownik<br>Rok od<br>Rok do | 2005 ÷ |   |         |   |      |    |
| 🍪 Konfigurad                  | ja     | € | Wybierz | × | Anul | uj |

Wybieramy pracowników dla którego chcemy wygenerować zaświadczenie oraz okres danych jaki chcemy uwzględnić dla danej osoby a następnie wybierz.

Jest możliwość konfigurowania ustawień formularza. Klikając w ikonkę <sup>Skonfiguracja</sup> pojawi się okno, gdzie do kolejnych punktów można dodać okresy przerw/świadczeń.

| 1 | ERP-7                             | _                                 |          | ×                                                        |                                       |                |     |  |
|---|-----------------------------------|-----------------------------------|----------|----------------------------------------------------------|---------------------------------------|----------------|-----|--|
|   | Pracownik<br>Rok od [<br>Rok do [ | 2005 🔹<br>2024 🔹                  | (        |                                                          |                                       |                |     |  |
| 4 | 🏟 Konfiguracja                    | 🐑 Wybierz                         | X Anuluj |                                                          |                                       |                |     |  |
| 1 | 🕼 ERP-7 konfi                     | guracja                           |          |                                                          | -                                     |                | ×   |  |
| Г | Blok                              |                                   | Punkt    | Nazwa                                                    |                                       |                |     |  |
| Þ | Informacje o k                    | wotach wynagrodzenia / uposażenia | 2        | Kwoty st                                                 | ałych i zmiennych składników wynagr   | odzenia / upo  | . ^ |  |
|   | Informacje o k                    | wotach wynagrodzenia / uposażenia | 3        | Kwoty św                                                 | viadczeń należnych za dany rok kalen  | darzowy (wy    |     |  |
| Ŀ | Informacje o k                    | wotach wynagrodzenia / uposażenia | 4        | Kwoty św                                                 | viadczeń – należnych za dany rok kale | endarzowy (ś   |     |  |
| Ŀ | Informacje o k                    | wotach wynagrodzenia / uposażenia | 5        | Kwoty sk                                                 | ładników wynagrodzenia – należnycł    | n za dany rok  |     |  |
| Ŀ | Informacje o k                    | wotach wynagrodzenia / uposażenia | 6        | Kwoty pr                                                 | zychodu należnego za dany rok kaler   | ndarzowy, któ  |     |  |
| Ŀ | Informacje o k                    | wotach wynagrodzenia / uposażenia | 7        | Kwoty inr                                                | nych wypłaconych należności, które i  | nie zostały wy | -   |  |
| Ŀ | Informacje o p                    | racowniku                         | 3        | Urlop bezpłatny                                          |                                       |                |     |  |
| Ŀ | Informacje o p                    | racowniku                         | 4        | Urlop wychowawczy / urlop bezpłatny na wychowanie dzieci |                                       |                |     |  |
| Ŀ | Informacje o w                    | ypłaconych świadczeniach          | 1        | Wynagrodzenie za czas niezdolności do pracy              |                                       |                |     |  |
|   | Informacje o w                    | ypłaconych świadczeniach          | 2        | Zasiłek d                                                | horobowy / opiekuńczy / macierzyńsk   | i wypłacony p  | . 🗡 |  |
|   | Kod                               | Nazwa składnika                   |          |                                                          |                                       |                |     |  |
| Þ | 200                               | PŁ.ZAS.                           |          |                                                          | ^                                     | E Doda         | aj  |  |
|   | 201                               | PREMIA                            |          |                                                          |                                       | X9 Usu         | ń   |  |
|   | 204                               | WYN.NADL.                         |          |                                                          |                                       |                |     |  |
|   | 206                               | OP.DZ.DL14                        |          |                                                          |                                       |                |     |  |
|   | 207                               | URL.WYPOCZ.                       |          |                                                          |                                       |                |     |  |
|   | 208                               | URL.OKOL.                         |          |                                                          |                                       |                |     |  |
| Ŀ | 209                               |                                   |          |                                                          |                                       |                |     |  |
| Ŀ | 210                               | DO.NADG                           |          |                                                          |                                       |                |     |  |
|   | 211                               | DOD.INNY                          |          |                                                          |                                       |                |     |  |
|   | 213                               | DOD.G.NOC                         |          |                                                          |                                       |                |     |  |
|   | 221                               | ZW.ZE.ŚW.P                        |          |                                                          |                                       |                |     |  |
| H | 200                               | MARIA CD. DED                     |          |                                                          | •                                     |                |     |  |
|   |                                   |                                   |          |                                                          |                                       | U Zamk         | nij |  |

Po wyborze i zatwierdzeniu pojawi się formularz ERP-7 z uzupełnionymi danymi na podstawie zapisów w programie. W przypadku chęci zmodyfikowania danych oznaczamy flagą "Podgląd edycji", wówczas podświetlą nam się pola które możemy ręcznie uzupełnić.

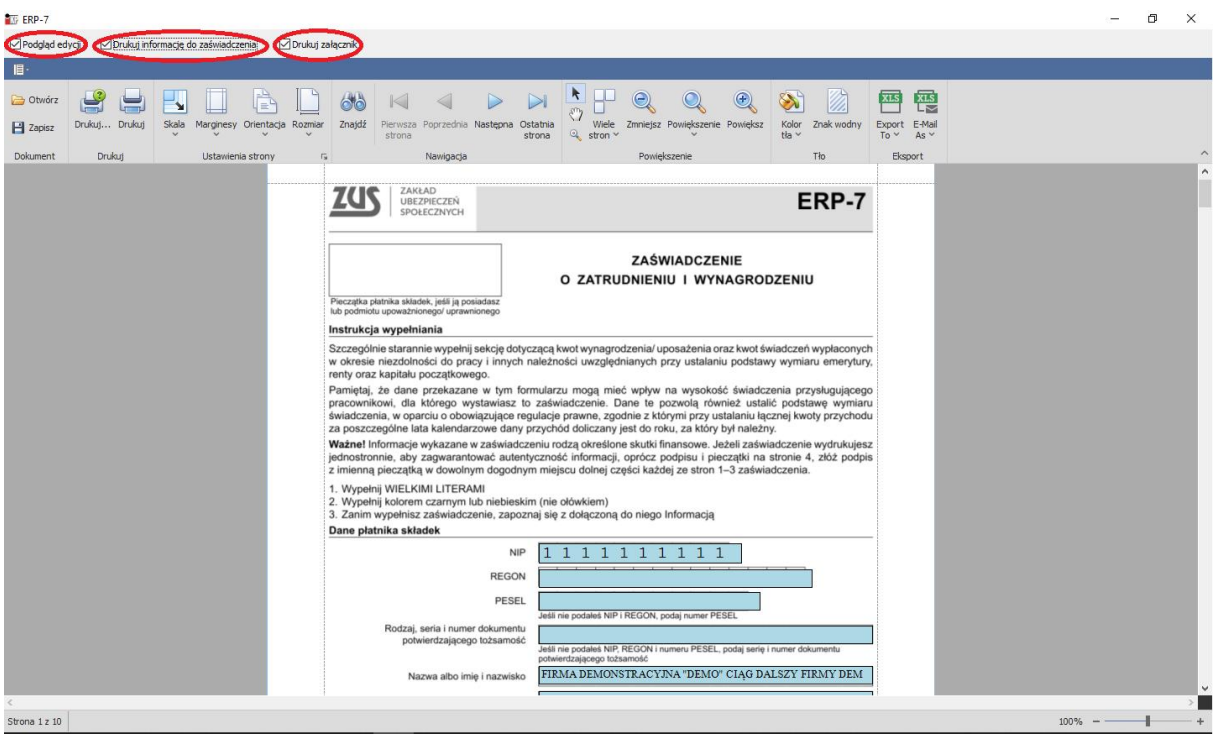

Rys. ERP-7

Oznaczenie flagą "Drukuj informację do zaświadczenia" sprawi, że w podglądzie wydruku zostanie dołączona informacja do zaświadczenia (tzw. Instrukcja wypełnienia).

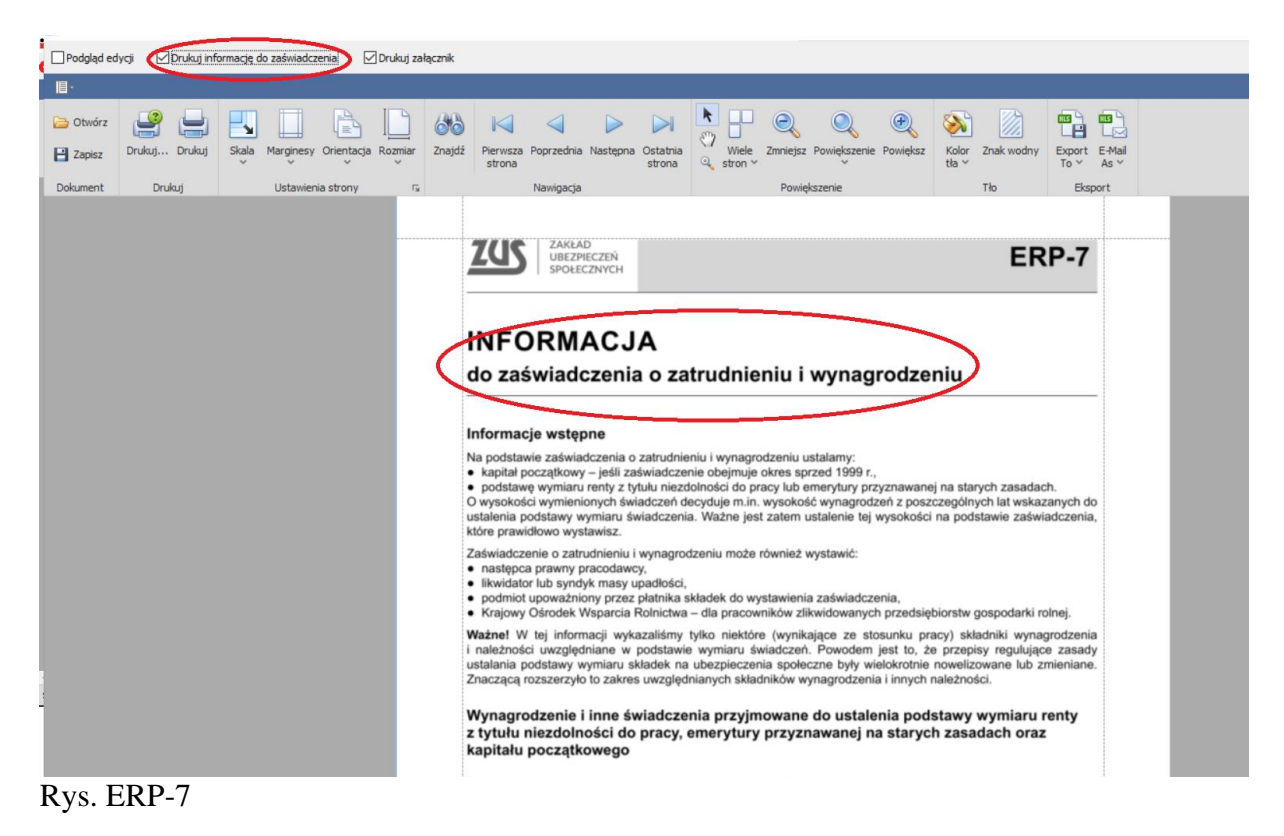

### 2) ZUS Z-3

Po wybraniu Z-3 pojawi się okno w którym wskazujemy następujące dane do wygenerowania zaświadczenia.

Możemy zweryfikować/modyfikować konfigurację ustawień formularzu (np. W uwzględnianie składników płacowych). % Konfiguracja W tym celu klikamy w ikonkę . Otworzy się okno, które dzieli się na trzy panele. pierwszym kolejne wersje formularza W są Z-3. - w drugim panelu są kolejne pola w formularzu. Po podświetleniu pola możemy ustawić jego zawartość kolejnym panelu - w trzecim panelu wskazujemy które składniki płacowe, elementy mają być uwzględniane podczas generowania każdego pola (wskazanego powyżej).

Należy mieć na uwadze, że każda firma posiada inne składniki wynagrodzeń i należy przez przystąpieniem do generowania druku zweryfikować poprawność konfiguracji.

| 1 | 🕼 ZUS Z-3 Konfiguracja                                                            |                                         | - |       | ×     |   |       | Odśwież      |
|---|-----------------------------------------------------------------------------------|-----------------------------------------|---|-------|-------|---|-------|--------------|
|   | Zaświadczenia                                                                     |                                         |   |       |       | * | Dodaj |              |
|   | Nazwa                                                                             |                                         |   |       | 1     |   | 989   | e du du d    |
|   | Wersja 1                                                                          |                                         |   |       | ^     |   |       | Edytuj       |
|   | Wersja 2 (2014)                                                                   |                                         |   |       |       |   | *     | Usuń         |
|   | Pola (11)                                                                         |                                         |   |       |       |   | 1     | Konfiguracja |
|   | Opis                                                                              |                                         |   |       |       |   | 123   | Ceperui      |
|   | Stałe wynagrodzenie zasadnicze i inne składniki stałe w pełnej miesięcznej wysoko | ości określonej w umowie o pracę brutto |   |       | ^     |   | *37   | Generaj      |
| • | Zmienne wynagrodzenie miesięczne brutto - wynagrodzenie zasadnicze i inne skła    | dniki pomniejszane proporcjonalnie      |   |       |       |   | 63    | Drukuj       |
|   | Zmienne wynagrodzenie miesięczne brutto - premie i inne składniki uwzględniane v  | v kwocie faktycznej                     |   |       |       |   |       |              |
|   | Procent składki potrąconej - kwota potrąconej składki                             |                                         |   |       |       |   |       |              |
|   | Procent składki potrąconej - przychód stanowiący podstawę wymiaru składek         |                                         |   |       |       |   |       |              |
|   | Składniki wynagrodzenia za okresy kwartalne                                       |                                         |   |       |       |   |       |              |
|   | Procent składki potrąconej - kwota potrąconej składki                             |                                         |   |       | _     |   |       |              |
|   | Procent składki potrąconej - przychód stanowiący podstawę wymiaru składek         |                                         |   |       |       | ^ |       |              |
|   | Składniki wynagrodzenia za okresy roczne                                          |                                         |   |       |       |   |       |              |
| < | - · · · · · · · · · · · · · · · · · · ·                                           |                                         |   |       | >     |   |       |              |
|   | Składniki (2)                                                                     |                                         |   |       |       |   |       |              |
|   | Składnik                                                                          | Wartość wejściowa                       |   |       |       |   |       |              |
| • | 201 (PREMIA)                                                                      |                                         |   |       |       |   |       |              |
|   | 202 (PREMIA_DOD)                                                                  | ✓                                       |   |       |       |   |       |              |
|   |                                                                                   |                                         |   |       |       |   |       |              |
|   |                                                                                   |                                         |   |       |       |   |       |              |
|   |                                                                                   |                                         |   |       |       |   |       |              |
| [ | 🎦 Dodaj 🎽 Usuń                                                                    |                                         | d | ) Zan | nknij |   |       |              |

### GENEROWANIE Z-3

W pierwszej kolejności wyszukujemy osobę dla której chcemy wygenerować zaświadczenie. Możemy zastosować filtry (nazwisko, imię, pesel), wskazujemy miesiąc na który chcemy sporządzić Z-3 oraz w celu zawężenia wyszukiwania możemy wskazać jednostkę w której osoba ma przypisaną umowę.

Po uzupełnieniu tych danych klikamy 😰 Odśwież

Rozliczenia z ZUS

| ZUS Z-3  |       |                        |      |                      |            |                            |   |                                                   | >  |
|----------|-------|------------------------|------|----------------------|------------|----------------------------|---|---------------------------------------------------|----|
| Nazwisko | Imie  | PESEL<br>Administartor | ₩y   | orany miesiąc Marzec | ∨ 2024 🔹   | Lista nie spelnia warunków | 2 | Odśwież<br>Dodaj                                  |    |
| Nazwa    |       | Nazwisko               | Imię | Zwolnienie od Zwoln  | Inienie do |                            |   | Edytuj<br>Usuń<br>Konfigurac<br>Generuj<br>Drukuj | ja |
| Blok     | Punkt | Wartość                |      |                      |            |                            |   |                                                   |    |

Rys. Z-3

Pojawią nam się wówczas w panelu osoby zatrudnione które spełniają warunki do wystawienia Z-3.

| ZUS Z-3        |           |          |          |        |        |            |        |               |        |
|----------------|-----------|----------|----------|--------|--------|------------|--------|---------------|--------|
| Nazwisko       | Imie      |          | PESEL    |        |        |            |        |               |        |
|                |           |          |          |        | Wybrar | ny miesiąc | Lipiec | ~             | 2024 🌻 |
| Z obowiązującą | umową dla | Administ | artor    | $\sim$ |        |            |        |               |        |
| Nazwa          |           |          | Nazwisko | Imię   | 7      | Zwolnienie | e od   | Zwolnienie do |        |
|                |           |          |          | Dawid  |        | 2024-07-1  | 15     | 2024-07-19    |        |
|                |           |          |          | Rober  | t      | 2024-07-0  | 8      | 2024-07-09    |        |

Rys. Z-3

Podświetlamy lewym przyciskiem myszy wybraną osobę, dla której chcemy wystawić Z-3,

a następnie <sup>Generuj</sup> i <sup>Conkuj</sup>. Otworzy się wygenerowany dokument, który ma możliwość modyfikacji danych. Po oznaczeniu flagą "Podgląd edycji" podświetlone zostaną pola, które możemy ręcznie uzupełniać.

```
Rozliczenia z ZUS
```

|                                                                                                    | ZUS Z-3     |               |       |           |                 |         |        |                                                                                                    |                                                                                                    |                                                                                                    |                                                                                            |                                                                                                    |                                                                                                    |                                                                                                    |                                                            |                                                                                                    |                |                |  |  |
|----------------------------------------------------------------------------------------------------|-------------|---------------|-------|-----------|-----------------|---------|--------|----------------------------------------------------------------------------------------------------|----------------------------------------------------------------------------------------------------|----------------------------------------------------------------------------------------------------|--------------------------------------------------------------------------------------------|----------------------------------------------------------------------------------------------------|----------------------------------------------------------------------------------------------------|----------------------------------------------------------------------------------------------------|------------------------------------------------------------|----------------------------------------------------------------------------------------------------|----------------|----------------|--|--|
| Order          Order       Image: Image:                                     | Podglad e   | edycji        |       |           |                 |         |        |                                                                                                    |                                                                                                    |                                                                                                    |                                                                                            |                                                                                                    |                                                                                                    |                                                                                                    |                                                            |                                                                                                    |                |                |  |  |
| <b>C</b> OKANG <b>C</b> OKANG <b>C</b>                                                                                                    | <b>II</b> - |               |       |           |                 |         |        |                                                                                                    |                                                                                                    |                                                                                                    |                                                                                            |                                                                                                    |                                                                                                    |                                                                                                    |                                                            |                                                                                                    |                |                |  |  |
| Dakueni Dukuj. Dukuj Buka Negrenov Oteritacja Rozma i zajeti Poreceda Nategova Oteritacji koje zajeti Poreceda Nategova Oteritacji koje zajeti Poreceda Nategova Oteritacji Poreceda Nategova Oteritacji Pore | 🔁 Otwórz    | <b>e</b>      |       |           |                 |         | 66     |                                                                                                    | < ⊳                                                                                                    |                                                                                                    |                                                                                            | Q                                                                                                    | Q                                                                                                    | æ,                                                                                                    | 8                                                          |                                                                                                    | PDF            | PDF            |  |  |
| Dokument     Druky     G     Nerigagis     Periopace     To     Deput                                                                                                    | 💾 Zapisz    | Drukuj Drukuj | Skala | Marginesy | Orientacja<br>V | Rozmiar | Znajdź | Pierwsza Poj<br>strona                                                                                                    | przednia Następn                                                                                                    | a Ostatnia<br>strona                                                                                                    | Wiele<br>stron                                                                             | Zmniejsz P                                                                                                    | owiększenie                                                                                                    | Powiększ                                                                                                    | Kolor Zn<br>tła ~                                          | nak wodny                                                                                                    | Export<br>To Y | E-Mail<br>As ~ |  |  |
| With Dispersion       Z-3         Prezeption patricities additeder, prelid proceediants       Image: Control of the previous control of the previous control of the previou                                                                         | Dokument    | Drukuj        |       | Ustawieni | ia strony       | r       | a      | Na                                                                                                    | awigacja                                                                                                    |                                                                                                    |                                                                                            | Powięks                                                                                                    | zenie                                                                                                    |                                                                                                    | Tło                                                        | o                                                                                                    | Eksp           | port           |  |  |
|                                                                                                    |             |               |       |           |                 |         |        | Pieczątka platni<br>Pieczątka platni<br>Pieczątka pl | ZARLAD<br>UBEZPIECZŃ<br>SPOŁECZNYCH<br>ka układek, jeśli jej g<br>ypełniania<br>Zaświadczenie<br>o, zasiłku opieku<br>ogo lub świadczenie<br>o, zasiłku opieku<br>opieku zaświad<br>ka składek<br>kodzaj, seria i num<br>połwierdzając-<br>Nazwa ałbo i | osiadasz<br>i przekaż ji<br>ńczego, zas<br>enia rehabili<br>kami<br>kiem X<br>i lub niebies<br>zzenie, zapo<br>Ni<br>REGOI<br>PESE<br>erer dokument<br>go tożsamóć<br>mię i nazwisk | e do nas,<br>liku macler.<br>Latacyinega<br>P 1 1<br>V Pota, jen<br>Pota, jen<br>Pota, jen | Zaświ<br>wieki<br>wkiem)<br>1 1 1 1<br>a ne masz na<br>na ne masz na<br>na ne masz na<br>na ne masz na<br>na ne masz na<br>na ne masz na<br>na ne masz na<br>na ne masz na<br>ne ne ne ne ne ne ne ne ne ne ne ne ne n | adczeni<br>inniosek pier<br>ustalić T<br>assiliku w w<br>n<br>n<br>annio<br>assiliku w w<br>w<br>assiliku w w<br>assiliku w w<br>assiliku w w<br>assiliku w<br>assiliku assiliku assiliku assilik | e płatnika<br>wszorazowy<br>ontynuację św<br>wojemu pra<br>ysokości za<br>1 1 1 1<br>I REGON<br>REGON I PES | a skladel<br>wiadczenia<br>acownikow<br>maci<br>siłku maci | k<br>vi prawo o<br>prawo se<br>prawo se | <b>Z-3</b>     | ku<br>ku       |  |  |

# 12.Świadectwa pracy

# 1) Konfiguracja świadectwa pracy

Aby skonfigurować świadectwo pracy należy wybrać z menu Wydruki  $\rightarrow$  Świadectwa pracy a następnie kliknąć przycisk Konfiguracja

| 🔣 Świadectw      | /a pracy |          |                  |        |        |           |                  |              |                     |
|------------------|----------|----------|------------------|--------|--------|-----------|------------------|--------------|---------------------|
| Nr kartoteki     | Nazwisko | Imię     | PESEL            |        |        |           |                  | 2            | <u>O</u> dśwież     |
| Świadectwa       |          |          |                  |        |        |           |                  | -            | Destad              |
| Nr kartoteki     | Imię     | Nazwisko | A Pesel          |        |        |           |                  |              |                     |
|                  |          |          |                  |        |        |           | <                | ***<br>*** E | Usuń<br>onfiguracja |
| Świadectwo t     | vieżące  |          | Świadectwa r     | obocze | _      | Świadectw | a archiwalne     |              |                     |
| Nazwa            |          | Opis     | Nazwa            | Dal    | a utwo | Nazwa     |                  |              | Data utwo           |
|                  |          |          |                  |        |        |           |                  |              |                     |
| <                |          |          | > <              |        | >      | <         |                  | _            | >                   |
| 🐿 <u>E</u> dytuj |          |          | 🕲 <u>E</u> dytuj |        |        |           | 🙆 <u>D</u> rukuj | Q            | <u>Z</u> amknij     |

Rys. Okno "Świadectwa pracy"

Konfiguracja polega na przypisaniu niektórym polom świadectwa pracy odpowiednich absencji. Pola wymienione są w górnej części okna, a w dolnej części okna przy pomocy

przycisku 🛅

przypisuje się do nich absencje.

| 1 | 🕼 Świade            | ectwa pracy - konfiguracja |                                                                                                    |                   |
|---|---------------------|----------------------------|----------------------------------------------------------------------------------------------------|-------------------|
|   | Pola                |                            |                                                                                                    |                   |
|   | Numer               | Nazwa                      | Opis                                                                                                    | ^                 |
| Þ | 4.01a               | URLOP_WYPOCZYNKOWY         | Urłop wypoczynkowy wykorzystany w roku kalendarzowym, w którym ustał stosunek pracy                                                |                   |
|   | 4.01b               | URLOP_WYPOCZYNKOWY_167     | Urlop wypoczynkowy wykorzystany na podstawie art. 167 Kodeksu Pracy w roku kalendarzowym, w którym ustał stosunek pracy            |                   |
|   | 4.02                | URLOP_BEZPLATNY            | Okres trwania urlopu bezpłatnego i podstawa prawna jego udzielenia                                                                 | =                 |
|   | 4.03                | URLOP_WYCHOWAWCZY          | Okres wykorzystanego urłopu wychowawczego                                                                                          |                   |
|   | 4.04                | DNI_NIEZDOLNOSCI           | Liczba dni, za które pracownik otrzymał wynagrodzenie - zgodnie z art. 92 Kodeksu Pracy, w roku kalendarzowym, w którym ustał sto: | sunek pracy       |
|   | 4.05                | DNI_ZWOLNIENIA             | Liczba dni zwolnienia wykorzystanego w roku kalendarzowym, w którym ustaje stosunek pracy                                          |                   |
|   | 4.07                | SLUZBA_WOJSKOWA            | okres odbywania czynnej służby wojskowej lub jej form zastępczych                                                                  |                   |
|   | 4.09                | URLOP_DODATKOWY            | Wykorzystany dodatkowy urłop albo inne uprawnienia lub świadczenia przewidziane przepisami prawa pracy                             | ~                 |
| Ľ |                     |                            |                                                                                                    | >                 |
|   | Konfigura           | cja                        |                                                                                                    |                   |
| Γ | Absencja            |                            |                                                                                                    |                   |
| Þ | (URL)Urlo           | p wypoczynkowy             |                                                                                                    |                   |
|   | (ZAD)Urlo           | p wypoczynkowy na żądanie  |                                                                                                    |                   |
|   |                     |                            |                                                                                                    |                   |
|   | <u>*</u> <u>D</u> o | daj 🎦 💾 Usuń               | Zapisz X Przywróć d                                                                                                    | ) <u>Z</u> amknij |

Rys. Konfiguracja świadectwa pracy

<u>D</u>odaj

### 2) Wydruk świadectwa pracy

Aby sporządzić świadectwo pracy należy wybrać z menu Wydruki → Świadectwa pracy.

Nowe świadectwo dodaje się przy pomocy przycisku Dodaj . Po wybraniu tego przycisku otworzy się kartoteka osobowa, z której należy wybrać pracownika.

|                       | va pracy |          |                             |           |                          |                      |
|-----------------------|----------|----------|-----------------------------|-----------|--------------------------|----------------------|
| Nr kartoteki          | Nazwisko | Imię     | PESEL                       |           |                          | 2 Odśwież            |
| Świadectwa            |          |          |                             |           |                          |                      |
| Nr kartoteki          | Imię     | Nazwisko | ∆ Pesel                     |           |                          | Dodaj                |
|                       |          |          |                             |           |                          | 🎦 Usuń               |
|                       |          |          |                             |           |                          |                      |
|                       |          |          |                             |           |                          | <u> Konfiguracja</u> |
|                       |          |          |                             |           |                          |                      |
|                       |          |          |                             |           |                          |                      |
|                       |          |          |                             |           |                          |                      |
| Świadectwo b          | bieżące  |          | Świadectwa robocze          |           | Świadectwa arch          | iwalne               |
| Świadectwo k<br>Nazwa | bieżące  | Opis     | Świadectwa robocze<br>Nazwa | Data utwo | Świadectwa arch<br>Nazwa | iiwalne<br>Data utwo |
| Świadectwo t          | bieżące  | Opis     | Świadectwa robocze<br>Nazwa | Data utwo | Świadectwa arch<br>Nazwa | iiwalne<br>Data utwo |
| Świadectwo t          | bieżące  | Opis     | Świadectwa robocze<br>Nazwa | Data utwo | Świadectwa arch<br>Nazwa | iiwalne<br>Data utwo |

Rys. Dodawanie świadectwa pracy
Wygenerowane świadectwo pracy można wielokrotnie edytować i zapisywać. Służy do tego funkcjonalność "Świadectwa robocze". Dodane świadectwo można też od razu zapisać do archiwum i wydrukować. Wersji roboczej nie można wydrukować, natomiast świadectwa zapisanego do archiwum nie można edytować.

Aby edytować dodane świadectwo pracy lub od razu zapisać je do archiwum, należy w pierwszej kolejności (po dodaniu świadectwa) wybrać przycisk **Edytuj** w znajdujący się na dole ekranu po lewej stronie (część okna "Świadectwo bieżące").

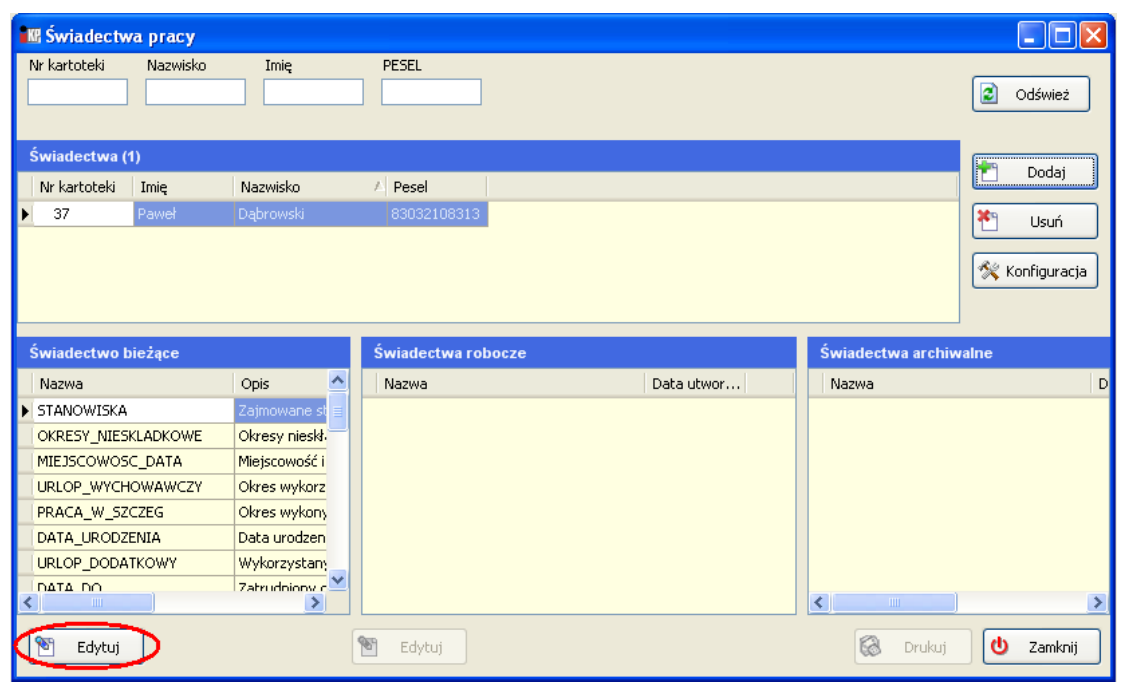

Rys. Edycja świadectwa pracy

| 🔣 Świadectwo pra  | су                                                                          |                                            | X |
|-------------------|-----------------------------------------------------------------------------|--------------------------------------------|---|
| 88 8' 8 🔖         | 🖑 🍳 🍳 100% 🔽 🍳 🛛 4 🔹 🕅 🔛 🏪 🖄 🕼 - 🖂 - ]                                      |                                            | Ŧ |
| 📃 ustaw do edycji |                                                                             | Zapisz do roboczych Zapisz do archiwalnych | ٦ |
|                   |                                                                             |                                            | ^ |
|                   | Znak Sprawy:                                                                | KIELCE 07-09-2007                          |   |
|                   | DEMO                                                                        | (miejscowość i data)                       |   |
|                   | pracodawca oraz jego siedzba                                                |                                            | = |
| 1                 | ub miejsce zamieszkania)                                                    |                                            |   |
|                   | YTTE PERCAN FRT)                                                            |                                            |   |
|                   |                                                                             |                                            |   |
|                   | SWIADECTWO PRACY                                                            |                                            |   |
|                   |                                                                             |                                            |   |
|                   | l. Stwierdza się, że<br>(imię i nazwisko pracownika)                        |                                            |   |
| i                 | miona rodziców                                                              |                                            |   |
| ٦                 | rrodzony 21-03-1983<br>(data urodzenia)                                     |                                            |   |
| 1                 | ył zatrudniony DEMO                                                         |                                            |   |
|                   |                                                                             |                                            |   |
|                   | (pracodawca)                                                                |                                            |   |
|                   | wymiarze pełnyetat                                                          |                                            |   |
|                   | (wymiar czasu pracy)                                                        |                                            |   |
|                   | 2. W okresie zatrudmema pracownik wykonywał pracę<br>P <b>racownik Hali</b> |                                            |   |
|                   | (zajmowane stanowiska lub pełnione finkcje)                                 |                                            |   |
|                   | 3. Stosunek pracy ustał w wyniku                                            |                                            | ~ |
| Numer strony 1    | Liczba stron 2                                                              | Skala 100%                                 |   |

# Świadectwo można :

| - od razu zapisać do archiwum (przycisk<br>✓ Zapisz do archiwalnych) skąd będzie można<br>wykonać wydruk                      |
|----------------------------------------------------------------------------------------------------|
| - uzupełnić (prze edytować) – ustawić znacznik vistaw do edycji, uzupełnić lub poprawić                                       |
| odpowiednie pola, a następnie zapisać do archiwum (przycisk<br>✓ Zapisz do archiwalnych), skąd<br>będzie można wykonać wydruk |
| - uzupełnić (prze edytować) – ustawić znacznik vistaw do edycji, uzupełnić lub poprawić                                       |
| odpowiednie pola, a następnie zapisać wersję roboczą (przycisk Zapisz do roboczych),                                          |
| którą będzie można później ponownie edytować                                                                                  |

# Rozliczenia z ZUS

| 🔣 Świadectw    | /а ргасу      |                |                  |                   |          |                  |                   |
|----------------|---------------|----------------|------------------|-------------------|----------|------------------|-------------------|
| Nr kartoteki   | Nazwisko      | Imię           | PESEL            |                   |          |                  | 2 <u>O</u> dśwież |
| Świadectwa (   | 1)            |                |                  |                   |          |                  |                   |
| Nr kartoteki   | Imię          | Nazwisko       | ∆ Pesel          |                   |          |                  |                   |
| ▶ 37           | Paweł         | Dąbrowski      | 83032108313      |                   |          |                  | * <u>U</u> suń    |
|                |               |                |                  |                   |          |                  |                   |
|                |               |                |                  |                   |          |                  | 🛠 Konfiguracja    |
|                |               |                |                  |                   |          |                  |                   |
| Świada stara I |               |                | Świada stwa saka |                   | Óutistas | 4                |                   |
| Swiadectwoi    | nezące        | l Onia         | Swiadectwa robo  | Data uturar       | Swiadec  | twa archiwaine   | Data uturan 111   |
|                |               |                | Nazwa            | 2007-00-07        | Nazwa    | əbrowski         | 2007-09-07        |
| OKRESY NIES    | KLADKOWE      | Okresy nieskł  | Pawei Dąbrowski  | 2007-09-07        |          | dDI OWSKI        | 2007-09-07        |
| MIEJSCOWOS     | C DATA        | Miejscowość i  |                  |                   |          |                  |                   |
| URLOP_WYCH     | -<br>IOWAWCZY | Okres wykorz   |                  |                   |          |                  |                   |
| PRACA_W_SZ     | CZEG          | Okres wykony   |                  |                   |          |                  |                   |
| DATA_URODZ     | ENIA          | Data urodzen   |                  |                   |          |                  |                   |
| URLOP_DODA     | TKOWY         | Wykorzystany   |                  |                   |          |                  |                   |
|                |               | Zatrudniony c  |                  |                   | <        |                  | >                 |
| <u>E</u> dytuj | ] ↑           |                | 🖹 Edytuj         |                   |          |                  | ukuj Ů Zamknij    |
|                |               |                |                  |                   |          |                  |                   |
| Wygenerow      | ane świade    | ectwo (można   | . Wersja ro      | bocza, którą możr | na W     | ersja archiwalna | a, którą można    |
| je edytować,   | zapisać do    | o wersji roboo | czej wielok      | rotnie edytować a |          | wydrukować (     | świadectwa        |
| lub od razu z  | zapisać do    | archiwum)      | następnie        | zapisać do archiw | um zap   | oisanego w arch  | iwum nie można    |
|                |               |                |                  |                   |          | edytow           | vać)              |

**13.Zestawienie księgowań** Aby wykonać wydruk księgowań wygenerowanych w module INSIGNUM Kadry Płace należy wybrać z menu : Wydruki → Zestawienia księgowań.

| 🜃 Wydruk zestawień księgowań            |        |                       |                  |
|-----------------------------------------|--------|-----------------------|------------------|
| Miesiąc Lipiec 💽 Rok                    | 2007 😂 | 2 Odśwież             |                  |
| Zestawienia księgowań (1)               |        |                       |                  |
| Zestawienie                             | Rok    | Miesiąc               |                  |
| • 07/2007                               |        | 2007 Lipiec           |                  |
|                                         |        |                       |                  |
|                                         |        |                       |                  |
| Wydruk<br>O analitycznie (O sumarycznie |        |                       |                  |
| 🗹 Sumy cześciowe po 🛛 3 📚 znakach       |        | 🔜 Bez podziału na MPK |                  |
| Tylko sumy częściowe                    |        |                       |                  |
| Z podziałem na dokumenty                |        |                       |                  |
|                                         |        | 🐑 <u>W</u> ybierz     | X <u>A</u> nuluj |

Rys. Okno "Zestawienia księgowań"

Po otworzeniu okna należy wybrać odpowiedni miesiąc i zestawienie księgowań. Jeżeli w miesiącu istnieje wiele zestawień księgowań, można je zaznaczać przytrzymując klawisz CTRL i klikając na wybrane zestawienia (wybrane zestawienia będą podświetlone na niebiesko).

Wydruk Zestawienia księgowań posiada następujące opcje :

- wydruk analityczny – wydruk wszystkich wygenerowanych księgowań, nawet jeżeli konta księgowe są takie same (np. jeżeli dekrety generowane były przy użyciu opcji "grupuj wg pracowników")

- wydruk sumaryczny – jeżeli konta księgowe są dokładnie takie same, na wydruku pojawią się w jednej pozycji

- bez podziału na MPK – jeżeli konta księgowe w różnych MPK są takie same, na wydruku pojawią się w jednej pozycji

- sumy częściowe po x znakach – oprócz wygenerowanych dekretów na wydruku pojawią się podsumowania kont po określonej ilości znaków

- tylko sumy częściowe – znacznik jest aktywny tylko przy równoczesnym zaznaczeniu znacznika "sumy częściowe po x znakach", na wydruku pojawią się tylko podsumowania kont po określonej ilości znaków

- z podziałem na dokumenty – jeżeli zdefiniowana jest większa ilość dokumentów księgowych

| DEV | 40  |                            |        |               |           |               |            |
|-----|-----|----------------------------|--------|---------------|-----------|---------------|------------|
|     |     | Zestawienie ksi<br>07/2007 | ęgowań | i - rok: 2003 | 7 Mi      | esiąc: Lipiec |            |
| Lp  | MPZ | Konto                      | MPK    | WN            | MA        | Komentarz     | Transakcja |
|     |     |                            |        |               |           |               | •          |
| 1   | 00  | 221-02                     | 00     | 0,00          | 5 689,00  |               |            |
| 1   |     | 221                        |        | 0,00          | 5 689,00  |               |            |
| 2   | 00  | 223                        | 00     | 0,00          | 25 993,46 |               |            |
| 1   |     | 223                        |        | 0,00          | 25 993,46 |               |            |
| 3   | 00  | 231-01                     | 00     | 66 700,00     | 66 700,00 |               |            |
| 4   | 00  | 231-03-007897              | 00     | 0,00          | 3 309,69  |               |            |
| 5   | 00  | 231-03-007938              | 00     | 0,00          | 2 950,75  |               |            |
| 6   | 00  | 231-03-007939              | 00     | 0,00          | 2 013,22  |               |            |
| 7   | 00  | 231-03-007945              | 00     | 0,00          | 2 422,06  |               |            |
| 8   | 00  | 231-03-007948              | 00     | 0,00          | 2 357,09  |               |            |
| 9   | 00  | 231-03-007949              | 00     | 0,00          | 5 129,94  |               |            |

Rys. Przykładowy wydruk zestawienia księgowań

# 14.Karta zasiłkowa

Na karcie zasiłkowej uwzględniane są absencje rozliczone w kartotece świadczeń / przerw oraz posiadające w słowniku absencji zaznaczoną flagę "Do karty zasiłkowej".

Rozliczenia z ZUS

| 🔣 Absencja                |                                                         |
|---------------------------|---------------------------------------------------------|
| Symbol                    | CHR                                                     |
| Nazwa                     | Zwolnienie chorobowe                                    |
|                           |                                                         |
|                           | Zmniejszai wymiar urlopu                                |
|                           | Zmniejszaj wymiar czasu pracy                           |
|                           | Zezwalaj na edycję kodu przerwy / świadczenia           |
| C                         | ☑ Do karty zasiłkowej                                   |
|                           | Okres pomniejszający wymiar urlopu                      |
|                           | Przysluguje wynagrodzenie (dzień przepracowany          |
|                           | na potrzeby obliczenia zasiłku chorobowego)             |
|                           | W dniach                                                |
| —Wynagrodzenie (Firma) —  | Roboczych     O Kalendarzowych                          |
| Kod przerwy / świadczenia | (331) wynagrodzenie za czas niezdolności do pracy z r   |
| Duranah                   |                                                         |
| Procent                   |                                                         |
| Wydruk                    | Wynagrodzenie chorobowe                                 |
| – Zasiłek (ZUS)           |                                                         |
| Kod przerwy / świadczenia | (313) zasiłek chorobowy z ubezpieczenia chorobowege 🛄 🔀 |
| Procent                   | 80                                                      |
| Zmiana procepta na        | no doiach                                               |
| 2 mana procenta na        |                                                         |
| Srednie zatrudnienie      | Nigdy nie wykluczaj 🛛 👻                                 |
| Wydruk                    | Zasiłek chorobowy                                       |
|                           | Zapisz X Anuluj                                         |

Rys. Słownik absencji – flaga "do karty zasiłkowej"

Aby wykonać wydruk karty zasiłkowej należy wybrać z menu : Wydruki -> Karta zasiłkowa.

| 🔣 Karty   | zasiłko   | we             |                |    |                |          |             |         |            |       |        |
|-----------|-----------|----------------|----------------|----|----------------|----------|-------------|---------|------------|-------|--------|
|           |           |                |                | Od | 2007 📚 🤇       | Zzerwiec | 🖌 do        | 2       | 2007 🤤 Cze | rwiec | ~      |
| Rodzaje   | umów      |                |                |    |                |          |             |         | Wszystkie  |       | Odwróć |
| Wybierz   | - Ko      | od             | Nazwa          |    | Opis           |          | Typ         |         |            |       |        |
| ► VYDICI2 |           | N              | RADA NADZORCZA |    | Rada Nadzorcza |          | Rada Nadzo  | rcza (B | 2ND        |       |        |
|           | ZL        | ECENIE         | ZLECENIE       |    | ZLECENIE       |          | Umowa zlece | enie (Z | LEC)       |       | =      |
|           | ] D2      | ZIEŁO          | DZIEŁO         |    | O DZIEŁO       |          | Umowa o dz  | ieło (D | ZIELO)     |       |        |
|           | ] PF      | RACA           | O PRACĘ        |    | O PRACĘ        |          | Umowa o pr  | acę (Pl | R)         |       | ~      |
|           |           |                |                |    |                |          | Alterne     |         | · · ·      |       |        |
| Jednost   | ki organi | izacyjne       |                |    |                |          | АКСУШ       | ne      | Wszystkie  |       | Odwróć |
| Wybierz   | : N       | azwa           |                |    |                |          |             |         |            |       |        |
|           | ] Dz      | ział Transport | u              |    |                |          |             |         |            |       |        |
|           | ] Dz      | ział Księgowo: | ści            |    |                |          |             |         |            |       |        |
|           | ] Za      | arząd          |                |    |                |          |             |         |            |       |        |
|           | Dz        | ział Handlowy  |                |    |                |          |             |         |            |       |        |
|           | ] Dz      | ział Marketing | u              |    |                |          |             |         |            |       |        |
|           |           |                |                |    |                |          |             |         |            |       |        |
| Duncour   | :L        |                |                |    |                |          |             |         |            |       |        |
| Pracown   |           |                |                |    | ··· ] 🧑        |          |             |         |            |       |        |
|           |           |                |                |    |                |          |             | 1       | Wybierz    | ×     | Anuluj |
|           |           |                |                |    |                |          |             |         |            |       |        |

Rys. Karta zasiłkowa - filtry

Następnie należy w zależności od potrzeb wybrać filtry :

- rodzaje umów,
- jednostki organizacyjne, dla których sporządzane jest zestawienie
- okres (daty od do).

W części okna "Rodzaje umów" dostępne są wszystkie umowy zdefiniowane w słowniku umów. Można wybrać jedną lub kilka umów zaznaczając pole v przy odpowiedniej umowie. Można też wybrać wszystkie umowy klikając przycisk wszystkie. Przycisk odwróć odwraca zaznaczenie, to znaczy te umowy które są zaznaczone zostają odznaczone i na odwrót.

W części okna "Jednostki organizacyjne" dostępne są wszystkie jednostki zdefiniowane w słowniku jednostek. Można wybrać jedną lub kilka jednostek zaznaczając pole 🗹 przy odpowiedniej jednostce. Można też wybrać wszystkie jednostki klikając przycisk Wszystkie.

Przycisk Odwróć odwraca zaznaczenie, to znaczy te jednostki które są zaznaczone zostają odznaczone i na odwrót.

Istnieje również możliwość sporządzenia zestawienia dla jednego pracownika. Aby to zrobić, należy wybrać pracownika w polu "Pracownik" (na dole okna).

Po zaznaczeniu odpowiednich umów, jednostek organizacyjnych i wybraniu roku lub roku i miesiąca (lub po wybraniu pracownika) należy kliknąć przycisk wybierz.

|                                          |                 |                 |                |                |                                     |                           | KAR                | TA ZA             | SIŁKO              | OWA              |                         |                                                    |                                                              |                           |              |  |  |
|------------------------------------------|-----------------|-----------------|----------------|----------------|-------------------------------------|---------------------------|--------------------|-------------------|--------------------|------------------|-------------------------|----------------------------------------------------|--------------------------------------------------------------|---------------------------|--------------|--|--|
| nazwisk                                  | o i imię        |                 |                |                | PESEI                               |                           |                    |                   |                    | N                | IP                      |                                                    | 1965-01-18<br>data urodzenia                                 |                           |              |  |  |
| Polska<br>kraj                           |                 | święto<br>wojev | okrzy<br>vództ | skie<br>wo     | skarży<br>(Skarży<br>Kamier<br>powi | ski<br>sko-<br>nna)<br>at |                    | gn                | ina                |                  | ulica                   |                                                    | 22<br>nr donu                                                | 22 22<br>nr domu nr lokal |              |  |  |
| miejscowo                                | ść              | kod p           | oczto          |                | pocz                                | ta                        |                    | **                |                    |                  |                         |                                                    |                                                              |                           |              |  |  |
| L                                        | istawypłat      |                 |                | Okres          | niezdolnoś                          | ci                        | Zasiłek<br>dzienny | Zasiłek<br>brutto | Przypis<br>podatku | Zasiłek<br>netto | Rodzaj<br>zasiłku       | aj Procent Zarobek przyjęty d<br>u zasiłku zasiłku |                                                              |                           | Wypł. za dni |  |  |
| Nr                                       | Data<br>wypłaty | Okres<br>koszty | Nr<br>poz      | Od             | Do                                  | Dni                       | zł                 | 껆                 | 쾌                  | 껆                |                         |                                                    | Zaokres od –<br>do                                           | Suma zarobk.              |              |  |  |
| L03.06<br>KIELCE -<br>UM.O PRACĘ         | 2006-04-<br>05  | 2006.<br>03     | 1              | 2006-03-<br>23 | 2006-03-<br>31                      | 9                         | 42,43              | 381,87            | 72,56              | 309,31           | Zwolnienie<br>chorobowe | 80                                                 | 3, 4, 5, 6, 7,<br>8, 9, 10, 11,<br>12 - 2005, 1,<br>2 - 2006 | 19095,01                  | 9            |  |  |
| L04/F/06 -<br>KIELCE<br>UMOWA O<br>PRAC  | 2006-05-<br>05  | 2006.<br>04     | 1              | 2006-04-<br>01 | 2006-04-<br>24                      | 24                        | 42,43              | 1018,32           | 193,48             | 824,84           | Zwolnienie<br>chorobowe | 80                                                 | 3, 4, 5, 6, 7,<br>8, 9, 10, 11,<br>12 - 2005, 1,<br>2 - 2006 | 19095,01                  | 24           |  |  |
| L04/F/06 -<br>KIELCE<br>UMOWA O<br>PRAC  | 2006-05-<br>05  | 2006.<br>04     | 1              | 2006-04-<br>25 | 2006-04-<br>27                      | 3                         | 42,43              | 127,29            | 24,19              | 103,10           | Zwolnienie<br>chorobowe | 80                                                 | 3, 4, 5, 6, 7,<br>8, 9, 10, 11,<br>12 - 2005, 1,<br>2 - 2006 | 19095,01                  | 3            |  |  |
| L04/F/06 -<br>KIELCE<br>UMOWA O<br>PRAC  | 2006-05-<br>05  | 2006.<br>04     | 1              | 2006-04-<br>28 | 2006-04-<br>30                      | 3                         | 42,43              | 127,29            | 24,19              | 103,10           | Zwolnienie<br>chorobowe | 80                                                 | 3, 4, 5, 6, 7,<br>8, 9, 10, 11,<br>12 - 2005, 1,<br>2 - 2006 | 19095,01                  | 3            |  |  |
| LP05/06/F-<br>KIELCE -<br>UMOWA O<br>PRA | 2006-06-<br>05  | 2006.<br>05     | 1              | 2006-05-<br>01 | 2006-05-<br>27                      | 27                        | 42,43              | 1145,61           | 217,67             | 927,94           | Zwolnienie<br>chorobowe | 80                                                 | 3, 4, 5, 6, 7,<br>8, 9, 10, 11,<br>12 - 2005, 1,<br>2 - 2006 | 19095,01                  | 27           |  |  |

Rys. Przykładowy wydruk karty zasiłkowej

# 15.Zwolnienia FP i FGŚP

Aby wykonać wydruk zestawienia osób zatrudnionych kwalifikujących się do zwolnienia z opłacania FP i FGŚP ze względu na wiek należy wybrać z menu: Wydruki  $\rightarrow$  Zwolnienia FP i FGŚP.

| Zw | volnienia FP i FG<br>Niesiąc wypłaty | , 2024        | Marzec v       | Aktywne umowy              | ☑ Sprawdź FP / FGŚP w umowie                     |  |  |
|----|--------------------------------------|---------------|----------------|----------------------------|--------------------------------------------------|--|--|
| F  | Rodzaje umóv                         | v             |                |                            |                                                  |  |  |
|    | Wybierz                              | Kod           | Nazwa          | Opis                       | Тур                                              |  |  |
| Þ  |                                      | ZLECENIE      | ZLECENIE       | ZLECENIE                   | Umowa zlecenie (ZLEC)                            |  |  |
|    |                                      | DZIEŁO        | DZIEŁO         | O DZIEŁO                   | Umowa o dzieło (DZIELO)<br>Umowa o pracę (PRACA) |  |  |
|    | $\checkmark$                         | PRACA         | o Pracę        | Praca ze stawką miesięczną |                                                  |  |  |
|    |                                      | RN            | Rada Nadzorcza | Rada Nadzorcza             | Rada Nadzorcza (RN)                              |  |  |
| J  | ednostki orga                        | nizacyjne     |                |                            |                                                  |  |  |
|    | Wybierz                              | Nazwa         |                |                            |                                                  |  |  |
|    | $\checkmark$                         | Administartor |                |                            |                                                  |  |  |
|    | $\checkmark$                         | HURTOWNIA     |                |                            |                                                  |  |  |

Rys. Zwolnienia FP i FGŚP

Wskazujemy okres m-ca wypłaty, oznaczamy flagą "Aktywne umowy" oraz "Sprawdź FP/FGŚP w umowie".

W oknie znajdują się dwa panele.

W górnym z "Rodzajami umowy" jest zestawienie umów założonych w słowniku. Oznaczamy flagą umowy na których chcemy zweryfikować zasadność zwolnienia z FP/FGŚP – jest możliwość wielokrotności, a więc można zaznaczyć wszystkie rodzaje umów podczas jednej czynności weryfikacji.

W dolnym panelu znajduje się wykaz "Jednostek organizacyjnych", również oznaczamy flagą umowy na których chcemy zweryfikować zasadność zwolnienia z FP/FGŚP – jest możliwość wielokrotności, a więc można zaznaczyć wszystkie rodzaje jednostki podczas jednej czynności weryfikacji.

Po wskazaniu rodzaju umowy i jednostki organizacyjnej zatwierdzamy kliknięciem w ikonę Wybierz

Otworzy się dokument będący zestawieniem osób, które w m-cu wskazanym przekroczyły wiek i ustawowo mogą korzystać ze zwolnienia z naliczania FP i FGŚP. Zestawienie możemy dowolnie wydrukować/ zapisać w pdf/eksportować/wysłać mailem itd.

| 🕎 Zwolnier           | nia FP FG | śΡ    |              |                             |                                            |                              |                                              |                                                  | -               | - 🗆                        | × |
|----------------------|-----------|-------|--------------|-----------------------------|--------------------------------------------|------------------------------|----------------------------------------------|--------------------------------------------------|-----------------|----------------------------|---|
| III                  |           |       |              |                             |                                            |                              |                                              |                                                  |                 |                            |   |
| 🗁 Otwórz<br>💾 Zapisz | Drukuj.   | Druk  | uj Skala I R | rientacja ~<br>zmajdź       | Poprzednia<br>Pierwsza<br>strona           | rona                         | ) Zmniejsz<br>) Powiększenie ~<br>) Powiększ | <ul><li>Kolor tła ~</li><li>Znak wodny</li></ul> | Excel<br>Export | Export To ∨<br>E-Mail As ∨ |   |
| Dokument             | Dr        | rukuj | Ustawienia   | strony 🕞                    | Nawigacja                                  | Powię                        | kszenie                                      | Tło                                              | Excel           | Eksport                    | ^ |
|                      |           | Lp    | Osoby zwo    | olnione z opłac<br>Nazwisko | ania składek FP i J<br><sub>Jednoska</sub> | FGŚP w miesiąc<br>Stanowisko | cu wypłaty 2<br>Data urodzenia /<br>powrotu  | 024.03<br>Przyczyna                              |                 |                            |   |
|                      |           | 1     | Jerzy        |                             | ZARZAD                                     |                              | 1941-09-14                                   | Przekroczony wi                                  | ek              |                            |   |
|                      |           | 2     | Jan          |                             | ZARZAD                                     | Tester                       | 1950-08-31                                   | Przekroczony wi                                  | ek              |                            |   |
|                      |           | 3     | Grzegorz     |                             | ZARZAD                                     | Tester                       | 1945-11-18                                   | Przekroczony wi                                  | ek              |                            |   |
|                      |           | 4     | Celina       |                             | Administartor                              | Pracownik biurowy            | 1963-04-21                                   | Przekroczony wi                                  | ek              |                            |   |
|                      |           | 5     | Robert       |                             | SKLEP_GDANSK                               | Tester                       | 1959-11-12                                   | Przekroczony wi                                  | ek              |                            |   |
|                      |           |       |              |                             |                                            |                              |                                              |                                                  |                 |                            |   |

Rys. Zwolnienia FP i FGŚP

# 16.Zestawienie absencji

Aby wykonać wydruk zestawienia osób absencji należy wybrać z menu: Wydruki  $\rightarrow$  Zestawienie absencji.

Opcja pozwala na wygenerowanie dowolnego zestawienia dla grupy pracowników lub jednostkowo dla każdego odrębnie, okres który będzie obejmował wydruk także należy wskazać.

Przechodząc do funkcji "Zestawienie absencji" pojawi się okno z szeregiem paneli.

Rozliczenia z ZUS

|                                               |   | فيسترج فتستلج |          |                               |                |              |     |               |            |                            | و زران میں | Oduná    |
|-----------------------------------------------|---|---------------|----------|-------------------------------|----------------|--------------|-----|---------------|------------|----------------------------|------------|----------|
|                                               | - | (odzaje umo   | W (4)    |                               |                |              |     | _             |            | v                          | vszystkie  | Udwro    |
| Skres 2024-01-01 ∨ d6 2024-06-30 ∨            |   | Wybierz       | Kod      | Nazwa                         | Opis           |              |     | Гур           | ()         |                            |            |          |
| Pelnosorawni                                  |   |               | ZLECENIE | ZLECENIE                      | ZLECENIE       |              | L   | Jmowa zleceni | e (ZLEC)   | -                          |            |          |
|                                               |   |               | DZIEŁO   | DZIEŁO                        | O DZIEŁO       |              |     | Jmowa o dzieł | o (DZIELO) | -                          |            |          |
| Niepełnosprawi                                |   |               | PRACA    | o Pracę                       | Praca ze staw  | ką miesięczr | ą l | Jmowa o prace | ę (PRACA)  |                            |            |          |
| Lekki stopień                                 | 1 |               | RN       | Rada Nadzorcza                | Rada Nadzoro   | za           |     | kada Nadzorci | za (RN)    |                            |            |          |
| Umiarkowany stopień                           |   |               |          |                               |                |              |     |               |            |                            |            |          |
| Znaczny stopień                               |   |               |          |                               |                |              |     |               |            |                            |            |          |
| do 16 roku žvcia                              |   |               |          |                               |                |              |     |               |            |                            |            |          |
|                                               |   |               |          |                               |                |              |     |               |            |                            |            |          |
|                                               | 1 |               |          |                               |                |              | 1   |               |            |                            |            |          |
| nostki (7) Podrzędne Aktywne Wszystkie Odwróć |   | Absencje (4   | 7)       |                               | Wszystkie      | Odwróć       | G   | odziny (10)   |            | Przedz. dod.               | szystkie   | Odwró    |
| ybierz Nazwa                                  |   | Wybierz       | Kod      | Nazwa                         |                | Opis         |     | Wybierz       | Kod        | Nazwa                      | Abser      | ncja     |
| Administartor                                 |   | · 🗆           | NUP      | Nieobecnosc usprawiedliwiona  | a płatna       | ^            | F   |               | DO_ODEBR   | Godziny nadliczbowe do od  | e          |          |
| HURTOWNIA                                     |   |               | NUS      | Nieobecność nieusprawiedliwie | ona niepłatna  |              |     |               | N100       | Godziny nadliczbowe płatne | 2          |          |
| MAG_09 MARKET                                 |   |               | NUSP     | Nieobecność usprawiedliwiona  | a niepłatna    |              |     |               | N50        | Godziny nadliczbowe płatni | 2          |          |
| MAG_10 OGÓLNE                                 |   |               | ODP      | Opieka nad chorym dzieckiem   |                |              |     |               | ODEBR      | Godziny odebrane za godzi  | n          |          |
| MAG_17 SALONY                                 |   |               | OPL      | Opieka nad dzieckiem do lat 1 | 4              |              |     |               | NUS        | Nieobecność nieusprawiedli | (NUS)      | Nieobecr |
| SKLEP_GDANSK                                  |   |               | OP       | Opieka nad innym chorym czło  | onkiem rodziny | <i>(</i>     |     |               | N200       | Godziny nadliczbowe płatne | 2          |          |
| ZARZAD                                        |   |               | WOJ      | Służba wojskowa               |                |              | -   |               | OP         | Opieka                     | (OPL)      | Opieka n |
|                                               |   |               | REH      | Świadczenie rehabilitacyjne   |                |              | -   |               | NUP        | Nieobecnosc usprawiedliwio | (NUP)      | Nieobecr |
|                                               |   |               | REW      | Świadczenie rehabilitacyjne - | wypadek w p.   |              |     |               | NUR        | Godziny nieobecności - usp | r          |          |
|                                               |   |               | BEZ      | Urlop bezpłatny               |                |              | -   |               | ZOP        | Zwolnienie od pracy z powo | (ZOP)      | Zwolnien |
|                                               |   |               | INN      | Inna absencja niepłatna       |                |              |     |               |            |                            |            |          |
|                                               |   |               | MA 100   | Urlop macierzyński 100%       |                |              |     |               |            |                            |            |          |
|                                               |   |               | OK       | Urlop okolicznościowy         |                |              |     |               |            |                            |            |          |
|                                               |   |               | URS      | Urlop szkoleniowy             |                |              |     |               |            |                            |            |          |
|                                               |   |               | WY       | Urlop wychowawczy             |                |              |     |               |            |                            |            |          |
|                                               |   |               | URL      | Urlop wypoczynkowy            |                | <u> </u>     |     |               |            |                            |            |          |
|                                               |   |               | ZAD      | Urlop wypoczynkowy na żąda    | nie            | -            |     |               |            |                            |            |          |
|                                               |   |               | WYP      | Wypadek w pracy               |                |              |     |               |            |                            |            |          |
|                                               | 4 |               |          |                               |                | >            | <   |               |            |                            |            |          |
|                                               |   |               |          |                               |                |              |     |               |            |                            |            |          |
| ownik 🗙                                       |   |               |          |                               |                |              |     |               |            |                            |            |          |
|                                               |   |               |          |                               |                |              |     |               |            | 🐼 Drukui                   | ტ          | Zamkni   |
|                                               |   |               |          |                               |                |              |     |               |            | ~ .                        | -          |          |

W pierwszej kolejności określamy okres "od.." "do..." za jaki chcemy wygenerować zestawienie.

Następnie wskazujemy osoby pełnosprawne/niepełnosprawne (mogą być wszystkie oznaczone flagą), które ma uwzględnić generowany dokument.

| Okres 2024-01-01 $\checkmark$ do 2024-06-30 $\checkmark$ |
|----------------------------------------------------------|
| Pełnosprawni                                             |
|                                                          |
| 🗹 Lekki stopień                                          |
| Umiarkowany stopień                                      |
| Znaczny stopień                                          |
| 🗹 do 16 roku życia                                       |
|                                                          |

Rys. Zestawienie absencji

Następnym krokiem jest oznaczenie flagą jednostek (wydziałów/oddziałów itd.) które zestawienie będzie obejmowało. Jest także możliwość wskazania wszystkich jednostek lub pojedyncze.

| J | ednostki (7) | Podrzędne     | Aktywne | Wszystkie | Odwróć |
|---|--------------|---------------|---------|-----------|--------|
|   | Wybierz      | Nazwa         |         |           |        |
|   | $\checkmark$ | Administartor |         |           |        |
|   | $\checkmark$ | HURTOWNIA     |         |           |        |
|   |              | MAG_09 MARKET |         |           |        |
| ۲ |              | MAG_10 OGÓLNE |         |           |        |
|   |              | MAG_17 SALONY |         |           |        |
|   | $\checkmark$ | SKLEP_GDANSK  |         |           |        |
|   | $\checkmark$ | ZARZAD        |         |           |        |

#### Rys. Zestawienie absencji

W prawej części okna panelem pierwszym są rodzaje umów. Oznaczamy flagą, które chcemy wziąć pod uwagę przy generowaniu dokumentu.

| I | Rodzaje umów | <i>ı</i> (4) |                |                            |                         | W | /szystkie | Odwróć |
|---|--------------|--------------|----------------|----------------------------|-------------------------|---|-----------|--------|
|   | Wybierz      | Kod          | Nazwa          | Opis                       | Тур                     |   |           |        |
|   | $\checkmark$ | ZLECENIE     | ZLECENIE       | ZLECENIE                   | Umowa zlecenie (ZLEC)   |   |           |        |
|   | $\checkmark$ | DZIEŁO       | DZIEŁO         | O DZIEŁO                   | Umowa o dzieło (DZIELO) |   |           |        |
| • |              | PRACA        | o Pracę        | Praca ze stawką miesięczną | Umowa o pracę (PRACA)   |   |           |        |
|   |              | RN           | Rada Nadzorcza | Rada Nadzorcza             | Rada Nadzorcza (RN)     |   |           |        |

Rys. Zestawienie absencji

Kolejnymi panelami są absencje. Z lewej strony w oknie "Absencje" są wskazane te które będą wykazywane w dniach, natomiast w oknie "Godziny" znajdują się absencje wykazywane w godzinach. Oczywiście mamy możliwość wyboru absencji które chcemy wykazać na zestawieniu, łącznie z zaznaczeniem wszystkich.

|   | Absencje (47) |       | Wszystkie                                 | Odwróć |                                                                                                    |   | Godziny (10) |          |                                             | Przedz. dod.        | Wszystkie | Odwróć |
|---|---------------|-------|-------------------------------------------|--------|----------------------------------------------------------------------------------------------------|---|--------------|----------|---------------------------------------------|---------------------|-----------|--------|
| Г | Wybierz       | Kod   | Nazwa                                     | Opis   |                                                                                                    |   | Wybierz      | Kod      | Nazwa                                       | Absencja            |           |        |
| Þ | $\checkmark$  | NUP   | Nieobecnosc usprawiedliwiona płatna       |        | ^                                                                                                    | • | $\checkmark$ | DO_ODEBR | Godziny nadliczbowe do odebrania            |                     |           |        |
| Ŀ | $\checkmark$  | NUS   | Nieobecność nieusprawiedliwiona niepłatna |        |                                                                                                    |   | $\checkmark$ | N100     | Godziny nadliczbowe płatne 100%             |                     |           |        |
| Ŀ | $\checkmark$  | NUSP  | Nieobecność usprawiedliwiona niepłatna    |        |                                                                                                    |   | $\checkmark$ | N50      | Godziny nadliczbowe płatne 50%              |                     |           |        |
| Ŀ | $\checkmark$  | ODP   | Opieka nad chorym dzieckiem               |        |                                                                                                    |   | $\checkmark$ | ODEBR    | Godziny odebrane za godziny nadliczbowe     |                     |           |        |
| Ŀ | $\checkmark$  | OPL   | Opieka nad dzieckiem do lat 14            |        |                                                                                                    |   | $\checkmark$ | NUS      | Nieobecność nieusprawiedliwiona             | (NUS) Nieobecność   | nieuspra  |        |
| Ŀ | $\checkmark$  | OP    | Opieka nad innym chorym członkiem rodziny |        |                                                                                                    |   | $\checkmark$ | N200     | Godziny nadliczbowe płatne 200%             |                     |           |        |
| Ŀ | $\checkmark$  | WOJ   | Służba wojskowa                           |        |                                                                                                    |   | $\checkmark$ | OP       | Opieka                                      | (OPL) Opieka nad d  | zieckiem  |        |
| L | $\checkmark$  | REH   | Świadczenie rehabilitacyjne               |        |                                                                                                    |   | $\checkmark$ | NUP      | Nieobecnosc usprawiedliwiona płatna         | (NUP) Nieobecnosc   | usprawi   |        |
| L | $\checkmark$  | REW   | Świadczenie rehabilitacyjne - wypadek w p |        |                                                                                                    |   | $\checkmark$ | NUR      | Godziny nieobecności - usprawiedliwione ni  |                     |           |        |
| L | $\checkmark$  | BEZ   | Urlop bezpłatny                           |        |                                                                                                    |   | $\checkmark$ | ZOP      | Zwolnienie od pracy z powodu działania siły | (ZOP) Zwolnienie od | d pracy z |        |
| L | $\checkmark$  | INN   | Inna absencja niepłatna                   |        |                                                                                                    |   |              |          |                                             |                     |           |        |
| Ŀ | $\checkmark$  | MA100 | Urlop macierzyński 100%                   |        |                                                                                                    |   |              |          |                                             |                     |           |        |
| Ŀ | $\checkmark$  | ОК    | Urlop okolicznościowy                     |        |                                                                                                    |   |              |          |                                             |                     |           |        |
| Ŀ | $\checkmark$  | URS   | Urlop szkoleniowy                         |        |                                                                                                    |   |              |          |                                             |                     |           |        |
| Ŀ | $\checkmark$  | WY    | Urlop wychowawczy                         |        |                                                                                                    |   |              |          |                                             |                     |           |        |
|   | $\checkmark$  | URL   | Urlop wypoczynkowy                        |        |                                                                                                    |   |              |          |                                             |                     |           |        |
|   | $\checkmark$  | ZAD   | Urlop wypoczynkowy na żądanie             |        | Average and a second second se |   |              |          |                                             |                     |           |        |
| < |               | WYP   | Wypadek w pracy                           | >      | *                                                                                                    |   |              |          |                                             |                     |           |        |

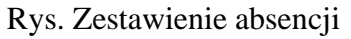

Na dole okna możemy dokonać wyboru konkretnego pracownika, w części:

 Pracownik
 ... Klikamy wówczas w ..., rozwinie się

 okno z zestawieniem osób zatrudnionych. Wybieramy wówczas dolecową i zawierdzamy.

 Jeżeli chcemy wydrukować zestawienie dla wszystkich, nie dokonujemy wskazanie w

miejscu powyżej. Wówczas wyborem grupy pracowników są jednostki w panelu które zostaną wskazane.

Po zdefiniowaniu danych do zestawienia klikamy Rojawi się wówczas jeszcze okno w którym wskażemy sposób prezentacji danych oraz zakres, który zostanie ukazany na wydruku.

| KP       | Sortowanie                 | _                |   |       | × |
|----------|----------------------------|------------------|---|-------|---|
|          | Nazwisko imie              |                  |   | ~     | • |
|          | Ukryj kolumny              | Pokaż            |   |       |   |
|          | Jednostka                  | Godziny absencji |   |       |   |
|          | Stanowisko                 | Podsumowanie     |   |       |   |
|          | CSK                        | Daty od do       |   |       |   |
|          | 🗹 Data zatrudnienia        | Dni robocze      |   |       |   |
|          | Zerowe/puste kolumny abser | ncji             |   |       |   |
|          |                            | 🏵 Wybierz        | × | Anulu | j |
| <b>D</b> |                            | , ,              |   |       | 1 |

Po oznaczeniu tych które nas interesują, klikamy

Zostanie wówczas wygenerowane zestawienie, które obejmuje listę osób zatrudnionych, które miały absencje oznaczone.

Osoby nie mające ansencji nie są uwzględnione w zestawieniu.

| Zestawien | ie absencji   |       |         |                  |                  |                      |                                                  |                                |                 |                       |                             |                   |                                   |                                      |
|-----------|---------------|-------|---------|------------------|------------------|----------------------|--------------------------------------------------|--------------------------------|-----------------|-----------------------|-----------------------------|-------------------|-----------------------------------|--------------------------------------|
| B٠        |               |       |         |                  |                  |                      |                                                  |                                |                 |                       |                             |                   |                                   |                                      |
| Ctwórz    | Drukuj Drukuj | Skala | Margine | esy Orientad     | cja Rozmiar      | Chajdž F             | Nerwsza Poprzednia<br>strona                     | Następna Ostatnia<br>strona    | Wele Zmm        | ejsz Powiększenie Po  | exite viewsz wieksz Kolor z | mak wodny Export  | E-Mail<br>As ~                    |                                      |
| Dokument  | Drukuj        |       | Ustav   | ienia strony     | 6                |                      | Nawigacja                                        |                                | р               | owiększenie           | 1                           | io Eks            | port                              |                                      |
|           |               |       | Lp      | Nazwisko         | Jednostka        | Stanowisko           | Nieobecność<br>nieusprawiedliwio                 | Opieka nad<br>dzieckiem do lat | Urlop bezpłatny | Utlop                 | Zwolnienie                  | Choroba niepłatna | Dzień wolny za<br>świeto w sobote | Godziny<br>nadliczbowe platne        |
|           |               |       | Lp      | Nazwisko<br>imie | Jednostka        | Stanowisko           | Nieobecnosc<br>nieusprawiedliwio<br>na niepłatna | dzieckiem do lat               | Urlop bezpłatny | Urlop<br>wypoczynkowy | Zwolnienie<br>chorobowe     | Choroba niepłatna | Dzień wolny za<br>święto w sobotę | Godziny<br>nadliczbowe płatne<br>50% |
|           |               |       | 1       |                  | ZARZAD           | Informatyk           | 3                                                |                                | 3               |                       | S                           |                   |                                   |                                      |
|           |               |       | 2       |                  | ZARZAD           | Pracownik<br>biurowy |                                                  |                                |                 |                       | 60                          |                   |                                   |                                      |
|           |               |       | 3       |                  | ZARZAD           | Pracownik<br>biurowy |                                                  |                                |                 | 2                     | 3                           |                   | 1                                 |                                      |
|           |               |       | 4       |                  | ZARZAD           | Pracownik<br>biurowy |                                                  |                                |                 |                       | 5                           |                   |                                   |                                      |
|           |               |       | 5       |                  | Administan<br>or | Pracownik<br>biurowy |                                                  |                                | 3               |                       | 5                           |                   |                                   | 4:00                                 |
|           |               |       | 6       |                  | SKLEP_G<br>DANSK | Tester               |                                                  |                                | 5               |                       | 4                           |                   |                                   |                                      |
|           |               |       | 7       |                  | Administan<br>or | Informatyk           |                                                  | 1                              |                 | 4                     | 5                           | 30                |                                   |                                      |
|           |               |       |         |                  | 0                |                      | 3                                                | 1                              | 11              | 6                     | 90                          | 30                | 1                                 | 4:00                                 |

Rys. Zestawienie absencji

# 17.Praca zdalna

Aby wykonać wydruk zestawienia osób pracujących zdalnie należy wybrać z menu: Wydruki → Praca zdalna.

Opcja pozwala na wygenerowanie dowolnego zestawienia dla grupy pracowników lub jednostkowo dla każdego odrębnie, okres który będzie obejmował wydruk także należy wskazać.

# Prowadząc ewidencję obecności pracowników (Kadry -> Ewidencja obecności) wprowadzamy informacje o pracy zdalnej pracownika.

| Nazwisko        |                   |                    |                    |                    | Okres       | płacowy   | 2024.04 -    | 2024.04     |          |        |            |             | Miesiąc 2024   | .04        |          |
|-----------------|-------------------|--------------------|--------------------|--------------------|-------------|-----------|--------------|-------------|----------|--------|------------|-------------|----------------|------------|----------|
| Imię            |                   |                    | _                  |                    | Nomin       | alne      | 0 dni (0.00  | h)          |          |        |            |             | Nominalne      | 0 dni (0.0 | 00 h)    |
| Pesel           |                   |                    |                    |                    | Wprov       | wadzone   | 0 dni (0.00  | h)          | Pozosta  | ło 0 d | lni (0.00  | h)          | Worowadzone    | 0 dni (0.0 | 00 h)    |
| Identyfikator   | 000008            | 3000000            | 0 Nr               | 4                  | Do roz      | zliczenia | 0.00h (0.00  | ) min)      | Rozliczo | ne 0,0 | 0.00 (0.00 | min)        | Do rozliczenia | 0.00h (0   | .00 min) |
| 1 Pracownicy    | 2 Harm            | onograr            | n 3 A              | bsencje            | 4 God       | lziny 5   | Karta ewider | ncji obecno | ści      |        |            |             |                |            |          |
|                 | k                 | wiec               | ień (              | (2024              | 4)          |           |              |             |          |        |            |             |                |            |          |
| poniedziałek    | 1<br>WS           | <b>8</b><br>08:00  | 15<br>08:00        | 22<br>08:00        | 29<br>08:00 |           |              |             |          |        |            |             |                |            |          |
| wtorok          | 2                 | 0                  | 16                 | 22                 | 20          |           |              |             |          |        |            |             |                |            |          |
| WLOTEK          | 08:00             | 08:00              | 08:00              | 08:00              | 08:00       |           |              |             |          |        |            |             |                |            |          |
| środa           | <b>3</b><br>08:00 | 10<br>08:00        | <b>17</b><br>08:00 | 24<br>8:00         |             |           |              |             |          |        |            |             |                |            |          |
| czwartek        | <b>4</b><br>08:00 | <b>11</b><br>08:00 | <b>18</b><br>08:00 | 25<br>08:00        |             |           |              |             |          |        |            |             |                |            |          |
| piątek          | 5<br>08:00        | 12<br>08:00        | <b>19</b><br>08:00 | <b>26</b><br>08:00 |             |           |              |             |          |        |            |             |                |            |          |
| sobota          | <b>6</b><br>W5    | <b>13</b><br>W5    | <b>20</b><br>W5    | 27<br>W5           |             |           |              |             |          |        |            |             |                |            |          |
| niedziela       | 7<br>WN           | 14<br>WN           | <b>21</b><br>WN    | 28<br>WN           |             |           |              |             |          |        |            |             |                |            |          |
| 2024-04-17 - 20 | 24-04-1           | 7                  |                    |                    |             |           |              |             |          |        |            |             |                |            |          |
|                 |                   |                    |                    |                    |             |           |              |             |          |        |            |             |                |            |          |
| Odśwież         |                   | Oaswie             | ezaj po            | zmianie            | zaznacz     | zenia     |              |             |          |        |            |             |                |            |          |
| Kalendarze      |                   |                    |                    | Ha                 | armono      | gram ii   | ndywidualny  | /           |          |        |            |             |                |            |          |
| Kod             | Nazw              | a kalen            | darza              | [                  | Data        | G         | odz. rozpo   | Godz. zał   | końc     | Woln   | Święto     | Rodzaj dnia | . Rodzaj prac  | y          |          |
| ▶ STND          | pn-pt             | 7-15 (1            | 1/1 eta.           |                    | 2024-04     | -17 07    | 7:00         | 15:00       |          |        |            |             | Zdalna         |            |          |
|                 |                   |                    |                    |                    |             |           |              |             |          |        |            |             |                |            |          |

Rys. Pracownicy obecności

| Nazwisko         |                   |                    |                    |                    | Okres pła          | cowy 2024.04 -     | 2024.04        |          |             | 1           | Miesiąc 2024.  | .04              |
|------------------|-------------------|--------------------|--------------------|--------------------|--------------------|--------------------|----------------|----------|-------------|-------------|----------------|------------------|
| Imię             |                   |                    |                    |                    | Nominalne          | e 21 dni (168      | .00 h)         |          |             | 1           | Nominalne      | 21 dni (168.00 h |
| Pesel            |                   |                    |                    |                    | Worowad            | dzone 21 dni (168  | .00 h) Po      | zostało  | 0 dni (0.00 | h) I        | Worowadzone    | 21 dni (168.00 h |
| Identyfikator    | 000013            | 000000             | ) Nr               | 9                  | Do rozlicz         | enia 0.00h (0.00   | ) min) Ro      | zliczone | 0.00h (0.00 | min) i      | Do rozliczenia | 0.00h (0.00 min) |
|                  |                   |                    |                    |                    | 1                  | 1                  |                | 1        |             |             |                |                  |
| 1 Pracownicy     | 2 Harms           | phogran            | B A                | osencje            | 4 Godziny          | y   5 Karta ewiden | icji obecnosci |          |             |             |                |                  |
|                  | k                 | wiec               | ień (              | 202                | 4)                 |                    |                |          |             |             |                |                  |
| poniedziałek     | 1<br>WS           | <b>8</b><br>08:00  | 15<br>08:00        | 22<br>08:00        | <b>29</b><br>08:00 |                    |                |          |             |             |                |                  |
| wtorek           | <b>2</b><br>08:00 | <b>9</b><br>08:00  | 16<br>08:00        | 23<br>08:00        | <b>30</b><br>08:00 |                    |                |          |             |             |                |                  |
| środa            | <b>3</b><br>08:00 | <b>10</b><br>08:00 | 17<br>08:00        | <b>24</b><br>08:00 |                    |                    |                |          |             |             |                |                  |
| czwartek         | <b>4</b><br>08:00 | <b>11</b><br>08:00 | <b>18</b><br>08:00 | 25<br>08:00        |                    |                    |                |          |             |             |                |                  |
| piątek           | 5<br>08:00        | <b>12</b><br>08:00 | <b>19</b><br>08:00 | 26<br>08:00        |                    |                    |                |          |             |             |                |                  |
| sobota           | 6<br>W5           | 13<br>W5           | <b>20</b><br>W5    | 27<br>W5           |                    |                    |                |          |             |             |                |                  |
| niedziela        | 7<br>WN           | 14<br>WN           | 21<br>WN           | 28<br>WN           |                    |                    |                |          |             |             |                |                  |
| 2024-04-01 - 202 | 24.04.0           | 1                  |                    |                    |                    |                    |                |          |             |             |                |                  |
| 20210101 202     |                   |                    |                    |                    |                    |                    |                |          |             |             |                |                  |
| Odśwież          | $\leq$            | Odświe             | eżaj po            | zmianie            | zaznaczeni         | ia                 |                |          |             |             |                |                  |
| Kalendarze       |                   |                    |                    | Ha                 | armonogra          | am indywidualny    | <i>(</i>       |          |             |             |                |                  |
| Kod              | Nazw              | a kalen            | darza              |                    | Data               | Godz. rozpo        | Godz. zakoń    | c Woln   | Święto      | Rodzaj dnia | Rodzaj pracy   | y                |
| 1/1 pełen        | 1/1 p             | ełen eta           | at 8-16            |                    | 2024-04-12         | 08:00              | 16:00          |          |             |             | Zdalna okazj   | onalna           |
|                  |                   |                    |                    |                    |                    |                    |                |          |             |             |                |                  |

Rys. Pracownicy obecności

Chcąc wygenerować zestawienie osób pracujących zdalnie należy przejść Wydruki -> Praca zdalna

| Rodzaje umć   | ów            |                |                            |                         |
|---------------|---------------|----------------|----------------------------|-------------------------|
| Wybierz       | Kod           | Nazwa          | Opis                       | Тур                     |
| • 🖂           | ZLECENIE      | ZLECENIE       | ZLECENIE                   | Umowa zlecenie (ZLEC)   |
|               | DZIEŁO        | DZIEŁO         | O DZIEŁO                   | Umowa o dzieło (DZIELO) |
|               | PRACA         | o Prace        | Praca ze stawka miesieczna | Umowa o prace (PRACA)   |
|               | RN            | Rada Nadzorcza | Rada Nadzorcza             | Rada Nadzorcza (RN)     |
|               |               |                |                            |                         |
| Jednostki org | ganizacyjne   |                |                            |                         |
| Wybierz       | Nazwa         |                | 7                          |                         |
| • 🗹           | Administartor | r              |                            |                         |
|               | HURTOWNIA     | 4              |                            |                         |
| ~             | MAG_09 MAR    | RKET           |                            |                         |
| ~             | MAG_10 OGÓ    | ÓLNE           |                            |                         |
|               | MAG_17 SAL    | ONY            |                            |                         |
|               | SKLEP_GDAN    | ISK            |                            |                         |
|               | ZARZAD        |                |                            |                         |
|               |               |                |                            |                         |
| Pracownik     |               |                | 🗙                          |                         |
| Rys. F        | Praca         | zdalna         |                            |                         |
| Okreś         | lamv          | okres          | za jaki cho                | cemv                    |

| wygenerować | zestawienie. | Od | 2024 ≑ Marzec | ∼ do | 2024 ≑ Maj | ~ |
|-------------|--------------|----|---------------|------|------------|---|
|             |              |    |               |      |            |   |

Następnie w pierwszym panelu określamy rodzaj umowy z której chcemy wyfiltrować osoby. Jest możliwość wielokrotności (tzn. można oznaczyć flagą wszystkie).

Wskazujemy także w panelu poniżej jednostki organizacyjne, dla których chcemy wygenerować wydruk. Także można oznaczyć flagą wszystkie jednostki.

| Na    | dole | okna | możemy | dokonać | wyboru | konkretnego | pracownika, | W    | części:   |
|-------|------|------|--------|---------|--------|-------------|-------------|------|-----------|
| Praco | wnik |      |        |         | 🕻      | K           |             |      |           |
|       |      |      |        |         |        | Klikamy w   | ówczas w 🛄, | rozv | vinie się |

okno z zestawieniem osób zatrudnionych. Wybieramy wówczas dolecową i zawierdzamy.

Jeżeli chcemy wydrukować zestawienie dla wszystkich, nie dokonujemy wskazanie w miejscu powyżej. Wówczas wyborem grupy pracowników są jednostki w panelu które zostaną wskazane.

Po oznaczeniu wskaźników zatwierdzamy 🏾 👻 Wybierz

Otworzy się okno ze stanowiskami. Oczywiście można wybrac docelowe, lub klinkąć na ikonkę wszystkie, a następnie zatwierdzić kliknięciem wybierz.

| 1 | 🕼 Stanowiska   |                   |          |      |             |            |           | _  |         | ×        |
|---|----------------|-------------------|----------|------|-------------|------------|-----------|----|---------|----------|
|   | Pokaż nieaktyv | wne               |          |      |             |            |           | 2  | Przeglą | daj      |
| Γ | Kod            | Nazwa             | Aktywne  | Opis | Rodzaj      | Zawód GUS  | Wzór umov | 1  | Edytu   | j        |
| Þ | 2              | Sekretarka        |          |      | Administrac | Sekretarka |           |    |         |          |
|   | 1              | Tester            | <b>~</b> |      |             |            |           |    | Doda    | <b>i</b> |
|   | Pracownik      | Pracownik biurowy | <b>~</b> |      | Administrac |            |           | *  | Usuń    |          |
|   |                | Sprzedawca        | <b>~</b> |      |             |            |           |    |         |          |
|   |                | Sprzedawca        | <b>~</b> |      | Administrac |            |           |    |         |          |
|   | Informatyk     | Informatyk        | <b>~</b> |      | Administrac |            |           |    |         | ~        |
|   |                | Stanowiska        | <b>~</b> |      |             |            |           | ¥. | Wszyst  | kie      |
|   |                |                   |          |      |             |            |           |    | Wybie   |          |
| < |                |                   |          |      |             |            | >         | •  | Anulu   | 1        |

Zostanie wygenerowane zestawienie z listą pracowników oraz ilością dni/godzin pracy zdalnej oraz pracy zdalnej okazjonalnej.

| 🔝 Praca zda          | alna            |                   |                           |                                    |                                             |      |                                | 1.0                            |         | _        |         | ×   |
|----------------------|-----------------|-------------------|---------------------------|------------------------------------|---------------------------------------------|------|--------------------------------|--------------------------------|---------|----------|---------|-----|
| 18-                  |                 | -                 |                           |                                    |                                             |      |                                |                                |         |          |         |     |
| 늘 Otwórz<br>🖹 Zapisz | 🕒 Drukuj        | Skala<br>Skala    | ja ~ Znajdź Thumbnails Ed | iting Pierwsza<br>elds strona Pi C | Poprzednia [<br>Następna<br>Ostatnia strona |      | □ Q Z<br>Q P<br>ele<br>n Y ⊕ P | mniejsz<br>owiększe<br>owiększ | nie v   | ) ~<br>) | Eksport |     |
| Dokument             | Drukuj          | Ustawienia strony | rs.                       | Nawigacja                          |                                             |      | Powiększ                       | enie                           | 1       | No       |         | ^   |
|                      |                 |                   | P                         | raca zdalna                        |                                             |      |                                | Str                            | ona 1/1 |          |         |     |
|                      | LP              | Nazwisko i imię   | Rodzaj umowy              | Z                                  | daha<br>Czas                                | Okaz | cros                           | -                              |         |          |         |     |
|                      | 1 Administartor |                   |                           |                                    | ZLECENIE                                    | 1    | 8:00                           | 0                              | CZas    | 1        |         |     |
|                      | 2               |                   | Administartor             | Pracownik biurowy                  | o Pracę                                     | 0    |                                | 1                              | 8:00    | ]        |         |     |
|                      |                 |                   |                           |                                    | Razem:                                      | 1    | 8:00                           | 1                              | 8:00    | ]        |         |     |
|                      |                 |                   |                           |                                    |                                             |      |                                |                                |         |          |         | v   |
| Strona 1 z 1         |                 |                   |                           |                                    |                                             |      |                                | 100%                           | 6 — —   | -        |         | + 4 |

Rys. Praca zdalna

# **18.Raporty**

Aby wykonać wydruk raportu osób pracujących należy wybrać z menu: Wydruki  $\rightarrow$  Raporty.

Opcja pozwala na wygenerowanie dowolnego zestawienia dla grupy pracowników lub jednostkowo dla każdego odrębnie, okres który będzie obejmował wydruk także należy wskazać.

| Ø   | Raporty | • | Ø   | Zatrudnienie             |
|-----|---------|---|-----|--------------------------|
|     |         |   | Ø   | Umowy kończące się       |
|     |         |   | Ø   | Umowy rozpoczynające się |
|     |         |   | Ø   | Badania lekarskie        |
|     |         |   | BHP | Szkolenia BHP            |
| Duc | Deporty |   |     |                          |

Rys. Raporty

#### 1) Zatrudnienie

Przed wygenerowaniem musimy ustalić wskaźniki dla których zostanie sporządzony raport. Po wybraniu Wydruki -> Raporty -> Zatrudnienie pojawi się okno z panelami.

| Rodza          | je umów                                        | /                                                                                                |                |                            |                         |  |  |  |         | Wszystkie |
|----------------|------------------------------------------------|--------------------------------------------------------------------------------------------------|----------------|----------------------------|-------------------------|--|--|--|---------|-----------|
| Wybi           | erz                                            | Kod                                                                                              | Nazwa          | Opis                       | Тур                     |  |  |  |         |           |
|                |                                                | ZLECENIE                                                                                         | ZLECENIE       | ZLECENIE                   | Umowa zlecenie (ZLEC)   |  |  |  |         |           |
|                |                                                | DZIEŁO                                                                                           | DZIEŁO         | O DZIEŁO                   | Umowa o dzieło (DZIELO) |  |  |  |         |           |
|                | $\checkmark$                                   | PRACA                                                                                            | o Pracę        | Praca ze stawką miesięczną | Umowa o pracę (PRACA)   |  |  |  |         |           |
|                |                                                | RN                                                                                               | Rada Nadzorcza | Rada Nadzorcza             | Rada Nadzorcza (RN)     |  |  |  |         |           |
|                |                                                |                                                                                                  |                |                            |                         |  |  |  |         |           |
|                |                                                |                                                                                                  |                |                            |                         |  |  |  |         |           |
|                |                                                |                                                                                                  |                |                            |                         |  |  |  | Stroope | Wezvstkie |
| Jedno          | stki orga                                      | nizacyjne                                                                                        |                |                            |                         |  |  |  | Aktywne | Wszystkie |
| Jedno<br>Wybi  | stki orga<br>erz                               | nizacyjne<br>Nazwa                                                                               |                |                            |                         |  |  |  | Aktywne | Wszystkie |
| Jedno<br>Wybi  | stki orga<br>erz                               | nizacyjne<br>Nazwa<br>Administartor                                                              |                | _                          |                         |  |  |  | Aktywne | Wszystkie |
| Jedno<br>Wybie | stki orga<br>erz<br>2                          | nizacyjne<br>Nazwa<br>Administartor<br>HURTOWNIA                                                 | 5              |                            |                         |  |  |  | Aktywne | Wszystkie |
| Jedno<br>Wybie | stki orga<br>erz<br>M<br>M                     | nizacyjne<br>Nazwa<br>Administartor<br>HURTOWNIA<br>MAG_10 OGNI                                  | ET             |                            |                         |  |  |  | Aktywne | Wszystkie |
| Jedno<br>Wybie | stki orga<br>erz<br>V<br>V                     | nizacyjne<br>Nazwa<br>Administartor<br>HURTOWNIA<br>MAG_09 MARKE<br>MAG_12 SALOP                 | ET<br>NE<br>W  |                            |                         |  |  |  | Aktywne | Wszystkie |
| Jedno<br>Wybie | stki orga<br>erz<br>S<br>S<br>S<br>S<br>S<br>S | nizacyjne<br>Nazwa<br>Administrator<br>HURTOWNIA<br>MAG_10 OGÓLI<br>MAG_17 SALON<br>MAG_17 SALON | ET<br>NE<br>YY |                            |                         |  |  |  | Aktywne | Wszystkie |

Rys. Raporty

| Ustalamy   | przedział | czasowy | jakiego | chcemy | Zatrudnienie w okresie | 2024-03-01 | $\sim$ | do | 2024-03-31 | $\sim$ |
|------------|-----------|---------|---------|--------|------------------------|------------|--------|----|------------|--------|
| sporządzić | raport.   |         |         |        |                        |            |        |    |            |        |

Następnie w pierwszym panelu określamy rodzaj umowy z której chcemy wyfiltrować osoby. Jest możliwość wielokrotności (tzn. można oznaczyć flagą wszystkie).

Wskazujemy także w panelu poniżej jednostki organizacyjne, dla których chcemy wygenerować wydruk. Także można oznaczyć flagą wszystkie jednostki.

\_\_\_\_

| Po oznaczeniu wskaźr        | ników | zatwie | erdzamy <sup>Start</sup> Wybierz.              |
|-----------------------------|-------|--------|------------------------------------------------|
| 🗽 Sortowanie —              |       | ×      | Deienei eie neuel esterrenie deurch er neuenie |
| wg Nazwiska                 |       | ~      | Pojawi się panel sortowania danych w raporcie. |
| wg Jednostki organizacyjnej |       | ~      | Po wskazaniu zatwierdzamy                      |

Wybierz

🗶 Anuluj

Otworzy się dokument z wygenerowanymi danymi.

| Zatrudnie  | nie w okresie od 202 | 24-03-01 | do 2024   | -03-31     |           |                 |           |                   |        |                      |                 |          |                              |                          |                       |         |                                   |                                  |                   |   |
|------------|----------------------|----------|-----------|------------|-----------|-----------------|-----------|-------------------|--------|----------------------|-----------------|----------|------------------------------|--------------------------|-----------------------|---------|-----------------------------------|----------------------------------|-------------------|---|
| <b>B</b> - |                      |          |           |            |           |                 |           |                   |        |                      |                 |          |                              |                          |                       |         |                                   |                                  |                   |   |
| Ctwórz     | Drukuj Drukuj        | Skala    | Marginesy | Orientacja | Rozmiar   | Znajdž Pierwszz | Poprzedni | a Następna        | Ostato | ia Q str             | iele Zmniej     | sz Powi  | iększenie Powie              | eksz (                   | Kolor Znak wodn       | Excel   | Export E-I                        | Mail                             |                   |   |
| Dokument   | Drukuj               |          | Ustawie   | nia strony | G.        |                 | Nawigacj  | a                 |        |                      | Pov             | riększen | ie                           |                          | Tło                   | Excel   | Eksport                           |                                  |                   |   |
|            |                      |          |           |            |           |                 |           | Zati              | rudni  | enie w ok            | resie od 2      | 024-0    | 3-01 do 202                  | 24-03-3                  | 31                    |         |                                   |                                  |                   |   |
|            |                      |          | Lp        | Nazwisko   | Imię      | CSK             | Nr kart.  | Jednostka         | MPK    | Stanowisk<br>o       | Rodzaj<br>umowy | Etat     | Data<br>rozpoczęcia<br>umowy | Okre<br>umov             | s Data<br>zakończenia | Kwota   | Data<br>rozpoczęcia<br>współpracy | Data<br>pierwszej<br>um. o pracę | Miejsce<br>pracy  |   |
|            |                      |          | 1         |            | Zofia     | 000015000000    | 11        | ZARZAD            |        | Informaty<br>k       | o Pracę         | 1/1      | 2024-01-01                   | Na cza:<br>nieokre<br>ny | s<br>silo             | 8400,00 | 2024-01-01                        | 2024-01-01                       |                   |   |
|            |                      |          | 2         |            | Mirosław  | 000011000000    | 7         | ZARZAD            |        | Pracownik<br>biurowy | o Pracę         | 1/1      | 2024-01-01                   | Na cza:<br>określo       | s<br>ny               | 6500,00 | 2024-01-01                        | 2024-01-01                       |                   |   |
|            |                      |          | 3         |            | Kinga     | 000017000000    | 17        | ZARZAD            |        | Pracownik<br>biurowy | o Pracę         | 1/1      | 2024-01-01                   | Na cza:<br>nieokre<br>ny | s<br>:slo             | 5000,00 | 2024-01-01                        | 2024-01-01                       |                   |   |
|            |                      |          | 4         |            | Jan       | 000003000000    | 2         | ZARZAD            |        | Tester               | o Pracę         | 1/1      | 2024-03-01                   | Na cza:<br>nieokre<br>ny | s<br>:Slo             | 4242,00 | 2024-03-01                        | 2024-03-01                       |                   |   |
|            |                      |          | 5         |            | Grzegorz  | 000016000000    | 12        | ZARZAD            |        | Tester               | o Pracę         | 1/1      | 2024-01-01                   | Na cza:<br>nieokre<br>ny | s<br>silo             | 4500,00 | 2024-01-01                        | 2024-01-01                       |                   |   |
|            |                      |          | 6         |            | Celina    | 000013000000    | 9         | Administa<br>rtor |        | Pracownik<br>biurowy | o Pracę         | 1/1      | 2024-01-01                   | Na cza:<br>określo       | ary 2024-12-31        | 5500,00 | 2024-01-01                        | 2024-01-01                       |                   |   |
|            |                      |          | 7         |            | Krzysztof | 000006000000    | 3         | Administa<br>rtor |        | Pracownik<br>biurowy | o Pracę         | 1/1      | 2024-03-01                   | Na okr<br>próbny         | es 2024-05-15         | 5000,00 | 2024-03-01                        | 2024-03-01                       | siedziba<br>firmy | 1 |
|            |                      |          | 8         |            | Q         | 000002000000    | 1         | ZARZAD            |        |                      | o Pracę         | 1/1      | 2022-12-01                   | Na cza:<br>nieokre<br>ny | s<br>Islo             | 7500,00 | 2022-12-01                        | 2022-12-01                       |                   |   |
|            |                      |          | 9         |            | Robert    | 000014000000    | 10        | SKLEP_G<br>DANSK  |        | Tester               | o Pracę         | 1/1      | 2024-01-01                   | Na cza:<br>nieokre<br>ny | silo                  | 5000,00 | 2024-01-01                        | 2024-01-01                       |                   |   |
|            |                      |          | 10        |            | Wincenty  | 000009000000    | 5         | Administa<br>rtor |        | Informaty<br>k       | o Pracę         | 1/1      | 2024-01-01                   | Na cza:<br>nieokre<br>ny | s<br>slo 2024-03-31   | 6000,00 | 2024-01-01                        | 2024-01-01                       |                   |   |
|            |                      |          |           |            |           |                 |           |                   |        |                      |                 |          |                              |                          |                       |         |                                   |                                  |                   |   |

Rys. Raport -> Zatrudnienie

# 2) Umowy kończące się

Przed wygenerowaniem musimy ustalić wskaźniki dla których zostanie sporządzony raport. Po wybraniu Wydruki -> Raporty -> Umowy kończące się pojawi się okno z panelami.

| 0      | nowy kończące                                                                                                    | się                                                                                                    |                                  |                            |                         |                                           |            | >        |
|--------|----------------------------------------------------------------------------------------------------|----------------------------------------------------------------------------------------------------|----------------------------------|----------------------------|-------------------------|-------------------------------------------|------------|----------|
|        | ]Pokaż jeśli ma<br>☑ Tylko jeśli r<br>]Pracownicy z                                                                     | nowszą umow<br>nie ma nowszej<br>aktualną umow                                                                  | a<br>umowy tego samego typu<br>a |                            |                         | Umowy kończącesię w okresie od 2024-03-01 | ∨ do 2024- | -03-31 🗸 |
|        | Bez wygenero                                                                                                    | owanego dokum                                                                                                   | entu ZUS ZWUA                    |                            |                         |                                           |            |          |
| F      | lodzaje umóv                                                                                                    | N                                                                                                    |                                  |                            |                         |                                           | Wszystkie  | Odwróć   |
|        | Wybierz                                                                                                    | Kod                                                                                                    | Nazwa                            | Opis                       | Тур                     |                                           |            |          |
| F      |                                                                                                    | ZLECENIE                                                                                                    | ZLECENIE                         | ZLECENIE                   | Umowa zlecenie (ZLEC)   |                                           |            |          |
|        |                                                                                                    | DZIEŁO                                                                                                    | DZIEŁO                           | O DZIEŁO                   | Umowa o dzieło (DZIELO) |                                           |            |          |
|        | $\checkmark$                                                                                                    | PRACA                                                                                                    | o Pracę                          | Praca ze stawką miesięczną | Umowa o pracę (PRACA)   |                                           |            |          |
|        |                                                                                                    | RN                                                                                                    | Rada Nadzorcza                   | Rada Nadzorcza             | Rada Nadzorcza (RN)     |                                           |            |          |
|        |                                                                                                    |                                                                                                    |                                  |                            |                         |                                           |            |          |
| 1      |                                                                                                    |                                                                                                    |                                  |                            |                         |                                           |            |          |
|        |                                                                                                    |                                                                                                    |                                  |                            |                         |                                           |            |          |
|        |                                                                                                    |                                                                                                    |                                  |                            |                         |                                           |            |          |
|        |                                                                                                    |                                                                                                    |                                  |                            |                         |                                           |            |          |
|        |                                                                                                    |                                                                                                    |                                  |                            |                         |                                           |            |          |
|        |                                                                                                    |                                                                                                    |                                  |                            |                         |                                           |            |          |
|        |                                                                                                    |                                                                                                    |                                  |                            |                         |                                           |            |          |
|        |                                                                                                    |                                                                                                    |                                  |                            |                         |                                           |            |          |
| L      |                                                                                                    |                                                                                                    |                                  |                            |                         |                                           |            |          |
| J      | ednostki orga                                                                                                    | anizacyjne                                                                                                    |                                  |                            |                         | Aktywne                                   | Wszystkie  | Odwróć   |
| J      | <mark>ednostki org</mark> a<br>Wybierz                                                                                  | anizacyjne<br>Nazwa                                                                                             |                                  |                            |                         | Altywne                                   | Wszystkie  | Odwróć   |
| J      | ednostki orga<br>Wybierz                                                                                                | anizacyjne<br>Nazwa<br>Administartor                                                                            |                                  |                            |                         | Aktywne                                   | Wszystkie  | Odwróć   |
| J      | ednostki orga<br>Wybierz<br>☑                                                                                           | nizacyjne<br>Nazwa<br>Administartor<br>HURTOWNIA                                                                |                                  | _                          |                         | Attywne                                   | Wszystkie  | Odwróć   |
|        | ednostki orga<br>Wybierz<br>V                                                                                           | Nazwa<br>Administartor<br>HURTOWNIA<br>MAG_09 MAR                                                               | Œī                               |                            |                         | Aktywne                                   | Wszystkie  | Odwróć   |
| J      | ednostki orga<br>Wybierz<br>M<br>M<br>M                                                                                 | nizacyjne<br>Nazwa<br>Administartor<br>HURTOWNIA<br>MAG_09 MAR<br>MAG_10 OGÓ                                    | ÆT<br>NE                         |                            |                         | Altywne                                   | Wszystkie  | Odwróć   |
| •      | ednostki orga<br>Wybierz<br>V<br>V                                                                                      | nizacyjne<br>Nazwa<br>Administartor<br>HURTOWNIA<br>MAG_09 MAR<br>MAG_10 OGÓ<br>MAG_17 SALC                     | GET<br>LINE<br>NY                |                            |                         | Attywne                                   | Wszystkie  | Odwróć   |
| J      | ednostki orga<br>Wybierz<br>V<br>V<br>V<br>V                                                                            | Nazwa<br>Administartor<br>HURTOWNIA<br>MAG_09 MAR<br>MAG_10 OGÓ<br>MAG_17 SALC<br>SKLEP_GDANS                   | ÆT<br>LNE<br>NY<br>K             |                            |                         | Aktywne                                   | Wszystkie  | Odwróć   |
| •      | ednostki orga<br>Wybierz<br>M<br>M<br>M<br>M<br>M<br>M<br>M<br>M<br>M<br>M<br>M<br>M<br>M<br>M<br>M<br>M<br>M           | Nazwa<br>Administartor<br>HURTOWNIA<br>MAG_09 MAR<br>MAG_10 OGÓ<br>MAG_17 SALC<br>SKLEP_GDANS<br>ZARZAD         | ÆT<br>NÆ<br>NY<br>K              |                            |                         | Aktywne                                   | Wszystkie  | Odwróć   |
| J      | ednostki orga<br>Wybierz<br>V<br>V<br>V<br>V<br>V<br>V<br>V                                                             | Nazwa<br>Administartor<br>HURTOWNIA<br>MAG_09 MAR<br>MAG_10 OGÓ<br>MAG_17 SALC<br>SKLEP_GDANS<br>ZARZAD         | GET<br>LINE<br>RYY<br>K          |                            |                         | L Altywne                                 | Wszystkie  | Odwróć   |
| J      | ednostki orga<br>Wybierz<br>V<br>V<br>V<br>V<br>V                                                                       | Nazwa<br>Administartor<br>HURTOWNIA<br>MAG_09 MAR<br>MAG_10 OGÓ<br>MAG_17 SALC<br>SKLEP_GDANS<br>ZARZAD         | KET<br>LINE<br>MY<br>K           |                            |                         | Attywne                                   | Wszystkie  | Odwróć   |
| ل<br>• | ednostki orga<br>Wybierz<br>M<br>M<br>M<br>M<br>M<br>M<br>M<br>M<br>M<br>M<br>M<br>M<br>M<br>M<br>M<br>M<br>M<br>M<br>M | Nazwa<br>Administartor<br>HURTOWNIA<br>MAG_10 OGÓ<br>MAG_17 SALC<br>SKLEP_GDANS<br>ZARZAD                       | ÆT<br>INE<br>K                   |                            |                         | Altywne                                   | Wszystkie  | Odwróć   |
| J      | ednostki orga<br>Wybierz<br>V<br>V<br>V<br>V<br>V                                                                       | Administartor<br>Administartor<br>HURTOWNIA<br>MAG_09 MAR<br>MAG_10 005<br>MAG_17 SALC<br>SKLEP_GDANS<br>ZARZAD | RET<br>LIVE<br>NY<br>K           |                            |                         | Aktywne                                   | Wszystkie  | Odwróć   |
| J      | ednostki orga<br>Wybierz<br>V<br>V<br>V<br>V<br>V                                                                       | Administror<br>Administror<br>HURTOWINIA<br>MAG_10 OGÓ<br>MAG_17 SALC<br>SKLEP_GDANS<br>ZARZAD                  | GET<br>LINE<br>RY<br>K           |                            |                         | Attywne                                   | Wszystkie  | Odwróć   |
| J      | ednostki orga<br>Wybierz<br>V<br>V<br>V<br>V                                                                            | Administartor<br>HURTOWNIA<br>MaG_99 Ma<br>MaG_91 Ma<br>MaG_10 OGÓ<br>MaG_17 SALC<br>SKLEP_GDANS<br>ZARZAD      | RET<br>LINE<br>K                 |                            |                         | Aktywne                                   | Wszystkie  | Odwróć   |
|        | ednostki orga<br>Wybierz<br>V<br>V<br>V<br>V                                                                            | Nazwa<br>Administartor<br>HURTOWNIA<br>MAG_09 MAR<br>MAG_10 OGÓ<br>MAG_17 SALO<br>SILEP_GDAN<br>ZARZAD          | ÆT<br>NE<br>K                    |                            |                         | Attywne                                   | Wszystkie  | Odwróć   |

Rys. Raporty

Ustalamy przedział czasowy jakiego chcemy sporządzić raport.

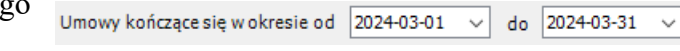

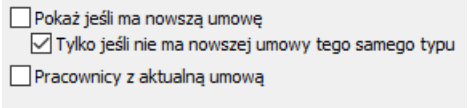

Bez wygenerowanego dokumentu ZUS ZWUA

Oznaczamy flagą:

 pokaż jeśli ma nowszą umowę - jeżeli zostanie oznaczone to od razu pojawi się rozszerzenie "tylko jeśli nie ma nowszej umowy tego samego typu"
 pracownicy z aktualną umową

- bez wygenerowanego dokumentu ZUS ZWUA

Następnie w pierwszym panelu określamy rodzaj umowy z której chcemy wyfiltrować osoby. Jest możliwość wielokrotności (tzn. można oznaczyć flagą wszystkie).

Wskazujemy także w panelu poniżej jednostki organizacyjne, dla których chcemy wygenerować wydruk. Także można oznaczyć flagą wszystkie jednostki.

Po oznaczeniu wskaźników zatwierdzamy

| 🚻 Sortowanie — 🗆            | × |                                                |
|-----------------------------|---|------------------------------------------------|
| wg Nazwiska                 | ~ | Pojawi się panel sortowania danych w raporcie. |
| wg Jednostki organizacyjnej | ~ | Po wskazaniu zatwierdzamy                      |

#### Otworzy się dokument z wygenerowanymi danymi.

| Otwórz<br>Zapisz | Druk | y Drukuj | Skala    | Marginesy Orien | tacja Rozn | hiar Znajdź Pie | erwsza Pop<br>trona | rzednia Nas    | tępna Osta | ≥∥<br>atnia<br>ona | Wiele Z     | Q<br>(mniejsz Po | większenie P | ex Ko      | Nor Znak v          | wodny E       | xcel | Export<br>To ~ | EA   |
|------------------|------|----------|----------|-----------------|------------|-----------------|---------------------|----------------|------------|--------------------|-------------|------------------|--------------|------------|---------------------|---------------|------|----------------|------|
| ument            |      | Drukuj   |          | Ustawienia stro | ny         | r <sub>a</sub>  | Na                  | wigacja        |            |                    |             | Powiększ         | enie         |            | Tło                 | E             | xcel | Eks            | port |
|                  |      |          |          |                 |            |                 |                     |                |            |                    |             |                  |              |            |                     |               |      |                |      |
|                  |      |          |          |                 | ۲          | Vykaz umów l    | kończący            | ch się w       | okresie o  | od 202             | 24-03-01 do | 2024-03          | -31          |            |                     |               |      |                |      |
| ſ                | Lp   | Nazwisko | Imię     | CSK             | Nr kart.   | Jednostka       | MPK                 | Stanowisk      | Rodzaj     | Etat               | Data umowy  | Kwota            | Data         | Data       | Rodzaj              | Inicjator     | Miej | sce            |      |
|                  |      |          |          |                 |            |                 |                     | 0              | umowy      |                    |             |                  | zatrudnenia  | umowy      | ia                  |               | pra  | ey             |      |
| [                | 1    |          | Wincenty | 000009000000    | 5          | Administartor   |                     | Informaty<br>k | o Prace    | 1/1                | 2024-01-01  | 6000,00          | 2024-01-01   | 2024-03-31 | Na mocy<br>porozumi | PRACO<br>WNIK |      |                |      |

# 3) Umowy rozpoczynające się

Przed wygenerowaniem musimy ustalić wskaźniki dla których zostanie sporządzony raport. Po wybraniu Wydruki -> Raporty -> Umowy rozpoczynające się pojawi się okno z panelami.

| Umowy rozpoczy | nane                       |                                  |                             |                         | х                                                                  |
|----------------|----------------------------|----------------------------------|-----------------------------|-------------------------|--------------------------------------------------------------------|
| Uwzględnij pr  | zerwy w zatrudn            | ieniu                            |                             |                         | Umowy rozpoczynające się w okresie od 2024-03-01 v do 2024-03-31 v |
| Pokaż wszyst   | kie rozpoczynane           | e także kontynuacje / przedłuże  | enia, powtórne zatrudnienie |                         |                                                                    |
| Pracownicy z   | aktualną umową             |                                  |                             |                         |                                                                    |
| Bez wygener    | owanego dokume             | entu ZUS ZUA                     |                             |                         |                                                                    |
| Bodzaie umó    | w                          | Enta 203 22A                     |                             |                         | Wszystkie Odwróć                                                   |
| Wybierz        | Kod                        | Nazwa                            | Opis                        | Тур                     |                                                                    |
| •              | ZLECENIE                   | ZLECENIE                         | ZLECENIE                    | Umowa zlecenie (ZLEC)   |                                                                    |
|                | DZIEŁO                     | DZIEŁO                           | O DZIEŁO                    | Umowa o dzieło (DZIELO) |                                                                    |
|                | RN                         | Rada Nadzorcza                   | Rada Nadzorcza              | Rada Nadzorcza (RN)     |                                                                    |
|                |                            |                                  |                             |                         |                                                                    |
| Jednostki org  | anizacyjne                 |                                  |                             |                         | Aktywne Wszystkie Odwróć                                           |
| Wybierz        | Nazwa                      |                                  |                             |                         |                                                                    |
| • <u> </u>     | HURTOWNIA                  |                                  |                             |                         |                                                                    |
|                | MAG_09 MARK                | ET                               |                             |                         |                                                                    |
|                | MAG_10 OGOL<br>MAG_17 SALO | NY                               |                             |                         |                                                                    |
|                | SKLEP_GDANS                | ĸ                                |                             |                         |                                                                    |
| $\checkmark$   | ZARZAD                     |                                  |                             |                         |                                                                    |
|                |                            |                                  |                             |                         | 😢 Wybierz 🔀 Anułuj                                                 |
| Rue E          | anort                      | V                                |                             |                         |                                                                    |
| Ustala         | my n                       | y<br>rzedział cz                 | zasowy jak                  | riego                   |                                                                    |
| -1             | my p                       |                                  | Lasowy jak                  | Umow                    | y rozpoczynające się w okresie od 2024-03-01 v do 2024-03-31 v     |
| chcem          | iy spo                     | rządzie rap                      | ort.                        |                         |                                                                    |
|                | dnii orzer                 | wy w zatrudnieniu                |                             |                         |                                                                    |
| Deker          |                            |                                  | in kantununcia / r          | waadhuiaania aawut      | ívez astrudaionia                                                  |
|                | wszystkie<br>vnicy z akt   | rozpoczynane tak<br>tualna umowa | ze kontynuacje / p          | orzeołużenia, powt      | ome zatrudnienie                                                   |
| Bez wy         | generowa                   | anego dokumentu i                | ZUS ZUA                     |                         |                                                                    |
| Bez wy         | -<br>/generowa             | anego dokumentu i                | ZUS ZZA                     |                         |                                                                    |
| Oznac          | zamv                       | flaga:                           |                             |                         |                                                                    |
| OZnac          | 20111y                     | nugų.                            |                             |                         |                                                                    |
| - uWZg         | gięani<br>ż wsz            | j przerwy v<br>vstkie rozn       | v zatrudnie                 | niu<br>akże kontw       | nuocie/przedłużenia nowtórne zatrudnicnia                          |
| - рока         | Z WSZ                      | ysikie iozp                      | oczynane i                  | anze konty              | iuacje/przediuzenia, powiorne zanudilellia                         |
| - prace        | ownic                      | y z aktualn                      | ą umową                     |                         |                                                                    |
| - bez v        | vygen                      | erowanego                        | dokument                    | u ZUS ZUA               | ł                                                                  |
| - bez v        | vygen                      | erowanego                        | dokument                    | u ZUS ZZA               | Α                                                                  |

Następnie w pierwszym panelu określamy rodzaj umowy z której chcemy wyfiltrować osoby. Jest możliwość wielokrotności (tzn. można oznaczyć flagą wszystkie).

Wskazujemy także w panelu poniżej jednostki organizacyjne, dla których chcemy wygenerować wydruk. Także można oznaczyć flagą wszystkie jednostki.

| Po oznaczeniu wskaźników zatwie | erdzamy Wybierz.                               |
|---------------------------------|------------------------------------------------|
| Sortowanie − □ ×                | Pojawi się panel sortowania danych w raporcie. |
| wg Jednostki organizacyjnej V   | Po wskazaniu zatwierdzamy <sup>Wybierz</sup> . |

# Otworzy się dokument z wygenerowanymi danymi.

| Wykaz u  | mów ro: | zpoczynający | ch się w okresie o | od 2024-03-01 do 2 | 2024-03-31 |                        |              |                       |                       |                  |                              |                    |                     |         |                      | - 🗆         | × |
|----------|---------|--------------|--------------------|--------------------|------------|------------------------|--------------|-----------------------|-----------------------|------------------|------------------------------|--------------------|---------------------|---------|----------------------|-------------|---|
| <b>.</b> |         |              |                    |                    |            |                        |              |                       |                       |                  |                              |                    |                     |         |                      |             |   |
| 🔁 Otwórz | 9       |              |                    |                    | 66         |                        |              |                       |                       | <b>P</b> (       | 0, 0,                        | e,                 | <b>&gt;&gt;</b>     |         |                      | 1 2         |   |
| Zapisz   | Drukuj. | Drukuj       | Skala Marginesy    | Orientacja Rozmia  | ar Znajdź  | Pierwsza Pop<br>strona | rzednia      | Następna Osta<br>stro | atnia W<br>ona Q stri | /iele Zm<br>on ∀ | nniejsz Powięks:             | zenie Powiększ     | Kolor Znak<br>tła Y | wodny   | Excel Ex<br>Export T | port E-Mail |   |
| Dokument | D       | rukuj        | Ustawier           | nia strony         | r <u>a</u> | Na                     | wigacja      |                       |                       |                  | Powiększenie                 |                    | Tło                 |         | Excel                | Eksport     | ^ |
|          | Lp      | Nazwisko     | Imię               | CSK                | Nr kart.   | Jednostka              | ający<br>MPK | Stanowisko            | Rodzaj<br>umowy       | Etat             | Data<br>rozpoczęcia<br>umowy | Okres umowy        | Data<br>zakończenia | Kwota   | Miejsce pi           | acy         |   |
|          | 1       | 1            | Jan                | 000003000000       | 2          | ZARZAD                 |              | Tester                | o Prace               | 1/1              | 2024-03-01                   | Na czas            |                     | 4242,00 |                      |             |   |
|          | 2       |              | Krzysztof          | 000006000000       | 3          | Administartor          |              | Pracownik<br>biurowy  | o Pracę               | 1/1              | 2024-03-01                   | Na okres<br>próbny | 2024-05-15          | 5000,00 | siedziba fi          | my          |   |
|          |         |              |                    |                    |            | ·                      |              | •                     | •                     |                  |                              |                    |                     |         |                      |             |   |

# 4) Badania lekarskie

Przed wygenerowaniem musimy ustalić wskaźniki dla których zostanie sporządzony raport. Po wybraniu Wydruki -> Raporty -> Badania lekarskie pojawi się okno z panelami.

| Ba | dania lekarskie                  |                                 |                                 |                            |                         |                                                      |           |           | × |
|----|----------------------------------|---------------------------------|---------------------------------|----------------------------|-------------------------|------------------------------------------------------|-----------|-----------|---|
|    | ]Uwzględniaj z                   | wprowadzonym                    | ni bardziej aktualnymi badaniam | i                          |                         | Badania lekarskie upływające w okresie od 2027-01-01 | ✓ do 202  | 7-03-31 v |   |
|    | ]Pracownicy z a<br>]Osoby bez wp | aktualną umową<br>rowadzonych d | anych                           |                            |                         |                                                      |           |           |   |
| F  | Rodzaje umóv                     | v                               |                                 |                            |                         |                                                      | Wszystkie | Odwróć    |   |
| Г  | Wybierz                          | Kod                             | Nazwa                           | Opis                       | Тур                     |                                                      |           |           | 7 |
|    |                                  | ZLECENIE                        | ZLECENIE                        | ZLECENIE                   | Umowa zlecenie (ZLEC)   |                                                      |           |           |   |
|    |                                  | DZIEŁO                          | DZIEŁO                          | O DZIEŁO                   | Umowa o dzieło (DZIELO) |                                                      |           |           |   |
|    |                                  | PRACA                           | o Pracę                         | Praca ze stawką miesięczną | Umowa o pracę (PRACA)   |                                                      |           |           |   |
|    |                                  | RN                              | Rada Nadzorcza                  | Rada Nadzorcza             | Rada Nadzorcza (RN)     |                                                      |           |           |   |
|    |                                  |                                 |                                 |                            |                         |                                                      |           |           |   |
| J  | ednostki orga                    | inizacyjne                      |                                 |                            |                         | Aktywne                                              | Wszystkie | Odwróć    |   |
|    | Wybierz                          | Nazwa                           |                                 |                            |                         |                                                      |           |           | ٦ |
| 1  |                                  | Administartor                   |                                 |                            |                         |                                                      |           |           |   |
|    |                                  | HURTOWNIA                       |                                 |                            |                         |                                                      |           |           |   |
|    |                                  | MAG_09 MARK                     | ΈT                              |                            |                         |                                                      |           |           |   |
|    |                                  | MAG_10 OGOL                     | NE                              |                            |                         |                                                      |           |           |   |
|    |                                  | MAG_17 SALO                     | NY                              |                            |                         |                                                      |           |           |   |
|    |                                  | ISKLEP GDANS                    | ĸ                               |                            |                         |                                                      |           |           |   |
|    |                                  | -                               |                                 |                            |                         |                                                      |           |           |   |

Rys. Raporty

Ustalamy przedział czasowy jakiego chcemy sporządzić raport. Badania lekarskie upływające w okresie od 2027-01-01 v do 2027-03-31 v do 2027-03-31 v do 2027-0

- uwzględniaj z wprowadzonymi bardziej aktualnymi badaniami
- pracownicy z aktualną umową
- osoby bez wprowadzonych danych

Następnie w pierwszym panelu określamy rodzaj umowy z której chcemy wyfiltrować osoby. Jest możliwość wielokrotności (tzn. można oznaczyć flagą wszystkie).

Wskazujemy także w panelu poniżej jednostki organizacyjne, dla których chcemy wygenerować wydruk. Także można oznaczyć flagą wszystkie jednostki.

Po oznaczeniu wskaźników zatwierdzamy wybierz

| 🚻 Sortowanie —              | · [ | x c    |                                               |
|-----------------------------|-----|--------|-----------------------------------------------|
| wg Nazwiska                 |     | ~      | Pojawi się panel sortowania danych w raporcie |
| wg Jednostki organizacyjnej |     | ~      | Po wskazaniu zatwierdzaniy                    |
| 💝 Wybierz                   | *   | Anuluj |                                               |

#### Otworzy się dokument z wygenerowanymi danymi.

| Zapisz | Druku | ıj Drukuj | Skala M  | farginesy Orientac | a Rozmiar Znajd | ź Pierws:<br>strona | za Poprzednia Następna Ostatnia<br>a strona | Wiele Zmni<br>Stron V | ejsz Powiększenie<br>~          | Powiększ Kolor<br>tła ~ | Znak wodny Ex<br>Exp               | cel Export E-Ma<br>port To Y As Y |
|--------|-------|-----------|----------|--------------------|-----------------|---------------------|---------------------------------------------|-----------------------|---------------------------------|-------------------------|------------------------------------|-----------------------------------|
| ument  |       | Drukuj    |          | Ustawienia strony  | ra              |                     | Nawigacja                                   | P                     | owiększenie                     |                         | Tło Ex                             | cel Eksport                       |
|        |       |           |          |                    |                 |                     |                                             |                       |                                 |                         |                                    |                                   |
|        |       |           |          |                    | Wykaz b         | adań lek            | arskich upływających w ol                   | cresie od 2024-       | 01-01 do 2027-                  | 03-31                   |                                    |                                   |
|        |       | Lp        | Nazwisko | Imię               | CSK             | Nr kart.            | Jednostka                                   | Stanowisko            | Nazwa                           | Data urodzenia          | Data wykonania<br>badań lekarskich | Data ważności<br>badań lekarskich |
|        |       | 1 Г       | -        | Zofia              | 000015000000    | 11                  | ZARZAD                                      | Informatyk            |                                 | 1989-05-28              |                                    |                                   |
|        |       | 2 (       |          | Mirosław           | 000011000000    | 7                   | ZARZAD                                      | Pracownik<br>biurowy  |                                 | 1993-09-22              |                                    |                                   |
|        |       | 3 (       |          | Kinga              | 000017000000    | 17                  | ZARZAD                                      | Pracownik<br>biurowy  |                                 | 1994-03-06              |                                    |                                   |
|        |       | 4 1       |          | Jan                | 000003000000    | 2                   | ZARZAD                                      | Tester                |                                 | 1950-08-31              |                                    |                                   |
|        |       | 5 1       |          | Grzegorz           | 000016000000    | 12                  | ZARZAD                                      | Tester                |                                 | 1945-11-18              |                                    |                                   |
|        |       | 6 1       |          | Celina             | 000013000000    | 9                   | Administartor                               | Pracownik<br>biurowy  |                                 | 1963-04-21              |                                    |                                   |
|        |       | 7 1       |          | Krzysztof          | 000006000000    | 3                   | ZARZAD                                      | Pracownik<br>biurowy  | BADANIE<br>WSTĘPNE<br>LEKARSKIE | 1976-07-22              | 2024-03-01                         | 2026-02-28                        |
|        |       | 8 (       |          | Q                  | 000002000000    | 1                   | ZARZAD                                      |                       | BADANIE<br>WSTĘPNE<br>LEKARSKIE |                         | 2024-01-01                         | 2026-12-31                        |
|        |       | 9 5       |          | Robert             | 000014000000    | 10                  | SKLEP_GDANSK                                | Tester                |                                 | 1959-11-12              |                                    |                                   |
|        |       | 10        |          | Wincenty           | 000009000000    | 5                   | Administartor                               | Informatyk            |                                 | 1991-02-12              |                                    |                                   |

### 5) Szkolenia BHP

Przed wygenerowaniem musimy ustalić wskaźniki dla których zostanie sporządzony raport. Po wybraniu Wydruki -> Raporty -> Szkolenia BHP pojawi się okno z panelami.

| Unvolgednik processified         Skolenia BHP uplywające w okresie od         2024-03-01 v do         2024-03-01 v do         2024-03-01 v                                                                                                    | Wonglednag precomików z bardzej skluałnymi danymi       Skłolenia BHP uphywające w okresie od 2024-03-01 v do 2024-03         Precomicy z skłuałny umową       Skłolenia BHP uphywające w okresie od 2024-03-01 v do 2024-03         Precomicy z skłuałny umową       Opis       Typ         Obcy Dez provowadównych danych       Wozystkie       Wozystkie         Wyber:       Koć di Nazona       Opis       Typ       Wozystkie         U Wozystkie       ZEECDA DZEŁO.       O 202ŁO.       Umowa obcene (ZEC)         U Preci Koć di Nazona       Opis       Typ       Wozystkie         U Preci Koć di Nazona       Opis       Typ       Wozystkie         U Preci Koć di Nazona       Opis       Typ       Wozystkie         U Preci Koć di Nazona       Opis       Typ       Wozystkie         U Preci Koć di Nazona       Preci Racka je stawka meleczna Umowa oprace (RACA)       Racka Nadorcza         R Ni N Rada Nadorcza       Rada Nadorcza       Rada Nadorcza (RN)       Wozystkie         Wyber:       Nacona       Mada Nadorcza       Rada Nadorcza       Kada Nadorcza (RN)         Wyber:       Nacona       Mada Nadorcza       Mada Nadorcza       Kada Nadorcza         Wyber:       Nacona       Mada Nadorcza       Mada Nadorcza       Kada Nadorcza         W Ma                                                                                                    | Szkolenia RHD | 1                 |                           |                            |                         |               |                      |               |            |       |
|----------------------------------------------------------------------------------------------------|----------------------------------------------------------------------------------------------------|---------------|-------------------|---------------------------|----------------------------|-------------------------|---------------|----------------------|---------------|------------|-------|
| Uhzgegras przekwnikow z bałczej zktualny im danymi         Sktolenia BHP uphywające w okresie od 2024/33/1 v do 2024         do 2024           Pracownikow z z ktualną umowa         Opisow trzy z ktualny umowa         Wiszystów         Wiszystów           Wybierz         Kod         Nazwa         Opis         Typ         Wiszystów         Wiszystów           Wybierz         Kod         ZAECENTE         ZAECENTE         Wiszystów         Wiszystów         Wiszyst                                                                                                    | Ukudgening procomition: 2 bordeni BHP uplyweigcew okresie of 2024031 v do 2024031 do 2024031 v do 2024031 v do 2 |               |                   |                           |                            |                         |               |                      |               |            |       |
| Pracownicy z aktuałną umową           Obców bez wprowadzonych danych           Proczej z zmołow         Opis         Typ           Wyberz         Kod         Nazwa         Opis         Typ           Wyberz         Kod         Nazwa         Opis         Typ           I 202ED0         ZZEŁO         D 0ZEŁO         Umowa adcene (ZŁEO)           I 202ED0         ZZEŁO         D 0ZEŁO         Umowa adcene (ZŁEO)           I RACA o Prace         Praca ze stawką miesięczna         Umowa o pracę (PRACA)           R N         Rada Nedzorcza         Rada Nedzorcza         Rada Nedzorcza           Vyberz         Nazwa         Nazwa         Nazwa         Nazwa           Vyberz         Nazwa         Nazwa         Nazwa         Nazwa           Vyberz         Nazwa         Nazwa         Nazwa         Nazwa           Vyberz         Nazwa         Nazwa         Nazwa         Nazwa           Vyberz         Nazwa         Nazwa         Nazwa         Nazwa           Vyberz         Nazwa         Nazwa         Nazwa         Nazwa           Vyberz         Nazwa         Nazwa         Nazwa         Nazwa           Vyberz         Nazwa         Nazwa                                                                                                    | Image: server wataang unong       Opto yee yeer wataang unong         Worker:       Kod       Nama       Opto       Typ         Worker:       Kod       Nama       Opto       Typ         Image: Discontered DECNIE       DecEnie       Unowa adcenter (DEC)       Imowa adcenter (DEC)         Image: Discontered DECNIE       Doctence       Imowa adcenter (DEC)       Imowa adcenter (DEC)         Image: Discontered DECNIE       Doctence       Imowa adcenter (DEC)       Imowa adcentere (DEC)         Image: Discontered DECNIE       Doctence       Imowa adcentere (DEC)       Imowa adcentere (DEC)         Image: Discontered DECNIE       Doctence       Imowa adcentere (DEC)       Imowa adcentere (DEC)         Image: Discontered DECNIE       Doctence       Imowa adcentere (DEC)       Imowa adcentere (DEC)         Image: Discontered DECNIE       Imowa adcentere (DEC)       Imowa adcentere (DEC)       Imowa adcentere (DEC)         Image: Discontered DECNIE       Imowa adcentere (DEC)       Imowa adcentere (DEC)       Imowa adcentere (DEC)         Wyleer:       Nacata       Rada Nadzorcza       Rada Nadzorcza (RN)       Imowa adcenteree         Wyleer:       Nacata       Nacata       Rada Nadzorcza       Rada Nadzorcza       Imowa adcenteree         Wyleer:       Nacata       Na                                                                                                    | Uwzględnia    | j pracowników z b | ardziej aktualnymi danymi |                            |                         | Szkolenia BHP | upływające w okresie | od 2024-03-01 | l ∨ do 203 | 24-03 |
| Coday bez wprowadannych damych       Maznana       Opis       Typ         Wybierz       Kod       Nazwa       Opis       Typ         Imowa o Zecheli (ZEC)       ZECENEE       ZECENEE       Umowa o darcelie (ZEC)         Imowa o Prace       Prace       Prace       Prace         Imowa o Prace       Prace       Prace       Prace         Imowa o Prace       Prace       Rada Nadzorcza       Rada Nadzorcza (RN)                                                                                                    | Odoby ber vprovedkomych denych       Vrgrad verweigt (ZECP)       Vrgrad verweigt (ZECP)                                                                                                    | Pracownicy    | z aktualną umow   | 4                         |                            |                         |               |                      |               |            |       |
| Indensitie organizacojne       Wazyskie         Uddorstii organizacojne       Maxima         Wyberz       Narwa         Questi organizacojne       Maxima         Wyberz       Narwa         Questi organizacojne       Maxima         Wyberz       Narwa         Questi organizacojne       Maxima         Wyberz       Narwa         Questi organizacojne       Maxima         Wyberz       Narwa         Questi organizacojne       Maxima         Wyberz       Narwa         Questi organizacojne       Maxima         Questi organizacojne       Maxima         Wyberz       Narwa         Questi organizacojne       Maxima         Questi organizacojne       Maxima         Questi organizacojne       Maxima         Questi organizacojne       Maxima         Questi organizacojne       Maxima         Questi organizacojne       Maxima         Questi organizacojne       Maxima         Questi organizacojne       Maxima         Questi organizacojne       Maxima         Questi organizacojne       Maxima         Questi organizacojne       Maxima         Questi organizacojne                                                                                                    | Wykierz     Nazwa     Opis     Typ       Questionalizatori     ZECENIE     ZECENIE     Umowa alecenie (ZEC)       D2TECD     O DZEED     Umowa alecenie (ZEC)       D2TECD     D2TECD     O DZEED       D4784A     nPrace, are stawika mesiączmi umowa alecenie (ZEC)       RN     Rada Nadzorcza       Rada Nadzorcza     Rada Nadzorcza (RN)                                                                                                    |               | worowadzonych c   | lanych                    |                            |                         |               |                      |               |            |       |
| Rode         Wybier         Kod         Narwa         Opis         Typ           Image: International International Internatinternate International Internatinternational Internatinternatio                                                        | Rotagi umów         Wspritie         Wspritie         Wsprii         Wspritie         Wspritie                                                                                                    |               | wprowauzonychie   | anyon                     |                            |                         |               |                      |               |            | _     |
| Wybierz         Kod         Narwa         Opis         Typ           2.ECENIE         Z.ECENIE         Z.ECENIE         Z.ECENIE         Unowa o drele (Z.EC)           D         DZTELO         DZTELO         DZTELO         Innowa o drele (Z.EC)           V         PRACA         o Prace         Praca ze stawką miesięczną         Unowa o pracę (PRACA)           RN         Rade Nadzorcza         Rade Nadzorcza         Rade Nadzorcza (RN)                                                                                                    | Wykierz         Kod         Nazwa         Opis         Typ                                                                                                    | Rodzaje um    | ów                |                           |                            |                         |               |                      |               | Wszystkie  |       |
| JECONIC     ZECONIC     Unova a decene (ZEC)       DZIELO     DZIELO     DZIELO     Unova a decene (ZEC)       V     PRACA     Prace     Prace e stawka misiegren     Unova o dzieko (DZIELO)       NN     Rada Nadzorcza     Rada Nadzorcza (RN)                                                                                                    | Image: Carbon Carbon  | Wybierz       | Kod               | Nazwa                     | Opis                       | Тур                     |               |                      |               |            |       |
| DZIEŁO     DZIEŁO     DD DZIEŁO     Umowa o dziele (DZIELO)       PRACA     o Pracę     Pracę     Pracę ze stawką miesięczną     Umowa o pracę (PRACA)       RN     Rada Nadzorcza     Rada Nadzorcza     Rada Nadzorcza (RN)         Jednostki organizacejne     Administrator       Ywjerz     Nazwa       Administrator     Mad. 10 OcóLNE       MAG.00 NADKET     MAG.10 OcóLNE       MAG.10 OcóLNE     MAG.10 SociLNE       MAG.10 SociLNE     MAG.10 SociLNE       MAG.10 SociLNE     MAG.10 SociLNE       Z ARZAD     V                                                                                                    | DZIEŁO     DZIEŁO     DZIEŁO     Umowa o dzelo (DZIELO)       RRACA     o. Pracę     Pracą ze stawką miesiącamą     Umowa o pracę (PRACA)       RN     Rada Nadzorcza     Rada Nadzorcza (RIV)                                                                                                    |               | ZLECENIE          | ZLECENIE                  | ZLECENIE                   | Umowa zlecenie (ZLEC)   |               |                      |               |            |       |
| V       PRACA       o Prace,       Prace ze stawką miesięczną,       Umowa o prace (PRACA)         RN       Rada Nadzorcza       Rada Nadzorcza (RN)             Vojberz       Nazwa       Nazwa             Vybierz       Nazwa       Nazwa         Vybierz       Nazwa       Nazwa         V Administrator       MaG_100 Godune       Wacjub Godune         V MaG_10 OGOLNE       SILP _GOLNEK         V Administrator       V       MaG_125 SALOWY                                                                                                    | PRACA         o Prace         Praca ze stawką miesiączną         Umowa o pracę (PRACA)           RN         Rada Nadzorcza         Rada Nadzorcza (RN)         Rada Nadzorcza (RN)                                                                                                    |               | DZIEŁO            | DZIEŁO                    | O DZIEŁO                   | Umowa o dzieło (DZIELO) |               |                      |               |            |       |
| RN       Rada Nadzorcza       Rada Nadzorcza (RN)         Jednostki organizacyjne       Adrije Nadzorcza (RN)         Wybierz       Nazwa       Nazwa         V       Administartor       Mag.j0 OcćUne         V       Mag.j0 OcćUne       Mag.j1734.00W         V       SRLP*_GONRK       V         V       SRLP*_GONRK       V                                                                                                    | RN       Rada Nadzorcza       Rada Nadzorcza (RN)         Jednostki organizacijne       Administartor         Wyberz       Nazwa       Ministartor         Administartor       HJRTOVINIA         MAG_10 GALNEKT       MAG_10 GALNEKT         MAG_10 SALNEKT       MAG_10 SALNEKT         MAG_10 SALNEKT       MAG_10 SALNEKT         MAG_12 SALONY       SILEP_GOANSK         ZARZAD       ARZAD                                                                                                    |               | PRACA             | o Pracę                   | Praca ze stawką miesięczną | Umowa o pracę (PRACA)   |               |                      |               |            |       |
| Jednostki organizacyjne     Aktywne     Wszystike       Wybierz     Nazwa     Administrator       V     Administrator     MaG.go Nazket       V     MAG.go Nazket       V     MAG.go Sudakt       V     MAG.go Sudakt       V     MAG.go Sudakt       V     Sgl.go ZakzaD                                                                                                    | Jednostki organizacijne     Aktyvne     Wszystkie       Wybierz     Nazwa       V     Admistartor       V     Admistartor       V     MAG_00 MARKET       V     MAG_10 Softwike       V     MAG_10 Softwike       V     MAG_10 Softwike       V     MAG_10 Softwike       V     MAG_10 Softwike       V     SKEP_GONKK       V     ZARZAD                                                                                                    |               | RN                | Rada Nadzorcza            | Rada Nadzorcza             | Rada Nadzorcza (RN)     |               |                      |               |            |       |
| Jednostki organizacyjne     Aktyvne     Wszystke       Wybierz     Nazwa       Mad Administrator       Mad Jo NakkET       Mad Jo OsčuNe       Mad Jo Ski Program       Macja Ski Program       Ski Program       Ski Program       Zarzado                                                                                                    | Jednostki organizacyjne     Attyme     Viszystke       Wyberz     Nazwa     Ministator       ✓     Administator       ✓     HuRTOWNIA       ✓     MaG_10 OGOLNE       ✓     MAG_17 SALONY       ✓     SRLEP_GOLNSK       ✓     ZARZAD                                                                                                    |               |                   |                           |                            |                         |               |                      | _             |            | _     |
| Wybierz     Nazwa       W     Administator       Mainistator     HuRTOWNIA       MAG_109     MARKET       MAG_10 OGCUNE     MAG_17 SALONY       MAG_17 SALONY     SALEP_GOANSK       Y     SALEP_GOANSK       Y     ZARZAD                                                                                                    | Wybierz     Nazwa       W     Administator       Image: Market Administrator     Mad_109 MARKET       Image: Mad_105 MARKET     Mad_105 MARKET       Image: Mad_105 MARKET     Mad_105 MARKET       Image: Mad_105 MARKET     Mad_1                                                                                                    | Jednostki or  | ganizacyjne       |                           |                            |                         |               |                      | Aktywne       | Wszystkie  | C     |
| Image: Mathematical Administrator       Image: Mage: Market Mage: Mage: Mag | Important       Important                                                                                                    | Wybierz       | Nazwa             |                           |                            |                         |               |                      |               |            |       |
| HUR IOWINA       MAG_09 MARKET       MAG_110 OGĆINE       MAG_117 SALONY       SILEP_GONISK       ZARZAD                                                                                                    | HUR LOWINA       MAG_09 MARKET       MAG_110 OSÓLINE       MAG_117 SALONY       SLEP_GONISK       ZARZAD                                                                                                    |               | Administartor     |                           |                            |                         |               |                      |               |            |       |
| Mag_D0 market:           Mag_D0 oxfolke           Mag_10 oxfolke           SLEP-GDANSK           ZARZAD                                                                                                    | Image up analysis       Image up analysis       Image                                                                                                    |               | HURTOWNIA         |                           |                            |                         |               |                      |               |            |       |
| Image: Doctor Letter       Image: Doctor Letter                                                                                                    | Image: Instance       Image: Instance       Image: Instance       Image: Instance       Image: Instance       Image: Instance       Image: Instance       Image: Instance       Image: Instance       Image: Instance       Image: Instance       Image: Instance       Image: Image: Instance       Image: Image: I                                                                                                    |               | MAG_10 OGÓ        | INE                       |                            |                         |               |                      |               |            |       |
| Sklep_goansk       ZARZAD                                                                                                    | Subp_coansk       ZARZAD                                                                                                    |               | MAG_17 SALC       | INY                       |                            |                         |               |                      |               |            |       |
| ZARZAD                                                                                                    |                                                                                                    |               | SKLEP GDANS       | ж                         |                            |                         |               |                      |               |            |       |
|                                                                                                    |                                                                                                    |               | ZARZAD            |                           |                            |                         |               |                      |               |            |       |
|                                                                                                    |                                                                                                    |               |                   |                           |                            |                         |               |                      |               |            |       |
|                                                                                                    |                                                                                                    |               |                   |                           |                            |                         |               |                      |               |            |       |
|                                                                                                    |                                                                                                    |               |                   |                           |                            |                         |               |                      |               |            |       |
|                                                                                                    |                                                                                                    |               |                   |                           |                            |                         |               |                      |               |            |       |
|                                                                                                    |                                                                                                    |               |                   |                           |                            |                         |               |                      | 11000         |            |       |
| S Wyberz X                                                                                                    | 👻 Wybierz 🔀 🔀                                                                                                    |               |                   |                           |                            |                         |               |                      | <b>•</b>      | Wybierz    | ×     |
| Sug Deportu                                                                                                    | Sus Demostry                                                                                                    |               | Donort            |                           |                            |                         |               |                      | <b>*</b>      | Wybierz    | ×     |

| Ustalamy przedział czasowy jakiego |                                       |            |        |    |            |        |
|------------------------------------|---------------------------------------|------------|--------|----|------------|--------|
| chcemy sporzadzić raport.          | Szkolenia BHP upływające w okresie od | 2024-03-01 | $\sim$ | do | 2024-03-31 | $\sim$ |

| Uwzględniaj pracowników z bardziej aktualnymi danymi |
|------------------------------------------------------|
|------------------------------------------------------|

Pracownicy z aktualną umową

Osoby bez wprowadzonych danych

Oznaczamy flagą:

- uwzględniaj pracowników z bardziej aktualnymi danymi
- pracownicy z aktualną umową
- osoby bez wprowadzonych danych

Następnie w pierwszym panelu określamy rodzaj umowy z której chcemy wyfiltrować osoby. Jest możliwość wielokrotności (tzn. można oznaczyć flagą wszystkie).

Wskazujemy także w panelu poniżej jednostki organizacyjne, dla których chcemy wygenerować wydruk. Także można oznaczyć flagą wszystkie jednostki.

Po oznaczeniu wskaźników zatwierdzamy 🖤 Wybierz

#### Rozliczenia z ZUS

| 📅 Sortowanie – 🗆 🗙          |                                                |
|-----------------------------|------------------------------------------------|
| wg Nazwiska 🗸 🗸             | Pojawi się panel sortowania danych w raporcie. |
| wg Jednostki organizacyjnej | r o wskazaniu zatwietuzaniy                    |

#### Otworzy się dokument z wygenerowanymi danymi

| ltwórz<br>apisz D | rukuj Drukuj | Skala Marginesy         | Orientacja Rozm                              | iar Znajd    | ž Pierwsza Poprzednia Następna          | Ostatnia<br>strona   | Image: Constraint of the second second se | inie ∽<br>∑ Znak         | tła v Excel<br>export         | ExportTo ∨<br>E-MailAs ∨       |
|-------------------|--------------|-------------------------|----------------------------------------------|--------------|-----------------------------------------|----------------------|----------------------------------------------------------------------------------------------------|--------------------------|-------------------------------|--------------------------------|
| ient              | Drukuj       | Ustawien                | ia strony                                    | ra           | Nawigacja                               |                      | Powiększenie                                                                                                    | Tło                      | Excel                         | Eksport                        |
|                   |              |                         | Wykaz                                        | szkoleń      | BHP upływających w okres                | ie od 2024-01        | -01 do 2027-03-3                                                                                                    | 91                       |                               |                                |
| Lp                | Nazwisko     | Imię                    | CSK                                          | Nr kart.     | Jednostka                               | Stanowisko           | Nazwa                                                                                                    | Data urodzenia           | Data odbycia<br>szkolenia BHP | Data ważności<br>szkolenia BHP |
| 1                 | 1            | Zofia                   | 000015000000                                 | 11           | ZARZAD                                  | Informatyk           |                                                                                                    | 1989-05-28               |                               |                                |
| 2                 | (            | Mirosław                | 000011000000                                 | 7            | ZARZAD                                  | Pracownik<br>biurowy |                                                                                                    | 1993-09-22               |                               |                                |
| 3                 | (            | Kinga                   | 000017000000                                 | 17           | ZARZAD                                  | Pracownik<br>biurowy |                                                                                                    | 1994-03-06               |                               |                                |
| 4                 | 1            | Jan                     | 000003000000                                 | 2            | ZARZAD                                  | Tester               |                                                                                                    | 1950-08-31               |                               |                                |
| 5                 | 1            | Grzegorz                | 000016000000                                 | 12           | ZARZAD                                  | Tester               |                                                                                                    | 1945-11-18               |                               |                                |
| 6                 | 1            | Celina                  | 000013000000                                 | 9            | Administartor                           | Pracownik<br>biurowy |                                                                                                    | 1963-04-21               |                               |                                |
| 7                 | (            | Q                       | 000002000000                                 | 1            | ZARZAD                                  |                      | Szkolenie<br>wstepne                                                                                                    |                          | 2024-01-01                    | 2026-12-31                     |
| 8                 | ٤            | Robert                  | 000014000000                                 | 10           | SKLEP_GDANSK                            | Tester               |                                                                                                    | 1959-11-12               |                               |                                |
| 9                 | · .          | Wincenty                | 000009000000                                 | 5            | Administartor                           | Informatyk           |                                                                                                    | 1991-02-12               |                               |                                |
| 7 8 9             | (<br>        | Q<br>Robert<br>Wincenty | 000002000000<br>000014000000<br>000009000000 | 1<br>10<br>5 | ZARZAD<br>SKLEP_GDANSK<br>Administattor | Tester<br>Informatyk | wstepne                                                                                                    | 1959-11-12<br>1991-02-12 | 2024-01-01                    | 2026                           |

# X. Uwzględnianie pracowników przy obliczaniu średniego zatrudnienia

W umowie pracowników, którzy mają być uwzględnieni w średnim zatrudnieniu musi być zaznaczony znacznik "Uwzględnij w średnim zatrudnieniu". Dla pracowników nie uwzględnianych w średnim zatrudnieniu (np. wykonujących pracę nakładczą, uczniów zatrudnionych w celu przygotowania do zawodu, agentów) należy ten znacznik odznaczyć.

| 🕼 Q Q                   | _                                                                                                    |       | ×    |
|-------------------------|----------------------------------------------------------------------------------------------------|-------|------|
| Dane ogólne Waru        | nki   ZUS 🔄 Rozdzielnik kosztów   Dane do wydruku   Wynagrodzenie dodatkowe   Składniki wynagrodzenia   Przełożeni   U | Jwagi | •    |
| Rodzaj umowy            | o Pracę(PRACA )                                                                                                    |       |      |
| Numer                   | 1/2022                                                                                                    |       |      |
|                         |                                                                                                    |       |      |
| Stanowisko              |                                                                                                    |       | ×    |
| Jednostka               | BZ(BZ)                                                                                                    |       |      |
| -1                      | Zawarcie umowy                                                                                                    |       |      |
|                         | Data rozpoczęcia Data zakończenia Data podpisania                                                                      |       |      |
|                         | 2022-12-01 V X 2022-12-01 V                                                                                            |       |      |
|                         | Okres umowy Status                                                                                                    |       |      |
|                         | Na czas nieokreślony V Aktywna V                                                                                       |       |      |
|                         | Ulga podatkowa 1 🔹 / 12 🔹 Zostanie dodana do kartoteki po zapisaniu umowy                                              |       |      |
| Koszty uzyskania        | Podstawowe                                                                                                    |       | ×    |
| Miejsce                 |                                                                                                    |       | ×    |
| umowy                   |                                                                                                    |       |      |
| Sposób<br>wynagradzania | (PRACA) Umowy o pracę- stawka miesięczna                                                                               |       | ×    |
| .,                      | 🗌 Prawa autorskie 🖉 Uwzględnij w średnim zatrudnieniu 🕥 🗹 Uwzględnij w książce adresowej                               |       |      |
|                         |                                                                                                    |       |      |
| [                       | Data rozwiązania Rozwiązanie umowy Strona iniciująca                                                                   |       |      |
|                         | X                                                                                                    |       |      |
|                         | Tryb rozwiązania wygaśnięcia Podstawa prawna rozwiązania lub wygaśnięcia                                               |       |      |
|                         | 🗙                                                                                                    |       |      |
|                         | Przyczyna rozwiązania / podstawa prawna dla kodu 550                                                                   |       |      |
|                         |                                                                                                    |       |      |
|                         |                                                                                                    |       |      |
|                         |                                                                                                    |       |      |
|                         | Zapisz                                                                                                    | , An  | uluj |

Rys. Znacznik "Uwzględnij w średnim zatrudnieniu"

# 1. Metoda obliczania

Metodę obliczania średniego zatrudnienia definiuje się w słowniku danych firmy (Słowniki  $\rightarrow$  Dane firmy, zakładka "Dodatkowe"). Dostępne są trzy metody: średniej chronologicznej, średniej arytmetycznej oraz metoda uproszczona.

| 🕼 Dane firmy                                                 |                                           |                                   | s                                 |             |
|--------------------------------------------------------------|-------------------------------------------|-----------------------------------|-----------------------------------|-------------|
| . Ogólne 2. Dodatkowe 3. Rachunki b                          | ankowe   4. PFRON   5. Grupy \isty mailow | we   6. Okresy bez prawa do za    | siłku   7.Okresy ro               | zliczeniowe |
| Reprezentant                                                 |                                           |                                   |                                   |             |
| Urządskarbowy                                                |                                           |                                   |                                   | 🗙           |
| Sąd pracy                                                    |                                           |                                   |                                   |             |
| Data rozpoczęcia działalności                                | v                                         |                                   |                                   |             |
| Rodzaj uprawnienia                                           |                                           |                                   |                                   | 🗶           |
| Nr uprawnienia                                               |                                           |                                   |                                   |             |
| azwa organu wydającego uprawnienie                           |                                           |                                   |                                   |             |
| Data wydania uprawnienia                                     | ×                                         |                                   |                                   |             |
| NFZ                                                          |                                           |                                   |                                   | 🗶           |
|                                                              | 🗹 Obowiązuje regulamin wynagradzania      |                                   |                                   |             |
| Nazwa skrócona (ZUS)                                         |                                           |                                   |                                   |             |
| Data przystąpienia do obowiązku<br>ubezpieczenia społecznego | ×                                         | PKD                               |                                   |             |
| Domena                                                       |                                           | Średnie zatrudnienie<br>wg metody | średniej arytmety                 | cznej 🗸     |
|                                                              | Zmień domene pracownikom w firmie         |                                   | -wybierz metode-                  | HALWA       |
| Domyślna grupa obecności dla nowo<br>zatrudnianych           | -Wybierz-                                 | ~                                 | średniej arytmety<br>uproszczonej | cznej       |
|                                                              | Biuro rachunkowe                          |                                   | średniej chronolog                | licznej     |
| Skrócona nazwa biura                                         |                                           |                                   |                                   |             |
| NIP                                                          |                                           |                                   | x                                 |             |
| Regon                                                        |                                           |                                   |                                   |             |

### Rozliczenia z ZUS

Rys. Metoda obliczania średniego zatrudnienia

# 2. Absencje wykluczane przy obliczaniu średniego zatrudnienia

W słowniku absencji (Słowniki -> Absencje) istnieje możliwość określenia, w jaki sposób absencja ma być uwzględniana przy obliczaniu średniego zatrudnienia. Dostępne są trzy możliwości :

- Zawsze wykluczaj - przy takim ustawieniu pracownicy będą zawsze wykluczani przy obliczaniu średniego zatrudnienia jeżeli posiadają absencję tego typu w wybranym okresie.

- Nigdy nie wykluczaj - przy takim ustawieniu pracownicy nie będą nigdy wykluczani przy obliczaniu średniego zatrudnienia jeżeli posiadają absencję tego typu w wybranym okresie.

- Wykluczaj warunkowo - przy takim ustawieniu pracownicy będą wykluczani warunkowo – to znaczy przy obliczaniu średniego zatrudnienia będzie można tą absencję wykluczyć lub uwzględnić.

| \begin{split} 🗽 Absencja                           |                                      |                                                                                                    | - 🗆 X                            |  |  |  |  |
|----------------------------------------------------|--------------------------------------|----------------------------------------------------------------------------------------------------|----------------------------------|--|--|--|--|
| Symbol URL                                         |                                      |                                                                                                    |                                  |  |  |  |  |
| Nazwa Urlop wypoczynkowy                           |                                      |                                                                                                    |                                  |  |  |  |  |
| Konfiguracja Rodzaj chorobowego                    |                                      |                                                                                                    |                                  |  |  |  |  |
| Zwolnienie lekarskie                               | Urlop zdro                           | wotny                                                                                                    | Urlop okolicznosciowy            |  |  |  |  |
| Zmniejszaj wymiar urlopu                           | 🗌 Opieka na                          | d dzieckiem                                                                                                    | Zwolnienie ze świadczenia pracy  |  |  |  |  |
| Zmniejszaj wymiar czasu pracy                      | Chorobow                             | e szpital                                                                                                    | 🗌 Wydłuż przydział środków BHP   |  |  |  |  |
| Zezwalaj na edycję kodu przerwy / świadczenia      | 🗹 Pokaż na v                         | www                                                                                                    | ZZSU - zwolnienie ze świadczenia |  |  |  |  |
| Do karty zasiłkowej                                | Dzień woln                           | y odpracowany                                                                                                    | Pozwól na dodanie innej absencji |  |  |  |  |
| Okres pomniejszający wymiar urlopu                 | 🗹 Pokaż na k                         | arcie ewidencji                                                                                                    | w tym samym dniu                 |  |  |  |  |
| Przysługuje wynagrodzenie (dzień przepracowany     | 🗹 Pokaż na v                         | vniosku o urlop                                                                                                    |                                  |  |  |  |  |
| na potrzeby obliczenia zasiłku chorobowego)        | op                                   |                                                                                                    |                                  |  |  |  |  |
| ☐ Nie wliczaj do stażu ☐ Nie wliczaj do jubileuszu | Nie pomnie<br>chorobowe<br>f.Podstaw | Nie pomniejszaj czasu pracy do podstawy<br>chorobowego dla składników przeliczanych - funkcja<br>f.Podstawa(CHOROBOWEGO_UZUPELNIONA_POM) |                                  |  |  |  |  |
| W dniach                                           |                                      |                                                                                                    |                                  |  |  |  |  |
| <ul> <li>Roboczych</li> </ul>                      |                                      | ○ Kalendarzowych                                                                                                    |                                  |  |  |  |  |
| Wynagrodzenie (Firma)                              |                                      | Zasiłek (ZUS)                                                                                                    |                                  |  |  |  |  |
| Kod przerwy / świadczenia                          | 🗙                                    | Kod przerwy / świadczenia                                                                                                    | 🗶                                |  |  |  |  |
| Procent 🔦 🗙                                        |                                      | Procent                                                                                                    | ×                                |  |  |  |  |
| Wydruk                                             |                                      | Zmiana procenta na                                                                                                    | ▲× po dniach                     |  |  |  |  |
|                                                    |                                      | Średnie zatrudnienie                                                                                                    | Nigdy nie wykluczaj              |  |  |  |  |
|                                                    |                                      | Wydruk                                                                                                    | NAZWA<br>Nigdy nie wykluczaj     |  |  |  |  |
|                                                    |                                      |                                                                                                    | Zawsze wykluczaj                 |  |  |  |  |
|                                                    |                                      |                                                                                                    | x                                |  |  |  |  |

Rys. Uwzględnianie absencji w średnim zatrudnieniu

# 3. Średnie zatrudnienie w etatach

Aby obliczyć średnie zatrudnienie w etatach należy wybrać z menu: Wydruki -> Sprawozdania -> Średnie zatrudnienie.

| Średnie zatrudnienie                                                         |       |   |                |                |         |          |                    | ×                |
|------------------------------------------------------------------------------|-------|---|----------------|----------------|---------|----------|--------------------|------------------|
| Stan na                                                                      |       | F | Rodzaje umó    | N              |         |          | Odwróc zaznaczenie | Zaznacz wszystko |
| ● Dzień 2024-03-15 ∨                                                         |       |   | Zaznacz        | Nazwa          |         | Kod      |                    |                  |
|                                                                              |       | • |                | ZLECENIE       |         | ZLECENIE |                    |                  |
| Miesiąc Marzec V 2024                                                        |       |   |                | DZIEŁO         |         | DZIEŁO   |                    |                  |
| Okres Marzec v 2024                                                          |       |   | <b>~</b>       | o Pracę        |         | PRACA    |                    |                  |
|                                                                              |       |   |                | Rada Nadzorcz  | a       | RN       |                    |                  |
| do Marzec v 2024                                                             |       |   |                |                |         |          |                    |                  |
| Lista pracowników                                                            |       |   |                |                |         |          |                    |                  |
| Z podziałem na niepełnosprawnych Z Pełnosprawni                              |       |   |                |                |         |          |                    |                  |
| Ze szczegółowym podziałem niepełnosprawnych                                  |       |   |                |                |         |          |                    |                  |
| Wg dni nominalnych kalendarza STND (tylko dla metody średniej arytmetycznej) |       |   |                |                |         |          |                    |                  |
| Grupowanie wo zaznaczonych typów jednostek Odwróc zaznaczenie Zaznacz wszy   | ystko | v | Wkluczaj zaz   | naczone abse   | ncie    |          |                    |                  |
| Nazwa Zaznacz                                                                |       |   | Nazwa          |                | Zaznacz |          |                    |                  |
| ▶ Dział                                                                      |       | • | Nieobecność r  | ieusprawiedli  |         |          |                    |                  |
| Oddział                                                                      |       |   | Nieobecność u  | sprawiedliwio  |         |          |                    |                  |
| Sekcja                                                                       |       |   | Służba wojsko  | wa             |         |          |                    |                  |
| WYDZIAŁ                                                                      |       |   | Świadczenie r  | ehabilitacyjne |         |          |                    |                  |
|                                                                              |       |   | Świadczenie r  | ehabilitacyjne |         |          |                    |                  |
|                                                                              |       |   | Urlop bezpłatr | ıy             |         | _        |                    |                  |
|                                                                              |       |   | Urlop wychow   | awczy          |         |          |                    |                  |
|                                                                              |       |   |                |                |         |          |                    |                  |
|                                                                              |       |   |                |                |         |          |                    |                  |
|                                                                              |       |   |                |                |         |          |                    |                  |
|                                                                              |       |   |                |                |         |          |                    |                  |
|                                                                              |       |   |                |                |         |          |                    |                  |
|                                                                              |       |   |                |                |         |          |                    |                  |
|                                                                              |       |   |                |                |         |          |                    |                  |
|                                                                              |       |   |                |                |         |          |                    |                  |
|                                                                              |       |   |                |                |         |          |                    |                  |
|                                                                              |       |   |                |                |         |          |                    |                  |
|                                                                              |       |   |                |                |         |          |                    |                  |
|                                                                              |       |   |                |                |         |          |                    |                  |
|                                                                              |       |   |                |                |         |          | 🐼 Drukuj           | 🕛 Zamknij        |

Rys. Średnie zatrudnienie w etatach – filtry

Istnieje możliwość obliczenia średniego zatrudnienia :

- w wybranym dniu, miesiącu lub okresie (miesiącu od – do) – lewa górna część okna.

- dla różnych typów umów (domyślnie zaznaczone są umowy o pracę) – prawa górna część okna.

- z listą listy pracowników – znacznik

- z podziałem na niepełnosprawnych

- ze szczegółowym podziałem na niepełnosprawnych (wg stopnia niepełnosprawności) – znacznik
 Ze szczegółowym podziałem niepełnosprawnych

w obrębie całej firmy (brak znaczników w kolumnie "Zaznacz") lub pogrupowane według typów jednostek organizacyjnych zdefiniowanych w słowniku typów jednostek (Słowniki -> Typy jednostek) i odpowiednio przypisanych do jednostek (Słowniki -> Jednostki organizacyjne) – lewa dolna część okna

- z wykluczeniem absencji z wybraną w słowniku (Słowniki -> Absencje) opcją "Wykluczaj warunkowo" – prawa dolna część okna

#### DEMO

KIELCE, 2007.09.12

Średnie zatrudnienie w miesiącu 9.2007 wyznaczone metodą średniej artmetycznej wynosi 18.00 etatu.

Rys. Średnie zatrudnienie w etatach - przykładowy wydruk

DEMO

KIELCE, 2007.09.12

Średnie zatrudnienie w miesiącu 9.2007 wyznaczone metodą średniej artmetycznej wynosi 18.00 etatu. W podziale na jednostki organizacyjne typu: Dział, Oddział,

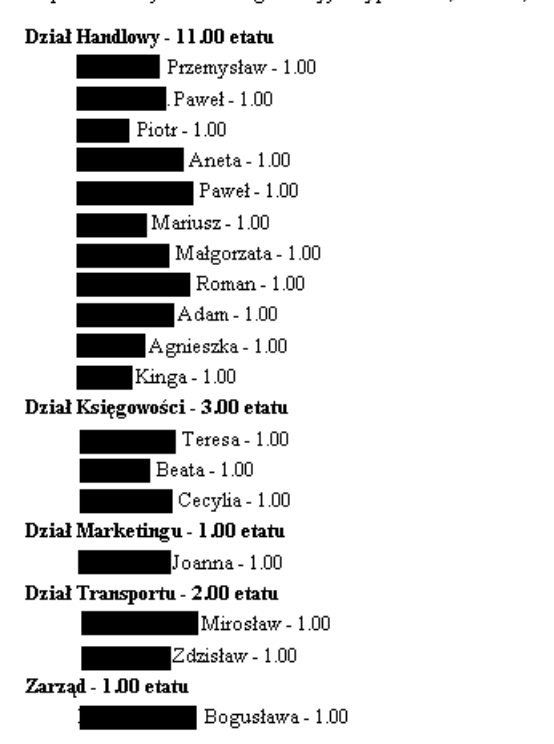

Rys. Średnie zatrudnienie w etatach – przykładowy wydruk z listą pracowników i podziałem na typy jednostek

#### 4. Średnie zatrudnienie w osobach

Aby obliczyć średnie zatrudnienie w osobach należy wybrać z menu : Wydruki -> Sprawozdania -> Stan w osobach.

Rozliczenia z ZUS

| 🔣 Stan w osobac    | h                         |        |                                     |           |                   |
|--------------------|---------------------------|--------|-------------------------------------|-----------|-------------------|
| Stan na            |                           |        | Rodzaje umów                        | Wszystkie | Odwróć            |
| 🔿 Dzień            | 2007-09-13 💉              |        | Nazwa                               | Zaznacz   | Kod               |
| Mineriae           | Coerwiec                  | 2007 📥 | RADA NADZORCZA                      |           | RN                |
| Cileside           |                           | 2007 🔽 | ZLECENIE                            |           | ZLECENIE          |
| 🔘 Okres            | Czerwiec 🗸                | 2007 🤤 | DZIEŁO                              |           | DZIEŁO            |
|                    |                           |        | O PRACĘ                             | <b></b>   | PRACA             |
| do                 | Czerwiec 💉                | 2007 🤤 | PRACA GODZ.                         | <b>V</b>  | PRACA GODZ        |
| Grupowanie wg zazi | naczonych typów jednostek |        | Wykluczaj zaznaczone absen          | cje       |                   |
| Nazwa              | Zaznacz                   |        | Nazwa                               | Zaznacz   |                   |
| ▶ Dział            |                           |        | <ul> <li>Urlop bezpłatny</li> </ul> |           |                   |
| Oddział            |                           |        | Nieobecność nieusprawiedli          |           | _                 |
|                    |                           |        | Nieobecność usprawiedliwiona        |           | _                 |
|                    |                           |        | Służba wojskowa                     |           | -                 |
|                    |                           |        | Urlop wychowawczy                   |           | ]                 |
|                    |                           |        |                                     |           |                   |
|                    |                           |        |                                     |           |                   |
|                    |                           |        |                                     |           |                   |
|                    |                           |        | 63                                  | Drukuj    | o <u>Z</u> amknij |

Rys. Stan w osobach - filtry

Istnieje możliwość obliczenia stanu w osobach :

- w wybranym dniu, miesiącu lub okresie (miesiącu od – do) – lewa górna część okna.

dla różnych typów umów (domyślnie zaznaczone są umowy o pracę) – prawa górna część okna.

- z listą listy pracowników – znacznik

```
Lista pracowników
```

- w obrębie całej firmy (brak znaczników w kolumnie "Zaznacz") lub pogrupowane według typów jednostek organizacyjnych zdefiniowanych w słowniku typów jednostek (Słowniki -> Typy jednostek) i odpowiednio przypisanych do jednostek (Słowniki -> Jednostki organizacyjne) – lewa dolna część okna

- z wykluczeniem absencji z wybraną w słowniku (Słowniki -> Absencje) opcją "Wykluczaj warunkowo" – prawa dolna część okna

# 5. Czas przepracowany

Aby obliczyć czas przepracowany należy wybrać z menu : Wydruki -> Sprawozdania -> Czas przepracowany.

#### Rozliczenia z ZUS

| KR Czas przepracowany     |                      |                 |
|---------------------------|----------------------|-----------------|
| Stan na                   |                      |                 |
| Miesiąc Czerwiec          | 2007 📚               |                 |
| Okres Czerwiec            | 2007 🗘 do Czerwiec 💉 | 2007 📚          |
| Lista pracowników         |                      |                 |
| Grupowanie wg zaznaczonyc | h typów jednostek    |                 |
| Nazwa                     | Zaznacz              |                 |
| ▶ Dział                   |                      |                 |
| Oddział                   |                      |                 |
|                           |                      |                 |
|                           |                      |                 |
|                           |                      |                 |
|                           | 🐼 Drukuj 🔮           | <u>Z</u> amknij |

Rys. Czas przepracowany - filtry

Istnieje możliwość obliczenia czasu przepracowanego :

- w wybranym miesiącu lub okresie (miesiącu od – do) – górna część okna.

- z listą listy pracowników – znacznik

w obrębie całej firmy (brak znaczników w kolumnie "Zaznacz") lub pogrupowane według typów jednostek organizacyjnych zdefiniowanych w słowniku typów jednostek (Słowniki -> Typy jednostek) i odpowiednio przypisanych do jednostek (Słowniki -> Jednostki organizacyjne) – dolna część okna.

UWAGA: dane do zestawienia Czas przepracowany będą aktualne po przeliczeniu czasu pracy w danym miesiącu (Place -> Listy plac -> Czas pracy (miesiąc)).

| DEMO |  |
|------|--|
|      |  |

KIELCE, 2007.09.13

Czas przepracowany w miesiącu 6.2007 wynosi 2616.00 godziny.

Joanna - 128.00 Przemysław - 72.00 Teresa - 152.00 Paweł - 160.00 Piotr - 160.00 Beata - 160.00 Aneta - 160.00 Paweł - 160.00 Mariusz - 160.00 Mirosław - 160.00 . Bogusława - 160.00 Małgorzata - 160.00 Cecylia - 144.00 Roman - 160.00 Zdzisław - 160.00 Adam - 128.00 Agnieszka - 72.00 Kinga - 160.00

Rys. Przykładowy wydruk zestawienia Czas przepracowany

# 6. Zestawienie wg płci

Aby sporządzić zestawienie wg płci należy wybrać z menu : Wydruki -> Sprawozdania -> Zestawienie wg płci.

| 🔣 Zestawienie wg płci                          |                          |               |      |   |                |         |  |  |  |
|------------------------------------------------|--------------------------|---------------|------|---|----------------|---------|--|--|--|
| Stan na dzień 2007-09-13 👻 🗌 Lista pracowników |                          |               |      |   |                |         |  |  |  |
| G                                              | rupowanie wg zaznaczonyc | h typów jedno | stek | U | mowy           |         |  |  |  |
|                                                | Nazwa                    | Zaznacz       |      |   | Nazwa          | Zaznacz |  |  |  |
| Þ                                              | Dział                    |               |      | Þ | RADA NADZORCZA |         |  |  |  |
|                                                | Oddział                  |               |      |   | ZLECENIE       |         |  |  |  |
|                                                |                          |               |      |   | DZIEŁO         |         |  |  |  |
|                                                |                          |               |      |   | O PRACĘ        | ✓       |  |  |  |
|                                                |                          |               |      |   | PRACA GODZ.    | ✓       |  |  |  |
|                                                |                          |               |      |   |                |         |  |  |  |
|                                                |                          |               |      |   |                |         |  |  |  |
| ⊢                                              |                          |               |      |   |                |         |  |  |  |
|                                                | 🔀 Drukuj 🚺 Zamk          |               |      |   |                |         |  |  |  |

Rys. Zestawienie wg płci - filtry

Istnieje możliwość sporządzenia zestawienia wg płci :

- w wybranym dniu

- z listą listy pracowników – znacznik

- dla różnych typów umów (domyślnie zaznaczone są umowy o pracę).

# 7. Konfiguracja sprawozdania Z-03

Aby skonfigurować sprawozdanie Z-03 należy wybrać z menu : Wydruki -> Sprawozdania -> Konfiguracja.

Konfiguracji wymagają pola: 5 (Wynagrodzenie brutto ogółem), 6 (Wypłaty z tytułu udziału w zysku lub nadwyżce bilansowej w spółdzielniach), 7 (dodatkowe wynagrodzenia roczne dla pracowników jednostek sfery budżetowej), 8 (składki na ubezpieczenie emerytalne, rentowe i chorobowe opłacane przez ubezpieczonych) oraz 9 (podatek dochodowy od osób fizycznych).

Konfiguracja polega na przypisaniu do pól deklaracji odpowiednich składników płacowych.

Do odpowiedniego pola sprawozdania należy dodać odpowiedni składnik płacowy (przy

pomocy przycisku <sup>Doda</sup>) a następnie zapisać konfigurację przy pomocy przycisku Zapisz

| 🖶 Konfiguracja                                                                | ×       |  |  |  |  |  |  |  |  |  |
|-------------------------------------------------------------------------------|---------|--|--|--|--|--|--|--|--|--|
| Deklaracje                                                                    |         |  |  |  |  |  |  |  |  |  |
| Opis                                                                          |         |  |  |  |  |  |  |  |  |  |
| 🕨 Z-03 Sprawozdanie o zatrudnieniu i wynagrodzeniach                          |         |  |  |  |  |  |  |  |  |  |
|                                                                               |         |  |  |  |  |  |  |  |  |  |
|                                                                               |         |  |  |  |  |  |  |  |  |  |
| Pola                                                                          |         |  |  |  |  |  |  |  |  |  |
| Numer Opis                                                                    |         |  |  |  |  |  |  |  |  |  |
| ▶ 5 Wynagrodzenie ogółem                                                      |         |  |  |  |  |  |  |  |  |  |
| 6 Wypłaty z tytułu udziału w zyskach                                          |         |  |  |  |  |  |  |  |  |  |
| 8 Składki na ubezpieczenie emerytalne, rentowe i chorobowe opłacane przez ube |         |  |  |  |  |  |  |  |  |  |
| 9 Podatek dochodowy od osób fizcznych                                         |         |  |  |  |  |  |  |  |  |  |
| 7 Dodatkowe wynagrodzenie roczne dla pracowników jednostek sfery budżetowej   |         |  |  |  |  |  |  |  |  |  |
| Składniki                                                                     |         |  |  |  |  |  |  |  |  |  |
| Składnik                                                                      |         |  |  |  |  |  |  |  |  |  |
| > 259(Wynag, OFP)                                                             | $\odot$ |  |  |  |  |  |  |  |  |  |
|                                                                               |         |  |  |  |  |  |  |  |  |  |
| 🝸 Dodaj 🏝 Usuń 🔍 Zapisz 🗶 Przywróć 😃 Zamknij                                  |         |  |  |  |  |  |  |  |  |  |

Rys. Z-03 - konfiguracja

Pozostałe pola sprawozdania są obliczane automatycznie, na podstawie danych zawartych w systemie. Wartość pola 2 (Przeciętna liczba zatrudnionych) obliczana jest na podstawie umów znajdujących się w kartotece umów (dotyczy umów o pracę ze znacznikiem "Uwzględniaj w średnim zatrudnieniu") oraz wybranej metody obliczania średniego zatrudnienia (Słowniki -> Dane firmy, zakładka "Dodatkowe", pole "Średnie zatrudnienie wg metody"). Wartość pola 4 (Czas przepracowany) obliczana jest na podstawie kartoteki czasu pracy (Płace  $\rightarrow$  Listy płac  $\rightarrow$  Czas pracy (miesiąc) ).

# Wydruk sprawozdania Z-03

Aby sporządzić i wydrukować sprawozdanie Z-03 należy wybrać z menu : Wydruki  $\rightarrow$  Sprawozdania  $\rightarrow$  Z-03.

| III GUS Z-03 |     |         |     |                 |
|--------------|-----|---------|-----|-----------------|
| Rok 2007 📚   |     |         | 2   | <u>O</u> dśwież |
| Deklaracje   |     |         | 4   | Dodai           |
| Nazwa        | Rok | Okres   |     |                 |
|              |     |         | 267 | Usuń            |
|              |     |         | 8   | Deulari         |
|              |     |         |     |                 |
| Pola         |     |         |     |                 |
| Numer Opis   |     | Wartość |     |                 |
|              |     |         |     |                 |
|              |     |         |     |                 |
|              |     |         |     |                 |
|              |     |         | ወ   | <u>Z</u> amknij |

Rys. Z-03 – dodawanie deklaracji

| Przycisk | <b>Dodaj</b> służy do dodania nowego sprawozdania. Nastepnie należy podać        |
|----------|----------------------------------------------------------------------------------|
| dowolną  | nazwę oraz okres, którego dotyczy sprawozdanie (I, II lub III kwartał) i kliknąć |
| przycisk |                                                                                  |

| KR ZO3 |                   |
|--------|-------------------|
| Nazwa  | Z03               |
| Rok    | 2007 📚            |
| Okres  | III kwartał       |
|        | Y Zapisz 🗶 Anuluj |

Rys. Z03 - parametry

| IR GUS Z-C | )3                          |                 |                      |
|------------|-----------------------------|-----------------|----------------------|
| Rok        | 2007 🜲                      |                 | 2 <u>O</u> dśwież    |
| Deklaracje |                             |                 |                      |
| Nazwa      | Rok                         | Okres           |                      |
| ▶ Z03      | 2                           | 007 III kwartał | K Usuń               |
|            |                             |                 |                      |
|            |                             |                 | 🐼 Drukuj             |
|            |                             |                 |                      |
| Pola       |                             |                 |                      |
| Numer      | Opis                        | Wartość         | <ul> <li></li> </ul> |
| ▶ 1        | Symbol PKD                  | 7220Z           |                      |
| 2          | Przeciętna liczna zatrudnio | 75              |                      |
| 3          | Pracujący w osobach         | 89              | E                    |
| 4          | Czas przepracowany          | 90.9            |                      |
| 5          | Wynagrodzenie ogółem        | 1622.9          |                      |
| 6          | Wypłaty z tytułu udziału w  | 0.0             |                      |
| 7          | Dodatkowe wynagrodzenie     | 0.0             | ~                    |
| • • •      | Ekładki na uboznioszonio o  | 1992 A          |                      |
|            |                             |                 | U Zamknij            |

Rys. Z-03 – wygenerowane sprawozdanie

|                                      | Wypełnia U                                                                                                    | /S Nr (                                                                | )ddziału                                                                     | US                                                                     |                   |                    | Nr                  | formul            | arza                |                     |         |        | / . strona 1                                                                   |       |
|--------------------------------------|----------------------------------------------------------------------------------------------------|------------------------------------------------------------------------|------------------------------------------------------------------------------|------------------------------------------------------------------------|-------------------|--------------------|---------------------|-------------------|---------------------|---------------------|---------|--------|--------------------------------------------------------------------------------|-------|
|                                      | GUS                                                                                                    | GŁÓW                                                                   | /NY UI                                                                       | RZĄ                                                                    | D S'              | ΤΑΤ                | STY                 | CZN               | Y, a                | I. Niep             | odleg   | głoś   | ci 208, 00-925 Warszawa                                                        |       |
|                                      | Form                                                                                                    | ularz je:                                                              | t przyst                                                                     | osowa                                                                  | any d             | o odc:             | tytu op             | otyczne           | ego, j              | orzed w             | ypełni  | ienie  | om przeczytać objaśnienia                                                      |       |
| Nazwa i                              | adres jednos                                                                                                    | atki spra                                                              | wozdaw                                                                       | /czej                                                                  |                   |                    |                     | Z-0               | 3                   |                     |         | '      | Adresat: Urząd Statystyczny                                                    |       |
|                                      |                                                                                                    |                                                                        |                                                                              |                                                                        |                   |                    | Sp                  | rawoz             | zdan                | ie                  |         |        |                                                                                |       |
|                                      |                                                                                                    |                                                                        |                                                                              |                                                                        | o zi              | atrud              | nieni               | iu i w            | ynag                | grodz               | eniac   | h      |                                                                                |       |
|                                      |                                                                                                    |                                                                        |                                                                              |                                                                        |                   | za o               | kres                | od po             | czą                 | tku ro              | ĸu      |        | w                                                                              |       |
|                                      |                                                                                                    |                                                                        |                                                                              |                                                                        | do                | ) koń              | ca                  | kw                | /arta               | ıłu 200             | 0 r.    | - F    | Przekazać/wysłać w terminie<br>11 dni po I, II i III kwartale                  |       |
| Adres e-/                            | naii jednostki                                                                                                    |                                                                        |                                                                              |                                                                        |                   |                    |                     | НI                | T                   | H.                  | П       | I      |                                                                                |       |
| 1. Rodz                              | aj działalnoś                                                                                                    | ici                                                                    | Nume<br>(wpise                                                               | eriden<br>ac od µ                                                      | ityfika<br>xlerwa | cyjny -<br>zej kra | REGO<br>atki z le   | DN<br>əwəj str    | ony)                |                     |         |        |                                                                                |       |
| 1. Sy                                | mbol PKD                                                                                                    | 2.<br>z                                                                | <sup>o</sup> rzecięti<br>atrudnic                                            | na lica<br>nych                                                        | zba               | 3. Pr              | acują               | cy w os           | soba                | ch <sup>b)</sup> (t | w tys.  | goo    | <ol> <li>Czas przepracowany<br/>dzin z jednym znakiem po przecinku)</li> </ol> |       |
|                                      |                                                                                                    |                                                                        |                                                                              |                                                                        |                   |                    | wpis                | ywać o            | od pi               | erwsze              | j kratk | i z le | ewej strony                                                                    |       |
| 72                                   | 2 0 Z                                                                                                    | 7                                                                      | 5                                                                            |                                                                        | 89                |                    |                     |                   |                     |                     |         |        | 90 . 9                                                                         |       |
| Wynagro                              | dzenia brutto                                                                                                    | ogólem                                                                 |                                                                              |                                                                        |                   |                    |                     |                   |                     |                     |         | 5      | 1622 9                                                                         |       |
| w tys. zł<br>nych w p<br>(wypełnia   | osob wykaza-<br>ozycji 2<br>ać od pierwszej                                                                                                    |                                                                        | wypłaty ;<br>bilansov                                                        | ty z tytułu udziału w zysku lub w nadwyżce €<br>sowej w spółdzielniach |                   |                    |                     | žce               | 6                   |                     |         |        |                                                                                |       |
| krátki z le<br>z jednym<br>przecinku | tewej strony<br>m znakiem po<br>iku, cytra po<br>ku, cytra po<br>usi być wpisana<br>niej kratce,<br>padku liczb<br>itych, kratkę tę<br>awić pustaj |                                                                        | dodatkowe wynagrodzenia roczne dla pracowników<br>jednostek sfery budżetowej |                                                                        | 7                 | 0                  |                     |                   |                     |                     |         |        |                                                                                |       |
| zera mus<br>w ostatni<br>w przypa    |                                                                                                    | nnu różna od w<br>musi być wpisana<br>tatniej kratce,<br>rypadku liczb | nku rozne od w tym<br>nusi być wpisana<br>trniej kratce,<br>nadku liczb      |                                                                        | a ube<br>owe op   | zpiec:<br>płacar   | zenie e<br>ne prze  | emeryt<br>sz ube: | alne, re<br>zpieczo | ntow                | 8       |        | 8                                                                              | 282 4 |
| celkowity<br>pozostav                |                                                                                                    |                                                                        | podatek<br><i>skladki r</i>                                                  | docha<br>la pow                                                        | dowy<br>szech     | od os<br>vne ube   | ób fizy<br>szpriecz | cznych<br>enie zd | (prze<br>rowoł      | d odlicz<br>ine)    | eniem   | 9      | 112 1                                                                          |       |

Rys. Z-03 – przykładowy wydruk

#### 8. Raporty o kończących się umowach, badaniach, kursach BHP

Aby wykonać zestawienie umów kończących się w wybranym okresie, należy wybrać z menu Wydruki -> Raporty -> Umowy.

Aby wykonać zestawienie badań lekarskich kończących się w wybranym okresie, należy wybrać z menu Wydruki -> Raporty -> Badania lekarskie.

Aby wykonać zestawienie szkoleń BHP kończących się w wybranym okresie, należy wybrać z menu Wydruki -> Raporty -> Szkolenia BHP.

Opcje filtrowania tych trzech zestawień są takie same :

- rodzaje umów,

- jednostki organizacyjne, dla których sporządzane jest zestawienie
- okres (daty od do).

W części okna "Rodzaje umów" dostępne są wszystkie umowy zdefiniowane w słowniku umów. Można wybrać jedną lub kilka umów zaznaczając pole v przy odpowiedniej umowie. Można też wybrać wszystkie umowy klikając przycisk wszystkie. Przycisk Odwróć odwraca zaznaczenie, to znaczy te umowy które są zaznaczone zostają odznaczone i na odwrót.

W części okna "Jednostki organizacyjne" dostępne są wszystkie jednostki zdefiniowane w słowniku jednostek. Można wybrać jedną lub kilka jednostek zaznaczając pole 🗹 przy

Wszystkie odpowiedniej jednostce. Można też wybrać wszystkie jednostki klikając przycisk

Odwróć Przycisk odwraca zaznaczenie, to znaczy te jednostki które są zaznaczone zostają odznaczone i na odwrót.

Znacznik Pracownicy z aktualną umową uwzględni na zestawieniu tylko pracowników z umową aktualną w zalogowanym okresie.

🔽 Uwzględniaj pracowników z bardziej aktualnymi danymi

uwzględni na zestawieniu wszystkich Znacznik pracowników, którym w zadanym okresie kończą się badania, szkolenia lub umowa. Po odznaczeniu tego znacznika nie zostana uwzględnieni pracownicy, którzy mają wprowadzone dane (umowe, badania lub szkolenia BHP) z datą ważności większą od daty zadanej w wykonywanym zestawieniu.

Po zaznaczeniu odpowiednich umów, jednostek organizacyjnych i wybraniu roku lub roku ም Wybierz. i miesiaca należy kliknąć przycisk

| • | 🕼 Umowy                     |                |                             |                |                         |                 |                |  |  |  |  |
|---|-----------------------------|----------------|-----------------------------|----------------|-------------------------|-----------------|----------------|--|--|--|--|
|   | 🔽 Uwzględniaj               | pracowników z  | się w okresie od 2007-06-01 | 🖌 do 2007      | 7-06-30 💌               |                 |                |  |  |  |  |
|   | Pracownicy z aktualną umową |                |                             |                |                         |                 |                |  |  |  |  |
|   | Rodzaje umóv                | N              |                             |                |                         | Wszystkie       | Odwróć         |  |  |  |  |
|   | Wybierz                     | Kod            | Nazwa                       | Opis           | Тур                     |                 | ^              |  |  |  |  |
| Þ |                             | RN             | RADA NADZORCZA              | Rada Nadzorcza | Rada Nadzorcza (RN)     |                 |                |  |  |  |  |
|   |                             | ZLECENIE       | ZLECENIE                    | ZLECENIE       | Umowa zlecenie (ZLEC)   |                 |                |  |  |  |  |
|   |                             | DZIEŁO         | DZIEŁO                      | O DZIEŁO       | Umowa o dzieło (DZIELO) |                 | _              |  |  |  |  |
|   |                             | PRACA          | O PRACĘ                     | O PRACĘ        | Umowa o pracę (PR)      |                 | *              |  |  |  |  |
|   |                             |                | 1                           | 1              |                         |                 |                |  |  |  |  |
|   | Jednostki org               | janizacyjne    |                             |                | Aktywne                 | Wszystkie       | Odwróć         |  |  |  |  |
| Γ | Wybierz                     | Nazwa          |                             | Δ              |                         |                 |                |  |  |  |  |
| Þ |                             | Dział Handlowy |                             |                |                         |                 |                |  |  |  |  |
|   |                             | Dział Księgowo | ości                        |                |                         |                 |                |  |  |  |  |
|   |                             | Dział Marketin | gu                          |                |                         |                 |                |  |  |  |  |
|   |                             | Dział Transpor |                             |                |                         |                 |                |  |  |  |  |
|   |                             | Zarząd         |                             |                |                         |                 |                |  |  |  |  |
|   |                             |                |                             |                |                         |                 |                |  |  |  |  |
|   |                             |                |                             |                | ۶                       | <u>W</u> ybierz | <u>A</u> nuluj |  |  |  |  |

Rys. Zestawienie umów kończących się w wybranym okresie – filtry

Wykaz umów kończących się w okresie od 2007-06-01 do 2007-09-30

| Lp | Pracownik | Jednostka      | Stanowisko     | Rodzaj umowy | Data rozwiązania<br>umowy |
|----|-----------|----------------|----------------|--------------|---------------------------|
| 1  |           | Dział Handlowy | Pracownik Hali | O PRACĘ      | 30-06-2007                |

Rys. Przykładowy wydruk umów kończących się w wybranym okresie.

#### 9. Zestawienie obniżonych składek NFZ

Aby wykonać zestawienie obniżonych składek NFZ należy wybrać z menu Wydruki -> Zestawienie obniżonych składek NFZ.

Następnie należy wybrać miesiąc, za który sporządzane jest zestawienie.

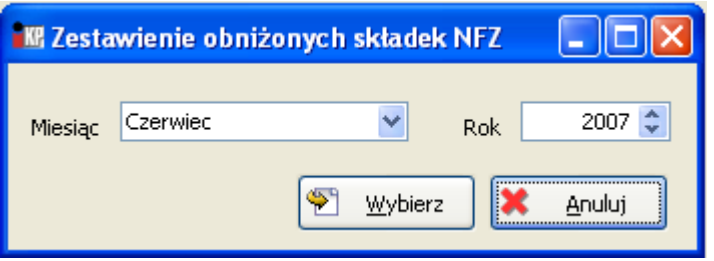

Rys. Zestawienie obniżonych składek NFZ - wybór miesiąca

| ZESTAWIENIE OBNIŻONYCH SKŁADEK NA UBEZPIECZENIE ZDROWOTNE |                |                                                                               |                                    |               |          |                       |                      |  |  |
|-----------------------------------------------------------|----------------|-------------------------------------------------------------------------------|------------------------------------|---------------|----------|-----------------------|----------------------|--|--|
|                                                           |                | Adres płatnika                                                                |                                    |               |          |                       |                      |  |  |
| Naz                                                       | wapłatnika     | Ulica                                                                         | Ulica Nr domu Nr lokalu Kod poczt. |               |          |                       | Gmina/Dzielnica      |  |  |
| DEMO                                                      |                |                                                                               | 1                                  |               |          |                       |                      |  |  |
| NIP Platnika                                              | REGON Platnika | Odbiorca Zestawienia - Oddział NFZ                                            | Telef                              | on os. sporzą | dzającej | Okres zestawienia: mk | Okres zest.: miesiąc |  |  |
|                                                           |                | Świętokrzyski Oddział Wojewódzki<br>Narodowego Funduszu Zdrowia w<br>Kielcach |                                    |               |          | 2007                  | б                    |  |  |

Dane pracownika:

| Imię                                                       | Nazwisko                                      | Ulica                                                                     |                                                                           | Nr domu                                                                                                    | Nr lokalu                                                                                                    | Kod poczt.                                                                                                    | Miejscowość                                                                                                    | Gmina/Dzielnica                                                                                                    |
|------------------------------------------------------------|-----------------------------------------------|---------------------------------------------------------------------------|---------------------------------------------------------------------------|----------------------------------------------------------------------------------------------------|----------------------------------------------------------------------------------------------------|----------------------------------------------------------------------------------------------------|----------------------------------------------------------------------------------------------------|----------------------------------------------------------------------------------------------------|
| Joanna                                                     | , <b>.</b>                                    |                                                                           |                                                                           | 40                                                                                                    | 3                                                                                                    | 25-139                                                                                                    | Kielce                                                                                                    | Kielce                                                                                                    |
| PESEL                                                      | NIP                                           | Dok.(*) Seria i nr dokumentu (*)                                          |                                                                           | Składka obliczona                                                                                                    |                                                                                                    |                                                                                                    | Składka pobrana                                                                                                    |                                                                                                    |
|                                                            |                                               |                                                                           |                                                                           | 0,00                                                                                                    |                                                                                                    |                                                                                                    | 329,22                                                                                                    |                                                                                                    |
| Imię                                                       | Nazwisko                                      | Ulica                                                                     |                                                                           | Nr domu                                                                                                    | Nr lokalu                                                                                                    | Kod poczt.                                                                                                    | Miejscowość                                                                                                    | Gmina/Dzielnica                                                                                                    |
| Przemysław                                                 |                                               |                                                                           |                                                                           | 25                                                                                                    | 28                                                                                                    | 25-437                                                                                                    | Kielce                                                                                                    | Kielce                                                                                                    |
|                                                            | NID                                           | Dok (*)                                                                   | Serie i nr dokumentu (*)                                                  | Składka obliczona                                                                                                    |                                                                                                    | ma                                                                                                    | Składka pobrana                                                                                                    |                                                                                                    |
| PESEL                                                      | 1411                                          | DOV()                                                                     | Schullin dokumenta ( )                                                    |                                                                                                    | Middlini oolieze                                                                                                    |                                                                                                    |                                                                                                    |                                                                                                    |
| PESEL                                                      | NIF                                           | DOR.( )                                                                   | Schulth dokulicing()                                                      |                                                                                                    | 0,00                                                                                                    |                                                                                                    | 328,49                                                                                                    | -                                                                                                    |
| PESEL<br>Imię                                              | Nazwisko                                      |                                                                           | Ulica                                                                     | Nr domu                                                                                                    | 0,00<br>Nr lokalu                                                                                                    | Kod poczt.                                                                                                    | 328,49<br>Miejscowość                                                                                                    |                                                                                                    |
| PESEL<br>Imię<br>Teresa                                    | Nazwisko                                      |                                                                           | Ulica                                                                     | Nr domu<br>7C                                                                                                    | 0,00<br>Nr lokalu<br>13                                                                                                    | Kod poczt.<br>25-321                                                                                                    | 328,49<br>Miejscowość<br>Kielce                                                                                                    |                                                                                                    |
| PESEL<br>Imię<br>Teresa<br>PESEL                           | Nir<br>Nazwisko<br>NIP                        | Dok.(*)                                                                   | Ulica<br>Seria i nr dokumentu (*)                                         | Nr domu<br>7C<br>S                                                                                                    | 0,00<br>Nr lokalu<br>13<br>kładka oblicze                                                                                                    | Kod poczt.<br>25-321<br>ma                                                                                                    | 328,49<br>Miejscowość<br>Kielce<br>Składka pobrana                                                                                                    | Gmina/Dzielnica<br>Kielce                                                                                                    |
| PESEL<br>Imię<br>Teresa<br>PESEL                           | Nazwisko<br>NiP                               | Dok.(*)                                                                   | Ulica<br>Seria i nr dokumentu (*)                                         | Nr domu<br>7C<br>S                                                                                                    | 0,00<br>Nr lokalu<br>13<br>kładka oblicza<br>0,00                                                                                                    | Kod poezt.<br>25-321<br>ma                                                                                                    | 328,49<br>Miejscowość<br>Kielce<br>Składka pobrana<br>365,81                                                                                                    | Gmina/Dzielnica<br>Kielce                                                                                                    |
| PESEL<br>Imię<br>Teresa<br>PESEL<br>Imię                   | Nazwisko<br>NIP<br>Nazwisko                   | Dok.(*)                                                                   | Ulica<br>Seria i nr dokumentu (*)<br>Ulica                                | Nr domu<br>7C<br>S<br>Nr domu                                                                                                    | 0,00<br>Nr lokalu<br>13<br>kładka obliczo<br>0,00<br>Nr lokalu                                                                                                    | Kod poczt.<br>25-321<br>ma<br>Kod poczt.                                                                                                    | 328,49<br>Miejscowość<br>Kielce<br>Składka pobrana<br>365,81<br>Miejscowość                                                                                                    | Gmina/Dzielnica<br>Kielce<br>Gmina/Dzielnica                                                                                                 |
| PESEL<br>Imię<br>Teresa<br>PESEL<br>Imię<br>Piotr          | Nazwisko<br>NIP<br>Nazwisko                   | Dok.(*)                                                                   | Ulica<br>Seria i nr dokumentu (*)<br>Ulica                                | Nr domu<br>7C<br>S<br>Nr domu<br>111A                                                                                                    | 0,00<br>Nr lokalu<br>13<br>kładka obliczo<br>0,00<br>Nr lokalu                                                                                                    | Kod poczt.<br>25-321<br>ma<br>Kod poczt.<br>25-219                                                                                                    | 328,49<br>Miejscowość<br>Kielce<br>Składka pobrana<br>365,81<br>Miejscowość<br>Kielce                                                                                                    | Gmina/Dzielnica<br>Kielce<br>Gmina/Dzielnica<br>Kielce                                                                                       |
| PESEL<br>Imię<br>Teresa<br>PESEL<br>Imię<br>Piotr<br>PESEL | NiP<br>Nazwisko<br>NIP<br>Nazwisko<br>NIP     | Dok.(*)                                                                   | Ulica<br>Seria i nr dokumentu (*)<br>Ulica<br>Seria i nr dokumentu (*)    | Nr domu<br>7C<br>S<br>Nr domu<br>111A<br>S                                                                                                    | 0,00<br>Nr lokalu<br>13<br>kładka oblicze<br>0,00<br>Nr lokalu<br>kładka oblicze                                                                                                    | Kod poczt.<br>25-321<br>ma<br>Kod poczt.<br>25-219<br>ma                                                                                                    | 328,49<br>Miejscowość<br>Kielce<br>Składka pobrana<br>365,81<br>Miejscowość<br>Kielce<br>Składka pobrana                                                                                                    | Gmina/Dzielnica<br>Kielce<br>Gmina/Dzielnica<br>Kielce                                                                                       |
|                                                            | Imię<br>Joanna<br>PESEL<br>Imię<br>Przemysław | Innię Nazwisko<br>Joanna <b>PESEL</b> NIP<br>Innię Nazwisko<br>Przemyskaw | Innię Nazwisko Joanna Marwisko PESEL NIP Dok.(*) Innię Nazwisko Przemyskw | Ircię Nazwisko Ulica<br>Joanna Mary Schwarz (1999)<br>PESEL NIP Dok.(*) Seria i nr dokumentu (*)<br>Mary Schwarz (1999)<br>Imię Nazwisko Ulica<br>Przemyskw (1999) | Iroię     Nazwisko     Ulica     Nr domu       Joanna     Image: State of the state of the state o | Iroię         Nazwisko         Ulica         Nr domu         Nr lokalu           Joanna         Image: State of the state of the st | Imię         Nazwisko         TUlica         Nr domu         Nr lokalu         Kod poczt.           Joanna         Imię         40         3         25-139           PESEL         NIP         Dok.(*)         Seria i nr dokumentu (*)         Składka obliczow           Imię         Nazwisko         Ulica         Nr domu         Nr lokalu         Kod poczt.           Przemyskaw         Imię         Nazwisko         Imię         Sz 425.         25         28         25-437 | Irnię         Nazwisko         Ulica         Nr domu         Nr lokalu         Kod poczt.         Miejscowość           Joanna         Image |

Rys. Przykładowy wydruk zestawienie obniżonych składek NFZ

#### 10. Zestawienia użytkownika

Funkcjonalność "Zestawienia użytkownika" umożliwia utworzenie zestawień zawierających wybrane dane z kartoteki osobowej i kartoteki umów, według warunków zdefiniowanych przez użytkownika.

Aby otworzyć generator zestawień, należy z menu wybrać : Wydruki -> Zestawienia.
Rozliczenia z ZUS

| 🕼 Insignum Kadry i Pł   | ace - [Zestawien | ia]     |            |             |            |      |         |         |       |         |                                       |
|-------------------------|------------------|---------|------------|-------------|------------|------|---------|---------|-------|---------|---------------------------------------|
| 顶 Aplikacja Kadry Płaci | e Eksport/Import | Wydruki | Słowniki A | dministrate | or Okna    |      |         |         |       |         | - a ×                                 |
| Zestawienia<br>Nazwa    |                  |         |            |             |            |      |         |         |       |         | Przeglądaj<br>Edytuj<br>Dodaj<br>Usuń |
| Dostępne                |                  |         |            |             | Wybrane    |      |         |         |       |         |                                       |
| Nazwa pola              | 1                | í abela | Δ          |             | Nazwa pola |      | Ta      | abela   |       | ×       |                                       |
|                         |                  |         |            | 4           |            |      |         |         |       |         | 1<br>4                                |
| Pola                    |                  |         |            |             | Warunki    |      |         |         |       |         | (SS) - F LL 1                         |
| Nazwa pola              | T  A             | abela   |            | ¢           | Operator   | Pole | Warunek | Wartość | Grupa | Zaznacz | Edytuj                                |
| 🐼 Drukuj                |                  |         |            |             |            |      |         |         |       |         | <b>Ů</b> Zamknij                      |
| Avg Olyno               | Zostowi          | onio    | ,          |             |            |      |         |         |       |         |                                       |

Rys. Okno "Zestawienia'

Aby dodać nowe zestawienie, należy wybrać przycisk 🍱 <u>D</u>odaj Następnie należy podać nazwę zestawienia.

| 🖶 Zestawienia |          |
|---------------|----------|
| Nazwa         |          |
| Zapisz        | 🗶 Anuluj |

Rys. Dodawanie zestawienia

W środkowej części okna wybiera się pola, które zostaną pokazane na wydruku. Z pól dostępnych (widocznych z lewej strony okna) należy przenieść odpowiednie pola do części

⇒ "Wybrane" – przy pomocy przycisku

służą do zmiany kolejności danych na wydruku. Przycisk 🚺 usuwa Przyciski i wybrane dane (przenosi je z wybranych do dostępnych).

Rozliczenia z ZUS

| 🕼 Insignum Kadry i Płace    | - [Zestawienia]            |                 |                   |         |               |          |                  |
|-----------------------------|----------------------------|-----------------|-------------------|---------|---------------|----------|------------------|
| TT Aplikacja Kadry Płace Ek | sport/Import Wydruki Słowr | niki Administra | ator <u>O</u> kna |         |               |          | _ 2 >            |
| Zestawienia                 |                            |                 |                   |         |               |          |                  |
| Nazwa                       |                            |                 |                   |         |               |          | Przeglądaj       |
| Zestawienie 1               |                            |                 |                   |         |               |          | 🕙 <u>E</u> dytuj |
|                             |                            |                 |                   |         |               |          |                  |
|                             |                            |                 |                   |         |               |          | <u>D</u> odaj    |
|                             |                            |                 |                   |         |               |          | 🎦 <u>U</u> suń   |
|                             |                            |                 |                   |         |               |          |                  |
| Dostępne                    |                            |                 | Wybrane           |         |               |          |                  |
| Nazwa pola                  | Tabela                     | / 🔼             | Nazwa pola        | Tal     | bela          | ×        |                  |
| ▶ Data urodzenia            |                            |                 | Imię              |         |               |          | 1                |
| Drugie imię                 |                            | -               | Nazwisko          |         |               |          |                  |
| lmię matki                  |                            |                 |                   |         | <b>A</b>      |          |                  |
| Imię ojca                   |                            |                 |                   |         |               |          | Û                |
| Miejsce urodzenia           |                            |                 |                   |         |               |          |                  |
| Nazwisko rodowe matki       |                            |                 |                   |         |               |          |                  |
| Płeć                        |                            | ×               |                   |         |               |          |                  |
| Pola                        | <b></b>                    |                 | Warunki           |         |               |          | S Edutui         |
| Nazwa pola                  | 🔺 Tabela                   | ^               | Operator Pole     | Warunek | Wartość Grupa | Zaznacz  |                  |
| Chorobowe nb                | Ummowy ZUS                 | =               |                   |         |               |          | 🔭 <u>U</u> suń   |
| CSK                         | Kontrahenci                |                 |                   |         |               |          |                  |
| Data                        | BHP Szkolenia              |                 |                   |         |               |          | <u>G</u> rupuj   |
| Data do                     | Badania okresowe           |                 |                   |         |               |          |                  |
| Data do                     | Umowy                      |                 |                   |         |               |          | <u>R</u> ozdziel |
| Data od                     | Badania okresowe           | _               |                   |         |               |          |                  |
| Data od                     | Umowy                      | _               |                   |         |               |          |                  |
| Data podpisania             | Umowy                      | _               |                   |         |               |          |                  |
| Data rozwiązania            | Umowy<br>Umowy ZUC         | _               |                   |         |               |          |                  |
| Data ubezp. sporecz.        | Ummowy 205                 | _               |                   |         |               |          |                  |
| Data upezp. zurow.          | Uninowy 203                | -               |                   |         |               |          |                  |
| Data ważności               | BHP Szkolenia              | ~               |                   |         |               |          |                  |
| Data wazilosci              | Brit Szkölönia             |                 |                   |         |               |          |                  |
| 🐼 <u>D</u> rukuj            | T Contraction              |                 |                   |         |               |          | Ů Zamknij        |
| )                           |                            |                 |                   |         |               |          |                  |
|                             |                            |                 |                   |         |               |          |                  |
|                             |                            |                 |                   |         |               |          |                  |
|                             |                            | ת               | $\cdot$           | Л       | l,,, .        | , .      | .1               |
| Dane do wyświe              | etlenia na                 | Przyc           | isk do wyboru     | Dane    | ktore zosta   | ną wyswi | etlone           |
| wydruku – dosta             | onno                       | danve           | h                 | naw     | vdruku        |          |                  |
| yuruna uosig                | <i>ipne</i>                | aunye           | 11                | nu w    | yarana        |          |                  |

Rys. Zestawienia użytkownika – wybór danych do wydruku

W dolnej części okna definiuje się warunek. Z lewej strony znajdują się pola, które można wybrać do utworzenia warunku. Wybrane pola przenosi się do części okna "Warunki" przy pomocy przycisku

| 🔣 Zestawienia - warunki  |         |                   |
|--------------------------|---------|-------------------|
| Pole<br>Płaca zasadnicza | Warunek | Wartość           |
|                          |         | 🖌 Zapisz 🗶 Anuluj |

Rys. Definiowanie warunku zestawienia

Dostępne warunki :

- równe = ,
- mniejsze < ,
- większe >,
- mniejsze bądź równe <= ,
- większe bądź równe >= ,
- różne <>
- JEST pole ma jakąkolwiek wartość

#### - NIE MA – pole jest puste

Kolejne warunki łączy się ze sobą operatorami logicznymi : AND (i) oraz OR (lub).

| 🕼 Insignum Kadry i Płace - [i        | Zestawienia]             |             |                       |                  |         |         |       |         |    |                    |
|--------------------------------------|--------------------------|-------------|-----------------------|------------------|---------|---------|-------|---------|----|--------------------|
| 🐺 Aplikacja Kadry Płace Ekspi        | ort/Import Wydruki Słown | iki Adminis | strator Okna          |                  |         |         |       |         |    | _ 8 :              |
| Zestawienia                          |                          |             |                       |                  |         |         |       |         |    |                    |
| Nazwa                                |                          |             |                       |                  |         |         |       |         |    | <u>P</u> rzeglądaj |
| ►Zestawienie 1                       |                          |             |                       |                  |         |         |       |         | 1  | <u>E</u> dytuj     |
|                                      |                          |             |                       |                  |         |         |       |         |    |                    |
|                                      |                          |             |                       |                  |         |         |       |         |    | <u>D</u> odaj      |
|                                      |                          |             |                       |                  |         |         |       |         | *  | <u>U</u> suń       |
|                                      |                          |             |                       |                  |         |         |       |         |    |                    |
| Dostępne                             |                          |             | Wybrane               |                  |         |         |       |         |    |                    |
| Nazwa pola                           | Tabela                   | A 🔨         | Nazwa pola            |                  | T       | abela   |       | ×       |    |                    |
| ▶Data urodzenia                      |                          |             | <b>I</b> mię          |                  |         |         |       |         |    |                    |
| Drugie imię                          |                          |             | Nazwisko              |                  |         |         |       |         |    |                    |
| Imię matki                           |                          |             | -                     |                  |         |         |       |         |    |                    |
| Imię ojca                            |                          |             |                       |                  |         |         |       |         | ÛÛ |                    |
| Miejsce urodzenia                    |                          |             |                       |                  |         |         |       |         |    |                    |
| Nazwisko rodowe matki                |                          |             |                       |                  |         |         |       |         |    |                    |
| Płeć                                 |                          | ×           |                       |                  |         |         |       |         |    |                    |
| Pola                                 |                          |             | Warunki               |                  |         |         |       |         | 8  | Edutui             |
| Nazwa pola                           | ∧ Tabela                 | <u>^</u>    | Operator              | Pole             | Warunek | Wartość | Grupa | Zaznacz |    | Edited             |
| Chorobowe nb                         | Ummowy ZUS               |             | AND                   | Płaca zasadnicza |         | 1200    |       |         | *  | <u>U</u> suń       |
| CSK                                  | Kontrahenci              |             |                       |                  |         |         |       |         |    |                    |
| Data                                 | BHP Szkolenia            |             |                       |                  |         | 4       |       |         |    | <u>G</u> rupuj     |
| Data do                              | Badania okresowe         |             |                       |                  |         |         |       |         |    |                    |
| Data do                              | Umowy                    |             | _ ♠                   |                  |         |         |       |         |    | <u>R</u> ozdziel   |
| Data od                              | Badania okresowe         |             |                       |                  |         |         |       |         |    |                    |
| Data od                              | Umowy                    |             |                       |                  |         |         |       |         |    |                    |
| Data podpisania                      | Umowy                    |             |                       |                  |         |         |       |         |    |                    |
| Data rozwiązania                     | Umowy                    |             |                       |                  |         |         |       |         |    |                    |
| Data ubezp. społecz.                 | Ummowy ZUS               | _           |                       |                  |         |         |       |         |    |                    |
| Data ubezp. zdrow.                   | Ummowy 205               |             |                       |                  |         |         |       |         |    |                    |
| Data urodzenia<br>Data wstraciai     | DUD Calcalania           | _           |                       |                  |         |         |       |         |    |                    |
| Data wazhosci                        | BHP Szkolenia            |             |                       |                  |         |         |       |         |    |                    |
| 🐼 <u>D</u> rukuj                     | 1.1                      |             |                       |                  |         |         |       |         | ወ  | <u>Z</u> amknij    |
| Dostępne pola, p<br>ctórych tworzy s | rzy pomocy<br>ię warunek | Prz<br>dod  | ycisk do<br>awania po | la               | Zdefini | owane   | waru  | nki     |    |                    |
|                                      |                          |             | uo warunk             | LOW              |         |         |       |         |    |                    |

Rys. Definiowanie warunków zestawienia

Po wybraniu pól do wydruku i zdefiniowaniu warunków, należy wybrać przycisk Drukuj

| KR Sortowanie                |        |
|------------------------------|--------|
| Nazwisko                     | ~      |
| Imię                         | ~      |
| Wyświetl niepowtarzające się |        |
| 🗌 Z aktualną umową           |        |
| 🗌 Drukuj warunki             |        |
| 🗌 Tylko ostatnia umowa       |        |
| 🐑 Wybierz                    | Anuluj |

Rys. Zestawienia użytkownika – opcje wydruku

#### PRZYKŁADY ZESTAWIEŃ :

# 1. wydruk numerów rachunków bankowych wszystkich pracowników i współpracowników

- pola wybrane do wydruku : imię, nazwisko, rachunek bankowy

- warunek : rachunek bankowy JEST

| 🔣 Zestawienia - | warunki          |                 |                   |
|-----------------|------------------|-----------------|-------------------|
|                 | Pole<br>Rachunek | Warunek<br>JEST |                   |
|                 |                  |                 | ✔ Zapisz 🗱 Anuluj |

Rys. Zestawienie użytkownika – przykład warunku

| 🕼 Insignum Kadry i Płace    | - [Zestawienia]              |       |            |            |          |         |                |       |         |              | _ F 🛛            |
|-----------------------------|------------------------------|-------|------------|------------|----------|---------|----------------|-------|---------|--------------|------------------|
| TO Aplikacja Kadry Płace Ek | sport/Import Wydruki Słownii | di Ad | Iministrat | or Okna    |          |         |                |       |         |              | - 8 >            |
| Zestawienia                 |                              |       |            |            |          |         |                |       |         | P            | Przegladaj       |
| Nazwa                       |                              |       |            |            |          |         |                |       |         |              |                  |
| ▶ rachunki bankowe          |                              |       |            |            |          |         |                |       |         | 2            | <u>E</u> dytuj   |
| Zestawienie 1               |                              |       |            |            |          |         |                |       |         | 1            | Dodai            |
|                             |                              |       |            |            |          |         |                |       |         |              | Treed            |
|                             |                              |       |            |            |          |         |                |       |         | - <u>*</u> 1 | <u>U</u> suń     |
|                             |                              |       |            |            |          |         |                |       |         |              |                  |
| Dostępne                    |                              |       |            | Wybrane    |          |         |                |       |         |              |                  |
| Nazwa pola                  | Tabela /                     | ^     |            | Nazwa pola |          |         | Tabela         |       | ×       |              |                  |
| ▶ Data urodzenia            |                              |       |            | ▶ Imię     |          |         |                |       |         | \$           |                  |
| Drugie imię                 |                              | 1     | -          | Nazwisko   |          |         |                |       |         |              |                  |
| Imię matki                  |                              |       |            | Rachunek   |          |         | Rachunki Banko | we    |         |              |                  |
| Imię ojca                   |                              |       |            |            |          |         |                |       |         | Ŷ            |                  |
| Miejsce urodzenia           |                              |       |            |            |          |         |                |       |         |              |                  |
| Nazwisko rodowe matki       |                              |       |            |            |          |         |                |       |         |              |                  |
| Płeć                        |                              | ×     |            |            |          |         |                |       |         |              |                  |
| Pola                        |                              |       |            | Warunki    |          |         |                |       |         | 989          | Edutrá           |
| Nazwa pola                  | ⊼ Tabela                     |       |            | Operator   | Pole     | Warunek | Wartość        | Grupa | Zaznacz |              |                  |
| Chorobowe nb                | Ummowy ZUS                   | Ξ     |            | ►AND       | Rachunek | JEST    |                |       |         | *            | <u>U</u> suń     |
| CSK                         | Kontrahenci                  |       |            |            |          |         |                |       |         |              |                  |
| Data                        | BHP Szkolenia                |       |            |            |          |         |                |       |         |              | <u>G</u> rupuj   |
| Data do                     | Badania okresowe             |       | -          |            |          |         |                |       |         |              |                  |
| Data do                     | Umowy                        |       |            |            |          |         |                |       |         |              | <u>H</u> ozdziel |
| Data od                     | Badania okresowe             |       |            |            |          |         |                |       |         |              |                  |
| Data od                     | Umowy                        |       |            |            |          |         |                |       |         |              |                  |
| Data podpisania             | Umowy                        |       |            |            |          |         |                |       |         |              |                  |
| Data rozwiązania            | Umowy                        |       |            |            |          |         |                |       |         |              |                  |
| Data ubezp. społecz.        | Ummowy 205                   |       |            |            |          |         |                |       |         |              |                  |
| Data upezp. zdrow.          | Ummowy 205                   |       |            |            |          |         |                |       |         |              |                  |
| Data watpości               | PUP Sakolania                | ~     |            |            |          |         |                |       |         |              |                  |
|                             | DTIT SZKOłchid               |       |            | -          |          |         |                |       |         | _            |                  |
| Drukuj                      |                              |       |            |            |          |         |                |       |         | ტ            | <u>Z</u> amknij  |

Rys. Zestawienie użytkownika – przykład konfiguracji

| DEMO |           | Rachunki bankowe |            |
|------|-----------|------------------|------------|
|      |           |                  | Strona 1/1 |
| Lp   | Imię      | Nazwisko         | Rachunek   |
| 1    | Gabriela  | A                | 31-10.     |
| 2    | Patrycja  | A                | 27-15-     |
| 3    | Kinga     | B:               | 31-10:     |
| 4    | Mirosław  | <u>a</u>         | 40-15-     |
| 5    | Iwona     | <u>a</u>         | 33-19-     |
| 6    | Magdalena | F1               | 33-12-     |
| 7    | Jarosław  | <u>G</u>         | 98-12-     |
| 8    | Wanda     | Ja               | 50-15-     |
| 9    | Joanna    | ĸ                | 71-15-     |
| 10   | Adam      | ĸ                | 41-12-     |
| 11   | Marta     | L.               | 83-150     |
| 12   | Paweł     | M                | 71-15-     |
| 13   | Justym    | M                | 85-150     |
| 14   | Kamila    | N                | 49-12-     |
| 15   | Krzysztof | 0                | 50-10;     |

Rys. Zestawienia użytkownika – przykładowy wydruk

#### 2. wydruk adresów zameldowania pracowników

- pola wybrane do wydruku: imię, nazwisko, miejscowość zameldowania, kod pocztowy zameldowania, ulica zameldowania, nr domu zameldowania, nr lokalu zameldowania, województwo zameldowania

- warunek: typ praca = t (tak)

| 🗷 Zestawienia - warunki |         |                 |
|-------------------------|---------|-----------------|
| Pole<br>Typ praca       | Warunek | Wartość<br>t    |
|                         |         | Zapisz X Anuluj |

Rys. Zestawienie użytkownika – przykład warunku

| 🕼 Insignum Kadry i Płace - [Z     | estawienia]              |     |            |               |                |         |                 |       |         |       | _ 7              |
|-----------------------------------|--------------------------|-----|------------|---------------|----------------|---------|-----------------|-------|---------|-------|------------------|
| 📅 Aplikacja Kadry Płace Ekspor    | t/Import Wydruki Słownik | i A | dministrat | or Okna       |                |         |                 |       |         |       | - 8              |
| Zestawienia                       |                          |     |            |               |                |         |                 |       |         | P     | Przegladaj       |
| Nazwa                             |                          |     |            |               |                |         |                 |       |         |       |                  |
| rachunki bankowe                  |                          |     |            |               |                |         |                 |       |         | 1     | <u>E</u> dytuj   |
| Zestawienie 1                     |                          |     |            |               |                |         |                 |       |         |       | <b>D</b> 1 1     |
| 🕨 adresy zameldowania pracownikóv |                          |     |            |               |                |         |                 |       |         |       | <u>D</u> odaj    |
|                                   |                          |     |            |               |                |         |                 |       |         | *     | <u>U</u> suń     |
|                                   |                          |     |            |               |                |         |                 |       |         |       |                  |
| Dostępne                          |                          |     |            | Wybrane       |                |         |                 |       |         |       |                  |
| Nazwa pola                        | Tabela 🗸                 | ^   |            | Nazwa pola    |                |         | Tabela          |       | ~       |       |                  |
| 🕨 Data urodzenia                  |                          |     |            | ▶ Imię        |                |         |                 |       |         |       |                  |
| Drugie imię                       |                          |     |            | Nazwisko      |                |         |                 |       |         |       |                  |
| lmię matki                        |                          |     |            | Miejscowość   | zameldowania   |         | Adres zameldowa | nia   |         | 介     |                  |
| Imię ojca                         |                          |     | <b></b>    | Kod pocztowy  | y zameldowania |         | Adres zameldowa | nia   |         |       |                  |
| Miejsce urodzenia                 |                          |     | -          | Ulica zameldo | wania          |         | Adres zameldowa | nia   |         |       |                  |
| Nazwisko rodowe matki             |                          |     |            | Nr domu zame  | eldowania      |         | Adres zameldowa | nia   |         | 4     |                  |
| Płeć                              |                          |     |            | Nr lokalu zam | eldowania      |         | Adres zameldowa | nia   |         |       |                  |
| Pracownik                         |                          |     |            | Gmina zamelo  | lowania        |         | Adres zameldowa | nia   |         |       |                  |
| Współpracownik                    |                          |     |            | Poczta zamel  | dowania        |         | Adres zameldowa | nia   |         |       |                  |
| Gmina faktura                     | Adres drukowany n        |     |            | Województwo   | o zameldowania |         | Adres zameldowa | nia   |         |       |                  |
| Kod poeztowu faktura              | Adres drukowanu n        |     |            |               |                |         |                 |       |         |       |                  |
| Pola                              |                          |     |            | Warunki       |                |         |                 |       |         |       | Edutui           |
| Nazwa pola                        | ∧ Tabela                 | ^   |            | Operator      | Pole           | Waruneł | k Wartość       | Grupa | Zaznacz | Eland | <u>Colvel</u>    |
| Chorobowe nb                      | Ummowy ZUS               |     |            | ►AND          |                |         |                 |       |         | *     | <u>U</u> suń     |
| CSK                               | Kontrahenci              |     |            |               |                |         |                 |       |         |       |                  |
| Data                              | BHP Szkolenia            |     |            |               |                |         |                 |       |         |       | <u>G</u> rupuj   |
| Data do                           | Badania okresowe         |     | -          |               |                |         |                 |       |         |       |                  |
| Data do                           | Umowy                    |     |            |               |                |         |                 |       |         |       | <u>R</u> ozdziel |
| Data od                           | Badania okresowe         |     |            |               |                |         |                 |       |         |       |                  |
| Data od                           | Umowy                    |     |            |               |                |         |                 |       |         |       |                  |
| Data podpisania                   | Umowy                    |     |            |               |                |         |                 |       |         |       |                  |
| Data rozwiązania                  | Umowy                    | ~   |            |               |                |         |                 |       |         |       |                  |
| 🔀 <u>D</u> rukuj                  |                          |     |            |               |                |         |                 |       |         | C     | <u>Z</u> amknij  |

Rys. Zestawienie użytkownika – przykład konfiguracji

| DEMO |           |          |                              | adresy zam                  | eldowania          |                         |                           |                             |
|------|-----------|----------|------------------------------|-----------------------------|--------------------|-------------------------|---------------------------|-----------------------------|
|      |           |          |                              |                             |                    |                         |                           | Strona 1/2                  |
| Lp   | Imię      | Nazwisko | Kod pocztowy<br>zameldowania | Miejscowość<br>zameldowania | Ulica zameldowania | Nr domu<br>zameldowania | Nr lokalu<br>zameldowania | Województwo<br>zameldowania |
| 1    | Gabriela  | Ad       | 01-321                       | WA                          | ŚW                 | 62                      | 17                        | MAŁOPOLSKIE                 |
| 2    | Patrycja  | An       | 80-180                       | GE                          | SIF                | 12                      | 49                        | POMORSKIE                   |
| 3    | Renata    | Bie      | 01-324                       | WP                          | DŁ                 | 6                       | 13                        | MAŁOPOLSKIE                 |
| 4    | Kinga     | Bie      | 80-281                       | GE                          | HE                 | 9                       | 21                        | POMORSKIE                   |
| 5    | Mirosław  | Chu      | 25-578                       | KII                         | OS .               | 7B                      |                           | ŚWIĘTOKRZYSKIE              |
| 6    | Iwona     | Cz;      | 01-301                       | WA                          | W1                 | 55                      | 1                         | MAZOWIECKIE                 |
| 7    | Tomasz    | Do       | 81-341                       | GE                          | W1                 | 46                      | 40                        | POMORSKIE                   |
| 8    | Magdalena | Frc      | 81-231                       | GE                          | BL.                | 11                      | 101                       | POMORSKIE                   |
| 9    | Marcin    | Но       | 30-830                       | KR                          | PR                 | 10                      |                           | MAŁOPOLSKIE                 |
| 10   | Agata     | Idz      | 01-947                       | WA                          | DC .               | 9                       | 56                        | MAZOWIECKIE                 |
| 11   | Michał    | Jab      | 01-926                       | KII                         | NE                 | 10                      | 88                        | ŚWIĘTOKRZYSKIE              |
| 12   | Kamil     | Jan      | 30-102                       | KR                          | WI                 | 25A                     |                           | MAŁOPOLSKIE                 |
| 13   | Adam      | Ka       | 00-735                       | KII                         | IW                 | 6                       | 26                        | ŚWIĘTOKRZYSKIE              |
| 14   | Michał    | Kr.      | 04-083                       | KII                         | IG.                | 32                      | 120                       | ŚWIĘTOKRZYSKIE              |
| 15   | Wioletta  | Łul      | 50-123                       | WF                          | WI                 | 12                      | 64                        | DOLNOŚLĄSKIE                |
| 16   | Ewa       | Mε       | 80-810                       | GE                          | RE                 | 9                       | 2                         | POMORSKIE                   |
| 17   | Paweł     | Mi       | 25-543                       | KII                         | GE                 | 5                       | 34                        | ŚWIĘTOKRZYSKIE              |
| 18   | Krzysztof |          | 25-327                       | кіі                         | ZA                 | 15                      | 65                        | ŚWIĘTOKRZYSKIE              |
| 19   | Paulina   | Pio      | 30-234                       | KR                          | KP .               | 7A                      | 47                        | MAŁOPOLSKIE                 |

Rys. Zestawienie użytkownika – przykładowy wydruk

## 3. zestawienie pracowników z aktualnymi w 2007 roku umowami, których płaca zasadnicza jest większa od 1500 zł

- pola wybrane do wydruku : imię, nazwisko, data od (z tabeli umowy), data do (z tabeli umowy), płaca zasadnicza

- warunki :

- typ praca = t (tak) i
- data do (z tabeli umowy) NIE MA lub data do (z tabeli umowy) < 2006-12-31 i
- płaca zasadnicza >=1500

| 🔣 Zestawienia - warunki |         |                   |
|-------------------------|---------|-------------------|
| Pole<br>Typ praca       | Warunek | Wartość<br>t      |
|                         |         | 🖌 Zapisz 🔀 Anuluj |

Rys. Zestawienie użytkownika – przykład warunku

| K Zestawienia   | a - warunki     |                                        |     |
|-----------------|-----------------|----------------------------------------|-----|
| Operator<br>AND | Pole<br>Data do | Warunek<br>NIE MA ♥<br>♥ Zapisz X Anul | luj |

Rys. Zestawienie użytkownika - przykład warunku

#### Rozliczenia z ZUS

| K Zestawienia    | a - warunki     |                 |            |
|------------------|-----------------|-----------------|------------|
| Operator<br>OR 👻 | Pole<br>Data do | Warunek Wartość | ►<br>Austi |
|                  |                 |                 | Anuiu      |

Rys. Zestawienie użytkownika – przykład warunku

| 🔣 Zestawienia - warunki 📃 🗖 🔀 |                                 |         |                                    |  |  |  |  |  |  |  |
|-------------------------------|---------------------------------|---------|------------------------------------|--|--|--|--|--|--|--|
| Operator<br>AND 💌             | <b>Pole</b><br>Płaca zasadnicza | Warunek | Wartość<br>1500<br>Zapisz X Anului |  |  |  |  |  |  |  |
|                               |                                 |         |                                    |  |  |  |  |  |  |  |

Rys. Zestawienie użytkownika – przykład warunku

Aby uzyskać zestawienie pracowników z aktualną w 2007 roku umową należy wybrać umowy, których data zakończenia jest większa od 2006-12-31 lub data zakończenia jest nie wypełniona (dotyczy umów na czas nieokreślony). Warunki dotyczące daty zakończenia umowy należy zgrupować. Aby to zrobić, trzeba zaznaczyć flagę "Zaznacz" przy odpowiednich warunkach a następnie wybrać przycisk Grupuj.

Warunki Operator Pole A Warunek Wartość Grupa Zaznacz AND Data do NIE MA ~ OR Data do > 2006-12-31 1 ~ AND Płaca zasadnicza 1500 >= AND Typ praca t. = Numer Zazhaczenie warunków grupy do zgrupowania

Rys. Zestawienia użytkownika - grupowanie warunków

#### Rozliczenia z ZUS

| Aplikacja Kadry Płace Ekspo                                  | rt/Import Wydruki Słown | iki <i>i</i> | Administrat | or Okna       |                  |           |               |       |   |         |            |
|--------------------------------------------------------------|-------------------------|--------------|-------------|---------------|------------------|-----------|---------------|-------|---|---------|------------|
| estawienia                                                   |                         |              |             |               |                  |           |               |       |   |         | OB Burdedi |
| Nazwa                                                        |                         |              |             |               |                  |           |               |       |   |         | Przeglądaj |
| adresv zameldowania                                          |                         |              |             |               |                  |           |               |       |   |         | 🕅 Edytuj   |
| pracownicy aktualni w 2007. płac                             | a > 1500                |              |             |               |                  |           |               |       |   |         |            |
| Rachunki bankowe                                             |                         |              |             |               |                  |           |               |       |   |         | 🝸 Dodaj    |
|                                                              |                         |              |             |               |                  |           |               |       |   |         | 🎦 Usuń     |
| ostępne                                                      |                         |              |             | Wybrane       |                  |           |               |       |   |         |            |
| Nazwa pola                                                   | ∧ Tabela                | ^            |             | Nazwa pola    |                  |           | Tabela        |       |   |         |            |
| Chorobowe nb                                                 | Ummowy ZUS              |              |             | ▶Imie         |                  |           | Pracownicy    |       |   |         |            |
| CSK                                                          | Kontrahenci             |              | -           | Nazwisko      |                  |           | Pracownicy    |       |   |         | T.         |
| Data                                                         | BHP Szkolenia           | -            |             | Data od       |                  |           | Umowy         |       |   |         |            |
| Data do                                                      | Badania okresowe        |              |             | Data do       |                  |           | Umowy         |       |   |         | 1 Û        |
| Data od                                                      | Badania okresowe        |              |             | Płaca zasadni | cza              |           | Umowy o pracę |       |   |         |            |
| Data podpisania                                              | Umowy                   |              |             |               |                  |           |               |       |   |         | 1          |
| Data rozwiazania                                             | Umowv                   | ~            | J           |               |                  |           |               |       |   |         |            |
| bla                                                          |                         |              |             | Warunki       |                  |           |               |       |   |         | <b>S</b>   |
| Nazwa pola                                                   | ∧ Tabela                | ^            | 1           | Operator      | Pole             | ∆ Waruneł | : Wartość     | Grupa |   | Zaznacz | E E aykul  |
| Chorobowe nb                                                 | Ummowy ZUS              |              |             | AND           | Data do          | NIE MA    |               |       | 1 |         | 🔭 Usuń     |
| CSK                                                          | Kontrahenci             |              |             | OR            | Data do          | >         | 2006-12-31    |       | 1 |         |            |
| Data                                                         | BHP Szkolenia           |              |             | AND           | Płaca zasadnicza | >         | 1500          |       |   |         | Grupuj     |
| Data do                                                      | Badania okresowe        |              | -           | ►AND          |                  |           |               |       |   |         |            |
| Data do                                                      | Umowy                   |              |             |               |                  |           |               |       |   |         | Rozdziel   |
| Data od                                                      | Badania okresowe        |              |             |               |                  |           |               |       |   |         |            |
| Data od                                                      | Umowy                   |              |             |               |                  |           |               |       |   |         |            |
| Data podpisania                                              | Umowy                   |              |             |               |                  |           |               |       |   |         |            |
| Data rozwiązania                                             | Umowy                   |              |             |               |                  |           |               |       |   |         |            |
| D 1 1 1                                                      | Ummowy ZUS              |              |             |               |                  |           |               |       |   |         |            |
| Data ubezp. społecz.                                         | Ummowy ZUS              |              |             |               |                  |           |               |       |   |         |            |
| Data ubezp. społecz.<br>Data ubezp. zdrow.                   |                         |              |             |               |                  |           |               |       |   |         |            |
| Data ubezp. sporecz.<br>Data ubezp. zdrow.<br>Data urodzenia | Pracownicy              |              |             |               |                  |           |               |       |   |         |            |

Rys. Zestawienie użytkownika – przykład konfiguracji

| DEMO |           | p        | racownicy aktualni w 2007, płaca > 150 | 0                   |                  |
|------|-----------|----------|----------------------------------------|---------------------|------------------|
|      |           |          |                                        |                     | Strona 1/2       |
| Lp   | Imię      | Nazwisko | Data od                                | Data do             | Płaca zasadnicza |
| 1    | Patrycja  | Aı       | 2005-01-01 00:00:00                    |                     | 4600,0000        |
| 2    | Kinga     | Bi       | 2005-03-01 00:00:00                    |                     | 3500,0000        |
| 3    | Mirosław  | Ci       | 2005-01-20 00:00:00                    |                     | 2700,0000        |
| 4    | Iwona     | C2       | 2006-02-06 00:00:00                    |                     | 5000,0000        |
| 5    | Tomasz    | Dr .     | 2005-01-01 00:00:00                    |                     | 3000,0000        |
| 6    | Magdalena | Fr       | 2005-05-01 00:00:00                    | 2007-04-30 00:00:00 | 2700,0000        |
| 7    | Marcin    | He       | 2005-02-01 00:00:00                    |                     | 4600,0000        |
| 8    | Agata     | Id       | 2005-06-01 00:00:00                    |                     | 2900,0000        |
| 9    | Michał    | Jal      | 2005-09-01 00:00:00                    |                     | 2800,0000        |
| 10   | Kamil     | Ja:      | 2006-11-01 00:00:00                    |                     | 2700,0000        |
| 11   | Michał    | Кі       | 2005-07-01 00:00:00                    |                     | 2900,0000        |
| 12   | Wioletta  | Łı       | 2005-01-01 00:00:00                    |                     | 3000,0000        |
| 13   | Ewa       | M        | 2005-05-01 00:00:00                    | 2007-04-30 00:00:00 | 2500,0000        |
| 14   | Paweł     | M        | 2005-11-22 00:00:00                    |                     | 3500,0000        |
| 15   | Krzysztof | 01       | 2006-07-06 00:00:00                    |                     | 3500,0000        |

Rys. Zestawienie użytkownika - przykładowy wydruk

#### 11. Eksport wydruków

Wszystkie wydruki można wyeksportować do pliku. W tym celu w okienku wydruku należy wybrać z paska narządzi ikonkę . Jeżeli klikniemy na strzałkę znajdującą się obok tej ikonki, możliwe będzie wybranie typu pliku, do którego wyeksportowany będzie wydruk.

| 🔣 Zaświadczenie o zatrudnieniu |                |     |              |                    |   | × |
|--------------------------------|----------------|-----|--------------|--------------------|---|---|
| : M) 🖃 🗳 🔖 🖑 🔍 🔍 95%           |                | - 🏠 |              | • 🖂 • 🔞            |   | Ŧ |
| Podgląd edycji                 |                |     | $\checkmark$ | PDF Document       |   |   |
|                                |                |     |              | HTML Document      |   |   |
|                                |                |     |              | Text Document      |   | ^ |
|                                |                |     |              | CSV Document       |   |   |
|                                |                |     |              | MHT Document       |   |   |
|                                |                |     |              | Excel Document     |   |   |
|                                |                |     |              | Rich Text Document |   |   |
|                                |                |     |              | Graphic Document   |   |   |
|                                |                | L   | _            |                    |   |   |
|                                |                |     |              |                    |   |   |
|                                |                |     |              |                    |   |   |
|                                |                |     |              |                    |   | ~ |
| <                              |                |     |              |                    | > |   |
| Numer strony 1                 | Liczba stron 1 |     | Skala        | 95%                |   |   |

Rys. Eksportowanie wydruku do pliku

Po wybraniu typu pliku, pojawią się opcje eksportu.

| Pdf Export Options  |                      |  |  |  |  |  |  |  |
|---------------------|----------------------|--|--|--|--|--|--|--|
| Zakres stron        |                      |  |  |  |  |  |  |  |
| 🗹 Kompresować       |                      |  |  |  |  |  |  |  |
| Nie załączaj fontów |                      |  |  |  |  |  |  |  |
| Jakość              | Najwyższa 💉          |  |  |  |  |  |  |  |
| Aplikacja           | INSIGNUM Kadry Płace |  |  |  |  |  |  |  |
| Autor               |                      |  |  |  |  |  |  |  |
| Słowa kluczowe      |                      |  |  |  |  |  |  |  |
| Temat               |                      |  |  |  |  |  |  |  |
| Tytuł               |                      |  |  |  |  |  |  |  |
|                     | OK Cancel            |  |  |  |  |  |  |  |

Rys. Opcje eksportu do pliku PDF

Następnie pojawi się okienko zapisu pliku:

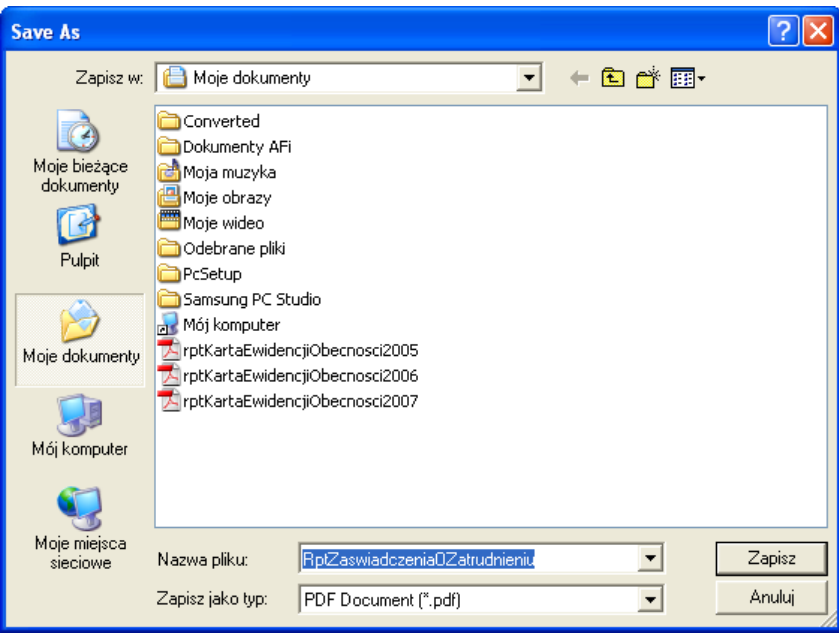

Rys. Eksport wydruku – zapis pliku

Plik zostanie zapisany w wybranym formacie, we wskazanej lokalizacji.

### XI. Rozliczenia z ZUS

Moduł INSUGNUM Kadry Płace umożliwia wygenerowanie i eksport do programu Płatnik dokumentów rozliczeniowych: ZUS DRA, ZUS RCA, ZUS ZUS RSA oraz zgłoszeniowych ZUS ZUA, ZUS ZIUA, ZUS ZZA, ZUS ZCZA, ZUS ZCNA i ZUS ZWUA.

#### 1. Zestawy deklaracji ZUS

Do pliku KEDU, gotowego do zaimportowania w programie Płatnik, eksportowane są zestawy dokumentów.

Aby otworzyć okno zestawów należy wybrać z menu : Eksport / Import  $\rightarrow$  Program Płatnika  $\rightarrow$  Zestawy.

| KR Zestawy                                                                    |                 |                |              |                |                 |          |                               |
|-------------------------------------------------------------------------------|-----------------|----------------|--------------|----------------|-----------------|----------|-------------------------------|
| Utworzył                                                                      | Data utworzenia | Data eksportu  | Eksportujący | Nazwa zestav   | vu              | A        | Przeglądaj                    |
|                                                                               | 2007-02-27      | 2007-02-27     |              | korekta 01/20  | 107             |          |                               |
|                                                                               | 2007-03-08      | 2007-03-08     |              | rozliczenie02_ | 2007            |          | 📔 <u>E</u> dytuj              |
|                                                                               | 2007-04-10      | 2007-04-10     |              | rozliczenie03_ | 2007            |          | 🗭 Dodai                       |
|                                                                               | 2007-05-14      | 2007-05-14     |              | rozliczenie04_ | 2007            |          |                               |
| Superadmin Superadmin                                                         | 2007-09-07      |                |              | rozliczenie07_ | 2007            |          | 🎦 <u>U</u> suń                |
| <ul> <li>Znajdujące się w zestawie</li> <li>Nie dodane do zestawów</li> </ul> |                 |                |              |                |                 | Qdśwież  | Eksportuj<br>Weryfikuj        |
| Dokument Utworzył                                                             | Nr              | kartoteki Nazv | visko        | Imię           | Data utworzenia | Nr umowy | zestwu                        |
|                                                                               |                 |                |              |                |                 |          | Usuń z<br>zestawu<br>Uzamknij |
| <                                                                             |                 |                |              |                |                 | >        | <u> </u>                      |

Rys. Zestawy dokumentów ZUS

Nowy zestaw dodaje się przy pomocy przycisku Dodaj . Następnie podaje się dowolną nazwę zestawu.

| KR Zestaw |                 |
|-----------|-----------------|
| Nazwa     |                 |
|           | Zapisz X Anuluj |

Rys. Dodawanie zestawu dokumentów ZUS

Do tak przygotowanego zestawu można dodawać odpowiednie deklaracje ZUS.

#### 2) Deklaracje zgłoszeniowe

Aby wygenerować dokumenty zgłoszeniowe należy wybrać z menu Eksport / Import  $\rightarrow$  Program Płatnika  $\rightarrow$  Dokumenty zgłoszeniowe  $\rightarrow$  odpowiedni rodzaj dokumentu.

| K Dokumenty    | zgłoszenia do   | ubezpieczenia | (ZUA)            |         |            |            |         |              |       |          |                         |
|----------------|-----------------|---------------|------------------|---------|------------|------------|---------|--------------|-------|----------|-------------------------|
| Nr kartoteki   | Nazwisko        |               | Imię             |         |            | PESEL      |         | _            |       |          | odswież <u>O</u> dswież |
|                |                 | Data podp     | isania od 🛄      |         | ▼ d        | •          |         | •            |       |          |                         |
| Umowy (31)     |                 |               |                  |         |            |            |         |              |       |          | Generui 7110            |
| Numer umowy    | Imię            | Nazwisko 🛆    | Rodzaj umowy     |         | Od         | Do         | Data po | Nr kartoteki | PESEL |          | deneral 20H             |
| 20/2006        | Joanna          |               | (PRACA) O PRACE  |         | 2006-12-01 |            | 2006-12 | 20           |       |          |                         |
| 2/2006         | Przemysław      |               | (PRACA) O PRACE  |         | 2006-12-01 |            | 2006-12 |              |       |          |                         |
| 2/2007         | Przemysław 🛛    |               | (ZLECENIE) ZLECE | NIE     | 2007-06-01 |            | 2007-06 | 2            |       |          |                         |
| 1/2006         | Teresa          |               | (PRACA) O PRACE  |         | 2006-12-01 | 2007-03-31 | 2006-12 | 1            |       |          |                         |
| 1/2006         | Teresa          |               | (PRACA) O PRACE  |         | 2007-04-01 |            | 2007-04 | 1            |       | <b>×</b> |                         |
| Dokumenty zgło | szenia do ubezp | ieczenia      |                  |         |            |            |         |              |       |          |                         |
| W zestawie     |                 | Data utworze  | Imie             | Nazwisł | ko Pesel   | Utwo       | irzył   |              |       |          | 🗂 Dodaj do              |
|                |                 |               |                  |         |            |            |         |              |       |          |                         |
|                |                 |               |                  |         |            |            |         |              |       |          | <u>•</u> Usuń           |
|                |                 |               |                  |         |            |            |         |              |       |          |                         |
|                |                 |               |                  |         |            |            |         |              |       |          |                         |
|                |                 |               |                  |         |            |            |         |              |       |          |                         |
|                |                 |               |                  |         |            |            |         |              |       |          | U Zamknij               |

Rys. Generowanie dokumentu zgłoszeniowego ZUS ZUA

Aby wygenerować dokument należy wybrać odpowiednią umowę (**deklaracja generowana jest do umowy, a jeden pracownik może posiadać wiele umów**) i wybrać odpowiedni przycisk – np. w przypadku ZUS ZUA jest to przycisk Generuj ZUA.

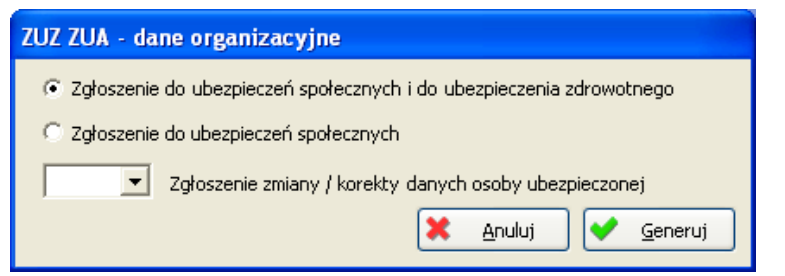

Rys. Generowanie deklaracji ZUS ZUA

Wygenerowana deklaracja pojawi się w dolnej części okna:

| K Dokumenty    | zgłoszenia do   | ubezpiecz | enia   | (ZUA)           |       |            |           |           |              |       |   |             |
|----------------|-----------------|-----------|--------|-----------------|-------|------------|-----------|-----------|--------------|-------|---|-------------|
| Nr kartoteki   | Nazwisko        | )         |        | Imię            |       |            | PESEL     |           | _            |       |   | Odswież     |
|                |                 | Dat       | a podp | oisania od 📃    | ·     | d          | •         | -         | •            |       |   |             |
| Umowy (31)     |                 |           |        |                 |       |            |           |           |              |       |   |             |
| Numer umowy    | Imię            | Nazwisko  | ~ ^    | Rodzaj umowy    |       | Od         | Do        | Data po   | Nr kartoteki | PESEL | ^ | Generuj ZUA |
| 20/2006        | Joanna          | · ·       |        | (PRACA) O PRAC  | ΞĘ    | 2006-12-01 |           | 2006-12   | 20           | :     |   |             |
| 2/2006         | Przemysław      | -         |        | (PRACA) O PRAC  | IĘ    | 2006-12-01 |           | 2006-12   | 2            |       |   |             |
| 2/2007         | Przemysław      | -         |        | (ZLECENIE) ZLEC | ENIE  | 2007-06-01 |           | 2007-06   | 2            | :     |   |             |
| 1/2006         | Teresa          | -         |        | (PRACA) O PRAC  | ΞĘ    | 2006-12-01 | 2007-03-3 | 1 2006-12 | 1            | :     |   |             |
| 1/2006         | Teresa          |           |        | (PRACA) O PRAC  | F     | 2007-04-01 |           | 2007-04   | 1            |       |   |             |
| Dokumenty zgło | szenia do ubezp | oieczenia |        |                 |       |            |           |           |              |       |   |             |
| W zestawie     | Data utw        | orze Imie |        | Nazwisko        | Pesel | Utworz     | ył        |           |              |       |   | T Dodaj do  |
| Þ              | 2007 09 1       | 3 Przemy  | sław   | L               |       | Supera     | dmin      |           |              |       |   | Kan Linux   |
|                |                 |           |        |                 |       |            |           |           |              |       |   | Usun        |
|                |                 |           |        |                 |       |            |           |           |              |       |   |             |
|                |                 |           |        |                 |       |            |           |           |              |       |   | U Zamknij   |

Rys. Deklaracja ZUS ZUA

Następnie deklarację należy dodać do przygotowanego wcześniej zestawu – przy pomocy przycisku Dodaj do .

W oknie zestawów należy wybrać odpowiedni zestaw i kliknąć przycisk 🐑 Wybierz

| i | C Zestawy |            |                 |                |            |        |                |                 |          |            |
|---|-----------|------------|-----------------|----------------|------------|--------|----------------|-----------------|----------|------------|
|   | Utworzył  |            | Data utworzenia | Data eksportu  | Eksportuja | įcγ    | Nazwa zestav   | wu              | A        | Przeglądaj |
|   |           | Teresa     | 2007-02-27      | 2007-02-27     | 1          | Teresa | korekta 01/20  | 07              |          |            |
|   |           | Teresa     | 2007-03-08      | 2007-03-08     |            | Teresa | rozliczenie02_ | 2007            |          | Edytuj     |
|   |           | Teresa     | 2007-04-10      | 2007-04-10     |            | Teresa | rozliczenie03_ | 2007            |          | 🗭 Dodai    |
|   |           | Teresa     | 2007-05-14      | 2007-05-14     |            | Teresa | rozliczenie04_ | _2007           |          |            |
| Þ |           | Superadmin | 2007-09-07      |                |            |        |                |                 |          | 🎦 Usuń     |
|   |           |            |                 |                |            |        |                |                 |          |            |
|   | Dokument  | Utworzył   | Nr              | kartoteki Nazv | visko      | In     | nię            | Data utworzenia | Nr umowy |            |
| < |           |            |                 |                |            |        |                |                 |          | Wybierz    |

Rys. Dodawanie dokumentu do zestawu

W oknie deklaracji, w kolumnie "w zestawie" pojawi się nazwa zestawu, do którego dodany jest dokument.

| 🕼 Dokumenty zgłoszenia do ubezpieczenia (ZUA) |                 |           |      |                |       |            |            |         |              |       |                   |
|-----------------------------------------------|-----------------|-----------|------|----------------|-------|------------|------------|---------|--------------|-------|-------------------|
| Nr kartoteki                                  | Nazwisko        | )         |      | Imię           |       |            | PESEL      |         | -            |       | 2 <u>O</u> dswież |
| Data podpisania od do                         |                 |           |      |                |       |            |            |         |              |       |                   |
| Umowy (31)                                    |                 |           |      |                |       |            |            |         |              |       |                   |
| Numer umowy                                   | Imię            | Nazwisko  | Æ    | Rodzaj umowy   |       | Od         | Do         | Data po | Nr kartoteki | PESEL | Generuj ZUA       |
| 20/2006                                       | Joanna          |           |      | (PRACA) O PRA  | CĘ    | 2006-12-01 |            | 2006-12 | 20           | 4     |                   |
| 2/2006                                        | Przemysław      |           |      | (PRACA) O PRA  | CĘ    | 2006-12-01 |            | 2006-12 | 2            |       |                   |
| 2/2007                                        | Przemysław      |           |      | (ZLECENIE) ZLE | CENIE | 2007-06-01 |            | 2007-06 | 2            |       |                   |
| 1/2006                                        | Teresa          | -         |      | (PRACA) O PRA  | CĘ    | 2006-12-01 | 2007-03-31 | 2006-12 | 1            |       | ~                 |
| Dokumenty zak                                 | ezenia do ubezr | vieczenia | i i  |                |       | i.         |            | i.      | 1            |       |                   |
| W zestawie                                    | Data utw        | orze Imie |      | Nazwisko       | Pesel | Htworz     | vł         |         |              |       | 📩 🔁 Dodaj do      |
| ZUA                                           | 2007 09 1       | 3 Przemy  | sław |                |       | Supera     | dmin       |         |              |       |                   |
| <u> </u>                                      |                 |           |      |                |       |            |            |         |              |       | Usuń              |
|                                               |                 |           |      |                |       |            |            |         |              |       |                   |
|                                               |                 |           |      |                |       |            |            |         |              |       |                   |
|                                               |                 |           |      |                |       |            |            |         |              |       |                   |

Rys. Dokument dodany do zestawu

Do jednego zestawu można dodawać wiele dokumentów.

Pozostałe dokumenty zgłoszeniowe generuje się w sposób analogiczny jak opisany powyżej ZUS ZUA, ewentualnie wypełniając dodatkowe dane – np. w przypadku ZUS ZIUA poprzednie dane identyfikacyjne osoby ubezpieczonej czy w ZUS ZCZA i ZUS ZCNA wybierając członka rodziny.

Przygotowany zestaw eksportuje się do pliku KEDU – sposób eksportu opisany jest w rozdziale "Generowanie pliku KEDU".

#### 3) Konfiguracja deklaracji rozliczeniowych

Deklaracja ZUS RSA generowana jest na podstawie danych zawartych w kartotece świadczeń / przerw. Zawierane są w niej świadczenia / przerwy rozliczone na liście płac. Jeżeli świadczenie jest anulowane, nie zostanie zawarte w ZUS RCA pod warunkiem, że świadczenie anulujące jest rozliczone na liście płac.

Deklaracje ZUS DRA, ZUS RCA i ZUS RZA generowane są na podstawie danych zawartych w listach płac, dat powstania obowiązku ubezpieczeń społecznych i zdrowotnych oraz daty wyrejestrowania z ubezpieczeń oraz konfiguracji. Aby skonfigurować te deklaracje należy wybrać z menu : Eksport / Import  $\rightarrow$  Program Płatnika  $\rightarrow$  Konfiguracja.

| 🔣 Konfiguracj    | a 📃 🗖 🖸                                             |   |
|------------------|-----------------------------------------------------|---|
| Deklaracje (4)   |                                                     |   |
| Opis             |                                                     | ^ |
| ZUS RCA          |                                                     |   |
| ZUS RZA          |                                                     | = |
| ZUS DRA          |                                                     | ~ |
| D-1- (4.4)       |                                                     |   |
| Pola (14)        |                                                     |   |
| Pole 🛆           | Opis                                                | - |
| ▶ III.B.04       | podstawa wymiaru składki emertyalno - rentowej      |   |
| III.B.05         | podstawa wymiaru skladki chorobowej i wypadkowej    |   |
| III.B.06         | podstawa wymiaru składki zdrowotnej                 |   |
| III.B.07         | skladka emerytalna finansowana przez ubezpieczonego | ~ |
| Składniki (1)    |                                                     |   |
| Składnik         | ∧ Pomniejszaj                                       |   |
| ▶ 830(PODST. EM- | REN.) 😶                                             |   |
|                  |                                                     |   |
| 🝸 Dodaj          | Tapisz Zapisz Zapisz                                | ] |

Rys. Deklaracje ZUS - konfiguracja

W górnej części okna – "Deklaracje" - wymienione są deklaracje.

W środkowej części okna – "Pola" - znajdują się pola aktualnie zaznaczonej deklaracji, które wymagają konfiguracji.

W dolnej części okna – "Składniki" - znajdują się składniki, które są przypisane do zaznaczonego pola.

Składnik do pola dodaje się przy pomocy przycisku Dodaj. Po dodaniu składnika (składników) do każdego pola, konfigurację należy zapisać przy pomocy przycisku Zapisz

W przypadku deklaracji ZUS RCA automatycznie obsługiwane są składki finansowane przez budżet dla osób przebywających na urlopach macierzyńskich i wychowawczych (tzn. nie wymagają konfiguracji).

#### 4) Deklaracje rozliczeniowe

Aby wygenerować dokumenty zgłoszeniowe należy wybrać z menu Eksport / Import  $\rightarrow$  Program Płatnika  $\rightarrow$  Dokumenty rozliczeniowe  $\rightarrow$  odpowiedni rodzaj dokumentu.

Rozliczenia z ZUS

| K Dekla | M Deklaracja rozliczeniowa - DRA |                   |              |  |  |  |  |  |  |  |  |  |  |
|---------|----------------------------------|-------------------|--------------|--|--|--|--|--|--|--|--|--|--|
| Lipiec  | 2                                | 007 文 🚺 🖸 Odśwież | Do zestawu   |  |  |  |  |  |  |  |  |  |  |
| Rok     | Miesiąc                          | Opis              | √ W zestawie |  |  |  |  |  |  |  |  |  |  |
| Blok    |                                  |                   |              |  |  |  |  |  |  |  |  |  |  |
| Pole    |                                  | Wartość           |              |  |  |  |  |  |  |  |  |  |  |
|         |                                  |                   | 😃 Zamknij    |  |  |  |  |  |  |  |  |  |  |

Aby dodać deklarację należy kliknąć przycisk Dodaj . Następnie należy podać parametry dokumentu – identyfikator deklaracji i opis, a w przypadku ZUS DRA kod terminu przesyłania deklaracji i kod wniosku o dofinansowanie składek za osoby niepełnosprawne.

| KR ZUS DRA                                                   |                                                   |
|--------------------------------------------------------------|---------------------------------------------------|
| Termin przysyłania                                           | 1 - Dla dekl V Identyfikator 072007<br>deklaracji |
| Data nadania                                                 | 2007-09-07 💌                                      |
| Opis                                                         |                                                   |
| Wniosek o dofinansowanie składek<br>za osoby niepełnosprawne | 0 - płatnik składek nieuprawniony lub nie wnio 💉  |
|                                                              | V <u>O</u> K Anuluj                               |

Rys. Dodawanie deklaracji ZUS DRA

| R ZUS RCA                   |           |          |            |          |        |
|-----------------------------|-----------|----------|------------|----------|--------|
| Identyfikator<br>deklaracji | 01 072007 |          |            |          |        |
| Opis                        |           |          |            |          |        |
|                             |           | <b>~</b> | <u>0</u> K | <b>×</b> | Anuluj |

Rys. Dodawanie deklaracji ZUS RCA

Po wygenerowaniu deklaracji należy ją dodać do utworzonego wcześniej zestawu – przy pomocy przycisku Do zestawu .

| 🗽 ZUS RCA Imienny raport miesięczny             | v o należnych składkach i wypłaconych świad 🔳 🗖 🗙 |
|-------------------------------------------------|---------------------------------------------------|
| Lipiec 💌 2007 🗘 😰                               | Odśwież 🝸 Dodaj 🏝 Usuń Do zestawu                 |
|                                                 |                                                   |
| Rok Miesiąc Opis                                | ∀ W zestawie                                      |
| ▶ 2007 7 RCA                                    |                                                   |
|                                                 |                                                   |
| Blok                                            | <u>^</u>                                          |
| ▶ II. DIPL - dane identyfikacyjne płatnika skła |                                                   |
| III. Markiewicz Cecylia                         |                                                   |
| III. Hoffman Beata                              |                                                   |
| III. Szymański Zdzisław                         |                                                   |
| III. Kołodziejczak Paweł                        |                                                   |
| Pole                                            | Wartość                                           |
| ▶ 01. NIP                                       | 9111852952                                        |
| 02. REGON                                       | 932984220                                         |
| 03. PESEL                                       |                                                   |
| 04. Rodzaj dokumentu                            | =                                                 |
| 05. Seria i numer dokumnetu                     |                                                   |
| 06. Nazwa skrócona                              | DEMO                                              |
| 07. Nazwisko                                    |                                                   |
| 08. Imię pierwsze                               | <u> </u>                                          |
|                                                 | the Zenteri                                       |
|                                                 |                                                   |

Rys. Dodawanie deklaracji do zestawu

Po pojawieniu się okienka zestawów, należy wybrać odpowiedni zestaw (kliknąć na niego), a następnie wybrać przycisk <u>Wybierz</u>.

| • | 🕼 Zestawy |            |                 |                            |            |        |                |                 |          |  |                |
|---|-----------|------------|-----------------|----------------------------|------------|--------|----------------|-----------------|----------|--|----------------|
|   | Utworzył  |            | Data utworzenia | Data eksportu              | Eksportują | cy     | Nazwa zestav   | vu              | A        |  | Przeglądaj     |
|   |           | Teresa     | 2007-02-27      | 2007-02-27                 | 1          | Teresa | korekta 01/20  | 07              |          |  |                |
|   |           | Teresa     | 2007-03-08      | 2007-03-08                 |            | Teresa | rozliczenie02_ | 2007            |          |  | <u>E</u> dytuj |
|   |           | Teresa     | 2007-04-10      | 2007-04-10                 |            | Teresa | rozliczenie03_ | 2007            |          |  | P Dodai        |
|   |           | Teresa     | 2007-05-14      | 2007-05-14                 | 1          | Teresa | rozliczenie04_ | 2007            |          |  |                |
| þ | •         | Superadmin | 2007-09-07      |                            |            |        | rozliczenie07_ | 2007            |          |  | 🔭 Usuń         |
|   | Dokument  | Utworzył   | Nr              | <sup>r</sup> kartoteki Naz | wisko      |        | Imię           | Data utworzenia | Nr umowy |  | Weryfikuj      |
|   |           |            |                 |                            |            |        |                |                 |          |  | 🐑 Wybierz      |

Rys. Dodawanie deklaracji do zestawu

Następnie należy wyeksportować zestaw do pliku KEDU – patrz rozdział "Generowanie pliku KEDU".

#### 5) Generowanie pliku KEDU

Aby wygenerować plik KEDU należy wybrać z menu : Eksport/Import  $\rightarrow$  Program Płatnika  $\rightarrow$  Zestawy

| KR Zestawy                                         |                                                                                                    |                 |             |         |              |                |                 |          |              |  |
|----------------------------------------------------|----------------------------------------------------------------------------------------------------|-----------------|-------------|---------|--------------|----------------|-----------------|----------|--------------|--|
| Utworzył                                           |                                                                                                    | Data utworzenia | Data ekspo  | ortu E  | Eksportujący | Nazwa zestav   | VU.             | Δ        | 省 Przeglądaj |  |
| C.                                                 | Teresa                                                                                                    | 2007-02-27      | 2007-02-27  | 7 (     | ( Teresa     | korekta 01/20  | 07              |          |              |  |
| C                                                  | Teresa                                                                                                    | 2007-03-08      | 2007-03-08  | 3 (     | . Teresa     | rozliczenie02_ | 2007            |          | Edytuj       |  |
| C                                                  | Teresa                                                                                                    | 2007-04-10      | 2007-04-10  | ) (     | ( Teresa     | rozliczenie03_ | 2007            |          | 🕈 Dodai      |  |
|                                                    | Teresa                                                                                                    | 2007-05-14      | 2007-05-14  | 1       | Teresa       | rozliczenie04_ | 2007            |          |              |  |
| 1                                                  | Superadmin                                                                                                    | 2007-09-07      |             |         |              | ZUA            |                 |          | Musuń        |  |
| <ul> <li>Znajdujące</li> <li>Nie dodane</li> </ul> | Image: Sign v zestawie     Image: Sign v zestawie       Image: Nie dodane do zestawiów     Image: Sign v zestawiów |                 |             |         |              |                |                 |          |              |  |
| Dokument                                           | Utworzył                                                                                                    | N               | r kartoteki | Nazwisł | iko          | Imię           | Data utworzenia | Nr umowy | zestwu       |  |
| ZUSRSA                                             |                                                                                                    |                 |             |         |              |                |                 |          | 🐜 Usuń z     |  |
| ZUSRCA                                             |                                                                                                    |                 |             |         |              |                |                 |          | 2 zestawu    |  |
| ZUSDRA                                             |                                                                                                    |                 |             |         |              |                |                 |          | 也 Zamknij    |  |

Rys. Okno "Zestawy"

W górnej części okna znajdują się istniejące zestawy. W dolnej części okna wyświetlone są dokumenty dołączone do zaznaczonego zestawu.

| Aby wyeksportować zestaw do pliku KEDU należy kliknąć przycisk Eksportuj              |
|---------------------------------------------------------------------------------------|
| Po jego wybraniu pojawi się okienko zapisu pliku na dysku. Należy wybrać lokalizację, |
| wpisać nazwę pliku i kliknąć przycisk Zapisz Plik KEDU, zapisany w wybranej           |
| lokalizacji jest gotowy do zaimportowania w programie Płatnik.                        |

#### XII. Rozliczenia z US

#### 1. Konfiguracja deklaracji PIT

Do poprawnego funkcjonowania deklaracji PIT niezbędna jest ich konfiguracja. Aby skonfigurować deklaracje PIT należy wybrać z menu : Płace -> PIT -> Konfiguracja.

| 🔣 Konfiguracja       |              |            |                                                    | X |  |
|----------------------|--------------|------------|----------------------------------------------------|---|--|
| Deklaracje (6)       |              |            |                                                    |   |  |
| Nazwa                | Opis         | Data obowi |                                                    | ^ |  |
| ▶PIT 8A (13)         |              | 2006-01-01 |                                                    |   |  |
| PIT 4 (17)           |              | 2006-01-01 |                                                    | Ξ |  |
| PIT 11/8B (14)       |              | 2006-01-01 |                                                    |   |  |
| PIT 4 (16)           |              | 2005-01-01 |                                                    |   |  |
| PIT 8A (12)          |              | 2005-01-01 |                                                    |   |  |
| Pola (26)            |              |            |                                                    |   |  |
| Numer 🔺 Opis         |              |            | Prawa autorskie                                    |   |  |
| 21                   |              |            | Wszystkie                                          |   |  |
| 22                   |              |            | Wszystkie                                          |   |  |
| 23                   |              |            | Wszystkie                                          |   |  |
| 24                   |              |            | Wszystkie                                          |   |  |
| Konfiguracja         |              |            |                                                    |   |  |
| Składnik 📃 Typ umowy | y Pomniejsza | i          |                                                    |   |  |
|                      |              |            |                                                    |   |  |
|                      |              |            |                                                    |   |  |
|                      |              |            |                                                    |   |  |
|                      |              |            |                                                    |   |  |
|                      |              |            |                                                    | 5 |  |
| T Dodaj T Usuń       |              | Zapisz     | <b>X</b> <u>P</u> rzywróć <u>U</u> <u>Z</u> amknij |   |  |

W górnej części okna ("Deklaracje") należy wybrać odpowiedni na dany rok formularz.

W środkowej części okna ("Pola") znajdują się pola deklaracji, które należy skonfigurować. Konfiguracja pola polega na przypisaniu mu składnika płacowego oraz odpowiedniego typu umowy.

Kolumna "Numer" zawiera numer pola, które należy skonfigurować – zgodny z numerem z obowiązującego wzoru druku podatkowego. Aby dodać lub zmienić opis pola, należy kliknąć odpowiedni wiersz w kolumnie "Opis" a następnie wpisać treść opisu.

Każde pole posiada trzy stany określające sposób uwzględnienia praw autorskich :

- tak – uwzględniane są tylko umowy, dla których zastosowano prawa autorskie (zaznaczony znacznik "Prawa autorskie" w umowie)

- nie – uwzględniane są tylko umowy, dla których nie zastosowano praw autorskich (znacznik "Prawa autorskie" w umowie nie jest zaznaczony)

- wszystkie – uwzględniane są wszystkie umowy, bez względu na znacznik "Prawa autorskie"

Aby przypisać do pola odpowiedni składnik płacowy (wraz z typem umowy) należy wybrać w części okna "Konfiguracja" przycisk Dodaj.

Po kliknięciu tego przycisku, w oknie "Konfiguracja" pojawi się pozycja, w której należy wybrać (ze słownika, przy pomocy przycisku 💬 ) składnik płacowy a następnie – również ze słownika - typ umowy. Jeżeli wartość składnika płacowego pomniejsza wartość pozycji deklaracji PIT, należy zaznaczyć znacznik "Pomniejszaj".

Po uzupełnieniu konfiguracji dla każdego pola należy zapisać zmiany przy pomocy przycisku Zapisz

#### Przykłady konfiguracji pól deklaracji PIT-11:

- pole 36 (Przychód - Wynagrodzenia ze stosunku : pracy, służbowego, spółdzielczego i z pracy nakładczej, a także zasiłki pieniężne z ubezpieczenia społecznego wypłacone przez zakład pracy)

- prawa autorskie : nie
- składnik: 821 (podstawa opodatkowania) dla typu umowy : o pracę

| 🔣 Konfiguracja       |                                     |                                                      |                                |             |                 |          |
|----------------------|-------------------------------------|------------------------------------------------------|--------------------------------|-------------|-----------------|----------|
| Deklaracje (10)      |                                     |                                                      |                                |             |                 |          |
| Nazwa                | $\nabla$                            | Opis Da                                              | ta obowiązywania               |             |                 | <u>~</u> |
| PIT 11/8B (12)       |                                     | 200                                                  | 05-01-01                       |             |                 |          |
| PIT 11 (15)          |                                     | 200                                                  | 07-01-01                       |             |                 |          |
| IFT-1/IFT-1R(7)      |                                     | 200                                                  | 07-01-01                       |             |                 | -        |
|                      |                                     |                                                      |                                |             |                 | <u>×</u> |
| Pola (37)            |                                     |                                                      |                                |             |                 |          |
| Numer 🔺 Opis         |                                     |                                                      |                                |             | Prawa autorskie | <u>^</u> |
| ▶ 36 Przychód -      | Wynagrodzenia ze stosunku : pracy   | /, służbowego, spółdzielczego i z pracy nakładczej,  | a także zasiłki pieniężne z u  | ubezpiecze  | Nie             |          |
| 37 KUP - Wyn         | agrodzenia ze stosunku : pracy, słu | iżbowego, spółdzielczego i z pracy nakładczej, a tal | kże zasiłki pieniężne z ubezp  | pieczenia s | Nie             |          |
| 39 Zaliczka - W      | /ynagrodzenia ze stosunku : pracy,  | służbowego, spółdzielczego i z pracy nakładczej, a   | a także zasiłki pieniężne z ub | ezpieczeni  | Wszystkie       | ×        |
| Konfiguracia (1)     |                                     |                                                      |                                |             |                 |          |
|                      | A Turn contraction                  | Beneficienti                                         |                                |             |                 |          |
|                      | A Typ anowy                         | Polititiejszaj                                       |                                |             |                 |          |
| (821) PRZYCH.PODL.OI | POD. 🛄 (PR ) Umowa o praci          | ię.                                                  |                                |             |                 |          |
|                      |                                     |                                                      |                                |             |                 |          |
|                      |                                     |                                                      |                                |             |                 |          |
|                      |                                     |                                                      |                                |             |                 |          |
|                      | Usun                                |                                                      | <u> Z</u> a                    | pisz 👗      | Przywroc        | Zamknij  |
|                      |                                     |                                                      |                                |             |                 |          |

Rys. Deklaracja PIT – przykład konfiguracji

- pole 37 (Przychód - Wynagrodzenia ze stosunku : pracy, służbowego, spółdzielczego i z pracy nakładczej, a także zasiłki pieniężne z ubezpieczenia społecznego wypłacone przez zakład pracy)

- prawa autorskie : nie
- składnik : 800 (koszty uzyskania przychodu) dla typu umowy : o pracę

| 🔣 Konfiguracja                                  |                                                 |                               |                      |                |
|-------------------------------------------------|-------------------------------------------------|-------------------------------|----------------------|----------------|
| Deklaracje (10)                                 |                                                 |                               |                      |                |
| Nazwa                                           | Opis                                            | Data obowiązywania            |                      | <u>&gt;</u>    |
| PIT 11/8B (12)                                  |                                                 | 2005-01-01                    |                      |                |
| PIT 11 (15)                                     |                                                 |                               |                      |                |
| IFT-1/IFT-1R(7)                                 |                                                 | 2007-01-01                    |                      |                |
|                                                 |                                                 |                               |                      | <u> </u>       |
| Pola (37)                                       |                                                 |                               |                      |                |
| Numer 🛆 Opis                                    |                                                 |                               | Prawa                | autorskie 🔄 🔼  |
| 36 Przychód - Wynagrodzenia ze stosunku : prac  | y, służbowego, spółdzielczego i z pracy nakłado | zej, a także zasiłki pieniężn | ie z ubezpiecze Nie  |                |
| 37 KUP - Wynagrodzenia ze stosunku : pracy, sł  | użbowego, spółdzielczego i z pracy nakładczej,  | a także zasiłki pieniężne z u | ubezpieczenia s Nie  |                |
| 39 Zaliczka - Wynagrodzenia ze stosunku : pracy | , służbowego, spółdzielczego i z pracy nakładcz | ej, a także zasiłki pieniężne | z ubezpieczeni Wszys | tkie 🔽         |
| Konfiguracia (1)                                |                                                 |                               |                      |                |
| Składnik 🔨 Typ umowy                            | Pomniejs                                        | zaj                           |                      |                |
| ▶ (800) KOSZT. PRZY (PR ) Umowa o pra           | cę                                              |                               |                      |                |
|                                                 |                                                 |                               |                      |                |
|                                                 |                                                 |                               |                      |                |
|                                                 |                                                 |                               |                      |                |
| 🝸 Dodaj 🎦 Usuń                                  |                                                 |                               | Zapisz 🛛 🗶 Przyw     | wróć 🕛 Zamknij |
|                                                 |                                                 |                               |                      |                |

Rys. Deklaracja PIT – przykład konfiguracji

- pole 39 (Zaliczka - Wynagrodzenia ze stosunku: pracy, służbowego, spółdzielczego i z pracy nakładczej, a także zasiłki pieniężne z ubezpieczenia społecznego wypłacone przez zakład pracy)

• prawa autorskie: wszystkie

• składnik: 614 (zaliczka na podatek dochodowy) dla typu umowy: o pracę

| 🔣 Konfiguracja                                  |                                                          |                                        |                     |
|-------------------------------------------------|----------------------------------------------------------|----------------------------------------|---------------------|
| Deklaracje (10)                                 |                                                          |                                        |                     |
| Nazwa                                           | V Opis Data                                              | a obowiązywania                        | <u>^</u>            |
| PIT 11/8B (12)                                  | 2005                                                     | 5-01-01                                |                     |
| PIT 11 (15)                                     | 2007                                                     | 7-01-01                                |                     |
| IFT-1/IFT-1R(7)                                 | 2007                                                     | 7-01-01                                |                     |
|                                                 |                                                          |                                        | <u>×</u>            |
| Pola (37)                                       |                                                          |                                        |                     |
| Numer 🔺 Opis                                    |                                                          |                                        | Prawa autorskie 📃 📩 |
| 37 KUP - Wynagrodzenia ze stosunku : pracy, s   | że zasiłki pieniężne z ubezpieczenia s…                  | Nie                                    |                     |
| 39 Zaliczka - Wynagrodzenia ze stosunku : pracy | y, służbowego, spółdzielczego i z pracy nakładczej, a t  | także zasiłki pieniężne z ubezpieczeni | Wszystkie           |
| 40 Przychód - Przychody, do których zastosowa   | ano odliczenie kup na podst. art. 22 ust. 9 pkt 3 ustawy | У                                      | Tak 🔽 🖌             |
| Konfiguracia (1)                                |                                                          |                                        |                     |
| Składnik 🛆 Typ umowy                            | Pomniejszaj                                              |                                        |                     |
| ▶ (614) ZAL. DOCH                               | acę                                                      |                                        |                     |
|                                                 |                                                          |                                        |                     |
|                                                 |                                                          |                                        |                     |
| 🕐 Dadai 🎇 Umá                                   |                                                          | Zanica 🖌                               |                     |
|                                                 |                                                          |                                        |                     |

Rys. Deklaracja PIT – przykład konfiguracji

UWAGA : Konfiguracja deklaracji PIT jest uzależniona od składników płacowych oraz rodzajów umów istniejących w firmie.

#### 2.Generowanie i wydruk deklaracji PIT

Aby wygenerować i wydrukować deklaracje PIT należy wybrać z menu : Płace  $\rightarrow$  PIT  $\rightarrow$  odpowiedni typ deklaracji.

| KR PIT 4R | ł      |     |         |         |                     |     |
|-----------|--------|-----|---------|---------|---------------------|-----|
| Rok       | 2007 🗘 |     |         |         | Odświe              | ż   |
| Pit       |        |     |         |         | Przegląc            | laj |
| Nazwa     |        | Rok | Miesiąc |         |                     |     |
|           |        |     |         |         |                     | 1   |
|           |        |     |         |         | 📩 Dodaj             |     |
|           |        |     |         |         | 💾 Usuń              |     |
|           |        |     |         |         | 🏟 <u>G</u> eneru    | ıj  |
|           |        |     |         | <br>    | <br>🐼 <u>D</u> ruku | j   |
| Pola      |        |     |         |         |                     |     |
| Numer     | Opis   |     |         | Wartość |                     |     |
|           |        |     |         |         |                     |     |
|           |        |     |         |         |                     |     |
| <         |        |     |         |         |                     | >   |
|           |        |     |         |         | U Zamk              | nij |

Rys. Dodawanie deklaracji PIT

Aby dodać nową deklarację, należy kliknąć przycisk 🛅 Dodaj

Rozliczenia z US

| K Pit |                    |                   |
|-------|--------------------|-------------------|
| Nazwa | PIT-4R za rok 2007 |                   |
| Rok   | 2007 🤤             |                   |
|       |                    | 🖌 Zapisz 🗶 Anuluj |

Rys. Dodawanie deklaracji PIT

Następnie należy podać dowolną nazwę deklaracji i rok.

| 🔣 PIT 4R           |             |         |                   |
|--------------------|-------------|---------|-------------------|
| Rok 2007 📚         |             |         | 2 Odśwież         |
| Pit (1)            |             |         | Przegladaj        |
| Nazwa              | Rok Miesiąc |         |                   |
| PIT-4R za rok 2007 | 2007        |         | 🖹 Edytuj          |
|                    |             |         | 🝸 Dodaj           |
|                    |             |         | 🎦 Usuń            |
|                    |             |         | 🄯 <u>G</u> eneruj |
|                    |             |         | 🐼 Drukuj          |
| Pola               |             |         |                   |
| Numer Opis         |             | Wartość |                   |
|                    |             |         |                   |
|                    |             |         |                   |
| <                  |             | 1111    |                   |
|                    |             |         | 😃 Zamknij         |

Rys. Generowanie deklaracji PIT

Po pojawieniu się deklaracji w górnej części okna, należy kliknąć na nią i wybrać przycisk

#### Rozliczenia z US

| K PIT 4R        |                 |                  |                                  |          |   |                   |
|-----------------|-----------------|------------------|----------------------------------|----------|---|-------------------|
| Rok 200         | )7 😂            |                  |                                  |          |   | 2 Odśwież         |
| Pit (1)         |                 |                  |                                  |          |   |                   |
| Nazwa           |                 | Rok              | Miesiąc                          |          |   |                   |
| PIT-4R za rok 2 | 2007            | 2007             |                                  |          |   | 🔊 <u>E</u> dytuj  |
|                 |                 |                  |                                  |          |   | Podai             |
|                 |                 |                  |                                  |          |   |                   |
|                 |                 |                  |                                  |          |   | 🎦 Usuń            |
|                 |                 |                  |                                  |          |   |                   |
|                 |                 |                  |                                  |          |   | i <u>G</u> eneruj |
|                 |                 |                  |                                  |          |   |                   |
|                 |                 |                  |                                  |          |   | 🐼 <u>D</u> rukuj  |
| Pola (54)       |                 |                  |                                  |          |   |                   |
| Numer           | Opis            |                  |                                  | Wartość  |   | <u>^</u>          |
| 32              | Liczba podatnił | ków (stosunek p  | pracy)                           | 2        |   |                   |
| 33              | Liczba podatnił | ków (stosunek p  | pracy)                           | 0        | _ |                   |
| 34              | Liczba podatnił | ków (stosunek p  | pracy)                           | 0        | - |                   |
| 35              | Liczba podatnił | ków (stosunek p  | pracy)                           | 0        |   | _                 |
| 36              | Liczba podatnił | ków (stosunek p  | pracy)                           | 0        |   |                   |
| 37              | Zaliczki na pod | atek obliczone p | orzez płatników art.31 i art.42e | 10000.00 |   |                   |
| 38              | Zaliczki na pod | atek obliczone p | orzez płatników art.31 i art.42e | 10000.00 |   |                   |
| 58              | Suma należnyc   | h zaliczek       |                                  | 9000.00  |   |                   |
| 59              | Suma należnyc   | h zaliczek       |                                  | 10000.00 |   | ~                 |
| <               |                 |                  |                                  |          |   | >                 |
|                 |                 |                  |                                  |          |   | (h) Zamkoji       |
|                 |                 |                  |                                  |          |   |                   |

Rys. Wygenerowana deklaracja PIT

Po wygenerowaniu deklaracji (wartości poszczególnych pól będą widoczne w dolnej części okna), należy wybrać przycisk Orukuj.

W przypadku deklaracji PIT-11, PIT-40 przy dodawaniu deklaracji należy dodatkowo wybrać pracowników. Służy do tego przycisk ..., który otwiera kartotekę osobową.

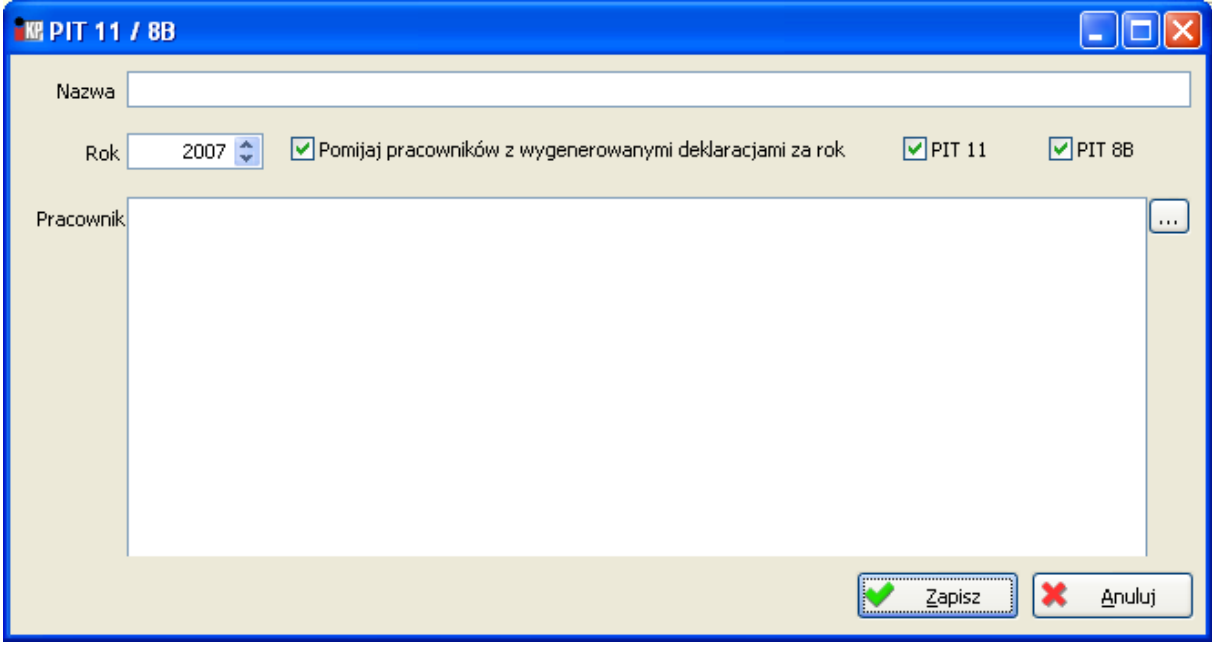

Rys. Dodawanie deklaracji PIT pracowniczej

Aby zaznaczyć wielu pracowników, należy klikać na odpowiednie osoby przytrzymując jednocześnie klawisz CTRL. Wybrani pracownicy zostaną podświetleni. Można również użyć

przycisku

Zaznacz wszystkie

| Kartotek                                        | a osobowa             |                      |                       |             |            |                |              |      |                     |  |  |  |  |
|-------------------------------------------------|-----------------------|----------------------|-----------------------|-------------|------------|----------------|--------------|------|---------------------|--|--|--|--|
| Nazwisko                                        | Imię                  | PESEL Nr ka          | ESEL Nr kartoteki     |             |            |                |              |      |                     |  |  |  |  |
| Z obowiązującą umową dla wszystkich jednostek 👻 |                       |                      |                       |             |            |                |              |      |                     |  |  |  |  |
| Pracownicy                                      | oną umową dla<br>(19) | wszystkich jednostek | <b>→</b>              |             |            |                |              |      | N Usuń              |  |  |  |  |
| Nazwisko                                        | 🛆 Imię                | Jednostka organi     | Stanowisko            | Rozpoczęcie | Zatrudnion | Id kontrahenta | Nr kartoteki | PESI | Zaznacz             |  |  |  |  |
| Ada                                             | 34                    | Dział Marketingu     |                       |             |            |                |              | 74   | 🗹 <u>w</u> szystkie |  |  |  |  |
| Bec                                             | Pi                    | Dział Handlowy       |                       | 2006-12-01  |            | 007938000000   | 2            | 79   |                     |  |  |  |  |
| Cza                                             | т                     | Dział Księgowości    |                       |             |            |                |              | 70 📄 |                     |  |  |  |  |
| Dął                                             | P.                    | Dział Handlowy       |                       |             |            |                |              | 83   |                     |  |  |  |  |
| Gór                                             | Pi                    | Dział Handlowy       |                       |             |            |                |              | 74   | 🔀 D <u>r</u> ukuj   |  |  |  |  |
| Hof                                             | В                     | Dział Księgowości    |                       |             |            |                |              | 71   |                     |  |  |  |  |
| Jar                                             | A                     | Dział Handlowy       | Kierownik p-ktu info  | 2006-12-01  |            | 007945000000   | 8            | 74   | Aktualizuj          |  |  |  |  |
| Koł                                             | P.                    | Dział Handlowy       |                       |             |            |                |              | 77   | wszystkich          |  |  |  |  |
| Kov                                             | M                     | Dział Handlowy       |                       |             |            |                |              | 73   |                     |  |  |  |  |
| Krz                                             | M                     | Dział Transportu     |                       |             |            |                |              | 59   |                     |  |  |  |  |
| ▶ Lev                                           | B                     | Zarząd               | Pracownik gospodarczy | 2006-12-01  |            | 007957000000   | 14           | 59   | Wybierz             |  |  |  |  |
| <                                               | T                     | IS 1 10 11           | is the fi             | 0007.04.04  |            | 00707500000    | 10           | >    |                     |  |  |  |  |

Rys. Deklaracja PIT – wybieranie wielu pracowników

| 🔣 PIT 11  | I / 8B                                                                                             |    |
|-----------|----------------------------------------------------------------------------------------------------|----|
| Nazwa     | PIT-11                                                                                             |    |
| Rok       | <ul> <li>2007 Pomijaj pracowników z wygenerowanymi deklaracjami za rok.</li> <li>PIT 11</li> </ul> |    |
| Pracownik | k Teresa<br>. i Aneta<br>l k Paweł<br>. Janna<br>l aweł<br>l ata<br>l i Mirosław                   |    |
|           | Zapisz Anulu                                                                                       | Jj |

Rys. Dodawanie deklaracji PIT dla wielu pracowników

Następnie należy wygenerować deklaracje, również zaznaczając odpowiednich pracowników

| ( | moz | żna użyć j      | przycisku | ¥ | wszystkie | ). 1 | Po zaznaczeniu | pracowników | należy | kliknąć | przycisk |
|---|-----|-----------------|-----------|---|-----------|------|----------------|-------------|--------|---------|----------|
|   | 藻   | <u>G</u> eneruj |           |   |           |      |                |             |        |         |          |

|         | / 88         |          |              |          |          |         |      |                         |
|---------|--------------|----------|--------------|----------|----------|---------|------|-------------------------|
| Rok     | Nr kartoteki | Nazwisko | Imię         | PESEL    |          |         |      | Odśwież                 |
| Pit (8) |              |          |              |          |          |         |      | Duncaladai              |
| Nazwa   | Rok Od       | Do       | Nr kartoteki | Imię     | Nazwisko | A PESEL |      |                         |
| PIT-11  | 2007         |          | 20           | Joanna   | A        | 74      |      | 🕅 <u>E</u> dytuj        |
| PIT-11  |              |          |              |          | C        | 70      |      | - Dudié                 |
| PIT-11  |              |          |              |          | D        | 83      |      | Dodaj                   |
| PIT-11  |              |          |              |          | G        | 74      |      | 🏋 Usuń                  |
| PIT-11  |              |          |              |          | H        | 71      |      |                         |
| PIT-11  |              |          |              |          | э.       | 74      |      | Zaznacz                 |
| PIT-11  |              |          |              |          | К        | 77      |      | <u> w</u> szystkie      |
| PIT-11  | 2007         |          | 27           | Mirosław | K        | 59      |      |                         |
|         |              |          |              |          |          |         |      |                         |
|         |              |          |              |          |          |         |      |                         |
|         |              |          |              |          |          |         |      | Seneruj <u>G</u> eneruj |
|         |              |          |              |          |          |         |      | 🕅 Drukui                |
|         |              |          |              |          |          |         | <br> |                         |
| Pola    |              |          |              |          |          |         |      |                         |
| Numer   | Opis         |          |              |          | Wartość  |         |      |                         |
|         |              |          |              |          |          |         |      |                         |
|         |              |          |              |          |          |         |      |                         |
|         |              |          |              |          |          |         |      |                         |
| <       |              |          |              |          |          |         |      | >                       |
|         |              |          |              |          |          |         |      | (b) Zamkniji            |
|         |              |          |              |          |          |         |      |                         |

Rys. Generowanie deklaracji PIT dla wielu pracowników

Aby wydrukować deklaracje należy ponownie zaznaczyć pracowników i wybrać przycisk

| 🔣 PIT 11 / 8 | B                             |                  |                     |              |               |         |   |  |                                                                                                    |
|--------------|-------------------------------|------------------|---------------------|--------------|---------------|---------|---|--|----------------------------------------------------------------------------------------------------|
| Rok          | Nr kartoteki Na               | zwisko 🔅         | Imię                | PESEL        |               |         |   |  |                                                                                                    |
| 200          | 7 🗘                           |                  |                     |              |               |         |   |  | 2 Odśwież                                                                                                    |
|              |                               |                  |                     |              |               |         |   |  |                                                                                                    |
| Pit (8)      |                               |                  |                     |              |               |         |   |  |                                                                                                    |
| Nazwa        | Rok Od                        | Do               | Nr kartoteki        | Imie         | Nazwisko      | A PESEL |   |  | Przeglądaj                                                                                                    |
| ▶ PIT-11     | 2007 2007-01-01               | 2007-08-31       | 20                  | Joanna       | Ad            | 74      | _ |  | 🕅 Edytui                                                                                                    |
| PIT-11       | 2007 2007-01-01               | 2007-08-31       |                     | Teresa       | G             | 70      |   |  |                                                                                                    |
| PIT-11       |                               |                  |                     |              | Da            | 83      |   |  | 🝸 Dodaj                                                                                                    |
| PIT-11       |                               |                  |                     |              | G             | 74      |   |  | 🗱 Heuń                                                                                                    |
| PIT-11       |                               |                  |                     |              | Ho            | 71      |   |  |                                                                                                    |
| PIT-11       |                               |                  |                     |              | Ja            | 74      |   |  | Ta Zazpacz                                                                                                    |
| PIT-11       |                               |                  |                     |              | Kc            | 77      |   |  | wszystkie                                                                                                    |
| PIT-11       | 2007 2007-01-01               | 2007-08-31       | 27                  | Mirosław     | Kr            | 59      |   |  |                                                                                                    |
|              |                               |                  |                     |              |               |         |   |  | □ O <u>d</u> wroc<br>☑ zaznaczenie                                                                                                    |
|              |                               |                  |                     |              |               |         |   |  |                                                                                                    |
|              |                               |                  |                     |              |               |         |   |  | 🔯 <u>G</u> eneruj                                                                                                    |
|              |                               |                  |                     |              |               |         |   |  | Construction of the second second sec |
|              |                               |                  |                     |              |               |         |   |  | C Drukuj                                                                                                    |
| Pola (41)    |                               |                  |                     |              |               |         |   |  |                                                                                                    |
| Numer        | Opic                          |                  |                     |              | Washaćć       |         |   |  |                                                                                                    |
| Numer        | 4 Pocsta                      |                  |                     |              | Vielce        |         |   |  |                                                                                                    |
| 3            | 5 Koszty                      |                  |                     |              | 1             |         |   |  |                                                                                                    |
| 3            | 6 Przychód - Wypagrodzenia    | ze stosupku : pr | acy, służbowego     | n. snółdziel | *<br>39500.00 |         |   |  |                                                                                                    |
| 3            | 7 KUP - Wynagrodzenia ze st   | osunku : pracv.  | służbowego, sp      | ółdzielczeg  | 868.00        |         |   |  |                                                                                                    |
| 3            | 8 Dochód                      | ,                |                     | <b>3</b>     | 38632.00      |         |   |  |                                                                                                    |
| 3            | 9 Zaliczka - Wynagrodzenia ze | e stosunku : pra | cy, służbowego,     | spółdzielcz  | 3066.00       |         |   |  |                                                                                                    |
| 8            | 1 Składki na ubezpieczenia sp | ołeczne, o który | ch mowa w art.      | 26 ust. 1 p  | 7390.45       |         |   |  |                                                                                                    |
| 8            | 2 Składki na ubeznieczenie zd | rowotne lo któr  | wich mousia isi art | 27h oct 1    | 2488 50       |         |   |  | ×                                                                                                    |
| 5            |                               |                  |                     |              |               |         |   |  | 2                                                                                                    |
|              |                               |                  |                     |              |               |         |   |  | 🕛 Zamknij                                                                                                    |
|              |                               |                  |                     |              |               |         |   |  |                                                                                                    |

Rys. Drukowanie deklaracji PIT dla wielu pracowników

#### XIII. Eksport danych do pliku książki adresowej Outlook

Moduł INSIGNUM Kadry Płace umożliwia wyeksportowanie danych do pliku książki adresowej, którą można zaimportować w programie MS Outlook lub Outlook Express.

Dane pracowników przekazywane do pliku książki adresowej to : imię, nazwisko, adres email, telefon domowy, fax domowy, adres służbowy, telefon służbowy, fax służbowy, telefon komórkowy, firma, stanowisko, dział.

Adresy pracowników przechowywane są w kartotece osobowej, na zakładce "Dane ogólne". Na tej zakładce dodano również telefon służbowy, telefon komórkowy służbowy i fax pracownika :

| 8 Uprawnienia, k<br>1 Dane ogólne | ursyium<br>2 ZUS / | iejętności   9 Przebieg zatrudnienia   10<br>'US   3 Rachunki bankowe   4 Adresy | Dane dodatkowe   11 PFRON  <br>5 Rodzina   6 Wykształcenie | 12 Zdjęcie   13 Prawa do aplikac<br>7 Badania okresowe/BHP | ji     |
|-----------------------------------|--------------------|----------------------------------------------------------------------------------|------------------------------------------------------------|------------------------------------------------------------|--------|
| Nr k                              | artoteki           | 81                                                                               | Identyfikator kontrahenta                                  | a 082464000000                                             |        |
| Na                                | azwisko            |                                                                                  | Imię                                                       |                                                            |        |
| Nazwisko r                        | rodowe             |                                                                                  | Drugie imię                                                |                                                            |        |
|                                   |                    | ☐ Współpracownik (działalność gospod<br>✔ Pracownik                              | arcza) Obywatelstwo                                        | POLSKIE                                                    |        |
| Nazwa                             | pełna              |                                                                                  | Nazwa skrócona                                             |                                                            |        |
| Data urc                          | odzenia            | ××                                                                               | Miejsce urodzenia                                          |                                                            |        |
| Typ dowodu toż:                   | samości            | Dowód osobisty 🗠                                                                 | PESEL                                                      |                                                            |        |
| Nr dowodu tożsa                   | amości             |                                                                                  | NIP                                                        |                                                            |        |
|                                   | Płeć               | Mężczyzna 💌                                                                      | Stan cywilny                                               | kawaler                                                    | . 🗶    |
| In                                | nię ojca           |                                                                                  | Imię matki                                                 |                                                            |        |
| Nazwisko rodow                    | ie matki           |                                                                                  |                                                            |                                                            |        |
|                                   | Login              |                                                                                  | tel.                                                       | -                                                          |        |
|                                   | email              | j                                                                                | tel. kon                                                   | n. <b></b>                                                 |        |
| Data rozpo                        | oczecia            | Aktywny                                                                          | fax                                                        | < (                                                        |        |
| współpracy                        | y .                | 2004-06-01 🔽                                                                     | L                                                          |                                                            |        |
| umowy o p                         | iszej<br>iracę     | 2004-06-01 💙 🗙                                                                   |                                                            |                                                            |        |
| Data zakoń<br>współpracy          | ńczenia<br>Y       | ×                                                                                |                                                            |                                                            |        |
|                                   |                    |                                                                                  |                                                            | Sprawdź w                                                  | СЅК    |
|                                   |                    |                                                                                  |                                                            | 🖌 <u>o</u> k 🗶                                             | Anuluj |

Rys. Kartoteka osobowa - dane do książki adresowej

Stanowisko i dział pobierane są z aktualnej (ostatniej) umowy pracownika. W umowie znajduje się również znacznik "Uwzględnij w książce adresowej", który w razie potrzeby można odznaczyć (np. jeżeli pracownik posiada kilka umów w różnych działach).

| KR                      |                                                                                               |        |
|-------------------------|-----------------------------------------------------------------------------------------------|--------|
| 1 Dane ogólne 2 W       | 'arunki   3 ZUS   4 Rozdzielnik kosztów   5 Dane do wydruku   6 Pochodne płacy   7 Przełożeni |        |
| Rodzaj umowy            | O PRACĘ(PRACA )                                                                               |        |
| Numer                   | 2/2006                                                                                        |        |
|                         |                                                                                               |        |
| Stanowisko              | kierownik działu instalacji(KPH)                                                              |        |
| Jednostka               | Dział Handlowy(DH)                                                                            |        |
| Г                       | Zawarcie umowy                                                                                |        |
|                         | Data rozpoczęcia Data zakończenia Data podpisania                                             |        |
|                         |                                                                                               |        |
|                         | Na czas nieokreślony                                                                          |        |
|                         |                                                                                               |        |
| Ulga podatkowa          | 47,71 zł Zmiana skali podatkowej 0 🗘                                                          |        |
| Koszty uzyskania        | PODSTAWOWE                                                                                    |        |
| Miejsce                 |                                                                                               |        |
| umowy                   |                                                                                               |        |
| Sposób<br>wynagradzania | (PRACA) PRACA                                                                                 | 🗶      |
|                         | Prawa autorskie Uwzględnij w średnim zatrudnieniu                                             |        |
|                         | Vwzględnij w książce adresowej                                                                |        |
| Γ                       | Rozwiązanie umowy                                                                             |        |
|                         | Data rozwiązania Rozwiązanie umowy                                                            |        |
|                         |                                                                                               |        |
|                         | Zapisz 🗙                                                                                      | Anuluj |

Eksport danych do pliku książki adresowej Outlook

Rys. Znacznik "Uwzględnij w książce adresowej"

Adres służbowy pobierany jest z jednostki organizacyjnej (przypisanej do aktualnej umowy pracownika). Jeżeli w jednostce przypisanej do umowy nie ma uzupełnionego adresu, pobierany jest adres z jednostki nadrzędnej lub z danych firmy.

Istnieje również możliwość zapisania adresów poza pracowniczych. Aby dodać takie adresy należy wybrać z menu: Eksport/Import  $\rightarrow$  Outlook  $\rightarrow$  Adresy poza pracownicze a następnie wybrać przycisk  $\boxed{1 \quad Dodaj}$ :

| KR Adres  | pozapracowniczy  |
|-----------|------------------|
| Nazwa     | Dział Marketingu |
| Email     |                  |
| Telefon   |                  |
| Tel. kom. |                  |
| Faks      |                  |
| Jednostka | Dział Marketingu |
|           | Zapisz X Anuluj  |

Rys. Adres poza pracowniczy

Aby utworzyć plik książki adresowej należy wybrać z menu : Eksport / Import  $\rightarrow$  Outlook  $\rightarrow$  Express lub Eksport / Import  $\rightarrow$  Outlook  $\rightarrow$  MS Outlook

| 🔣 Książka  | adresowa            |         |                         |                   |              |       |           |               |
|------------|---------------------|---------|-------------------------|-------------------|--------------|-------|-----------|---------------|
| 🗹 Uwzględn | ij adresy pozapraci | ownicze | e 🔽 Wszystkie firmy     |                   |              |       |           | Odśwież       |
| (20) Adres | У                   |         |                         |                   |              |       |           |               |
| Imię       | Nazwisko            | _∧_     | Stanowisko              | Dział             | Adres e-mail | Firma | Telefon d |               |
| ) J        | 4                   |         | Dyrektor ds marketingu  | Dział Marketingu  | jc           | DEMO  |           |               |
| P          | E                   |         |                         | Dział Handlowy    | p            | DEMO  |           |               |
| Т          | c                   |         | Główny Księgowy         | Dział Księgowości | te           | DEMO  |           |               |
| P          | C                   |         | Pracownik Hali          | Dział Handlowy    | p.           | DEMO  |           |               |
| P          | G                   |         | Dyrektor ds handlowych  | Dział Handlowy    | pi           | DEMO  |           |               |
| В          | F                   |         | Kasjer                  | Dział Księgowości | Ь            | DEMO  |           |               |
| ρ          | J                   |         | Kierownik p-ktu info    | Dział Handlowy    | a            | DEMO  |           |               |
| P          | ĸ                   |         | Przedstawiciel Handlowy | Dział Handlowy    | p.           | DEMO  |           |               |
| M          | ĸ                   |         | Kierownik hali          | Dział Handlowy    | m            | DEMO  |           |               |
| M          | ĸ                   |         | Kierownik transportu    | Dział Transportu  | m            | DEMO  |           |               |
| В          | L                   |         | Pracownik gospodarczy   | Zarząd            | b            | DEMO  | 5         |               |
| Įv.        | P                   |         | Pracownik Hali          | Dział Handlowy    | m            | DEMO  |           |               |
| C          | P                   |         | Kasjer                  | Dział Księgowości | CE           | DEMO  |           |               |
| S          | Ν                   |         |                         | Dział Handlowy    | SE           | DEMO  |           |               |
| K          | P                   |         | Prezes                  | Zarząd            | ka           | DEMO  | 5         | Export do MS  |
| R          | F                   |         | Pracownik Hali          | Dział Handlowy    | rc           | DEMO  |           | Outlook (csv) |
| Z          | <u> </u>            |         | Kierowca                | Dział Transportu  | z            | DEMO  |           |               |
| ρ          | V                   |         | Pracownik Hali          | Dział Handlowy    | a            | DEMO  |           | (b) Zamkoji   |
| <          | I                   |         | 1- 2 · · · · · · · ·    | la crea a         |              |       | 2         |               |

Rys. Eksport książki adresowej

Do pliku zapisywane są dane osób posiadających aktualną umowę (z zaznaczoną flagą "Uwzględnij w książce adresowej") w miesiącu poprzedzającym miesiąc w którym użytkownik jest zalogowany do programu, oraz we wszystkich miesiącach po nim następujących.

| Aby wyeksportować dane należy klikr | ać przycisk 🚺 | Odśwież | a nastepnie | € Export do MS<br>Outlook (csv) |
|-------------------------------------|---------------|---------|-------------|---------------------------------|
| Export do                           |               |         | 1           |                                 |

|     | Sutlook       |
|-----|---------------|
| lub | Express (csv) |

Następnie należy zapisać plik w wybranej lokalizacji.

| Zapisz do pliku                                       | ı csv                                                                                                    |          |   |          | ? 🔀    |
|-------------------------------------------------------|----------------------------------------------------------------------------------------------------|----------|---|----------|--------|
| Zapisz w:                                             | 📋 Moje dokume                                                                                                    | nty      | • | ← 🗈 💣 📰- |        |
| Moje bieżące<br>dokumenty<br>Pulpit<br>Moje dokumenty | Converted<br>Dokumenty AF<br>Moja muzyka<br>Moje obrazy<br>Moje wideo<br>Odebrane pliki<br>PcSetup<br>Samsung PC St<br>ksiazka<br>Mój komputer | i        |   |          |        |
| Mój komputer                                          |                                                                                                    |          |   |          |        |
| Moje miejsca<br>sieciowe                              | Nazwa pliku:                                                                                                    | ksiazka  |   | •        | Zapisz |
|                                                       | Zapisz jako typ:                                                                                                    | CSV File |   | •        | Anuluj |

Rys. Zapisywanie pliku książki adresowej

Tak przygotowany plik można zaimportować w programie MS Outlook lub Outlook Express.

#### XIV. Parametry / stawki

#### 1. Urząd Skarbowy

Do poprawnego funkcjonowania i rozliczania płac niezbędna jest konfiguracja parametrów podatkowych. Aby skonfigurować należy wybrać z menu: Płace -> Parametry -> Podatkowe.

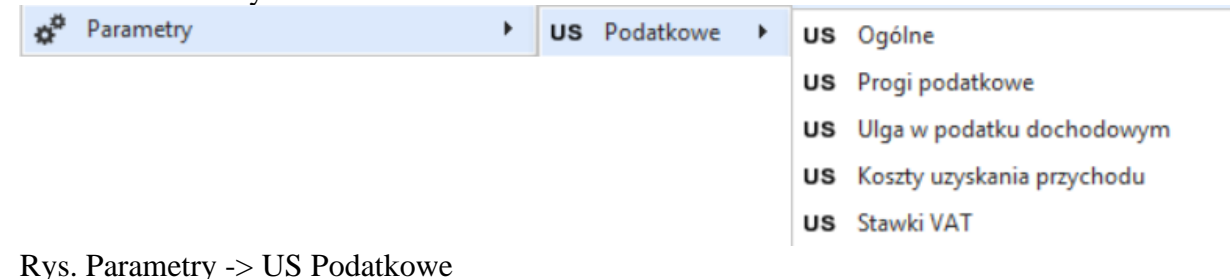

#### 1) Ogólne

Wybierając parametry ogólne wyświetli się okno w którym znajdują się ogólne parametry. W górnej części mamy "Rodzaj parametrów", po rozwinięciu paska możemy wskazać ZUS, US, Wszystkie. W górnym panelu znajdują się "Parametry wyliczeniowe", a w dolnym "Wartości". W wartościach są umieszczone stawki, z okresem od kiedy obowiązuje. Wartości te możemy modyfikować, a także dodawać aktualne.

| Parametry podatkowe ogólne      |                                                                            |        |            | >                |
|---------------------------------|----------------------------------------------------------------------------|--------|------------|------------------|
| Rodzaj parametrów US            |                                                                            |        |            |                  |
| Parameter verlies Rodzaj        |                                                                            |        |            |                  |
| Kod Wszystkie                   |                                                                            | Rodzaj |            |                  |
| > POD_ZLECENIA US               | łatkowania umów zleceń                                                     | US     |            |                  |
| POD_DZIELO Użytkownika          | latkowania umów o dzieło                                                   | US     |            |                  |
| PR_WYN_TERMIN_OPL               | Procenc wynagrouzenia z tytułu terminowego wpłacania podatku               | US     |            |                  |
| ZAOKR_PODST_POD                 | zaokrąglanie podstawy podatku (liczba miejsc po przecinku)                 | US     |            |                  |
| ZAOKR_ZAL_POD                   | zaokrąglanie zaliczki na podatek (liczba miejsc po przecinku)              | US     |            |                  |
| POD_ZRYCZ_OS_ZAGR               | Stawka podatku zryczałtowanego od należności osób zagranicznych(Dział      | US     |            |                  |
| POD_ZRYCZ_OS_ZAGR               | Stawka podatku zryczałtowanego od należności osób zagranicznych(Dział      | US     |            |                  |
| ODSETKI_INNE_PRZYCH             | Odsetki lub inne przychody od środków pieniężnych zgromadzonych na ra      | US     |            |                  |
| ODSETKI_OD_POZ                  | Odsetki od pożyczek (z wyj.gdy udziel. poż. jest przedmiotem działal. gos  | US     |            |                  |
| DYWIDENDY_INNE_PRZYCH           | Dywidendy i inne przychody z tytułu udziału w zyskach osób prawnych(ar     | US     |            |                  |
| DOCH_UDZIAL_FUNDUSZ             | Dochód z tytułu udziału w funduszach kapitałowych(art. 30a ust. 1 pkt 5 u  | US     |            |                  |
| INNE_NALEZNOSCI                 | Inne należności                                                            | US     |            |                  |
| POD_ZLEC_RYCZ                   | Podatek ryczałtowy                                                         | US     |            |                  |
| LIMIT_ZWOLNIENIA_Z_PODATKU      | Limit zwolnienia 26lat/4plus/powrót z zagranicy/senior                     | US     |            |                  |
| ZMNIEJSZENIE_ZALICZKI_DO_TEORET | Zmniejszenie zaliczki na podatek do teoretycznej zaliczki wg stanu na dzie | US     |            |                  |
| OGR_SKL_ZWIAZKI_ZAWODOWE_PIT    | Ograniczenie składki na związki zawodowe w PIT-11                          | US     |            |                  |
| -                               |                                                                            |        |            |                  |
| Wartości (4)                    |                                                                            |        |            |                  |
| Variosc 12                      |                                                                            |        | 00 daty ¥  |                  |
| 12                              |                                                                            |        | 2022-07-01 |                  |
| 17                              |                                                                            |        | 2019-10-01 |                  |
| 10                              |                                                                            |        | 2009-01-01 |                  |
| 19                              |                                                                            |        | 2003-01-01 |                  |
|                                 |                                                                            |        |            |                  |
|                                 |                                                                            |        |            | Przeglądaj       |
|                                 |                                                                            |        |            | 900 5111         |
|                                 |                                                                            |        |            | e Edytuj         |
|                                 |                                                                            |        |            | 한 Dodaj          |
|                                 |                                                                            |        |            | <b>X</b> 9 (1994 |
|                                 |                                                                            |        |            | USUN             |
|                                 |                                                                            |        |            | U Zamknij        |

Rys. Parametry podstawowe ogólne

#### 2) Progi podatkowe

Aby skonfigurować należy wybrać z menu: Płace -> Parametry -> Podatkowe -> Progi podatkowe

| <b>e</b> K( | Progi po  | datkowe  |             |         |    |          | - = x        |
|-------------|-----------|----------|-------------|---------|----|----------|--------------|
|             | Data od   |          |             |         |    |          | P Przegladaj |
| >           | 2022-07-0 | 01       |             |         |    | <b>^</b> |              |
|             | 2022-01-( | 🕙 Edytuj |             |         |    |          |              |
|             | 2019-10-  | - Dadai  |             |         |    |          |              |
|             | 2019-01-0 | Dodaj    |             |         |    |          |              |
|             | 2018-01-0 | 🎦 Usuń   |             |         |    |          |              |
|             | 2017-01-( | 01       |             |         |    | -        |              |
|             | Numer     | Nazwa    | Kwota       | Procent |    | 1        |              |
| >           | 1         | I Próg   | 0,0000      |         | 12 |          |              |
|             | 2         | II Próg  | 120000,0000 |         | 32 |          | U Zamknij    |
|             |           |          |             |         |    |          |              |

Rys. Progi podatkowe

Otworzy się okno w którym są wprowadzone progi podatkowe obowiązujące w danym okresie. Wartości te możemy modyfikować, a także dodawać aktualne.

#### 3) Ulga w podatku dochodowym

Aby skonfigurować należy wybrać z menu: Płace -> Parametry -> Podatkowe -> Ulga w podatku dochodowym

| <b>*</b> K | Ulga w podatku dochodowym (Kwo | ty zwolnione z opodatkowania) | - = x         |
|------------|--------------------------------|-------------------------------|---------------|
|            | Data od                        | ▲                             | Pl Przegladaj |
|            | 2019-01-01                     | <b>^</b>                      |               |
|            | 2019-10-01                     |                               | 🕙 Edytuj      |
|            | 2022-01-01                     |                               | P Dodai       |
| Þ          | 2022-07-01                     |                               |               |
|            |                                |                               | 🎦 Usuń        |
|            | Kwota miesięczna               | Kwota roczna                  |               |
| >          | 300,00                         | 3600,00                       |               |
|            |                                |                               |               |
|            |                                |                               |               |
|            |                                |                               |               |
|            |                                |                               |               |
|            |                                |                               |               |
|            |                                |                               | U Zamknij     |

Rys. Ulga w podatku dochodowym

Otworzy się okno w którym są wprowadzone wartości ulg w podatku dochodowym obowiązujące w danym okresie. Wartości te możemy modyfikować, a także dodawać aktualne.

#### 4) Koszty uzyskania przychodu

Aby skonfigurować należy wybrać z menu:

Płace -> Parametry -> Podatkowe -> Koszty uzyskania przychodu

| <b>K</b> | Koszty uzyskani  | ia przych | odu                |            |           | - 🗆 X        |
|----------|------------------|-----------|--------------------|------------|-----------|--------------|
| ł        | Koszty uzyskania |           |                    |            |           |              |
|          | Nazwa            | Opis      |                    | Podstawowe | Podwyżs 🔺 |              |
|          | NIE DOTYCZY      | NIE DOT   | YCZY               |            |           | 🐮 Edytuj     |
|          | 20%              | 20%       |                    |            |           | 📌 Dodai      |
|          | 50%              | 50%       |                    |            |           |              |
| >        | Podstawowe       | Podstaw   | owe koszty uzysk   | ✓          |           | 🎦 Usuń       |
|          | Podwyższone      | Podwyżs   | szone koszty uzysk |            | <b>~</b>  |              |
|          |                  |           |                    |            |           |              |
| F        | Pozycje          |           |                    |            |           | P Przeglądaj |
|          | Data od          |           | Procent            | Kwota      | 1         |              |
| >        | 2019-10-01       |           |                    |            | 250,0000  | 📔 Edytuj     |
|          | 2019-01-01       |           |                    |            | 111,2500  | 🕈 Dodaj      |
|          | 2018-01-01       |           |                    |            | 111,2500  |              |
|          | 2017-01-01       |           |                    |            | 111,2500  | 🞦 Usuń       |
|          | 2016-01-01       |           |                    |            | 111,2500  |              |
|          | 2015-01-01       |           |                    |            | 111,2500  |              |
|          | 2014-01-01       |           |                    |            | 111,2500  |              |
|          | 2013-01-01       |           |                    |            | 111,2500  |              |
|          |                  |           |                    |            |           | U Zamknij    |

Rys. Koszty uzyskania przychodu

Otworzy się okno w którym są wprowadzone wartości kosztu uzyskania przychodu obowiązujące w danym okresie (zarówno dla umowy o pracę jak i dla umów cywilnoprawnych). Wartości te możemy modyfikować, a także dodawać aktualne.

### 2. ZUS

Aby skonfigurować należy wybrać z menu: Płace -> Parametry -> ZUS

W górnym panelu znajdują się "Parametry wyliczeniowe", a w dolnym "Wartości". W wartościach są umieszczone stawki, z okresem od kiedy obowiązuje. Wartości te możemy modyfikować, a także dodawać aktualne.

| Notzi parametriv w/lics         Image: Comparametric w/lics           Parametry w/liczeniowe (32)         Image: Comparametric w/lics           Kod         Opis           FUNDUSZ_BRITOWY         Stopa           FUNDUSZ_RBITOWY         Stopa           FUNDUSZ_RBITOWY         Stopa           FUNDUSZ_RBITOWY         Stopa           FUNDUSZ_CHOROBOWY         Stopa           ZDROWOTNE         Stopa | procentowa skladki na ubezpieczenie emerytalne<br>procentowa składki na ubezpieczenia rentowe<br>procentowa składki na ubezpieczenia rentowe (płatnik)<br>procentowa składki na ubezpieczenie dwrobowe                                                                                                    | Rodzaj ZUS<br>ZUS<br>ZUS<br>ZUS<br>ZUS |            | 2 |  |
|----------------------------------------------------------------------------------------------------|----------------------------------------------------------------------------------------------------|----------------------------------------|------------|---|--|
| Farametry wylczeniowe (SZ)         Opis           Kod         Opis           FUNDUSZ_EMERYTALNY         Stopa           FUNDUSZ_RENTOWY         Stopa           FUNDUSZ_RENTOWY_PLATNIK         Stopa           FUNDUSZ_RENTOWY         Stopa           FUNDUSZ_OHOROKOWY         Stopa           FUNDUSZ_OHOROKOWY         Stopa           FUNDUSZ_OHOROBOWY         Stopa                                  | procentowa składki na ubezpieczenie emerytalne<br>procentowa składki na ubezpieczenia rentowe<br>procentowa składki na ubezpieczenia rentowe (płatnik)<br>procentowa składki na ubezpieczenie dwrobowe<br>procentowa składki na ubezpieczenie dwrobowe                                                                                                    | Rodzaj<br>ZUS<br>ZUS<br>ZUS<br>ZUS     |            |   |  |
| PUNDUSZ_EMERYTALNY         Stopa           FUNDUSZ_RENTOWY         Stopa           FUNDUSZ_RENTOWY_LATNIK         Stopa           FUNDUSZ_WYPAROBOWY         Stopa           FUNDUSZ_OROBOWY         Stopa           ZDROWOTNE         Stopa                                                                                                    | procentowa składki na ubezpieczenie emerytalne<br>procentowa składki na ubezpieczenia rentowe<br>(płatnik)<br>procentowa składki na ubezpieczenia rentowe (płatnik)<br>procentowa składki na ubezpieczenie chorobowe                                                                                                    | zus<br>zus<br>zus<br>zus<br>zus        |            | 4 |  |
| FUNDUSZ_RENTOWY         Stopa           FUNDUSZ_RENTOWY_PLATNIK         Stopa           FUNDUSZ_WTPADKOWY         Stopa           FUNDUSZ_CHOROBOWY         Stopa           ZDROWOTNE         Stopa                                                                                                    | procentowa składki na ubezpieczenia rentowe<br>procentowa składki na ubezpieczenia rentowe (płatnik)<br>procentowa składki na ubezpieczenie wypadkowe<br>procentowa składki na ubezpieczenie chorobowe                                                                                                    | ZUS<br>ZUS<br>ZUS                      |            |   |  |
| FUNDUS2_RENTOWY_PLATNIK         Stopa           FUNDUS2_WIPADKOWY         Stopa           FUNDUS2_CHOROBOWY         Stopa           ZDROWOTNE         Stopa                                                                                                    | procentowa składki na ubezpieczenia rentowe (platnik)<br>procentowa składki na ubezpieczenie wypadkowe<br>procentowa składki na ubezpieczenie chorobowe                                                                                                    | ZUS<br>ZUS                             |            |   |  |
| FUNDUSZ_WYPADKOWY         Stopa           FUNDUSZ_CHOROBOWY         Stopa           ZDROWOTNE         Stopa                                                                                                    | procentowa składki na ubezpieczenie wypadkowe<br>procentowa składki na ubezpieczenie chorobowe                                                                                                    | ZUS                                    |            |   |  |
| FUNDUSZ_CHOROBOWY Stopa<br>ZDROWOTNE Stopa                                                                                                    | procentowa składki na ubezpieczenie chorobowe                                                                                                    |                                        |            |   |  |
| ZDROWOTNE Stopa                                                                                                    | a second second s | ZUS                                    |            |   |  |
|                                                                                                    | i procentowa składki na ubezpieczenie zdrowotne                                                                                                    | ZUS                                    |            |   |  |
| ZDROWOTNE_ODL Stopa                                                                                                    | procentowa składki na ubezpieczenie zdrowotne podlegającej odli                                                                                                    | ZUS                                    |            |   |  |
| FUNDUSZ_PRACY Stopa                                                                                                    | a procentowa składki na F.P.                                                                                                    | ZUS                                    |            |   |  |
| FUNDUSZ_PRACY_ZWOLNIENIE_M Wiek z                                                                                                    | zwolnienia ze składek na Fundusz Pracy dla mężczyzn                                                                                                    | ZUS                                    |            |   |  |
| FUNDUSZ_PRACY_ZWOLNIENIE_K Wiek z                                                                                                    | zwolnienia ze składek na Fundusz Pracy dla kobiet                                                                                                    | ZUS                                    |            |   |  |
| FUNDUSZ_GWARANCYJNY Stopa                                                                                                    | procentowa składki na F.G.Ś.P                                                                                                    | ZUS                                    |            |   |  |
| FUNDUSZ_GWARANCYJNY_ZWOLNIENIE_M Wiek z                                                                                                    | zwolnienia ze składek na FGŚP dla mężczyzn                                                                                                    | ZUS                                    |            |   |  |
| FUNDUSZ_GWARANCYJNY_ZWOLNIENIE_K Wiek z                                                                                                    | zwolnienia ze składek na FGŚP dla kobiet                                                                                                    | ZUS                                    |            |   |  |
| OGR_PODST_EMERYT Kwota                                                                                                    | a rocznego ograniczenia podstawy wymiaru składek na ubezpieczen                                                                                                    | ZUS                                    |            |   |  |
| OGR_PODST_CHOR Kwota                                                                                                    | a miesięcznego ograniczenia podstawy wymiaru składki na dobrowol                                                                                                    | ZUS                                    |            |   |  |
| ZASILEK_WYCHOWAWCZY Kwota                                                                                                    | a zasiłku wychowawczego                                                                                                    | ZUS                                    |            |   |  |
| ZASILEK_WYCHOWAWCZY_SAMOTN Kwota                                                                                                    | a zasiłku wychowawczego dla osób samotnie wychowujących dziecko                                                                                                    | ZUS                                    |            |   |  |
| ZASILEK_PIELEGNACYJNY Kwota                                                                                                    | a zasiłku pomocy_spole                                                                                                    | ZUS                                    |            |   |  |
| CHOR_DNI_PRACODAWCY Liczba                                                                                                    | a dni wynagrodzenia za czas choroby, finansowane ze środków pra                                                                                                    | ZUS                                    |            | - |  |
| Wartości (1)                                                                                                    |                                                                                                    |                                        |            |   |  |
| Wartość                                                                                                    |                                                                                                    |                                        | Od daty    |   |  |
| > 0,0976                                                                                                    |                                                                                                    |                                        | 2005-01-01 |   |  |

### 3. Użytkownika

Aby skonfigurować należy wybrać z menu: Płace -> Parametry -> Użytkownika

W górnym panelu znajdują się "Parametry wyliczeniowe", a w dolnym "Wartości". W wartościach umieszczone stawki, obowiązuje. są z okresem od kiedy aktualne. Wartości te możemy modyfikować, а także dodawać Mogą tu być dodawane parametry domyślne dla danej firmy (np. ekwiwalent za pranie).

### Eksport danych do pliku książki adresowej Outlook

| 😨 Parametry placowe użytkownika – 🗖 🗙 |              |                                                              |             |            |   |            |
|---------------------------------------|--------------|--------------------------------------------------------------|-------------|------------|---|------------|
| Rodzaj parametrów I liżytkownika      |              |                                                              |             |            |   |            |
| Parametry wyliczeniowe (21)           |              |                                                              |             |            |   |            |
|                                       | Kod          | Opis                                                         | Rodzaj      |            | 1 | Przeglądaj |
|                                       | DOD_FUNK     | Dodatek funkcyjny(brygadzistowski)                           | UZYTKOWNIKA |            | - | 8 Edytui   |
|                                       | WSK_EKW      | Ekwiwalent Urlopowy                                          | UZYTKOWNIKA |            |   |            |
|                                       | MIN_WYN      | MINIMALNE WYNAGRODZENIE                                      | UZYTKOWNIKA |            |   | 📸 Dodaj    |
|                                       | PRZ_WYN_KW   | Przeciętne wynagrodzenie kwartalne                           | UZYTKOWNIKA |            | = | × Usuń     |
|                                       | NSZZ         | NSZZ Solidarność                                             | UZYTKOWNIKA |            |   |            |
| >                                     | EKW_PRAN     | Ekwiwalent za pranie                                         | UZYTKOWNIKA |            |   |            |
|                                       | ST_SZK       | Stawka szkodliwa                                             | UZYTKOWNIKA |            |   |            |
|                                       | MIN_GODZ     | Minimalna stawka godzinowa                                   | UZYTKOWNIKA |            |   |            |
|                                       | MIN_EM       | Najniższa emerytura                                          | UZYTKOWNIKA |            |   |            |
|                                       | UCZEN_ROK_1  | Procent przeciętnego wynagrodzenia wypłacany uczniom w 1 rok | UZYTKOWNIKA |            |   |            |
|                                       | UCZEN_ROK_2  | Procent przeciętnego wynagrodzenia wypłacany uczniom w 2 rok | UZYTKOWNIKA |            |   |            |
|                                       | UCZEN ROK 3  | Procent przeciętnego wynagrodzenia wypłacany uczniom w 3 rok | UZYTKOWNIKA |            | - |            |
|                                       | Nartości (1) |                                                              |             |            |   |            |
|                                       | Wartość      |                                                              |             | Od daty    |   |            |
| >                                     | 15           |                                                              |             | 2011-01-01 |   | 0          |
|                                       |              |                                                              |             |            |   | Przeglądaj |
|                                       |              |                                                              |             |            |   | 🐿 Edytuj   |
|                                       |              |                                                              |             |            |   | 💾 Dodaj    |
|                                       |              |                                                              |             |            |   | * Usuń     |
|                                       |              |                                                              |             |            |   | U Zamknij  |

Rys. Parametry płacowe Użytkownika